# pathSolutions

# TotalView User Manual

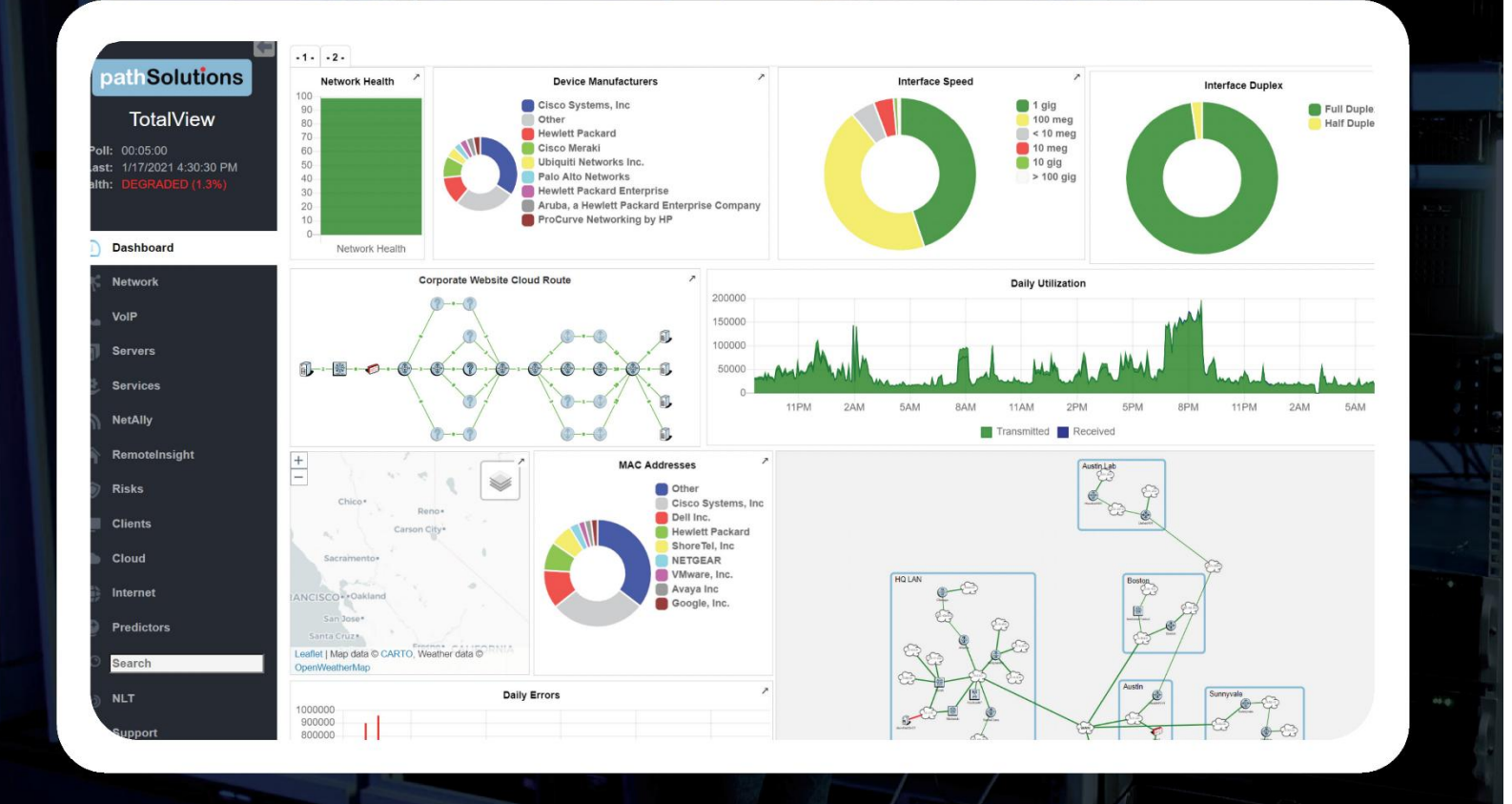

NetOps | SecOps | Telecom Ops | Remotelnsight

# PathSolutions, Inc.

www.PathSolutions.com

Support@PathSolutions.com

Sales@PathSolutions.com

# Document and Software Copyrights

Copyright © 1998–2024 by PathSolutions, Inc., Santa Clara, California, U.S.A. All rights reserved. Printed in the United States of America. Contents of this publication may not be reproduced or transmitted in any form or by any means, electronic or mechanical, for any purpose, without prior written authorization of PathSolutions, Inc.

PathSolutions, Inc. reserves the right to make changes without notice to the specifications and materials contained herein and shall not be responsible for any damage (including consequential) caused by reliance on the materials presented, including, but not limited to, typographical, arithmetic, or listing errors.

### Trademarks

PathSolutions, TotalView, QueueVision, RemoteInsight, Total Cloud Visibility, Total Network Visibility, and Total VoIP Visibility are Registered Trademarks of PathSolutions, Inc. in the United States and/or other countries. Network Weather Report and Network Prescription are Trademarks of PathSolutions, Inc. in the United States and/or other countries.

#### Version Information

TotalView Version: 14.2

# **Company Information**

PathSolutions 3080 Olcott Street #A210 Santa Clara, CA 95054 www.PathSolutions.com Support@PathSolutions.com Sales@PathSolutions.com (877) 748-1777 (toll-free main) (408) 748-1777 (main) (408) 748-1666 (fax) (877) 748-1444 (7x24 Tier 1 telephone support)

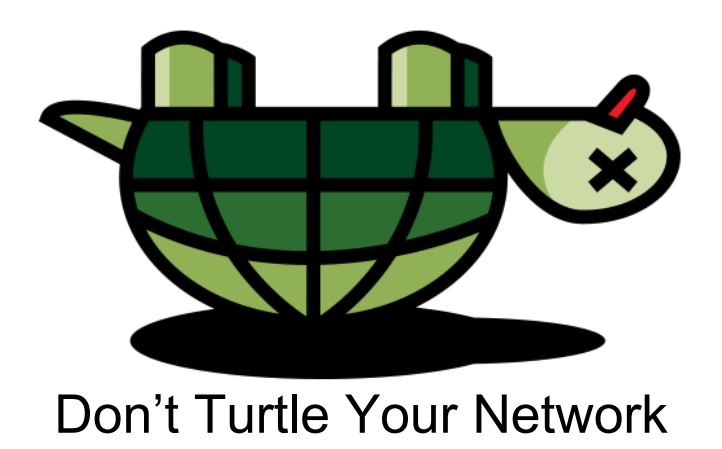

# Contents

| Preface                           | 6         |
|-----------------------------------|-----------|
| Audience                          | 6         |
| Conventions                       | 6         |
| Technical Support                 | 6         |
| Overview                          | 7         |
| Using the Web Interface           | 8         |
| Log In                            | 8         |
| Website Navigation                | 8         |
| Web Page Headers                  | 10        |
| Tabs                              | 10        |
| Navigation Buttons                | 10        |
| Navigation Hints                  | 11        |
| Dashboard                         | 12        |
| Customizing Dashboards            | 12        |
| Saving and Sharing Dashboards     | 14        |
| Renaming Dashboards               | 14        |
| Changing Dashboard Order          | 14        |
| Saving Dashboards                 | 14        |
| Dashboard Widgets                 | 15        |
| Network Section                   | 16        |
| Path Tab                          | 16        |
| Map Tab                           | 19        |
| Diagrafii Tab                     | 20        |
| Grennins Tab                      | ∠I        |
| General Sub-tab                   | 22        |
| Interfaces Summary                | 3/        |
| Device Overall Statistics         | 43        |
| Utilization Graphs                |           |
| Favorites Tab                     |           |
| Issues Tab                        | 54        |
| NetFlow Tab                       |           |
| NBAR Tab                          | 58        |
| BGP Tab                           | 60        |
| IPAM Tab                          | 61        |
| Top-10 Tab                        | 63        |
| WAN Tab                           | 68        |
| Interfaces                        | 69        |
| SD-WAN Monitoring Tab             | 74        |
| Tools Tab                         | 75        |
| Ignoring Interfaces               | 79        |
| How to Cancel Ignore              | 79        |
| VoIP Section                      | 80        |
| Phones Tab                        | 80        |
| MOS Tab                           | 81        |
| QoS Tab: QueueVision <sup>®</sup> | 83        |
| Calls Tab (Deprecated)            | 84        |
| SIP-Trunks Tab                    | 85        |
| IP SLA Tab                        | 86        |
| TUUIS Tab                         | 00        |
| Windows Tab                       | 00        |
| vviiluuws idu<br>Linuv Tah        | 09<br>00  |
| lsues Tab                         | 20.<br>20 |
| Tools Tab                         | 95<br>05  |
|                                   |           |

| Services Monitoring Section                             | 96  |
|---------------------------------------------------------|-----|
| Client Monitoring Section                               | 98  |
| Client Server Downloads                                 | 99  |
| NetAlly Analyzer Tracking Section                       | 100 |
| RemoteInsight <sup>®</sup> User Troubleshooting Section | 102 |
| AgentsTab                                               | 102 |
| Results Tab                                             | 104 |
| Tools Tab                                               | 105 |
| Remotelnsight Test Types                                | 112 |
| WehRTC Troubleshooting                                  | 128 |
| Dick Section                                            | 120 |
| Nisk Oecilon                                            | 120 |
|                                                         | 130 |
| Geography Tab.                                          | 131 |
|                                                         | 135 |
| New Devices Tab                                         | 136 |
| Rogue IT Tab                                            | 136 |
| loT Tab                                                 | 138 |
| Suspicious Communications Tab                           | 140 |
| Certificate Tab                                         | 140 |
| DNS Record Monitoring Tab                               | 141 |
| Cloud Service Monitoring Section                        | 142 |
| Internet Section                                        | 144 |
| Predictors Section                                      | 145 |
| NLT Section                                             | 146 |
| Skinning Feature                                        | 147 |
| Support Tab                                             | 148 |
| VoIP Assessment Features                                | 140 |
| Dhones Tah                                              | 1/0 |
| Phone Move Alerting                                     | 149 |
| Coll Dath Mana                                          | 149 |
|                                                         | 149 |
|                                                         | 150 |
| Assessment lab                                          | 151 |
| Device Latency, Jitter, Loss, and MOS Score             | 151 |
| Power over Ethernet Monitoring (PoE)                    | 152 |
| VoIP Programs                                           | 153 |
| VoIP Call Simulator Tool                                | 153 |
| End-to-End Testing                                      | 154 |
| Link Troubleshooting                                    | 155 |
| RTP Receiver/Transmitter                                | 158 |
| TCP Receiver                                            | 160 |
| UDP Firewall Test                                       | 162 |
| DSCP Loss Test                                          | 163 |
| VoIP Call Simulator Batch Tool                          | 164 |
| Network Programs                                        | 167 |
| Poll Device                                             | 167 |
| Svslog Viewer                                           | 168 |
| Ignoring Interfaces                                     | 160 |
| Pomoving an Interface from the Ignore List              | 160 |
| Adding an Interface to the Enverites List               | 170 |
| Adding an interface to the Favorites List               | 170 |
| Removing an interface from the Favorites List           | 170 |
|                                                         | 1/1 |
|                                                         | 172 |
| Network Weather Report                                  | 172 |
| Nightly Security Report                                 | 174 |
| DNS Record Monitoring                                   | 174 |
| BGP Peer Alerting                                       | 174 |
| SSL Certificate Monitoring                              | 175 |

| Email Report Templates                           | 175 |
|--------------------------------------------------|-----|
| Custom Email Reports                             | 175 |
| Fixing Problems on Your Network                  | 176 |
| Improving Network Health                         | 176 |
| Running a Collision-Free Network                 | 177 |
| Eliminating Bottlenecks                          | 177 |
| Determining What's Connected to an Interface     | 178 |
| Finding Anomalous Traffic                        | 178 |
| Determining Laptop Usage                         | 179 |
| Planning for Network Growth                      | 179 |
| Scheduling Server Outages                        | 180 |
| Scheduling Switch & Router Outages               | 180 |
| Daily Utilization Tracking                       | 180 |
| Current Utilization                              | 180 |
| Daily Errors Tracking                            | 181 |
| Performing Proactive Analysis                    | 181 |
| Error Resolution                                 | 182 |
| Establishing Device Parent-Child Relationships   | 183 |
| Troubleshooting                                  | 184 |
| Frequently Asked Questions                       | 185 |
| Appendix A: Error Descriptions                   | 186 |
| Alignment Errors                                 | 186 |
| Carrier Sense Errors                             | 186 |
| Deferred Transmissions                           | 187 |
| Excessive Collisions                             | 187 |
| FCS Errors                                       | 188 |
| Frame Too Longs                                  | 188 |
| Inbound Discards                                 | 189 |
| Inbound Errors                                   | 189 |
| Inbound Unknown Protocols                        | 190 |
| Outbound Discards                                | 190 |
| Outbound Errors                                  | 191 |
| Outbound Queue Length                            | 191 |
| Internal Mac Transmit Errors                     | 191 |
| Late Collisions                                  | 191 |
| MAC Receive Errors                               | 192 |
|                                                  | 193 |
| Single Collision Frames                          | 193 |
| SQE Test Errors                                  | 194 |
| Symbol Errors                                    | 195 |
| Appendix B: Saving POE Usage to a Database       | 196 |
| Appendix C: Using the ACL to Control vveb Access | 197 |
| Appendix D: File Compare 1001                    | 198 |
| Appendix E: I otalview Backup I ool              | 199 |
| Backing Up Files                                 | 199 |
|                                                  | 202 |
| Glossary                                         | 204 |

# Preface

Most network devices are constantly collecting statistics relating to the health of each interface. Network engineers rarely have the budget, time, and resources to access this wealth of information, and very few products exist that can help engineers detect and analyze problems before they affect users.

TotalView by PathSolutions was created to help provide this information (collected by switches, routers, servers, and other network devices) in an advanced and easy to use format, to identify the root cause of network problems, and maintain maximum network performance.

### Audience

Network administrators with various levels of expertise can benefit from TotalView by PathSolutions, as the product offers not only a rapid view of network health, but also in-depth analysis of specific issues.

To install and use TotalView, a network administrator should be able to set up a managed switch with an IP address and an SNMP read-only community string.

### Conventions

The following conventions are used in this manual:

Italic

Used for emphasis and to signify the first use of a glossary term.

Courier

Used for URLs, host names, email addresses, registry entries, and other system definitions.

#### Bold

Used for calling out buttons, file paths, tabs, fields, checkboxes, links and windows.

**Note:** Notes are called out to inform you of specific information that is relevant to the configuration or operation of TotalView. Notes may occasionally be used to describe best practices for using the system.

# **Technical Support**

For technical support:

Support@PathSolutions.com

(877) 748-1444 (7x24 tier 1 telephone support) (408) 748-1777 Select 1 for tier 2 support

# Overview

TotalView by PathSolutions is a Windows service that uses SNMP to monitor statistics and utilization for each interface on switches, routers, and servers. If data-link errors or utilization rates rise above a settable threshold, you can use the generated web pages to help you determine the source of the network problems. This will help you to maintain a healthy network.

TotalView by PathSolutions is designed to disclose network weaknesses that cause data and VoIP/UC/Video stability issues. By monitoring all network interfaces for utilization, packet loss, and errors, it becomes easy to determine exactly where network faults exist.

TotalView goes one step further by providing insight into the specific error or issue that is causing degradation so a rapid resolution can be applied.

Continuous monitoring of all interfaces provides the ability to generate alerts if any interface degrades below a level that will support Network and VoIP services.

TotalView also maintains a history of utilization and errors on all interfaces so you can troubleshoot Network and VoIP problems after they occur.

All network devices that support SNMP can be queried for link status and health information.

# **Using the Web Interface**

The web pages are served are served out HTTPS/TLS1.2 via port 443.

# Log In

The first screen is a login screen with a random quote.

• Default login: "admin" password: "turtle"

As the administrator you will want to change the login and password upon installation. This can be done via the Config Tool.

|          | pathSolutions                                     |
|----------|---------------------------------------------------|
|          | Log in to TotalView                               |
| Usernam  | e                                                 |
| Passwore | 1                                                 |
|          | Login                                             |
| Winning  | the lottery is a faster way to discover long lost |

Optionally, you can enable AD integration to use AD credentials for logging in.

# Website Navigation

The PathSolutions TotalView web layout is easy to follow, and easy to navigate. You can minimize the menu on the left by selecting the left arrow. The new UI shows all the top level categories down the left hand side of the display.

path Solutions pS **TotalView** Poll: 00:05:00 Health Last: 5/8/2024 5:36:36 PM Health: DEGRADED (0. Dashboard: customizable dashboard Dashboard Network: network device and Network interface monitoring **VoIP**: Telecom module<sup>(2)</sup> VoIP Servers Servers Services Services NetAlly NetAlly RemoteInsight 'n n RemoteInsight<sup>(2)</sup> **Risks** Risks –SecOps Manager<sup>(2)</sup> Clients **Clients Monitoring** Cloud Cloud: cloud connection monitoring Internet Internet: internet connection monitoring Predictors Predictors: bandwidth and cabling Search utilization & predictions NLT Search **NLT: Natural Language** Support Troubleshooting v14.1 (14140) Support Logout

Menu in collapsed view:

#### Menu in expanded view:

#### Notes:

- 1. Underneath the Health Section at top left, a message will appear if your support has expired, your software is out of date, or you need more licenses to monitor your network.
- 2. These items only appear if you own the license for them.

Subsections for each main section can be navigated by the tabs that appear along the top of each section.

In addition, links throughout the interface allow navigation to additional pages and supporting reports.

# Web Page Headers

At the top of the left collapsible menu of each web page, general information is displayed: Polling Frequency, Last Poll Time, and Network Health.

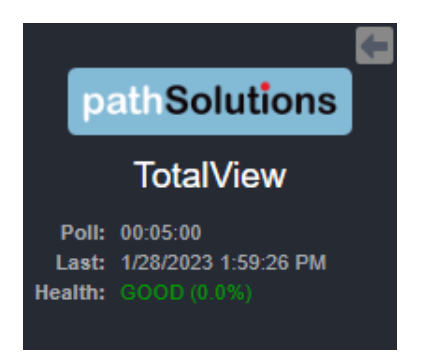

# Tabs

Navigating each section of the web interface is accomplished by using the Navigation bar and tabs at the top of the Network section's pages:

Path Map Diagram Gremlins Devices Favorites Issues Netflow IPAM BGP NBAR Top-10 WAN Interfaces SD-WAN Tools

Each tab covers a specific area relating to the health of your network.

# **Navigation Buttons**

Graphical interface buttons help with navigation and other options:

An eye button at the right of tables is sometimes available. When selected, it will bring up another additional details about the selected item. For example on the packet tables, the eye button brings up the packet error counter information.

This green Excel button will download an on-screen report into an Excel spreadsheet.

# **Navigation Hints**

|                             | _ |
|-----------------------------|---|
| Telnet SSH Web HTTPS Syslog |   |
|                             | _ |

Hovering over items in a report often shows additional information about that item, and sometimes links, For example on the IoT Tab, when you hover on the "Connect" links, device links to Telnet, SSH, Web, HTTPs and Syslog will appear. Available links are in bold and blue here.

| Search |  |
|--------|--|
|        |  |
|        |  |

The search field at the bottom left of the expanded menu is another good way to find things. It will search for IP addresses, MAC addresses, DNS records, OUI information, CDP, LLDP, and SysDescr information.

|                | _ |
|----------------|---|
| Filter Devices |   |
| Device Name    |   |
|                |   |

Filtering your view of devices, servers and interfaces is possible by entering text into the filter fields above the tables. This makes it very quick and easy to find similar monitored elements. For example: finding all Meraki devices in the inventory.

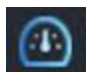

# Dashboard

The Dashboard tab shows a dashboard that provides user-changeable widgets that can be displayed inside or outside of this tab. You decide the type of widget and how you want information presented, and each widget auto-updates automatically.

TotalView supports multiple customized dashboards. This means you don't have to clear your dashboard if someone wants to share their dashboard with you, and you can have separate dashboards for different topics like networks, servers, and cloud.

# **Customizing Dashboards**

When you first open the program or use the Dashboard, it will display the default widgets with a little "Edit" link in *the upper right-hand side*.

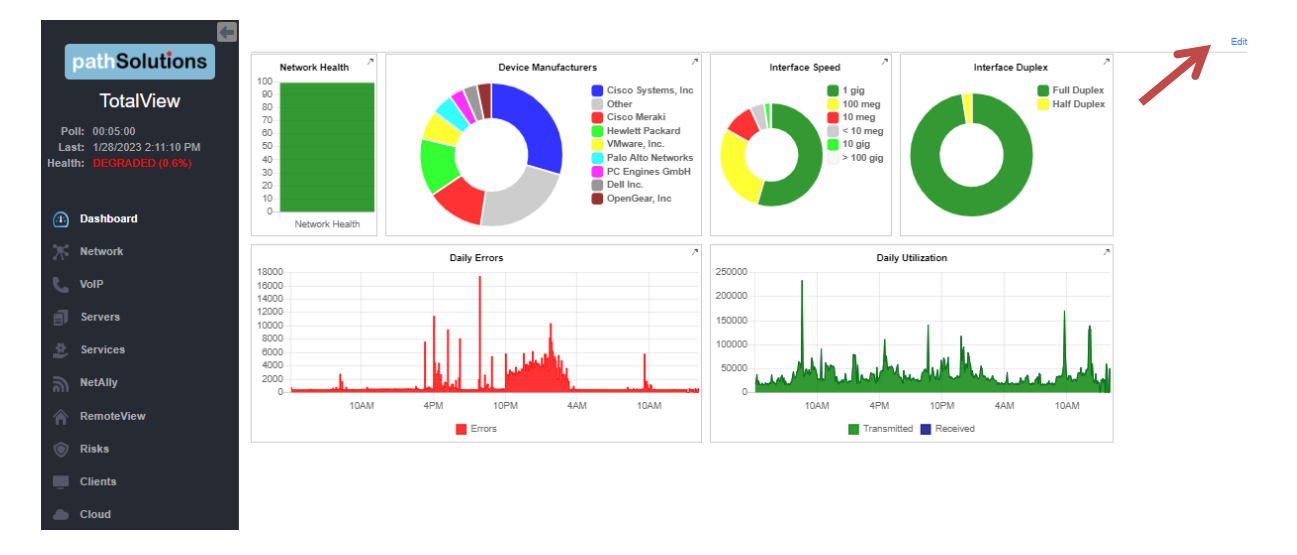

If you select the **Edit** link, it enters edit mode with shaded widgets. It shows a menu of widgets, and options for loading, saving or deleting dashboards:

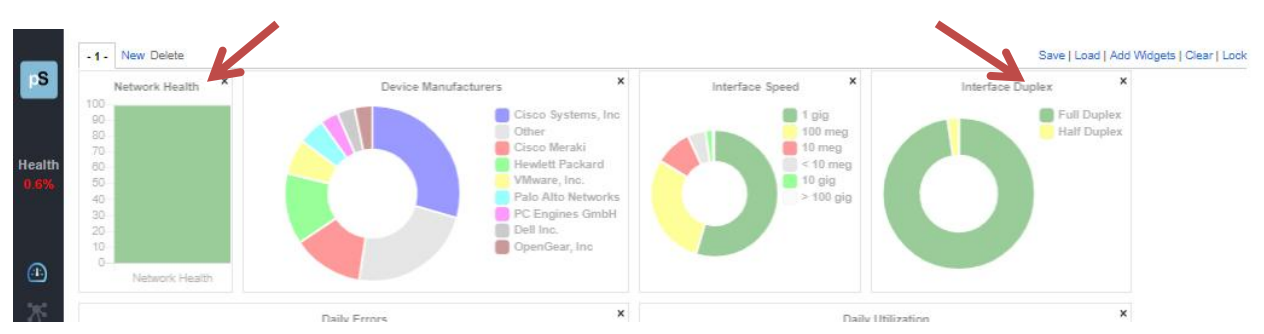

If you select **Add Widgets**, it will open a dialog box showing all the available widgets. Select widgets here by selecting on them.

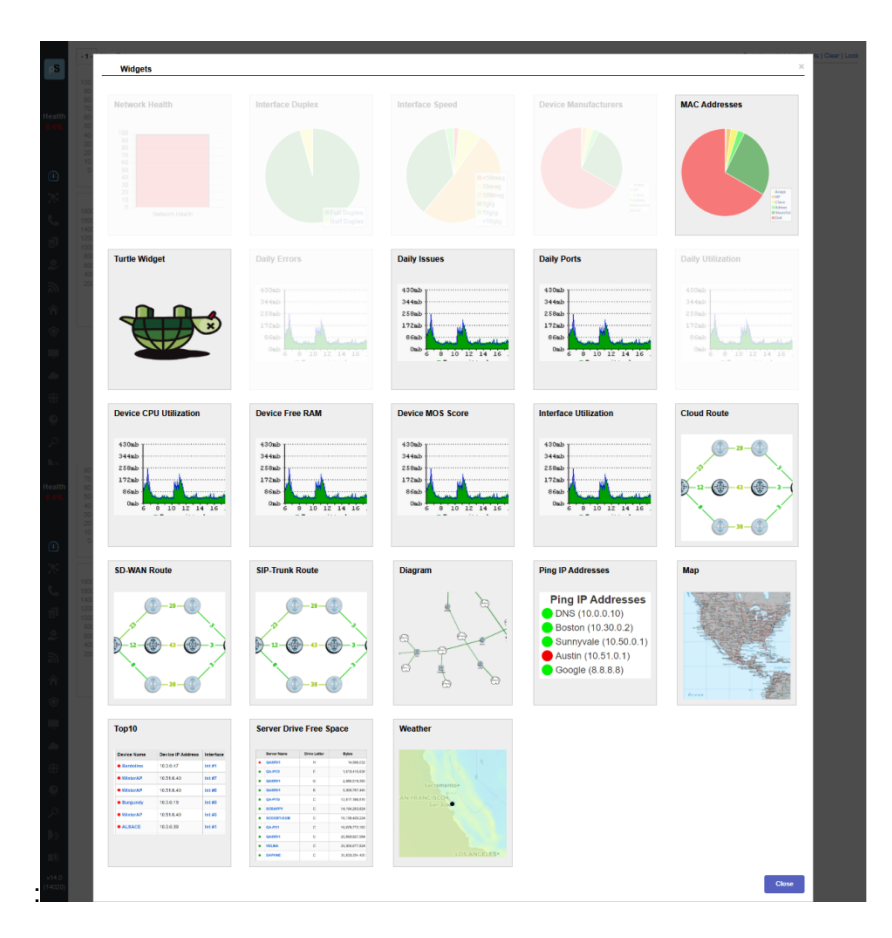

The widget(s) you select will immediately be placed in the upper left corner of the on the open dashboard tab. Drag it to a blank area on the screen by selecting it and dragging it. Change the size by selecting on the sizing object in the lower right corner of the widget.

If you want, in edit mode you can select **X** to delete any widget from the dashboard. Or use the **Clear** link to remove all widgets from the current tab.

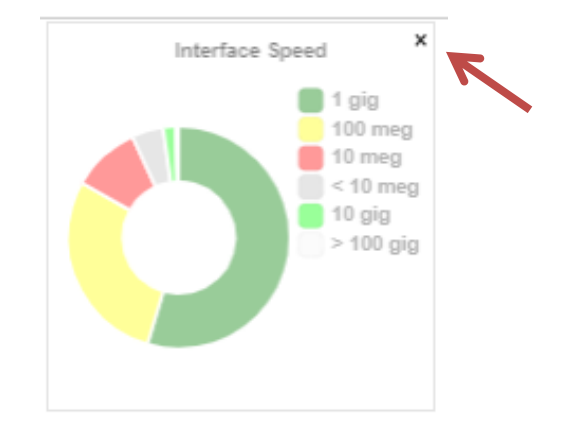

When you are satisfied with widget location and size, select **Lock** and the system will then lock it in place on that dashboard tab. The **X** in the upper right corner of widgets will change to an arrow that you can now select. This will create a separate detached window for the widget that you can drag around your screen. To make a new dashboard, select the edit mode, then select **New** from the small menu above widgets at the upper left. This will create the next dashboard tab.

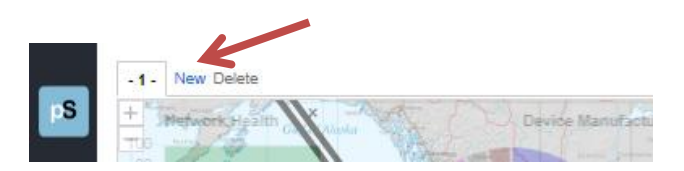

### Saving and Sharing Dashboards

From the widget edit mode, use the **Save** link at upper right to save and download a copy of your dashboard configuration to your computer.

Save | Load | Add Widgets | Clear | Lock

Use the **Load** link to upload a widget configuration from your computer (i.e., if you are sharing a set with peers).

#### **Renaming Dashboards**

When in edit mode, you can double-click on a dashboard name and it will allow you to rename the dashboard.

# Changing Dashboard Order

You can also change the display order of dashboards by clicking on the "Order" button. It will allow you to select a dashboard and move it up or down in the list.

| 📝 Order tabs | ×      |
|--------------|--------|
| Sunnyvale    |        |
| New York     |        |
| Servers      |        |
| Up Down      |        |
| ок           | Cancel |
|              |        |

#### Saving Dashboards

From the widget edit mode, use the **Save** link at upper right to save and download a copy of your dashboard configuration to your computer. This information is saved in your local browser's cache. If you clear your cache, or login with a different browser, the dashboard will be erased and you will use the server's default dashboard.

It is recommended that you save each of your dashboards before clearing your browser's cache.

# **Dashboard Widgets**

The following dashboard widgets are available:

| Network Health            | Bar graph showing overall health of the network                        |
|---------------------------|------------------------------------------------------------------------|
| Interface Duplex          | Pie chart showing percentage of half-duplex interfaces                 |
| Interface Speed           | Pie chart showing percentage of different interface speeds             |
| Device Manufacturers      | Pie chart showing percentage of network device manufacturers           |
| MAC Addresses             | Pie chart showing percentage of desktop & client manufacturers         |
| Turtle Widget             | Timmy the Turtle                                                       |
| Daily Errors              | Graph of daily errors                                                  |
| Daily Issues              | Graph of daily issues                                                  |
| Daily Ports               | Graph of daily ports in use                                            |
| Daily Utilization         | Graph of overall network utilization                                   |
| Device CPU Utilization    | Graph of device CPU utilization                                        |
| Device Free RAM           | Graph of free RAM                                                      |
| Device MOS Score          | Graph of MOS Scores to/from the device                                 |
| Interface Utilization     | Interface utilization transmit and receive                             |
| Cloud Route               | Cloud route path view                                                  |
| SD-WAN Route              | SD-WAN route path view                                                 |
| SIP-Trunk Route           | SIP-Trunk route path view                                              |
| Diagram                   | Network diagram                                                        |
| Ping IP Addresses         | Customizable ping for any IP address                                   |
| Мар                       | Network map                                                            |
| Top-10                    | Top-10 interfaces for errors, transmit, receive, latency, jitter, loss |
| Server Drive Free Space   | Table of drives with lowest disk space                                 |
| Custom OID                | Daily graph of a custom OID monitor                                    |
| Down Devices              | Table of down devices                                                  |
| WAN                       | Table of current WAN interface status                                  |
| WAN Graph                 | Daily graph of WAN interface                                           |
| BGP                       | Table of BGP neighbors and their status                                |
| Server CPU Graph          | Daily graph of server CPU                                              |
| Server CPU Current        | Bar graph showing current server CPU                                   |
| Server RAM Graph          | Daily graph of server free RAM                                         |
| Server RAM Current        | Bar graph showing current server free RAM                              |
| Server Drive Free Graph   | Daily graph of server free drive space                                 |
| Server Drive Free Current | Bar graph showing current free drive space                             |
| Servers Issues            | Table showing server issues                                            |
| Services                  | Table showing down services                                            |
| NBAR Statistics           | Pie chart showing NBAR statistics for an interface                     |

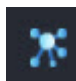

# **Network Section**

The Network section is available by choosing Networks or the Networks

icon in the left panel menu. This menu will bring you to the Network section and tools. A navigation bar at the top of the display shows sub-tabs for network mapping and monitoring.

Path Map Diagram Gremlins Devices Favorites Issues Netflow IPAM BGP NBAR Top-10 WAN Interfaces SD-WAN Tools

### Path Tab

The **Path** tab permits you to view the health of all links between two IP addresses.

| -              |                                                                                                    |                                                                 |               |                                          |                                    |                                   |                                 |                 |               |                |                  |                  |                |                     |               |                                            |            |
|----------------|----------------------------------------------------------------------------------------------------|-----------------------------------------------------------------|---------------|------------------------------------------|------------------------------------|-----------------------------------|---------------------------------|-----------------|---------------|----------------|------------------|------------------|----------------|---------------------|---------------|--------------------------------------------|------------|
|                | Path Map Diagram                                                                                                    | n Gremlins Devices Favorites Issue                              | s Netfl       | ow IPAN                                  | Top-10                             | Wan Interf                        | aces SD-V                       | VAN Tools       |               |                |                  |                  |                |                     | Total N       | etwork V                                   | isibility® |
| pS             | Mapping from one IP                                                                                                 | address to another IP address                                   |               |                                          |                                    |                                   |                                 |                 |               |                |                  | Path in          | formation upda | ated as of: 1/28/2  | 2023, 2:34:37 | PM O                                       | Update     |
|                | Source IP Address:                                                                                                  | 10.0.0.21                                                       |               | Mappin<br>mappin                         | g will display t<br>g may not refi | he path that p<br>ect the previou | ackets take a<br>us conditions. | ccording to the | above collect | ion date and t | ime. If the netv | vork configurati | on or state wa | as different at a p | revious point | in time, th                                | 1e         |
| Health<br>0.6% | Destination IP Address:                                                                                             | 10.0.34                                                         | ар            |                                          |                                    |                                   |                                 |                 |               |                |                  |                  |                |                     |               |                                            |            |
|                | Mapping from 10.0.0.                                                                                                | 21 to 10.0.0.34                                                 |               |                                          |                                    |                                   |                                 |                 |               |                |                  |                  |                |                     | For           | vard R                                     | everse     |
| @<br><b>%</b>  | Switch                                                                                                    | Source IP: 10.0.0.21                                            |               |                                          |                                    |                                   |                                 |                 |               |                |                  |                  |                |                     |               |                                            |            |
|                | Outbound<br>Int #330 DEFAULT_VI<br>IP Address:<br>Speed:<br>MTU:<br>Duplex:<br>Error Rate:<br>Peak Utilization Rate | LAN: DEFAULT_VLAN (DEFAULT_VLAN)<br>10.0.0.21<br>0<br>1500<br>: | Transmit Rate | 1%<br>0.8%<br>0.6%<br>0.4%<br>0.2%<br>0% | 8AM                                | 11AM                              | 2PM                             | SPM             | 8PM           | 11PM           | 2AM              | SAM              | 8AM            | 11AM                | 2PM           | -1%<br>0.8%<br>0.6%<br>0.4%<br>0.2%<br>-0% | Error Rate |
|                | No Layer2 Information A                                                                                             | Destination IP: 10.0.034                                        |               | • Tra                                    | nsmit Rate 4                       | Error Rate                        |                                 |                 |               |                |                  |                  |                |                     |               |                                            |            |

Before mapping a call, select the **Update** button to make sure that the bridge tables and ARP cache information is current.

**Note:** The mapping will display the current path that packets take. If the network configuration or state was different at a previous point in time, this mapping may not reflect the previous conditions. Enter the Source IP address where you want the mapping to start and the Destination IP address where the packets would be destined. Select the **Map** button to initiate the mapping.

This will perform a one-way path mapping from the starting IP address to the ending IP address. It is a one-way view of how packets flow from the starting IP to the ending IP. To view how packets would return, you should select **Reverse Historical**, as the reverse path may be different than the outbound path if asymmetric routing is occurring.

Each interface will display the historical percent utilization (received for inbound interfaces and transmit for outbound interfaces) along with the error rate.

You can also view the duplex setting of each interface to make sure that each outbound interface matches the duplex setting on the inbound interface.

On outbound Cisco router interfaces, the Queuing configuration of the interface is also shown to aid in determining if QoS is configured properly on the interface.

- **Note:** If the mapping is unable to complete, it may be due to the fact that all switches and routers along the path may not be monitored. Add these devices to monitoring for complete visibility of the entire path.
- **Note:** If a switch or router is unable to be monitored (For example: A WAN service provider does not allow SNMP access to the device), then a static route mapping can be made through the device to the far end. Refer to the Administration Guide's section: **Changing the Map Fetch Variables to Improve Map Stability** on how to add a static route to the configuration.

The screenshot below is an example of a full Path Map.

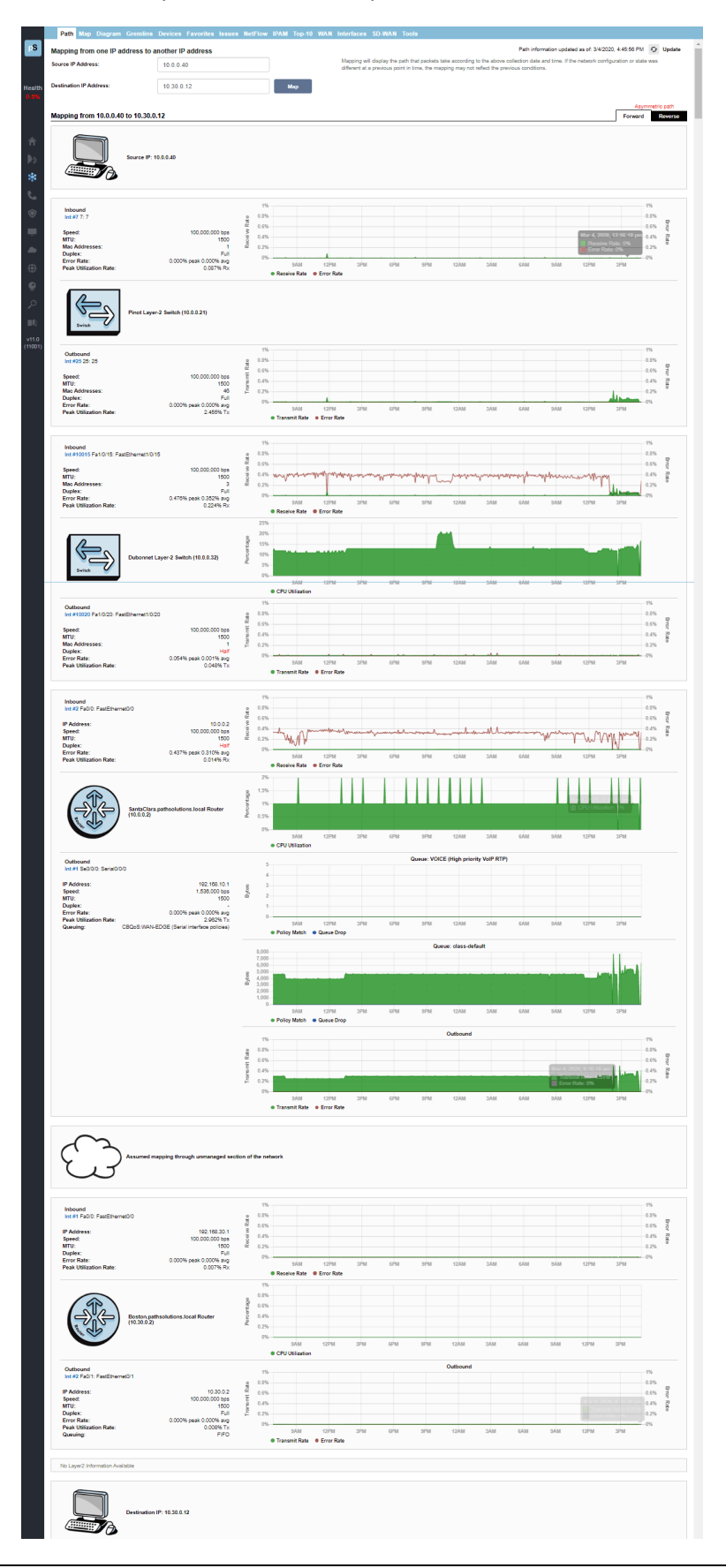

### Map Tab

On the **Map** tab, TotalView includes the Dynamic Network Map, with a zoom, select and drag user interface. This capability gives you an "eagle's eye" view of what your network is doing at the current point in time.

The map updates every 5 seconds and audible alerts play when links or devices go down so you can remedy the problem immediately.

The map permits two different element types to be displayed:

- 1. Link: This is an interface that will change color depending on the utilization of the link, or change to white if no status could be determined, or black if the link shows as down.
- 2. **Device Ping**: This is a single point that relates to an IP address that is checked for status. It will show green if responding, or red if not responding.

TotalView also provides Multiple Map Views for Multiple Locations.

To zoom in and out on the map, use the zoom plus + and minus - buttons at the top left of the screen.

To pan, use your curser in the center of the screen to move around.

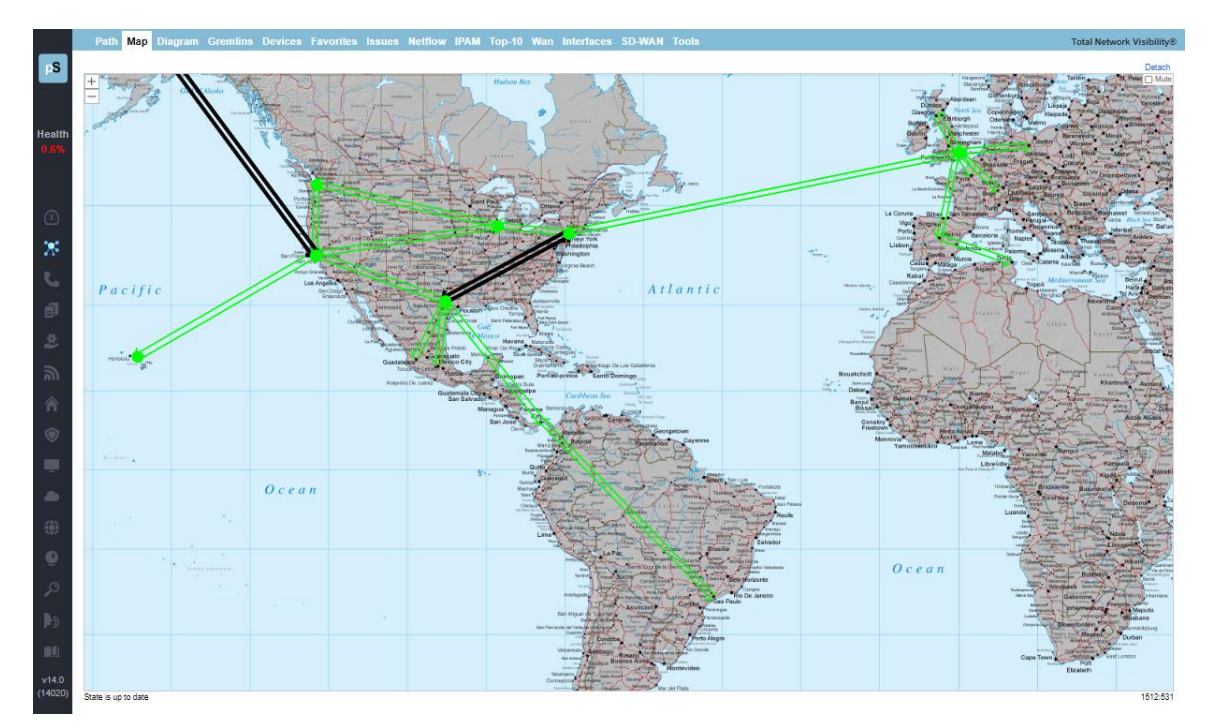

| Line Color | Description                                             |
|------------|---------------------------------------------------------|
| Green      | <10% utilized (lightly utilized)                        |
| Yellow     | ~50% utilized                                           |
| Red        | >90% utilized (heavy utilized)                          |
| Black      | Interface is down                                       |
| White      | Communication failure (could not read interface status) |

To detach the map for viewing in a separate window, use the **Detach** button in the top right corner.

To mute sound alerts, select the **Mute** button at upper right.

# **Diagram Tab**

This shows the automatic, interactive network diagram. This flexible map gives a pictorial view of your network connections. You can zoom and scroll the diagram, move elements around, and lock them into place.

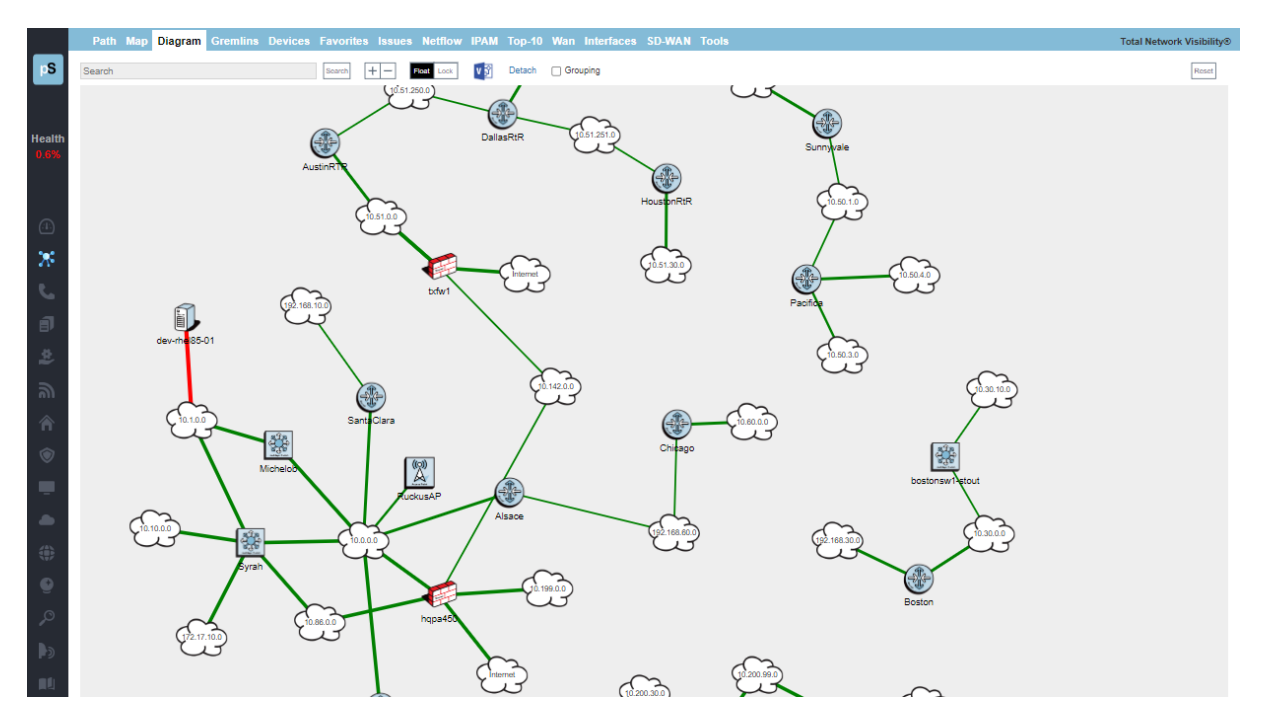

As new devices and subnets are added to your network, the diagram will automatically update with the layer-3 devices and subnets.

Beginning with TotalView 12, you may now select **Grouping** to show groupings of devices at your locations. You can shift-select a group name to zoom into and see just the devices in that group.

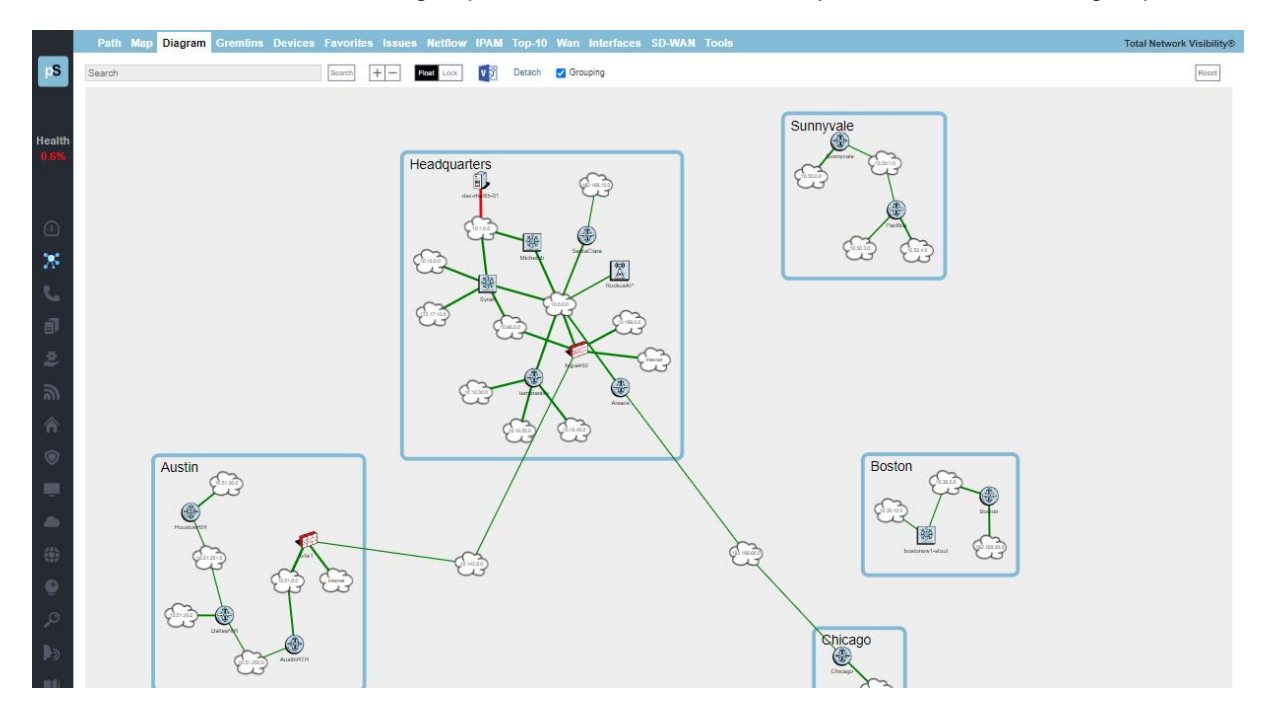

Also, with TotalView 14.2, you may make a Visio download of the diagram by selecting the Visio button at top, and also view it in a new display window by selecting the **Detach** link.

# **Gremlins Tab**

The **Gremlins** tab is a correlation engine that allows you to quickly understand what events happened at a specific timeframe on the network. The Gremlins report has been re-designed to include a timeframe slider bar at the top:

|                | Path Map Diagram Gremlins Devices Favorites Issues Netflow IPAM Top-10 Wan Interfaces SD-WAN Tools                                | Total Network \ | ∕isibility⊛ |
|----------------|----------------------------------------------------------------------------------------------------|-----------------|-------------|
| pS             | What happened Now on the network                                                                                                  | Group: All      | •           |
|                | Timeframe.                                                                                                    |                 |             |
|                | Event                                                                                                    |                 |             |
| Health<br>0.6% | Int. #2 (ens180: VMware VMXNET3 Elhemet Controller) on device dev-ubirt-11s01 (10.10.28) had 18.43% Error rate during this period |                 |             |
|                | Int #3 (eth0: eth0) on device 1drac-C72PK03 (10 200.10.10) had 9.01% Error rate during this period                                |                 |             |
|                | Int #1 (port1 (NVALID)) on device HandLider (10.50.0.7) had 6.94% Error rate during this period                                   |                 |             |
| <u>.</u>       |                                                                                                    |                 |             |
| ж              |                                                                                                    |                 |             |
|                |                                                                                                    |                 |             |

By default, the Gremlins report shows you events happening "Now on the network."

The Timeframe slider bar allows you to choose a specific point in time to analyze. The **Group** drop-down menu on the right side allows you to narrow the scope to look at events that occurred within that group.

It will present events in the following order of priority:

- 1. Devices that went offline
- 2. Devices that went online
- 3. Interfaces that went down
- 4. Interfaces that went up
- 5. Devices that had high packet loss
- 6. Interfaces that had high utilization
- 7. Interfaces that had packet loss

#### **Devices Tab**

The **Devices** tab view shows you a list of your monitored network devices and information about each.

|        | Path Map Diagram Gr        | emlins Devi          | ces Fav         | orites Issues Netflov | v IPA | мт  | op-10        | Wan I         | nterfaces SD-V | WAN T | Fools   |         |         |     |     |           |             |        |         | Total N    | letwork Visibility⊛ |
|--------|----------------------------|----------------------|-----------------|-----------------------|-------|-----|--------------|---------------|----------------|-------|---------|---------|---------|-----|-----|-----------|-------------|--------|---------|------------|---------------------|
| pS     | Healthy Suppressed Iss     | ue ? Comm fai        | Collaps         | e All Lock Web        |       |     |              |               |                |       | G       | General | Traffic | PoE | STP | Inventory | Description | Backup | Support | Financials | Vulnerabilities     |
|        | Filter Devices Device Name | Device<br>IP Address | SNMP<br>Version | Manage                | CPU   | Int | Oper<br>Down | Admin<br>Down |                | Lo    | ocation | n       |         |     |     |           | Co          | ntact  |         |            | Uptime              |
| Health | Headquarters (24 de 😋 ) 🔺  |                      |                 |                       |       |     |              |               |                |       |         |         |         |     |     |           |             |        |         |            |                     |

Notice the new filter field at the top of this table to filter any open sub-section. This filters only on subsections that are opened at the time.

The health legend is at the top of this section:

Healthy 
 Suppressed 
 Issue 
 Comm fail

You can also use **collapse all** to close all device groups.

Select **Lock Web** to remove the **Ignore** and **Favorites** columns and prevent them from being globally modified.

From this tab you can also view more specific device sub-tabs.

### General Sub-tab

The General sub-tab allows you to manage the device as well as learn about the device capabilities.

| Path Map E                    | Diagram Gremlins I    | Devices Fa           | vorites Issues Netflow      | / IPA | мт  | op-10        | Wan I         | nterfaces SD-WAN Tools | Total N                                             | etwork Visibility® |
|-------------------------------|-----------------------|----------------------|-----------------------------|-------|-----|--------------|---------------|------------------------|-----------------------------------------------------|--------------------|
| S • Healthy • Supp            | eressed • Issue ? Com | <b>m fail</b> Collap | ose All Lock Web            |       |     |              |               | General Traffic PoE    | STP Inventory Description Backup Support Financials | Vulnerabilities    |
| Filter Devices<br>Device Name | Device<br>IP Addres   | SNMP<br>s Version    | Manage                      | CPU   | Int | Oper<br>Down | Admin<br>Down | Location               | Contact                                             | Uptime             |
| Headquarters (24              | devices) 🔺            |                      |                             |       |     |              |               |                        |                                                     |                    |
| • 👩 hqmx65                    | 10.88.0.4             | v2c                  | Telnet SSH Web HTTPS Syslog |       | 13  | 10           | 0             |                        |                                                     | 0d 00h 00m         |
| • 👩 hqpa450                   | 10.86.0.5             | v2c                  | Teinet SSH Web HTTPS Syslog |       | 17  | 9            | 9             | santa clara            | itops@pathsolutions.com                             | 45d 02h 51m        |
| • 🙀 Syrah                     | 10.0.0.1              | v3                   | Teinet SSH Web HTTPS Syslog | 7%    | 44  | 24           | 3             | Santa Clara            | itops@pathsolutions.com                             | 331d 06h 40m       |
| General SantaClara            | 10.0.0.2              | v2c                  | Telnet SSH Web HTTPS Syslog | 196   | 3   | 1            | 1             | "Santa Clara"          | noc@pathsolutions.com                               | 331d 08h 38m       |
| RuckusAP                      | 10.0.0.6              | v2c                  | Telnet SSH Web HTTPS Syslog |       | 18  | 9            | 4             | Santa Clara CA         | https://support.ruckuswireless.com/contact_us       | 331d 08h 32m       |
| • @ tempranillo               | 10.0.0.7              | v2c                  | Teinet SSH Web HTTPS Syslog | 6%    | 8   | 3            | 3             | Santa Clara            | itops@pathsolutions.com                             | 331d 06h 43m       |
| 🗧 🔹 🎪 kmax-mm                 | 10.0.0.8              | v2c                  | Teinet SSH Web HTTPS Syslog |       | 3   | 0            | 0             | Room 200               | sysmeister@example.com                              | 150d 08h 55m       |
| Michelob                      | 10.0.0.12             | v2c                  | Telnet SSH Web HTTPS Syslog | 7%    | 62  | 42           | 3             | Santa Clara            | itops@pathsolutions.com                             | 331d 06h 41m       |
| • % Burgundy                  | 10.0.0.19             | v3                   | Telnet SSH Web HTTPS Syslog |       | 31  | 28           | 0             | Sunnyvale, CA          | noc@pathsolutions.com                               | 331d 08h 52m       |
| • 95 Chardonna                | y 10.0.20             | v3                   | Telnet SSH Web HTTPS Syslog |       | 29  | 23           | 0             | new york               | noc@pathsolutions.com                               | 331d 08h 52m       |
| • 95 Pinot                    | 10.0.0.21             | v2c                  | Teinet SSH Web HTTPS Syslog |       | 28  | 21           | 0             |                        | itops@pathsolutions.com                             | 115d 23h 31m       |
| 95 Merlot                     | 10.0.0.22             | v2c                  | Teinet SSH Web HTTPS Syslog |       | 28  | 21           | 0             |                        | itops@pathsolutions.com                             | 115d 23h 48m       |
| Signature                     | 10.0.0.29             | v2c                  | Teinet SSH Web HTTPS Syslog |       | 29  | 28           | 0             | Santa Clara, CA        | noc@pathsolutions.com                               | 113d 06h 59m       |
| • 🗞 Muscat                    | 10.0.23               | v2c                  | Telnet SSH Web HTTPS Syslog |       | 28  | 22           | 0             |                        | itops@pathsolutions.com                             | 116d 00h 10m       |
| Eranc                         | 10.0.0.27             | v2c                  | Telnet SSH Web HTTPS System | 51%   | 51  | 48           | 0             |                        |                                                     | 331d 06h 44m       |

The first column in the table includes a green dot, red dot, yellow dot or a question mark (?) status indicator, corresponding to the status indicator in the health legend. If a device has all interfaces healthy, the status dot beside its name will be green. If a device health is suppressed by the user, the status dot will be yellow. Suppressing an interface can be done by selecting on the status (colored dot) and selecting to suppress that interface. If a device has an interface that is degraded (utilization or error rate is higher than the configured threshold), the status dot will be red. A red question mark (?) will be shown on devices with communication failure.

The **device type** icon is displayed to the right of the status indicator. This will automatically be determined based on the features and capabilities of the device.

# **Note:** The **Device type** can be overridden to have it display a different type of device by using the Config Editor and changing the **DeviceType.cfg** file.

The **Device Name** (programmed into the switch as the system name, hostname, or sysName) is displayed in the second column. To change this, you should login to the device and change the device's

internal name (hostname) or "sysName". Refer to the device manufacturer's documentation to determine how to change this information.

If you select the device name, it will link to a summary of the device, listing all the interfaces that exist on the device, along with detailed information about the device. Refer to the **Interface Summary** section on page 34.

The managed IP address of the device is listed in the third column.

The **Manage Device** column includes links to Telnet, SSH, Web, and HTTP into the device, as well as the syslog information received from the device.

The # of Int column displays the total number of interfaces on the device.

The **Oper down** column displays the total number of operationally shut down interfaces on the device. These interfaces are not in-use and will have an inactive link light.

The **Admin down** column displays the total number of administratively shut down interfaces on the device. These interfaces have been manually disabled by the network administrator and will not function if a node is connected to the interface.

The **Location** column of information displays the location of the device. This information is configured on the switch as the location or "sysLocation" of the device. Refer to the device manufacturer's documentation to determine how to change this information.

The **Contact** column of information displays the contact for the device. This information is configured on the device as the contact or "sysContact" of the switch. Refer to the device manufacturer's documentation to determine how to change this information.

**Note:** If TotalView reads an email address in the **sysContact** field, it will create a web link to the email address.

Device is listed in the last column. This will show how long the device has been online since it was last rebooted.

#### Traffic Sub-tab

The Traffic sub-tab displays information about the device's packets and broadcasts seen.

| Healthy Suppressed       | • Issue Y Commitail Co | stapse All Lock web |          |                 | General | Traffic PoE STP Inve | ntory Description | Backup Support Fina | incials Vulnerabi |
|--------------------------|------------------------|---------------------|----------|-----------------|---------|----------------------|-------------------|---------------------|-------------------|
| Filter Devices           | Device                 | Avg Daily Pac       | okets    | Avg Daily Broad | dcasts  | Avg Daily Broad      | cast Rate         | Last Poll Bro       | adcast Rate       |
| Device Name              | IP Address             | Tx                  | Rx       | Tx              | Rx      | Tx                   | Rx                | Tx                  | Rx                |
| Headquarters (24 devices | i) 🔺                   |                     |          |                 |         |                      |                   |                     |                   |
| • 👩 hqmx65               | 10.86.0.4              | 639,037k            | 648,389k | 0               | 0       | 0.000%               | 0.000%            | 0.000%              | C                 |
| • 👩 hqpa450              | 10.86.0.5              | 2,822k              | 3,100k   | 0               | 0       | 0.000%               | 0.000%            | 0.000%              | C                 |
| • Syrah                  | 10.0.0.1               | 70,970k             | 40,580k  | 1,302k          | 708k    | 1.803%               | 1.715%            | 0.519%              | C                 |
|                          | 10.0.0.2               | 1,061k              | 1,030k   | 4k              | 167k    | 0.430%               | 13.965%           | 0.962%              | 2                 |
| • 😰 RuckusAP             | 10.0.06                | 3,399k              | 1,251k   | 0               | 0       | 0.000%               | 0.000%            | 0.000%              |                   |
| tempranillo              | 10.0.0.7               | 316k                | 334k     | 23k             | 323k    | 6.798%               | 49.204%           | 11.253%             | 4                 |
| • 🎪 kmax-mm              | 10.0.0.8               | 10,920k             | 10,815k  | 171k            | 382k    | 1.544%               | 3.413%            | 1.160%              | 1                 |
| Michelob                 | 10.0.0.12              | 50,824k             | 56,279k  | 3,723k          | 1,374k  | 6.826%               | 2.384%            | 2.176%              |                   |
| Burgundy                 | 10.0.0.19              | 315k                | 349k     | 108k            | 288k    | 25.637%              | 45.183%           | 50.894%             | 3.                |
| Chardonnay               | 10.0.20                | 1,155k              | 1,149k   | 654k            | 706k    | 36.15396             | 38.053%           | 62.717%             | 7                 |
| Pinot                    | 10.0.21                | 519k                | 512k     | 784k            | 260k    | 60.155%              | 33.704%           | 74.286%             | 49                |
| Merlot                   | 10.0.0.22              | 797k                | 798k     | 775k            | 256k    | 49.283%              | 24.321%           | 79.869%             | 50                |
| Riesling                 | 10.0.29                | 33k                 | 38k      | 0               | 254k    | 0.000%               | 86.929%           | 0.000%              | 9                 |
| • 🐜 Muscat               | 10.0.23                | 1,256k              | 1,259k   | 511k            | 258k    | 28.942%              | 17.041%           | 44.784%             | 2                 |
| Single France            | 10.0.27                | 1,522k              | 1,531k   | 0               | 0       | 0.000%               | 0.000%            | 0.000%              |                   |
| S Palomino               | 10.0.28                | 1,971k              | 2,122k   | 319k            | 310k    | 13.934%              | 12.778%           | 10.713%             |                   |
| e 🚔 PS-PTR1              | 10.0.30                | 90k                 | 121k     | 8k              | 61k     | 8.938%               | 33.445%           | 7.921%              | 3                 |
|                          | 10.0.000               | 0.700               | 0.740    | 0.000           | 0771    | 00.4070              | 0.0000/           | 44.00001            |                   |

This permits you to determine the average daily broadcast rate and compare it to the last poll broadcast rate to help identify devices that are transmitting or receiving a high level of broadcasts.

**Note:** If a device is transmitting a high percentage of broadcasts, it is more likely that one of its interfaces is receiving a high percentage of broadcasts from one of its ports, and then transmitting those broadcasts to all interfaces on the device. Select the device and look for interfaces that are receiving a high broadcast rate to determine the device that is broadcasting.

#### PoE Sub-tab

The **PoE** sub-tab shows information on the status and power consumption of the devices, the percentage of utilization that is running, and the level of alarms that have been set to alert you if power is running low.

|          | Path Map Diagram Gren        | nlins Devices Fa   | vorites Issues Netflow IP. | AM Top-10 Wan Interface | s SD-WAN Tools |                           |                          | Total Network Visibility®     |
|----------|------------------------------|--------------------|----------------------------|-------------------------|----------------|---------------------------|--------------------------|-------------------------------|
| pS       | Healthy • Suppressed • Issue | ? Comm fail Collap | ose All Lock Web           |                         | General        | Traffic PoE STP Inventory | Description Backup Suppo | rt Financials Vulnerabilities |
|          | Filter Devices               | Device             |                            |                         | Power Su       | pply (PSU)                |                          |                               |
|          | Device Name                  | IP Address         | Group                      | Status                  | Rating (Watts) | Consumption               | % Power Utilization      | Alarm Threshold               |
| Health   | Headquarters (24 devices) +  |                    |                            |                         |                |                           |                          |                               |
| 0.6%     | • 👩 hqmx65                   | 10.88.0.4          |                            | -                       | -              | -                         | -                        | -                             |
|          | • 👩 hqpa450                  | 10.88.0.5          |                            |                         |                |                           |                          | -                             |
|          | ● 誕祝 Syrah                   | 10.0.0.1           | 1                          | On                      | 780 W          | 10 W                      | 1%                       | -n/a-                         |
|          | • 💮 SantaClara               | 10.0.0.2           |                            |                         |                |                           | -                        | -                             |
|          | RuckusAP                     | 10.0.0.6           |                            |                         |                |                           | -                        |                               |
|          | • 💮 tempranillo              | 10.0.0.7           | •                          |                         | -              | -                         | -                        | -                             |
| <b>*</b> | • 🍙 kmax-mm                  | 10.0.0.8           | •                          | -                       | -              | -                         | -                        | -                             |
|          | Michelob                     | 10.0.0.12          | •                          | -                       | -              | -                         | -                        | -                             |
| <u> </u> | Burgundy                     | 10.0.0.19          | 1                          | On                      | 406 W          | 0 W 0                     | 0%                       | 80%                           |
| _        | • 😼 Chardonnay               | 10.0.0.20          | •                          | -                       | -              | -                         | -                        | -                             |
| Ð        | • 😼 Pinot                    | 10.0.0.21          | •                          | -                       | -              | -                         | -                        | -                             |
|          | • 😒 Merlot                   | 10.0.0.22          |                            | -                       | -              | -                         | -                        | -                             |
| 2        | • 🐚 Riesling                 | 10.0.0.29          |                            | -                       | -              | -                         | -                        | -                             |
| _        | • 😪 Muscat                   | 10.0.0.23          | -                          | -                       | -              | -                         | -                        | -                             |

This allows you to quickly determine if there are any high-power drawing devices that are connected to the switch or if there are any power faults.

PoE allows you to watch the status and monitor the power usage for your PoE switches to make sure that you are not getting close to limitations of the switch. It also monitors the power draw for each port on the switch so you can determine where high-power drawing devices are connected to and quickly determine any power faults.

**Note:** PoE Historical Utilization can be optionally tracked over time by enabling data retention of PoE stats. This permits organizations to track their power usage and generate reports showing when and where additional power is being drawn from PoE switches. See Appendix A, **Saving PoE Usage to a Database**, on how to enable reporting and how to extract data from the database.

#### STP Sub-tab

The **STP** sub-tab shows the device's Spanning Tree information.

| Path Map Diagra         | m Gremlins Devices  | s Favorites Issues Netflow | / IPAM Top-10 Wan Interfac | es SD-WAN Tools |                      |             |              |             | Total Netw | ork Visibilit |
|-------------------------|---------------------|----------------------------|----------------------------|-----------------|----------------------|-------------|--------------|-------------|------------|---------------|
| Healthy • Suppressed    | • Issue ? Comm fail | Collapse All Lock Web      |                            | General         | Traffic PoE STP Inve | tory Descri | ption Backup | Support Fin | ancials Vu | Inerabilitie  |
| Cittae Devices          |                     |                            |                            |                 | Topology             |             |              |             |            |               |
| Device Name             | IP Address          | Protocol                   | Version                    | Priority        | Last change          | Changes     | Root Bridge  | Root Cost   | Root Port  | Hold Time     |
| Headquarters (24 device | es) 🔺               |                            |                            |                 |                      |             |              |             |            |               |
| • 👩 hqmx65              | 10.88.0.4           |                            | -                          | -               | · ·                  | •           | -            | -           | -          | -             |
| • 👩 hqpa450             | 10.88.0.5           |                            | -                          | -               | -                    | -           | -            | -           | -          | -             |
| • 🔛 Syrah               | 10.0.0.1            | ieee8021d                  | -                          | 28673           | 55 days 22:40:59.00  | 1762        | Syrah        | 0           | -          | 100           |
| • 🚯 SantaClara          | 10.0.0.2            |                            | -                          | -               | -                    | -           | -            | -           | -          | -             |
| RuckusAP                | 10.0.0.6            |                            | -                          | -               | -                    | -           | -            | -           | -          | -             |
| • 💮 tempranillo         | 10.0.0.7            | -                          | -                          | -               | -                    | -           | -            | -           | -          | -             |
| • 🎪 kmax-mm             | 10.0.0.8            | -                          | -                          | -               | -                    | -           | -            | -           | -          | -             |
| Michelob                | 10.0.0.12           | Unknown                    | -                          | 32769           | 42 days 13:11:31.00  | 4071        | Syrah        | 3           | Int #4096  | 100           |
| Burgundy                | 10.0.0.19           | ieee8021d                  | -                          | 32768           | 331 days 06:51:44.60 | 1           | Syrah        | 200038      | Int #1     | 600           |
| Chardonnay              | 10.0.20             | ieee8021d                  | -                          | 32768           | 55 days 22:41:08.85  | 30463       | Syrah        | 40000       | Int #26    | 600           |
| • 😼 Pinot               | 10.0.0.21           | ieee8021d                  | -                          | 32768           | 115 days 23:31:06.74 | 1           | Syrah        | 40000       | Int #1     | 600           |
| • 🐜 Merlot              | 10.0.0.22           | ieee8021d                  | -                          | 32768           | 115 days 23:48:27.35 | 1           | Syrah        | 40003       | Int #1     | 600           |
| 🖲 🗞 Riesling            | 10.0.29             |                            | -                          | -               | -                    | -           | -            | -           | -          | -             |
| • 🐜 Muscat              | 10.0.23             | ieee8021d                  | -                          | 32768           | 42 days 13:12:38.14  | 207         | Syrah        | 20003       | int #21    | 600           |
| • % Franc               | 10.0.0.27           | ieee8021d                  | -                          | 32768           | 1 days 03:22:44.82   | 1756        | Syrah        | 38          | Int #13    | 100           |
| S Palomino              | 10.0.28             | ieee8021d                  | -                          | 32769           | 114 days 01:43:59.00 | 5           | Syrah        | 19          | Int #1     | 100           |
| A JA DC DTD4            | 10.0.0.30           | -                          | -                          | -               | _                    |             | -            |             |            |               |

Determine when your last STP root bridge election occurred and which device is acting as the root bridge. Also know which interfaces are active as well as listening so you don't cause a reconfiguration by disconnecting the wrong interface.

#### Inventory Sub-tab

The **Inventory** sub-tab shows details about a device's internal information. For any make/model of device discovered on your network, the **Manufacture Date**, **Model**, **Serial Number**, **Hardware**, **Firmware** and **Software** OS revisions are reported.

|              | Path Map Diagram          | Gremlins Dev    | ices Favorites Issues Netflow IPAN | I Top-10 Wan Interfaces | SD-WAN Tools   |                         |                            | Total Network Visibility®     |
|--------------|---------------------------|-----------------|------------------------------------|-------------------------|----------------|-------------------------|----------------------------|-------------------------------|
| pS           | Healthy      Suppressed   | Issue ? Comm fa | il Collapse All Lock Web           |                         | General Tra    | affic PoE STP Inventory | Description Backup Support | rt Financials Vulnerabilities |
| _            |                           |                 |                                    | Inventory               |                |                         | Code Revision              |                               |
|              | Filter Devices            | Device          | Manufacturer Filter                | Model Filter            | Cardial Muse   | Unidence                | <b>Firmura</b>             | Cofficiency.                  |
|              | Device Maine              | Hudress         |                                    |                         | j Senar Num    | naruware                | riniware                   | Software                      |
| Health       | Headquarters (24 devices) |                 |                                    |                         |                |                         |                            |                               |
| 0.6%         | • 👩 hqmx65                | 10.86.0.4       | Cisco Meraki                       | MX85                    | Q2QN-273D-DYG4 |                         | wired-1/-10                |                               |
|              | • 👩 hqpa450               | 10.86.0.5       | Palo Alto Networks                 | PA-450                  | 023201001066   | 1.0                     |                            | 10.2.3-h2                     |
|              | • 🔛 Syrah                 | 10.0.0.1        | Cisco Systems, Inc                 | WS-C3650-24PS-E         | FDO1845E18S    | V01                     | 0.1                        | Denali 16.3.5b                |
|              | • 💮 SantaClara            | 10.0.0.2        | Cisco                              | CISCO2811               | FTX1040A3WH    | V03                     | 12.4(13r)T5                | 15.1(1)T                      |
| (1)          | RuckusAP                  | 10.0.0.6        | Ruckus Wireless                    |                         |                |                         |                            |                               |
|              | • 💮 tempranillo           | 10.0.0.7        | Cisco Systems Inc                  | ASR1001                 | SSI19510479    | V04                     |                            |                               |
| - <b>X</b> - | • 🎪 kmax-mm               | 10.0.0.8        | PC Engines GmbH                    |                         |                |                         |                            |                               |
|              | Michelob                  | 10.0.0.12       | Cisco Systems, Inc.                | N9K-C9372TX             | SAL19089WNR    | 1.0                     |                            |                               |
| <u> </u>     | S Burgundy                | 10.0.0.19       | Hewlett-Packard                    | J9087A                  | CN124ZR0LD     |                         | R.10.06                    | R.11.122                      |
|              | Schardonnay               | 10.0.0.20       | Hewlett-Packard                    | J9085A                  | CN810ZT3QY     |                         | R.10.06                    | R.11.122                      |
| E,           | Soft Pinot                | 10.0.0.21       | HP                                 | J9726A                  | SG42FLW2HS     | Rev 0                   | WB.16.03                   | WB.16.10.0022                 |
| - 45         | Sherlot                   | 10.0.0.22       | HP                                 | J9726A                  | SG42FLW2HB     | Rev 0                   | WB.16.03                   | WB.16.10.0022                 |
| ~            | • 🐀 Riesling              | 10.0.0.29       | Brocade Communications Systems LLC |                         |                |                         |                            |                               |
| -            | Muscat                    | 10.0.0.23       | HP                                 | J9726A                  | SG42FLW2HR     | Rev 0                   | WB.16.03                   | WB.16.10.0022                 |

The **filter** field is very useful in getting filtered lists of the inventory. For example, you can go in and filter on all the Cisco devices, or all Meraki devices

An Inventory Excel spreadsheet can be downloaded by selecting on the **Inventory** link and selecting on the Excel icon. Additional detailed inventory information is available in that spreadsheet that is not available via the web UI: The Inventory spreadsheet includes serial numbers and details of every element inside the chassis like blades, fan trays, and management systems.

#### **Description Sub-tab**

The **Description** sub-tab shows the internal system description for the device.

|        | Path Map Diagram Gr         | remlins Devices      | Favorites issues Netflow IPAM Top-10 Wan Interfaces SD-WAN Tools Total Network Visibility                                                                                                    |
|--------|-----------------------------|----------------------|----------------------------------------------------------------------------------------------------|
| s 📭    | Healthy – Suppressed – Iss  | ue ? Comm fail       | Collapse Al Lock Web General Traffic PoE STP Inventory Description Backup Support Financials Vulnerabilities                                                                                                    |
| F      | ilter Devices<br>evice Name | Device<br>IP Address | Internal Device Description                                                                                                    |
| alth H | eadquarters (24 devices) 🔺  |                      |                                                                                                    |
| 3%     | 👩 hqmx65                    | 10.86.0.4            | Meraki MX85 Cloud Managed Router                                                                                                    |
| •      | 👩 hqpa450                   | 10.88.0.5            | Palo Alto Networks PA-400 series firewall                                                                                                    |
| •      | Syrah                       | 10.0.0.1             | Cisco IOS Software [Denail], Catalyst L3 Switch Software (CAT3/L_CAA-UNIVERSALKQ-M), Version 16.3.5b, RELEASE SOFTWARE (b1) Technical Support: http://www.cisco.com/techsupport Copyright (c) 1988-<br>2017 by Cisco Systems, Inc. Compiled Thu 02-Nov-17 11:07 |
| •      | SantaClara                  | 10.0.0.2             | Cisco IOS Software, 2800 Software (C28001Mi-IPVOICEK9-M), Version 15.1(1)T, RELEASE SOFTWARE (fo1) Technical Support: http://www.cisco.com/techsupport Copyright (c) 1988-2010 by Cisco Systems, Inc.<br>Compiled Mon 22-Mar-10 01:25 by prod_rel_team          |
| •      | RuckusAP                    | 10.0.0.6             | Ruokus Wireless Inc (C) 2008                                                                                                    |
| •      | 🌐 tempranillo               | 10.0.0.7             | Cisco IOS Software, ASR1000 Software (X88, 64_LINUX_IOSD-UNIVERSALK9-M), Version 15.5(3)S1a, RELEASE SOFTWARE (tc1) Technical Support: http://www.cisco.com/techsupport Copyright (c) 1988-2015 by<br>Cisco Systems, Inc. Compiled Wed 04-Nov-15 13:58 by mopre |
| •      | 🖄 kmax-mm                   | 10.0.0.8             | kmax-mm.pathsolutions.local 1742047014 FreeBSD 10.2-RELEASE-p18                                                                                                    |
| •      | Michelob                    | 10.0.0.12            | Cisco NX-OS(tm) n9000, Software (n9000-dk9), Version 7.0(3)11(1b), RELEASE SOFTWARE Copyright (c) 2002-2013 by Cisco Systems, Inc. Compiled 4/15/2015 20:00:00                                                                                                  |
| •      | % Burgundy                  | 10.0.0.19            | ProCurve J9087A Switch 2810-24-PWR, revision R.11.122, ROM R.10.06 (/swicode/build/nemo)                                                                                                    |
| •      | % Chardonnay                | 10.0.0.20            | ProCurve J9085A Switch 2810-24, revision R.11.122, ROM R.10.06 (/swicode/build/nemo)                                                                                                    |
| •      | 95 Pinot                    | 10.0.0.21            | HP J9726A 2920-24G Switch, revision WB.16.10.0022, ROM WB.16.03 (/ws/swbuildm/rel_ajanta_arenal_qaoff/code/build/anm(swbuildm_rel_ajanta_arenal_qaoff_rel_ajanta_arenal) (Formerly ProCurve)                                                                    |
| •      | 95 Merlot                   | 10.0.0.22            | HP J9726A 2920-24G Switch, revision WB.16.10.0022, ROM WB.16.03 (/ws/swbuildm/rel_ajanta_arenal_qaoff/code/build/anm(swbuildm_rel_ajanta_arenal_qaoff_rel_ajanta_arenal) (Formerly ProCurve)                                                                    |
| •      | 95 Riesling                 | 10.0.0.29            | Brocade Communications Systems, Inc. ICX8450-24-HPOE, IronWare Version 07.4.00hT313 Compiled on Feb 24 2015 at 06:49-34 labeled as ICX84R07400h                                                                                                    |
| •      | 95 Muscat                   | 10.0.0.23            | HP J9726A 2920-24G Switch, revision WB.16.10.0022, ROM WB.16.03 (/ws/swbuildm/rel_ajanta_arenal_qaoff/oode/build/anm(swbuildm_rel_ajanta_arenal_qaoff_rel_ajanta_arenal) (Formerly ProCurve)                                                                    |
| •      | S Franc                     | 10.0.0.27            | Cisco Internetwork Operating System Software IOS (tm) C3500XL Software (C3500XL-C3H2S-M), Version 12.0(5.3)WC(1), MAINTENANCE INTERIM SOFTWARE Copyright (c) 1988-2001 by cisco Systems, Inc.<br>Compiled Non 30-Apr-01 07:51 by devgoyal                       |
| •      | As Palomino                 | 10.0.0.28            | Cisco IOS Software. C3550 Software (C3550-IPSERVICESK9-M). Version 12.2/44)SE8. RELEASE SOFTWARE (fc1) Coovright (c) 1988-2009 bv Cisco Systems. Inc. Comoiled Mon 09-Mar-09 20:28 bv gereddy                                                                   |

# Backup Sub-tab

This sub-tab provides a summary of the last backup of devices. The backup column shows the date of last backup and whether it succeeded or failed.

| Healthy • Suppressed           | • Issue ? Comm fa                 | il Collapse All Lock Web              |                                        | General Traffic PoE STP Inventory Description Backup | Support   | Financials    | Vulnerabiliti |
|--------------------------------|-----------------------------------|---------------------------------------|----------------------------------------|------------------------------------------------------|-----------|---------------|---------------|
| Filter Group<br>Filter Devices | Device<br>IP Address<br>Filter IP |                                       | Validate Compare<br>Backup Information | Changes<br>Since Last<br>Backup                      | Details   | Backup<br>Log | Backup        |
| HQ-FW (2 devices) +            |                                   |                                       |                                        |                                                      |           |               |               |
| • 🔊 hqmx65                     | 10.86.0.4                         |                                       |                                        |                                                      | Details   | Log           | Backup now    |
| • 👩 hqpa450                    | 10.86.0.5                         | 2024-07-22 16:00:01 Backup successful |                                        | No change                                            | Details   | Log           | Backup now    |
| HQ (22 devices) -              |                                   |                                       |                                        |                                                      |           |               |               |
| Syrah                          | 10.0.0.1                          | 2024-07-23 02.00.01 Backup successful |                                        | No change                                            | Details   | Log           | Backup now    |
| • 💮 SantaClara                 | 10.0.0.2                          | 2024-07-23 02.00.01 Backup successful |                                        | No change                                            | Details   | Log           | Backup now    |
| RuckusAP                       | 10.0.0.6                          |                                       |                                        |                                                      | Details   | Log           | Backup now    |
| • 💮 tempranillo                | 10.0.0.7                          |                                       |                                        |                                                      | Details   | Log           | Backup now    |
| Michelob                       | 10.0.0.12                         | 2024-07-22 16.00.01 Backup successful |                                        | 1 line changed                                       | I Details | Log           | Backup now    |
| • 🐀 titos                      | 10.0.0.13                         |                                       |                                        |                                                      | Details   | Log           | Backup now    |
| • 🐀 kraken                     | 10.0.0.14                         |                                       |                                        |                                                      | Details   | Log           | Backup now    |
| • 🐀 Burgundy                   | 10.0.0.19                         |                                       | -                                      |                                                      | Details   | Log           | Backup now    |
| • 📉 Chardonnay                 | 10.0.0.20                         |                                       |                                        |                                                      | Details   | Log           | Backup now    |
| • 📧 Pinot                      | 10.0.0.21                         |                                       |                                        |                                                      | Details   | Log           | Backup now    |
| • 🐀 Merlot                     | 10.0.0.22                         |                                       |                                        |                                                      | Details   | Log           | Backup now    |
| • 🐀 Muscat                     | 10.0.23                           |                                       |                                        |                                                      | Details   | Log           | Backup now    |
| Palomino                       | 10.0.0.28                         |                                       |                                        |                                                      | Details   | Log           | Backup now    |

| Device T  | ypes:                                  | Matches O Does             | s not match |
|-----------|----------------------------------------|----------------------------|-------------|
| IOS       |                                        |                            |             |
| Configu   | ration:                                | Matches O Does             | s not match |
| NTP       |                                        |                            |             |
| felnet SS | H Web HTTPS Syslog                     | 11 matches detected Search | Clear       |
| Syrah     | Syrah(10.0.0.1)2024-07-22@04.00.01.txt |                            |             |
|           | 808 stopbits 1                         |                            |             |
|           | 809 line vty 0 4                       |                            |             |
|           | 810 password 7 06090C35435E1C0A        |                            |             |
|           | 811 rotary 1                           |                            |             |
|           | 812 transport input telnet ssh         |                            |             |
|           | 813 line vty 5 15                      |                            |             |
|           | 814 password 7 0008101208481E15        |                            |             |
|           | 815 rotary 1                           |                            |             |
|           | 816 1                                  |                            | ۸           |
|           | 817 ntp logging                        |                            |             |
|           | 818 ntp source Vlan1                   |                            | v           |
|           | 819 ntp master                         |                            |             |
|           | 820 ntp server 1.pool.ntp.org          |                            |             |
|           | 821 ntp server 2.pool.ntp.org          |                            |             |
|           | 822 ntp server 0.pool.ntp.org          |                            |             |
|           | 823 ntp server 3.pool.ntp.org          |                            |             |
|           | 824 !                                  |                            |             |
|           | 825 wsma agent exec                    |                            |             |
|           | 826 profile httplistener               |                            |             |
|           | 827 profile httpslisterer              |                            | *           |

| Search                                                                                                    | Michelob(10.0.0.12)2024-06-27@02.00.31.txt         | Michelob2(10.0.0.12)2024-06-27@02.00.31.txt                                                                          |
|----------------------------------------------------------------------------------------------------|----------------------------------------------------|----------------------------------------------------------------------------------------------------|
| opa450                                                                                                    | 1<br>2. Manual above eventing weeks                | 1<br>Difference of the second second second second second second second second second second second second second se |
| off the cas                                                                                                    | 2 (Time: Sup Jun 30 16:35:35 2024                  | 2 ICommand: Show Funning-contig                                                                                      |
| di 1400-hoe                                                                                                    | A 111001 Sun Sun Su 10130125 2024                  | 3 111ME1 30N 30N 30 10130123 2024                                                                                    |
| yrah                                                                                                    | Sversion 7.8(3)T1(1b)                              | Eversion 7.8(3)11(1b)                                                                                                |
| antaClara                                                                                                    | 6 switchname Michelob                              | 5 switchname Richeloh2                                                                                               |
| antaurara                                                                                                    | 7 vdc Michelob id 1                                | 7 vdc Nicheloh2 id 1                                                                                                 |
| mpranillo                                                                                                    | 8 limit-resource vian minimum 16 maximum 4094      | 8 limit-resource vlan minimum 16 maximum 4094                                                                        |
| lichelph                                                                                                    | 9 limit-resource vrf minimum 2 maximum 4096        | 9 limit-resource vrf minimum 2 maximum 4096                                                                          |
| and the second second s | 10 limit-resource port-channel minimum 0 maximum 5 | 10 limit-resource port-channel minimum 0 maximum ?                                                                   |
| lichelob2                                                                                                    | 11                                                 | 11                                                                                                    |
| los.                                                                                                    | 11 limit-resource u4route-mem minimum 248 maximum  | 11 limit-resource u4route-mem minimum 248 maximum                                                                    |
|                                                                                                    | 248                                                | 248                                                                                                    |
| urgundy                                                                                                    | 12 limit-resource u6route-men minimum 96 maximum 9 | 12 limit-resource u6route-mem minimum 96 maximum                                                                     |
| hardonnav                                                                                                    | 6                                                  | 6                                                                                                    |
| (and donnay)                                                                                                    | 13 limit-resource m4route-men minimum 58 maximum 5 | 13 limit-resource m4route-mem minimum 58 maximum                                                                     |
| inot                                                                                                    | 8                                                  | 8                                                                                                    |
| lerict                                                                                                    | 14 limit-resource m6route-mem minimum 8 maximum 8  | 14 limit-resource m6route-mem minimum 8 maximum 8                                                                    |
|                                                                                                    | 15                                                 | 15                                                                                                    |
| luscat                                                                                                    | 10 feature telnet                                  | 10 feature telnet                                                                                                    |
| ieslina                                                                                                    | 17 cfs eth distribute                              | 17 cfs eth distribute                                                                                                |
|                                                                                                    | 18 feature bgp                                     | 18 feature bgp                                                                                                    |
| ubonnet                                                                                                    | 10 feature rip                                     | 10 feature rip                                                                                                    |
| ostonsw1-stout                                                                                                    | 20 feature interface-vlan                          | 20 feature interface-vlan                                                                                            |
|                                                                                                    | 21 feature lacp                                    | 21 feature lacp                                                                                                    |
| unnyvale                                                                                                    | 22 feature dhcp                                    | 22 feature dhcp                                                                                                    |
| norvBalls                                                                                                    | 23 feature vpc                                     | 23 feature vpc                                                                                                    |
| ing former                                                                                                    | 24 feature 11dp                                    | 24 feature 11dp                                                                                                    |
|                                                                                                    | 25 feature vtp                                     | 25 feature vtp                                                                                                    |
|                                                                                                    | 26 clock protocol mtp vdc 1                        | 26 clock protocol mtp vdc 1                                                                                          |
|                                                                                                    | 27                                                 | 27                                                                                                    |

To setup and configure device backup schedules, see the Administration Guide. Backup configurations are also possible. You have the ability to do a diff against previous versions to see what has changed.

A dialog will allow you to add a note, then the backup will begin.

| 🕙 Backup | Device Now - Google Chrome      | -      |   | × |
|----------|---------------------------------|--------|---|---|
| i abou   | it:blank                        |        |   |   |
|          |                                 |        |   |   |
|          |                                 |        |   |   |
|          | Device backup on Cha            | rdonna |   |   |
|          | started                         | ruonna | y |   |
|          | our tou                         |        |   |   |
|          |                                 |        |   |   |
|          |                                 |        |   |   |
|          | Device backup on Cha<br>started | rdonna | у |   |

If you select a **Details** link, you can see the details of any backup. This will show the different configurations that were backed up, and using the tool bar at the top, you can also see the differences between backups to see what changed.

|      | Path Map                   | Diagram Gremlin        | ns Devices Favor                        | rites Issues Netflow IPAM Top-10 WAN Interfaces SD-WAN Tools                                                   |           | Tota          | l Network Visibilit |
|------|----------------------------|------------------------|-----------------------------------------|----------------------------------------------------------------------------------------------------|-----------|---------------|---------------------|
| s    | • Healthy • Sup            | pressed Issue ?        | Comm fail Collapse /                    | M Lock Web General Traffic PoE STP Inventory Description Back                                                  | p Support | Financial     | s Vulnerabilities   |
|      | Filter Devices Device Name | De<br>IP Ac            | vice<br>ddress                          | Backup Information                                                                                             | Details   | Backup<br>Log | Backup              |
| alth | Headquarters (2            | ?7 devices) 🔺          |                                         |                                                                                                    |           |               |                     |
| 7%   | • 👩 hqmx65                 | 10.86.0                | 0.4                                     | e de la construcción de la construcción de la construcción de la construcción de la construcción de la constru | Details   | Log           | Backup now          |
|      | • 👩 hqpa450                | 10.86.0                | .5 2023-02-09                           | 00.00.03 Backup successful                                                                                     | Details   | Log           | Backup now          |
|      | • 🔛 Syrah                  | S PathSolutions        | TotalView - Google                      | e Chrome — 🗆                                                                                                   | ×         | Log           | Backup now          |
|      | • 💮 SantaCla               |                        | 1                                       |                                                                                                    |           | Log           | Backup now          |
| 5    | • 🖹 RuckusA                | A Not secure           | e   https://10.1.0                      | ).15/devicebackupdetails.html?d=2                                                                              | Q         | Log           | Backup now          |
|      | • 💮 temprani               | 10.0.0.1.Confi         |                                         |                                                                                                    | C         | Log           | Backup now          |
|      | • 🆄 kmax-mn                | TU.U.U.T COM           | igurations le                           | Ind SSF Web HTTPS The View OF I                                                                                | Compare   | Log           | Backup now          |
|      | Michelob                   | Search                 |                                         | 1 Building configuration                                                                                       |           | Log           | Backup now          |
|      | • % Burgund                | Syrah(10.0.0.1)2023    | 3-02-09@00.00.01. 🔺                     | 2                                                                                                    |           | Log           | Backup now          |
|      | • 95 Chardon               | Syrah(10.0.0.1)2023    | 3-02-08@00.00.01.                       | 3 Current configuration : 20590 bytes                                                                          |           | Log           | Backup now          |
|      | • 95 Pinot                 | Syrah(10.0.0.1)2023    | 3-02-07@00.00.02.                       | 4 I<br>5   Last configuration change at 14:16:17 PDT Mon Nov 7 2022 by osbadmin                                |           | Log           | Backup now          |
|      | • 95 Grenache              | Syrah(10.0.0.1)2023    | 3-02-06@00.00.01.                       | 6 I NVRAM config last updated at 13:51:22 PDT Mon Nov 7 2022 by psbadmin                                       |           | Log           | Backup now          |
| -    | • 95 Ribolla               | Syrab(10.0.0.1)2023    | 3-02-05@00.00.00.                       | 7 1                                                                                                    | _         | Log           | Backup now          |
|      | • 🐀 Shiraz                 | Cumb(40.0.0.4)2022     | 000000000000000000000000000000000000000 | version 16.3                                                                                                   |           | Log           | Backup now          |
| 1    | • 🐀 Merlot                 | Syran(10.0.0.1)2023    | 3-02-04@00.01.03.                       | <ul> <li>Inv service pau</li> <li>Service timestamps debug datetime msec</li> </ul>                            |           | Log           | Backup now          |
|      | • 🐀 Riesling               | Syrah(10.0.0.1)2023    | 3-02-03@00.00.00.                       | 11 service timestamps log datetime msec                                                                        |           | Log           | Backup now          |
|      | • 🐀 Muscat                 | Syrah(10.0.0.1)2023    | 3-02-02@10.54.16.                       | 12 service password-encryption                                                                                 |           | Log           | Backup now          |
|      | • 🐀 Franc                  | Syrah(10.0.0.1)2023    | 3-02-02@00.00.02.                       | 13 Service compress-config<br>14 pp. platform puri-keenaliye disable-kerpel-core                               |           | Log           | Backup now          |
|      | • 🔩 Palomine               | Syrah(10.0.0.1)2023    | 3-02-01@00.00.02.                       | 15 1                                                                                                    |           | Log           | Backup now          |
|      | • 🗿 PS-PTR1                | Syrab(10.0.0.1)2023    | 3-01-31/200 00 01                       | 18 hostname Syrah                                                                                              |           | Log           | Backup now          |
|      | • % Dubonne                | Cyranii 10.0.0.1 j2020 |                                         | 17 1                                                                                                    | _         | Log           | Backup now          |
|      | • 95 barleywir             | Syrah(10.0.0.1)2023    | 3-01-30@00.00.01.                       | 19 vrf definition Mgmt-vrf                                                                                     |           | Log           | Backup now          |
|      | •   Alsace                 | Syrah(10.0.0.1)2023    | 3-01-29@00.00.01.                       | 20 !                                                                                                    |           | Log           | Backup now          |
| 2    | • 🔊 hqups1                 | Syrah(10.0.0.1)2023    | 3-01-28@00.00.02.                       | 21 address-family ipv4                                                                                         |           | Log           | Backup now          |
|      | • A iDRAC-14               | Syrah(10.0.0.1)2023    | 3-01-27@00.00.00.                       | 22 exit-address-ramity<br>23 l                                                                                 |           | Log           | Backup now          |
|      | • R PS-P1-Or               | Syrah(10.0.0.1)2023    | 3-01-26@00.00.01                        | 24 address-family ipv6                                                                                         |           | Log           | Backup now          |
| 2    | • Scrappy                  | Surah(10.0.0.1)2022    | 01 25@00.00.01                          | 25 exit-address-family                                                                                         |           | Log           | Backup now          |
|      | Boston (2 devi             | Syran(10.0.0.1)2023    | 5-01-20@00.00.01.                       | 20 I<br>27 apple secret 5                                                                                      |           |               |                     |
|      | Chicago (2 dev             | Syrah(10.0.0.1)2023    | 3-01-24@00.00.00.                       | 28 I                                                                                                    |           |               |                     |

You can also compare the differences between backups to see what changed by selecting the **File Compare** button at top right of this screen.

| S PathSolutions TotalView - Google    | Chrome                                                                                                    | - 🗆 X                                                                                                    |
|---------------------------------------|----------------------------------------------------------------------------------------------------|----------------------------------------------------------------------------------------------------|
| A Not secure https://10.1.0           | .15/devicebackupdetails.html?d=28                                                                               | ର୍                                                                                                    |
| hapa450 (10.86.0.5) Configu           | rations Teinet SSH Web HTTPS                                                                                    | O File View                                                                                                    |
| Search                                | hgpa450(10.86.0.5)2023-02-27@18.51.55.txt                                                                       | hgpa450(10.86.0.5)2023-03-01@14.54.20.txt                                                                          |
|                                       | 1 set deviceconfig system ip-address 10.0.0.251                                                                 | 1 set deviceconfig system ip-address 10.0.0.251                                                                    |
| hqpa450(10.86.0.5)2023-03-09@00.00 A  | 2 set deviceconfig system netmask 255.255.255.0                                                                 | 2 set deviceconfig system netmask 255.255.255.0                                                                    |
| hqpa450(10.86.0.5)2023-03-08@00.00    | 3 set deviceconfig system update-server updates.paloaltonetworks.co                                             | m 3 set deviceconfig system update-server updates.paloaltonetworks.com                                             |
| hqpa450(10.86.0.5)2023-03-07@00.00    | 4 set deviceconfig system update-schedule threats recurring weekly<br>av-of-week wednesday                      | d 4 set deviceconfig system update-schedule threats recurring weekly d<br>ay-of-week wednesday                     |
| hqpa450(10.86.0.5)2023-03-06@00.00    | 5 set deviceconfig system update-schedule threats recurring weekly                                              | a 5 set deviceconfig system update-schedule threats recurring weekly a                                             |
| hqpa450(10.86.0.5)2023-03-05@00.00    | 6 set deviceconfig system update-schedule threats recurring weekly                                              | a 6 set deviceconfig system update-schedule threats recurring weekly a                                             |
| hqpa450(10.86.0.5)2023-03-04@00.00    | ction download-and-install                                                                                      | ction download-and-install                                                                                         |
| hqpa450(10.86.0.5)2023-03-03@00.00    | 7 set deviceconfig system update-schedule wildfire recurring every-<br>our at 0                                 | h 7 set deviceconfig system update-schedule wildfire recurring every-h<br>our at θ                                 |
| hqpa450(10.86.0.5)2023-03-02@00.00    | 8 set deviceconfig system update-schedule wildfire recurring every-                                             | h 8 set deviceconfig system update-schedule wildfire recurring every-h                                             |
| hqpa450(10.86.0.5)2023-03-01@15.17    | our action download-and-install<br>9 set deviceconfig system update-schedule global-protect-clientless          | our action download-and-install<br>- 0 set deviceconfig system update-schedule global-protect-clientless-          |
| hqpa450(10.86.0.5)2023-03-01@15.17    | vpn recurring weekly at 01:15                                                                                   | vpn recurring weekly at 01:15                                                                                      |
| hqpa450(10.86.0.5)2023-03-01@15.17    | 10 set deviceconfig system update-schedule global-protect-clientless<br>vpn recurring weekly day-of-week sunday | - 10 set deviceconfig system update-schedule global-protect-clientless-<br>vpn recurring weekly day-of-week sunday |
| hqpa450(10.86.0.5)2023-03-01@14.54    | 11 set deviceconfig system update-schedule global-protect-clientless                                            | - 11 set deviceconfig system update-schedule global-protect-clientless-                                            |
|                                       | vpn recurring weekly action download-and-install                                                                | vpn recurring weekly action download-and-install                                                                   |
| hqpa450(10.86.0.5)2023-03-01@14.54    | 12 set deviceconfig system update-schedule anti-virus recurring dail<br>at 04:00                                | y 12 set deviceconfig system update-schedule anti-virus recurring daily<br>at 04:00                                |
| https://doi.org/2020/00/01@14.00      | 13 set deviceconfig system update-schedule anti-virus recurring dail                                            | y 13 set deviceconfig system update-schedule anti-virus recurring daily                                            |
| hqpa450(10.86.0.5)2023-03-01@14.45    | action download-and-install                                                                                     | action download-and-install                                                                                        |
| hqpa450(10.86.0.5)2023-03-01@00.00    | 14 set deviceconfig system update-schedule global-protect-datafile r<br>curring weekly at 02:30                 | e 14 set deviceconfig system update-schedule global-protect-datafile re<br>curring weekly at 02:30                 |
| hqpa450(10.86.0.5)2023-02-28@00.00    | 15 set deviceconfig system update-schedule global-protect-datafile r                                            | e 15 set deviceconfig system update-schedule global-protect-datafile re                                            |
| hqpa450(10.86.0.5)2023-02-27@19.11    | curring weekly day-of-week sunday                                                                               | curring weekly day-of-week sunday                                                                                  |
| hqpa450(10.86.0.5)2023-02-27@19.11    | curring weekly action download-and-install                                                                      | curring weekly action download-and-install                                                                         |
| hqpa450(10.86.0.5)2023-02-27@19.10    | 17 set deviceconfig system timezone US/Pacific                                                                  | 17 set deviceconfig system timezone US/Pacific                                                                     |
| hana 450(40.08.0 5)2022 02.27(5)40 5: | 18 set deviceconfig system service disable-telnet yes                                                           | 18 set deviceconfig system service disable-telnet yes                                                              |
| hqpa450(10.80.0.5)2023-02-27@18.51    | 19 set deviceconfig system service disable-nttp yes                                                             | 18 set deviceconfig system service disable-nttp yes                                                                |
| hqpa450(10.86.0.5)2023-02-27@18.51    | 20 set deviceconfig system service disable-snmp no                                                              | 20 set deviceconfig system service disable-snmp no<br>21 set deviceconfig system bostname bona/50                  |
| hapa450(10.86.0.5)2023-02-27@18.51    | 22 set deviceconfig system default-gateway 10.0.0.1                                                             | 22 set deviceconfig system default-gateway 10.0.0.1                                                                |
|                                       | 23 set deviceconfig system dns-setting servers primary 10.0.0.10                                                | 23 set deviceconfig system dns-setting servers primary 10.0.0.10                                                   |
| hqpa450(10.86.0.5)2023-02-27@00.10    | 24 set deviceconfig system dns-setting servers secondary 8.8.8.8                                                | 24 set deviceconfig system dns-setting servers secondary 8.8.8.8                                                   |
| hqpa450(10.86.0.5)2023-02-26@00.01    | 25 set deviceconfig system domain pathsolutions.local                                                           | 25 set deviceconfig system domain pathsolutions.local                                                              |
|                                       | 28 set deviceconfig system login-banner \"UNAUTHORIZED ACCESS TO THI                                            | S 28 set deviceconfig system login-banner \"UNAUTHORIZED ACCESS TO THIS                                            |
| •                                     | DEVICE IS PROHIBITED                                                                                            | DEVICE IS PROHIBITED                                                                                               |

You can also select the Log link to see the logfile of backup.

| Healthy • Suppressed       | Issue ? Comm fa      | ail Co | allapse All Lock Web   |                | General Traffic                                                              | PoE STP Invento | ry Descript | ion Backup S | Support | Financia      | is Vulnera |
|----------------------------|----------------------|--------|------------------------|----------------|------------------------------------------------------------------------------|-----------------|-------------|--------------|---------|---------------|------------|
| Filter Devices Device Name | Device<br>IP Address | [      | S Dath Solutions Tata  | Niaw Gaarla    | Chrome                                                                       | _ D             | ×           |              | Details | Backup<br>Log | Backup     |
| Headquarters (27 devices   |                      |        | Pathsolutions rotal    | iview - doogle | ^                                                                            |                 |             |              |         |               |            |
| • 👩 hqmx65                 | 10.86.0.4            |        | 🛕 Not secure 🕴 🕸       | https://10.1.0 | 15/backuplog.html?d=2                                                        |                 | Q           |              | Details | Log           | Backup n   |
| • 👩 hqpa450                | 10.86.0.5            | 2023   |                        |                |                                                                              |                 |             |              | Details | Log           | Backup n   |
| • 🕅 Syrah                  | 10.0.0.1             | 2023   | Backup Log             |                |                                                                              | Refres          | h           |              | Details | Log           | Backup n   |
|                            | 10.0.0.2             | 2023   |                        |                |                                                                              |                 |             |              | Details | Log           | Backup n   |
| RuckusAP                   | 10.0.0.6             |        | Time                   | Source         | Result                                                                       |                 |             |              | Details | Log           | Backup no  |
| • @ tempranillo            | 10.0.0.7             | 2022   | 2/9/2023, 12:00:01 AM  | Regular        | Success                                                                      |                 |             |              | Details | Log           | Backup n   |
| • A kmax.mm                | 10.0.0.8             |        | 2/8/2023, 12:00:01 AM  | Regular        | Success                                                                      |                 |             |              | Details | Log           | Backup n   |
| Micheloh                   | 10.0.0.12            | 2023   | 2/7/2023, 12:00:02 AM  | Regular        | Success                                                                      |                 |             |              | Details | Log           | Backup p   |
| Reg Burgundy               | 10.0.0.19            | 2023   | 2/6/2023, 12:00:01 AM  | Regular        | Success                                                                      |                 |             |              | Details | Log           | Backup n   |
| Bal Chardonnay             | 10.0.0.20            | 2023   | 2/5/2023, 12:00:00 AM  | Regular        | Success                                                                      |                 |             |              | Details | Log           | Backup n   |
| • m Direct                 | 10.0.0.20            | 2020   | 2/4/2023, 12:01:03 AM  | Regular        | Success                                                                      |                 |             |              | Details | Log           | Destauro   |
| • He Connecto              | 10.0.0.21            | 2024   | 2/3/2023, 12:00:00 AM  | Regular        | Success                                                                      |                 |             |              | Details | Log           | Destauro   |
| • % Grenache               | 10.0.0.25            | -      | 2/2/2023, 10:54:15 AM  | Manual         | Success: Backup before static route change to Fred server, started by ttitus |                 |             |              | Details | Log           | Dackup n   |
|                            | 10.0.0.20            |        | 2/2/2023, 12:00:02 AM  | Regular        | Success                                                                      |                 |             |              | Details | Log           | Deckup n   |
| • 📸 Shiraz                 | 10.0.0.35            |        | 2/1/2023, 12:00:02 AM  | Regular        | Success                                                                      |                 |             |              | Details | Log           | Backup n   |
| • 🞭 Merlot                 | 10.0.0.22            | 2022   | 1/31/2023, 12:00:01 AM | Regular        | Success                                                                      |                 | _           |              | Details | Log           | Backupin   |
| • 🐜 Riesling               | 10.0.0.29            | _      | 1/30/2023, 12:00:01 AM | Regular        | Success                                                                      |                 | _           |              | Details | Log           | Backup n   |
| • 👞 Muscat                 | 10.0.23              | 2022   | 1/29/2023, 12:00:01 AM | Regular        | Success                                                                      |                 | _           |              | Details | Log           | Backup n   |
| • mo France                | 10.0.27              |        | 1/28/2023, 12:00:02 AM | Regular        | Success                                                                      |                 |             |              | Details | Log           | Backup n   |
| Palomino                   | 10.0.0.28            |        | 1/28/2022 12:00:00 AM  | Regular        | Success                                                                      |                 |             |              | Details | Log           | Backup n   |
| • A PS-PTR1                | 10.0.0.30            |        | 1/26/2023, 12:00:01 AM | Regular        | Sumass                                                                       |                 |             |              | Details | Log           | Backup no  |
| Solution                   | 10.0.0.32            |        | 1/24/2023, 12:00:00 AM | Regular        | Success                                                                      |                 |             |              | Details | Log           | Backup n   |
| Sarleywine                 | 10.0.0.33            |        | 1/23/2023, 12:00:01 AM | Regular        | Success                                                                      |                 |             |              | Details | Log           | Backup n   |
| • 💮 Alsace                 | 10.0.0.39            |        | 1/22/2023, 12:00:04 AM | Regular        | Success                                                                      |                 |             |              | Details | Log           | Backup n   |
| • 🖄 hqups1                 | 10.0.0.120           |        | 1/21/2023, 12:00:04 AM | Regular        | Success                                                                      |                 |             |              | Details | Log           | Backup n   |
| A iDRAC-149XCV2            | 10.0.0.137           |        | 1/20/2023, 12:00:02 AM | Regular        | Success                                                                      |                 |             |              | Details | Log           | Backup n   |
| • 🔛 PS-P1-OpenGear         | 10.0.0.250           |        | 1/19/2023, 12:00:02 AM | Regular        | Success                                                                      |                 |             |              | Details | Log           | Backup n   |
| • 📺 scrappy                | 10.1.0.13            |        | 1/18/2023, 12:00:02 AM | Regular        | Success                                                                      |                 |             |              | Details | Log           | Backup n   |
| Boston (2 devices) -       |                      | 1      | 1/17/2023, 12:00:01 AM | Regular        | Success                                                                      |                 |             |              |         |               |            |

You can also select the **Backup** button, to initiate a manual backup from this tab on the web interface. The backup is immediate.

#### Support Sub-tab

The **Support** sub-tab provides contract information for any of your network devices in one place on this tab. Contract details you can add include the **Contract ID**, **Contract Date**, and **Contract Phone number** for your devices.

|            | Path Map Diagram Gremlins De   | evices Favorites | issues Netflow IPAM Top-10 Wan Interfaces | SD-WAN Tools                            | Total Network Visibility®                 |
|------------|--------------------------------|------------------|-------------------------------------------|-----------------------------------------|-------------------------------------------|
| pS         | • Healthy 🔸 Suppressed 🔸 Issue | e ? Comm fail    | Collapse All Genera                       | I Traffic PoE STP Inventory Description | Backup Support Financials Vulnerabilities |
|            |                                | Device           |                                           | Support Contract                        |                                           |
| Health     | Device Name                    | IP Address       | Expiration Date                           | Contract ID                             | Contract Phone                            |
| 0.6%       | HQ-Firewall (0 devices)        |                  |                                           |                                         |                                           |
|            | • 👩 hqpa500                    | 10.0.0.7         | 06-17-2019                                | B-4837DG                                | 1-888-555-2883                            |
|            | • 👩 hqfw1                      | 10.86.0.2        | 03-04-2020                                | 22932832                                | 1-888-555-2883                            |
| (11)       | • 👩 CiscoASA                   | 10.0.0.8         | -                                         | -                                       | -                                         |
|            | HQ (0 devices) 🔺               |                  |                                           |                                         |                                           |
| <b>X</b> • | Chardonnay                     | 10.0.0.20        | 11-23-2020                                | F-483823-01                             | 1-800-555-3412                            |
| S          | Syrah                          | 10.0.0.1         | 08-14-2020                                | GH-47382933                             | 1-888-555-8900                            |
| -          | • 🐑 Pinot                      | 10.0.0.21        | 09-06-2020                                | 9298382                                 | 1-408-555-6651                            |
|            | • 🐀 Merlot                     | 10.0.0.22        | 04-12-2019                                | 982738212                               | 1-650-555-9810                            |
| <u>.</u>   | Muscat                         | 10.0.0.23        | 05-16-2019                                | 8272832-45                              | 1-415-555-4923                            |
| _          | Burgundy                       | 10.0.0.19        | 05-18-2019                                | 93848323                                | 1-888-555-7680                            |
| ച          | • 🐀 Ribolla                    | 10.0.0.26        | 09-12-2018                                | S48293                                  | 1-916-555-6553                            |
|            | Grenache                       | 10.0.0.27        | 04-11-2020                                | H82982821                               | 1-719-555-6000                            |
| ~          | • 🐀 Riesling                   | 10.0.0.29        | 07-11-2019                                | 2828372                                 | 1-800-555-4831                            |
|            | Raileys                        | 10 0 0 32        | -                                         |                                         | -                                         |

Consult the Administration Manual on how to use the Config tool to add support information for any device.

The system will send an email if any of the support contracts are within 30 days of expiration to help make sure support contracts don't lapse.

| Change Device           | ×                  |
|-------------------------|--------------------|
| Group:                  | Headquarters       |
| IP address:             | 10.0.0.25          |
| Device Type:            | O 👌 Linux server   |
|                         | O Non-Linux server |
|                         | Opnamic detection  |
| SNMP version:           | ○ SNMPv1           |
| <b>a b b b</b>          |                    |
| Community string:       | public             |
| AuthProt:               | AuthPass:          |
| NoAuth                  | ×                  |
| PrivProt:               | PrivPass:          |
| NoPriv                  | <i>y</i>           |
| Contract date:          | 2/7/2023           |
| Contract ID:            |                    |
| Contract phone:         |                    |
|                         |                    |
| Description (optional): |                    |
|                         |                    |
|                         |                    |
|                         | OK Cancel          |
|                         |                    |

#### Financials Sub-Tab

The **Financials** sub-tab provides financial insights into the operational costs of your network in one location. You can add additional information to manage inventory and track and amortize operational costs and compliance requirements. Ensure that you aren't running equipment older than expected.

Enter and track when a device was **Deployed**, **Procurement Cost**, **Amortizations Months**, **Annual Support Cost**, and **Monthly Operating Cost**.

| Healthy - Suppressed      | lssue ? Comm fail    | Collapse All | General     | Traffic PoE STP Inve | ntory Description | Backup Support Fina | ncials Vulnerabilitie     |
|---------------------------|----------------------|--------------|-------------|----------------------|-------------------|---------------------|---------------------------|
|                           |                      | Com          | pliance     | Costs                |                   |                     |                           |
| Device Name               | Device<br>IP Address | MFG Date     | Deploy Date | Procurement Cost     | Amort Months      | Annual Support Cost | Monthly Operating<br>Cost |
| HQ-Firewall (0 devices) 🔺 |                      |              |             |                      |                   |                     |                           |
| • 🥵 hqpa500               | 10.0.0.7             |              | 1/5/2017    | \$4,821              | 60                | \$389               | \$112.                    |
| e 😥 hqfw1                 | 10.86.0.2            | -            | 5/18/2016   | \$3,982              | 48                | \$459               | \$121.                    |
| CiscoASA                  | 10.0.0.8             | 8/30/2010    | -           |                      | 48                |                     |                           |
| HQ (0 devices) 🔺          |                      |              |             |                      |                   |                     |                           |
| Chardonnay                | 10.0.20              | 3/3/2008     | 4/19/2015   | \$2,237              | 48                | \$682               | \$103.                    |
| Syrah                     | 10.0.0.1             | 11/3/2014    | 6/25/2015   | \$3,781              | 60                | \$482               | \$103.                    |
| e 🐀 Pinot                 | 10.0.021             | 7/11/2011    | 6/23/2015   | \$3,701              | 48                | \$730               | \$137.                    |
| 🖲 🐜 Merlot                | 10.0.022             | 5/14/2007    | 2/21/2014   | \$2,571              | 60                | \$302               | \$68.                     |
| 🖲 🐀 Muscat                | 10.0.23              | 11/8/2010    | 5/17/2014   | \$2,091              | 60                | \$271               | \$57.                     |
| 🖲 🐀 Burgundy              | 10.0.0.19            | 6/13/2011    | 10/1/2016   | \$1,582              | 48                | \$482               | \$73.                     |
| 🖲 🐀 Ribolla               | 10.0.26              | 11/21/2005   | 5/17/2016   | \$2,821              | 48                | \$356               | \$88.                     |
| 🖲 🐜 Grenache              | 10.0.27              |              | 9/7/2015    | \$728                | 48                | \$321               | \$41.                     |
| Riesling                  | 10.0.29              |              | 11/12/2017  | \$1,281              | 48                | \$372               | \$57.                     |
| Baileys                   | 10.0.032             | 10/21/2013   | -           |                      | 48                |                     |                           |
| BarleyWine                | 10.0.033             |              | 10/9/2016   | \$1,901              | 48                | \$373               | \$70.                     |
| 🖲 🐀 Shiraz                | 10.0.35              | -            | 9/27/2017   | \$782                | 48                | \$330               | \$43.                     |
| Cabernet                  | 10.0.0.36            | -            | 3/10/2018   | \$612                | 48                | \$329               | \$40.                     |
| 🖲 🐀 Lager                 | 10.0.0.38            | -            | 7/6/2017    | \$2,781              | 48                | \$432               | \$93.                     |
| 🖲 😒 Champagne             | 10.0.0.42            | -            | 10/11/2015  | \$3,982              | 60                | \$367               | \$96.                     |
| 🖲 🐀 Sauvignon             | 10.0.43              |              | 12/23/2012  | \$718                | 48                | \$512               | \$57.                     |
| Bordeaux                  | 10.0.0.45            | -            | 7/7/2015    | \$1,928              | 48                | \$127               | \$50.                     |

This information can be changed via the Config Tool on the **Financials** sub-tab.

| 🐲 Add Financials R   | ecord X                              |
|----------------------|--------------------------------------|
| IP address:          | Headquarters/Syrah (10.0.0.1) $\vee$ |
| ☑ Install date:      | 2/7/2023 ~                           |
| Procurement cost:    | 2390                                 |
| Amortization:        | 48                                   |
| Annual support cost: | 340                                  |
|                      |                                      |
|                      | OK Cancel                            |

#### Vulnerabilities Sub-tab

This tab is for assessing and monitoring Operating Security and network device vulnerabilities on a daily basis.

|          | Path Map Diagram         | n Gremlins Devic  | es Favorites   | Issues Net | flow IPAM To | p-10 Wan | Interfaces SD-WAN Tools Total Network Visibility®                                       |
|----------|--------------------------|-------------------|----------------|------------|--------------|----------|-----------------------------------------------------------------------------------------|
| pS       | Healthy • Suppressed     | Issue ? Comm fail | Collapse All L | ock Web    |              |          | General Traffic PoE STP Inventory Description Backup Support Financials Vulnerabilities |
| _        | Filter Devices           | Device            |                |            |              |          | Security Vulnerabilities 👔                                                              |
|          | Device Name              | IP Address        | Critical       | High       | Medium       | Low      | Details                                                                                 |
| Health   | Headquarters (24 devices | s) 🔺              |                |            |              |          |                                                                                         |
| 0.6%     | • 👩 hqmx65               | 10.86.0.4         |                |            |              |          |                                                                                         |
|          | • 👩 hqpa450              | 10.86.0.5         |                |            |              | 1        | Details                                                                                 |
|          | • 📰 Syrah                | 10.0.0.1          | 1              | 12         | 31           | 2        | Details                                                                                 |
|          | • 💮 SantaClara           | 10.0.0.2          | 3              | 39         | 50           | 2        | Details                                                                                 |
| (1)      | • 😰 RuckusAP             | 10.0.0.6          |                |            |              |          |                                                                                         |
|          | • 💮 tempranillo          | 10.0.0.7          | 1              | 37         | 44           | 2        | Details                                                                                 |
| <b>*</b> | • 🍙 kmax-mm              | 10.0.0.8          |                |            |              |          |                                                                                         |
|          | Michelob                 | 10.0.0.12         | 1              | 40         | 71           |          | Details                                                                                 |
| <u> </u> | Burgundy                 | 10.0.0.19         |                |            | 1            |          | Details                                                                                 |
| -        | Chardonnay               | 10.0.20           |                |            | 1            |          | Details                                                                                 |
|          | • 🐜 Pinot                | 10.0.0.21         |                |            |              |          |                                                                                         |
|          | • 🐜 Merlot               | 10.0.0.22         |                |            |              |          |                                                                                         |
| ž        | • 📉 Riesling             | 10.0.0.29         |                |            |              |          |                                                                                         |
| -        | • 🐜 Muscat               | 10.0.23           |                |            |              |          |                                                                                         |
| ബ        | • 95 Franc               | 10.0.0.27         | 1              | 34         | 63           | 3        | Details                                                                                 |
|          | So Palomino              | 10.0.0.28         | 2              | 39         | 63           | 3        | Details                                                                                 |
|          | • 🔿 PS-PTR1              | 10.0.0.30         |                |            |              |          |                                                                                         |
| ~        |                          | 40.0000           |                |            |              |          |                                                                                         |

#### **Note:** This sub-tab only displays if your product is licensed for the Security Operations Manager.

For device vulnerability tracking purposes: The system fetches nightly updates from the National Institute of Standards (NIST) on known risks. Specifically, it fetches the CVE descriptions and risk scores on any bugs, defects and vulnerabilities for all network components, routers and switches, as published and released by all the major manufacturers, and collected in the National Vulnerability Database (NVD) at www.NIST.gov.

**Note:** If there are no entries for a device, it may be that this device manufacturer does not publish to NIST. Check with your device manufacturer to see if they publish vulnerabilities to NIST.

On this tab, all network devices are listed, and the security columns provide the count of known risks, sorted by critical, high, medium and low risks, associated with each device.

For any device named in the list with indicated vulnerabilities, select the **Details** link to open the Security Vulnerabilities report for that device. A list of security vulnerabilities will pop-up as an overlay, listing the specific security risks, their severity threat levels (Critical, High, Medium, or Low), the CVE in the NVD database that assess and discuss that risk, a threat score, a summary description, and the CVE publication date:

| SantaClara                    | 1        | 10.0.0.2         | 3     | 39                                                                    | 50                                               | 2                                       | Details                                                                                                    |                        |
|-------------------------------|----------|------------------|-------|-----------------------------------------------------------------------|--------------------------------------------------|-----------------------------------------|----------------------------------------------------------------------------------------------------|------------------------|
| RuckusAP                      |          | 10.0.0.6         |       |                                                                       |                                                  |                                         |                                                                                                    |                        |
| 💮 tempranillo                 |          |                  |       |                                                                       | 44                                               |                                         | Details                                                                                                    |                        |
| kmax-mm                       | 1        | 10.0.0.8         |       |                                                                       |                                                  |                                         |                                                                                                    |                        |
| Burgundy                      | 🔺 Sec    | urity Vulnerabil | ities |                                                                       |                                                  |                                         |                                                                                                    | ×                      |
| Chardonnay                    |          |                  |       |                                                                       |                                                  |                                         |                                                                                                    |                        |
| Pinot                         | Severity | U                | Score | Description                                                           |                                                  |                                         |                                                                                                    | Published Date         |
| Merlot                        | HIGH     | CVE-2014-7999    | 7.70  | Cisco-Meraki MS, MR<br>unspecified HTTP han                           | and MX devices v<br>dler access on the           | with firmware bef<br>local network, a   | fore 2014-09-24 allow remote authenticated users to install arbitrary firmware by leveraging<br>ka Cisco-Meraki defect ID 00478565.                                              | 12/23/2014, 4:59:00 PM |
| Muscat                        | HIGH     | CVE-2014-7995    | 7.20  | Cisco-Meraki MS, MR<br>device's case and con                          | and MX devices v<br>necting a cable to           | with firmware bef<br>a serial port, aka | fore 2014-09-24 allow physically proximate attackers to obtain shell access by opening a<br>I Cisco-Meraki defect ID 00302077.                                                   | 12/23/2014, 4:59:00 PM |
| Palomino S PS-PTR1 S Dubonnet | MEDIU    | M CVE-2014-7994  | 5.40  | Cisco-Meraki MS, MR<br>knowledge of a cross-<br>Meraki defect ID 0030 | and MX devices v<br>device secret and a<br>1991. | with firmware bef<br>a per-device sec   | fore 2014-09-24 allow remote attackers to execute arbitrary commands by leveraging<br>ret, and sending a request to an unspecified HTTP handler on the local network, aka Cisco- | 12/23/2014, 4:59:00 PM |
| s barleywine                  |          |                  |       |                                                                       |                                                  |                                         |                                                                                                    |                        |
| Alsace                        |          |                  |       |                                                                       |                                                  |                                         |                                                                                                    | Close                  |
| \Lambda hqups1                |          |                  |       |                                                                       |                                                  |                                         |                                                                                                    |                        |
| DRAC-149XC                    | V2 1     | 10.0.0.137       |       |                                                                       |                                                  |                                         |                                                                                                    |                        |
| School Street PS-P1-OpenG     | iear 1   |                  |       |                                                                       |                                                  |                                         |                                                                                                    |                        |
| scrappy                       |          |                  |       |                                                                       |                                                  |                                         |                                                                                                    |                        |
| Boston (2 devices)            | *        |                  |       |                                                                       |                                                  |                                         |                                                                                                    |                        |
| Chicago (2 devices)           | ) -      |                  |       |                                                                       |                                                  |                                         |                                                                                                    |                        |
| (9) 01 1                      |          |                  |       |                                                                       | 50                                               |                                         |                                                                                                    |                        |

If you need even more information, select the **CVE** named in this table, to proceed to that CVE in the NIST NVD. The CVE links are direct links to the NIST website and database (www.NIST.gov). Here is an example of a linked CVE in the NVD.

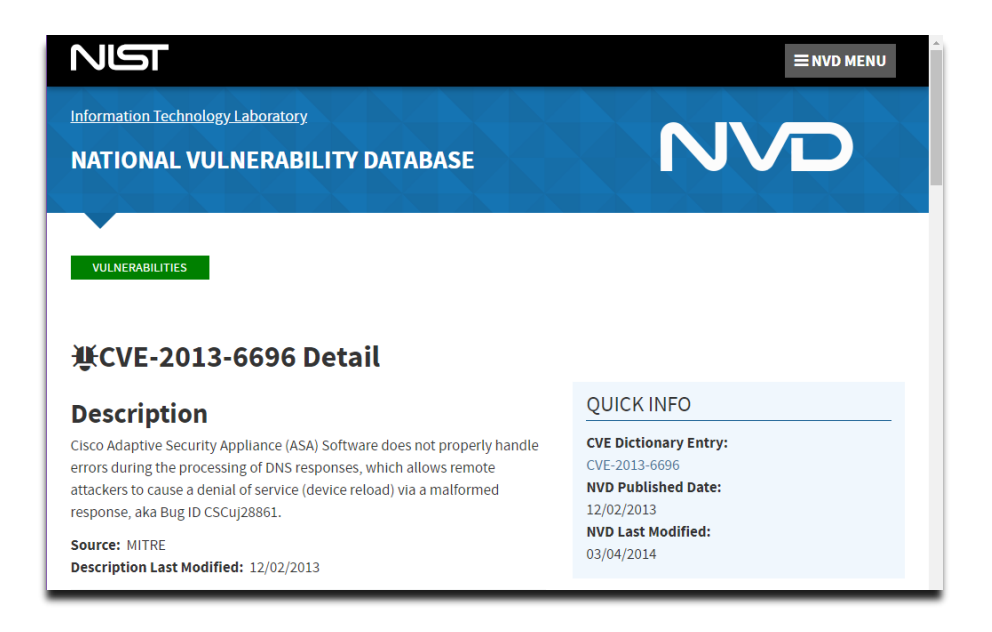

#### Interfaces Summary

You can get Device and Interfaces information on any of the devices listed on the **Network Devices** tab and selecting on any device name, and it will bring up an Interfaces Summary for that device. These Interface Summaries are also reachable by selecting Device Names in other tabs. The Device's Interfaces table will list the specific switch information that you selected and a table showing all of the interfaces on the switch.

#### Interfaces Summary Fields: General Tab

First select a Device Name to get the Interfaces table to appear for the device. The first and default tab is the **General** tab. The **General** tab shows the following interface summary table.

|            | Path Map Diagram Gremlins Devices Favorites Issues Netflow IPAM Top-10 Wan Interfaces SD-WAN Tools |          |             |                |                 |                             |     |     |              |               |  |  |      |         | То        | tal Netv | work Visibility® |            |               |        |        |          |       |                |
|------------|----------------------------------------------------------------------------------------------------|----------|-------------|----------------|-----------------|-----------------------------|-----|-----|--------------|---------------|--|--|------|---------|-----------|----------|------------------|------------|---------------|--------|--------|----------|-------|----------------|
| pS         | ▲ Lock Web                                                                                         |          |             |                |                 |                             |     |     |              |               |  |  |      | General | Traffic F | OE ST    | P Inven          | tory De    | scription Bad | ckup S | upport | Financia | als V | ulnerabilities |
| _          | Device Name                                                                                        |          | De<br>IP Ad | vice<br>Idress | SNMP<br>Version | Manage                      | CPU | Int | Oper<br>Down | Admin<br>Down |  |  | Loca | tion    |           |          |                  |            | Conta         | ict    |        |          |       | Uptime         |
| Health     | S Pinot                                                                                            |          | 10.0.0.2    | 21             | v2c             | Telnet SSH Web HTTPS Syslog |     | 28  | 21           | 0             |  |  |      |         |           | 1        | tops@pat         | solutions. | com           |        |        |          |       | 116d 00h 06m   |
| 0.6%       |                                                                                                    |          |             |                |                 |                             |     |     |              |               |  |  |      |         |           |          |                  |            |               |        |        |          |       |                |
|            |                                                                                                    |          |             |                |                 |                             |     |     |              |               |  |  |      |         |           |          |                  |            |               |        |        |          |       |                |
|            |                                                                                                    |          |             |                |                 |                             |     |     |              |               |  |  |      |         |           |          |                  |            |               |        |        |          |       |                |
|            | 4                                                                                                  |          |             |                |                 |                             |     |     |              |               |  |  |      |         |           |          |                  | Genera     | Traffic Po    | E STP  | Detai  | is CDP   | LLDP  | Connected      |
| <u>(1)</u> |                                                                                                    |          |             |                |                 |                             |     |     |              |               |  |  |      |         |           |          | 21               |            |               |        |        |          |       |                |
|            |                                                                                                    |          |             |                |                 |                             |     |     |              |               |  |  |      |         |           | Peak     | eak              | Daily      |               |        |        |          |       |                |
| 26         |                                                                                                    |          |             | IP             |                 |                             |     |     |              |               |  |  |      |         | Ignore    | rror     | Utili            | tation     | Interface     |        | VLAN   | Stat     | us    |                |
|            | Interface                                                                                          | Favorite | WAN         | Address        | s Descri        | ption                       |     |     |              |               |  |  |      |         | Int       | Rate     | Тх               | Rx         | Speed         | Duplex | ID     | Admin    | Oper  | Control        |
| ~          | • INT#1                                                                                            | Favorite | WAN         |                | 1:1             |                             |     |     |              |               |  |  |      |         | Ignore    | 0.000%   | 0.016%           | 1.298%     | 1,000,000,000 | Full   | 1      | up       | up    | Infrastructure |
| ല          | INT#2                                                                                              | Favorite | WAN         |                | 2:2             |                             |     |     |              |               |  |  |      |         | Ignore    | 0.000%   | 0.000%           | 0.000%     | -             |        | 1      | up       | down  | Shutdown       |
|            | INT#3                                                                                              | Favorite | WAN         |                | 3: 3            |                             |     |     |              |               |  |  |      |         | Ignore    | 0.000%   | 0.000%           | 0.000%     | -             | -      | 1      | up       | down  | Shutdown       |
| <u>.</u>   | INT#4                                                                                              | Favorite | WAN         |                | 4:4             |                             |     |     |              |               |  |  |      |         | Ignore    | 0.000%   | 0.000%           | 0.000%     | -             | -      | 1      | up       | down  | Shutdown       |
| -          | INT#5                                                                                              | Favorite | WAN         |                | 5: 5            |                             |     |     |              |               |  |  |      |         | Ignore    | 0.000%   | 0.000%           | 0.000%     | -             | -      | 1      | up       | down  | Shutdown       |
| 2          | INT#6                                                                                              | Favorite | WAN         |                | 6: 6            |                             |     |     |              |               |  |  |      |         | Ignore    | 0.000%   | 0.000%           | 0.000%     | -             | -      | 1      | up       | down  | Shutdown       |
|            | INT#7                                                                                              | Favorite | WAN         |                | 7:7             |                             |     |     |              |               |  |  |      |         | Ignore    | 0.000%   | 0.000%           | 0.000%     | -             | -      | 1      | up       | down  | Shutdown       |
|            | INT#8                                                                                              | Favorite | WAN         |                | 8:8             |                             |     |     |              |               |  |  |      |         | Ignore    | 0.000%   | 0.000%           | 0.000%     | -             | -      | 1      | up       | down  | Shutdown       |
|            | INT#9                                                                                              | Favorite | WAN         |                | 9:9             |                             |     |     |              |               |  |  |      |         | Ignore    | 0.000%   | 0.000%           | 0.000%     |               | -      | 1      | up       | down  | Shutdown       |
| $\sim$     | IN1#10                                                                                             | Favorite | WAN         |                | 10:10           |                             |     |     |              |               |  |  |      |         | Ignore    | 0.000%   | 0.000%           | 0.000%     | -             | -      | 1      | up       | down  | Shutdown       |

The first column includes a green, yellow or red status indicator. If a device has an interface that is healthy the status dot next to its interface number will be green. If an interface is degraded (utilization or error rate is higher than the configured threshold), the status dot for the interface will be red, and the Error Rate or Utilization Rate will be marked in red. If the user has manually marked the interface as suppressed, the interface status dot will be yellow.

Suppressing an interface can be done by selecting on a status dot and selecting to suppress that interface.

**Note:** If the status indicator shows up blank, then the interface is operationally shut down, and is not relevant.

The **Interface Number** column is the interface number on the device. Each device manufacturer will create a unique number for each interface. You can use this interface number to correlate physical interfaces on the switch. Selecting on the interface number will display the **Interface Details** page. Refer to the **Interface Details** section for more information.

The third column is the IP address associated with the interface (if any). Routers and servers will generally have an IP address assigned to each interface, whereas switches may only have an IP address associated with the management interface. If multiple IP addresses are associated with an interface, it will appear on the tooltip if you hover over the IP address field.

The Description column is the interface description. This information is provided by the device as a way of describing the interface. It may contain information on the type of interface, or the interface identifier used on the device. If an interface alias is configured on the device, this custom description will show up.

The Peak **Daily Error Rate** column is the error rate of the interface. The error rate is calculated as a combination of all inbound and outbound errors on the interface, compared to the number of packets that have passed through the interface.

If the error rate is above the error threshold, it will be displayed in red.

**Note:** There are some devices that do not report error information correctly, and can lead you to believe that there are faults on interfaces that actually are functioning correctly. If you perceive errors on an interface that is abnormal, contact the device manufacturer to attempt to determine more about its SNMP reporting capabilities.

The **Peak Daily Tx** column is daily peak utilization transmitted data. This statistic reports the maximum transmitted utilization on the interface (as a percentage of bandwidth) that was seen over the past 24 hour period.

If this statistic is over the utilization threshold, it will be displayed in red.

**Note:** If PathSolutions TotalView is unable to read the correct interface speed from the device, this number may not be accurate.

The **Peak Daily Rx** column is daily peak utilization received data. This statistic reports the maximum received utilization on an interface (as a percentage of bandwidth) that was seen over the past 24 hour period.

If this statistic is over the utilization threshold, it will be displayed in red.

**Note:** If PathSolutions TotalView is unable to read the correct interface speed from the device, this number may not be accurate.

The **Interface Speed** column is interface speed, rated in bits per second. If the interface is operationally shut down, or the device does not report a valid speed, then the speed is listed as **Unknown**.

The **Duplex** column shows the duplex status of the interface. Duplex information cannot easily be determined from different switch manufacturers, so this field is calculated based on the presence or absence of collisions. If there are any collisions on the interface, then the interface must be half-duplex. If there are no collisions on the interface, then the interface may be full-duplex, or it may be a half-duplex interface that has not yet received any collisions.

The **Status** column shows the operational and administrative status of the interface. If the network administrator has configured an interface to be shut down it will be listed as **down** in this column. The **Control** column will only display if your product is licensed for Security Operations Manager. This column will show one of three entries:

- **Shutdown**: This link allows you to shut down the interface, effectively quarantining the connected device.
- **Enable**: This link allows you to bring an interface back online.
- Infrastructure: This interface cannot be shut down due to it being part of the network infrastructure.

**Note:** The ability to shut a port down or enable it requires read-write SNMP authentication with the device.

#### **Current Utilization Widget**

From the Network Device Interface tables, you can get a **Current Utilization** widget show live usage of any interface in the infrastructure in a separate window, so you can monitor it over time. Scroll to the Interface Utilization graph.

At the top of the Interface Utilization graph, there is a link called **Live** in the right corner.

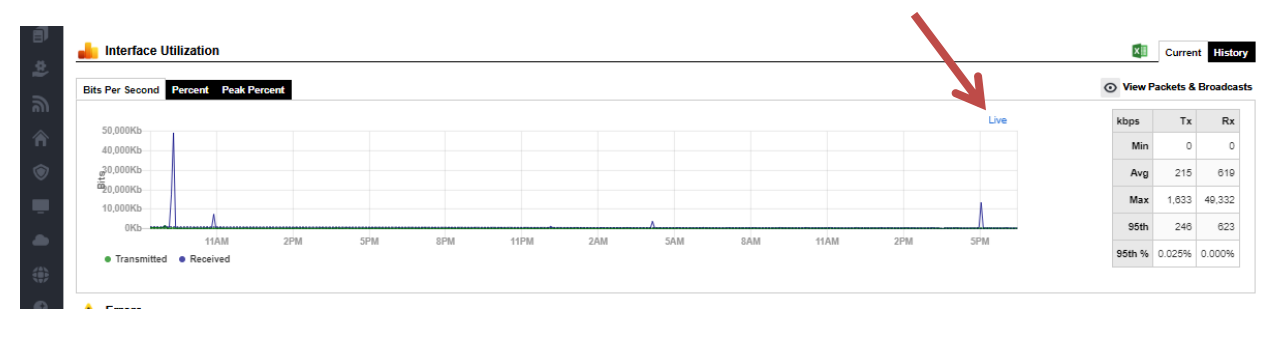

Select the **Live** link and the widget appears, a graph of tx and rx over time. You can drag the widget anywhere on your desktop and monitor that device in live time.

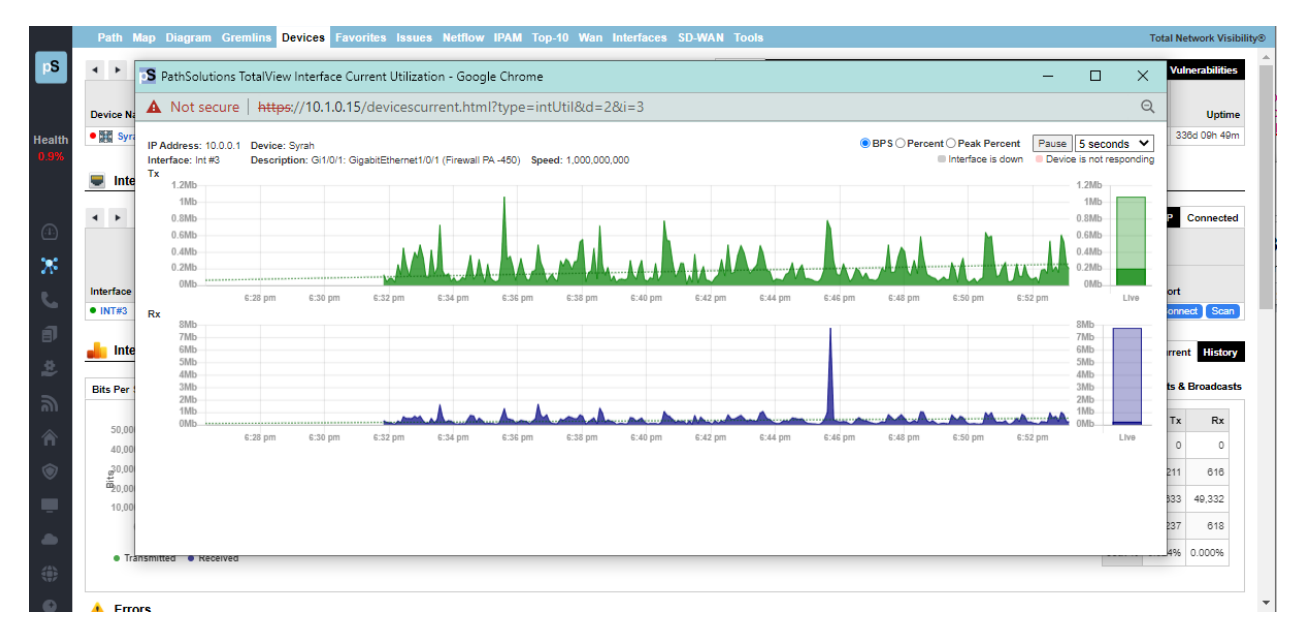
## Interfaces Summary Fields: Traffic

Select a **Device Name** to get the Interfaces table to appear for the device, then select the **Traffic** tab in the Interfaces table that will appear under the Device Name.

|                | Path Map Diagr | am Gre   | mlins          | Device     | s Fav           | vorites Issues Netflow      | IPA | М   | Top-10       | Wan           | nterfaces SD-WAN Tools |            |              |                     |                           |                     | Total I               | Network '             | Visibility®              |
|----------------|----------------|----------|----------------|------------|-----------------|-----------------------------|-----|-----|--------------|---------------|------------------------|------------|--------------|---------------------|---------------------------|---------------------|-----------------------|-----------------------|--------------------------|
| рS             | ▲ ► Lock Web   |          |                |            |                 |                             |     |     |              |               | General Traffic PoE    | STP Invent | ory Desci    | iption E            | Backup S                  | upport              | Financials            | Vulner                | abilities                |
|                | Device Name    |          | Devi<br>IP Add | ce<br>ress | SNMP<br>Version | Manage                      | CPU | Int | Oper<br>Down | Admin<br>Down | Location               |            |              | Cor                 | ntact                     |                     |                       |                       | Uptime                   |
| Health         | Signature      | 10       | 0.0.0.21       |            | v2c             | Teinet SSH Web HTTPS Syslog |     | 28  | 21           | 0             |                        | itops@path | solutions.co | n                   |                           |                     |                       | 116d                  | 00h 06m                  |
| 0.6%           | Interfaces     |          |                |            |                 |                             |     |     |              |               |                        |            | General      | Traffic             | Poe STF                   | Details             | CDP/LL                | DP Co                 | nnected                  |
| ₩              |                |          |                | IP         |                 |                             |     |     |              |               |                        | lanare     | Avg          | Hist<br>Broa<br>Per | orical<br>Idcast<br>Icent | Last<br>Broa<br>Per | Poll<br>dcast<br>cent | Last<br>Utiliz<br>Per | t Poll<br>tation<br>cent |
|                | Interface      | Favorite | WAN            | Address    | s Desc          | ription                     |     |     |              |               |                        | Int        | Size         | Tx                  | Rx                        | Тх                  | Rx                    | Тх                    | Rx                       |
| ~              | • INT#1        | Favorite | WAN            |            | 1:1             |                             |     |     |              |               |                        | Ignore     | 225 bytes    | 1.510%              | 35.926%                   | 2.469%              | 48.477%               | 0.001%                | 0.001%                   |
| a              | INT#2          | Favorite | WAN            |            | 2:2             |                             |     |     |              |               |                        | Ignore     |              | 0.000%              | 0.000%                    | 0.000%              | 0.000%                | 0.000%                | 0.000%                   |
|                | INT#3          | Favorite | WAN            |            | 3: 3            |                             |     |     |              |               |                        | Ignore     |              | 0.000%              | 0.000%                    | 0.000%              | 0.000%                | 0.000%                | 0.000%                   |
| - <del>(</del> | INT#4          | Favorite | WAN            |            | 4:4             |                             |     |     |              |               |                        | Ignore     |              | 0.000%              | 0.000%                    | 0.000%              | 0.000%                | 0.000%                | 0.000%                   |
| -              | INT#5          | Favorite | WAN            |            | 5: 5            |                             |     |     |              |               |                        | Ignore     |              | 0.000%              | 0.000%                    | 0.000%              | 0.000%                | 0.000%                | 0.000%                   |
| 3              | INT#6          | Favorite | WAN            |            | 6: 6            |                             |     |     |              |               |                        | Ignore     |              | 0.000%              | 0.000%                    | 0.000%              | 0.000%                | 0.000%                | 0.000%                   |
|                | INT#7          | Favorite | WAN            |            | 7:7             |                             |     |     |              |               |                        | Ignore     | -            | 9.532%              | 1.976%                    | 0.000%              | 0.000%                | 0.000%                | 0.000%                   |
|                | INT#8          | Favorite | WAN            |            | 8: 8            |                             |     |     |              |               |                        | Ignore     | -            | 0.000%              | 0.000%                    | 0.000%              | 0.000%                | 0.000%                | 0.000%                   |
|                | INT#9          | Favorite | WAN            |            | 9: 9            |                             |     |     |              |               |                        | Ignore     | -            | 0.000%              | 0.000%                    | 0.000%              | 0.000%                | 0.000%                | 0.000%                   |
|                | INT#10         | Favorite | WAN            |            | 10: 1           | 0                           |     |     |              |               |                        | Ignore     | -            | 0.000%              | 0.000%                    | 0.000%              | 0.000%                | 0.000%                | 0.000%                   |
|                | • INT#11       | Favorite | WAN            |            | 11: 1           | 1                           |     |     |              |               |                        | Ignore     | 112 bytes    | 97.316%             | 11.015%                   | 93.668%             | 4.348%                | 0.003%                | 0.000%                   |
|                | INT#12         | Favorite | WAN            |            | 12:1            | 2                           |     |     |              |               |                        | lanore     | -            | 0.00096             | 0.000%                    | 0.000%              | 0.000%                | 0.000%                | 0.000%                   |

The Interface Number, IP Address, and Description columns will remain unchanged from the General tab.

The **Average Packet Size** column will show the average packet size tracked per interface. Knowing if an interface is typically used for large or small packets allows you to configure queuing and enable proper policies (jumbo frames) to further improve the performance of a link.

The **Historical Broadcast Percent** columns show the historical (all time) broadcast percentages. This field will inform you of the activity on the link regarding its general broadcast percentage rate to be used as a comparison against the Last Poll Broadcast Percentage.

The **Last Poll Broadcast Percent** columns show the broadcast percentage of the last polling period. This information can be compared with the Historical Broadcast percentage to determine if an interface is transmitting or receiving a higher broadcast rate during the last poll than its overall historical average.

The **Last Poll Utilization Percent** columns show the Last Poll utilization percentage. This is useful for determining which interfaces were the most heavily utilized on the network during the last polling period.

## Interfaces Summary Fields: PoE Tab

Select a **Device Name** to get the Interfaces table to appear for the device, then select the **PoE** tab in the Interfaces table that will appear under the Device Name.

The **PoE** tab includes the following fields.

| Path Map                 | ) Diagran | n Gr | emlins Dev | ices Fa    | vorites    | Issues      | Netflow     | / IPA   | M     | <u>Top</u> -10 | WAN     | Interfac  | es SD         | WAN   | Тоо        | ls               |             | Total Network     | Visibili  |
|--------------------------|-----------|------|------------|------------|------------|-------------|-------------|---------|-------|----------------|---------|-----------|---------------|-------|------------|------------------|-------------|-------------------|-----------|
| <ul> <li>Lock</li> </ul> | k Web     |      |            |            |            |             |             | G       | Sener | ral Tra        | affic P | DE STP    | Invente       | ory C | )escrip    | otion Backup     | Support     | Financials Vulner | rabilitie |
|                          |           |      | Device     | SNMP       |            |             |             |         |       | Oper           | Admin   |           |               |       |            |                  |             |                   |           |
| Device Name              |           |      | IP Address | Version    |            | Manage      |             | CPU     | Int   | Down           | Down    |           | Locatio       | on    |            |                  | Contact     |                   | Uptir     |
| Syrah 📷                  |           | 1    | 0.0.0.1    | v3         | Telnet SS  | SH Web HT   | TPS Syslog  | 6%      | 29    | 24             | 3       | Santa Cla | ara           |       |            | itops@pathsoluti | ons.com     | 343d              | 08h 2     |
| Jnterfa                  | ces       |      |            |            |            |             |             |         |       |                |         |           |               | Cono  | ral T      | raffie DoE ST    | R Dotai     |                   |           |
| 4 2                      |           |      |            |            |            |             |             |         |       |                |         |           |               | Gene  |            | Tallic POE ST    | P Detail    | Connected Device  | annec     |
| nterface                 | Favorite  | WAN  | IP Address | Descripti  | on         |             |             |         |       |                |         |           | lgnore<br>Int | PoE   | PoE<br>PSU | State            | Max<br>Draw | PoE Class         | Prio      |
| INT#1                    | Favorite  | WAN  |            | Gi0/0: Gig | abitEtherr | net0/0 (Ma  | nagement    | )       |       |                |         |           | Ignore        | Yes   | 1          | Searching        | -           | -                 | -         |
| INT#3                    |           | WAN  |            | Gi1/0/1: G | igabitEthe | ernet1/0/1  | (Firewall F | A -450) |       |                |         |           | Ignore        | Yes   | 1          | Searching        | -           | -                 | -         |
| INT#4                    | Favorite  | WAN  |            | Gi1/0/2: G | igabitEthe | ernet1/0/2  |             |         |       |                |         |           | Ignore        | Yes   | 1          | Searching        | -           | -                 | -         |
| INT#5                    | Favorite  | WAN  |            | Gi1/0/3: G | igabitEthe | ernet1/0/3  |             |         |       |                |         |           | Ignore        | Yes   | 1          | Searching        | -           | -                 | -         |
| INT#6                    | Favorite  | WAN  |            | Gi1/0/4: G | igabitEthe | ernet1/0/4  | (Firewall - | Meraki  | MX6   | 5)             |         |           | Ignore        | Yes   | 1          | Searching        | -           | -                 | -         |
| INT#7                    | Favorite  | WAN  |            | Gi1/0/5: G | igabitEthe | ernet1/0/5  | (VMWare)    |         |       |                |         |           | Ignore        | Yes   | 1          | Searching        | -           | -                 | -         |
| INT#8                    | Favorite  | WAN  |            | Gi1/0/6: G | igabitEthe | ernet1/0/6  | (VMWare)    |         |       |                |         |           | Ignore        | Yes   | 1          | Searching        | -           | -                 | -         |
| INT#9                    | Favorite  | WAN  |            | Gi1/0/7: G | igabitEthe | ernet1/0/7  | (VMWare)    |         |       |                |         |           | Ignore        | Yes   | 1          | Searching        | -           | -                 | -         |
| INT#10                   | Favorite  | WAN  |            | Gi1/0/8: G | igabitEthe | ernet1/0/8  | (VMWare)    |         |       |                |         |           | Ignore        | Yes   | 1          | Searching        | -           | -                 |           |
| INT#11                   | Favorite  | WAN  |            | Gi1/0/9: G | igabitEthe | ernet1/0/9  | (Test link) |         |       |                |         |           | Ignore        | Yes   | 1          | Searching        | -           | -                 |           |
| INT#12                   | Favorite  | WAN  |            | Gi1/0/10:  | GigabitEth | nernet1/0/1 | 10 (VMWa    | re - CU | CM)   |                |         |           | Ignore        | Yes   | 1          | Searching        | -           | -                 | -         |
| • INT#13                 | Favorite  | WAN  |            | Gi1/0/11:  | GigabitEth | ernet1/0/1  | 11          |         |       |                |         |           | Ignore        | Yes   | 1          | Searching        | -           | -                 | -         |
| INT#14                   | Favorite  | WAN  |            | Gi1/0/12:  | GigabitEth | nernet1/0/1 | 12 (Voice)  |         |       |                |         |           | Ignore        | Yes   | 1          | Searching        | -           | -                 |           |
| • INT#15                 | Favorite  | WAN  |            | Gi1/0/13:  | GigabitEth | nernet1/0/1 | 13 (CUCM    | VM Po   | rt)   |                |         |           | Ignore        | Yes   | 1          | Delivering Power | 25.50 W     | High Power (PoE+) | Lo        |
|                          |           |      |            |            |            |             |             |         |       |                |         |           |               | 10    |            | O                |             |                   |           |

The Interface Number, IP Address, and Description columns will remain unchanged from the General tab.

The **PoE** column will show you if power is turned on and available for that interface.

The **PoE PSU** column shows the specific Power Supply Unit (PSU) that powers the interface. This number will either be a 1 or a 2. If the number in the **PSU** column shows a 1 it is PoE device and if the **PSU** column shows a 2 it is a PoE+ device.

The **State** column will show you if power is being delivered to that interface.

The **Max Draw** column displays the maximum wattage that can be drawn by that interface. Hovering over the Max Draw number will show a minimum to maximum range of power that the interface can draw.

The ninth column, the **PoE Class**, will be a number from 0 to 4 depending on the Class of PoE.

| Class | Plain Language Description | Power Range (Watts) |
|-------|----------------------------|---------------------|
| 0     | Unclassified               | 0.44-12.94          |
| 1     | Very Low Power             | 0.44-3.84           |
| 2     | Low Power                  | 3.84-6.49           |
| 3     | Mid Power                  | 6.49-12.95          |
| 4     | PoE+ / Type II Devices     | >12.95              |

And the tenth column shows the power priority configured on ports enabled for PoE which can be Low, High, or Critical. The switch invokes configured PoE priorities only when it cannot deliver power to all active PoE ports.

## Interfaces Summary Fields: STP Tab

Select a **Device Name** to get the Interfaces table to appear for the device, then select the **STP** tab in the Interfaces table.

The **STP** tab includes the following fields.

| ◄ ► Lock V                                                                                                    | Veb                                                                                                    |                                                                    |               |                                                                                                    |                             |     |     |              |               | General Traffic Po                                                                                                    | E STI                                                                                                    | P Inventory                                                                                                    | Descri                     | ption Ba                                                                                          | ackup                                                                                                    | Suppo                                                                                              | rt Financ                                                                                                    | ials \                                                                                                    | /ulnerabilitie                                           |
|----------------------------------------------------------------------------------------------------|----------------------------------------------------------------------------------------------------|--------------------------------------------------------------------|---------------|----------------------------------------------------------------------------------------------------|-----------------------------|-----|-----|--------------|---------------|----------------------------------------------------------------------------------------------------|----------------------------------------------------------------------------------------------------|----------------------------------------------------------------------------------------------------|----------------------------|---------------------------------------------------------------------------------------------------|----------------------------------------------------------------------------------------------------|----------------------------------------------------------------------------------------------------|----------------------------------------------------------------------------------------------------|----------------------------------------------------------------------------------------------------|----------------------------------------------------------|
| Device Name                                                                                                    |                                                                                                    | Dev<br>IP Ade                                                      | vice<br>dress | SNMP<br>Version                                                                                    | Manage                      | CPU | Int | Oper<br>Down | Admin<br>Down | Location                                                                                                    |                                                                                                    |                                                                                                    |                            | Cont                                                                                              | act                                                                                                    |                                                                                                    |                                                                                                    |                                                                                                    | Uptim                                                    |
| 95 Pinot                                                                                                    |                                                                                                    | 10.0.0.2                                                           | 1             | v2c                                                                                                | Telnet SSH Web HTTPS Syslog |     | 26  | 21           | 0             |                                                                                                    | i                                                                                                    | tops@pathsolu                                                                                                    | tions.com                  |                                                                                                   |                                                                                                    |                                                                                                    |                                                                                                    |                                                                                                    | 116d 00h 06                                              |
| Interface                                                                                                    | 25                                                                                                    |                                                                    |               |                                                                                                    |                             |     |     |              |               |                                                                                                    |                                                                                                    | G                                                                                                    | eneral                     | Traffic P                                                                                         | OE S                                                                                                    | TP De                                                                                              | tails CD                                                                                                    | P/LLDP                                                                                                    | Connecto                                                 |
|                                                                                                    |                                                                                                    |                                                                    | IP            |                                                                                                    |                             |     |     |              |               | lanore                                                                                                    |                                                                                                    |                                                                                                    |                            | Path                                                                                              |                                                                                                    | Des                                                                                                | ignated                                                                                                    |                                                                                                    | Francis                                                  |
|                                                                                                    |                                                                                                    |                                                                    |               |                                                                                                    |                             |     |     |              |               |                                                                                                    |                                                                                                    |                                                                                                    |                            |                                                                                                   |                                                                                                    |                                                                                                    |                                                                                                    |                                                                                                    | Forward                                                  |
| Interface                                                                                                    | Favorite                                                                                                    | WAN                                                                | Address       | Descri                                                                                             | ption                       |     |     |              |               | Int                                                                                                    | Priorit                                                                                                    | y State                                                                                                    | Enable                     | Cost                                                                                              | Root                                                                                                    | Cost                                                                                               | Bridge                                                                                                    | Port                                                                                                    | Transaction                                              |
| Interface INT#1                                                                                                    | Favorite<br>Favorite                                                                                                    | WAN<br>WAN                                                         | Address       | Descri<br>1: 1                                                                                     | ption                       |     |     |              |               | Int                                                                                                    | Priorit<br>128                                                                                                | y State<br>forwarding                                                                                                | Enable                     | Cost 20000                                                                                        | Root<br>Syrah                                                                                                | Cost 20000                                                                                         | Bridge<br>Dubonnet                                                                                                | Port<br>8017                                                                                                | Transaction<br>1                                         |
| Interface INT#1 INT#2                                                                                                    | Favorite<br>Favorite                                                                                                    | WAN<br>WAN<br>WAN                                                  | Address       | Descri<br>1: 1<br>2: 2                                                                             | ption                       |     |     |              |               | int<br>Ignore<br>Ignore                                                                                                    | Priorit<br>128                                                                                                | y State<br>forwarding                                                                                                | Enable<br>•                | Cost<br>20000                                                                                     | Root<br>Syrah                                                                                                | Cost<br>20000                                                                                      | Bridge<br>Dubonnet                                                                                                | Port<br>8017                                                                                                | Transaction                                              |
| Interface<br>INT#1<br>INT#2<br>INT#3                                                                                        | Favorite<br>Favorite<br>Favorite                                                                                                    | WAN<br>WAN<br>WAN                                                  | Address       | Descri<br>1: 1<br>2: 2<br>3: 3                                                                     | ption                       |     |     |              |               | int<br>Ignore<br>Ignore<br>Ignore                                                                                                    | Priorit<br>128<br>-                                                                                           | y State<br>forwarding<br>-<br>-                                                                                      | Enable<br>•<br>·           | Cost<br>20000<br>-                                                                                | Root<br>Syrah                                                                                                | Cost<br>20000<br>-<br>-                                                                            | Bridge<br>Dubonnet<br>-<br>-                                                                                      | Port<br>8017<br>-                                                                                           | Transaction                                              |
| Interface<br>• INT#1<br>INT#2<br>INT#3<br>INT#4                                                                             | Favorite<br>Favorite<br>Favorite<br>Favorite                                                                                                 | WAN<br>WAN<br>WAN<br>WAN                                           | Address       | Descri<br>1: 1<br>2: 2<br>3: 3<br>4: 4                                                             | ption                       |     |     |              |               | int<br>Ignore<br>Ignore<br>Ignore                                                                                                    | Priorit<br>128<br>-<br>-                                                                                      | y State<br>forwarding<br>-<br>-<br>-                                                                                 | Enable<br>-<br>-<br>-      | Cost<br>20000<br>-<br>-<br>-                                                                      | Root<br>Syrah<br>-<br>-                                                                                      | Cost<br>20000<br>-<br>-<br>-                                                                       | Bridge<br>Dubonnet<br>-<br>-<br>-                                                                                 | Port<br>8017<br>-<br>-                                                                                      | Transaction<br>1<br>-<br>-                               |
| INT#1<br>INT#2<br>INT#3<br>INT#4<br>INT#5                                                                                   | Favorite<br>Favorite<br>Favorite<br>Favorite<br>Favorite                                                                                     | WAN<br>WAN<br>WAN<br>WAN<br>WAN                                    | Address       | Descri<br>1: 1<br>2: 2<br>3: 3<br>4: 4<br>5: 5                                                     | ption                       |     |     |              |               | et<br>(gnore<br>(gnore<br>(gnore<br>(gnore<br>(gnore                                                                                                    | Priorit<br>128<br>-<br>-<br>-                                                                                 | y State<br>forwarding<br>-<br>-<br>-<br>-                                                                            | Enable<br>-<br>-<br>-<br>- | Cost<br>20000<br>-<br>-<br>-<br>-                                                                 | Root<br>Syrah<br>-<br>-<br>-                                                                                 | Cost<br>20000<br>-<br>-<br>-<br>-                                                                  | Bridge<br>Dubonnet<br>-<br>-<br>-<br>-                                                                            | Port<br>8017<br>-<br>-<br>-                                                                                 | Transaction<br>1<br>-<br>-                               |
| Interface<br>INT#1<br>INT#2<br>INT#3<br>INT#4<br>INT#5<br>INT#6                                                             | Favorite<br>Favorite<br>Favorite<br>Favorite<br>Favorite<br>Favorite<br>Favorite                                                             | WAN<br>WAN<br>WAN<br>WAN<br>WAN<br>WAN                             | Address       | Descri<br>1: 1<br>2: 2<br>3: 3<br>4: 4<br>5: 5<br>6: 6                                             | ption                       |     |     |              |               | int<br>Uprore<br>Uprore<br>Uprore<br>Uprore                                                                                                    | Priorit<br>128<br>-<br>-<br>-<br>-                                                                            | y State<br>forwarding<br>-<br>-<br>-<br>-<br>-<br>-<br>-                                                             | Enable                     | Cost<br>20000<br>-<br>-<br>-<br>-<br>-                                                            | Root<br>Syrah<br>-<br>-<br>-<br>-                                                                            | Cost<br>20000<br>-<br>-<br>-<br>-<br>-                                                             | Bridge Dubonnet                                                                                                   | Port<br>8017<br>-<br>-<br>-<br>-                                                                            | Transaction<br>1<br>-<br>-<br>-                          |
| INT#1<br>INT#2<br>INT#3<br>INT#4<br>INT#5<br>INT#6<br>INT#7                                                                 | Favorite<br>Favorite<br>Favorite<br>Favorite<br>Favorite<br>Favorite<br>Favorite<br>Favorite                                                 | WAN<br>WAN<br>WAN<br>WAN<br>WAN<br>WAN<br>WAN                      | Address       | Descri<br>1: 1<br>2: 2<br>3: 3<br>4: 4<br>5: 5<br>6: 6<br>7: 7                                     | ption                       |     |     |              |               | 10<br>10<br>10<br>10<br>10<br>10<br>10<br>10<br>10<br>10<br>10<br>10<br>10<br>1                                                                                                    | Priorit<br>128<br>-<br>-<br>-<br>-<br>-<br>-                                                                  | y State<br>forwarding<br>-<br>-<br>-<br>-<br>-<br>-<br>-<br>-<br>-                                                   | Enable                     | Cost<br>20000<br>-<br>-<br>-<br>-<br>-<br>-<br>-                                                  | Root<br>Syrah<br>-<br>-<br>-<br>-<br>-                                                                       | Cost<br>20000<br>-<br>-<br>-<br>-<br>-<br>-<br>-                                                   | Bridge<br>Dubonnet<br>-<br>-<br>-<br>-<br>-<br>-                                                                  | Port<br>8017<br>-<br>-<br>-<br>-<br>-<br>-                                                                  | Transaction<br>1<br>-<br>-<br>-                          |
| INT#1<br>INT#2<br>INT#2<br>INT#3<br>INT#4<br>INT#5<br>INT#6<br>INT#6<br>INT#7<br>INT#8                                      | Favorite<br>Favorite<br>Favorite<br>Favorite<br>Favorite<br>Favorite<br>Favorite<br>Favorite<br>Favorite                                     | WAN<br>WAN<br>WAN<br>WAN<br>WAN<br>WAN<br>WAN<br>WAN               | Address       | Descri<br>1: 1<br>2: 2<br>3: 3<br>4: 4<br>5: 5<br>6: 6<br>7: 7<br>8: 8                             | ption                       |     |     |              |               | (grove     (grove     (grove     (grove     (grove     (grove     (grove     (grove     (grove     (grove     (grove     (grove     (grove     (grove     (grove     (grove     )grove     )grove | Priorit<br>128<br>-<br>-<br>-<br>-<br>-<br>-<br>-                                                             | y State<br>forwarding<br>-<br>-<br>-<br>-<br>-<br>-<br>-<br>-<br>-<br>-<br>-<br>-<br>-<br>-<br>-<br>-                | Enable                     | Cost<br>20000<br>-<br>-<br>-<br>-<br>-<br>-<br>-<br>-                                             | Root<br>Syrah<br>-<br>-<br>-<br>-<br>-<br>-<br>-<br>-<br>-<br>-                                              | Cost<br>20000<br>-<br>-<br>-<br>-<br>-<br>-<br>-<br>-<br>-<br>-<br>-<br>-<br>-                     | Bridge<br>Dubonnet<br>-<br>-<br>-<br>-<br>-<br>-<br>-<br>-                                                        | Port<br>8017<br>-<br>-<br>-<br>-<br>-<br>-<br>-<br>-                                                        | Transaction 1                                            |
| INT#1<br>INT#2<br>INT#2<br>INT#3<br>INT#4<br>INT#5<br>INT#5<br>INT#5<br>INT#5<br>INT#7<br>INT#8<br>INT#9                    | Favorite<br>Favorite<br>Favorite<br>Favorite<br>Favorite<br>Favorite<br>Favorite<br>Favorite<br>Favorite<br>Favorite                         | WAN<br>WAN<br>WAN<br>WAN<br>WAN<br>WAN<br>WAN<br>WAN<br>WAN        | Address       | Descri<br>1: 1<br>2: 2<br>3: 3<br>4: 4<br>5: 5<br>6: 6<br>7: 7<br>8: 8<br>9: 9                     | ption                       |     |     |              |               |                                                                                                    | Priorit<br>128<br>-<br>-<br>-<br>-<br>-<br>-<br>-<br>-<br>-<br>-<br>-<br>-                                    | y State<br>forwarding<br>-<br>-<br>-<br>-<br>-<br>-<br>-<br>-<br>-<br>-<br>-<br>-<br>-<br>-<br>-<br>-<br>-<br>-<br>- | Enable                     | Cost<br>20000<br>-<br>-<br>-<br>-<br>-<br>-<br>-<br>-<br>-<br>-<br>-                              | Root<br>Syrah<br>-<br>-<br>-<br>-<br>-<br>-<br>-<br>-<br>-<br>-<br>-                                         | Cost<br>20000<br>-<br>-<br>-<br>-<br>-<br>-<br>-<br>-<br>-<br>-<br>-<br>-<br>-<br>-<br>-<br>-      | Bridge<br>Dubonnet<br>-<br>-<br>-<br>-<br>-<br>-<br>-<br>-<br>-<br>-<br>-                                         | Port<br>8017<br>-<br>-<br>-<br>-<br>-<br>-<br>-<br>-<br>-<br>-                                              | roward<br>Transaction<br>1<br>-<br>-<br>-<br>-<br>-<br>- |
| Interface  INT#1  INT#2  INT#2  INT#5  INT#6  INT#6  INT#7  INT#8  INT#9  INT#10                                            | Favorite<br>Favorite<br>Favorite<br>Favorite<br>Favorite<br>Favorite<br>Favorite<br>Favorite<br>Favorite<br>Favorite<br>Favorite<br>Favorite | WAN<br>WAN<br>WAN<br>WAN<br>WAN<br>WAN<br>WAN<br>WAN<br>WAN        | Address       | Descri<br>1: 1<br>2: 2<br>3: 3<br>4: 4<br>5: 5<br>6: 6<br>7: 7<br>8: 8<br>9: 9<br>10: 10           | ption                       |     |     |              |               |                                                                                                    | Priorit 128                                                                                                   | y State<br>forwarding<br>                                                                                            | Enable                     | Cost<br>20000<br>-<br>-<br>-<br>-<br>-<br>-<br>-<br>-<br>-<br>-<br>-<br>-<br>-<br>-<br>-          | Root<br>Syrah<br>-<br>-<br>-<br>-<br>-<br>-<br>-<br>-<br>-<br>-<br>-<br>-<br>-                               | Cost<br>20000<br>-<br>-<br>-<br>-<br>-<br>-<br>-<br>-<br>-<br>-<br>-<br>-<br>-<br>-<br>-<br>-<br>- | Bridge Dubonnet                                                                                                   | Port<br>8017<br>-<br>-<br>-<br>-<br>-<br>-<br>-<br>-<br>-<br>-<br>-<br>-<br>-<br>-<br>-                     |                                                          |
| Interface<br>• INT#1<br>INT#2<br>INT#3<br>INT#4<br>INT#5<br>INT#5<br>INT#5<br>INT#7<br>INT#8<br>INT#9<br>INT#10<br>• INT#11 | Favorite<br>Favorite<br>Favorite<br>Favorite<br>Favorite<br>Favorite<br>Favorite<br>Favorite<br>Favorite<br>Favorite<br>Favorite<br>Favorite | WAN<br>WAN<br>WAN<br>WAN<br>WAN<br>WAN<br>WAN<br>WAN<br>WAN<br>WAN | Address       | Descri<br>1: 1<br>2: 2<br>3: 3<br>4: 4<br>5: 5<br>6: 6<br>7: 7<br>8: 8<br>9: 9<br>10: 10<br>11: 11 | ption                       |     |     |              |               |                                                                                                    | Priorit<br>128<br>-<br>-<br>-<br>-<br>-<br>-<br>-<br>-<br>-<br>-<br>-<br>-<br>-<br>-<br>-<br>-<br>-<br>-<br>- | y State<br>forwarding<br>                                                                                            | Enable                     | Cost<br>20000<br>-<br>-<br>-<br>-<br>-<br>-<br>-<br>-<br>-<br>-<br>-<br>-<br>-<br>-<br>-<br>20000 | Root<br>Syrah<br>-<br>-<br>-<br>-<br>-<br>-<br>-<br>-<br>-<br>-<br>-<br>-<br>-<br>-<br>-<br>-<br>-<br>-<br>- | Cost<br>20000<br>-<br>-<br>-<br>-<br>-<br>-<br>-<br>-<br>-<br>-<br>-<br>-<br>-<br>-<br>-<br>-<br>- | Bridge<br>Dubonnet<br>-<br>-<br>-<br>-<br>-<br>-<br>-<br>-<br>-<br>-<br>-<br>-<br>-<br>-<br>-<br>-<br>-<br>-<br>- | Port<br>8017<br>-<br>-<br>-<br>-<br>-<br>-<br>-<br>-<br>-<br>-<br>-<br>-<br>-<br>-<br>-<br>-<br>-<br>-<br>- |                                                          |

The Interface Number, IP Address, and Description columns will remain unchanged from the STP tab.

The **State** column will show which of port state the interface is: **Blocking**, **Listening**, **Learning**, **Forwarding**, or **Disabled**.

The **Enable** column shows if the interface is enabled for STP.

The Path Cost column will show the Path Cost of the interface.

The **Root** column will show the Designated Root of the interface.

The **Cost** column will show the Designated STP Cost of the interface.

The **Bridge** column shows the Designated Bridge for the interface.

The **Port** column shows the Designated Port for the interface.

The Forward Transactions column shows the Interface Forward Transactions for the interface.

#### Interfaces Summary Fields: Details Tab

Select a **Device Name** to get the Interfaces table to appear for the device, then select the **Details** tab in the Interfaces table.

The **Details** tab includes the following fields.

| Patri Map Dia                                                                                          | gram Gre                                                                                                    | emlins                                                             | Device        | s Fav                                                                                             | orites Issues Netflow       | IPA | MI  | Тор-10       | Wan           | Interfaces SD-WAN Tools |                                                                                                    |                                                     |                                                                                                  |               |                                                                                                    |                                                                     | 1                                                                                                    | Fotal Network Visibili                                                                                                    |
|----------------------------------------------------------------------------------------------------|----------------------------------------------------------------------------------------------------|--------------------------------------------------------------------|---------------|---------------------------------------------------------------------------------------------------|-----------------------------|-----|-----|--------------|---------------|-------------------------|----------------------------------------------------------------------------------------------------|-----------------------------------------------------|--------------------------------------------------------------------------------------------------|---------------|----------------------------------------------------------------------------------------------------|---------------------------------------------------------------------|----------------------------------------------------------------------------------------------------|----------------------------------------------------------------------------------------------------|
| ◄ ► Lock Web                                                                                           |                                                                                                    |                                                                    |               |                                                                                                   |                             |     |     |              |               | General Traffic PoE     | STP                                                                                                    | Inv                                                 | ento                                                                                             | ory Des       | cription Bac                                                                                                    | kup                                                                 | Support Finan                                                                                                    | cials Vulnerabilitie                                                                                                    |
| Device Name                                                                                            |                                                                                                    | Devie<br>IP Addr                                                   | ce<br>ress \  | SNMP<br>/ersion                                                                                   | Manage                      | CPU | Int | Oper<br>Down | Admin<br>Down | Location                |                                                                                                    |                                                     |                                                                                                  |               | Conta                                                                                                    | ct                                                                  |                                                                                                    | Upti                                                                                                    |
| S Pinot                                                                                                | 1                                                                                                    | 0.0.0.21                                                           |               | v2c                                                                                               | Telnet SSH Web HTTPS Syslog |     | 26  | 21           | 0             |                         | itop                                                                                                    | s@p                                                 | aths                                                                                             | solutions.    | com                                                                                                    |                                                                     |                                                                                                    | 116d 00h 0                                                                                                    |
| 4                                                                                                    |                                                                                                    |                                                                    |               |                                                                                                   |                             |     |     |              |               |                         |                                                                                                    |                                                     |                                                                                                  | General       | Traffic Po                                                                                                    | E ST                                                                | P Details C                                                                                                    | P/LLDP Connect                                                                                                    |
|                                                                                                    |                                                                                                    |                                                                    |               |                                                                                                   |                             |     |     |              |               |                         |                                                                                                    |                                                     |                                                                                                  |               |                                                                                                    |                                                                     |                                                                                                    | State                                                                                                    |
|                                                                                                    |                                                                                                    |                                                                    |               |                                                                                                   |                             |     |     |              |               |                         |                                                                                                    |                                                     |                                                                                                  |               |                                                                                                    |                                                                     |                                                                                                    |                                                                                                    |
| Interface                                                                                              | Favorite                                                                                                    | WAN                                                                | IP<br>Address | Descr                                                                                             | iption                      |     |     |              |               |                         | Ignore<br>Int                                                                                           | x                                                   | L                                                                                                | Queue<br>Type | MAC<br>Address                                                                                                    | мти                                                                 | Туре                                                                                                    | Last Changed                                                                                                    |
| Interface<br>INT#1                                                                                     | Favorite                                                                                                    | WAN<br>WAN                                                         | IP<br>Address | Descr<br>1: 1                                                                                     | iption                      |     |     |              |               |                         | Ignore<br>Int<br>Ignore                                                                                 | x                                                   | L<br>•                                                                                           | Queue<br>Type | MAC<br>Address<br>40a8f00dff3f                                                                                                    | MTU<br>1526                                                         | Type<br>ethernetCsmacd                                                                                                    | Last Changed                                                                                                    |
| Interface<br>INT#1<br>INT#2                                                                            | Favorite<br>Favorite<br>Favorite                                                                                                    | WAN<br>WAN<br>WAN                                                  | IP<br>Address | Descr<br>1: 1<br>2: 2                                                                             | iption                      |     |     |              |               |                         | Ignore<br>Int<br>Ignore<br>Ignore                                                                       | ×                                                   | L<br>•                                                                                           | Queue<br>Type | MAC<br>Address<br>40a8f00dff3f<br>40a8f00dff3e                                                                                                    | MTU<br>1526<br>1526                                                 | Type<br>ethernetCsmacd<br>ethernetCsmacd                                                                                                    | Last Changed<br>116 days 00:06:09<br>116 days 00:06:10                                                                                                    |
| Interface<br>• INT#1<br>INT#2<br>INT#3                                                                 | Favorite<br>Favorite<br>Favorite                                                                                                    | WAN<br>WAN<br>WAN                                                  | IP<br>Address | Descr<br>1: 1<br>2: 2<br>3: 3                                                                     | iption                      |     |     |              |               |                         | Ignore<br>Int<br>Ignore<br>Ignore                                                                       | x<br>•                                              | L<br>•<br>•                                                                                      | Queue<br>Type | MAC<br>Address<br>40a8f00dff3f<br>40a8f00dff3e<br>40a8f00dff3d                                                                                                    | MTU<br>1526<br>1526                                                 | Type<br>ethernetCsmacd<br>ethernetCsmacd<br>ethernetCsmacd                                                                                                    | Last Changed<br>116 days 00:08:09.<br>116 days 00:08:10.<br>116 days 00:08:10.                                                                                                    |
| Interface<br>INT#1<br>INT#2<br>INT#3<br>INT#4                                                          | Favorite<br>Favorite<br>Favorite<br>Favorite<br>Favorite                                                                                                    | WAN<br>WAN<br>WAN<br>WAN                                           | IP<br>Address | Descr<br>1: 1<br>2: 2<br>3: 3<br>4: 4                                                             | iption                      |     |     |              |               |                         | Ignore<br>Int<br>Ignore<br>Ignore<br>Ignore                                                             | ×<br>•<br>•                                         | L<br>•<br>•                                                                                      | Queue<br>Type | MAC<br>Address<br>40a8f00dff3f<br>40a8f00dff3d<br>40a8f00dff3d<br>40a8f00dff3d                                                                                                    | MTU<br>1526<br>1526<br>1526<br>1526                                 | Type<br>ethernetCsmacd<br>ethernetCsmacd<br>ethernetCsmacd<br>ethernetCsmacd                                                                                                   | Last Changed<br>116 days 00:06:09.<br>116 days 00:06:10.<br>116 days 00:06:10.<br>116 days 00:06:10.                                                                                                    |
| Interface<br>• INT#1<br>INT#2<br>INT#3<br>INT#4<br>INT#5                                               | Favorite<br>Favorite<br>Favorite<br>Favorite<br>Favorite                                                                                                    | WAN<br>WAN<br>WAN<br>WAN<br>WAN                                    | IP<br>Address | Descr<br>1: 1<br>2: 2<br>3: 3<br>4: 4<br>5: 5                                                     | iption                      |     |     |              |               |                         | Ignore<br>Int<br>Ignore<br>Ignore<br>Ignore<br>Ignore                                                   | × • • • • • • • • • • • • • • • • • • •             | L<br>•<br>•<br>•                                                                                 | Queue<br>Type | MAC<br>Address<br>40a8f00dff3f<br>40a8f00dff3e<br>40a8f00dff3d<br>40a8f00dff3c<br>40a8f00dff3b                                                                                                    | MTU<br>1526<br>1526<br>1526<br>1526<br>1526                         | Type<br>ethernetCsmacd<br>ethernetCsmacd<br>ethernetCsmacd<br>ethernetCsmacd<br>ethernetCsmacd                                                                                 | Last Changed<br>118 days 00:08:09.<br>118 days 00:08:10.<br>118 days 00:08:10.<br>118 days 00:08:10.<br>118 days 00:08:10.                                                                                                    |
| Interface<br>• INT#1<br>INT#2<br>INT#3<br>INT#4<br>INT#5<br>INT#6                                      | Favorite<br>Favorite<br>Favorite<br>Favorite<br>Favorite<br>Favorite<br>Favorite                                                                                                    | WAN<br>WAN<br>WAN<br>WAN<br>WAN                                    | IP<br>Address | Descr<br>1: 1<br>2: 2<br>3: 3<br>4: 4<br>5: 5<br>6: 6                                             | iption                      |     |     |              |               |                         | Ignore<br>Int<br>Ignore<br>Ignore<br>Ignore<br>Ignore<br>Ignore                                         | × • • • • • • • • • • • • • • • • • • •             | L<br>•<br>•<br>•<br>•                                                                            | Queue<br>Type | MAC<br>Address<br>40a8f00dff3f<br>40a8f00dff3d<br>40a8f00dff3d<br>40a8f00dff3d<br>40a8f00dff3b                                                                                                    | MTU<br>1526<br>1526<br>1526<br>1526<br>1526<br>1526                 | Type<br>ethernetCsmacd<br>ethernetCsmacd<br>ethernetCsmacd<br>ethernetCsmacd<br>ethernetCsmacd<br>ethernetCsmacd                                                               | Last Changed<br>118 days 00:08:09<br>118 days 00:08:10<br>118 days 00:08:10<br>118 days 00:08:10<br>118 days 00:08:10<br>118 days 00:08:10                                                                                     |
| Interface<br>• INT#1<br>INT#2<br>INT#3<br>INT#4<br>INT#5<br>INT#6<br>INT#7                             | Favorite<br>Favorite<br>Favorite<br>Favorite<br>Favorite<br>Favorite<br>Favorite                                                                                                    | WAN<br>WAN<br>WAN<br>WAN<br>WAN<br>WAN<br>WAN                      | IP<br>Address | Descr<br>1: 1<br>2: 2<br>3: 3<br>4: 4<br>5: 5<br>6: 6<br>7: 7                                     | iption                      |     |     |              |               |                         | Ignore<br>Int<br>Ignore<br>Ignore<br>Ignore<br>Ignore<br>Ignore                                         | ×                                                   | L<br>•<br>•<br>•<br>•<br>•                                                                       | Queue<br>Type | MAC<br>Address<br>40a8f00dff3f<br>40a8f00dff3e<br>40a8f00dff3e<br>40a8f00dff3e<br>40a8f00dff3a<br>40a8f00dff3a                                                                                                    | MTU<br>1526<br>1526<br>1526<br>1526<br>1526<br>1526<br>1526         | Type<br>ethemetCsmaod<br>ethemetCsmaod<br>ethemetCsmaod<br>ethemetCsmaod<br>ethemetCsmaod<br>ethemetCsmaod                                                                     | Last Changed<br>116 days 00:06:09.<br>116 days 00:06:10.<br>116 days 00:06:10.<br>116 days 00:06:10.<br>116 days 00:06:10.<br>118 days 00:06:10.<br>114 days 00:06:10.                                                         |
| Interface<br>• INT#1<br>INT#2<br>INT#3<br>INT#4<br>INT#5<br>INT#6<br>INT#6<br>INT#7<br>INT#8           | Favorite           Favorite           Favorite           Favorite           Favorite           Favorite           Favorite           Favorite           Favorite           Favorite           Favorite                           | WAN<br>WAN<br>WAN<br>WAN<br>WAN<br>WAN<br>WAN<br>WAN               | IP<br>Address | Descr<br>1: 1<br>2: 2<br>3: 3<br>4: 4<br>5: 5<br>6: 6<br>7: 7<br>8: 8                             | iption                      |     |     |              |               |                         | Ignore<br>Int<br>Ignore<br>Ignore<br>Ignore<br>Ignore<br>Ignore<br>Ignore                               | ×                                                   | L<br>•<br>•<br>•<br>•<br>•<br>•<br>•<br>•<br>•<br>•<br>•<br>•<br>•<br>•<br>•<br>•<br>•<br>•<br>• | Queue<br>Type | MAC<br>Address<br>40a8100dff3f<br>40a8100dff3e<br>40a8100dff3e<br>40a8100dff3e<br>40a8100dff3a<br>40a8100dff3a<br>40a8100dff39                                                                                                    | MTU<br>1526<br>1526<br>1526<br>1526<br>1526<br>1526<br>1526<br>1526 | Type<br>ethemetCsmaod<br>ethemetCsmaod<br>ethemetCsmaod<br>ethemetCsmaod<br>ethemetCsmaod<br>ethemetCsmaod<br>ethemetCsmaod                                                    | Last Changed<br>116 days 00:06:09.<br>116 days 00:06:10.<br>116 days 00:06:10.<br>116 days 00:06:10.<br>116 days 00:06:10.<br>116 days 00:06:10.<br>114 days 00:06:10.                                                         |
| Interface<br>INT#1<br>INT#2<br>INT#3<br>INT#5<br>INT#6<br>INT#6<br>INT#8<br>INT#9                      | Favorite       Favorite       Favorite       Favorite       Favorite       Favorite       Favorite       Favorite       Favorite       Favorite       Favorite       Favorite                                                    | WAN<br>WAN<br>WAN<br>WAN<br>WAN<br>WAN<br>WAN<br>WAN<br>WAN        | IP<br>Address | Descr<br>1: 1<br>2: 2<br>3: 3<br>4: 4<br>5: 5<br>6: 6<br>7: 7<br>8: 8<br>9: 9                     | iption                      |     |     |              |               |                         | Ignore<br>Int<br>Ignore<br>Ignore<br>Ignore<br>Ignore<br>Ignore<br>Ignore<br>Ignore                     | x • • • • • • • • • • • • • • • • • • •             | L<br>•<br>•<br>•<br>•<br>•<br>•<br>•<br>•<br>•                                                   | Queue<br>Type | MAC<br>Address<br>40a8100dff3f<br>40a8100dff3e<br>40a8100dff3e<br>40a8100dff3e<br>40a8100dff3a<br>40a8100dff38<br>40a8100dff38<br>40a8100dff38                                                                                                    | MTU<br>1526<br>1526<br>1526<br>1526<br>1526<br>1526<br>1526<br>1526 | Type<br>ethernetCsmacd<br>ethernetCsmacd<br>ethernetCsmacd<br>ethernetCsmacd<br>ethernetCsmacd<br>ethernetCsmacd<br>ethernetCsmacd<br>ethernetCsmacd                           | Last Changed<br>116 days 00:06:00<br>116 days 00:06:10<br>116 days 00:06:10<br>118 days 00:06:10<br>118 days 00:06:10<br>118 days 00:06:10<br>114 days 00:06:10<br>116 days 00:06:10                                           |
| Interface<br>• INT#1<br>INT#2<br>INT#3<br>INT#5<br>INT#5<br>INT#6<br>INT#6<br>INT#8<br>INT#9<br>INT#10 | Favorite<br>Favorite<br>Favorite<br>Favorite<br>Favorite<br>Favorite<br>Favorite<br>Favorite<br>Favorite<br>Favorite                                                                                                    | WAN<br>WAN<br>WAN<br>WAN<br>WAN<br>WAN<br>WAN<br>WAN<br>WAN        | IP<br>Address | Descr<br>1: 1<br>2: 2<br>3: 3<br>4: 4<br>5: 5<br>6: 6<br>7: 7<br>8: 8<br>9: 9<br>10: 10           | iption                      |     |     |              |               |                         | Ignore<br>Int<br>Ignore<br>Ignore<br>Ignore<br>Ignore<br>Ignore<br>Ignore<br>Ignore<br>Ignore           | x<br>•<br>•<br>•<br>•<br>•<br>•<br>•<br>•<br>•<br>• | L<br>•<br>•<br>•<br>•<br>•<br>•<br>•<br>•<br>•<br>•<br>•<br>•                                    | Queue<br>Type | MAC<br>Address<br>40a8f00dff3f<br>40a8f00dff3e<br>40a8f00dff3e<br>40a8f00dff3e<br>40a8f00dff3e<br>40a8f00dff38<br>40a8f00dff38<br>40a8f00dff38                                                                                                    | MTU<br>1526<br>1526<br>1526<br>1526<br>1526<br>1526<br>1526<br>1526 | Type<br>ethemetCsmacd<br>ethemetCsmacd<br>ethemetCsmacd<br>ethemetCsmacd<br>ethemetCsmacd<br>ethemetCsmacd<br>ethemetCsmacd<br>ethemetCsmacd<br>ethemetCsmacd                  | Last Changed<br>116 days 00:06:00.<br>116 days 00:06:10.<br>116 days 00:06:10.<br>116 days 00:06:10.<br>116 days 00:06:10.<br>116 days 00:06:10.<br>114 days 00:06:10.<br>116 days 00:06:10.<br>116 days 00:06:10.             |
| Interface  Interface INT#1 INT#2 INT#3 INT#4 INT#5 INT#6 INT#6 INT#6 INT#8 INT#9 INT#90 INT#11 INT#11  | Favorite           Favorite         Favorite           Favorite         Favorite           Favorite         Favorite           Favorite         Favorite           Favorite         Favorite           Favorite         Favorite | WAN<br>WAN<br>WAN<br>WAN<br>WAN<br>WAN<br>WAN<br>WAN<br>WAN<br>WAN | IP<br>Address | Desor<br>1: 1<br>2: 2<br>3: 3<br>4: 4<br>5: 5<br>6: 6<br>7: 7<br>8: 8<br>9: 9<br>10: 10<br>11: 11 | iption                      |     |     |              |               |                         | Ignore<br>Int<br>Ignore<br>Ignore<br>Ignore<br>Ignore<br>Ignore<br>Ignore<br>Ignore<br>Ignore<br>Ignore | x                                                   | L<br>•<br>•<br>•<br>•<br>•<br>•<br>•<br>•<br>•<br>•<br>•<br>•<br>•<br>•<br>•<br>•<br>•<br>•<br>• | Queue<br>Type | MAC           Address           40a8t0odff3d           40a8t0odff3d | MTU<br>1526<br>1526<br>1526<br>1526<br>1526<br>1526<br>1526<br>1526 | Type<br>ethemetCsmacd<br>ethemetCsmacd<br>ethemetCsmacd<br>ethemetCsmacd<br>ethemetCsmacd<br>ethemetCsmacd<br>ethemetCsmacd<br>ethemetCsmacd<br>ethemetCsmacd<br>ethemetCsmacd | Last Changed<br>116 days 00.06.00<br>116 days 00.06.10<br>116 days 00.06.10<br>116 days 00.06.10<br>116 days 00.06.10<br>114 days 00.06.10<br>114 days 00.06.10<br>116 days 00.06.10<br>116 days 00.06.10<br>116 days 00.06.00 |

The Interface Number, IP Address, and Description columns will remain unchanged from the General tab.

The X column shows an indicator if this interface has a physical connector associated with the interface.

**Note:** If the device does not support RFC 2863 and the ifConnector Present OID, then this column will be empty.

The **MAC Address** column shows the MAC address that is associated with this interface.

**Note:** The MAC address displayed here is the physical interface's own MAC address, not the MAC address of any devices connected to this interface.

The **MTU** column displays the MTU (Maximum Transmission Unit) of the interface. This is the largest frame that can be transmitted or received on this interface. Typically, this will show 1500 bytes as the maximum for normal frames, but may be above 9,000 bytes if the interface is configured for supporting Jumbo Frames.

The **Type** column presents the type of interface.

The **Last Changed** column shows the time the interface last changed status from up to down, or from down to up.

## Interfaces Summary Fields: CDP/LLDP Tab

Select a **Device Name** to get the Interfaces table to appear for the device, then select the **CDP/LLDP** tab in the Interfaces table.

| Path Mar       | p Diagram G          | remlins       | Devic         | es Fav          | vorites Issues Netflov      | v IPA | M     | Top-10       | Wan   | aces SD-WAN Tools |                  |            |             |           |          |             | Total N    | etwork Visil |
|----------------|----------------------|---------------|---------------|-----------------|-----------------------------|-------|-------|--------------|-------|-------------------|------------------|------------|-------------|-----------|----------|-------------|------------|--------------|
|                | <b>-</b>             |               |               |                 |                             |       |       |              |       |                   | _                |            |             |           |          |             |            |              |
| ▲ ▶ Loc        | sk Web               |               |               |                 |                             |       |       |              |       | Gene              | eral Traffic PoE | STP        | Inventory   | Descripti | on Backu | p Support   | Financials | Vulnerabil   |
| Device Name    | ,                    | Dev<br>IP Add | rice<br>dress | SNMP<br>Version | Manage                      | CPU   | l Int | Oper<br>Down | Admin | Location          |                  |            |             |           | Contact  |             |            | U            |
| • % Pinot      |                      | 10.0.0.2      | 1             | v2c             | Telnet SSH Web HTTPS Syslog |       | 26    | 21           | 0     |                   |                  | itop       | is@pathsolu | tions.com |          |             |            | 116d 00H     |
|                |                      |               |               |                 |                             |       |       |              |       |                   |                  |            |             |           |          |             |            |              |
| 💻 Interfa      | ices                 |               |               |                 |                             |       |       |              |       |                   |                  |            |             |           |          |             |            |              |
|                |                      |               |               |                 |                             |       |       |              |       |                   |                  |            | Ge          | neral Tra | ffic PoE | STP Deta    | IS CDP/LLC | P Conn       |
|                |                      |               |               |                 |                             |       |       |              |       |                   |                  |            |             |           | Re       | note Device |            |              |
| Interface      | Favorite             | WAN           | IP<br>Address | s Descr         | ription                     |       |       |              |       |                   | lgr<br>I         | nore<br>nt | Method      | Name      | Platform | IP Address  | Int        | erface       |
| INT#1          | Favorit              | WAN           |               | 1:1             |                             |       |       |              |       |                   | Igr              | nore       | CDP/LLDP    | Dubonnet  | Dubonnet | 10.0.0.32   |            | 23           |
| INT#2          | Favorit              | WAN           |               | 2:2             |                             |       |       |              |       |                   | Igr              | nore       |             |           |          |             |            |              |
| INT#3          | Favorit              | e WAN         |               | 3: 3            |                             |       |       |              |       |                   | Igr              | nore       |             |           |          |             |            |              |
| INT#4          | Favorit              | WAN           |               | 4:4             |                             |       |       |              |       |                   | Igr              | nore       |             |           |          |             |            |              |
| INT#5          | Favorit              | e WAN         |               | 5: 5            |                             |       |       |              |       |                   | Igr              | nore       |             |           |          |             |            |              |
| INT#6          | Favorit              | e WAN         |               | 6: 6            |                             |       |       |              |       |                   | Igr              | nore       |             |           |          |             |            |              |
| INT#7          | Favorit              | - WAN         |               | 7:7             |                             |       |       |              |       |                   |                  | anna       |             |           |          |             |            |              |
|                |                      |               |               |                 |                             |       |       |              |       |                   | Igr              | 101.0      |             |           |          |             |            |              |
| INT#8          | Favorit              | WAN           |               | 8: 8            |                             |       |       |              |       |                   | igr<br>igr       | nore       |             |           |          |             |            |              |
| INT#8<br>INT#9 | Favorite<br>Favorite | WAN           |               | 8: 8<br>9: 9    |                             |       |       |              |       |                   | lgr<br>lgr       | nore       |             |           |          |             |            |              |

Each interface is queried for CDP and LLDP information and displays exactly what device and OS version is connected to that switch/router interface. To view CDP/LLDP information on an interface, select a switch. You will then see all of the interfaces. Select the sub-tab named **CDP/LLDP**.

If you see some information displayed, it means that the connected device is providing CDP/LLDP information and should display the remote device's interface that connects to the local switch interface, the remote device's IP address, platform, name, and method (CDP or LLDP).

| Note: | *Cisco CDP only shows other Cisco CDP Devices                                 |
|-------|-------------------------------------------------------------------------------|
|       | *LLDP Devices (Including configured Cisco Device) may show other LLDP devices |
|       | *Some Devices (Enterasys/Extreme, HP) show both CDP and LLDP                  |

#### Interfaces Summary Fields: Connected Tab

Select a **Device Name** to get the Interfaces table to appear for the device, then select the **Connected** tab in the Interfaces table.

The **Connected** tab includes the following fields. The **Interface Number**, **IP Address**, and **Description** columns.

**Note:** The results for the **Connected** tab will show up differently depending if the device is a switch or not.

## Ethernet Switch Results

|          | Path Map Dia | agram (  | Gremli    | ins Devi          | ces Fav         | orites Issues Netflow       | IPA | мт  | Гор-10       | Wan           | Interfaces SD-WAN Too | ols                                                                                                    | Total Net                                                 | work Visibility®        |
|----------|--------------|----------|-----------|-------------------|-----------------|-----------------------------|-----|-----|--------------|---------------|-----------------------|----------------------------------------------------------------------------------------------------|-----------------------------------------------------------|-------------------------|
| pS       | ✓ Lock Web   |          |           |                   |                 |                             |     |     |              |               |                       | General Traffic                                                                                                    | PoE STP Inventory Description Backup Support Financials V | ulnerabilities          |
| _        | Device Name  |          | D<br>IP A | )evice<br>Address | SNMP<br>Version | Manage                      | CPU | Int | Oper<br>Down | Admin<br>Down | Loc                   | ation                                                                                                    | Contact                                                   | Uptime                  |
| Health   | • 95 Pinot   |          | 10.0.0    | 0.21              | v2c             | Telnet SSH Web HTTPS Syslog |     | 28  | 21           | 0             |                       |                                                                                                    | itops@pathsolutions.com                                   | 116d 00h 06m            |
| 0.6%     | Interfaces   |          |           |                   |                 |                             |     |     |              |               |                       |                                                                                                    | General Traffic PoE STP Details CDP/LLDP                  | Connected               |
| ₩        |              |          |           | IP                |                 |                             |     |     |              |               | Ignore                |                                                                                                    | Update                                                    |                         |
| R        | Interface    | Favorite | WAN       | Address           | Descripti       | ion                         |     |     |              |               | Int                   |                                                                                                    | Devices connected to this switch port                     |                         |
| ⇒ ) (t=( | ● INT#1      | Favorite | WAN       |                   | 1: 1            |                             |     |     |              |               | Ignore                | DEFAULT_VLAN : C<br>DEFAULT_VLAN : C<br>DEFAULT_VLAN : C<br>DEFAULT_VLAN : C<br>DEFAULT_VLAN : C<br>DEFAULT_VLAN : C<br>DEFAULT_VLAN : C<br>DEFAULT_VLAN : S<br>DEFAULT_VLAN : S | 00-13-03-65-65-65-65                                      | an<br>Innect Scan<br>In |
| ۲        | INT#2        | Favorite | WAN       |                   | 2:2             |                             |     |     |              |               | Ignore                |                                                                                                    |                                                           |                         |
|          | INT#3        | Favorite | WAN       |                   | 3: 3            |                             |     |     |              |               | Ignore                |                                                                                                    |                                                           |                         |
|          | INT#4        | Favorite | WAN       |                   | 4: 4            |                             |     |     |              |               | Ignore                |                                                                                                    |                                                           |                         |
|          | INT#5        | Favorite | WAN       |                   | 5:5             |                             |     |     |              |               | Ignore                |                                                                                                    |                                                           |                         |

**Note:** The **Connect**, **Scan** and **Domain** links shown in the screenshot only appear if you have the TotalView <u>Security Operations Manager product</u>, and may not be included in your license. Contact sales@pathsolutions.com for more information.

The last column will show the VLAN associated with the device connected, followed by the MAC address and IP address (if found in router/server ARP caches). MAC address manufacturers are identified by hovering over the MAC address.

Reverse-DNS lookups for devices connected to switch ports are shown automatically for devices that have reverse-DNS names.

IP addresses can be selected on to look up flows associated with the device to determine whom it is communicating with.

**Note:** If the results are blank, or the information is not as expected, select the **Update** button to collect the current bridge table, MAC addresses, and ARP cache information from network equipment.

## **Device Overall Statistics**

Below the **Interface Summary Fields** Table (shown on the previous pages) is a view of the overall statistics for the device:

You can view the current or historical information for the aggregate utilization for the device. Drag the Yellow bubble to move or decrease or increase the historical data you want to see.

This is valuable for determining when the device is passing more or less traffic. This equates to a graph showing how much work was performed by the device over time, and is useful for determining when to schedule downtime for the device.

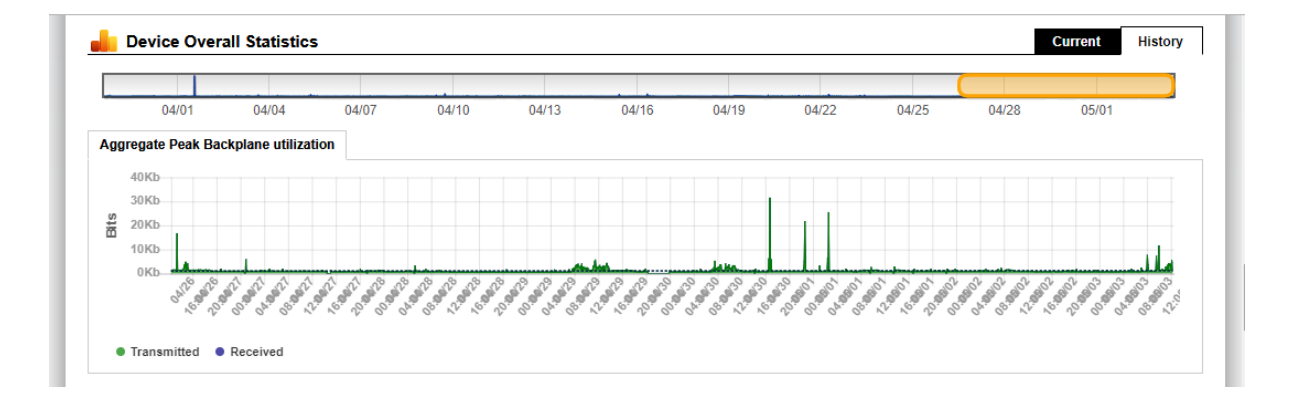

If the device is a Cisco router or switch, the CPU utilization and Free RAM is also displayed.

| 5                                                                                                    |                                                                                                    |                                                                                                    |                                                                                                    |                                                                                                    |                                        |                |        |                                  |
|----------------------------------------------------------------------------------------------------|----------------------------------------------------------------------------------------------------|----------------------------------------------------------------------------------------------------|----------------------------------------------------------------------------------------------------|----------------------------------------------------------------------------------------------------|----------------------------------------|----------------|--------|----------------------------------|
|                                                                                                    |                                                                                                    |                                                                                                    |                                                                                                    |                                                                                                    |                                        |                |        |                                  |
| 2 4                                                                                                    |                                                                                                    |                                                                                                    |                                                                                                    |                                                                                                    |                                        |                |        |                                  |
| 2 3-                                                                                                    |                                                                                                    |                                                                                                    |                                                                                                    |                                                                                                    |                                        |                |        |                                  |
| 2                                                                                                    |                                                                                                    |                                                                                                    |                                                                                                    |                                                                                                    |                                        |                |        |                                  |
|                                                                                                    |                                                                                                    |                                                                                                    |                                                                                                    |                                                                                                    |                                        |                |        |                                  |
|                                                                                                    |                                                                                                    |                                                                                                    |                                                                                                    |                                                                                                    |                                        |                |        |                                  |
| 0                                                                                                    | 06/24                                                                                                    | 05/24                                                                                                    | 06/24                                                                                                    | 06/24                                                                                                    | 06/24                                  | 06/25          | 06/25  | 06/25                            |
|                                                                                                    | 05/00                                                                                                    | 00/24                                                                                                    | 12-00                                                                                                    | 17-00                                                                                                    | 21-00                                  | 06/25          | 05-00  | 08/25                            |
| MOS Score                                                                                                    | e                                                                                                    | 00.00                                                                                                    | 10.00                                                                                                    | 11.00                                                                                                    | 21.00                                  | 01.00          | 00.00  | 05.00                            |
|                                                                                                    |                                                                                                    |                                                                                                    |                                                                                                    |                                                                                                    |                                        |                |        |                                  |
| atency to dev                                                                                                    | vice and back                                                                                            |                                                                                                    |                                                                                                    |                                                                                                    |                                        |                |        |                                  |
| 20                                                                                                    |                                                                                                    |                                                                                                    |                                                                                                    |                                                                                                    |                                        |                |        |                                  |
| <b>1</b> 5                                                                                                    |                                                                                                    |                                                                                                    |                                                                                                    |                                                                                                    |                                        |                |        |                                  |
| 0                                                                                                    |                                                                                                    | 4                                                                                                    |                                                                                                    |                                                                                                    |                                        |                | 1      |                                  |
| a 10                                                                                                    | 1 .                                                                                                    |                                                                                                    |                                                                                                    |                                                                                                    | H                                      |                |        |                                  |
| 5                                                                                                    | A                                                                                                    | A & I LA & MARINA                                                                                                    | الم الألمينيسيدية                                                                                                    | M.AA                                                                                                    | MALINA MARK                            | uting history  |        | Markinski and Markinski and      |
| = whereas                                                                                                    | CUTAL March WORDS                                                                                        | Wheeler Martine Contraction of the Contraction of the Contraction of t | and the second second s | any New and American Street and Street and Street and Street and Street and Street and Street and Street and St | AAA, AAA A A A A A A A A A A A A A A A | www.bwww.c     |        | Person and March and a second of |
| 0                                                                                                    |                                                                                                    |                                                                                                    | 00.04                                                                                                    | 00004                                                                                                    | 00004                                  | 00005          | 0.0.05 | 00.05                            |
| 0                                                                                                    | 00124                                                                                                    | 2 S Z Z Z Z Z Z Z Z Z Z Z Z Z Z Z Z Z Z                                                                                                    | 1167.77                                                                                                    | 1157274                                                                                                    | 06/24                                  | 06/25          | 06/25  | 06/25                            |
| 0                                                                                                    | 06/24                                                                                                    | 06/24                                                                                                    | 00/24                                                                                                    | 47.00                                                                                                    |                                        |                |        | 0.0.00                           |
| Max Laten itter to device                                                                                                    | 06/24<br>05:00<br>cy • Avg Latency                                                                       | 09:24                                                                                                    | 13:00                                                                                                    | 17:00                                                                                                    | 21:00                                  | 01:00          | 05:00  | 09:00                            |
| Max Laten  itter to device 5                                                                                                    | 06/24<br>05:00<br>cy Avg Latency                                                                         | 06/24<br>09:00                                                                                                    | 13:00                                                                                                    | 17:00                                                                                                    | 21:00                                  | 01:00          | 05:00  | 09:00                            |
| • Max Laten                                                                                                    | 06/24<br>05:00<br>cy • Avg Latency                                                                       | 06/24<br>09:00                                                                                                    | 13:00                                                                                                    | 17:00                                                                                                    | 21:00                                  | 01:00          | 05:00  | 09:00                            |
| Max Laten  tter to device  4 3                                                                                                    | 06/24<br>05:00<br>cy • Avg Latency                                                                       | 06/24<br>09:00                                                                                                    | 13:00                                                                                                    | 17:00                                                                                                    | 21:00                                  | 01:00          | 05:00  | 09:00                            |
| Max Laten                                                                                                    | 06/24<br>05:00<br>cy • Avg Latency                                                                       | 06/24<br>09:00                                                                                                    | 13:00                                                                                                    | 17:00                                                                                                    | 21:00                                  | 01:00          | 05:00  | 09:00                            |
| • Max Laten                                                                                                    | 06/24<br>05:00<br>cy • Avg Latency                                                                       | 06/24 09:00                                                                                                    | 13:00                                                                                                    | 17:00                                                                                                    | 21:00                                  | 01:00          | 05:00  | 09:00                            |
| Max Laten                                                                                                    | o6/24<br>05:00<br>cy • Avg Latency                                                                       | 06/24 09:00                                                                                                    | 13:00                                                                                                    | 17:00                                                                                                    | 21:00                                  | 01:00          | 05:00  | 09:00                            |
| Max Laten      itter to device      space                                                                                                    | o6/24<br>05:00<br>cy • Avg Latency                                                                       | 06/24<br>09:00                                                                                                    | 13:00                                                                                                    | 17:00                                                                                                    | 21:00                                  | 01:00          | 05:00  | 09:00                            |
| Max Laten      itter to device      s                                                                                                    | 06/24<br>05:00<br>e and back                                                                             | 06/24<br>09:00                                                                                                    | 06/24                                                                                                    | 06/24                                                                                                    | 21:00                                  | 01:00          | 05:00  | 09:00                            |
| • Max Laten<br>itter to device<br>5<br>4<br>2<br>1<br>0                                                                                                    | 06/24<br>05:00<br>e and back                                                                             | 06/24<br>09:00                                                                                                    | 06/24<br>13:00                                                                                                    | 06/24<br>17:00                                                                                                  | 21:00<br>06/24<br>21:00                | 01:00          | 05:00  | 09:00                            |
| Max Laten      Max Laten      itter to device      space      J      J      J      J      J      J      J      J      J      J      J      J      J      J      J      J      J      J      J      J      J      J      J      J      J      S      S     | 06/24<br>05:00<br>cy • Avg Latency<br>e and back<br>06/24<br>05:00<br>S                                  | 06/24<br>09:00                                                                                                    | 06/24                                                                                                    | 06/24<br>17:00                                                                                                  | 21:00<br>06/24<br>21:00                | 01:00          | 05:00  | 09:00                            |
| Max Laten  Max Laten  ter to device  s  a  b  c  b  c  b  c  c  c  c  c  c  c  c                                                                                                    | 06/24<br>05:00<br>cy • Avg Latency<br>e and back<br>c and back<br>06/24<br>05:00<br>S                    | 06/24<br>09:00                                                                                                    | 06/24<br>13:00                                                                                                    | 17:00<br>06/24<br>17:00                                                                                         | 21:00<br>06/24<br>21:00                | 01:00          | 05:00  | 09:00                            |
| Max Laten Max Laten Max Laten                                                                                                    | 06/24<br>05:00<br>cy • Avg Latency<br>e and back<br>c and back<br>06/24<br>05:00<br>s                    | 06/24<br>09:00<br>06/24<br>09:00                                                                                                    | 06/24<br>13:00                                                                                                    | 06/24                                                                                                    | 21:00<br>06/24<br>21:00                | 01:00          | 05:00  | 09:00                            |
| Max Laten     Max Laten     Max Laten     Jitter to device     Journal     Journal     Journa     Journal     Journal     Journal     Journal     Journal     | 06/24<br>05:00<br>cy • Avg Latency<br>e and back<br>06/24<br>05:00<br>S<br>device and back               | 06/24<br>09:00                                                                                                    | 06/24<br>13:00<br>06/24<br>13:00                                                                                                    | 06/24<br>17:00                                                                                                  | 21:00<br>06/24<br>21:00                | 01:00          | 05:00  | 09:00                            |
| Max Laten  Max Laten  Max Laten                                                                                                    | 06/24<br>05:00<br>cy • Avg Latency<br>e and back<br>06/24<br>05:00<br>S<br>device and back               | 06/24<br>09:00                                                                                                    | 06/24<br>13:00                                                                                                    | 17:00<br>06/24<br>17:00                                                                                         | 21:00<br>06/24<br>21:00                | 01:00          | 05:00  | 09:00                            |
| Max Laten Max Laten Max Laten                                                                                                    | 06/24<br>05:00<br>cy • Avg Latency<br>e and back<br>e and back<br>06/24<br>05:00<br>s<br>device and back | 06/24<br>09:00                                                                                                    | 06/24<br>13:00<br>06/24<br>13:00                                                                                                    | 17:00<br>06/24<br>17:00                                                                                         | 21:00<br>06/24<br>21:00                | 01:00          | 05:00  | 09:00                            |
| Max Laten Max Laten Max Laten Max Laten                                                                                                    | 06/24<br>05:00<br>cy • Avg Latency<br>e and back<br>06/24<br>05:00<br>S<br>device and back               | 06/24<br>09:00                                                                                                    | 06/24                                                                                                    | 06/24<br>17:00                                                                                                  | 21:00<br>06/24<br>21:00                | 01:00          | 05:00  | 09:00                            |
| Max Laten     Max Laten     Max Laten     J     J | 06/24<br>05:00<br>cy • Avg Latency<br>e and back<br>c and back<br>06/24<br>05:00<br>S                    | 06/24<br>09:00                                                                                                    | 06/24<br>13:00                                                                                                    | 06/24 17:00                                                                                                    | 21:00                                  | 01:00          | 05:00  | 09:00                            |
| Max Laten     Max Laten     Max Laten     Max Laten     Jitter to device     J     J  | 06/24<br>05:00<br>cy • Avg Latency<br>e and back<br>c and back<br>06/24<br>05:00<br>s<br>device and back | 06/24<br>09:00                                                                                                    | 06/24 13:00                                                                                                    | 17:00<br>06/24<br>17:00                                                                                         | 21:00                                  | 06/25<br>01:00 | 05:00  | 09:00                            |
| Max Laten Max Laten Max Laten Max Laten                                                                                                    | 06/24<br>05:00<br>cy • Avg Latency<br>e and back<br>cs and back<br>06/24<br>05:00<br>cs device and back  | 06/24<br>09:00                                                                                                    | 06/24 13:00                                                                                                    | 06/24<br>17:00                                                                                                  | 21:00<br>06/24<br>21:00                | 01:00          | 05:00  | 09:00                            |
| Max Laten     Max Laten     Max Laten   | 06/24<br>05:00<br>cy • Avg Latency<br>e and back<br>c and back<br>06/24<br>05:00<br>c<br>s               | 06/24<br>09:00                                                                                                    | 06/24 13:00 06/24 13:00                                                                                                    | 17:00<br>06/24<br>17:00                                                                                         | 21:00                                  | 01:00          | 05:00  | 09:00                            |
| Max Laten     Max Laten     Max Laten     Max Laten     Jitter to device     J     J  | 06/24<br>05:00<br>cy • Avg Latency<br>e and back<br>06/24<br>05:00<br>S<br>device and back               | 06/24<br>09:00                                                                                                    | 06/24 13:00                                                                                                    | 17:00<br>06/24<br>17:00                                                                                         | 21:00                                  | 01:00          | 05:00  | 09:00                            |
| Max Laten      Max Laten      itter to device      spuopsing                                                                                                    | 06/24<br>05:00<br>cy • Avg Latency<br>e and back<br>c = and back<br>06/24<br>05:00<br>c = and back       | 06/24<br>09:00                                                                                                    | 06/24 13:00 06/24 13:00 06/24                                                                                                    | 06/24<br>17:00                                                                                                  | 21:00<br>06/24<br>21:00                | 01:00          | 05:00  | 09:00                            |

Device MOS, Latency, Jitter, and Loss graphs are displayed below the utilization and CPU graphs.

## The device's routing table is displayed below the graphs.

Routing Table Entries (ipForward)

| Interface | Route          | Mask            | Next Hop  | Policy | Metric1 | Status | Protocol |
|-----------|----------------|-----------------|-----------|--------|---------|--------|----------|
| Int #101  | 0.0.0.0        | 0.0.0.0         | 10.0.0.1  | 0      | 0       | 1      | other    |
| Int #101  | 10.0.0.0       | 255.255.255.0   | 10.0.0.21 | 0      | 0       | 1      | local    |
| Int #0    | 127.0.0.0      | 255.0.0.0       | 0.0.0.0   | 0      | 0       | 1      | other    |
| Int #4196 | 127.0.0.1      | 255.255.255.255 | 0.0.0.0   | 0      | 0       | 1      | local    |
| Int #101  | 192.168.210.10 | 255.255.255.255 | 10.0.0.8  | 0      | 0       | 1      | icmp     |

If the device is a Cisco device, additional chassis information will be displayed below the routing table.

| Cisco Chassis Information  |                                     |
|----------------------------|-------------------------------------|
| Chassis Type               | unknown                             |
| Chassis Version            | D0                                  |
| Chassis ID (Serial Number) | FDO1845E18S                         |
| BootROM Version            | IOS-XE ROMMON                       |
| RAM                        | 885,832,256 bytes                   |
| Non Volatile RAM Size      | 2,097,152 bytes                     |
| Non Volatile RAM Used      | 24,371 bytes                        |
| Config Register            | 258                                 |
| Next Boot Config Register  | 258                                 |
| Chassis Slots              | 0 slots                             |
| Community String Indexing  | TRUE                                |
| VLANs detected: 9          | 1, 100, 110, 186, 1001, (1002-1005) |

Device overall utilization traffic information is displayed next.

| Device Overall Uti | llization - Traffic |                |               |             |        |        |  |  |  |
|--------------------|---------------------|----------------|---------------|-------------|--------|--------|--|--|--|
|                    | Packets             |                | Broadcasts    | Broadcasts  |        |        |  |  |  |
|                    | Тх                  | Rx             | Тх            | Rx          | Тх     | Rx     |  |  |  |
| Historical         | 14,124,795,000      | 13,803,111,000 | 1,479,710,000 | 324,133,000 | 9.483% | 2.294% |  |  |  |
| Last Poll          | 124,223             | 124,275        | 8,916         | 1,490       | 6.697% | 1.185% |  |  |  |

## **Device Notes**

Notes can be added to a device so you can track when you performed work on a device.

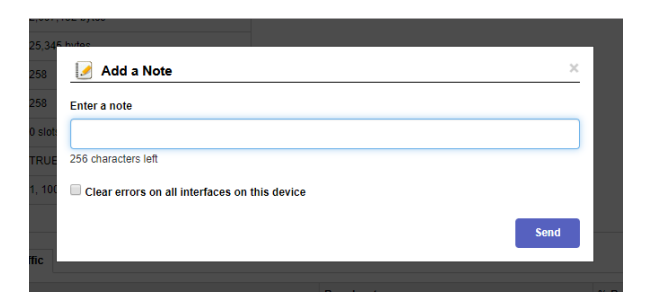

- **Note:** If you have authentication turned on, then the Username field will use the logged in user who entered the note.
- Note: The notes are stored in comma separated values (CSV) format in the following directory:

C:\Program Files (x86)\PathSolutions\TotalView\Notes

You can edit the files with any text editor like Notepad or use Excel to open the file in CSV format.

The filename for device notes is the IP address of the device. For example, the notes for device 38.102.148.163 would be stored in filename 38.102.148.163.csv.

## Interface Details

If you select an interface number, you will see details about that specific interface.

The errors graph in addition to the utilization graph will be displayed to correlate periods of high packet loss with high utilization.

From this page, you can view all information about an interface's performance.

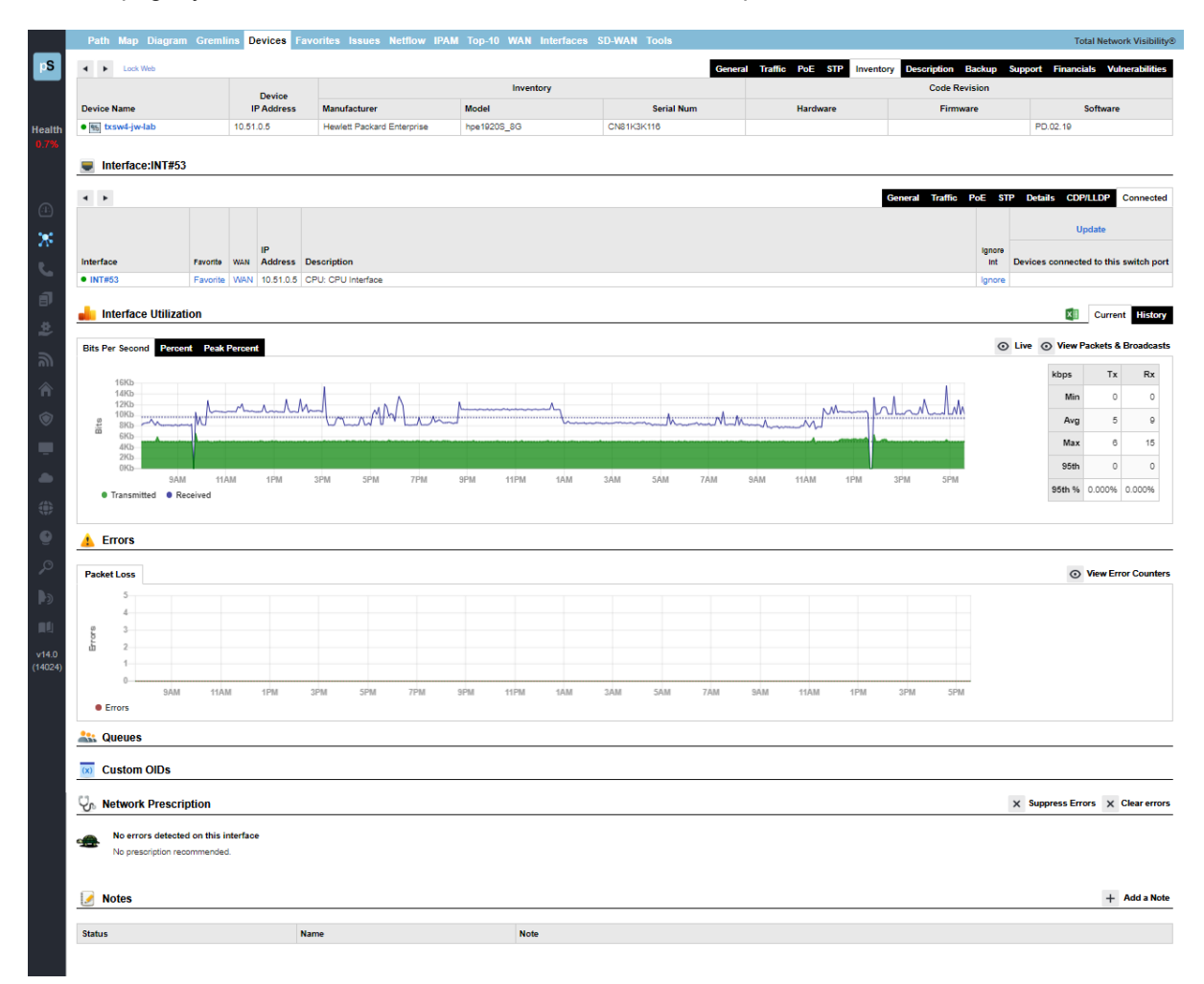

## **Utilization Graphs**

The utilization graphs provide both current (daily) as well as historical utilization of an interface. Select and drag the yellow bars on the graph to change the historical timeframe you are viewing.

You can also view the information in bits per second, percent utilization, or peak percent utilization. If there is a dotted line overlay on a graph, it shows a trend developing over time (increasing or decreasing).

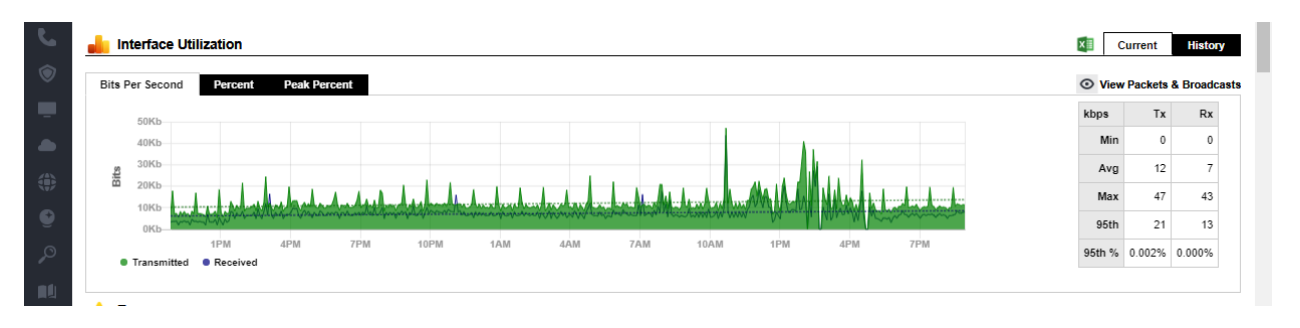

In the History view, the left and right edges of the yellow bubble can be stretched or shrunk to display different date ranges. You can also move the bubble right and left, to see different time ranges.

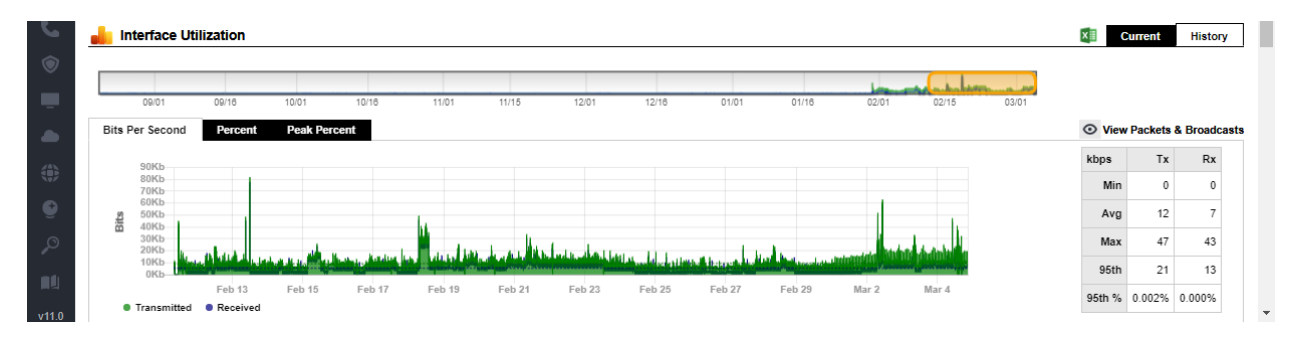

## Exporting Utilization Graph Data for an Interface

The **Download Excel** button allows you to download all the graph data into an .xls file for charting and graphing with a spreadsheet.

## **QueueVision**®

If the interface is on a Cisco router configured for class-based QoS (CBQOS) with Modular QoS CLI, then the queues will show below the packet loss graph along with their queue match criteria.

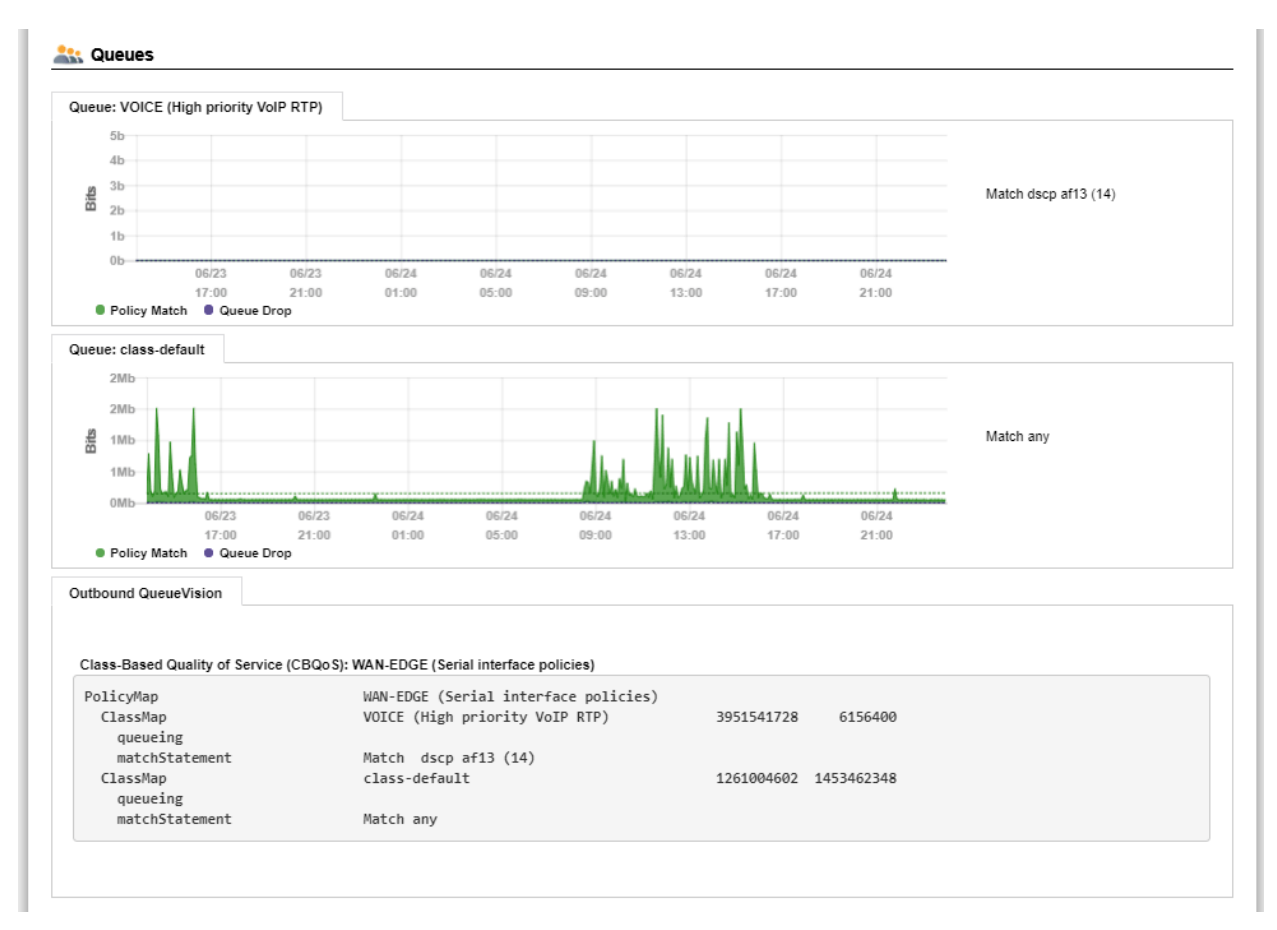

The first number is the number of bytes handled by the policy (Class map). This references the PostPolicyBytes variable on the device relating to the queue.

The second number is the number of bytes dropped out of the queue. This references DroppedBytes on the device relating to the queue.

#### Network Prescription

Below the Utilization graph is the **Network Prescription** for the interface. This is an analysis of any problems that exist on the interface, including errors and utilization.

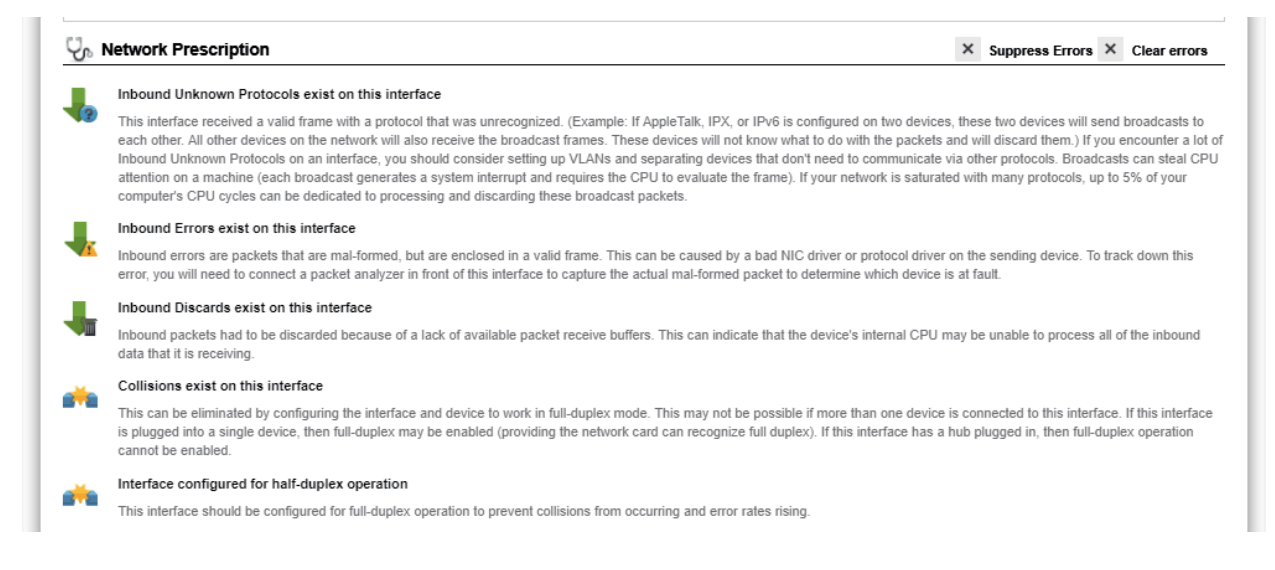

#### Interface Notes

Below the Prescription and near the bottom of the screen. Notes can be added to an interface so you can track when you performed work on an interface.

| 🥖 Add a Note                                  | ×    |
|-----------------------------------------------|------|
| Enter a note                                  |      |
| 1                                             |      |
| 256 characters left                           |      |
| Clear errors on all interfaces on this device |      |
|                                               | Send |

**Note:** If you have authentication turned on, then the Username field will use the logged in user who entered the note.

**Note:** The notes are stored in comma separated values (CSV) format in the following directory:

C:\Program Files (x86)\PathSolutions\TotalView\Notes

You can edit the files with any text editor like Notepad or use Excel to open the file in CSV format.

The filename for device notes is the IP address of the device. For example, the notes for device 38.102.148.163 interface #2 would be stored in filename 38.102.148.163-2.csv.

## **View Error Counters**

Select the **View Error Counters** button to the right of the Packet loss graph to view a list of all 19 error counters that are collected on the interface.

| Packet Loss                          |         |           |         |         |          |           |                                                                                                    |                                  |                                           | <ul> <li>Hide Error Court</li> </ul>                                                |  |  |  |  |  |  |  |  |  |
|--------------------------------------|---------|-----------|---------|---------|----------|-----------|----------------------------------------------------------------------------------------------------|----------------------------------|-------------------------------------------|-------------------------------------------------------------------------------------|--|--|--|--|--|--|--|--|--|
| 5<br>4<br>3<br>2<br>1<br>0<br>006/02 |         | 06/02     | 06/02   |         | 06/02    | 06/0      | 2 06/02                                                                                                    | 06/03                            | 06/03                                     |                                                                                     |  |  |  |  |  |  |  |  |  |
| 01:00<br>Errors                      |         | 05:00     | 09:00   |         | 13:00    | 17:0      | 0 21:00                                                                                                    | 01:00                            | 05:00                                     |                                                                                     |  |  |  |  |  |  |  |  |  |
|                                      |         |           | Err     | ors     | Errors p | er Packet | FCSErrors (Rare e                                                                                                    | event)                           |                                           |                                                                                     |  |  |  |  |  |  |  |  |  |
| Error Counter                        | Tracked | Туре      | Current | Total   | Current  | Average   | Official definition: A                                                                                                    | count of frame                   | es received on a p                        | articular interface that <u>are</u> an integral<br>(Frame Check Seguence) shock The |  |  |  |  |  |  |  |  |  |
| nbound Unknown Protocols             |         | Common    | 0       | 0       | -        | -         | count represented                                                                                                    | by an instance                   | of this object is in                      | cremented when the frameCheckErro                                                   |  |  |  |  |  |  |  |  |  |
| Inbound Discards                     | •       | Rare      | 0       | 0       | -        | -         | status is returned by the MAC service to the LLC (or other MAC user). Received frames for<br>which multiple error conditions obtain are, according to the conventions of IEEE 802.3 Layer<br>Management. counted exclusively according to the error status presented to the ILC |                                  |                                           |                                                                                     |  |  |  |  |  |  |  |  |  |
| Inbound Errors                       | •       | Rare      | 0       | 1       | -        | 0.000%    | Basic definition: An                                                                                                    | ECS orror is a                   | logal sized frame                         | with a had frame check sequence                                                     |  |  |  |  |  |  |  |  |  |
| Outbound Discards                    | •       | Rare      | 0       | 167     | -        | 0.004%    | (CRC error). An FC                                                                                                    | S error can be                   | caused by a dupl                          | ex mismatch, faulty NIC or driver,                                                  |  |  |  |  |  |  |  |  |  |
| Outbound Errors                      | •       | Common    | 0       | 0       | -        | -         | What you should                                                                                                    | do to fix this r                 | voblom:                                   |                                                                                     |  |  |  |  |  |  |  |  |  |
| Outbound Queue Length                |         | Reference | 0       | 0       | -        | -         | Course 1: ECS arro                                                                                                    |                                  | ad by a duplay mi                         | amatah an a link. Chaak ta maka awa                                                 |  |  |  |  |  |  |  |  |  |
| Single Collision Frames              | •       | Common    | 0       | 0       | -        | -         | that both interfaces                                                                                                    | on this link ha                  | ve the same duple                         | ex setting.                                                                         |  |  |  |  |  |  |  |  |  |
| Multiple Collision Frames            | •       | Rare      | 0       | 0       | -        | -         | Cause 2: Sometime                                                                                                    | es FCS errors                    | will increment whe                        | n there is induced noise on the physic<br>for electrical changes (industrial        |  |  |  |  |  |  |  |  |  |
| Deferred Transmissions               | •       | Common    | 0       | 167     | -        | 0.004%    | electrical motor turn<br>Electro-magnetic in                                                                                                    | ning on, EMI ra                  | idiation, etc.). Mak                      | e sure your physical wiring is safe fro                                             |  |  |  |  |  |  |  |  |  |
| Carrier Sense Errors                 | •       | Rare      | 0       | 0       | -        | -         | Cause 3: If you not                                                                                                    | ice that FCS E                   | rrors increases, ar                       | nd Alianment Errors increase, attempt                                               |  |  |  |  |  |  |  |  |  |
| Excessive Collisions                 | •       | Rare      | 0       | 0       | -        | -         | solve the Alignmen                                                                                                    | t error problem                  | i first. Alignment e                      | rrors can cause FCS errors.                                                         |  |  |  |  |  |  |  |  |  |
| Alignment Errors                     | •       | Rare      | 0       | 0       | -        | -         | Cause 4: If you see<br>segment. A failing                                                                                                    | FCS errors in<br>network card o  | crease, check the<br>r transceiver may    | network cards and transceivers on th<br>transmit a proper frame, but garble the     |  |  |  |  |  |  |  |  |  |
| FCS Errors                           | •       | Rare      | 0       | 239,113 | -        | 6.290%    | data inside, causin                                                                                                    | g a FCS error t                  | o be detected by I                        | istening machines.                                                                  |  |  |  |  |  |  |  |  |  |
| SQE Test Errors                      | •       | Rare      | 0       | 0       | -        | -         | Cause 5: Check ne<br>corrupt, it may calc                                                                                                    | twork driver so<br>ulate the CRC | ftware on that seg<br>incorrectly, and ca | ment. If a network driver is bad or<br>use listening machines to detect an          |  |  |  |  |  |  |  |  |  |
| Late Collisions                      | •       | Rare      | 0       | 0       | -        | -         | FCS Error.                                                                                                    |                                  |                                           |                                                                                     |  |  |  |  |  |  |  |  |  |
| Internal MAC Transmit Errors         | •       | Rare      | 0       | 0       | -        | -         | Cause 6: If you hav<br>can be generated.                                                                                                    | e an Ethernet                    | cable that is too s                       | hort (less than 0.5meters), FCS errors                                              |  |  |  |  |  |  |  |  |  |
| Frame Too Longs                      | •       | Rare      | 0       | 0       | -        | -         | Cause 7: If you have                                                                                                    | re an Ethernet                   | cable that is too lo                      | ong (more than 100meters), FCS error                                                |  |  |  |  |  |  |  |  |  |
| MAC Receive Errors                   | •       | Rare      | 0       | 0       | -        | -         | can be generated.                                                                                                    |                                  | 2 11                                      |                                                                                     |  |  |  |  |  |  |  |  |  |
| Symbol Errors                        | •       | Rare      | 0       | 0       | -        | -         | errors can be gene                                                                                                    | using 10Base<br>rated.           | -2, and have poor                         | termination, or poor grounding, FCS                                                 |  |  |  |  |  |  |  |  |  |
|                                      |         |           |         |         |          |           |                                                                                                    |                                  |                                           |                                                                                     |  |  |  |  |  |  |  |  |  |

If you select an error counter name, it will display the official IEEE definition in the engineer's library to the right along with a more basic definition and what should be done to fix the problem.

## **Favorites Tab**

If you have specific interfaces that you want to group together to view from one page, they can be added to the "**Favorites**" tab.

|            | Path Map       | Diagrar                 | n Gremli            | ins Devices Favorites Issues Netflow IPAM Top-10 Wan Interfaces SD-WAN Tools |                    |                             | Total Ne               | twork Vi             | isibility⊛          |
|------------|----------------|-------------------------|---------------------|------------------------------------------------------------------------------|--------------------|-----------------------------|------------------------|----------------------|---------------------|
| pS         | Favorite Inte  | erfaces L               | ist                 |                                                                              |                    |                             |                        |                      |                     |
| Health     | Device<br>Name | Device<br>IP<br>Address | Interface<br>Number | Description                                                                  | Interface<br>Speed | View Current<br>Utilization | Last<br>Poll<br>Errors | Last<br>Utiliz<br>Tx | Poll<br>ation<br>Rx |
| 0.6%       | • Syrah        | 10.0.0.1                | Int #3              | Gi1/0/1: GigabitEthernet1/0/1 (Firewall PA -450)                             | 1,000,000,000      | View Current                | 0.00%                  | 0.02%                | 0.03%               |
|            | • SantaClara   | 10.0.0.2                | Int #2              | Fa0/0: FastEthernet0/0                                                       | 100,000,000        | View Current                | 0.00%                  | 0.01%                | 0.01%               |
|            | • Sunnyvale    | 10.50.0.2               | Int #1              | Se0/010: Serial0/0/0                                                         | 512,000            | View Current                | 0.00%                  | 1.49%                | 2.02%               |
| (-1-)      | • hqpa450      | 10.86.0.5               | Int #6              | ethemet1/1: ethemet1/1 (Internet (AT&T))                                     | 1,000,000,000      | View Current                | 0.0096                 | 0.02%                | 0.02%               |
| *          | • hqpa450      | 10.86.0.5               | Int #7              | ethernet1/2: ethernet1/2 (Inside (Transit Network))                          | 1,000,000,000      | View Current                | 0.00%                  | 0.03%                | 0.02%               |
| <b>S</b> . | • txfw1        | 10.51.0.1               | Int#6               | ethernet1/1: ethernet1/1 (AT&T GigaFiber)                                    | 1,000,000,000      | View Current                | 0.00%                  | 0.02%                | 0.02%               |
| đ          | • txfw1        | 10.51.0.1               | Int #7              | ethernet1/2: ethernet1/2 (Inside LAN)                                        | 1,000,000,000      | View Current                | 0.00%                  | 0.03%                | 0.02%               |

This page displays the most recent utilization that was seen during the last polling period of all favorite interfaces.

If you select the **View Current Utilization** link for one of the devices, the Current Utilization Widget for that device will pop up. You can drag that window anywhere on your screen and monitor its tx and rx over time.

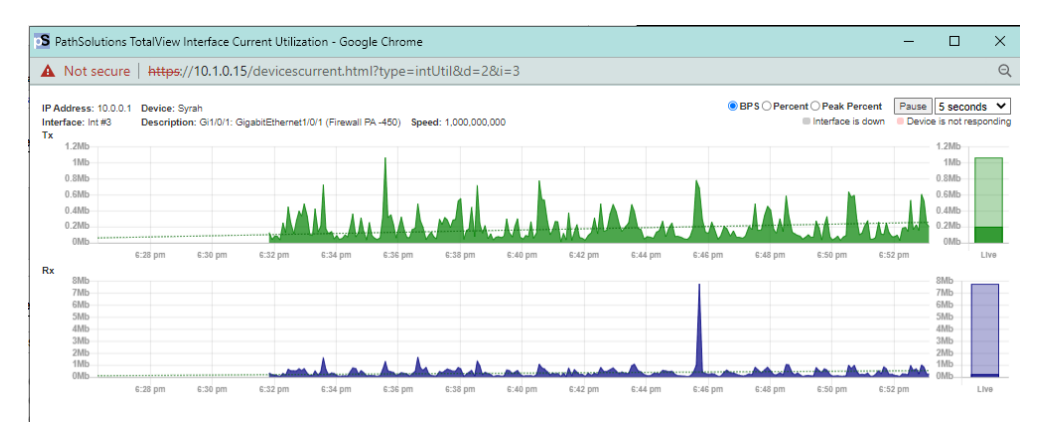

## How to Add an Interface to the Favorites List

To add an interface to the favorites list, select **Favorite** in the **General** sub-tab under **the Device List** tab. You will be presented with a dialog confirming your selection.

|                                 | Path Map Diag                                                                                                    | ram Gr                                                                                                    | emlin                                                              | Devic         | es Fav                                                                                                    | orites Issues Netflov       | V IPA | МТ  | Гор-10       | Wan           | Interfaces | SD-WAN | Tools    |                                                                                                    |                                                                                                    |                                                                                                    |                                                                                                    |                                                                                                    |                                                                                                    |                                                                                                    | То                                                                                  | tal Netv                                                                   | work Visibility®                                                                                                    |
|---------------------------------|----------------------------------------------------------------------------------------------------|----------------------------------------------------------------------------------------------------|--------------------------------------------------------------------|---------------|----------------------------------------------------------------------------------------------------|-----------------------------|-------|-----|--------------|---------------|------------|--------|----------|----------------------------------------------------------------------------------------------------|----------------------------------------------------------------------------------------------------|----------------------------------------------------------------------------------------------------|----------------------------------------------------------------------------------------------------|----------------------------------------------------------------------------------------------------|----------------------------------------------------------------------------------------------------|----------------------------------------------------------------------------------------------------|-------------------------------------------------------------------------------------|----------------------------------------------------------------------------|----------------------------------------------------------------------------------------------------|
| pS                              | Lock Web                                                                                                    |                                                                                                    |                                                                    |               |                                                                                                    |                             |       |     |              |               |            |        | General  | Traffic Pe                                                                                                    | E ST                                                                                                    | P Inve                                                                                                    | tory De                                                                                                    | scription Bac                                                                                             | kup S                                                                                                    | upport                                                                                                    | Financi                                                                             | als V                                                                      | ulnerabilities                                                                                                    |
|                                 | Device Name                                                                                                    |                                                                                                    | Dev<br>IP Ad                                                       | vice<br>dress | SNMP<br>Version                                                                                              | Manage                      | CPU   | Int | Oper<br>Down | Admin<br>Down |            |        | Location |                                                                                                    |                                                                                                    |                                                                                                    |                                                                                                    | Conta                                                                                                    | et                                                                                                    |                                                                                                    |                                                                                     |                                                                            | Uptime                                                                                                    |
| Health                          | • % Pinot                                                                                                    | 1                                                                                                    | 10.0.0.2                                                           | 1             | v2c                                                                                                    | Teinet SSH Web HTTPS Syslog |       | 26  | 21           | 0             |            |        |          |                                                                                                    |                                                                                                    | itops@pa                                                                                                    | hsolutions                                                                                                    | .com                                                                                                    |                                                                                                    |                                                                                                    |                                                                                     |                                                                            | 116d 00h 06m                                                                                                    |
| 0.6%                            |                                                                                                    |                                                                                                    |                                                                    |               |                                                                                                    |                             |       |     |              |               |            |        |          |                                                                                                    |                                                                                                    |                                                                                                    |                                                                                                    |                                                                                                    |                                                                                                    |                                                                                                    |                                                                                     |                                                                            |                                                                                                    |
|                                 | Interfaces                                                                                                    |                                                                                                    |                                                                    |               |                                                                                                    |                             |       |     |              |               |            |        |          |                                                                                                    |                                                                                                    |                                                                                                    |                                                                                                    |                                                                                                    |                                                                                                    |                                                                                                    |                                                                                     |                                                                            |                                                                                                    |
|                                 | • interfaces                                                                                                    |                                                                                                    |                                                                    |               |                                                                                                    |                             |       |     |              |               |            |        |          |                                                                                                    |                                                                                                    |                                                                                                    |                                                                                                    |                                                                                                    |                                                                                                    |                                                                                                    |                                                                                     |                                                                            |                                                                                                    |
|                                 | 4. 5                                                                                                    |                                                                                                    |                                                                    |               |                                                                                                    |                             |       |     |              |               |            |        |          |                                                                                                    |                                                                                                    |                                                                                                    | Genera                                                                                                    | Traffic Po                                                                                                | E STP                                                                                                    | Detai                                                                                                    | CDP                                                                                 |                                                                            | Connected                                                                                                    |
| (1)                             |                                                                                                    |                                                                                                    |                                                                    |               |                                                                                                    |                             |       |     |              |               |            |        |          |                                                                                                    |                                                                                                    |                                                                                                    | Genera                                                                                                    | i manie re                                                                                                | - 315                                                                                                    | Detail                                                                                                    | is cor                                                                              |                                                                            | Connected                                                                                                    |
| _                               |                                                                                                    |                                                                                                    |                                                                    |               |                                                                                                    |                             |       |     |              |               |            |        |          |                                                                                                    | Peak                                                                                                    | Pea                                                                                                    | k Daily                                                                                                    |                                                                                                    |                                                                                                    |                                                                                                    |                                                                                     |                                                                            |                                                                                                    |
| <b>190</b>                      |                                                                                                    |                                                                                                    |                                                                    |               |                                                                                                    |                             |       |     |              |               |            |        |          |                                                                                                    | D                                                                                                    | 1.141                                                                                                    |                                                                                                    |                                                                                                    |                                                                                                    |                                                                                                    | 04-4                                                                                |                                                                            |                                                                                                    |
|                                 |                                                                                                    |                                                                                                    |                                                                    |               |                                                                                                    |                             |       |     |              |               |            |        |          |                                                                                                    | Daily                                                                                                    | Util                                                                                                    | zation                                                                                                    |                                                                                                    |                                                                                                    | Port                                                                                                    | Stat                                                                                | us                                                                         |                                                                                                    |
| 212                             | Interface                                                                                                    | Favorite                                                                                                    | WAN                                                                | IP<br>Address | Descri                                                                                                    | ption                       |       |     |              |               |            |        |          | Ignore<br>Int                                                                                                    | Erro<br>Rate                                                                                                    | Тх                                                                                                    | Rx                                                                                                    | Interface<br>Speed                                                                                        | Duplex                                                                                                   | VLAN                                                                                                    | Admin                                                                               | Oper                                                                       | Control                                                                                                    |
| S.                              | Interface INT#1                                                                                                    | Favorite<br>Favorite                                                                                                    | WAN<br>WAN                                                         | IP<br>Address | Descri                                                                                                    | ption                       |       |     |              |               |            |        |          | Ignore<br>Int                                                                                                    | Erro<br>Rate                                                                                                    | Tx 0.016%                                                                                                    | Rx 1.298%                                                                                                    | Interface<br>Speed                                                                                        | Duplex<br>Full                                                                                           | VLAN<br>ID                                                                                                   | Admin                                                                               | Oper<br>up                                                                 | Control<br>Infrastructure                                                                                                    |
|                                 | Interface<br>INT#1<br>INT#2                                                                                                    | Favorite<br>Favorite                                                                                                    | WAN<br>WAN                                                         | IP<br>Address | Descri<br>1: 1<br>2: 2                                                                                       | ption                       |       |     |              |               |            |        |          | Ignore<br>Int<br>Ignore<br>Ignore                                                                                                    | Erro<br>Rate<br>0. 100%                                                                                                    | Tx<br>0.016%                                                                                                    | Rx<br>1.298%<br>0.000%                                                                                                    | Interface<br>Speed<br>1,000,000,000                                                                       | Duplex<br>Full                                                                                           | VLAN<br>ID<br>1                                                                                              | Admin<br>up<br>up                                                                   | Oper<br>up<br>down                                                         | Control<br>Infrastructure<br>Shutdown                                                                                                    |
| с<br>П                          | Interface<br>INT#1<br>INT#2<br>INT#3                                                                                                    | Favorite<br>Favorite<br>Favorite                                                                                                    | WAN<br>WAN<br>WAN                                                  | IP<br>Address | Descri<br>1: 1<br>2: 2<br>3: 3                                                                               | ption                       |       |     |              |               |            |        |          | Ignore<br>Int<br>Ignore<br>Ignore<br>Ignore                                                                                              | Erro<br>Rate<br>0. 100%<br>0. 100%<br>0. 100%                                                                                                 | 0.016%                                                                                                    | Rx<br>1.298%<br>0.000%                                                                                                    | Interface<br>Speed<br>1,000,000,000                                                                       | Duplex<br>Full                                                                                           | VLAN<br>ID<br>1<br>1                                                                                         | Admin<br>up<br>up<br>up                                                             | Oper<br>up<br>down<br>down                                                 | Control<br>Infrastructure<br>Shutdown<br>Shutdown                                                                                                 |
|                                 | Interface<br>• INT#1<br>INT#2<br>INT#3<br>INT#4                                                                                                    | Favorite<br>Favorite<br>Favorite<br>Favorite                                                                                                 | WAN<br>WAN<br>WAN<br>WAN                                           | IP<br>Address | Descri<br>1: 1<br>2: 2<br>3: 3<br>4: 4                                                                       | ption                       |       |     |              |               |            |        |          | Ignore<br>Int<br>Ignore<br>Ignore<br>Ignore<br>Ignore                                                                                    | 0. 2009<br>0. 2009<br>0. 2009<br>0. 2009<br>0. 2009                                                                                           | 0.000%                                                                                                    | Rx<br>1.298%<br>0.000%<br>0.000%                                                                                                    | Interface<br>Speed<br>1,000,000,000<br>-<br>-                                                             | Duplex<br>Full<br>-                                                                                      | VLAN<br>ID<br>1<br>1<br>1<br>1                                                                               | Admin<br>up<br>up<br>up                                                             | Oper<br>up<br>down<br>down<br>down                                         | Control<br>Infrastructure<br>Shutdown<br>Shutdown<br>Shutdown                                                                                     |
|                                 | Interface<br>• INT#1<br>INT#2<br>INT#3<br>INT#4<br>INT#5                                                                                                    | Favorite<br>Favorite<br>Favorite<br>Favorite<br>Favorite                                                                                     | WAN<br>WAN<br>WAN<br>WAN<br>WAN                                    | IP<br>Address | Descri<br>1: 1<br>2: 2<br>3: 3<br>4: 4<br>5: 5                                                               | ption                       |       |     |              |               |            |        |          | Ignore<br>Int<br>Ignore<br>Ignore<br>Ignore<br>Ignore<br>Ignore                                                                          | Erro<br>Rate<br>0. 2009<br>0. 2009<br>0. 2009<br>0. 2009<br>0. 2009                                                                           | <ul> <li>Tx</li> <li>0.016%</li> <li>0.000%</li> <li>0.000%</li> <li>0.000%</li> <li>0.000%</li> </ul>                                                                                                    | Rx           1.298%           0.000%           0.000%           0.000%           0.000%                                                                                                    | Interface<br>Speed<br>1,000,000,000<br>-<br>-<br>-                                                        | Duplex<br>Full<br>-<br>-                                                                                 | Port<br>VLAN<br>ID<br>1<br>1<br>1<br>1<br>1<br>1                                                             | Admin<br>up<br>up<br>up<br>up                                                       | Oper<br>up<br>down<br>down<br>down<br>down                                 | Control<br>Infrastructure<br>Shutdown<br>Shutdown<br>Shutdown<br>Shutdown                                                                         |
| い<br>い<br>い<br>い<br>い<br>い<br>い | Interface<br>• INT#1<br>INT#2<br>INT#3<br>INT#4<br>INT#5<br>INT#6                                                                                                    | Favorite<br>Favorite<br>Favorite<br>Favorite<br>Favorite<br>Favorite                                                                         | WAN<br>WAN<br>WAN<br>WAN<br>WAN<br>WAN                             | IP<br>Address | Descri<br>1: 1<br>2: 2<br>3: 3<br>4: 4<br>5: 5<br>6: 6                                                       | ption                       |       |     |              |               |            |        |          | Ignore<br>Int<br>Ignore<br>Ignore<br>Ignore<br>Ignore<br>Ignore                                                                          | Daily<br>Erro<br>Rate<br>0. 2009<br>0. 2009<br>0. 2009<br>0. 2009<br>0. 2009<br>0. 2009                                                       | <ul> <li>Tx</li> <li>0.016%</li> <li>0.000%</li> <li>0.000%</li> <li>0.000%</li> <li>0.000%</li> <li>0.000%</li> </ul>                                                                                                    | Rx           1.298%           0.000%           0.000%           0.000%           0.000%           0.000%           0.000%           0.000%                                                                                                    | Interface<br>Speed<br>1,000,000,000<br>-<br>-<br>-<br>-<br>-                                              | Duplex<br>Full<br>-<br>-<br>-                                                                            | Port<br>VLAN<br>ID<br>1<br>1<br>1<br>1<br>1<br>1<br>1<br>1                                                   | Admin<br>up<br>up<br>up<br>up<br>up<br>up                                           | Oper<br>up<br>down<br>down<br>down<br>down<br>down                         | Control<br>Infrastructure<br>Shutdown<br>Shutdown<br>Shutdown<br>Shutdown                                                                         |
| <b>● ● ●</b>                    | Interface<br>• INT#1<br>INT#2<br>INT#3<br>INT#4<br>INT#5<br>INT#6<br>INT#7                                                                                                    | Favorite<br>Favorite<br>Favorite<br>Favorite<br>Favorite<br>Favorite<br>Favorite                                                             | WAN<br>WAN<br>WAN<br>WAN<br>WAN<br>WAN                             | IP<br>Address | Descri<br>1: 1<br>2: 2<br>3: 3<br>4: 4<br>5: 5<br>6: 6<br>7: 7                                               | ption                       |       |     |              |               |            |        |          | Ignore<br>Int<br>Ignore<br>Ignore<br>Ignore<br>Ignore<br>Ignore<br>Ignore<br>Ignore                                                      | Daily<br>Erro<br>Rate<br>0. 100%<br>0. 100%<br>0. 100%<br>0. 100%<br>0. 100%<br>0. 100%                                                       | <ul> <li>Tx</li> <li>0.018%</li> <li>0.000%</li> <li>0.000%</li> <li>0.000%</li> <li>0.000%</li> <li>0.000%</li> <li>0.000%</li> <li>0.000%</li> </ul>                                                                                                    | Rx           1.298%           0.000%           0.000%           0.000%           0.000%           0.000%           0.000%           0.000%           0.000%                                                                                                    | Interface<br>Speed<br>1,000,000,000<br>-<br>-<br>-<br>-<br>-<br>-<br>-<br>-<br>-<br>-<br>-<br>-<br>-<br>- | Duplex<br>Full<br>-<br>-<br>-<br>-                                                                       | Port<br>VLAN<br>ID<br>1<br>1<br>1<br>1<br>1<br>1<br>1<br>1<br>1<br>1<br>1                                    | Admin<br>up<br>up<br>up<br>up<br>up<br>up<br>up                                     | Oper<br>up<br>down<br>down<br>down<br>down<br>down<br>down                 | Control<br>Infrastructure<br>Shutdown<br>Shutdown<br>Shutdown<br>Shutdown<br>Shutdown                                                             |
| > <b>∋</b>                      | Interface<br>• INT#1<br>INT#2<br>INT#3<br>INT#4<br>INT#5<br>INT#6<br>INT#7<br>INT#8                                                                                                    | Favorite<br>Favorite<br>Favorite<br>Favorite<br>Favorite<br>Favorite<br>Favorite<br>Favorite                                                 | WAN<br>WAN<br>WAN<br>WAN<br>WAN<br>WAN<br>WAN                      | IP<br>Address | Descri,<br>1:1<br>2:2<br>3:3<br>4:4<br>5:5<br>6:6<br>7:7<br>8:8                                              | ption                       |       |     |              |               |            |        |          | Ignore<br>Int<br>Ignore<br>Ignore<br>Ignore<br>Ignore<br>Ignore<br>Ignore<br>Ignore<br>Ignore                                            | 0. 100%<br>0. 100%<br>0. 100%<br>0. 100%<br>0. 100%<br>0. 100%<br>0. 100%<br>0. 100%                                                          | <ul> <li>Tx</li> <li>0.0169</li> <li>0.0009</li> <li>0.0009</li> <li>0.0009</li> <li>0.0009</li> <li>0.0009</li> <li>0.0009</li> <li>0.0009</li> <li>0.0009</li> <li>0.0009</li> <li>0.0009</li> <li>0.0009</li> <li>0.0009</li> </ul>                                                                                                    | Rx           1.298%           0.000%           0.000%           0.000%           0.000%           0.000%           0.000%           0.000%           0.000%           0.000%           0.000%           0.000%                                                                                                    | Interface<br>Speed<br>1,000,000,000<br>-<br>-<br>-<br>-<br>-<br>-<br>-<br>-<br>-<br>-<br>-<br>-<br>-<br>- | Duplex<br>Full<br>-<br>-<br>-<br>-<br>-<br>-<br>-<br>-<br>-                                              | VLAN<br>ID<br>1<br>1<br>1<br>1<br>1<br>1<br>1<br>1<br>1<br>1<br>1<br>1<br>1<br>1                             | Admin<br>up<br>up<br>up<br>up<br>up<br>up<br>up<br>up                               | Oper<br>up<br>down<br>down<br>down<br>down<br>down<br>down<br>down         | Control<br>Infrastructure<br>Shutdown<br>Shutdown<br>Shutdown<br>Shutdown<br>Shutdown<br>Shutdown                                                 |
| > <u>)</u>                      | Interface INT#2 INT#2 INT#3 INT#4 INT#5 INT#6 INT#6 INT#6 INT#7 INT#8 INT#8 INT#9                                                                                                    | Favorite<br>Favorite<br>Favorite<br>Favorite<br>Favorite<br>Favorite<br>Favorite<br>Favorite<br>Favorite<br>Favorite                         | WAN<br>WAN<br>WAN<br>WAN<br>WAN<br>WAN<br>WAN<br>WAN               | IP<br>Address | Descri,<br>1:1<br>2:2<br>3:3<br>4:4<br>5:5<br>6:6<br>7:7<br>8:8<br>9:9                                       | ption                       |       |     |              |               |            |        |          | Ignore<br>Int<br>Ignore<br>Ignore<br>Ignore<br>Ignore<br>Ignore<br>Ignore<br>Ignore<br>Ignore                                            | Dality<br>Error<br>Rate<br>0, 100%<br>0, 100%<br>0, 100%<br>0, 100%<br>0, 100%<br>0, 100%<br>0, 100%<br>0, 100%                               | <ul> <li>Tx</li> <li>0.016%</li> <li>0.000%</li> <li>0.000%</li> <li>0.000%</li> <li>0.000%</li> <li>0.000%</li> <li>0.000%</li> <li>0.000%</li> <li>0.000%</li> <li>0.000%</li> <li>0.000%</li> <li>0.000%</li> <li>0.000%</li> <li>0.000%</li> <li>0.000%</li> <li>0.000%</li> <li>0.000%</li> </ul>                                                                                                    | Rx           1.298%           0.000%           0.000%           0.000%           0.000%           0.000%           0.000%           0.000%           0.000%           0.000%           0.000%           0.000%           0.000%                                                                                                    | Interface<br>Speed<br>1,000,000,000<br>-<br>-<br>-<br>-<br>-<br>-<br>-<br>-<br>-<br>-<br>-<br>-<br>-<br>- | Duplex<br>Full<br>-<br>-<br>-<br>-<br>-<br>-<br>-<br>-<br>-<br>-                                         | Port<br>VLAN<br>ID<br>1<br>1<br>1<br>1<br>1<br>1<br>1<br>1<br>1<br>1<br>1<br>1<br>1<br>1<br>1                | Admin<br>up<br>up<br>up<br>up<br>up<br>up<br>up<br>up<br>up<br>up                   | Oper<br>up<br>down<br>down<br>down<br>down<br>down<br>down<br>down<br>down | Control<br>Infrastructure<br>Shutdown<br>Shutdown<br>Shutdown<br>Shutdown<br>Shutdown<br>Shutdown<br>Shutdown                                     |
|                                 | Interface<br>INT#1<br>INT#2<br>INT#2<br>INT#4<br>INT#6<br>INT#6<br>INT#7<br>INT#9<br>INT#9<br>INT#9<br>INT#9                                                                                                    | Favorite<br>Favorite<br>Favorite<br>Favorite<br>Favorite<br>Favorite<br>Favorite<br>Favorite<br>Favorite<br>Favorite<br>Favorite             | WAN<br>WAN<br>WAN<br>WAN<br>WAN<br>WAN<br>WAN<br>WAN<br>WAN        | IP<br>Address | Descri<br>1: 1<br>2: 2<br>3: 3<br>4: 4<br>5: 5<br>6: 6<br>7: 7<br>8: 8<br>9: 9<br>10: 10                     | ption                       |       |     |              |               |            |        |          | Ignore<br>Int<br>Ignore<br>Ignore<br>Ignore<br>Ignore<br>Ignore<br>Ignore<br>Ignore<br>Ignore<br>Ignore                                  | Daliy<br>Errov<br>Rate<br>0, 2009<br>0, 2009<br>0, 2009<br>0, 2009<br>0, 2009<br>0, 2009<br>0, 2009<br>0, 2009<br>0, 2009                     | <ul> <li>Tx</li> <li>0.016%</li> <li>0.009%</li> <li>0.000%</li> <li>0.000%</li> <li>0.000%</li> <li>0.000%</li> <li>0.000%</li> <li>0.000%</li> <li>0.000%</li> <li>0.000%</li> <li>0.000%</li> <li>0.000%</li> <li>0.000%</li> <li>0.000%</li> </ul>                                                                                                    | Rx           1.298%           0.000%           0.000%           0.000%           0.000%           0.000%           0.000%           0.000%           0.000%           0.000%           0.000%           0.000%           0.000%           0.000%           0.000%           0.000%           0.000%                                   | Interface<br>Speed<br>1,000,000,000<br>-<br>-<br>-<br>-<br>-<br>-<br>-<br>-<br>-<br>-<br>-<br>-<br>-<br>- | Duplex<br>Full<br>-<br>-<br>-<br>-<br>-<br>-<br>-<br>-<br>-<br>-<br>-<br>-<br>-<br>-                     | Port<br>VLAN<br>ID<br>1<br>1<br>1<br>1<br>1<br>1<br>1<br>1<br>1<br>1<br>1<br>1<br>1<br>1<br>1<br>1<br>1<br>1 | Admin<br>up<br>up<br>up<br>up<br>up<br>up<br>up<br>up<br>up<br>up<br>up             | Oper<br>up<br>down<br>down<br>down<br>down<br>down<br>down<br>down<br>down | Control<br>Infrastructure<br>Shutdown<br>Shutdown<br>Shutdown<br>Shutdown<br>Shutdown<br>Shutdown<br>Shutdown<br>Shutdown                         |
| <<br>2 ■ 2 @ < ●                | Interface<br>INT#4<br>INT#2<br>INT#3<br>INT#6<br>INT#6<br>INT#6<br>INT#8<br>INT#9<br>INT#9<br>INT#90<br>INT#10                                                                                                    | Favorite<br>Favorite<br>Favorite<br>Favorite<br>Favorite<br>Favorite<br>Favorite<br>Favorite<br>Favorite<br>Favorite<br>Favorite<br>Favorite | WAN<br>WAN<br>WAN<br>WAN<br>WAN<br>WAN<br>WAN<br>WAN<br>WAN<br>WAN | IP<br>Address | Descri<br>1: 1<br>2: 2<br>3: 3<br>4: 4<br>5: 5<br>6: 6<br>7: 7<br>8: 8<br>9: 9<br>10: 10<br>11: 11           | ption                       |       |     |              |               |            |        |          | Ignore<br>Int<br>Ignore<br>Ignore<br>Ignore<br>Ignore<br>Ignore<br>Ignore<br>Ignore<br>Ignore<br>Ignore<br>Ignore                        | Dally<br>Erro<br>Rate<br>0. 2009<br>0. 2009<br>0. 2009<br>0. 2009<br>0. 2009<br>0. 2009<br>0. 2009<br>0. 2009<br>0. 2009<br>0. 2009           | <ul> <li>Tx</li> <li>0.016%</li> <li>0.009%</li> <li>0.000%</li> <li>0.000%</li>     &lt;</ul> | Rx           1.298%           0.000%           0.000%           0.000%           0.000%           0.000%           0.000%           0.000%           0.000%           0.000%           0.000%           0.000%           0.000%           0.000%           0.000%           0.000%           0.000%           0.000%           0.000% | Interface<br>Speed<br>1,000,000,000<br>-<br>-<br>-<br>-<br>-<br>-<br>-<br>-<br>-<br>-<br>-<br>-<br>-<br>- | Duplex<br>Full<br>-<br>-<br>-<br>-<br>-<br>-<br>-<br>-<br>-<br>-<br>-<br>-<br>-<br>-<br>-<br>-<br>-<br>- | Port<br>VLAN<br>ID<br>1<br>1<br>1<br>1<br>1<br>1<br>1<br>1<br>1<br>1<br>1<br>1<br>1<br>1<br>1<br>1<br>1<br>1 | Admin<br>up<br>up<br>up<br>up<br>up<br>up<br>up<br>up<br>up<br>up<br>up<br>up       | Oper<br>up<br>down<br>down<br>down<br>down<br>down<br>down<br>down<br>down | Control<br>Infrastructure<br>Shutdown<br>Shutdown<br>Shutdown<br>Shutdown<br>Shutdown<br>Shutdown<br>Shutdown<br>Shutdown<br>Shutdown             |
| * <b>J</b> ⊟ ≄ @ ( ♦ )          | Interface  INT#4 INT#2 INT#2 INT#4 INT#5 INT#6 INT#6 INT#6 INT#9 INT#10 INT#10 INT#12 INT#12 | Favorite<br>Favorite<br>Favorite<br>Favorite<br>Favorite<br>Favorite<br>Favorite<br>Favorite<br>Favorite<br>Favorite<br>Favorite<br>Favorite | WAN<br>WAN<br>WAN<br>WAN<br>WAN<br>WAN<br>WAN<br>WAN<br>WAN<br>WAN | IP<br>Address | Descri<br>1: 1<br>2: 2<br>3: 3<br>4: 4<br>5: 5<br>6: 6<br>7: 7<br>8: 8<br>9: 9<br>10: 10<br>11: 11<br>12: 12 | ption                       |       |     |              |               |            |        |          | Ignore<br>Ignore<br>Ignore<br>Ignore<br>Ignore<br>Ignore<br>Ignore<br>Ignore<br>Ignore<br>Ignore<br>Ignore<br>Ignore<br>Ignore<br>Ignore | Dally<br>Erro<br>Rate<br>0 1009<br>0 1009<br>0 1009<br>0 1009<br>0 1009<br>0 1009<br>0 1009<br>0 1009<br>0 1009<br>0 1009<br>0 1009<br>0 1009 | Tx           0.0189           0.0099           0.0009           0.0009           0.0009           0.0009           0.0009           0.0009           0.0009           0.0009           0.0009           0.0009           0.0009           0.0009           0.0009           0.0009           0.0009           0.0009           0.0009           0.0009           0.0009           0.0009           0.0009           0.0009                                                                                                    | Rx           1.298%           0.000%           0.000%           0.000%           0.000%           0.000%           0.000%           0.000%           0.000%           0.000%           0.000%           0.000%           0.000%           0.000%           0.000%                                                                     | Interface<br>Speed<br>1,000,000,000<br>-<br>-<br>-<br>-<br>-<br>-<br>-<br>-<br>-<br>-<br>-<br>-<br>-<br>- | Duplex<br>Full<br>-<br>-<br>-<br>-<br>-<br>-<br>-<br>-<br>-<br>-<br>-<br>-<br>-<br>-<br>-<br>-<br>-<br>- | Port<br>VLAN<br>ID<br>1<br>1<br>1<br>1<br>1<br>1<br>1<br>1<br>1<br>1<br>1<br>1<br>1<br>1<br>1<br>1<br>1<br>1 | Admin<br>up<br>up<br>up<br>up<br>up<br>up<br>up<br>up<br>up<br>up<br>up<br>up<br>up | Oper<br>up<br>down<br>down<br>down<br>down<br>down<br>down<br>down<br>down | Control<br>Infrastructure<br>Shutdown<br>Shutdown<br>Shutdown<br>Shutdown<br>Shutdown<br>Shutdown<br>Shutdown<br>Shutdown<br>Shutdown<br>Shutdown |

Select OK to add the interface to the Favorites tab or Cancel if you do not want to do so.

If Favorite is greyed out for an interface, it means the interface is already on the Favorites tab.

**Note:** The web interface must be in **unlocked mode** to be able to add an interface to the Favorites List. See the Administration Guide on how to use the Configuration Tool to unlock the web interface.

## How to Remove an Interface from the Favorites List

To remove an interface from the Favorites List, use the Configuration Tool. See the Administration Guide on how to remove Favorites.

## Issues Tab

Interfaces that have peak utilization rates or error rates that are over the threshold will be listed under the **Issues** tab.

|       | Path Map Diag      | ram Gremlins Dev       | ices Favorites Issu  | es Netflow IPAM Top-10 Wan Interfaces SD-WAN Tools                      |                 |                  |                          |                                | Total Networ | rk Visibility®    |
|-------|--------------------|------------------------|----------------------|-------------------------------------------------------------------------|-----------------|------------------|--------------------------|--------------------------------|--------------|-------------------|
| S     | Interfaces with pe | ak daily utilization i | rates greater than 9 | 0% or error rate greater than 5% 🝵 Print                                |                 |                  |                          | c                              | Broup: All   | •                 |
| ealth | Device Name        | Device IP Address      | Interface Number     | Description                                                             | Interface Speed | MAC<br>Addresses | Peak Daily<br>Error Rate | Average<br>Daily Error<br>Rate | Peak Daily I | Utilization<br>Rx |
|       | ? (none)           | 10.51.0.6              | -na-                 | Communications failure with device. Is device offline?                  | -               |                  |                          |                                |              | -                 |
|       | C RuckusAP         | 10.0.0.6               | -na-                 | Subnet mask 255.255.0.0 for this interface does not match other subnets | -               |                  | -                        | -                              | -            |                   |
| 1.)   | c hqmx65           | 10.88.0.4              | -na-                 | No default route found on this device Check                             | -               |                  | -                        | -                              | -            | -                 |
|       | • UBNT             | 10.50.0.174            | Int #8               | ath2: ath2                                                              | -unknown-       | 0                | 98.783%                  | 3.853%                         | 0.000%       | 0.000%            |
| L.    | • dev-ubnt-lts01   | 10.1.0.26              | Int #2               | ens160: VMware VMXNET3 Ethernet Controller                              | 10,000,000,000  | 0                | 23.453%                  | 18.075%                        | 0.000%       | 0.003%            |
| -     | e dev-rhel85-01    | 10.1.0.27              | Int #2               | ens192: ens192                                                          | 10,000,000,000  | 0                | 17.241%                  | 0.066%                         | 0.000%       | 0.000%            |
| 7     | HardCider          | 10.50.0.7              | Int #1               | port1 (INVALID)                                                         | 1,000,000,000   | 0                | 14.802%                  | 5.515%                         | 0.012%       | 1.220%            |
| Þ.    | • idrac-C7ZPKD3    | 10.200.10.10           | Int #3               | eth0: eth0                                                              | 1,000,000,000   | 0                | 9.984%                   | 9.037%                         | 0.000%       | 0.000%            |
|       | • txsw2-lab        | 10.51.0.4              | Int #14              | 14: 14 Gigabit - Level (Game PC)                                        | 10,000,000      | 0                | 0.000%                   | 0.000%                         | 100.000%     | 4.853%            |

The threshold levels are displayed at the top of this table for reference.

If the error rate or peak utilization rate is over the threshold, it will be displayed in red for easy determination of the interface problem.

Use the drop-down in the upper right corner to view specific groups of issues or choose **All** to view all issues in all groups.

You can select the interface number to jump to the interface details page and view the utilization and error information.

**Note:** Interfaces that have been over threshold sometime in the past 24 hours are listed. Interfaces will roll off of the issues list if it is under the error rate and utilization rate for a full 24 hours

## **NetFlow Tab**

TotalView's License Unlimited NetFlow capability permits an unlimited number of interfaces to be added, monitored and viewed from the **NetFlow** tab. The initial view shows interface daily utilization, transmitted and received. If you select into a graph, it will show you who used the bandwidth at that time and what they were doing.

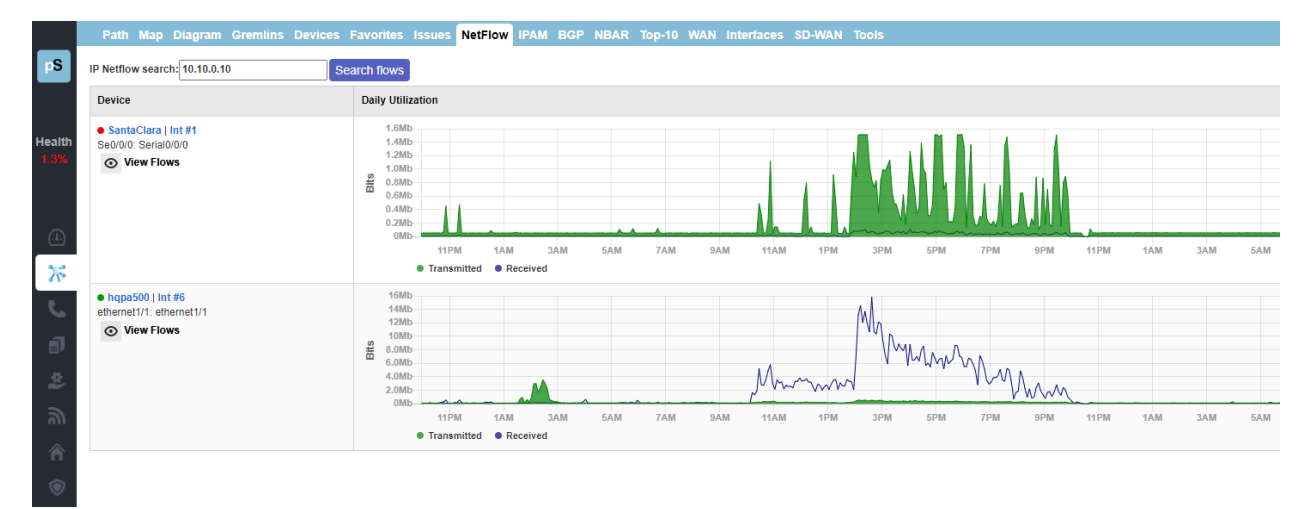

#### Flows to/from 10.0.0.251 (10.0.0.251) ○ All ○ Local flows ● External flows 5 Protocol Port/Service DSCP/TOS Top-10 IP Addresses 34.111.222.75 142.250.189.219 142.251.214.155 34.110.189.32 TCP https(443) 35.184.126.116 107.178.249.217 34 96 84 34 104.199.115.54 35.190.82.33 x Source Destination DSCF Date/Time Protocol Address Scan Port Location Address Scan Port Location Bytes ToS 12/13/2024, 1:31:17 PM TCF 10.0.0.251 44252 Interna 142.250.189.219 → sfo03s25-in-f27.1e100.net https(443) San Francisco, California 71,958 12/13/2024, 1:30:57 PM TCF 10.0.0.251 51390 Internal 34.111.222.75 → 75.222.111.34.bc.googleusercontent.com https(443) Kansas City, Missouri 8,953 none 12/13/2024, 1:30:16 PM TCF 10.0.0.251 53529 34.110.189.32 → 32.189.110.34.bc.googleusercontent.com Kansas City, Missouri 6.270 none Internal https(443) Scan 12/13/2024, 1:29:53 PM TCF 10.0.0.251 50206 34.111.222.75 → 75.222.111.34.bc.googleusercontent.com Kansas City, Missouri 9.019 1 Internal https(443) none 12/13/2024, 1:28:49 PM TCF 10.0.0.251 49762 Internal 34.111.222.75 → 75.222.111.34.bc.googleusercontent.com https(443) Kansas City, Missouri 8.953 none Scan 12/13/2024, 1:28:49 PM TCF 10.0.0.251 49762 Interna 34.111.222.75 → 75.222.111.34.bc.googleusercontent.com https(443) Kansas City, Missouri 435 none 12/13/2024, 1:28:49 PM TCF 10.0.0.251 49762 Internal 34.111.222.75 → 75.222.111.34.bc.googleusercontent.com https(443) Kansas City, Missouri 74 none Scan 12/13/2024, 1:28:20 PM 10.0.0.251 33117 35.190.82.33 → 33.82.190.35.bc.googleusercontent.com Kansas City, Missouri TCF Scan https(443) 384 Internal Scan none 12/13/2024, 1:28:20 PM TCF 10.0.0.251 33117 Internal 35.190.82.33 → 33.82.190.35.bc.googleusercontent.com https(443) Kansas City, Missouri 66 Scan none 12/13/2024, 1:28:04 PM 10.0.0.251 35.184.126.116 → 116.126.184.35.bc.googleusercontent.com TCF Scan 36290 Internal https(443) Council Bluffs, Iowa 342 none Scan 12/13/2024, 1:28:04 PM 35.184.126.116 → 116.126.184.35.bc.googleusercontent.com TCF 10.0.0.251 36290 https(443) cil Bluffs, lov 12/13/2024, 1:28:04 PM TCP 10.0.0.251 49977 Internal 34.110.189.32 → 32.189.110.34.bc.googleusercontent.com https(443) Kansas City, Missouri 8.399 none Scan Scan 12/13/2024, 1:28:04 PM TCF 10.0.0.251 36290 Internal 35.184.126.116 → 116.126.184.35.bc.googleusercontent.com https(443) Council Bluffs, lowa 8,758 none 12/13/2024 1:28:04 PM TOP 10 0 0 251 Scan 49977 Internal 34.110.189.32 → 32.189.110.34.bc.googleusercontent.com https(443) Kansas City Missouri 649 none TCF 74 none 12/13/2024, 1:28:04 PM 10.0.0.251 34.110.189.32 → 32.189.110.34.bc.googleusercontent.com https(443) Kansas City, Missouri Scan 49977 Internal Scan 12/13/2024, 1:28:04 PM тср 10.0.0.251 35.184.126.116 → 116.126.184.35.bc.googleusercontent.com Scan 36290 Internal Scan https(443) Council Bluffs, Iowa 649 none

## Can search by NetFlow source and destinations

If you select **View Flows** under any named device, it will show you the most recent flows received on the interface at the top, followed by the flow stats.

On this screen, the top graph shows the flow volume over time. You can toggle here between transmitted and received data.

If you select a timeslot on the graph, it will pullup the Interface Flows Report and show you the volume of flows that were happening at that time. A vertical red line will show you the selected timeslot.

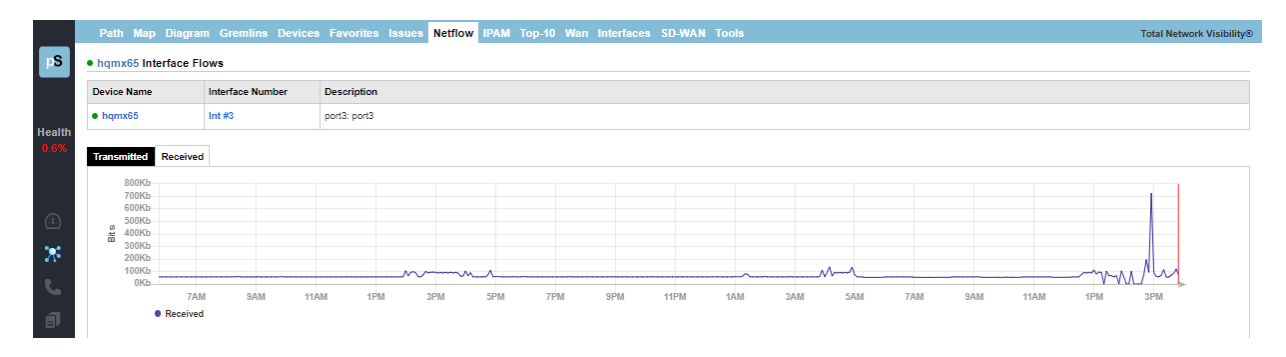

The next section of the screen, pie charts, shows you NetFlow data, segmented by the percent of protocol, port/service, DSCP/TOS, and the top 10 IP addresses.

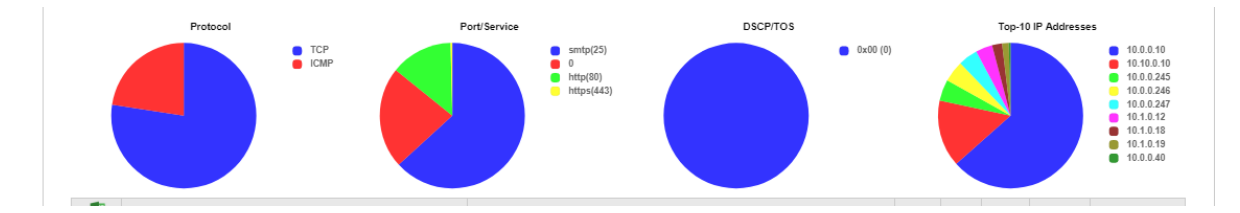

The last section of the screen shows each event's source and destination IP addresses, ports, bytes, packets, DSCP/TOS and flow durations.

Reverse DNS lookups are provided in the Destination Address field.

Notice the Excel export button is at the top left of this table. You can export the NetFlow data tables for spreadsheets.

|   | ×      | Sour | rce                                                 |           | Des | tination                                                      |           |         |        |         |          |                   |
|---|--------|------|-----------------------------------------------------|-----------|-----|---------------------------------------------------------------|-----------|---------|--------|---------|----------|-------------------|
| F | Protoc | nt   | Address                                             | Port      | Int | Address                                                       | Port      | BPS     | Bytes  | Packets | DSCP/TOS | Flow Duration     |
| ι | JDP    |      | 10.50.0.10 → 10.50.0.10                             | snmp(161) | з   | $10.1.0.16 \rightarrow qa\text{-pi12.pathsolutions.local}$    | 53463     | 101,828 | 25,457 | 70      | none     | 0 days 00:00:00.0 |
| L | JDP    | 1    | 10.50.0.10 → 10.50.0.10                             | snmp(161) | з   | 10.1.0.13 → scrappy.pathsolutions.local                       | 51282     | 99,620  | 24,905 | 67      | none     | 0 days 00:00:00.  |
| U | JDP    | 1    | $10.50.0.250 \rightarrow svfw1.pathsolutions.local$ | snmp(161) | 3   | 10.0.0.18 $\rightarrow$ scooby.pathsolutions.local            | 58421     | 99,224  | 12,403 | 34      | none     | 0 days 00:00:00.  |
| U | JDP    | 1    | 10.50.0.53 → 10.50.0.53                             | 51694     | 3   | $10.0.0.1 \rightarrow syrah.pathsolutions.local$              | snmp(161) | 88,141  | 32,303 | 91      | none     | 0 days 00:00:00   |
| U | JDP    | 1    | 10.50.0.10 → 10.50.0.10                             | snmp(161) | 3   | $10.1.0.155 \rightarrow lab\text{-srv01.pathsolutions.lab}$   | 53052     | 82,148  | 20,537 | 54      | none     | 0 days 00:00:00   |
| U | JDP    | 1    | 10.50.0.53 → 10.50.0.53                             | 51697     | 3   | $10.0.0.8 \rightarrow hqap1.pathsolutions.local$              | snmp(161) | 79,920  | 9,990  | 30      | none     | 0 days 00:00:00   |
| U | JDP    | 1    | 10.50.0.1 → 10.50.0.1                               | snmp(161) | 3   | 10.1.0.11 $\rightarrow$ velma.pathsolutions.local             | 49685     | 79,216  | 9,902  | 29      | none     | 0 days 00:00:00   |
| U | JDP    | 1    | 10.50.0.1 → 10.50.0.1                               | snmp(161) | з   | $10.1.0.13 \rightarrow scrappy.pathsolutions.local$           | 51268     | 79,216  | 9,902  | 29      | none     | 0 days 00:00:00   |
| L | JDP    | 1    | 10.50.0.1 → 10.50.0.1                               | snmp(161) | з   | $10.1.0.14 \rightarrow \text{scooby-dum.pathsolutions.local}$ | 56120     | 78,656  | 9,832  | 28      | none     | 0 days 00:00:00   |
| L | JDP    | 1    | 10.50.0.53 → 10.50.0.53                             | 51705     | з   | 10.0.0.12 → 10.0.0.12                                         | snmp(161) | 77,114  | 38,557 | 92      | none     | 0 days 00:00:00   |

**Note:** If you desire to include specific interfaces that are not displayed in on the **NetFlow** tab, this can be accomplished by using the **Config Tool** and selecting the **NetFlow** tab. You can add, change, or delete any interfaces there as well as sort them in order by using the **Shift Up** or **Shift Down** keys. See Configuration section for details.

| Add Netflow interface       |    | ×      |
|-----------------------------|----|--------|
| IP address: 10.0.0.1 (Syrah | )) | •      |
| Interface number:           | 3  | ▲<br>▼ |
|                             | ОК | Cancel |

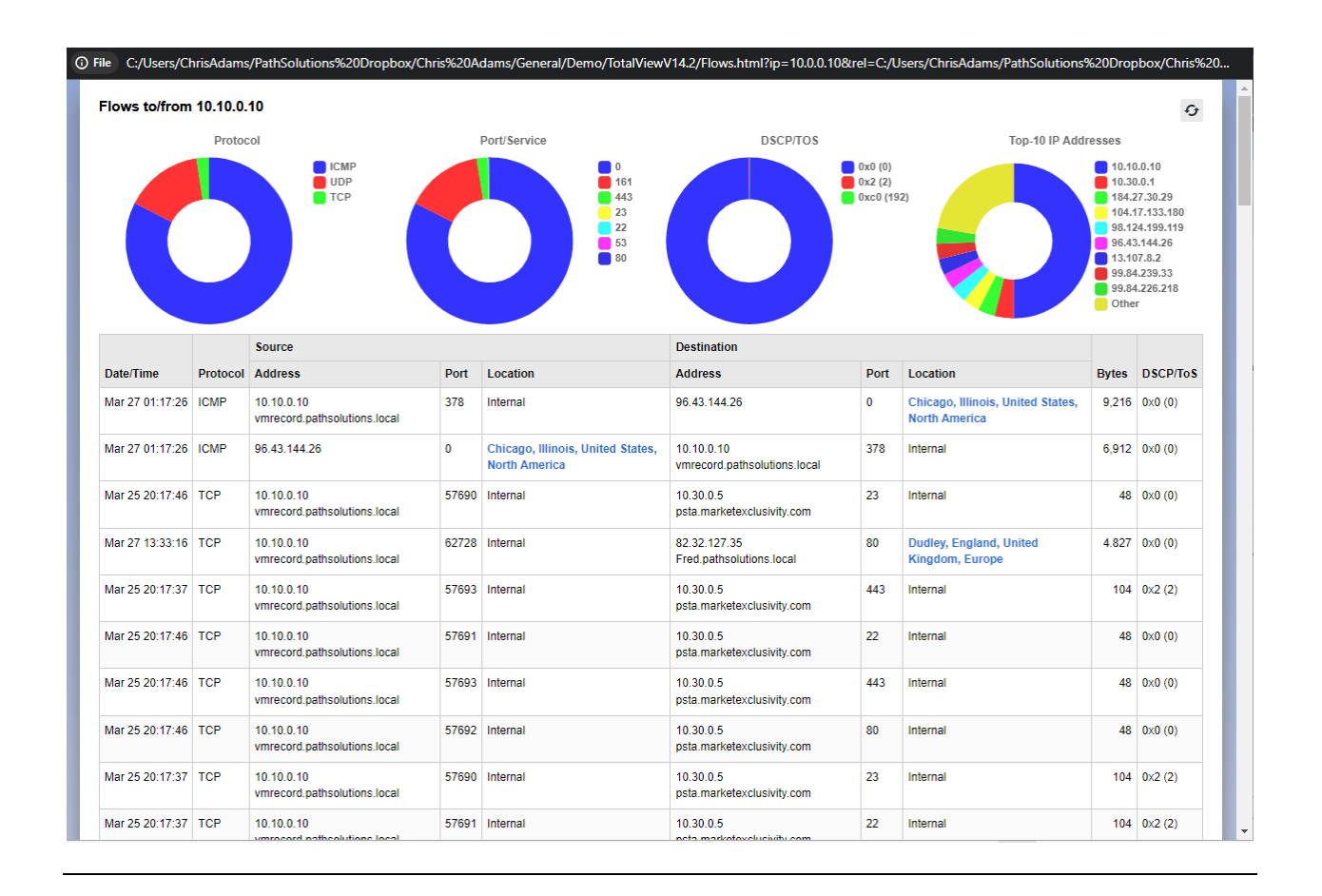

## NBAR Tab

If a Cisco router has Network Based Application Reporting (NBAR) configured, TotalView will automatically detect this and show the devices and interfaces on the NBAR tab:

|            |                                                 | Path Map Diag | ram Gremlins De  | vices Favorites Issues NetFlow IPAM BC           | P NBAR Top-10 WAN Interface | s SD-WAN Tools         | ;          |             | 1               | otal Network Visibility® |
|------------|-------------------------------------------------|---------------|------------------|--------------------------------------------------|-----------------------------|------------------------|------------|-------------|-----------------|--------------------------|
|            | pathSolutions                                   | NBAR          |                  |                                                  |                             |                        |            |             |                 |                          |
|            | TotalView                                       |               |                  |                                                  |                             | Peak<br>Daily<br>Error | Peak Daily | Utilization |                 |                          |
| Po         | oll: 00:05:00                                   | Device Name   | Interface Number | Description                                      |                             | Rate                   | Тх         | Rx          | Interface Speed | NBAR                     |
| La<br>Heal | st: 5/22/2024 4:07:07 PM<br>th: DEGRADED (0.2%) | Syrah         | Int #3           | Gi1/0/1: GigabitEthernet1/0/1 (Firewall PA -450) |                             | 0.000%                 | 0.188%     | 3.166%      | 1,000,000,000   |                          |
|            |                                                 | Syrah         | Int #16          | Gi1/0/14: GigabitEthernet1/0/14 (Dubonnet)       |                             | 0.000%                 | 3.010%     | 0.185%      | 1,000,000,000   |                          |
| _          |                                                 | SantaClara    | Int #3           | Fa0/1: FastEthernet0/1                           |                             | 0.000%                 | 0.000%     | 0.000%      | 100,000,000     |                          |
| (4)        | Dashboard                                       |               |                  |                                                  |                             |                        |            |             |                 |                          |
| 7          | Network                                         |               |                  |                                                  |                             |                        |            |             |                 |                          |
| ٩.         | VolP                                            |               |                  |                                                  |                             |                        |            |             |                 |                          |
| đ          | Servers                                         |               |                  |                                                  |                             |                        |            |             |                 |                          |
| \$         | Services                                        |               |                  |                                                  |                             |                        |            |             |                 |                          |
| ລ          | NetAlly                                         |               |                  |                                                  |                             |                        |            |             |                 |                          |
| Â          | Remotelnsight                                   |               |                  |                                                  |                             |                        |            |             |                 |                          |
| ۲          | Risks                                           |               |                  |                                                  |                             |                        |            |             |                 |                          |
|            | Clients                                         |               |                  |                                                  |                             |                        |            |             |                 |                          |
| -          | Cloud                                           |               |                  |                                                  |                             |                        |            |             |                 |                          |
|            | Internet                                        |               |                  |                                                  |                             |                        |            |             |                 |                          |
| 9          | Predictors                                      |               |                  |                                                  |                             |                        |            |             |                 |                          |
| Q,         | Search                                          |               |                  |                                                  |                             |                        |            |             |                 |                          |
|            | NLT                                             |               |                  |                                                  |                             |                        |            |             |                 |                          |
|            | Support                                         |               |                  |                                                  |                             |                        |            |             |                 |                          |
|            | Logout                                          |               |                  |                                                  |                             |                        |            |             |                 |                          |

If you click on the "NBAR" link at the right side of the table, it will show you the NBAR protocol statistics that have passed through the interface:

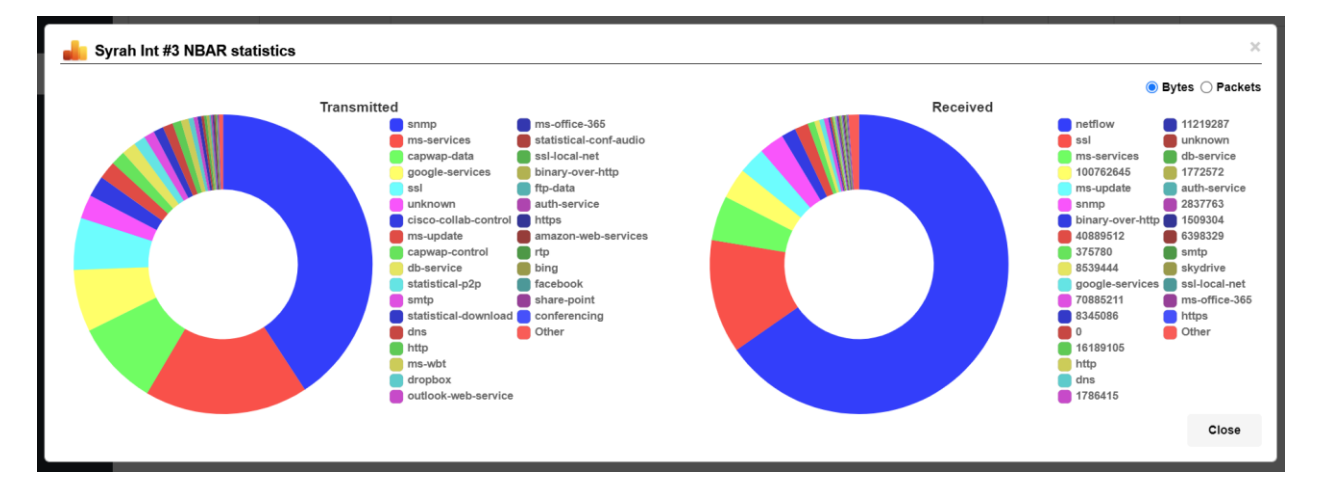

## BGP Tab

The system will automatically detect BGP Neighbors configured on routers. They will show up on the BGP Tab:

|                                                                                                    | Path Map Diagram Gremlins Devices Favorite | s Issues NetFlow IPAM BGP NBAR Top-10 | WAN Interfaces SD-WAN Tools | Total Network Visibility®      |
|----------------------------------------------------------------------------------------------------|--------------------------------------------|---------------------------------------|-----------------------------|--------------------------------|
| pathSolutions                                                                                                 | BGP Peer Status                            |                                       |                             |                                |
| Poll:         00:05:00           Last:         5/22/2024 4:07:07 PM           Health:         DEGRADED (0.2%) | deletecijo)                                |                                       |                             | Auto-updates every 10 seconds  |
| Dashboard                                                                                                    | Device Name                                | IP Address                            | Peer IP                     | Status                         |
| Network                                                                                                    | Syrah                                      | 10.0.0.1                              | 192.168.25.1                | <ul> <li>deleted(0)</li> </ul> |
| C VolP                                                                                                    |                                            |                                       |                             |                                |
| Servers                                                                                                    |                                            |                                       |                             |                                |
| Services                                                                                                    |                                            |                                       |                             |                                |
| MetAlly                                                                                                    |                                            |                                       |                             |                                |
| Remotelnsight                                                                                                 |                                            |                                       |                             |                                |
| 💿 Risks                                                                                                    |                                            |                                       |                             |                                |
| Clients                                                                                                    |                                            |                                       |                             |                                |
| Cloud                                                                                                    |                                            |                                       |                             |                                |
| Internet                                                                                                    |                                            |                                       |                             |                                |
| Predictors                                                                                                    |                                            |                                       |                             |                                |
| Search                                                                                                    |                                            |                                       |                             |                                |
| NLT                                                                                                    |                                            |                                       |                             |                                |
| Support                                                                                                    |                                            |                                       |                             |                                |
| Logout                                                                                                    |                                            |                                       |                             |                                |

This page automatically updates every 10 seconds so if a status changes, you will have immediate update of that status.

## **IPAM** Tab

For **IP Address Management (IPAM)**, this tab provides a searchable list of subnets in the network. Address usage information is automatically queried from Microsoft DHCP servers.

To examine a subnet, select a subnet listed on the left-hand side, or enter one into the **search** field, to pullup the stats on how that subnet has been allocated. Details include: VLAN name, number, usable IP addresses, available IP addresses, type (subnet or static), device manufacturers, lease, last seen, and whether connected.

|              | Path Map Diagram    | Gremlins Device    | es Fa | vorites Is | sues Netflow | IPAM Top-10 Wan Interfa | ces SD-WAN Tools            |                      |                                   |               | Total Network Visibility® |
|--------------|---------------------|--------------------|-------|------------|--------------|-------------------------|-----------------------------|----------------------|-----------------------------------|---------------|---------------------------|
| pS           | IP Address Manageme | nt                 |       |            |              |                         |                             | DHCP information upd | ated as of: 1/28/2023, 2:34:58 PM | G Update DHCP | 🕞 Update Bridge 🚺         |
|              | Search              | 10.1.0.0/2         | 4     |            |              | Subnet                  |                             |                      | DHCP Scope                        |               |                           |
| Health       | 10.0.0/24           | VLAN Name          | 1     | /Mware     |              | Available 231           |                             |                      | Available 117                     |               |                           |
| 0.6%         | 10.1.0.0/24         | VLAN Number        |       | 101        |              |                         |                             |                      |                                   |               |                           |
|              | 10.10.0.0/24        | Usable IP Address  | es    | 254        |              |                         |                             |                      |                                   |               |                           |
| (1)          | 10.10.30.0/24       | Available IP addre | sses  | 231        |              |                         |                             |                      |                                   |               |                           |
|              | 10.10.40.0/24       | Address            | Ping  | Connect    | Туре         | Manufacturer            | Name                        |                      | Lease                             | Last Seen     | Connected                 |
| - <b>A</b> • | 10.10.50.0/24       | 10.1.0.0           |       |            | Subnet       |                         |                             |                      |                                   |               |                           |
| 5            | 10.30.0.0/24        | 10.1.0.1           | •     | Connect    | Static       | Cisco Systems, Inc      |                             |                      |                                   | Current       | Unmanaged                 |
| đ            | 10.30.10.0/24       | 10.1.0.2           | •     | Connect    | Static       | Cisco Systems, Inc      |                             |                      |                                   | Current       | Unmanaged                 |
| \$           | 10.50.0.0/24        | 10.1.0.3           |       |            |              |                         |                             |                      |                                   |               |                           |
| _            | 10.50.1.0/24        | 10.1.0.4           |       |            |              |                         |                             |                      |                                   |               |                           |
| ച            |                     | 10.1.0.5           | •     | Connect    | Static       | VMware, Inc.            | ps-vcsa.pathsolutions.local |                      |                                   | Current       | Unmanaged                 |
| â            | 10.50.3.0/24        | 10.1.0.6           |       |            |              |                         |                             |                      |                                   |               |                           |
|              | 10.50.4.0/24        | 10.1.0.7           |       |            |              |                         |                             |                      |                                   |               |                           |
|              | 10.51.0.0/24        | 10 1 0 8           |       |            |              |                         |                             |                      |                                   |               |                           |

Hover over any name in the table, to see even more details about that item.

| Sunnyvale                             |                                          | Current                                                                      | Int#5                   |       |   |
|---------------------------------------|------------------------------------------|------------------------------------------------------------------------------|-------------------------|-------|---|
| Cisco IOS Softwar<br>Technical Suppor | re, 1841 So<br>t: http://wv<br>6-2013 by | ftware (C1841-ADVENTERPRISE<br>vw.cisco.com/techsupport<br>Cisco Systems Inc | K9-M), Version 15.0(1)M | 10, R | E |
| Compiled Tue 26                       | -Feb-13 12                               | :28 by prod_rel_team                                                         |                         |       |   |

Notice the **Excel** button is available at the upper right, to download the report to a spreadsheet, and notice the buttons in the same place, to refresh the data as needed from DHCP and Bridge.

Selecting any IP address on the **IPAM** tab brings up the NetFlow details about the data flows to and from that IP address, what IP addresses it has communicated with, and when.

| Flows to/from 10.50.0.2 | 2        |                          |              |      |          |                          |         |       |                |       | 9                                                |
|-------------------------|----------|--------------------------|--------------|------|----------|--------------------------|---------|-------|----------------|-------|--------------------------------------------------|
|                         | Protocol | F                        | Port/Service |      |          | DSCP/TOS                 |         |       | Top-10 IP Addr | esses |                                                  |
|                         |          | UOP<br>CLAP              |              | )    | 161<br>0 |                          | 0x0 (0) |       |                |       | 10.0.0.16<br>10.1.0.11<br>10.50.0.1<br>10.1.0.15 |
| X                       |          | Source                   |              |      |          | Destination              |         |       |                |       | DSCP                                             |
| Date/Time               | Protocol | Address                  | Scan         | Port | Location | Address                  | Scan    | Port  | Location       | Bytes | ToS                                              |
| Jan 28 20:17:28         | ICMP     | 10.50.0.1                | Scan         | 0    | Internal | 10.50.0.2                | Scan    | 30226 | Internal       | 84    | 0x0 (0)                                          |
| Jan 28 20:15:02         | ICMP     | 10.50.0.2                | Scan         | 0    | Internal | Fred.pathsolutions.local | Scan    | 1     | Internal       | 92    | 0x0 (0)                                          |
| Jan 28 20:15:02         | ICMP     | Fred.pathsolutions.local | Scan         | 1    | Internal | 10.50.0.2                | Scan    | 0     | Internal       | 156   | 0x0 (0)                                          |
| Jan 28 20:15:05         | ICMP     | Fred.pathsolutions.local | Scan         | 0    | Internal | 10.50.0.2                | Scan    | 1     | Internal       | 92    | 0x0 (0)                                          |
| Jan 28 20:15:05         | ICMP     | 10.50.0.2                | Scan         | 1    | Internal | Fred.pathsolutions.local | Scan    | 0     | Internal       | 158   | 0x0 (0)                                          |
| Jan 28 20:17:23         | ICMP     | 10.50.0.1                | Scan         | 0    | Internal | 10.50.0.2                | Scan    | 30228 | Internal       | 84    | 0x0 (0)                                          |
| Jan 28 20:17:20         | ICMP     | 10.50.0.1                | Scan         | 0    | Internal | 10.50.0.2                | Scan    | 30228 | Internal       | 84    | 0x0 (0)                                          |
| Jan 28 20:17:17         | ICMP     | 10.50.0.1                | Scan         | 0    | Internal | 10.50.0.2                | Scan    | 30228 | Internal       | 84    | 0x0 (0)                                          |
| 1                       | 10110    | 40.50.0.4                | -            | •    | 1-41     | 40.50.0.0                | -       |       |                |       | 0.0 m                                            |

**NetFlow Security Alerting** is included in the table. If any data flows have a medium or high risk, the rows will be shaded yellow or red, respectively.

For each flow that involves an external flow, you see the location of the remote end (City and Country) as well as the security threat level of the remote IP address. From this table, if you select a link listed under the **Location** column, it will show the geolocation of that IP address on a Google Map.

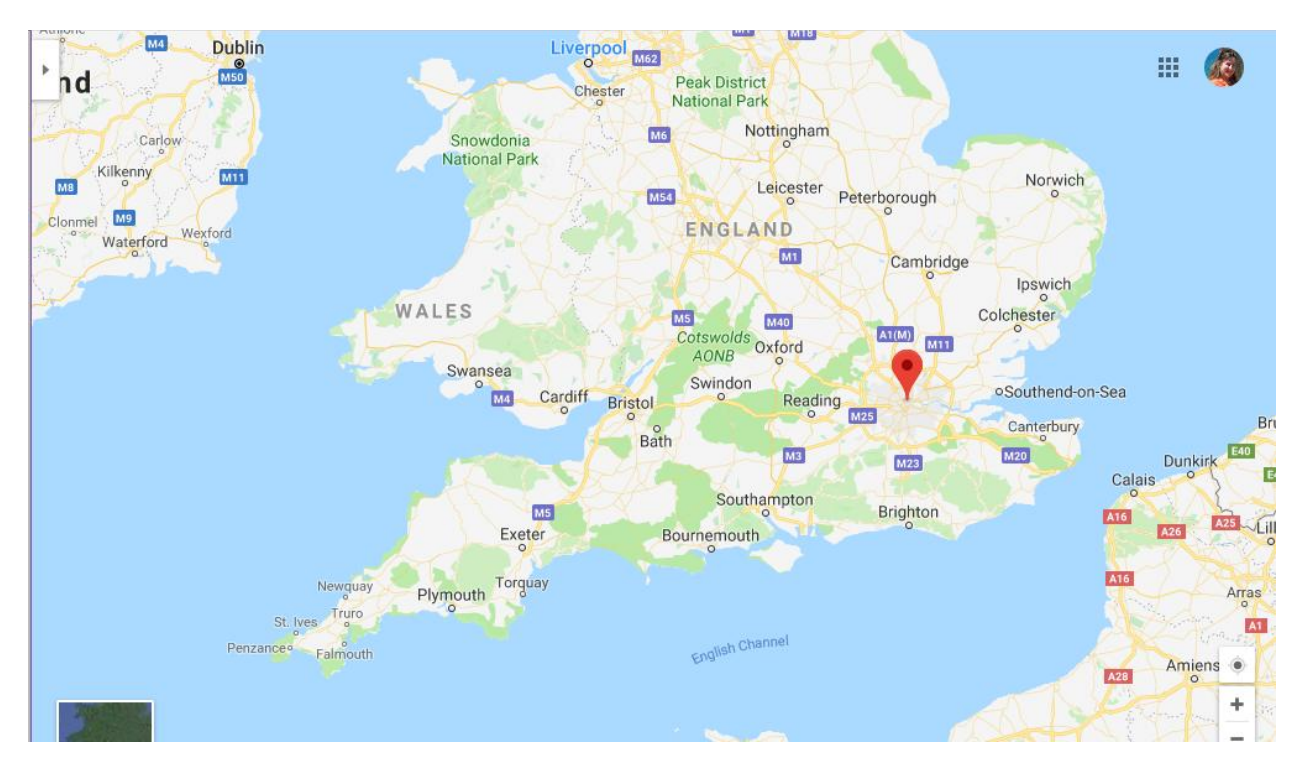

## Top-10 Tab

The **Top-10** tab provides you with overall network information for all monitored interfaces. This section is handy for determining what is occurring on the network regarding errors, utilization, and broadcast levels.

## Top 10: Errors

The top 10 interfaces with the highest error rates are listed under the **Top-10** tab, in the **Errors** sub-tab.

This sub-tab allows you to see what interfaces have errors that are approaching the error threshold.

Select the **interface number** to jump to the interface details page and view the utilization and error information.

| op 10 Interfaces | With Highest Daily | Error Rates Sorte | d by Error Rate                            | Group: All 🔹 | Scope: Peak D          | aily • |
|------------------|--------------------|-------------------|--------------------------------------------|--------------|------------------------|--------|
|                  |                    |                   |                                            | Peak         | Peak Daily Utilization |        |
| Device Name      | Device IP Address  | Interface Number  | Description                                | Error Rat    | e Tx                   | Rx     |
| UBNT             | 10.50.0.174        | Int #8            | ath2: ath2                                 | 98.783       | 0.000%                 | 0.000% |
| edev-ubnt-Its01  | 10.1.0.26          | Int #2            | ens180: VMware VMXNET3 Ethernet Controller | 23.453       | 0.000%                 | 0.0039 |
| edev-rhel85-01   | 10.1.0.27          | Int #2            | ens192: ens192                             | 17.241       | 0.000%                 | 0.0009 |
| HardCider        | 10.50.0.7          | Int #1            | port1 (INVALID)                            | 14.802       | 0.012%                 | 1.2209 |
| idrac-C7ZPKD3    | 10.200.10.10       | Int #3            | eth0: eth0                                 | 9.964        | 0.000%                 | 0.0009 |
| • UBNT           | 10.50.0.174        | Int #6            | ath0: ath0                                 | 4.071        | 0.000%                 | 0.0009 |
| RuckusAP         | 10.0.0.8           | Int #28           | br0: br0                                   | 3.787        | 0.061%                 | 0.0679 |
| svap1-office     | 10.50.0.5          | Int #3            | apr1: apr1                                 | 3.527        | 6 0.000%               | 0.000  |
| RuckusAP         | 10.0.0.6           | Int #2            | eth0: eth0                                 | 0.618        | 6 0.001%               | 0.0019 |
| UBNT             | 10.50.0.174        | Int #2            | eth0: eth0                                 | 0.537        | 0.288%                 | 0.290  |

You can also modify the output to view your preferred **Scope** or device **Groups** by using the drop-down menu on the right-hand side. The **Scope** drop-down menu will allow you to either see Peak Daily Highest Error Rate within the last 24 hours or the Last Poll Error Rate within the last 5 minutes.

If a problem is currently happening on the network it's valuable to know which interfaces are currently showing the highest utilization or error rates. The Last 5 Minute Poll allows you to target the right impingement points in the network and get the root-cause of the problem fixed rapidly.

## Top 10: Transmitters

The top 10 interfaces with the Highest Daily Transmitted Rates sorted by Utilization are listed under the **Transmitters** sub-tab.

This sub-tab allows you to see what interfaces physically transmit the most data regardless of interface speed.

You can select the interface number to jump to the interface details page and view the utilization and error information.

|   | Path Map Diagra                                                                         | m Gremlins Devic  | es Favorites Issue | s Netflow IPAM Top-10 Wan Interfaces SD-WAN Tools |  |               | Total Netv   | vork Visibi            |  |
|---|-----------------------------------------------------------------------------------------|-------------------|--------------------|---------------------------------------------------|--|---------------|--------------|------------------------|--|
|   | Errors Transmitters                                                                     | Receivers Latency | Jitter Loss CPU    | RAM                                               |  |               |              |                        |  |
|   | Top 10 Interfaces With Highest Daily Transmitted Rates Sorted by Utilization Group: All |                   |                    |                                                   |  |               |              |                        |  |
| h |                                                                                         |                   |                    |                                                   |  | Peak<br>Daily | Peak Daily U | Peak Daily Utilization |  |
| 6 | Device Name                                                                             | Device IP Address | Interface Number   | Description                                       |  | Error Rate    | Тх           | Rx                     |  |
|   | • txsw2-lab                                                                             | 10.51.0.4         | Int #14            | 14: 14 Gigabit - Level (Game PC)                  |  | 0.000%        | 100.000%     | 4.853%                 |  |
|   | • svsw1-office                                                                          | 10.50.0.142       | Int #5             | Port 5: Port 5                                    |  | 0.000%        | 29.584%      | 1.754%                 |  |
|   | • svsw1-office                                                                          | 10.50.0.142       | Int #2             | Port 2: Port 2 (Gaming PC)                        |  | 0.000%        | 19.959%      | 3.09896                |  |
|   | • txsw4-closet                                                                          | 10.51.0.3         | Int #7             | Port 7: Port 7 (Vizio TV)                         |  | 0.000%        | 19.155%      | 0.625%                 |  |
|   | HardCider                                                                               | 10.50.0.7         | Int #2             | port2 (INVALID)                                   |  | 0.000%        | 11.888%      | 0.122%                 |  |
|   | • txfw1                                                                                 | 10.51.0.1         | Int #7             | ethernet1/2: ethernet1/2 (Inside LAN)             |  | 0.000%        | 3.999%       | 0.563%                 |  |
|   | • txsw4-closet                                                                          | 10.51.0.3         | Int #3             | Port 3: Port 3 (Uplink to Office)                 |  | 0.000%        | 3.417%       | 0.537%                 |  |
|   | Aruba-7030                                                                              | 10.51.0.8         | Int#1              | GE0/0/0: Gigabit-Level (Gigabit-Level)            |  | 0.000%        | 3.413%       | 3.254%                 |  |
|   | • txsw2-lab                                                                             | 10.51.0.4         | Int#1              | 1: 1 Gigabit - Level (Link to Lab PoE)            |  | 0.030%        | 3.388%       | 0.540%                 |  |
|   | • txsw1-lab-PoE                                                                         | 10.51.0.2         | Int #4             | 4: 4 Gigabit - Level (Aruba AP)                   |  | 0.000%        | 3.388%       | 0.537%                 |  |

You can modify the output to view your preferred **Scope** or **Group** devices by using the drop-down menu on the right-hand side.

You can also modify the output to view your preferred scope, by using the **Scope** drop-down menu on the right-hand side, Select from one of the following options: the Peak Daily Highest Error Rate within the last 24 hours; the Last Poll Error Rate within the last 5 minutes; the 95<sup>th</sup> Percentile Highest Daily Transmitted Rates; Raw Data, or Broadcasts with The Highest Transmitted Broadcast Percentage.

| Group: All | ▼ Scop                         | e: Peak Da                                            | ily 🔻                            |
|------------|--------------------------------|-------------------------------------------------------|----------------------------------|
|            | Peak<br>Daily<br>Error<br>Rate | Peak Da<br>Last Pol<br>95th Per<br>Raw dat<br>Broades | ily<br>I<br>roentile<br>a<br>sts |
|            | 0.000%                         | 27.889%                                               | 0.736%                           |
|            | 0.000%                         | 23.042%                                               | 22.885%                          |
|            | 2.847%                         | 22.938%                                               | 23.094%                          |

## Top 10: Receivers

The top 10 interfaces with the highest daily received rates are listed under the **Receivers** sub-tab.

This sub-tab allows you to see what interfaces physically receive the most data regardless of interface speed.

Select the interface number if you want to jump to the interface details page and view the utilization and error information.

|              |   | Path Map Diagram     | Gremlins Device   | es Favorites Issues | Netflow IPAM Top-10 Wan Interfaces SD-WAN Tools |            | Total Net    | work Visibility⊗ |
|--------------|---|----------------------|-------------------|---------------------|-------------------------------------------------|------------|--------------|------------------|
| pS           | E | rrors Transmitters R | leceivers Latency | Jitter Loss CPU I   | там                                             |            |              |                  |
|              |   | • S                  | cope: Peak Da     | ily 👻               |                                                 |            |              |                  |
| Health       |   |                      |                   |                     |                                                 | Peak       | Peak Daily U | Jtilization      |
| 0.6%         |   | Device Name          | Device IP Address | Interface Number    | Description                                     | Error Rate | Тх           | Rx               |
|              |   | • txsw2-lab          | 10.51.0.4         | Int #14             | 14: 14 Gigabit - Level (Game PC)                | 0.000%     | 100.000%     | 4.853%           |
|              |   | • txfw1              | 10.51.0.1         | Int#6               | ethernet1/1: ethernet1/1 (AT&T GigaFiber)       | 0.000%     | 0.583%       | 4.001%           |
| <u>.</u> 1.) |   | • txsw4-closet       | 10.51.0.3         | Int#8               | Port 8: Port 8 (TXFW1)                          | 0.000%     | 0.527%       | 3.998%           |
| *            |   | • txsw1-lab-PoE      | 10.51.0.2         | Int#8               | 8: 8 Gigabit - Level (Uplink)                   | 0.000%     | 0.537%       | 3.388%           |
| ĸ.,          |   | • txsw2-lab          | 10.51.0.4         | Int #24             | 24: 24 Gigabit - Level (Uplink to Closet)       | 0.026%     | 0.549%       | 3.362%           |
|              |   | • txsw2-lab          | 10.51.0.4         | Int #15             | 15: 15 Gigabit - Level (Aruba 7030 Controller)  | 0.000%     | 3.198%       | 3.355%           |
| E,           |   | • Aruba-7030         | 10.51.0.8         | Int #1              | GE0/0/0: Gigabit-Level (Gigabit-Level)          | 0.000%     | 3.413%       | 3.254%           |
| *            |   | • svsw1-office       | 10.50.0.142       | Int #2              | Port 2: Port 2 (Gaming PC)                      | 0.000%     | 19.959%      | 3.098%           |
| ລ            |   | Sunnyvale            | 10.50.0.2         | int #1              | Se0000: Serial0000                              | 0.000%     | 1.938%       | 2.656%           |
|              |   | • txsw2-lab          | 10.51.0.4         | Int #3              | 3: 3 Gigabit - Level (Drobo)                    | 0.000%     | 0.108%       | 2.243%           |
| Ш.           |   |                      |                   |                     |                                                 |            |              |                  |

You can modify the output to view your preferred **Scope** or **Group** devices by using the drop-down menu on the right-hand side.

You can also modify the output by using the Scope drop-down menu on the right-hand side. Select from one of the following options: the Peak Daily Highest Error Rate within the last 24 hours; the Last Poll Error Rate within the last 5 minutes; the 95<sup>th</sup> Percentile Highest Daily Transmitted Rates; Raw Data, or Broadcasts with The Highest Transmitted Broadcast Percentage.

| Group: All | ▼ Scop                         | e: Peak Da                                            | ily •                            | ← |
|------------|--------------------------------|-------------------------------------------------------|----------------------------------|---|
|            | Peak<br>Daily<br>Error<br>Rate | Peak Da<br>Last Pol<br>95th Per<br>Raw dat<br>Broadca | ily<br>I<br>rcentile<br>a<br>sts |   |
|            | 2.847%                         | 22.938%                                               | 23.094%                          | • |
|            | 0.000%                         | 23.042%                                               | 22.885%                          |   |
|            |                                |                                                       |                                  |   |

# **Note:** If you have an interface that is receiving a high level of broadcasts, investigate the device that is connected to it to determine why it is transmitting a lot of broadcasts.

## Top 10: Latency

The top 10 devices with the highest daily latency are listed under the Latency sub-tab.

This sub-tab allows you to see which devices have the highest latency sorted by latency.

You can select the Device to jump to the **Device Overall Statistics** page and view the **Latency**, **Jitter**, and **Packet Loss** details.

|                | Path Map Diagrar                                                | n Gremlins Devic  | es Favorites Issues Netflow IPAM <mark>Top-10</mark> Wan Interfaces SD-WAN Tools |                          | Total Net               | work Visibility®      |  |  |  |
|----------------|-----------------------------------------------------------------|-------------------|----------------------------------------------------------------------------------|--------------------------|-------------------------|-----------------------|--|--|--|
| pS             | Errors Transmitters                                             | Receivers Latency | Jitter Loss CPU RAM                                                              |                          |                         |                       |  |  |  |
|                | Top 10 Devices With the Highest Daily Latency Sorted by Latency |                   |                                                                                  |                          |                         |                       |  |  |  |
| Health<br>0.6% | Device Name                                                     | Device IP Address | Location                                                                         | Peak<br>Daily<br>Latency | Peak<br>Daily<br>Jitter | Peak<br>Daily<br>Loss |  |  |  |
|                | • bostonsw1-stout                                               | 10.30.0.1         | Santa Clara CA                                                                   | 681ms                    | 27ms                    | 17%                   |  |  |  |
|                | HardCider                                                       | 10.50.0.7         | Sunnyvale                                                                        | 105ms                    | 17ms                    | 66%                   |  |  |  |
| .1.            | • apc547060                                                     | 10.200.10.15      | Unknown                                                                          | 97ms                     | 221ms                   | 20%                   |  |  |  |
| ж              | Pacifica                                                        | 10.50.4.1         | Atlanta, GA                                                                      | 88ms                     | 8ms                     | 696                   |  |  |  |
| ĸ.,            | Chardonnay                                                      | 10.50.4.2         | Headquarters                                                                     | 72ms                     | Oms                     | 196                   |  |  |  |
|                | Houston SW1                                                     | 10.51.30.5        | Round Rock TX                                                                    | 70ms                     | Oms                     | 196                   |  |  |  |
| ٥ı             | HoustonRtR                                                      | 10.51.30.1        | Round Rock TX                                                                    | 70ms                     | 1ms                     | 0%                    |  |  |  |
| #)             | • txsw4-closet                                                  | 10.51.0.3         | Unknown                                                                          | 70ms                     | Oms                     | 0%                    |  |  |  |
| ລ              | • txsw1-lab-PoE                                                 | 10.51.0.2         | Round Rock TX                                                                    | 67ms                     | 1ms                     | 4%                    |  |  |  |
|                | • txsw4-jw-lab                                                  | 10.51.0.5         | Round Rook                                                                       | 65ms                     | 10ms                    | 096                   |  |  |  |
| <b>n</b> `     |                                                                 |                   |                                                                                  |                          |                         |                       |  |  |  |

You can also modify the output to view your preferred device **Groups** by using the drop-down menu on the right-hand side.

| Group                    | •                       |                       |  |
|--------------------------|-------------------------|-----------------------|--|
| Peak<br>Daily<br>Latency | Peak<br>Daily<br>Jitter | Peak<br>Daily<br>Loss |  |
| 292ms                    | 8ms                     | 0%                    |  |
| 190ms                    | Oms                     | 0%                    |  |
| 179ms                    | 385ms                   | 0%                    |  |

## Top 10: Jitter

The top 10 devices with the highest daily Jitter are listed under the **Jitter** sub-tab.

This tab allows you to see which devices have the highest daily Jitter sorted by Jitter.

| Path Map Diagram                                              | Gremlins Device   | es Favorites Issues Netflow IPAM <mark>Top-10</mark> Wan Interfaces SD-WAN Tools |                          | Total Net               | work Visibili         |  |  |
|---------------------------------------------------------------|-------------------|----------------------------------------------------------------------------------|--------------------------|-------------------------|-----------------------|--|--|
| Errors Transmitters F                                         | leceivers Latency | Jitter Loss CPU RAM                                                              |                          |                         |                       |  |  |
| Top 10 Devices With the Highest Daily Jitter Sorted by Jitter |                   |                                                                                  |                          |                         |                       |  |  |
| Device Name                                                   | Device IP Address | Location                                                                         | Peak<br>Daily<br>Latency | Peak<br>Daily<br>Jitter | Peak<br>Daily<br>Loss |  |  |
| • apc547060                                                   | 10.200.10.15      | Unknown                                                                          | 97ms                     | 221ms                   | 20%                   |  |  |
| • iDRAC-149XCV2                                               | 10.0.0.137        | "unknown"                                                                        | 58ms                     | 45ms                    | 0%                    |  |  |
| • bostonsw1-stout                                             | 10.30.0.1         | Santa Clara CA                                                                   | 681ms                    | 27ms                    | 17%                   |  |  |
| • svap1-office                                                | 10.50.0.5         |                                                                                  | 53ms                     | 24ms                    | 9%                    |  |  |
| • svap2-shed                                                  | 10.50.0.6         |                                                                                  | 54ms                     | 21ms                    | 0%                    |  |  |
| HardCider                                                     | 10.50.0.7         | Sunnyvale                                                                        | 105ms                    | 17ms                    | 66%                   |  |  |
| • txsw4-jw-lab                                                | 10.51.0.5         | Round Rook                                                                       | 65ms                     | 10ms                    | 0%                    |  |  |
| Pacifica                                                      | 10.50.4.1         | Atlanta, GA                                                                      | 88ms                     | 8ms                     | 6%                    |  |  |
| • dev-rhel85-01                                               | 10.1.0.27         | Santa Clara                                                                      | 18ms                     | 7ms                     | 0%                    |  |  |
| Pinot                                                         | 10.0.0.21         |                                                                                  | 21ms                     | 7ms                     | 096                   |  |  |

You can select the device to jump to the **Device Overall Statistics** page and view the **Latency**, **Jitter**, and **Packet Loss** details.

You can also modify the output to view your preferred device **Group** by using the drop-down menu on the right-hand side.

#### Top 10: Loss

The top 10 devices with the highest daily packet loss are listed under the Loss sub-tab.

This tab allows you to see which devices have the highest packet loss sorted by packet loss.

You can select the device to jump to the **Device Overall Statistics** page and view the **Latency**, **Jitter**, and **Packet Loss** details.

| Top 10 Devices | With the Highest Dai | ly Loss Sorted by Loss | G                        | oup: All                | •                     |
|----------------|----------------------|------------------------|--------------------------|-------------------------|-----------------------|
| Device Name    | Device IP Address    | Location               | Peak<br>Daily<br>Latency | Peak<br>Daily<br>Jitter | Peak<br>Daily<br>Loss |
| HardCider      | 10.50.0.7            | Sunnyvale              | 105ms                    | 17ms                    | 669                   |
| apc547060      | 10.200.10.15         | Unknown                | 97ms                     | 221ms                   | 205                   |
| bostonsw1-stou | 10.30.0.1            | Santa Clara CA         | 681ms                    | 27ms                    | 175                   |
| PS-PTR1        | 10.0.030             | PathSolutions HQ       | 6ms                      | 1ms                     | 149                   |
| LAB-C9800-CL   | 10.200.10.50         |                        | 3ms                      | 3ms                     | 129                   |
| svap1-office   | 10.50.0.5            |                        | 53ms                     | 24ms                    | 99                    |
| Sunnyvale      | 10.50.0.2            | Sunnyvale, CA          | 61ms                     | 3ms                     | 69                    |
| Pacifica       | 10.50.4.1            | Atlanta, GA            | 88ms                     | 8ms                     | 69                    |
| txsw1-lab-PoE  | 10.51.0.2            | Round Rock TX          | 67ms                     | 1ms                     | 49                    |
| UBNT           | 10.50.0.174          | Unknown                | 51ms                     | Oms                     | 4                     |

You can also modify the output to view your preferred device **Groups** by using the drop-down menu on the right-hand side.

## WAN Tab

This section will automatically display WAN interfaces that are slower than 10meg, sorted by the 95<sup>th</sup> percentile.

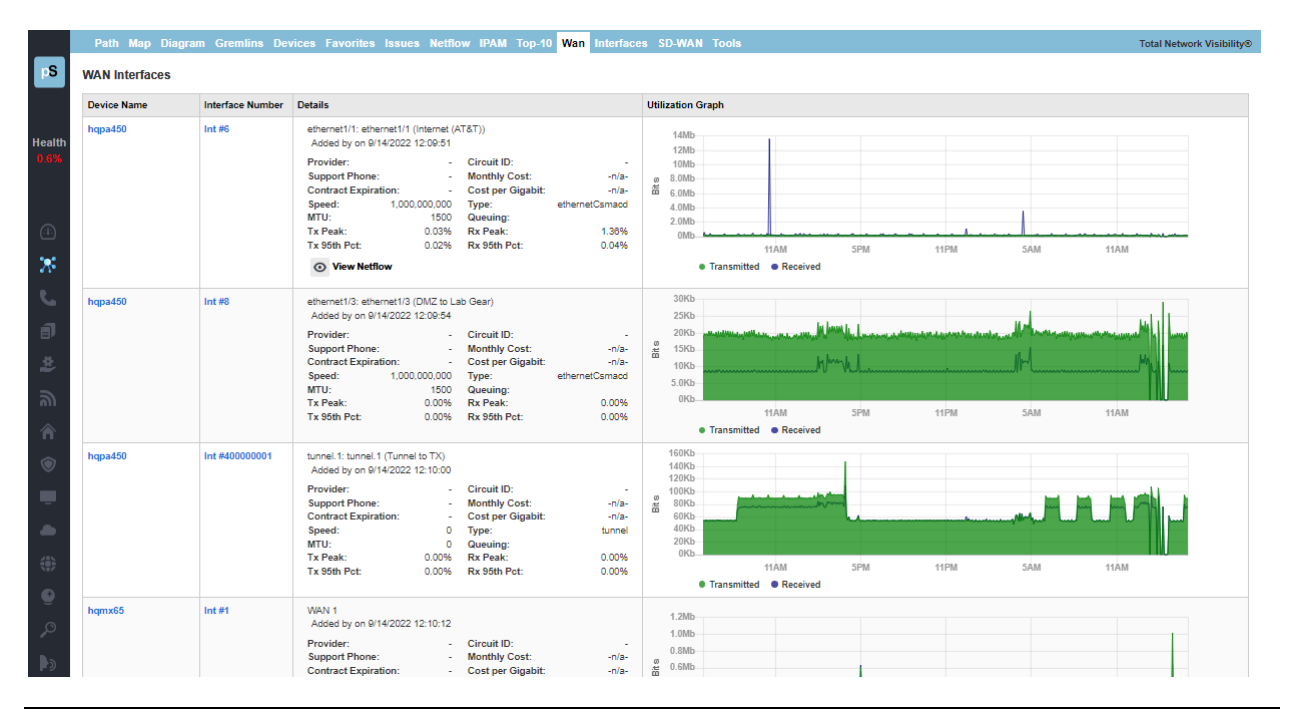

**Note:** The list of WAN interfaces on this list is automatically generated by the system. If you desire to include specific WAN interfaces that are not displayed in this list, this can be accomplished by using the **Config Tool** and selecting the **WAN** Tab. You can add, change, or delete any interfaces there.

You can also editing the WAN.cfg file manually. This file is located in the following directory:

C:\Program Files (x86)\PathSolutions\TotalView\WAN.cfg

Edit this file with a text editor (like Notepad) and add the IP address and interface for each WAN interface that you want the program to list. The IP address and interface number should be separated by at least one <TAB> character. Save the file and then stop and re-start the PathSolutions TotalView service to have it take effect.

## Interfaces

Under the Network Interfaces tab, the Interfaces section identifies interfaces with specific conditions.

## Trunk Ports

This report shows all interfaces that have multiple MAC addresses showing on the interface. A trunk port is one that has more than 4 MAC addresses. The report is sorted by the number of MAC addresses so you can view the most critical interconnects in your network at the top, and evaluate which ones have high utilization along with high packet loss.

|             | Path Map Diagram    | Gremlins Device   | es Favorites Issues  | Netflow IPAM Top-10 Wan Interfaces SD-WAN Tools       | Total Network Visibility® |
|-------------|---------------------|-------------------|----------------------|-------------------------------------------------------|---------------------------|
| pS          | Trunk Ports <10 meg | 10 meg 100 meg    | 1 gig 10 gig > 100 g | ig Oper Down Admin Down Unknown Protocols Half Duplex | ×                         |
|             | Interfaces With Mo  | re than 3 MAC add | dresses sorted by n  | umber of MAC addresses                                |                           |
| Health      | Device Name         | Device IP Address | Interface Number     | Description                                           |                           |
| 0.6%        | • Syrah             | 10.0.0.1          | Int #37              | Po3: Port-channel3 (Port Channel to Michelob)         |                           |
|             | • txsw4-closet      | 10.51.0.3         | Int #3               | Port 3: Port 3 (Uplink to Office)                     |                           |
|             | • txsw1-lab-PoE     | 10.51.0.2         | Int #8               | 8: 8 Gigabit - Level (Uplink)                         |                           |
| <u>. 1.</u> | • txsw4-jw-lab      | 10.51.0.5         | Int #2               | 2: 2 Gigabit - Level                                  |                           |
| *           | Chardonnay          | 10.0.0.20         | Int #26              | 26:26                                                 |                           |
| R.          | Merlot              | 10.0.0.22         | Int #1               | 1:1                                                   |                           |
|             | Pinot               | 10.0.0.21         | Int#1                | t: 1                                                  |                           |
| B           | Muscat              | 10.0.0.23         | Int #21              | 21:21                                                 |                           |
| 2           | Michelob            | 10.0.0.12         | Int #369098752       | port-ohannel1: port-channel1 (Trunk to Syrah)         |                           |
| ລ           | Riesling            | 10.0.0.29         | Int #1               | ethernet1/1/1: GigabitEthernet1/1/1                   |                           |
|             | Chianti             | 10.50.0.10        | Int#1                | 4-4                                                   |                           |

## Sub-10Meg

This report shows all interfaces that are configured under 10meg Ethernet. These interfaces may be critical WAN interfaces that need to be tracked more closely.

| Path Map     | Diagram Gremlins Devi      | ces Favorites Issue  | s Netflow IPAM Top-10 Wan Interfaces SD-WAN Tools      | Total Network Visibility® |
|--------------|----------------------------|----------------------|--------------------------------------------------------|---------------------------|
| runk Ports   | < 10 meg 10 meg 100 meg    | 1 gig 10 gig > 100   | gig Oper Down Admin Down Unknown Protocols Half Duplex | X                         |
| Under 10     | MegInterface List sorted I | y Peak Daily Utiliza | tion Rate                                              |                           |
| Device Nar   | ne Device IP Address       | Interface Number     | Description                                            |                           |
| • Sunnyva    | le 10.50.0.2               | Int #1               | Se0/0/0: Serial0/0/0                                   |                           |
| • Pacifica   | 10.50.4.1                  | Int #1               | Se0/0/0: Serial0/0/0                                   |                           |
| AustinR1     | R 10.51.0.254              | Int#1                | Se0/1/0: Serial0/1/0                                   |                           |
| • DallasRt   | R 10.51.20.1               | Int#1                | Se0/1/0: Serial0/1/0 (WAN link to Austin)              |                           |
| DallasRt     | R 10.51.20.1               | Int #7               | Se0/0/0:0: Serial0/0/0:0 (WAN link to Houston)         |                           |
| Houston      | RtR 10.51.30.1             | Int #2               | Se0/1/0: Serial0/1/0                                   |                           |
| Alsace       | 10.0.0.39                  | Int #1               | Se0/0/0: Serial0/0/0                                   |                           |
| • Chicago    | 10.60.0.1                  | Int#1                | Se0/0/0: Serial0/0/0                                   |                           |
| • SantaCla   | ra 10.0.0.2                | Int#1                | Se0/0/0: Serial0/0/0                                   |                           |
| · Dellas Del | R 10.51.20.1               | Int #5               | T1 0/0/0; T1 0/0/0                                     |                           |

## 10Meg Interface Report

This report shows all interfaces that are configured for 10meg Ethernet.

|                |   | Path Map Diagram    | Gremlins Device   | es Favorites Issues   | s Netflow IPAM Top-10 Wan Interfaces SD-WAN Tools     | Total Network Visibility® |
|----------------|---|---------------------|-------------------|-----------------------|-------------------------------------------------------|---------------------------|
| pS             | Т | runk Ports < 10 meg | 10 meg 100 meg    | 1 gig 10 gig > 100 g  | ig Oper Down Admin Down Unknown Protocols Half Duplex | ×                         |
|                |   | 10 MegInterface Lis | t sorted by Peak  | Daily Utilization Rat | e                                                     |                           |
| Health         |   | Device Name         | Device IP Address | Interface Number      | Description                                           |                           |
| 0.6%           |   | • txsw2-lab         | 10.51.0.4         | Int #14               | 14: 14 Gigabit - Level (Game PC)                      |                           |
|                |   | • svsw1-office      | 10.50.0.142       | Int #5                | Port 5: Port 5                                        |                           |
|                |   | • svsw1-office      | 10.50.0.142       | Int #2                | Port 2: Port 2 (Gaming PC)                            |                           |
| <u>. 1 : )</u> |   | • svfw1             | 10.50.0.1         | Int #10               | port10: port10                                        |                           |
| *              |   | RuckusAP            | 10.0.0.6          | Int #28               | br0: br0                                              |                           |
|                |   | PS-PTR1             | 10.0.0.30         | Int #2                | Ethernet                                              |                           |
|                |   | Pinot               | 10.0.0.21         | Int #15               | 15:15                                                 |                           |
| Ð              |   | IDRAC-149XCV2       | 10.0.0.137        | Int#1                 | lo: lo                                                |                           |
| <u>\$</u>      |   | • idrac-C7ZPKD3     | 10.200.10.10      | Int#1                 | lo: lo                                                |                           |
| ລ              |   | Chardonnay          | 10.50.4.2         | Int #19               | 19:19                                                 |                           |
|                |   | Pacifica            | 10.50.4.1         | Int#3                 | Fa0/1: FastEthemet0/1                                 |                           |
| n              |   | • UBNT              | 10.50.0.174       | Int #1                | lo: lo                                                |                           |

Since virtually all network adapters that have been sold in the past 20 years are both 10meg and 100meg capable, this report discloses interfaces that are configured for 10meg. Network performance can be generally improved by changing these adapters to use 100meg speeds instead of 10meg.

**Note:** Even if a network link has low utilization, it can still benefit from upgrading to 100meg, as the latency to stream small chunks of data across a 10meg link can be reduced significantly by increasing the bandwidth ten-fold.

#### 100Meg Interface Report

This report shows all interfaces that are configured for 100meg Ethernet.

|              | Path Map Diagram     | Gremlins Device                                             | es Favorites Issues   | Netflow IPAM Top-10 Wan Interfaces SD-WAN Tools         | Total Network Visibility® |  |  |  |
|--------------|----------------------|-------------------------------------------------------------|-----------------------|---------------------------------------------------------|---------------------------|--|--|--|
| pS           | Trunk Ports < 10 meg | 10 meg 100 meg                                              | 1 gig 10 gig > 100 gi | g Oper Down Admin Down Unknown Protocols Half Duplex    | ×                         |  |  |  |
|              | 100 MegInterface Li  | 100 Meginterface List sorted by Peak Daily Utilization Rate |                       |                                                         |                           |  |  |  |
| Health       | Device Name          | Device IP Address                                           | Interface Number      | Description                                             |                           |  |  |  |
| 0.6%         | • txsw4-closet       | 10.51.0.3                                                   | Int #7                | Port 7: Port 7 (Vizio TV)                               |                           |  |  |  |
|              | HardCider            | 10.50.0.7                                                   | Int #2                | port2 (INVALID)                                         |                           |  |  |  |
|              | • txsw2-lab          | 10.51.0.4                                                   | Int #16               | 16: 16 Gigabit - Level (Epson Printer)                  |                           |  |  |  |
| <u>.</u> 1.) | • Syrah              | 10.0.0.1                                                    | Int #24               | Gi1/0/22: GigabitEthernet1/0/22 (Port Channel to Nexus) |                           |  |  |  |
| ж            | • Syrah              | 10.0.0.1                                                    | Int #36               | Po2: Port-channel2 (Port Channel to Nexus)              |                           |  |  |  |
| ĸ            | Palomino             | 10.0.0.28                                                   | Int #1                | Fa0/1: FastEthernet0/1                                  |                           |  |  |  |
|              | Palomino             | 10.0.0.28                                                   | Int #2                | Fa0/2: FastEthernet0/2                                  |                           |  |  |  |
|              | • Franc              | 10.0.0.27                                                   | Int #2                | Fa0/1: FastEthernet0/1                                  |                           |  |  |  |
| ¢.           | • txsw2-lab          | 10.51.0.4                                                   | Int #11               | 11: 11 Gigabit - Level (Cisco Lab RTR)                  |                           |  |  |  |
| அ            | Burgundy             | 10.0.0.19                                                   | Int#1                 | 1:1                                                     |                           |  |  |  |
|              | • Franc              | 10.0.0.27                                                   | Int #4                | Fa0/3: FastEthemet0/3                                   |                           |  |  |  |
| · · ·        | Burgundy             | 10.0.0.19                                                   | Int #5                | 5:5                                                     |                           |  |  |  |
| ۲            | HardCider            | 10.50.0.7                                                   | Int #4                | port4 (INVALID)                                         |                           |  |  |  |

The highest utilized of these interfaces should be considered for upgrading to Gigabit Ethernet.

- **Note:** Even if a network link has low utilization, it can still benefit from upgrading to Gigabit Ethernet, as the latency to stream small chunks of data across a 100meg link can be reduced significantly by increasing the bandwidth ten-fold.
- **Note:** Another consideration is that an interface that shows 20% peak utilization (during a 5 minute poll period) may actually have been 100% utilized for 1 minute of that 5 minute poll period, and 0% utilization for the remaining 4 minutes. Review the interface usage graph and/or reduce your poll frequency to see more granular historical utilization of interfaces.

## 1Gig Interface Report

This report shows all interfaces that are configured for 1Gigabit Ethernet.

|          | Path Map Diag      | ram Gremlins Devic    | es Favorites Issues   | s Netflow IPAM Top-10 Wan Interfaces SD-WAN Tools     | Total Network Visibility® |
|----------|--------------------|-----------------------|-----------------------|-------------------------------------------------------|---------------------------|
| pS       | Trunk Ports < 10 m | eg 10 meg 100 meg     | 1 gig 10 gig > 100 g  | øg Oper Down Admin Down Unknown Protocols Half Duplex | X                         |
|          | 1 GigabitInterfa   | ce List sorted by Pea | k Daily Utilization R | tate                                                  |                           |
| Health   | Device Name        | Device IP Address     | Interface Number      | Description                                           |                           |
| 0.6%     | • txfw1            | 10.51.0.1             | Int #6                | ethernet1/1: ethernet1/1 (AT&T GigaFiber)             |                           |
|          | • txfw1            | 10.51.0.1             | Int #7                | ethernet1/2: ethernet1/2 (Inside LAN)                 |                           |
|          | • txsw4-closet     | 10.51.0.3             | Int #8                | Port 8: Port 8 (TXFW1)                                |                           |
| (11)     | • txsw4-closet     | 10.51.0.3             | Int #3                | Port 3: Port 3 (Uplink to Office)                     |                           |
| *        | • Aruba-7030       | 10.51.0.8             | Int #1                | GE0/0/0: Gigabit-Level (Gigabit-Level)                |                           |
|          | • txsw1-lab-PoE    | 10.51.0.2             | Int #8                | 8: 8 Gigabit - Level (Uplink)                         |                           |
|          | • txsw2-lab        | 10.51.0.4             | Int#1                 | 1: 1 Gigabit - Level (Link to Lab PoE)                |                           |
| Ð        | • txsw1-lab-PoE    | 10.51.0.2             | Int #4                | 4: 4 Gigabit - Level (Aruba AP)                       |                           |
| <u>.</u> | • txsw2-lab        | 10.51.0.4             | Int #24               | 24: 24 Gigabit - Level (Uplink to Closet)             |                           |
| ລ        | • txsw2-lab        | 10.51.0.4             | Int #15               | 15: 15 Gigabit - Level (Aruba 7030 Controller)        |                           |
|          | • txsw2-lab        | 10.51.0.4             | Int #13               | 13: 13 Gigabit - Level (Spare Macbook)                |                           |
| <b>m</b> | • txsw2-lab        | 10.51.0.4             | Int#3                 | 3: 3 Gigabit - Level (Drobo)                          |                           |
| $\odot$  | • tyrout alarat    | 10 51 0 2             | Int #C                | Dect 8: Dect 8                                        |                           |

The highest utilized of these interfaces should be considered for upgrading to 10Gigabit Ethernet.

**Note:** Even if a network link has low utilization, it can still benefit from upgrading to 10Gigabit Ethernet, as the latency to stream small chunks of data across a Gigabit link can be reduced significantly by increasing the bandwidth ten-fold.

## 10Gig Interface Report

This report shows all interfaces that are configured for 10-Gigabit Ethernet.

|              |                                         | Path Map Diagram    | Gremlins Device   | es Favorites Issue   | s Netflow IPAM Top-10 Wan Interfaces SD-WAN Tools     | Total Network Visibility® |
|--------------|-----------------------------------------|---------------------|-------------------|----------------------|-------------------------------------------------------|---------------------------|
| pS           | Т                                       | runk Ports < 10 meg | 10 meg 100 meg    | 1 gig 10 gig > 100 g | ig Oper Down Admin Down Unknown Protocols Half Duplex | ×                         |
|              |                                         | 10 GigabitInterface | List sorted by Pe | ak Daily Utilization | Rate                                                  |                           |
| Health       |                                         | Device Name         | Device IP Address | Interface Number     | Description                                           |                           |
| 0.6%         |                                         | Michelob            | 10.0.0.12         | Int #436212736       | Ethernet1/11: Ethernet1/11 (VMware 10.1 Net)          |                           |
|              |                                         | Michelob            | 10.0.0.12         | Int #436212224       | Ethernet1/10: Ethernet1/10 (VMware 10.1 Net)          |                           |
|              |                                         | • dev-ubnt-Its01    | 10.1.0.26         | Int #2               | ens180: VMware VMXNET3 Ethernet Controller            |                           |
| <u>. 1 .</u> |                                         | • dev-rhel85-01     | 10.1.0.27         | Int #2               | ens192: ens192                                        |                           |
| ж            | 4 total 10 Gigabit interfaces displayed |                     |                   |                      |                                                       |                           |
| S. 1         |                                         |                     |                   |                      |                                                       |                           |
| đ            |                                         |                     |                   |                      |                                                       |                           |

## Over 100Gig Interface Report

.些.

This report shows all interfaces that are configured for Ethernet over 100 Gigabit.

|             | Path Map Diagra         | m Gremlins Devic         | es Favorites Issue  | s Netflow IPAM Top-10 Wan Interfaces SD-WAN Tools      | Total Network Visibility® |
|-------------|-------------------------|--------------------------|---------------------|--------------------------------------------------------|---------------------------|
| pS          | Trunk Ports < 10 meg    | 10 meg 100 meg           | 1 gig 10 gig > 100  | pig Oper Down Admin Down Unknown Protocols Half Duplex | X                         |
|             | Above 100 Gigab         | tInterface List sort     | ed by Peak Daily Ut | ilization Rate                                         |                           |
| Health      | Device Name             | Device IP Address        | Interface Number    | Description                                            |                           |
| 0.6%        | Syrah                   | 10.0.0.1                 | Int #31             | StackPort1: StackPort1                                 |                           |
|             | 1 total Above 100 Gigal | oit interfaces displayed |                     |                                                        |                           |
| <u>(11)</u> |                         |                          |                     |                                                        |                           |
| *           |                         |                          |                     |                                                        |                           |
| 5           |                         |                          |                     |                                                        |                           |
| đ           |                         |                          |                     |                                                        |                           |
| <u>\$</u>   |                         |                          |                     |                                                        |                           |

## **Operationally Down Interface Report**

Operationally down interfaces are listed under the **Oper Down** tab. When the number of operationally down ports gets too low, additional switch ports should be acquired.

|             | Path Map Diagram     | Gremlins Devic      | es Favorites Issue   | Netflow IPAM Top-10 Wan Interfaces SD-WAN Tools       | Total Network Visibility® |
|-------------|----------------------|---------------------|----------------------|-------------------------------------------------------|---------------------------|
| pS          | Trunk Ports < 10 meg | 10 meg 100 meg      | 1 gig 10 gig > 100 g | ig Oper Down Admin Down Unknown Protocols Half Duplex | ×                         |
|             | Operationally Dow    | n Interface List so | orted by Last Used   |                                                       |                           |
| Health      | Device Name          | Device IP Address   | Interface Number     | Description                                           |                           |
| 0.6%        | hqmx65               | 10.86.0.4           | Int #2               | WAN 2                                                 |                           |
|             | hqmx65               | 10.86.0.4           | Int #4               | port4: port4                                          |                           |
|             | hqmx65               | 10.86.0.4           | Int #5               | port5: port5                                          |                           |
| <u>(11)</u> | hqmx65               | 10.86.0.4           | Int #6               | port6: port8                                          |                           |
| *           | hqmx65               | 10.86.0.4           | Int #7               | port7: port7                                          |                           |
|             | hqmx65               | 10.86.0.4           | Int #8               | port8: port8                                          |                           |
| ~           | hqmx65               | 10.86.0.4           | Int #9               | port9: port9                                          |                           |
| đ           | hqmx65               | 10.86.0.4           | Int #10              | port10: port10                                        |                           |
| <u>\$</u>   | hqmx65               | 10.86.0.4           | Int #11              | port11: port11                                        |                           |
| 2           | hqmx65               | 10.86.0.4           | Int #12              | port12: port12                                        |                           |
| ~           | svfw1                | 10.50.0.1           | Int #2               | WAN 2                                                 |                           |
| ñ           | svfw1                | 10.50.0.1           | Int #3               | port3: port3                                          |                           |
| 6           |                      | 10.50.0.4           | 1.4.85               |                                                       |                           |

This list displays all available (operationally shut down) interfaces on your network, including:

- Device name
- Device IP Address
- Interface Number
- Interface Description
- Interface Type
- Interface Time Last Used

## Administratively Shut Down Interface Report

Interfaces that have been Administratively shut down are listed under the Admin Down tab.

|             | Path Map Diagram    | Gremlins Devic     | es Favorites Issue   | s Netflow IPAM Top-10 Wan Interfaces SD-WAN Tools                                 | Total Network Visibility® |
|-------------|---------------------|--------------------|----------------------|-----------------------------------------------------------------------------------|---------------------------|
| pS          | Trunk Ports <10 meg | 10 meg 100 meg     | 1 gig 10 gig > 100 g | ig Oper Down Admin Down Unknown Protocols Half Duplex                             | ×                         |
|             | Administratively D  | own Interface List | sorted by Last Use   | d                                                                                 |                           |
| Health      | Device Name         | Device IP Address  | Interface Number     | Description                                                                       |                           |
| 0.6%        | scrappy             | 10.1.0.13          | Int #2               | ethernet_32789: Microsoft Kernel Debug Network Adapter (Local Area Connection* 1) |                           |
|             | UBNT                | 10.50.0.174        | Int #5               | teql0: teql0                                                                      |                           |
|             | svfw1               | 10.50.0.250        | Int #9               | ethernet1/4: ethernet1/4                                                          |                           |
| <u>(11)</u> | svfw1               | 10.50.0.250        | Int #8               | ethernet1/3: ethernet1/3                                                          |                           |
| *           | svfw1               | 10.50.0.250        | Int #4               | ha2: ha2                                                                          |                           |
| e           | svfw1               | 10.50.0.250        | Int #3               | ha1: ha1                                                                          |                           |
| 2           | svfw1               | 10.50.0.250        | Int #1               | dedicated-ha1: dedicated-ha1                                                      |                           |
| B)          | svfw1               | 10.50.0.250        | Int #13              | ethernet1/8: ethernet1/8                                                          |                           |
| \$          | svfw1               | 10.50.0.250        | Int #2               | dedicated-ha2: dedicated-ha2                                                      |                           |
| ລ           | svfw1               | 10.50.0.250        | Int #12              | ethernet1/7: ethernet1/7                                                          |                           |
| ~           | svfw1               | 10.50.0.250        | int #11              | ethemet1/8: ethemet1/8                                                            |                           |

This list displays interfaces that have been administratively shut down and will not function unless the interface is enabled and brought back online by the administrator.
#### Unknown Protocols

This report shows all interfaces that received a valid frame with unknown protocols. Knowing which interfaces have devices transmitting strange protocols (IPX, AppleTalk, etc.) can be valuable for reducing unnecessary broadcasts on your network. This report will disclose the interfaces that are currently discarding packets.

|             | Path Map Diagram     | n Gremlins Device | es Favorites Issue   | s Netflow IPAM Top-10 Wan Interfaces SD-WAN Tools       | Total Network Visibility® |
|-------------|----------------------|-------------------|----------------------|---------------------------------------------------------|---------------------------|
| pS          | Trunk Ports < 10 meg | 10 meg 100 meg    | 1 gig 10 gig > 100 g | ig Oper Down Admin Down Unknown Protocols Half Duplex   | X                         |
|             | Interfaces Current   | ly Showing Unkno  | wn Protocols sorte   | d by Peak Daily Error Rate                              |                           |
| Health      | Device Name          | Device IP Address | Interface Number     | Description                                             |                           |
| 0.6%        | SantaClara           | 10.0.0.2          | Int #2               | Fa0/0: FastEthemat0/0                                   |                           |
|             | • Syrah              | 10.0.0.1          | Int #24              | Gi1/0/22: GigabitEthernet1/0/22 (Port Channel to Nexus) |                           |
|             | • tempranillo        | 10.0.0.7          | Int#1                | Gi00/0: GigabitEthemet0/0/0                             |                           |
| <u>(11)</u> | • tempranillo        | 10.0.0.7          | Int #3               | Gi00/2: GigabitEthernet0/0/2                            |                           |
| *           | Palomino             | 10.0.0.28         | Int #1               | Fa0/1: FastEthernet0/1                                  |                           |
| <b>R</b> .  | Alsace               | 10.0.0.39         | Int #2               | Fa0I0: FastEthernet0I0                                  |                           |
| -           | Chicago              | 10.60.0.1         | Int #2               | Fa0I0: FastEthernet0I0                                  |                           |
| 81          | AustinRTR            | 10.51.0.254       | Int #2               | Fa0I0: FastEthernet0I0                                  |                           |
| <u>\$</u>   | DallasRtR            | 10.51.20.1        | Int #2               | Fa0/0: FastEthernet0/0                                  |                           |
| ລ           | HoustonRtR           | 10.51.30.1        | Int #3               | Fa0I0: FastEthernet0I0                                  |                           |
|             | Sunnyvale            | 10.50.0.2         | Int #2               | Fa0/0: FastEthemet0/0                                   |                           |

For Example: If AppleTalk, IPX, or IPv6 is configured on two devices, these two devices will send broadcasts to each other. All other devices on the network will also receive the broadcast frames. These devices will not know what to do with the packets and will discard them.

#### Half Duplex Interface Report

Interfaces that are configured for half-duplex or are showing collision counters are displayed on this report:

|        | Path Map Diagram           | m Gremlins Devic   | es Favorites Issue                          | s Netflow IPAM Top-10 Wan Interfaces SD-WAN Tools     | Total Network Visibility® |
|--------|----------------------------|--------------------|---------------------------------------------|-------------------------------------------------------|---------------------------|
|        | Half Duplex Interf         | ace List sorted by | 1 gig 10 gig > 100 g<br>Peak Daily Error Ra | rg Oper Down Admin Down Unknown Protocols Halt Duplex | <u>κ</u> υ                |
| Health | Device Name                | Device IP Address  | Interface Number                            | Description                                           |                           |
| 0.6%   | SantaClara                 | 10.0.0.2           | Int #2                                      | Fa0I0: FastEthernet0I0                                |                           |
|        | Chianti                    | 10.50.0.10         | Int #1                                      | 1:1                                                   |                           |
|        | Dubonnet                   | 10.0.0.32          | Int #39                                     | 39: 39                                                |                           |
| (1)    | Pacifica                   | 10.50.4.1          | Int #3                                      | Fa0/1: FastEthemet0/1                                 |                           |
| ж      | Chardonnay                 | 10.50.4.2          | Int #19                                     | 19:19                                                 |                           |
| بر     | 5 total half-duplex interf | aces displayed     |                                             |                                                       |                           |
| a      |                            |                    |                                             |                                                       |                           |

With modern switched networks, no interfaces should be configured for half-duplex or creating collisions on the network. This report discloses all interfaces that are either configured for half-duplex operation or have collision error counters.

**Note:** If the Duplex value shows a red asterisk (\*) behind the label, it indicates that the duplex setting could not be read from the device because the device does not support RFC 2665. In this case, the duplex setting is estimated based on the presence or absence of collision error counters on the interface.

# **SD-WAN Monitoring Tab**

TotalView's SD-WAN monitoring report shows details about the health SD-WAN including latency and last path change. You can filter the report by using the search field at top. The report shows the full route tree that connects to each link endpoint as well as what occurred along that path, and alerts you to problems with latency, loss, outages, and route changes.

Open a group to see the list of interfaces.

|        | Path Map Diagram Gremlins Devices Favorites Issues Net                                                                                                    | flow IPAM Top-10 WAN Interface | s SD-WAN Tools |         |      | Total Network Visibility® |
|--------|----------------------------------------------------------------------------------------------------|--------------------------------|----------------|---------|------|---------------------------|
| pS     | Search Search                                                                                                    |                                |                |         |      |                           |
| _      | Service Available Service Unavailable Collapse All S All Available Unav                                                                                                    | vailable                       |                |         |      |                           |
|        |                                                                                                    |                                | Lat            | tency   |      |                           |
| Health | Name                                                                                                    | Site                           | Current        | Average | Hops | Last Path Change          |
| 0.5%   | /(3 services) 🔺                                                                                                    |                                |                |         |      |                           |
|        | • HQ-ATX                                                                                                    | 10.51.0.254                    | 49 ms          | 49 ms   | 4    | 0 days 03:54:08.56        |
| ക      | HQ-ATX - AT&T                                                                                                    | 192.205.37.58                  | 6 ms           | 10 ms   | 7    | 0 days 00:00:08.42        |
| *      | definition of the second second | 129.250.3.27                   | 6 ms           | 6 ms    | 9    | 0 days 00:00:04.22        |
| ÷.     |                                                                                                    |                                |                |         |      |                           |
| a      |                                                                                                    |                                |                |         |      |                           |
| *      |                                                                                                    |                                |                |         |      |                           |

Select an interface to see more details.

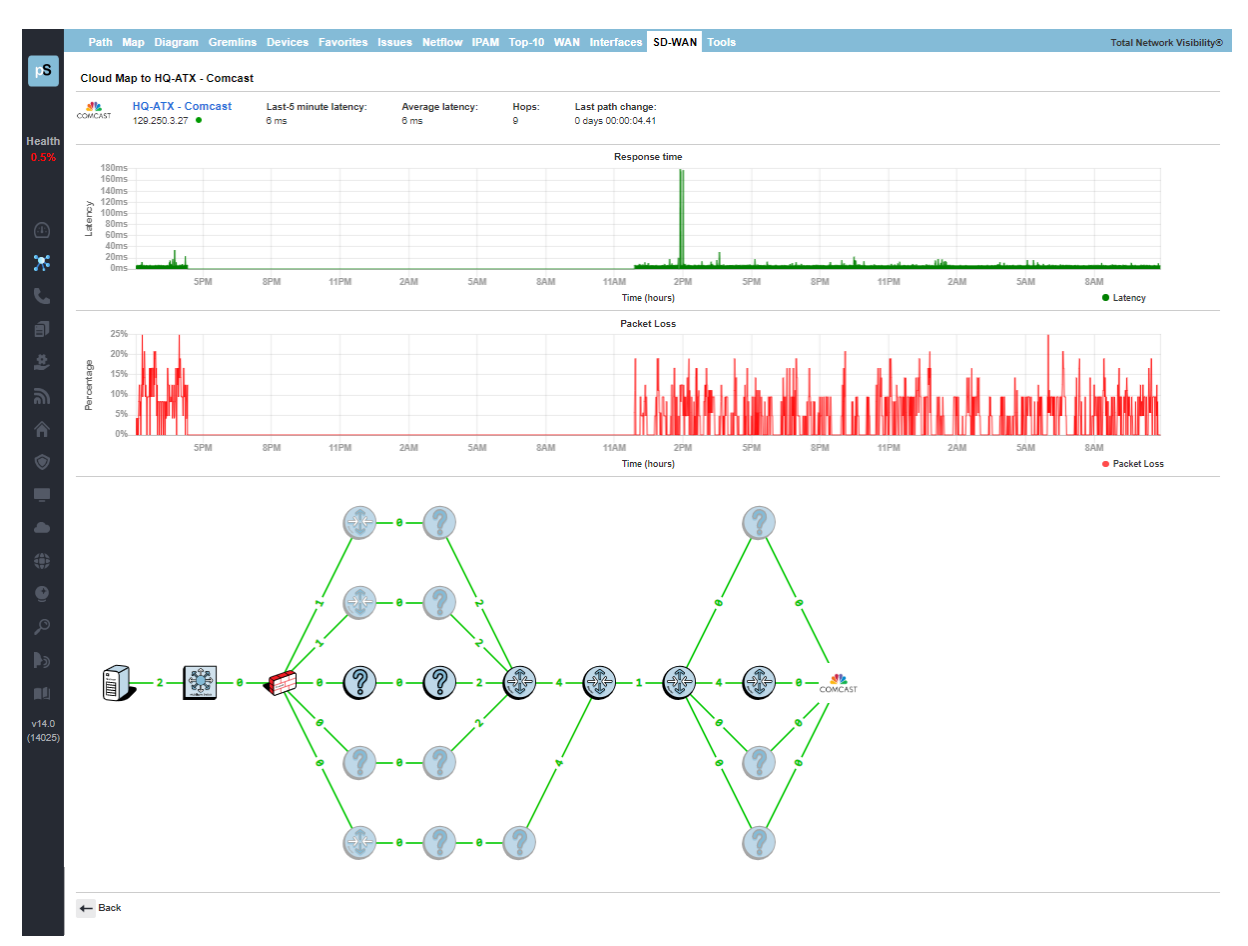

## Tools Tab

Tools are provided to help locate IP addresses and MAC addresses on your network: IP to MAC address search, MAC to Interface search, MAC to IP address search, Subnets and VLAN.

Before using any of the tools, you should select the **Update** button to collect the Bridge table and ARP cache information from your network.

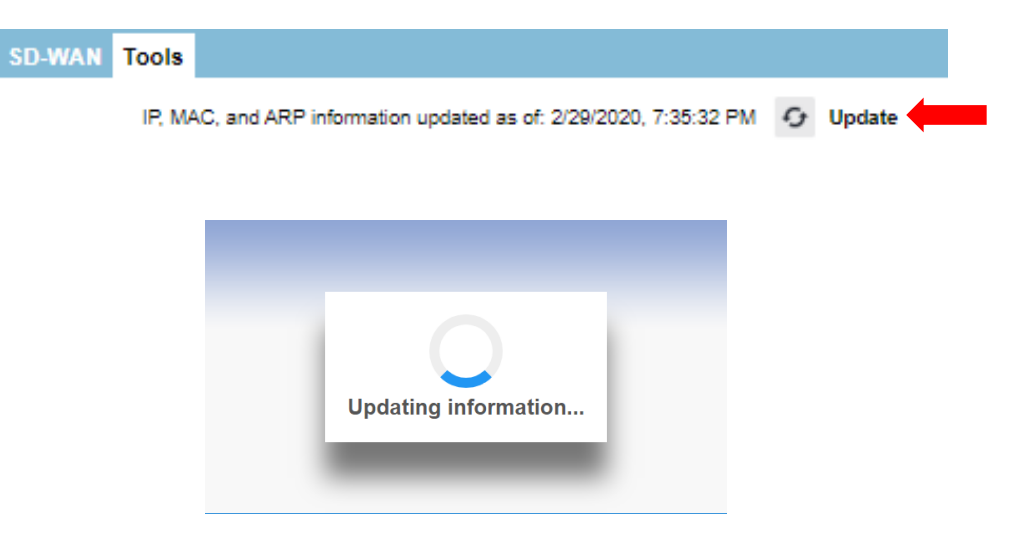

This process may take more than 10 minutes depending on the size of your network and the number of monitored devices.

After the update is complete, you can choose to download the information to an Excel spreadsheet, or perform queries against the information.

#### IP to MAC Address

Determining what MAC address goes with an IP address is easy if your computer is on the same subnet as the device, but can prove to be difficult if you have many subnets.

From the IP to MAC search screen, enter the IP address that you want to find and select **Search**.

If the IP address was discovered in any monitored device's ARP cache, it will be displayed along with the device where it was discovered.

|                | Path Map Diagram G                                      | remlins Devices Favorites             | Issues Netflow IPAM Top-10 WAN Interface              | s SD-WAN Tools            | Total Network Visibility®                                                 |
|----------------|---------------------------------------------------------|---------------------------------------|-------------------------------------------------------|---------------------------|---------------------------------------------------------------------------|
| pS             | Download IP, MAC, and ARP info                          | rmation to a spreadsheet 🚺 Dor        | mload                                                 |                           | IP, MAC, and ARP information updated as of: 3/2/2023, 4:29:37 AM 🧿 Update |
|                | IP to MAC Search MAC to I                               | nterface Search MAC to IP Searc       | h VLAN OUI Lookup Unmonitored devices                 |                           |                                                                           |
| Health<br>0.7% | Use this tool to search all mo<br>IP Address or DNS Nam | nitored ARP caches to locate a specif | ic MAC address for a provided IP address or DNS name. |                           |                                                                           |
|                | 10.0.0.21                                               | × Search                              |                                                       |                           |                                                                           |
|                | Use the following format: 192.10                        | 8.1.12                                |                                                       |                           |                                                                           |
| (1)            | 10.0.0.21 was found                                     |                                       |                                                       |                           |                                                                           |
|                | IP Address                                              | MAC Address                           | ARP Cache                                             |                           |                                                                           |
| *              | 10.0.0.21                                               | 40-A8-F0-0D-FF-00                     | Learned from the ARP cache on Syrah (10.0             | .0.1), interface #34      |                                                                           |
| S.,            | 10.0.0.21                                               | 40-A8-F0-0D-FF-00                     | Learned from the ARP cache on barleywine              | (10.0.0.33), interface #1 |                                                                           |
| đ              |                                                         |                                       |                                                       |                           |                                                                           |
| 4              |                                                         |                                       |                                                       |                           |                                                                           |

The MAC address will be displayed along with the device and interface where the MAC address was found in the device's ARP cache.

#### MAC to Interface Search

Locating where a MAC address exists on a switch port can be difficult if you have a lot of switches to query. This can easily be done on the MAC to Interface Search screen.

|                | Path Map Dia                          | gram Gremlins Devi               | ces Favorites Issue            | s Netflow IPAM Top-10 WAN Interfaces SI                   | D-WAN Tools                   |                           |                           | Total Network Visibility® |
|----------------|---------------------------------------|----------------------------------|--------------------------------|-----------------------------------------------------------|-------------------------------|---------------------------|---------------------------|---------------------------|
| pS             | Download IP, MAC, an                  | d ARP information to a sprea     | adsheet 🚺 Download             |                                                           | 1                             | P, MAC, and ARP informati | on updated as of: 3/2/202 | 3, 4:29:37 AM 🧿 Update    |
|                | IP to MAC Search                      | MAC to Interface Search          | MAC to IP Search VL            | AN OUI Lookup Unmonitored devices                         |                               |                           |                           |                           |
| Health<br>0.7% | MAC Address                           | irch all switch interfaces for a | a specific MAC address.        |                                                           |                               |                           |                           |                           |
|                | 40-A8-F0-0D-<br>Use the following for | FF-00 × Se                       | earch                          |                                                           |                               |                           |                           |                           |
| .1.            | Switch Name                           | Switch IP Address                | Interface Number               | Switch Interface Description                              | MAC Address                   | MAC Addresses             | Interface Speed           | Type                      |
| *              | Dubonnet                              | 10.0.0.32                        | Int #23                        | 23: 23                                                    | 40-A8-F0-0D-FF-00             | 9                         | 1,000,000,000             | ethernetCsmacd            |
|                | Syrah                                 | 10.0.0.1                         | Int #16                        | Gi1/0/14: GigabitEthernet1/0/14 (Dubonnet)                | 40-A8-F0-0D-FF-00             | 16                        | 1,000,000,000             | ethernetCsmacd            |
| <u>_</u>       | Michelob                              | 10.0.0.12                        | Int #369098752                 | port-channel1: port-channel1 (Trunk to Syrah)             | 40-A8-F0-0D-FF-00             | 24                        | 2,000,000,000             | propVirtual               |
| đ              | barleywine                            | 10.0.0.33                        | Int#1                          | Port 1: Port 1 (Uplink to Michalob)                       | 40-A8-F0-0D-FF-00             | 24                        | 1,000,000,000             | ethernetCsmacd            |
| <u>#</u>       | Note: Since multi                     | ple interfaces were display      | ed, it is likely that the inte | rface with only one MAC address on it is the specific int | erface with that MAC address. | The other interfaces may  | be trunks that connect s  | witches to other          |
| ອ              | switches, and wo                      | uld thus have more than o        | ne MAC address on the in       | terface.                                                  |                               | -                         |                           |                           |

Enter the MAC address that you want to search for and select **Search**. The MAC search will look for device MAC addresses (PCs, servers, phones, etc.) that are connected to switches.

If the MAC address is found on a switch, you will see the **Switch Name**, **IP address** and other fields.

Notice that the MAC address was discovered on more than one interface. The **MAC Addresses** column will help you to determine how many MAC addresses exist on an interface. This is useful for determining if an interface is a switch to a switch trunk. If so, then more than one MAC address would exist on the link. If it is the interface where the device is physically connected to then there will only be one MAC address connected.

#### MAC to IP Search

If you have a MAC address and want to know what IP address it is associated with, use the **Mac to IP Search** tool.

|            | Path Map Diagram Gre                | mlins Devices Favorites Iss             | ues Netflow IPAM Top-10 WAN Interfaces SD-WAN Tools                | Total Network Visibility⊚                                                 |
|------------|-------------------------------------|-----------------------------------------|--------------------------------------------------------------------|---------------------------------------------------------------------------|
| ۶          | Download IP, MAC, and ARP inform    | ation to a spreadsheet 🚺 Downlo         | ad                                                                 | IP, MAC, and ARP information updated as of: 3/2/2023, 4:29:37 AM 🧿 Update |
|            | IP to MAC Search MAC to Inte        | mace Search MAC to IP Search            | /LAN OUI Lookup Unmonitored devices                                |                                                                           |
| Health     | Use this tool to search all monito  | ored ARP caches to locate a specific IP | address for a provided MAC address.                                |                                                                           |
| 0.7%       | MAC Address                         |                                         |                                                                    |                                                                           |
|            | 40-A8-F0-0D-FF-00                   | × Search                                |                                                                    |                                                                           |
|            | Use the following format: 00-00-00- | -00-00-00                               |                                                                    |                                                                           |
|            | 40A8F00DFF00 was found              |                                         |                                                                    |                                                                           |
|            | MAC Address                         | IP Address                              | ARP Cache                                                          |                                                                           |
| - <b>X</b> | 40A8F00DFF00                        | 10.0.0.21                               | Learned from the ARP cache on Syrah (10.0.0.1), interface #34      |                                                                           |
| S. 1       | 40A8F00DFF00                        | 10.0.0.21                               | Learned from the ARP cache on barleywine (10.0.0.33), interface #0 |                                                                           |
| đ          |                                     |                                         |                                                                    |                                                                           |
| *          |                                     |                                         |                                                                    |                                                                           |

Enter the MAC address and select **Search**.

You should see the resulting IP address for the MAC address if it was found in any of the monitored devices' ARP caches

The IP address will be displayed along with the device and interface where the IP address was found in the device's ARP cache.

### VLAN Report

The VLAN report shows all VLANs associated with the device.

|        | Path Map Diagr          | am Gremlins De          | vices Favorites Issues Netflow IPAM Top-10 WAN Interfaces SD-WAN Tools                           | Total Network Visibility®                                                 |
|--------|-------------------------|-------------------------|--------------------------------------------------------------------------------------------------|---------------------------------------------------------------------------|
| pS     | Download IP, MAC, and A | ARP information to a sp | readsheet 🛐 Download                                                                             | IP, MAC, and ARP information updated as of: 3/2/2023, 4:29:37 AM 👩 Update |
|        | IP to MAC Search M      | AC to Interface Searc   | h MAC to IP Search VLAN OUI Lookup Unmonitored devices                                           |                                                                           |
| Health | Device Name             | IP Address              | VLANs in use                                                                                     |                                                                           |
| 0.7%   | Syrah                   | 10.0.0.1                | default, HQ-Data, HQ-VMware, HQ-Voice, BGP-TEST, HQ-Transit, CiscoCM, PSVoice, fddi-default, tok | en-ring-default, födinet-default, tmet-default                            |
|        | SantaClara              | 10.0.0.2                | default, fddi-default, token-ring-default, fddinet-default, trnet-default                        |                                                                           |
|        | Michelob                | 10.0.0.12               | default, VMware, BGP-TEST                                                                        |                                                                           |
| (-1-)  | Burgundy                | 10.0.0.19               | DEFAULT_VLAN, HQ-Voice                                                                           |                                                                           |
| *      | Chardonnay              | 10.0.0.20               | DEFAULT_VLAN                                                                                     |                                                                           |
| S      | Pinot                   | 10.0.0.21               | DEFAULT_VLAN                                                                                     |                                                                           |
| ส      | Grenache                | 10.0.0.25               | default, fddi-default, token-ring-default, fddinet-default, trnet-default                        |                                                                           |
|        | Ribolla                 | 10.0.0.26               | default, fddi-default, token-ring-default, fddinet-default, trnet-default                        |                                                                           |
| 2      | Shiraz                  | 10.0.0.35               | VLAN#1                                                                                           |                                                                           |
| ி      | Merlot                  | 10.0.0.22               | DEFAULT_VLAN                                                                                     |                                                                           |

**Note:** Cisco switches will show the VLANs configured on those switches. Other switches will only show VLANs if they are in use by a device on that VLAN on an interface.

#### OUI Lookup

This tab allows you to quickly look up network device manufacturers based on the OUI part of a MAC address. For example, the example looked up "cisco":

|           | Path Map Diagram Gremlins Devices Favorites Issues Netflow                              | v IPAM Top-10 WAN Interfaces SD-WAN Tools                               | Total Network Visibility⊗                                                 |
|-----------|-----------------------------------------------------------------------------------------|-------------------------------------------------------------------------|---------------------------------------------------------------------------|
| pS        | Download IP, MAC, and ARP information to a spreadsheet 🛛 👔 Download                     |                                                                         | IP, MAC, and ARP information updated as of: 3/2/2023, 4:29:37 AM 🗿 Update |
|           | IP to MAC Search MAC to Interface Search MAC to IP Search VLAN OUI L                    | ookup Unmonitored devices                                               |                                                                           |
| Health    | Use this tool to search for a MAC address OUI Manufacturer, or to list manufacturer's ( | DUIs. Enter at least three octets of a MAC address, or enter the manufa | sturer's name.                                                            |
| 0.7%      | OUI or Manufacturer                                                                     |                                                                         |                                                                           |
|           | cisco X Search                                                                          |                                                                         |                                                                           |
|           | Use the following format: 00-00-00 or text company name                                 |                                                                         |                                                                           |
| <u>.</u>  | oui                                                                                     | Manufacturer                                                            |                                                                           |
| *         | F4:BD:9E                                                                                | Cisco Systems, Inc                                                      |                                                                           |
|           | 08:4F:A9                                                                                | Cisco Systems, Inc                                                      |                                                                           |
| ~         | 08:4F:F9                                                                                | Cisco Systems, Inc                                                      |                                                                           |
| đ         | 30:8B:B2                                                                                | Cisco Systems, Inc                                                      |                                                                           |
| <u>\$</u> | 6C:5E:3B                                                                                | Cisco Systems, Inc                                                      |                                                                           |
| 2         | D4:6A:35                                                                                | Cisco Systems, Inc                                                      |                                                                           |
| ~         | 00:30:85                                                                                | Cisco Systems, Inc                                                      |                                                                           |
| ñ         | C4:B3:6A                                                                                | Cisco Systems, Inc                                                      |                                                                           |

#### **Unmonitored Report**

This report shows all unmonitored devices, name IP address, connections, method, platform, and what they are connected to. Select the **Connect** button to check their connections. This uses CDP and LLDP to determine devices that are not currently monitored in the network. This can be helpful to detect devices that should be added to monitoring for improved understanding/visibility to the network

| otal Network Visibility® | Total Network                                                                                                    | letflow IPAM Top-10 WAN Ir                                           | Issues N               | Favorites          | lins Devices                         | Path Map Diagram Grem                                                |             |  |  |  |  |
|--------------------------|----------------------------------------------------------------------------------------------------|----------------------------------------------------------------------|------------------------|--------------------|--------------------------------------|----------------------------------------------------------------------|-------------|--|--|--|--|
| 37 AM 🕢 Update           | IP, MAC, and ARP information updated as of: 3/2/2023, 4/29:37 AM                                                                                                    | Download IP, MAC, and ARP Information to a spreadsheet 🚺 Download    |                        |                    |                                      |                                                                      |             |  |  |  |  |
|                          |                                                                                                    | Unmonitored devices                                                  | ch VLAN                | C to IP Searc      | ace Search MA                        | IP to MAC Search MAC to Intert                                       |             |  |  |  |  |
| 0                        | Connected To                                                                                                    | Platform                                                             | Method                 | Connect            | IP Address                           | Device Name                                                          | ealth       |  |  |  |  |
| 14                       | Syrah → Int #4                                                                                                    | E0553D6DEF52                                                         | LLDP                   |                    | 0.0.0.0                              | hqmx85                                                               | 0.7%        |  |  |  |  |
| #16                      | CS) Software 7.0(3)11(1b) TAC support: Syrah → Int #16<br>:) 2002-2015, Cisco Systems, Inc. All rights                                                                                                    | 64F69D5AD57B                                                         | LLDP                   | Connect            | 100.248.157.90                       | Michelob                                                             | -           |  |  |  |  |
| H7                       | DS) Software 7.0(3)11(1b) TAC support: Syrah → Int #17<br>) 2002-2015, Cisco Systems, Inc. All rights                                                                                                    | 64F69D5AD57A                                                         | LLDP                   | Connect            | 100.246.157.90                       | Michelob                                                             | *           |  |  |  |  |
| #19                      | OS) Software, Version 7.0(3)I1(1b) Syrah → Int #19                                                                                                    | N9K-C9372TX/AP0059.DC8A.2208                                         | CDP/LLDP               | Connect            | 10.0.0.4                             | AP0059.DC8A.2208                                                     | <b>5</b>    |  |  |  |  |
| £21                      | ion: 17.3.4.40 Technical Support: Syrah → Int #21<br>pyright (c) 2014-2015 by Cisco Systems, Inc.                                                                                                    | cisco AIR-AP1832I-B-K9                                               | CDP                    | Connect            | 10.0.0.4                             | AP0059.DC8A.2208                                                     | ð           |  |  |  |  |
| • Int#1                  | C2800NM-IPVOICEK9-M), Version 15.1(1)T,<br>al Support: http://www.cisco.com/techsupport<br>stems, Inc. Complied Mon 22-Mar-10.01:25 by                                                                                                    | Cisco 2811                                                           | CDP                    | Connect            | 192.168.10.2                         | MPLSCore.pathsolutions.local                                         | ا<br>ا      |  |  |  |  |
| F19<br>F21<br>+ 1        | Software, Version 7.0(3)1(1b)         Syrah → Int #15           ion: 17.3.4.40 Technical Support:         Syrah → Int #25           pyright (c) 2014-2015 by Cisco Systems, Inc.         Syrah → Int #25           C28000M-IPVOICEX6-MJ, Version 15.1(1)7,<br>al Support: http://www.cisco.com/techsupport         SantaClara → I | N9K-C9372TX/AP0059.DC8A.2208<br>cisco AIR-AP1832I-B-K9<br>Cisco 2811 | CDP/LLDP<br>CDP<br>CDP | Connect<br>Connect | 10.0.0.4<br>10.0.0.4<br>192.168.10.2 | AP0059.DC8A.2208<br>AP0059.DC8A.2208<br>MPLSCore.pathsolutions.local | اً ≄ آ<br>د |  |  |  |  |

# Ignoring Interfaces

There are three different ways of ignoring interfaces. In the web interface, you can ignore some if you go to the **Device List** tab and select a device and then select the **Ignore** link towards the right-hand side of the table for each interface number you would like to ignore.

| Path Map D    | Diagram Gr | emlin        | Devic         | es Fav          | vorites Issues Netflow      | / IPA | м   | Top-10       | Wan           | Interfaces SD-WAN | l Tools  |             |               |      |       |               |                |      | То              | tal Network Visibili |
|---------------|------------|--------------|---------------|-----------------|-----------------------------|-------|-----|--------------|---------------|-------------------|----------|-------------|---------------|------|-------|---------------|----------------|------|-----------------|----------------------|
| ◄ ► Lock Weil | b          |              |               |                 |                             |       |     |              |               |                   | General  | Traffic PoE | STP           | Inve | ntoŋ  | y De          | scription Bac  | :kup | Support Financi | als Vulnerabiliti    |
| Device Name   |            | Dev<br>IP Ad | vice<br>dress | SNMP<br>Version | Manage                      | CPU   | Int | Oper<br>Down | Admin<br>Down |                   | Location |             |               |      |       |               | Conta          | ct   |                 | Upti                 |
| S Pinot       | 1          | 0.0.0.2      | 1             | v2c             | Teinet SSH Web HTTPS Syslog |       | 26  | 21           | 0             |                   |          |             | itops         | @pa  | thsol | lutions.      | com            |      |                 | 116d 00h 0           |
| Interfaces    | )          |              |               |                 |                             |       |     |              |               |                   |          |             |               |      |       |               |                |      |                 |                      |
| 4 F           |            |              |               |                 |                             |       |     |              |               |                   | •        |             |               |      | G     | General       | Traffic Po     | E ST | P Details CDP   | /LLDP Connec         |
|               |            |              |               |                 |                             |       |     |              |               |                   |          | A           |               |      |       |               |                |      | ,               | State                |
| Interface     | Favorite   | WAN          | IP<br>Addres  | s Descr         | ription                     |       |     |              |               |                   |          |             | Ignore<br>Int | x    | L     | Queue<br>Type | MAC<br>Address | мти  | Туре            | Last Changed         |
| INT#1         | Favorite   | WAN          |               | 1:1             |                             |       |     |              |               |                   |          |             | Ignore        | •    | •     |               | 40a8f00dff3f   | 1526 | ethernetCsmacd  | 116 days 00:06:00    |
| INT#2         | Favorite   | WAN          |               | 2:2             |                             |       |     |              |               |                   |          |             | Ignore        | •    | •     |               | 40a8f00dff3e   | 1526 | ethernetCsmaod  | 116 days 00:06:10    |
| INT#3         | Favorite   | WAN          |               | 3: 3            |                             |       |     |              |               |                   |          |             | Ignore        | •    | •     |               | 40a8f00dff3d   | 1526 | ethernetCsmacd  | 116 days 00:06:1     |
| INT#4         | Favorite   | WAN          |               | 4: 4            |                             |       |     |              |               |                   |          |             | Ignore        | •    | •     |               | 40a8f00dff3c   | 1526 | ethernetCsmacd  | 116 days 00:06:1     |
| INT#5         | Favorite   | WAN          |               | 5: 5            |                             |       |     |              |               |                   |          |             | Ignore        |      | •     |               | 40a8f00dff3b   | 1526 | ethernetCsmaod  | 116 days 00:06:1     |
| INT#6         | Favorite   | WAN          |               | 6: 6            |                             |       |     |              |               |                   |          |             | Ignore        | •    | •     |               | 40a8f00dff3a   | 1526 | ethernetCsmacd  | 116 days 00:06:1     |
| INT#7         | Favorite   | WAN          |               | 7:7             |                             |       |     |              |               |                   |          |             | Ignore        | •    | •     |               | 40a8f00dff39   | 1526 | ethernetCsmacd  | 114 days 03:03:3     |
| INT#8         | Favorite   | WAN          |               | 8:8             |                             |       |     |              |               |                   |          |             | Ignore        | •    | •     |               | 40a8f00dff38   | 1526 | ethernetCsmacd  | 116 days 00:06:1     |
| INT#9         | Favorite   | WAN          |               | 9:9             |                             |       |     |              |               |                   |          |             | Ignore        | •    | •     |               | 40a8f00dff37   | 1526 | ethernetCsmacd  | 116 days 00:06:1     |
| INT#10        | Favorite   | WAN          |               | 10: 10          | )                           |       |     |              |               |                   |          |             | Ignore        |      | •     |               | 40a8f00dff36   | 1526 | ethernetCsmacd  | 116 days 00:06:1     |
| INT#11        | Favorite   | WAN          |               | 11: 11          |                             |       |     |              |               |                   |          |             | Ignore        |      | •     |               | 40a8f00dff35   | 1526 | ethernetCsmacd  | 116 days 00:06:0     |
| INT#12        | Favorite   | WAN          |               | 12: 12          | 2                           |       |     |              |               |                   |          |             | Ignore        | •    | •     |               | 40a8f00dff34   | 1526 | ethernetCsmacd  | 116 days 00:06:1     |
| INT#13        | Favorite   | WAN          |               | 13: 13          | 3                           |       |     |              |               |                   |          |             | Ignore        |      | •     |               | 40a8f00dff33   | 1526 | ethernetCsmacd  | 17 days 18:44:0      |
| INT#14        | Favorite   | WAN          |               | 14: 14          | 1                           |       |     |              |               |                   |          |             | Ignore        |      | •     |               | 40a8f00dff32   | 1526 | ethernetCsmacd  | 116 days 00:06:1     |
| INT#15        | Favorite   | WAN          |               | 15: 15          | 5                           |       |     |              |               |                   |          |             | Ignore        |      | •     |               | 40a8f00dff31   | 1528 | ethernetCsmacd  | 103 days 14:10:5     |
| INT#16        | Favorite   | WAN          |               | 16: 16          | 3                           |       |     |              |               |                   |          |             | Ignore        |      | •     |               | 40a8f00dff30   | 1526 | ethernetCsmacd  | 116 days 00:06:1     |
| INT#17        | Favorite   | WAN          |               | 17:17           | 7                           |       |     |              |               |                   |          |             | Ignore        |      | •     |               | 40a8f00dff2f   | 1526 | ethernetCsmacd  | 116 days 00:08:10    |
|               |            |              |               |                 |                             |       |     |              |               |                   |          |             |               |      | -     |               |                |      |                 |                      |

If your web interface has been locked, you will not see the **Ignore** link in the **Device List** tab.

**Note:** The web interface must be in **unlocked mode** to be able to add an interface to the Ignored List. See the Administration Guide on how to use the Configuration Tool to unlock the web interface.

## How to Cancel Ignore

To see ignored devices again, use the Configuration Tool. See the Administration Guide on how to see ignored interfaces again.

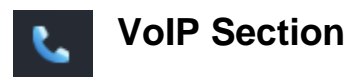

The **VoIP** section is available by choosing **VoIP** in the left panel menu. This will bring you to the VoIP section and tools. A navigation bar at the top of the display shows sub-tabs for phones, MOS, QoS, SIP-Trunks and Tools.

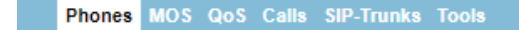

## Phones Tab

The **Phones** tab is in the VoIP section. TotalView makes it easy to discover where all your VoIP phones are connected to the network. The **Phones** tab shows each phone and the health of the connection to the network.

|                | Phones                                 | MOS Qo         | S Calls SIP-1   | runks Too   | ols          |         |               |           |                                                     |                  |                      |               |        | Total VolF | • Visibility® |
|----------------|----------------------------------------|----------------|-----------------|-------------|--------------|---------|---------------|-----------|-----------------------------------------------------|------------------|----------------------|---------------|--------|------------|---------------|
| pS             | VoIP devices discovered on the network |                |                 |             |              |         |               |           |                                                     |                  |                      |               |        |            | te 🚺          |
|                |                                        |                | VolP E          | Device      |              |         |               |           | Switch and interface where VoIP device is Connected |                  |                      | Peak          |        | Peak Daily | Utilization   |
| Health<br>0.6% | IP Address                             | Connect        | MFG             | Platform    | VLAN         | PoE     | Switch        | Interface | Interface Description                               | MAC<br>Addresses | Uptime               | Error<br>Rate | Duplex | Тх         | Rx            |
|                | 10.0.0.106                             | Connect        | Polycom(Zoom)   |             | DEFAULT_VLAN | 6.49 W  | Dubonnet      | • Int #18 | 18: 18                                              | 1                | 116 days 00:49:46.69 | 0.000%        | Full   | 0.003%     | 0.000%        |
|                | 10.50.0.114                            | Connect        | Polycom(Zoom)   | 10.50.0.114 | VLAN #0      | Unknown | svsw2-shed    | • Int #3  | Port 3: Port 3                                      | 1                | 12 days 06:47:22.78  | 0.000%        | Full*  | 0.016%     | 0.002%        |
| (1)            | 10.0.0.101                             | Connect        | Polycom         |             | DEFAULT_VLAN | 12.94 W | Dubonnet      | • Int #9  | 9: 9                                                | 1                | 40 days 09:34:33.04  | 0.000%        | Full   | 0.000%     | 0.000%        |
| ж              | 10.51.0.67                             | Connect        | 8x8             | -           | default      | 12.94 W | txsw1-lab-PoE | • Int #1  | 1: 1 Gigabit - Level (TP 8x8 Phone)                 | 1                | 61 days 03:49:07.00  | 0.000%        | Full*  | 0.027%     | 0.003%        |
| ۹.             | Records 1-4 c                          | of 4 displayed | i(100 per page) |             |              |         |               |           |                                                     |                  |                      |               |        |            |               |

The location of all VoIP phones in your network are detected by looking for the MAC address prefixes that VoIP phones use.

To learn the current location of phones, select the **Update** button to collect the bridge tables and ARP cache information.

In a few moments, you should see the phones in your environment along with the switch ports where they are connected.

If you notice that there is more than one MAC address on the interface, it would indicate that a PC is hooked up to the phone.

The error and utilization rates are shown for each switch interface to inform you of the health of these connections.

**Note:** If you have VoIP phones that are not showing up in the list, you can add device manufacturer OUIs (Organizationally Unique Identifier) to the **OUIFilter.cfg** file. Look in the Administration Manual under "Configuring Additional OUI's for Phone Tab" for additional information on this.

Additionally, VoIP VLANs can be added to the **VoiceVLAN.cfg** file and any devices found on these VLANs will be added to this tab.

# MOS Tab

The **MOS** tab displays the MOS graphs for each monitored device on the network.

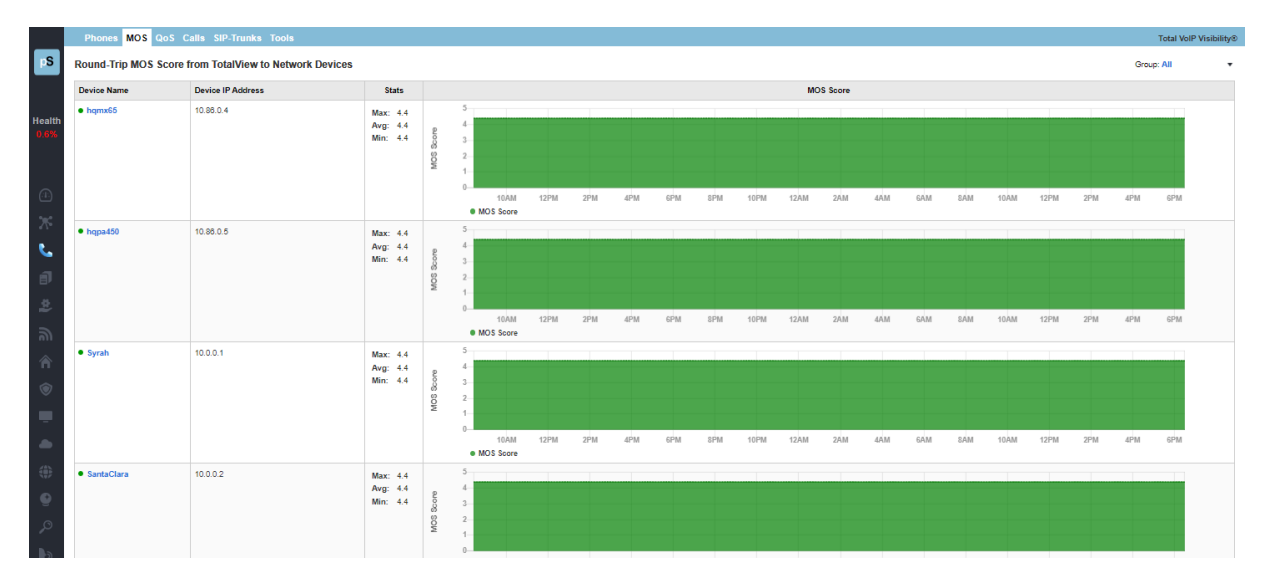

### Device MOS Score, Latency, Jitter, and Packet Loss

TotalView can provide visibility into the **DSCP**, **Packet Order**, **Latency**, **Jitter**, **Packet Loss**, and **MOS** score for any monitored device.

To get this information from the **MOS** tab, select a device by the **Device Name** and a report for that device will be called that includes the **MOS Score**, **Latency**, **Jitter** and **Packet loss** graphs.

During its communications with each monitored device, PathSolutions TotalView tracks the peak and average latency, as well as the jitter, packet loss and MOS score.

This creates the ability to monitor devices across a WAN or the Internet and know how stable the connection is.

This information is available below the Aggregate Peak utilization (CPU and memory graphs if it is a Cisco device) on the device page.

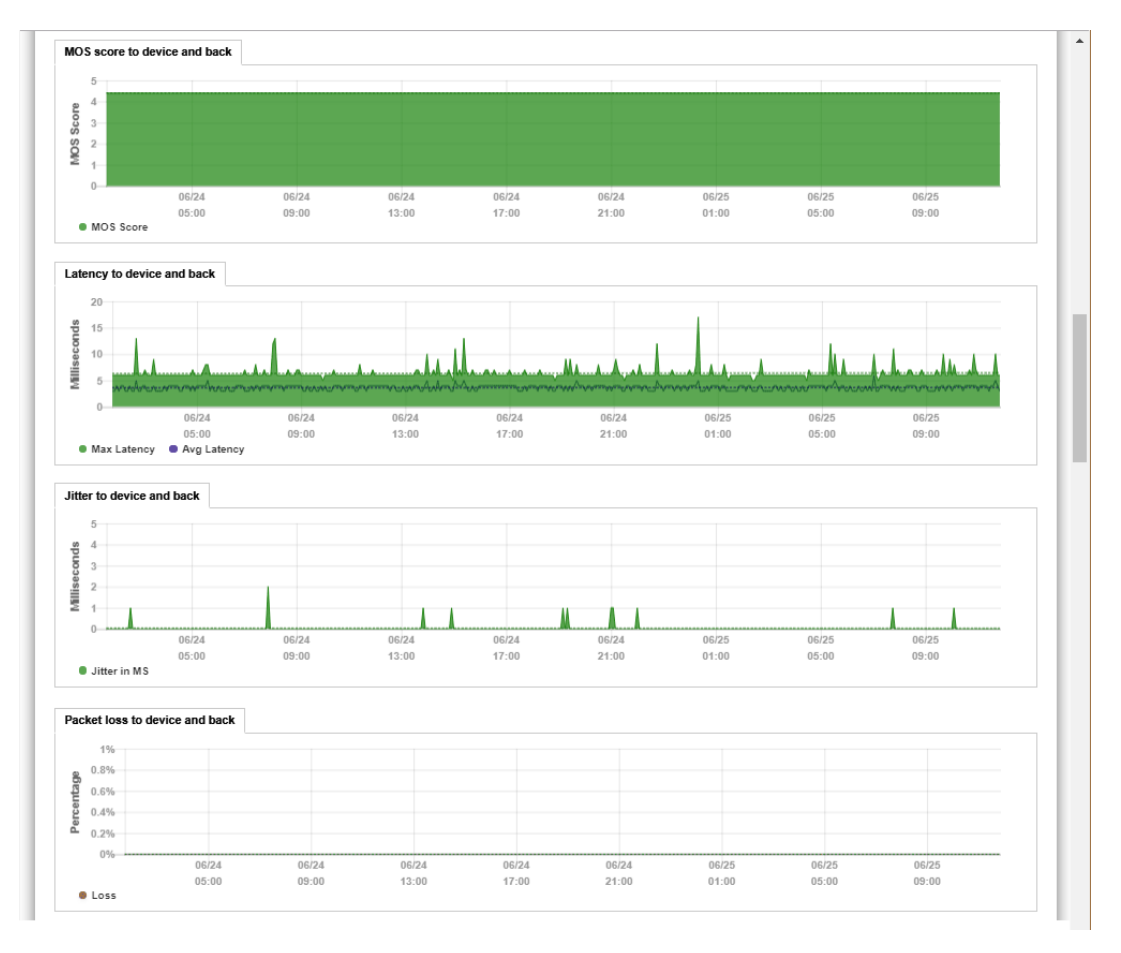

If at any point there is a spike in latency, jitter, or packet loss, the graph point can be selected on to view additional information of inter-link information between all involved devices along the path.

# QoS Tab: QueueVision®

The QoS tab reports on the Device Name, Description, and Daily Utilization fields.

QueueVision shows the QoS queues configured on Cisco routers that have MQC (Modular QoS CLI) configured. This gives historical visibility into queue usage along a call path.

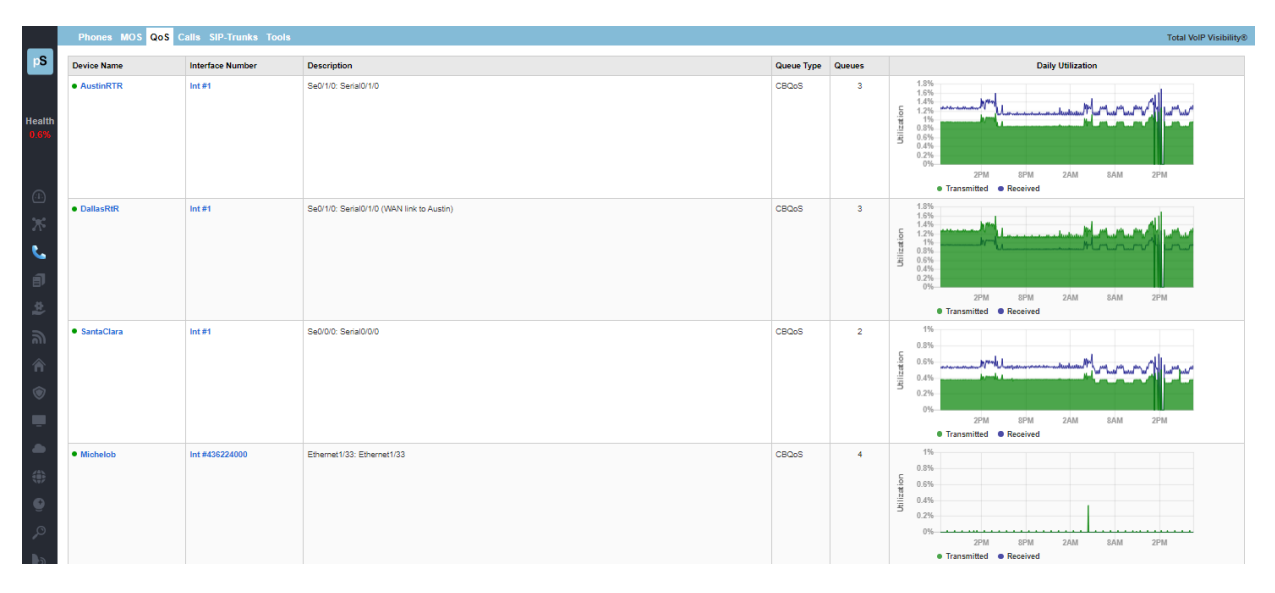

Inside a call path map, if a Cisco router configured for CBQOS is configured, it will display the queues inline with the interface information. The graphs below show that there is a high-priority VoIP queue configured and a default queue.

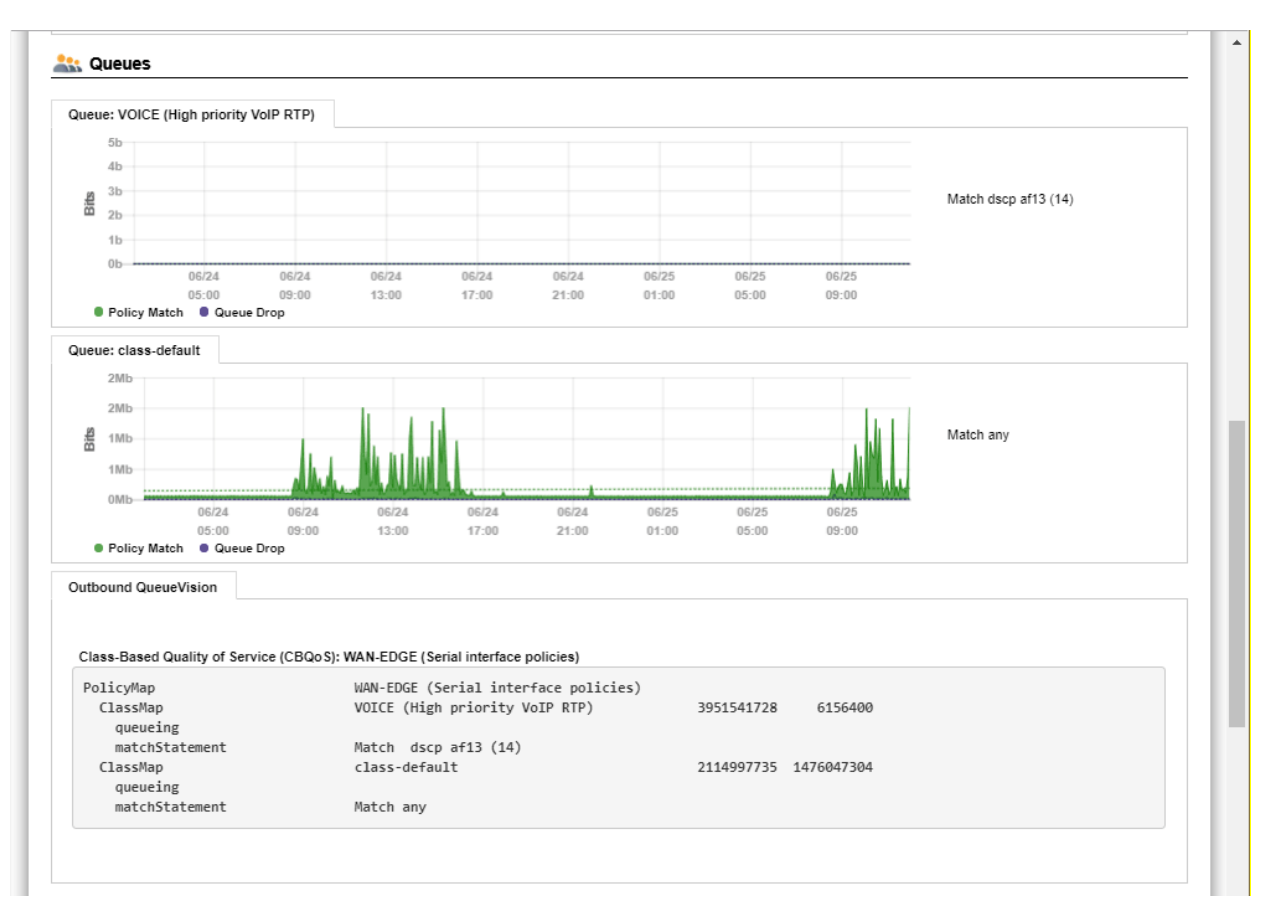

# Calls Tab (Deprecated)

There is no longer a **Calls** tab in the latest version of TotalView 11. However, you can still get a Call Path Map between endpoints for calls. Go to the **Network** section, then the **Path** tab (**Network > Path**) to get the Call Path Maps.

## SIP-Trunks Tab

TotalView reports on the status, health, and performance of SIP Trunks on this tab, including latency and last path change. You can filter the report by using the search field at top, and open/close the named sections

| _      |                                            |                               |         |         |      |                        |
|--------|--------------------------------------------|-------------------------------|---------|---------|------|------------------------|
|        | Phones MOS QoS Calls SIP-Trunks Tools      |                               |         |         |      | Total VoIP Visibility® |
| pS     | Search Search Search Search Collapse All ( | All 🔿 Available 🔿 Unavailable |         |         |      |                        |
|        |                                            |                               | La      | tency   |      |                        |
| Health | Name                                       | Site                          | Current | Average | Hops | Last Path Change       |
| 0.5%   | Default (1 service) +                      |                               |         |         |      |                        |
|        | CMP ICMP                                   | Test (10.1.0.15)              | 0 ms    | 3 ms    | 1    | 1 days 04:08:38.68     |
|        |                                            |                               |         |         |      |                        |

QueueVision also shows the match criteria to use each queue if you select an interface.

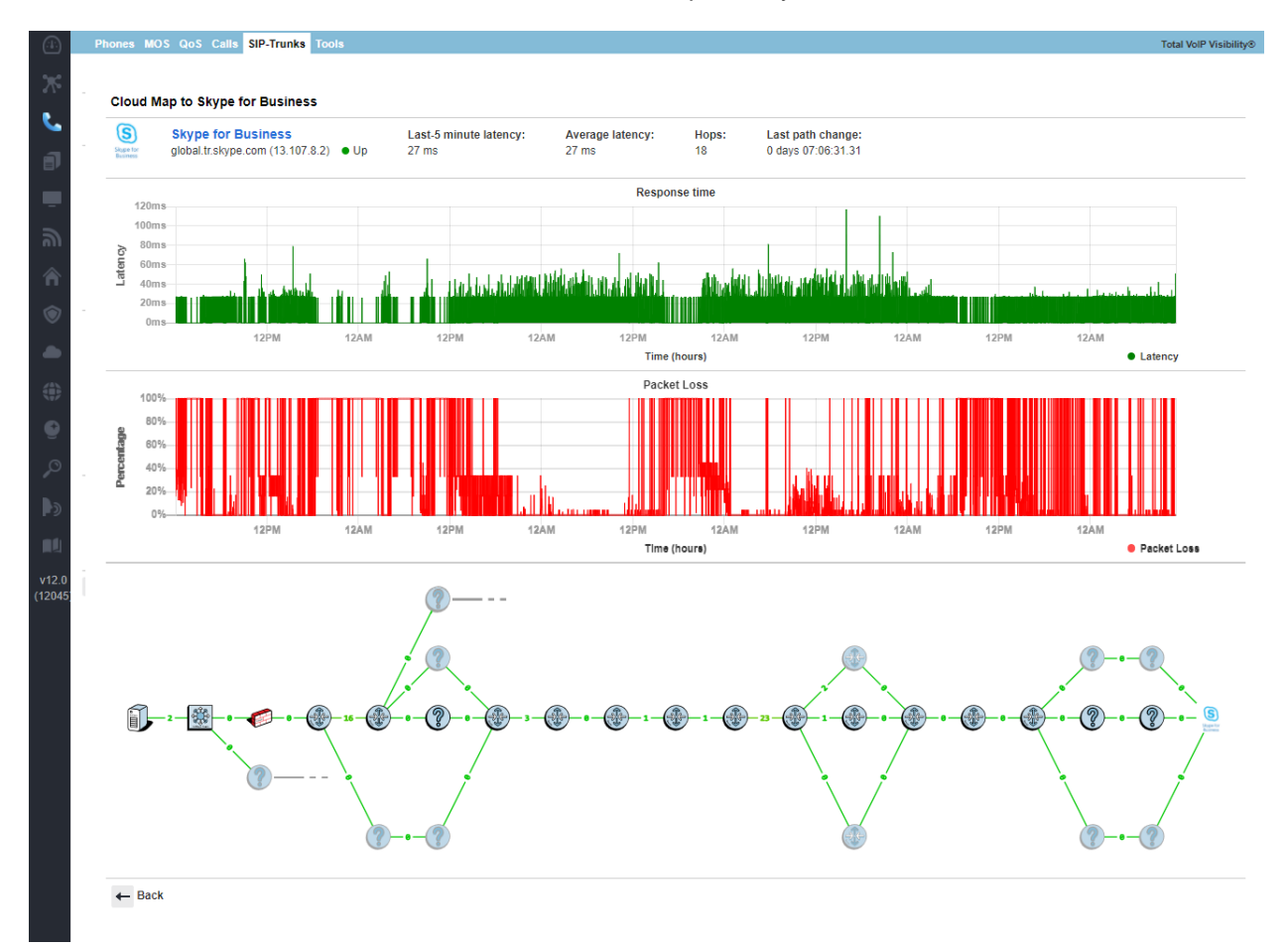

# IP SLA Tab

**IP SLA** tab reports network performance metrics such as latency, jitter, and loss, and can help provide service quality for Cisco devices.

| Collapse All |                          |                       |           |                    |         |  |       |
|--------------|--------------------------|-----------------------|-----------|--------------------|---------|--|-------|
| Device       | Description              | Owner                 | Frequency | MOS                | verview |  |       |
| HQ .         |                          |                       |           |                    |         |  |       |
| Syrah        | Santa Clara to Sunnyvale | noc@pathsolutions.com | 5 sec     | 3.60 / 4.34 / 4.33 |         |  | <br>- |
| Syrah        | Santa Clara to Austin    | noc@pathsolutions.com | 5 sec     | 0.00 / 0.00 / 0.00 |         |  |       |
|              |                          |                       |           |                    |         |  |       |
|              |                          |                       |           |                    |         |  |       |
|              |                          |                       |           |                    |         |  |       |
|              |                          |                       |           |                    |         |  |       |
|              |                          |                       |           |                    |         |  |       |
|              |                          |                       |           |                    |         |  |       |
|              |                          |                       |           |                    |         |  |       |
|              |                          |                       |           |                    |         |  |       |
|              |                          |                       |           |                    |         |  |       |
|              |                          |                       |           |                    |         |  |       |

TotalView will automatically find and monitor any Cisco IP-SLA that is a UDP-Jitter type of test.

If you click on a test description it will show it will show the details for that test.

When looking at the graphs you can move the gold slider to see if there were any performance issues with your network.

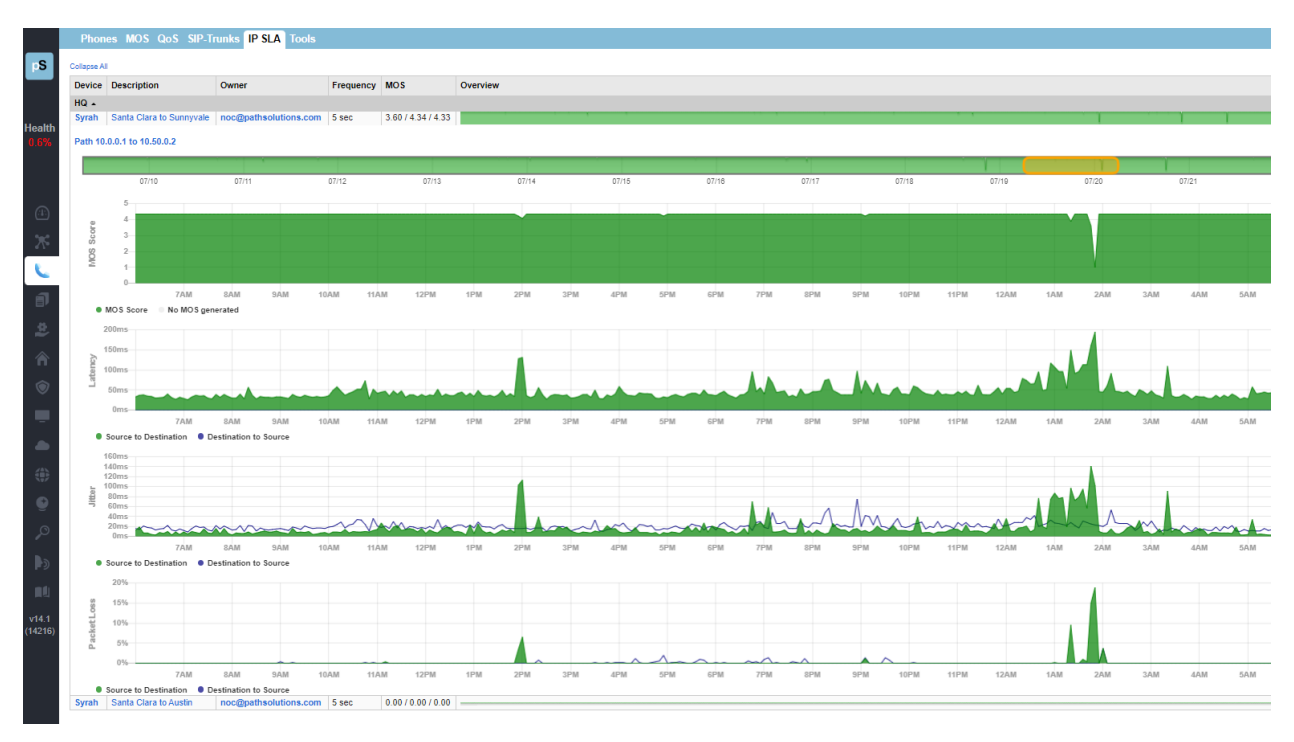

## Tools Tab

Under the **Tools** sub-tab are tools that can be used to test and troubleshoot VoIP environments, specifically, under the **Phone Locator**, **Phone Simulator**, and **Assessment** sub-tabs.

#### **Phone Locator**

This is a tool to locate a phone on the network by entering the IP address.

|          | nes MOS        | QoS        | Calls     | SIP-Tru  | inks Tools     |                            |                |                  |                 |                       |
|----------|----------------|------------|-----------|----------|----------------|----------------------------|----------------|------------------|-----------------|-----------------------|
|          |                |            |           |          |                |                            |                |                  |                 |                       |
| Phone    | Locator        | Call Sim   | ulator    | Assessn  | nent           |                            |                |                  |                 |                       |
| Use      | this tool to s | earch all  | monitore  | d ARP ca | ches to locate | ne switch interface that h | as MAC address | s for a provided | IP address with | h the fewest interfac |
| IP A     | ddress         |            |           |          |                |                            |                |                  |                 |                       |
|          | ).50.0.114     |            |           | ×        | Search         |                            |                |                  |                 |                       |
| 1        |                |            |           |          |                |                            |                |                  |                 |                       |
| 1<br>Use | the following  | format: 19 | 2.168.1.1 | 2        |                |                            |                |                  |                 |                       |

#### Call Simulator

The Call Simulator and Call Simulator Batch Tool are computer programs you can run when you would like to test a VoIP call. See the section **VoIP Programs** (on page 153) for more details.

|      | Phones MOS QoS Calls SIP-Trunks                | Tools                                             |  |  |  |
|------|------------------------------------------------|---------------------------------------------------|--|--|--|
| S    |                                                |                                                   |  |  |  |
|      | Phone Locator Call Simulator Assessment        |                                                   |  |  |  |
| alth | VoIP, Video, and Data test tool                | Batch process generator for the Call Simulator    |  |  |  |
| 6%   | Download Call Simulator                        | Download Call Simulator Batch Tool                |  |  |  |
|      | Download Call Simulation client ( email link ) | Download Call Simulator Batch Tool ( email link ) |  |  |  |
|      |                                                |                                                   |  |  |  |

#### Assessment

The PathSolutions TotalView assessment module also gives you the ability to acutely analyze your bandwidth constrained links and their QoS configuration from the **Assessment** sub-tab. You can download and print a Comprehensive Assessment Report by selecting on the download button.

| Phone Locator Call Simulator Assessment        |
|------------------------------------------------|
| Phone Locator Call Simulator Assessment        |
| Phone Locator Call Simulator Assessment        |
|                                                |
| Health Total VoIP assessment of all interfaces |
| 0.6%                                           |
| Download Assessment Report                     |

This is a single downloadable report that includes information from many different parts of the system. This can be used as a complete VoIP assessment of network conditions and errors.

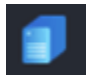

# **Server Monitoring Section**

From the left side panel, select the **Servers** tab or the **Server** icon. Our server monitoring operation monitors all servers in your domain automatically (both Windows and Linux), inventories all the Servers in your Organizational Unit (OU), shows you the server issues and provides server tools. TotalView monitors

all drives, CPUs, memory, and services. From the **Windows** and **Linux** tabs you may review the **Manufacturer**, **IP address**, **OS** and **CPU Type** for servers, such as in the screenshot below.

| Windows       Linux Issues Tools         Image: Sever Same       P Address       Connet       Manfacturer       OS       CPU Type         Sever Name       P Address       Connet       Manfacturer       OS       CPU Type         Sever Name       P Address       Connet       Manfacturer       OS       CPU Type         Castory       Sever Name       P Address       Connet       Manfacturer       OS       CPU Type         Castory       Sever Name       P Address       Connet       Manfacturer       OS       CPU Type         Castory       Sever Name       P Address       Connet       Manfacturer       OS       CPU Type         Castory       Sever Standard VID 10       Connet       Manfacturer       OS       CPU Type         Castory       Sever Standard VID 10       Connet       Marcach Windows Sever 2018 Standard VID 0.14383       2 sockes. 2 cores. 2 logical processors         Castory       Scoolery CuM       101 0.14       Connet       Marcach Windows Serve 2018 Standard VID 0.14393       2 sockes. 2 cores. 2 logical processors         Scoolery VID 10.101       Connet       Wares, Inc.       Microsoft Windows Serve 2018 Standard VID 0.14393       2 sockes. 2 cores. 2 logical processors         Scoolery VID 10.101       Connet                                                                                                    |          |                                                                                      |                                                           |                 |                              |                                                     |                                          |  |  |  |  |  |
|----------------------------------------------------------------------------------------------------|----------|--------------------------------------------------------------------------------------|-----------------------------------------------------------|-----------------|------------------------------|-----------------------------------------------------|------------------------------------------|--|--|--|--|--|
| Instity       Issue ? Come fail Column // Come // Manue, Inc.       OS       CPU Type         Come Systems Classifies Lab Systems Classifies Lab                                                                                      |          | Windows Linux Issues                                                                 |                                                           |                 |                              |                                                     |                                          |  |  |  |  |  |
|                                                                                                    |          |                                                                                      |                                                           |                 |                              |                                                     | -                                        |  |  |  |  |  |
| Filter Servers       PAddress       Connect       Manufacturer       OS       CPU Type         Construction Systems/CA Servers (1 server, e1 with an issue) =       -       -       -       -       -       -       -       -       -       -       -       -       -       -       -       -       -       -       -       -       -       -       -       -       -       -       -       -       -       -       -       -       -       -       -       -       -       -       -       -       -       -       -       -       -       -       -       -       -       -       -       -       -       -       -       -       -       -       -       -       -       -       -       -       -       -       -       -       -       -       -       -       -       -       -       -       -       -       -       -       -       -       -       -       -       -       -       -       -       -       -       -       -       -       -       -       -       -       -       -       -       -       -       -       - </th <th></th> <th>Healthy Issue ? Comm fai</th> <th>Collapse All</th> <th></th> <th></th> <th></th> <th>K General Inventory</th>                                                                                                    |          | Healthy Issue ? Comm fai                                                             | Collapse All                                              |                 |                              |                                                     | K General Inventory                      |  |  |  |  |  |
| Server Name         P Address         Connect         Manufacturer         OS         CPU Type           Custom SystemsIQA Servers (1 server, 1 with an issue) -         -         -         -         -         -         -         -         -         -         -         -         -         -         -         -         -         -         -         -         -         -         -         -         -         -         -         -         -         -         -         -         -         -         -         -         -         -         -         -         -         -         -         -         -         -         -         -         -         -         -         -         -         -         -         -         -         -         -         -         -         -         -         -         -         -         -         -         -         -         -         -         -         -         -         -         -         -         -         -         -         -         -         -         -         -         -         -         -         -         -         -         -         -         -                                                                                                            |          | Filter Servers                                                                       |                                                           |                 |                              |                                                     |                                          |  |  |  |  |  |
| Custom Systems/QA Servers (1 server, 1 with a issue) -       Interset Windows Server 2016 Standard v10.0.14393       2 sockets, 2 cores, 2 logical processors         Custom Systems/Cal Servers/Path Insight (3 servers) -       Interset Windows Server 2016 Standard v10.0.14393       2 sockets, 2 cores, 2 logical processors         Custom Systems/Cal Servers/Path Insight (3 servers) -       Interset Windows Server 2016 Standard v10.0.14393       2 sockets, 2 cores, 2 logical processors         2 MYSTERYMACHINE       100.0.16       Connect       Microsoft Windows Server 2012 R2 Standard v10.0.14393       2 sockets, 2 cores, 2 logical processors         SCOOBY/UM       10.10.16       Connect       Microsoft Windows Server 2015 Standard v10.0.14393       2 sockets, 2 cores, 2 logical processors         SCOOBY/UM       10.10.11       Connect       Microsoft Windows Server 2015 Standard v10.0.14393       2 sockets, 2 cores, 2 logical processors         SCOOBY/UM       10.10.11       Connect       Winze, Inc.       Microsoft Windows Server 2015 Standard v10.0.14393       2 sockets, 2 cores, 2 logical processors         SHAGGY       10.00.15       Connect       Winze, Inc.       Microsoft Windows Server 2016 Standard v10.0.14393       2 sockets, 2 cores, 2 logical processors         SUB_VTOOLS 2016       10.10.11       Connect       Winze, Inc.       Microsoft Windows Server 2016 Standard v10.0.14393       2 sockets, 2 cores, 2 logical processors         SUB_VTOOLS 2016                                                                                                    |          | Server Name                                                                          | IP Address                                                | Connect         | Manufacturer                 | OS                                                  | CPU Type                                 |  |  |  |  |  |
| OASRVI 10.10.10 Corves VMare, Inc. Microsoft Windows Server 2016 Standard v10.0.14993 2 societs. 2 cores, 2 logical processors Custom Systems/CataVirev Lab Systems (5 servers, 2 1 with a communication failure) - INVSTER/MACHINE 10.0.017 Correct INVSTER/MACHINE 10.0.017 Correct SCOOBY 10.0.018 Correct VIII Inc. Microsoft Windows Server 2012 R2 Standard v10.0.14983 2 societs, 2 cores, 2 logical processors SCOOBY 10.0.18 Correct VIII Inc. Microsoft Windows Server 2012 R2 Standard v10.0.14983 2 societs, 2 cores, 2 logical processors SCOOBY 10.0.16 Correct VIIII Inc. Microsoft Windows Server 2012 R2 Standard v10.0.14983 2 societs, 2 cores, 2 logical processors SCOOBY 10.0.15 Correct VIIII Inc. Microsoft Windows Server 2015 Standard v10.0.14983 2 societs, 2 cores, 2 logical processors SHAGOY 10.0.15 Correct VIIII Mare, Inc. Microsoft Windows Server 2016 Standard v10.0.14983 2 societs, 2 cores, 2 logical processors VIIII Inc. Microsoft Windows Server 2016 Standard v10.0.14983 2 societs, 2 cores, 2 logical processors VIIIII Correct VIIIII Correct VIIIII Correct VIIIIII Correct VIIIIIIIIIIIIIIIIIIIIIIIIIIIIIIIIIIII                                                                                                    | Health   | Custom Systems\QA Servers (1 s                                                       | Custom Systems/QA Servers (1 servers 🗧 1 with an issue) 🔺 |                 |                              |                                                     |                                          |  |  |  |  |  |
| Custom SystemsTotAlWex Lab SystemsTotAlWex Lab | 0.6%     | • QASRV1 10.1.0.19                                                                   |                                                           | Connect         | VMware, Inc.                 | Microsoft Windows Server 2016 Standard v10.0.14393  | 2 sockets, 2 cores, 2 logical processors |  |  |  |  |  |
| Custom SystemsTotalView Lab Systems (6 servers, 1 with a communication failure) -         Y MYSTERYMACHINE       100.0.17         Connect       Dell Inc.         Microsoft Windows Server 2012 R2 Standard v6.3.6600       2 sockets. 8 cores, 8 logical processors         SCOOBY/UM       10.10.16       Connect         Microsoft Windows Server 2012 R2 Standard v10.14393       2 sockets, 2 cores, 2 logical processors         SCOOBY/UM       10.10.16       Connect         Microsoft Windows Server 2015 Standard v10.14393       2 sockets, 2 cores, 2 logical processors         SKAGGY       10.00.15       Connect         Vieware, Inc.       Microsoft Windows Server 2012 R2 Standard v10.14393       2 sockets, 2 cores, 2 logical processors         SHAGGY       10.00.15       Connect       Winree, Inc.       Microsoft Windows Server 2012 R2 Standard v10.14393       2 sockets, 2 cores, 2 logical processors         VELMA       0.10.101       Connect       Winree, Inc.       Microsoft Windows Server 2015 Standard v10.14393       2 sockets, 2 cores, 2 logical processors         Obstrom SystemsTotalView Lab SystemsTotalView Lab SystemsTotal                                                                                                    | 0.075    | Custom Systems\QA Servers\Pat                                                        | h Insight (3 server:                                      | s) <del>-</del> |                              |                                                     |                                          |  |  |  |  |  |
| 7 M/STERYMACHINE         100.017         Correst         Incread/Understand         Correst         Incread/Understand         Correst         Incread/Understand         Correst         Incread/Understand         Correst         Incread/Understand         Correst         Incread/Understand         Correst         Correst <t< th=""><th></th><th colspan="10">Custom Systems/TotalView Lab Systems (6 servers, ? 1 with a communication failure) 🔺</th></t<>                                                                                                    |          | Custom Systems/TotalView Lab Systems (6 servers, ? 1 with a communication failure) 🔺 |                                                           |                 |                              |                                                     |                                          |  |  |  |  |  |
| SCOOBY 100.018 Cornest Deline. Microsoft Windows Server 2018 R2 Standard v10.014983 2 sockets. 2 overs. 2 logical processors     SCOOBY DUM 101.0.14 Cornest VMare. Inc. Microsoft Windows Server 2018 Standard v10.014983 2 sockets. 2 overs. 2 logical processors     SCOAPY 101.0.13 Cornest VMare. Inc. Microsoft Windows Server 2018 Standard v10.014983 2 sockets. 2 overs. 2 logical processors     SHAGOY 100.015 Cornest VMare. Microsoft Windows Server 2018 Standard v10.014983 2 sockets. 2 overs. 2 logical processors     SUBJECT VMARE. VMare. Microsoft Windows Server 2018 Standard v10.014983 2 sockets. 2 overs. 2 logical processors     SUBJECT VMARE. VMare. Microsoft Windows Server 2018 Standard v10.014983 2 sockets. 2 overs. 2 logical processors     VELMA 101.0.11 Cornest VMare. Microsoft Windows Server 2018 Standard v10.014983 2 sockets. 2 overs. 2 logical processors     VELMA 101.0.11 Cornest VMare. Microsoft Windows Server 2018 Standard v10.014983 2 sockets. 2 overs. 2 logical processors     ObvitroOL52916 10.10.31 Cornest VMare. Microsoft Windows Server 2018 Standard v10.014983 1 socket. 2 overs. 2 logical processors     ObvitroOL52916 10.10.31 Cornest VMare. Inc. Microsoft Windows Server 2018 Standard v10.014983 1 socket. 2 overs. 2 logical processors     ObvitroOL52916 10.10.31 Cornest VMare. Inc. Microsoft Windows Server 2018 Standard v10.014983 2 sockets. 2 overs. 2 logical processors     ObvitroOL52916 10.10.31 Cornest VMare. Inc. Microsoft Windows Server 2018 Standard v10.014983 2 sockets. 2 overs. 2 logical processors     ObvitroOL52916 10.10.15 Cornest VMare. Inc. Microsoft Windows Server 2018 Standard v10.014983 2 sockets. 2 overs. 2 logical processors     Dowain Controllers (2 servers) - VMare. Inc. Microsoft Windows Server 2018 Standard v10.014983 2 sockets. 2 overs. 2 logical processors     Dowain Controllers (2 servers) - VMare. Inc. Microsoft Windows Server 2018 Standard v10.014983 2 sockets. 2 overs. 2 logical processors                                                                                |          | ? MYSTERYMACHINE                                                                     | 10.0.0.17                                                 | Connect         |                              |                                                     |                                          |  |  |  |  |  |
| SCOCBY-CUM     10.10.14     Cornet     VMare, Inc.     Morosoft Windows Serve 2016 Standard v10.0.14983     2 sockets, 2 cores, 2 logical processors     SAGGY     10.0.0.15     Cornet     VMare, Inc.     Morosoft Windows Serve 2016 Standard v10.0.14983     2 sockets, 2 cores, 2 logical processors     SAGGY     10.0.0.15     Cornet     VMare, Inc.     Morosoft Windows Serve 2016 Standard v10.0.14983     2 sockets, 2 cores, 2 logical processors     VMare, Inc.     Morosoft Windows Serve 2016 Standard v10.0.14983     2 sockets, 2 cores, 2 logical processors     VELMA     10.10.11     Cornet     VMare, Inc.     Morosoft Windows Serve 2016 Standard v10.0.14983     2 sockets, 2 cores, 2 logical processors     VELMA     10.10.11     Cornet     VMare, Inc.     Morosoft Windows Serve 2016 Standard v10.0.14983     1 socket, 2 cores, 2 logical processors     VELMA     10.10.15     Cornet     VMare, Inc.     Morosoft Windows Serve 2016 Standard v10.0.14983     1 socket, 2 cores, 2 logical processors     OEV-TOOLS-2016     10.10.15     Cornet     VMare, Inc.     Morosoft Windows Serve 2016 Standard v10.0.14983     1 socket, 2 cores, 2 logical processors     Dimain Controllers (2 servers)     VMare, Inc.     Morosoft Windows Serve 2016 Standard v10.0.14983     1 socket, 2 cores, 2 logical processors     Domain Controllers (2 servers)                                                                                                    | _        | SCOOBY                                                                               | 10.0.0.16                                                 | Connect         | Dell Inc.                    | Microsoft Windows Server 2012 R2 Standard v6.3.9600 | 2 sockets, 8 cores, 8 logical processors |  |  |  |  |  |
| SCRAPPY     10.10.13 Correct     MoreachUmdows Server 2016 Standard v10.0.14393     Standard v10.0.14393     Standar      | (1)      | SCOOBY-DUM                                                                           | 10.1.0.14                                                 | Connect         | VMware, Inc.                 | Microsoft Windows Server 2016 Standard v10.0.14393  | 2 sockets, 2 cores, 2 logical processors |  |  |  |  |  |
|                                                                                                    |          | SCRAPPY                                                                              | 10.1.0.13                                                 | Connect         | VMware, Inc.                 | Microsoft Windows Server 2016 Standard v10.0.14393  | 2 sockets, 2 cores, 2 logical processors |  |  |  |  |  |
| VELMA 10.10.11 Correst VMores, Inc. Moreod Windows Server 2016 Standard v10.0.14993 2 sockets, 2 cores, 2 logical processors     Outroom Systems/Todative Lab Systems/Todative Lab Systems/Todati      | <b>X</b> | SHAGGY                                                                               | 10.0.0.15                                                 | Connect         | Dell Inc.                    | Microsoft Windows Server 2012 R2 Standard v6.3.9600 | 2 sockets, 8 cores, 8 logical processors |  |  |  |  |  |
| Custom SystemsTotalView Lab SystemsTotalView Lab SystemsTotalView L      |          | VELMA                                                                                | 10.1.0.11                                                 | Connect         | VMware, Inc.                 | Microsoft Windows Server 2016 Standard v10.0.14393  | 2 sockets, 2 cores, 2 logical processors |  |  |  |  |  |
| OEV-TOOL 52016     10.10.31     Connext     VMaare, Inc.     Microsoft Windows Server 2016 Standard v10.0.14393     1 socket, 2 cores, 2 logical processors     Oracle VMaare, Inc.     Microsoft Windows Server 2016 Standard v10.0.14393     Server 3     Server 3     Server 3     Server 3     Server 3     Server 3                                                                                                    | <u> </u> | Custom Systems\TotalView Lab S                                                       | iystems\Developm                                          | ent Servers     | (2 servers, • 1 with an issu | ie) 🔺                                               |                                          |  |  |  |  |  |
| FRED     10.10.15     Connect     VMware, Inc.     Microsoft Windows Server 2018 Standard v10.0.14393     2 sockets, 2 cores, 2 logical processors     Domain Controllers (2 servers) +                                                                                                    | _        | DEV-TOOL S-2016                                                                      | 10.1.0.31                                                 | Connect         | VMware, Inc.                 | Microsoft Windows Server 2016 Standard v10.0.14393  | 1 socket, 2 cores, 2 logical processors  |  |  |  |  |  |
| Domain Controllers (2 servers) +                                                                                                    | 1        | FRED                                                                                 | 10.1.0.15                                                 | Connect         | VMware, Inc.                 | Microsoft Windows Server 2016 Standard v10.0.14393  | 2 sockets, 2 cores, 2 logical processors |  |  |  |  |  |
| 2                                                                                                    |          | Domain Controllers (2 servers) -                                                     |                                                           |                 |                              |                                                     |                                          |  |  |  |  |  |
|                                                                                                    | 2        |                                                                                      |                                                           |                 |                              |                                                     |                                          |  |  |  |  |  |
|                                                                                                    | _        |                                                                                      |                                                           |                 |                              |                                                     |                                          |  |  |  |  |  |

Notice the spreadsheet button on the top right. You may download a spreadsheet report(s).

Items that have a red dot beside them indicate a problem by colorizing the problem in the report red.

Items that have a green dot have no discovered problems.

Select the **Connect** button beside any server, to detect what services are running. If you select a Server Name, a miniport scan will pop-up to show you what services the **Server Name** has, whether Telnet, SSH, Web, HTTPS, FTP or RDP. The open connections are in blue type. If you select one of them, you will connect to that server's service.

| S     | Server Name                 | Connect    | Processes         |
|-------|-----------------------------|------------|-------------------|
|       | Domain Controllers          |            |                   |
|       | HQVDC1                      | Connect    | Processes         |
|       | DAPHNE                      | Telnet SSH | Web HTTPS FTP RDP |
| ealth | Custom Systems\QA Servers - |            |                   |
| 1%    | • QA-PI10                   | Connect    | Processes         |

**Note:** To connect to Telnet, SSH, or RDP, you will need to set up your browser to recognize/support that protocol launch link. For assistance with setting up RDP links, review this article in the Knowledgebase: Enable Remote Desktop (RDP) Link from TotalView UI

## Windows Tab

On the **Windows** report tab, by default the **General** view shows the Window servers' **Processes**, **Services**, **Users**, **Flows**, **Locale**, **CPU**, **RAM**, **User Sessions**, and partitioned disk information. Note you can toggle open and closed different subsections, and/or can find specific servers by entering them into the filter field at top of the table.

|                                                      | Windows Linux Issues                                                                 |                     |              |                        |            |       |        |      |          |               |           |        |                |
|------------------------------------------------------|--------------------------------------------------------------------------------------|---------------------|--------------|------------------------|------------|-------|--------|------|----------|---------------|-----------|--------|----------------|
| pS                                                   | • Healthy • Issue ? Comm fa                                                          | il Collapse All     |              |                        |            |       |        |      |          |               |           | K Gen  | eral Inventory |
|                                                      | Filter Servers                                                                       |                     |              |                        |            |       |        |      |          |               |           |        |                |
|                                                      | Server Name                                                                          | IP Address          | Connect      | Processes              | Services   | Flows | Locate | CPU  | RAM      | User Sessions | Disk 0    | Disk 1 | Disk 2         |
| Health                                               | Custom Systems\QA Servers (1 s                                                       | server, • 1 with an | issue) 🔺     |                        |            |       |        |      |          |               |           |        |                |
| n EN                                                 | QASRV1                                                                               | 10.1.0.19           | Connect      | Processes              | Services   | Flows | Locate | 0 %  | 4.51 Gb  | 2 Users       | 17.49 Gb  | 5.3 Gb | 2.09 Gb        |
| Custom Systems\QA Servers\Path Insight (3 servers) + |                                                                                      |                     |              |                        |            |       |        |      |          |               |           |        |                |
|                                                      | Custom Systems/TotalView Lab Systems (6 servers, ? 1 with a communication failure) 🔺 |                     |              |                        |            |       |        |      |          |               |           |        |                |
|                                                      | ? MYSTERYMACHINE                                                                     | 10.0.0.17           | Connect      | Processes              | Services   | Flows | Locate |      |          |               |           |        |                |
| _                                                    | <ul> <li>SCOOBY</li> </ul>                                                           | 10.0.0.16           | Connect      | Processes              | Services   | Flows | Locate | O 96 | 49.71 Gb | 1 Users       | 347.12 Gb |        |                |
| (1)                                                  | <ul> <li>SCOOBY-DUM</li> </ul>                                                       | 10.1.0.14           | Connect      | Processes              | Services   | Flows | Locate | O 96 | 4.23 Gb  | 1 Users       | 19.38 Gb  |        |                |
|                                                      | SCRAPPY                                                                              | 10.1.0.13           | Connect      | Processes              | Services   | Flows | Locate | 0 %  | 4.57 Gb  | 3 Users       | 17.1 Gb   |        |                |
| × .                                                  | SHAGGY                                                                               | 10.0.0.15           | Connect      | Processes              | Services   | Flows | Locate | O 96 | 66.51 Gb | N/A           | 197.73 Gb |        |                |
|                                                      | VELMA                                                                                | 10.1.0.11           | Connect      | Processes              | Services   | Flows | Locate | 2 %  | 4.37 Gb  | 4 Users       | 26.2 Gb   |        |                |
| <u> </u>                                             | Custom Systems\TotalView Lab                                                         | Systems\Developn    | nent Servers | (2 servers, • 1 with a | n issue) 🔺 |       |        |      |          |               |           |        |                |
|                                                      | DEV-TOOL S-2016                                                                      | 10.1.0.31           | Connect      | Processes              | Services   | Flows | Locate | 14 % | 4.31 Gb  | 5 Users       | 23.02 Gb  |        |                |
|                                                      | FRED                                                                                 | 10.1.0.15           | Connect      | Processes              | Services   | Flows | Locate | 2 %  | 3.65 Gb  | 19 Users      | 45.32 Gb  |        |                |
|                                                      | Domain Controllers (2 servers) -                                                     |                     |              |                        |            |       |        |      |          |               |           |        |                |
| 2                                                    |                                                                                      |                     |              |                        |            |       |        |      |          |               |           |        |                |

Select the **Inventory** tab to review the servers' manufacturer, OS and CPU type. The **Inventory** tab displays like the screenshot below.

| Healthy else ? Com fail Caleura /     PAddress Connet Manufacturer OS     Concer Manue     PAddress Connet Manufacturer OS     CPU Type     Custom Systems/GA Servers / 1 with an issue) =     Custom Systems/GA Servers / 1 with an issue) =     Custom Systems/GA Servers / 1 with an issue) =     Custom Systems/GA Servers / 1 with an issue) =     Custom Systems/GA Servers / 1 with an issue) =     Custom Systems/GA Servers / 1 with an issue) =     Custom Systems/GA Servers / 1 with an issue) =     Custom Systems/GA Servers / 1 with an issue) =     Custom Systems/GA Servers / 1 with an issue) =     Custom Systems/GA Servers / 1 with an issue) =     Custom Systems/GA Servers / 2 with an issue) =     Custom Systems/GA Servers / 2 with an issue) =     SocoGSPLDIM 1 01.0.13 Corners / Whare, Inc. Microsoft Windows Server 2018 Standard v10.0.14983 2 sockets, 2 cores, 8 logical processors     SocoGSPLDIM 1 01.0.13 Corners / Whare, Inc. Microsoft Windows Server 2018 Standard v10.0.14983 2 sockets, 2 cores, 2 logical processors     SocoGSPLDIM 1 01.0.13 Corners / Whare, Inc. Microsoft Windows Server 2018 Standard v10.0.14983 2 sockets, 2 cores, 2 logical processors     SocoGSPLDIM 1 01.0.11 Corners / Whare, Inc. Microsoft Windows Server 2018 Standard v10.0.14983 2 sockets, 2 cores, 2 logical processors     SocoGSPLDIM 1 01.0.11 Corners / Whare, Inc. Microsoft Windows Server 2016 Standard v10.0.14983 2 sockets, 2 cores, 2 logical processors     SocoGSPLDIM 1 01.0.11 Corners / Whare, Inc. Microsoft Windows Server 2016 Standard v10.0.14983 2 sockets, 2 cores, 2 logical processors     SocoGSPLDIM 1 01.0.11 Corners / Whare, Inc. Microsoft Windows Server 2016 Standard v10.0.14983 2 sockets, 2 cores, 2 logical processors     SocoGSPLDIM 1 01.0.11 Corners / Whare, Inc. Microsoft Windows Server 2016 Standard v10.0.14983 2 sockets, 2 cores, 2 logical processors     SocoGSPLDIM 1 01.0.11 Corners / Whare, Inc. Microsoft Windows Server 2016 Standard v10.0.14993 2 sockets, 2 cores, 2 logical processors     SocodSPLDIM 1 01.0.11 Corners | Windows Linux Issue                                  | es Tools                 |                |                             |                                                     |                                          |  |  |  |  |
|----------------------------------------------------------------------------------------------------|------------------------------------------------------|--------------------------|----------------|-----------------------------|-----------------------------------------------------|------------------------------------------|--|--|--|--|
| Filter Servers         IP Address         Connect         Manufacturer         OS         CPU Type           Server Name         IP Address         Connect         Manufacturer         OS         CPU Type           Custom Systems/QA Servers (12 with an issue) -         Intersect         Microsoft Windows Server 2018 Standard v10.014983         2 sockets, 2 cores, 2 logical processors           Custom Systems/QA Servers (12 with an issue) -         Intersect         Intersect         Servers (12 with an issue) -           Custom Systems/QA Servers (12 with an issue) -         Intersect         Intersect         Servers (12 with an issue) -           Custom Systems/QA Servers (12 with an issue) -         Intersect         Intersect         Servers (12 with an issue) -           Servers (12 with an issue) -         Intersect         Intersect Windows Server 2018 Standard v10.014983         2 sockets, 2 cores, 8 logical processors           Secolary-Cubin         10.0.11         Corned         Deline.         Microsoft Windows Server 2018 Standard v10.014983         2 sockets, 2 cores, 2 logical processors           Secolary-Cubin         10.0.13         Corned         Winare, Inc.         Microsoft Windows Server 2018 Standard v10.014983         2 sockets, 2 cores, 2 logical processors           Secolary-Cubin         10.0.11         Corned         Winare, Inc.         Microsoft Windows Server 2016 Standard v10.014983                                                                                                    | Healthy     Issue     Com                            | m fail Collapse All      |                |                             |                                                     | General Invento                          |  |  |  |  |
| Server Name         IP Address         Concel         Manufacturer         OS         CPU Type           Custom Systems/GA Servers (1 server, * 1 with an issue) =             Concel         Manufacturer         Microsoft Windows Server:2016 Standard v10.0.14393         2 sockets, 2 cores, 2 logical processors           Custom Systems/GA Servers/Path Insight (2 servers) =             Society Servers/Path Insight (2 servers) =            Custom Systems/GA Servers/Path Insight (2 servers) =             Society Servers/Path Insight (2 servers) =            Custom Systems/GA Servers/Path Insight (2 servers) =               Society Server 2012 R2 Standard v8.0.8000         2 sockets, 8 cores, 8 logical processors           SCOOBY/FUMM         10.0.101         Connext         Microsoft Windows Server 2018 Standard v10.0.14393         2 sockets, 2 cores, 2 logical processors           SCOREYFUMM         10.0.11         Connext         Winare, Inc.         Microsoft Windows Server 2018 Standard v10.0.14393         2 sockets, 2 cores, 2 logical processors           SCOREYFUMM         10.0.11         Connext         Winare, Inc.         Microsoft Windows Server 2018 Standard v10.0.14393         2 sockets, 2 cores, 2 logical processors                                                                                                    | Filter Servers                                       |                          |                |                             |                                                     |                                          |  |  |  |  |
| Custom SystemsIQA Servers (1 server; • 1 with an issue) •       Microsoft Windows Server 2018 Standard v10.0.14393       2 sockets, 2 cores, 2 logical processors         Custom SystemsICalAS ServerSPLank Insight (3 servers) •       Microsoft Windows Server 2018 Standard v10.0.14393       2 sockets, 2 cores, 2 logical processors         Custom SystemsICalAS ServerSPLank Insight (3 servers) •       Microsoft Windows Server 2018 Standard v10.0.14393       2 sockets, 2 cores, 2 logical processors         7 INYSTERYIMACHINE       100.0.017       Cornex2       Microsoft Windows Server 2018 Standard v10.0.14393       2 sockets, 8 cores, 8 logical processors         • SCOOBY/DUM       10.0.14       Cornex2       Winzer, Inc.       Microsoft Windows Server 2018 Standard v10.0.14393       2 sockets, 2 cores, 2 logical processors         • SCOOBY/DUM       10.1.014       Cornex2       Winzer, Inc.       Microsoft Windows Server 2018 Standard v10.0.14393       2 sockets, 2 cores, 2 logical processors         • SCOBY/DUM       10.1.011       Cornex2       Winzer, Inc.       Microsoft Windows Server 2018 Standard v10.0.14393       2 sockets, 2 cores, 2 logical processors         • FLMA       10.1.011       Cornex2       Winzer, Inc.       Microsoft Windows Server 2018 Standard v10.0.14393       2 sockets, 2 cores, 2 logical processors         • DEV-TOOL S2016       10.1.013       Cornex2       Vinware, Inc.       Microsoft Windows Server 2018 Standard v10.0.14393       1 socket, 2                                                                                                    | Server Name                                          | IP Address               | Connect        | Manufacturer                | OS                                                  | CPU Type                                 |  |  |  |  |
| • 0.45KV1     10.10.19     Convect     Where, Inc.     Microsoft Windows Server 2018 Standard v10.0.14393     2 sockets, 2 cores, 2 logical processors       Custom Systems/Total/Wex Lub System     6 socres, 7 2 with communications failures) -     Image: Convect Server 2018 Standard v10.0.14393     2 sockets, 2 cores, 2 logical processors       7 MYSTERYMACHINE     10.0.017     Convect Server 2018 Standard v10.0.14393     2 sockets, 8 cores, 8 logical processors       9 SCOOBY-DUM     10.0.101     Convect Server 2018 Standard v10.0.14393     2 sockets, 2 cores, 2 logical processors       9 SCOOBY-DUM     10.1.0.14     Convect Vindows Server 2018 Standard v10.0.14393     2 sockets, 2 cores, 2 logical processors       9 SCOOBY-DUM     10.1.0.13     Convect Vindows Server 2016 Standard v10.0.14393     2 sockets, 2 cores, 2 logical processors       9 SCARPPY     10.0.13     Convect Vindows Server 2016 Standard v10.0.14393     2 sockets, 2 cores, 2 logical processors       9 SCHAPPY     10.0.11     Convect Vindows Server 2016 Standard v10.14393     2 sockets, 2 cores, 2 logical processors       9 EVEMA     10.1.0.11     Convect Vindows Server 2016 Standard v10.14393     2 sockets, 2 cores, 2 logical processors       0 EVE/TOOL S2016     10.1.0.3     Convect Vindows Server 2016 Standard v10.14393     1 socket, 2 cores, 2 logical processors       0 EVE/TOOL S2016     10.1.0.3     Convect Vindows Server 2016 Standard v10.14393     1 socket, 2 cores, 2 logical processors   <                                                                                                    | Custom Systems\QA Servers                            | s (1 server, 🖲 1 with an | issue) 🔺       |                             |                                                     |                                          |  |  |  |  |
| Outcom Systems/OA Servers/Path Insight (3 servers) -           Custom Systems/OA Servers/Path Insight (3 servers) -         2 with communications failures) -           Custom Systems/OA Servers/Path Insight (3 servers) -         2 with communications failures) -           * MYSTER/MACHINE         10.0.17         Connect           • SCOOBY         10.0.0.17         Connect         Microsoft Windows Server 2016 Standard v6.3.9600         2 sockets, 8 cores. 8 logical processors           • SCOOBY/OUM         10.1.0.11         Connect         Microsoft Windows Server 2016 Standard v10.0.14393         2 sockets, 2 cores, 2 logical processors           • SCOAPPY         10.1.0.11         Connect         Windows Server 2016 Standard v10.0.14393         2 sockets, 2 cores, 2 logical processors           • VELMA         10.0.101         Connect         Windows Server 2016 Standard v10.0.14393         2 sockets, 2 cores, 2 logical processors           • VELMA         10.1.0.11         Connect         Windows Server 2016 Standard v10.0.14393         2 sockets, 2 cores, 2 logical processors           • VELMA         10.1.0.11         Connect         Windows Server 2016 Standard v10.0.14393         2 socket, 2 cores, 2 logical processors           • VELMA         10.1.0.11         Connect         Windows Server 2016 Standard v10.0.14393         1 socket, 2 cores, 2 logical processors           • VELVA         10.1.0.                                                                                                    | QASRV1                                               | 10.1.0.19                | Connect        | VMware, Inc.                | Microsoft Windows Server 2016 Standard v10.0.14393  | 2 sockets, 2 cores, 2 logical processors |  |  |  |  |
| Custom Systems/TotalView Lab Systems (5 servers, 1 2 with communications failures) -           ? MYSTERYMACHINE         10.0.0.17         Connect         Image: Colspan="2">Colspan="2">Colspan="2"           SCARPPY         10.10.14         Connect         VMware, Inc.         Microsoft Windows Server 2018 Standard v10.0.14393         2 sockets, 2 cores, 2 logical processors           FELMA         10.10.11         Connect         VMware, Inc.         Microsoft Windows Server 2018 Standard v10.0.14393         2 sockets, 2 cores, 2 logical processors           Custom Systems/TotalView Lab Systems/Development Servers (2 servers, *1 with an issue) =                                                                                                    | Custom Systems/QA Servers/Path Insight (3 servers) + |                          |                |                             |                                                     |                                          |  |  |  |  |
| P MYSTERYMACHINE         100.017         Corned         Indexed Windows Server 2012 R2 Standard v8.3 9800         2 sockets, 8 cores, 8 logical processors           • SCOGEY-DUM         10.0.018         Corned         VMware, Inc.         Microsoft Windows Server 2018 Standard v10.0.14393         2 sockets, 2 cores, 2 logical processors           • SCAAPPY         10.0.13         Corned         VMware, Inc.         Microsoft Windows Server 2018 Standard v10.0.14393         2 sockets, 2 cores, 2 logical processors           • SCAAPPY         10.0.13         Corned         VMware, Inc.         Microsoft Windows Server 2018 Standard v10.0.14393         2 sockets, 2 cores, 2 logical processors           • YELMA         10.0.11         Corned         VMware, Inc.         Microsoft Windows Server 2018 Standard v10.0.14393         2 sockets, 2 cores, 2 logical processors           • VELMA         10.1.0.11         Corned         VMware, Inc.         Microsoft Windows Server 2018 Standard v10.0.14393         2 sockets, 2 cores, 2 logical processors           • DEV-TOOL S2016         10.1.0.31         Corned         Windows Server 2018 Standard v10.0.14393         1 socket, 2 cores, 2 logical processors           • DEV-TOOL S2016         10.1.0.31         Corned         Windows Server 2018 Standard v10.0.14393         1 socket, 2 cores, 2 logical processors           • DEW-TOOL S2016         10.1.0.31         Corned         Windows Server 2                                                                                                    | Custom Systems\TotalView L                           | ab Systems (6 server     | s, ? 2 with co | mmunications failures) 🔺    |                                                     |                                          |  |  |  |  |
| SCOOBY         10.0.18         Connext         Del Inc.         Microsoft Windows Serve 2012 R2 Standard v0.3 4900         2 sockets, 8 cores, 8 logical processors           • SCOOBY-DUM         10.1.0.14         Connext         VMware, Inc.         Microsoft Windows Serve 2018 Standard v10.0.14393         2 sockets, 2 cores, 2 logical processors           • SCRAPY         10.10.15         Connext         VMware, Inc.         Microsoft Windows Serve 2018 Standard v10.0.14393         2 sockets, 2 cores, 2 logical processors           • SIGNAPY         10.0.0.15         Connext         VMware, Inc.         Microsoft Windows Serve 2018 Standard v10.0.14393         2 sockets, 2 cores, 2 logical processors           • VELMA         10.10.11         Connext         VMware, Inc.         Microsoft Windows Server 2018 Standard v10.0.14393         2 sockets, 2 cores, 2 logical processors           • DEV-TOOLS-2016         10.1.031         Connext         VMware, Inc.         Microsoft Windows Server 2018 Standard v10.0.14393         1 socket, 2 cores, 2 logical processors           • DEV-TOOLS-2016         10.1.031         Connext         VMware, Inc.         Microsoft Windows Server 2018 Standard v10.0.14393         1 socket, 2 cores, 2 logical processors           • DEV-TOOLS-2016         10.1.031         Connext         VMware, Inc.         Microsoft Windows Server 2018 Standard v10.0.14393         2 sockets, 2 cores, 2 logical processors                                                                                                    | ? MYSTERYMACHINE                                     | 10.0.0.17                | Connect        |                             |                                                     |                                          |  |  |  |  |
| SCOGPY-DUM 10.10.14 Cornect WMare, Inc. Microsoft Windows Server 2018 Standard v10.0.14933 2 sockets, 2 cores, 2 logical processors     SCRAPPY 10.10.13 Cornect VMare, Inc. Microsoft Windows Server 2018 Standard v10.0.14933 2 sockets, 2 cores, 2 logical processors     VMare, Inc. Microsoft Windows Server 2018 Standard v10.0.14933 2 sockets, 2 cores, 2 logical processors     VELMA 10.10.11 Cornect VMare, Inc. Microsoft Windows Server 2018 Standard v10.0.14933 2 sockets, 2 cores, 2 logical processors     VMare, Inc. Microsoft Windows Server 2018 Standard v10.0.14933 2 sockets, 2 cores, 2 logical processors     VMare, Inc. Microsoft Windows Server 2018 Standard v10.0.14933 1 socket, 2 cores, 2 logical processors     VMare, Inc. Microsoft Windows Server 2018 Standard v10.0.14933 1 socket, 2 cores, 2 logical processors     VMare, Inc. Microsoft Windows Server 2018 Standard v10.0.14933 1 socket, 2 cores, 2 logical processors     VMare, Inc. Microsoft Windows Server 2018 Standard v10.0.14933 2 socket, 2 cores, 2 logical processors     VMare, Inc. Microsoft Windows Server 2018 Standard v10.0.14933 2 socket, 2 cores, 2 logical processors     VMare, Inc. Microsoft Windows Server 2018 Standard v10.0.14933 2 socket, 2 cores, 2 logical processors     VMare, Inc. Microsoft Windows Server 2018 Standard v10.0.14933 2 socket, 2 cores, 2 logical processors     VMare, Inc. Microsoft Windows Server 2018 Standard v10.0.14933 2 socket, 2 cores, 2 logical processors     Devind Cutrollers (2 secred, 2 logical processors     VMare, Inc. Microsoft Windows Server 2018 Standard v10.0.14933 2 socket, 2 cores, 2 logical processors     VMare, Inc. Microsoft Windows Server 2018 Standard v10.0.14933 2 socket, 2 cores, 2 logical processors     VMare, Inc. Microsoft Windows Server 2018 Standard v10.0.14933 2 socket, 2 cores, 2 logical processors     VMare, Inc. Microsoft Windows Server 2018 Standard v10.0.14933 2 socket, 2 cores, 2 logical processors                                                                                             | SCOOBY                                               | 10.0.0.16                | Connect        | Dell Inc.                   | Microsoft Windows Server 2012 R2 Standard v6.3.9800 | 2 sockets, 8 cores, 8 logical processors |  |  |  |  |
| SCRAPPY     10.10.13 Correct     StrAGPY     10.10.13 Correct     VMarae. Inc. Microsoft Windows Server 2016 Standard v10.0.14393     Server 2016 Standard v10.0.14393     Server 2016 Standard | SCOOBY-DUM                                           | 10.1.0.14                | Connect        | VMware, Inc.                | Microsoft Windows Server 2016 Standard v10.0.14393  | 2 sockets, 2 cores, 2 logical processors |  |  |  |  |
| P SHAGGY         10.0.15         Convect         VMare, Inc.         Microsoft Windows Server 2018 Standard v10.0.14393         2 sockets, 2 cores, 2 logical processors           • VELMA         10.1.0.11         Convect         VMare, Inc.         Microsoft Windows Server 2018 Standard v10.0.14393         2 sockets, 2 cores, 2 logical processors           • DEV-TOOL 5-2016         10.1.0.31         Convect         VMare, Inc.         Microsoft Windows Server 2018 Standard v10.0.14393         1 socket, 2 cores, 2 logical processors           • FRED         10.1.0.15         Convect         VMare, Inc.         Microsoft Windows Server 2018 Standard v10.0.14393         2 sockets, 2 cores, 2 logical processors                                                                                                    | SCRAPPY                                              | 10.1.0.13                | Connect        | VMware, Inc.                | Microsoft Windows Server 2016 Standard v10.0.14393  | 2 sockets, 2 cores, 2 logical processors |  |  |  |  |
| • VELMA         10.10.11         Connext         Microsoft Windows Server 2016 Standard v10.0.14393         2 sockets, 2 cores, 2 logical processors           Custom Systems/Development Servers (2 servers, • 1 with an issue) ~         Microsoft Windows Server 2016 Standard v10.0.14393         1 socket, 2 cores, 2 logical processors           0 EVX-TOOLs-2016         10.10.15         Connext         Microsoft Windows Server 2016 Standard v10.0.14393         1 socket, 2 cores, 2 logical processors           • FRED         10.10.15         Connext         Winare, Inc.         Microsoft Windows Server 2016 Standard v10.0.14393         2 sockets, 2 cores, 2 logical processors           • FRED         10.10.15         Connext         VMware, Inc.         Microsoft Windows Server 2016 Standard v10.0.14393         2 sockets, 2 cores, 2 logical processors                                                                                                    | ? SHAGGY                                             | 10.0.0.15                | Connect        |                             |                                                     |                                          |  |  |  |  |
| Custom Systems/Total/Sev Lab Systems/Development Servers (2 servers, 9 1 with an issue) -                                                                                                    | VELMA                                                | 10.1.0.11                | Connect        | VMware, Inc.                | Microsoft Windows Server 2018 Standard v10.0.14393  | 2 sockets, 2 cores, 2 logical processors |  |  |  |  |
| DEV-TOOL\$-2016 10.1.0.31 Connect Whware, Inc. Microsoft Windows Server 2016 Standard v10.0.14393 1 socket, 2 cores, 2 logical processors     RED 10.1.015 Connect V/Aware, Inc. Microsoft Windows Server 2016 Standard v10.0.14393 2 sockets, 2 cores, 2 logical processors     Domain Controllars (2 socket) -                                                                                                    | Custom Systems\TotalView L                           | ab Systems\Develop       | nent Servers   | (2 servers, • 1 with an iss | ie) ▲                                               |                                          |  |  |  |  |
| FRED     10.10.15     Convect VMware. Inc.     Microsoft Windows Server 2016 Standard v10.0.14393     2 sockets, 2 cores, 2 logical processors Domain Convolution S Server 1                                                                                                    | DEV-TOOL S-2016                                      | 10.1.0.31                | Connect        | VMware, Inc.                | Microsoft Windows Server 2016 Standard v10.0.14393  | 1 socket, 2 cores, 2 logical processors  |  |  |  |  |
| Domain Controllers (2 servers) +                                                                                                    | FRED                                                 | 10.1.0.15                | Connect        | VMware, Inc.                | Microsoft Windows Server 2016 Standard v10.0.14393  | 2 sockets, 2 cores, 2 logical processors |  |  |  |  |
| boundario del activita (e servera)                                                                                                    | Domain Controllers (2 server                         | rs) <del>-</del>         |                |                             |                                                     |                                          |  |  |  |  |
|                                                                                                    |                                                      |                          |                |                             |                                                     |                                          |  |  |  |  |

- The **Connect** tab is also available on this tab, to learn more information about that server's operating connections, whether Telnet, SSH, Web, HTTPS, FTP or RDP (as previously illustrated).
- The Processes links show processes on the server in more detail.
- The **Users** links show who is logged in to a machine, their security rights and what group memberships they are in.
- The Flows links show NetFlows to and from the box, who and where is it communicating.
- The Locale links show where the box is physical connected, which switch and interface.
- The CPU column shows you the current aggregate CPU utilization of the server.
- The **RAM** column shows you the amount of free RAM.
- The User Session column shows how many users are logged in.
- The **Disks** columns show how much free is on each servers' disk(s).

Select any **Windows** server by name to get a full picture of their health with graphs and diagrams.

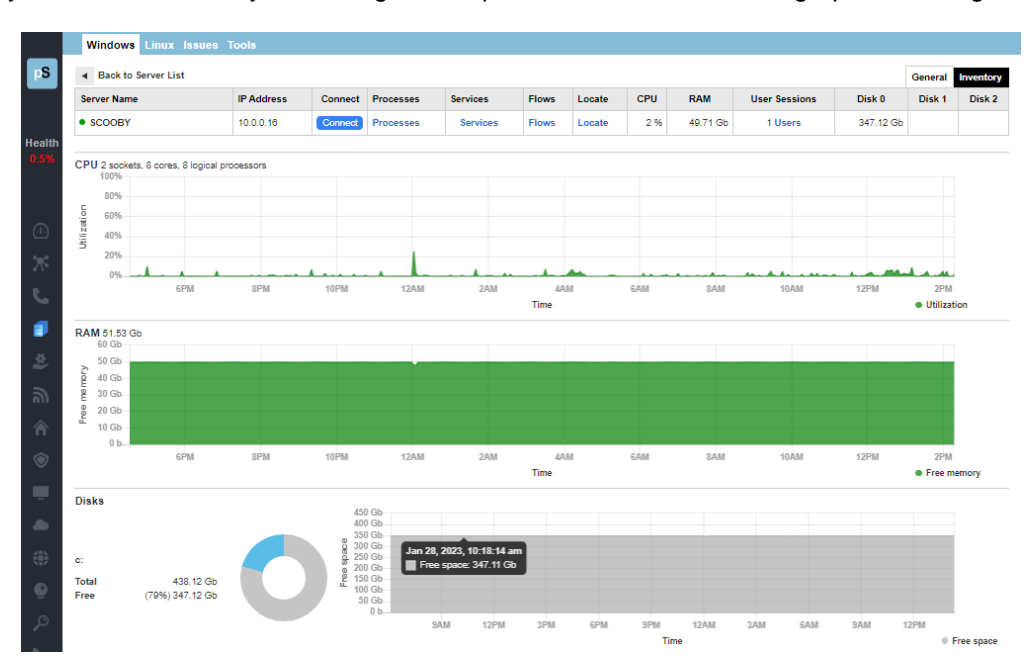

Select **Processes** to get a list like this example of processes running on a server. The fields include **PID**, **CPU**, **Memory**, **I/O write**, and **User Name**. There is also a **Refresh** button, and the ability to **Kill** any process here.

| HQVDC1       |     |     |           |          |           |                     | Refres |  |
|--------------|-----|-----|-----------|----------|-----------|---------------------|--------|--|
| Process name | PID | CPU | Memory    | I/O Read | I/O Write | User Name           | Kill   |  |
| System       | 4   | 0 % | 28.67 Kb  | 0        | 0         |                     | Kill   |  |
| smss.exe     | 272 | 0 % | 266.24 Kb | 0        | 0         | NT AUTHORITY\SYSTEM | Kill   |  |
| srss.exe     | 364 | 0 % | 1.17 Mb   | 0        | 0         | NT AUTHORITY\SYSTEM | Kill   |  |
| vininit.exe  | 468 | 0.% | 720.90 Kb | 0        | 0         | NT AUTHORITY\SYSTEM | Kill   |  |
| srss.exe     | 476 | 0 % | 835.58 Kb | 0        | 0         | NT AUTHORITY\SYSTEM | Kill   |  |
|              |     |     |           |          |           |                     |        |  |

If you select **Kill** there is a fail-safe popup menu where it asks if you want to kill a process. Select **Yes** or **Cancel**.

Select **Services** to get a list of services and details about their alerts, startup types and service status, like this example. The interface allows for you to start, stop, pause and resume services here.

If an item has a dot under the **Alert** column, that means an alert has been setup to notify an administrator if a service has been started, stopped, paused, or resumed.

| Service name                      | Service Control         | Alert | Startup Type | Service status |
|-----------------------------------|-------------------------|-------|--------------|----------------|
| Active Directory Web Services     | Start Stop Pause Resume | •     | Auto         | Running        |
| AllJoyn Router Service            | Start Stop Pause Resume | •     | Manual       | Stopped        |
| Application Layer Gateway Service | Start Stop Pause Resume | •     | Manual       | Stopped        |
| Application Host Helper Service   | Start Stop Pause Resume | •     | Auto         | Running        |
| Application Identity              | Start Stop Pause Resume | •     | Manual       | Stopped        |
| Application Information           | Start Stop Pause Resume | •     | Manual       | Stopped        |

Select **Users** to get a list of logged in users. The screenshot below is an example of this screen.

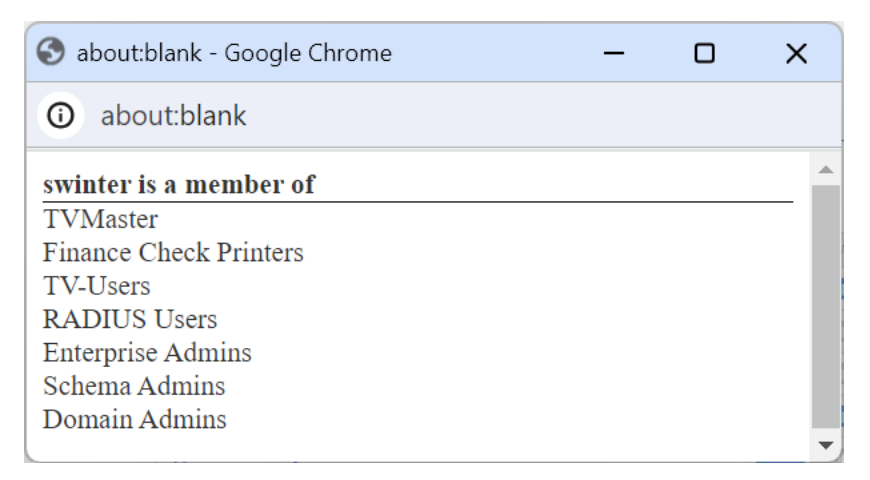

Select **Flows** to get a list of NetFlows. This popup report allows you to see any NetFlow source and destination protocols, their **Date/Time**, **Protocol**, **Address**, **Port**, **Location**, and allows you to scan the flows for more information.

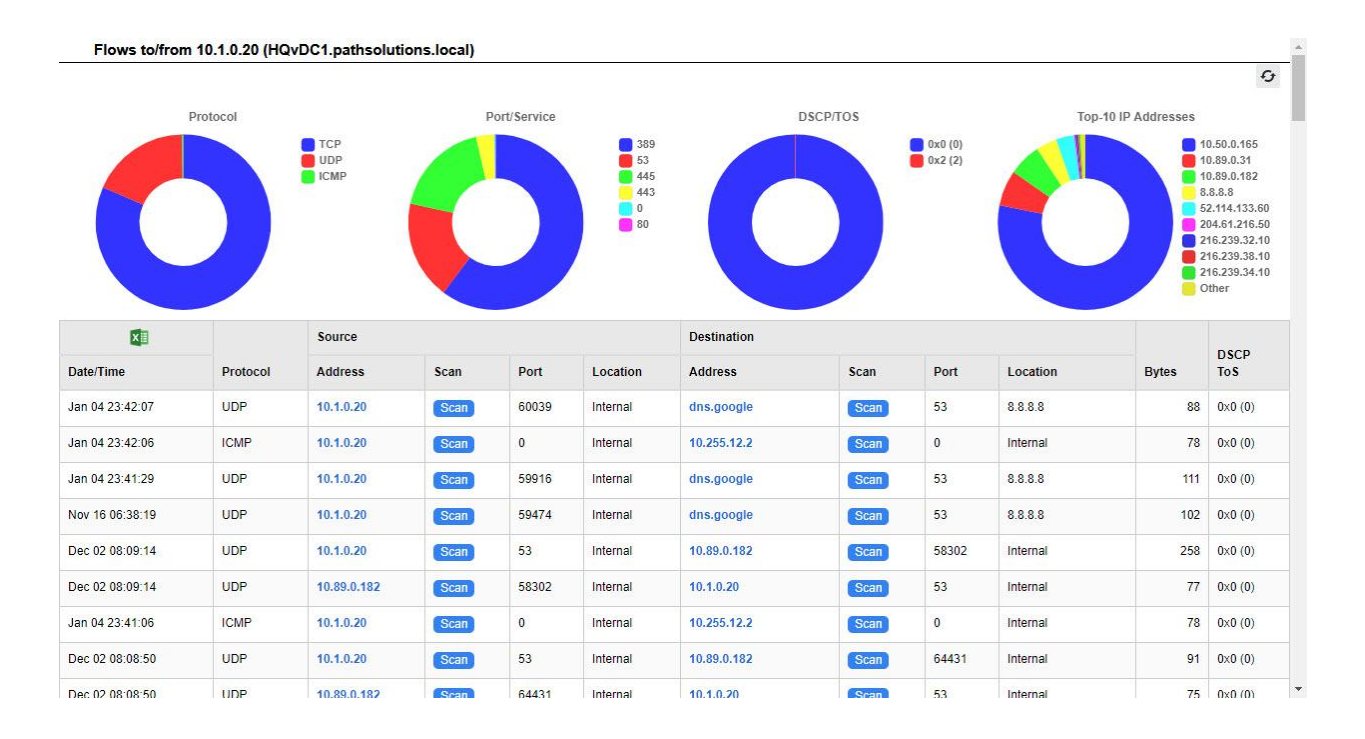

Select Locate to locate a device by IP address and match it to a device and interface.

| vices and interfaces |
|----------------------|
|                      |
|                      |
|                      |
|                      |
|                      |

## Linux Tab

Linux servers are now automatically monitored just like Windows servers. On the Linux tab, select the **General** sub-tab for each server's general information in the **IP Address**, **Daemons**, **Flows**, **Locate**, **CPU**, **RAM** and **Volume** fields.

Like the **Windows** tabs, you can use the filter to filter on specific servers, and/or select the **Connect** button to view connections, select the **Flow** link to review NetFlows, and select the **Locate** link to find locations.

|        | Windows Linux Issues 1            | lools        |         |         |       |        |     |           |                   |
|--------|-----------------------------------|--------------|---------|---------|-------|--------|-----|-----------|-------------------|
| pS     | Healthy     Issue     Comm fail   | Collapse All |         |         |       |        |     |           | General Inventory |
|        | Filter Servers Server Name        | IP Address   | Connect | Daemons | Flows | Locate | CPU | RAM       | Volume            |
|        | Headquarters (2 servers, • 2 with | issues) 🔺    |         |         |       |        |     |           |                   |
| Health | • dev-ubnt-lts01                  | 10.1.0.26    | Connect | Daemons | Flows | Locate | 1 % | 188.34 Mb | 3.15 Gb           |
| 0.056  | dev-rhel85-01                     | 10.1.0.27    | Connect | Daemons | Flows | Locate | 1 % | 391.33 Mb | 11.55 Gb          |
|        |                                   |              |         |         |       |        |     |           |                   |
|        |                                   |              |         |         |       |        |     |           |                   |
| (1)    |                                   |              |         |         |       |        |     |           |                   |
| ж      |                                   |              |         |         |       |        |     |           |                   |

Select the Linux **Inventory** tab to see the server's **Manufacturer**, **System Description**, and **CPU Type** fields.

The Linux inventory tab looks like this.

|             | Windows Linux Issues                        | Tools      |           |              |                                                                                                    |                                                            |  |  |  |  |  |
|-------------|---------------------------------------------|------------|-----------|--------------|----------------------------------------------------------------------------------------------------|------------------------------------------------------------|--|--|--|--|--|
| pS          | Healthy Issue ? Comm fail Collapse All      |            |           |              |                                                                                                    |                                                            |  |  |  |  |  |
|             | Filter Servers                              |            |           |              |                                                                                                    |                                                            |  |  |  |  |  |
|             | Server Name                                 | IP Address | Connect I | Manufacturer | System Description                                                                                            | CPU Type                                                   |  |  |  |  |  |
| Health      | Headquarters (2 servers, • 2 with issues) 🔺 |            |           |              |                                                                                                    |                                                            |  |  |  |  |  |
| 0.5%        | dev-ubnt-lts01                              | 10.1.0.26  | Connect   | VMware, Inc. | Linux dev-ubnt-Its01 5.4.0-105-generic #119-Ubuntu SMP Mon Mar 7 18:49:24 UTC 2022 x86_64                     | 2 x GenuineIntel: Intel(R) Xeon(R) CPU E5-2870 0 @ 2.80GHz |  |  |  |  |  |
| 0.070       | dev-rhel85-01                               | 10.1.0.27  | Connect   | VMware, Inc. | Linux dev-rhel85-01.pathsolutions.local 4.18.0-348.7.1.el8_5.x86_64 #1 SMP Wed Dec 8 21:51:17 EST 2021 x86_64 | 2 x GenuineIntel: Intel(R) Xeon(R) CPU E5-2670 0 @ 2.60GHz |  |  |  |  |  |
|             |                                             |            |           |              |                                                                                                    |                                                            |  |  |  |  |  |
|             |                                             |            |           |              |                                                                                                    |                                                            |  |  |  |  |  |
|             |                                             |            |           |              |                                                                                                    |                                                            |  |  |  |  |  |
| <u></u>     |                                             |            |           |              |                                                                                                    |                                                            |  |  |  |  |  |
| <b>*#</b> 2 |                                             |            |           |              |                                                                                                    |                                                            |  |  |  |  |  |
| 9.70        |                                             |            |           |              |                                                                                                    |                                                            |  |  |  |  |  |
|             |                                             |            |           |              |                                                                                                    |                                                            |  |  |  |  |  |

Select any Linux server by name to open a full report on the server's health, with graphs and diagrams.

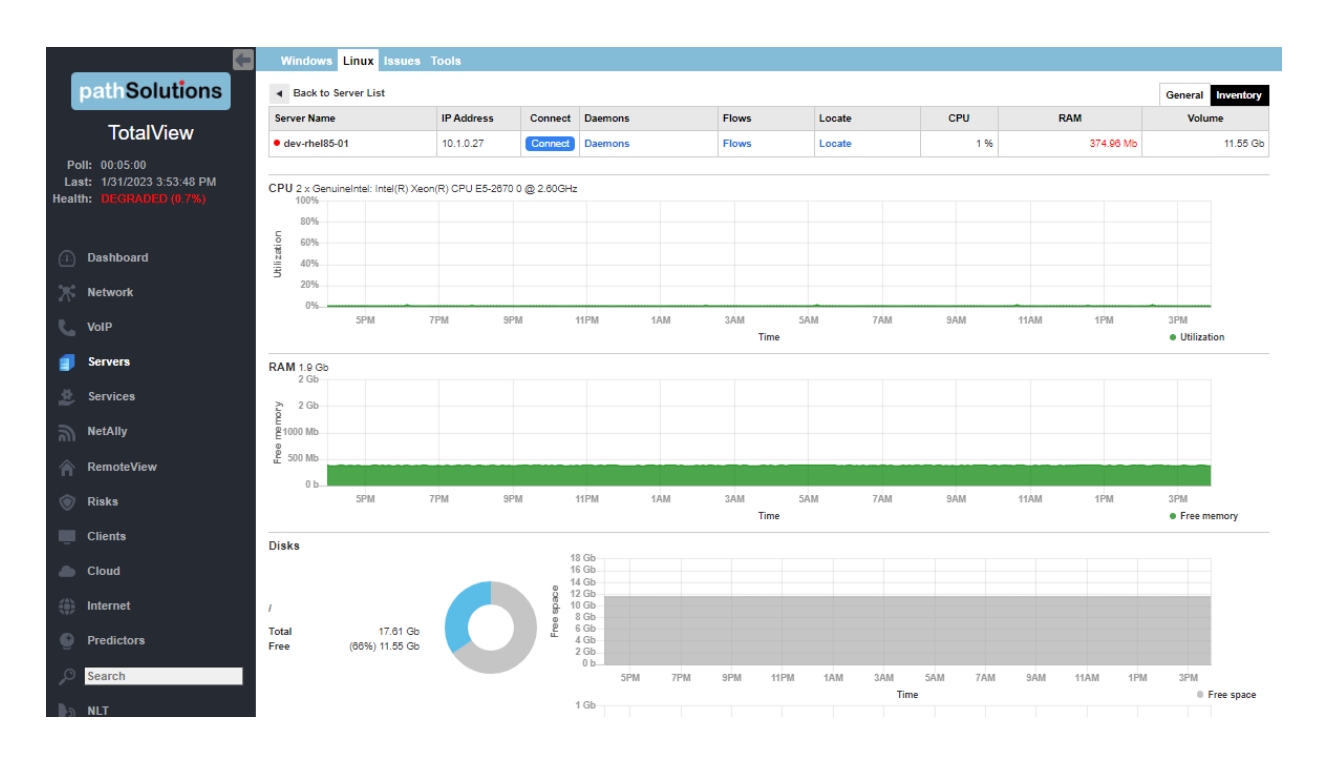

# **Issues Tab**

This report shows issues with servers. You can filter on the columns for **OS**, **Server**, and **Type**.

|                   | Window      | /s Linux <mark>Issues</mark> T | ools                 |                                                       |
|-------------------|-------------|--------------------------------|----------------------|-------------------------------------------------------|
| ρS                | os<br>All 🗸 | Server<br>Filter by name       | Type<br>Filter by ty | Details                                               |
|                   |             | DEV-TOOL S-2016                | Service              | Server service totalview monitor not running: Stopped |
| lealth            |             | QA SRV1                        | Disk                 | Server low free disk space on drive htt 13.84 MB      |
| 0.6%              | Δ           | dev-ubnt-lts01                 | RAM                  | Server low RAM: 179.61 MB                             |
|                   | Δ           | dev-rhel85-01                  | RAM                  | Server low RAM: 373.20 MB                             |
| ( <del>1</del> ]) |             |                                |                      |                                                       |

Select a server on the list to be taken to their full health report.

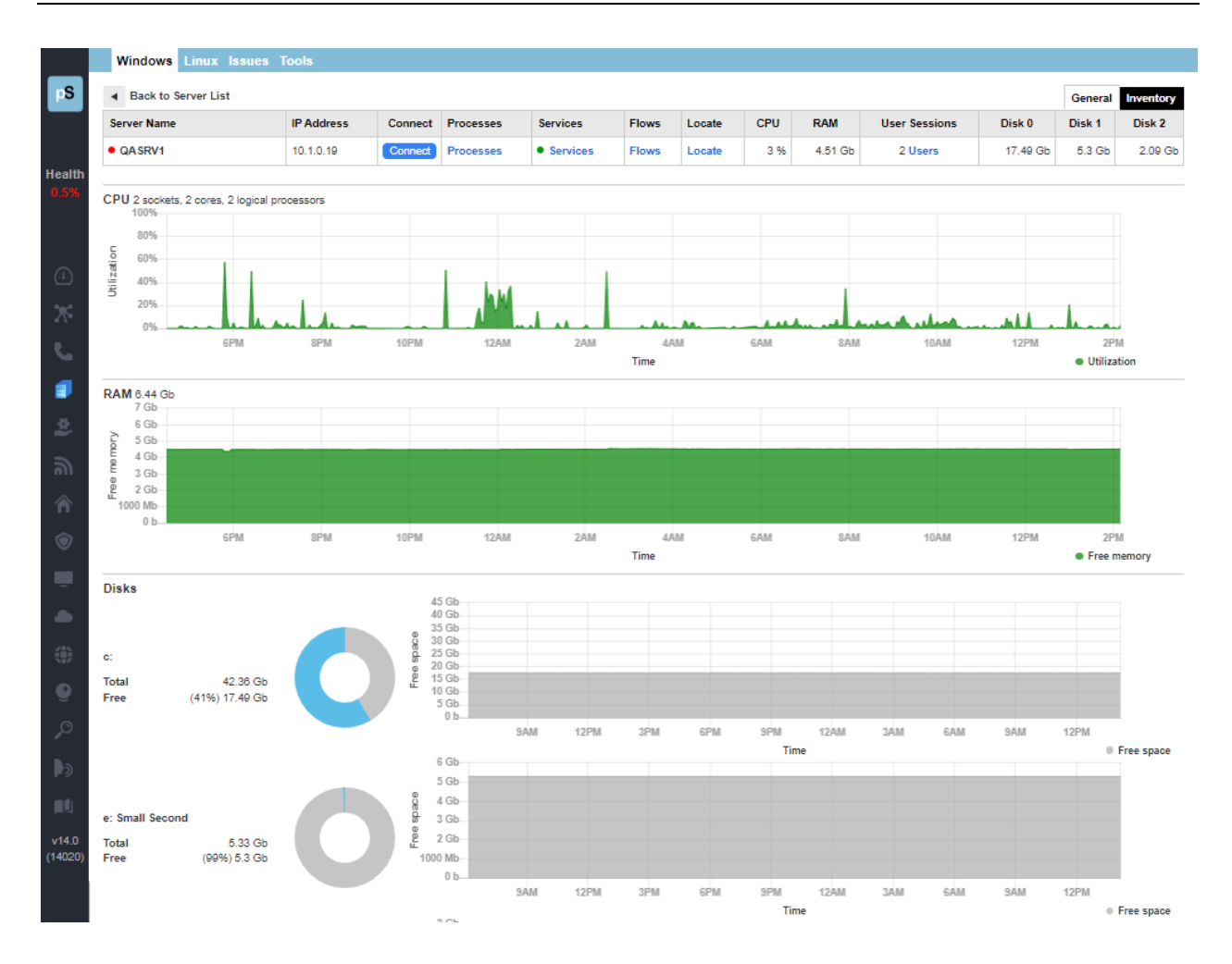

# Tools Tab

On this tab, you can search for a logged in user. Enter their name into the **Search** field and select the **Search** button to find out when a user was logged in and their last logged in time.

|        | Windows Linux Issues Tools                                     |                     |
|--------|----------------------------------------------------------------|---------------------|
| рS     | swinter × Search                                               |                     |
|        | Servers where swinter is logged in                             | Last logged in time |
|        | User swinter logged in on 10.1.0.15 (Fred.pathsolutions.local) | Feb 01 14:18:37     |
| Health |                                                                |                     |
| 1.0.30 |                                                                |                     |
|        |                                                                |                     |
| .1     |                                                                |                     |
| *      |                                                                |                     |
| ٤.     |                                                                |                     |
|        |                                                                |                     |
|        |                                                                |                     |
| 2      |                                                                |                     |
| ÷      |                                                                |                     |

Note: Searching for logged in users may take some time on even small domains. This is due to WMI searches taking an extended amount of time to check each server individually.

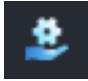

# **Services Monitoring Section**

The Services report shows you the services/functions running in the network. All the devices that use each service/function, and health statistics about them in terms of the functions, **Protocol/Port**, **Frequency**, **Last Change**, **Uptime**, **Overview** and a graph of their usage.

| Filter Services                                   |                             |               |           |                   |          |          |
|---------------------------------------------------|-----------------------------|---------------|-----------|-------------------|----------|----------|
| Description                                       | Address                     | Protocol/Port | Frequency | Last Change       | Uptime   | Overview |
| World (4 services) 🔺                              |                             |               |           |                   |          |          |
| Google search                                     | google.com                  | TCP (80)      | 10 sec    | 03:17:37 01/28/23 | 99.968%  |          |
| <ul> <li>Corp Website</li> </ul>                  | www.pathsolutions.com       | TCP (443)     | 1 min     | 05:19:31 01/23/23 | 99.979%  |          |
| License Server                                    | sub01.nlsubscription.com    | TCP (443)     | 1 min     | 10:06:31 01/24/23 | 99.780%  |          |
| <ul> <li>Google IP4 DNS</li> </ul>                | dns.google                  | ICMP          | 1 min     | 05:19:31 01/23/23 | 99.984%  |          |
| HQ-Lab (9 services) 🔺                             |                             |               |           |                   |          |          |
| <ul> <li>Fred development TotalView</li> </ul>    | fred.pathsolutions.local    | TCP (443)     | 30 sec    | 14:33:14 01/28/23 | 99.993%  |          |
| <ul> <li>Velma development TotalView</li> </ul>   | velma.pathsolutions.local   | TCP (443)     | 30 sec    | 13:17:10 01/23/23 | 79.825%  |          |
| <ul> <li>Scrappy development TotalView</li> </ul> | scrappy.pathsolutions.local | TCP (443)     | 30 sec    | 14:20:54 01/17/23 | 99.999%  |          |
| <ul> <li>Scooby development TotalView</li> </ul>  | 10.0.0.16                   | TCP (443)     | 30 sec    | 03:17:40 01/28/23 | 99.968%  |          |
| <ul> <li>Syrah-Ping</li> </ul>                    | 10.0.0.1                    | ICMP          | 30 sec    | 03:17:40 01/28/23 | 99.981%  |          |
| Daphne-DNS                                        | 10.0.0.10                   | TCP (53)      | 30 sec    | 03:17:40 01/28/23 | 99.978%  |          |
| HQVDC01-DNS                                       | 10.1.0.20                   | TCP (53)      | 30 sec    | 19:14:45 11/04/22 | 100.000% |          |
| <ul> <li>Daphne-SMTP</li> </ul>                   | daphne.pathsolutions.local  | TCP (25)      | 30 sec    | 03:17:40 01/28/23 | 99.969%  |          |
| Daphne-ADWS                                       | daphne.pathsolutions.local  | TCP (443)     | 30 sec    | 03:17:40 01/28/23 | 99.977%  |          |
| TX-Lab (2 services) 🔺                             |                             |               |           |                   |          |          |
| TX Firewall                                       | 10.51.0.1                   | ICMP          | 5 min     | 00:42:12 01/14/23 | 99.965%  |          |
| Austin Router                                     | 10.51.0.254                 | ICMP          | 5 min     | 00:42:12 01/14/23 | 99.965%  |          |
| SV-Lab (1 service) 🔺                              |                             |               |           |                   |          |          |
| SV Firewall                                       | 10.50.0.1                   | ICMP          | 5 min     | 01:16:10 01/25/23 | 99.930%  |          |
| Reflectors-TCP (3 services) -                     |                             |               |           |                   |          |          |
| Reflectors-ICMP (3 services) +                    |                             |               |           |                   |          |          |

You can toggle open and close the different named services, and/or can find specific service types by entering them into the filter field at top. Below is an example of a simple filter.

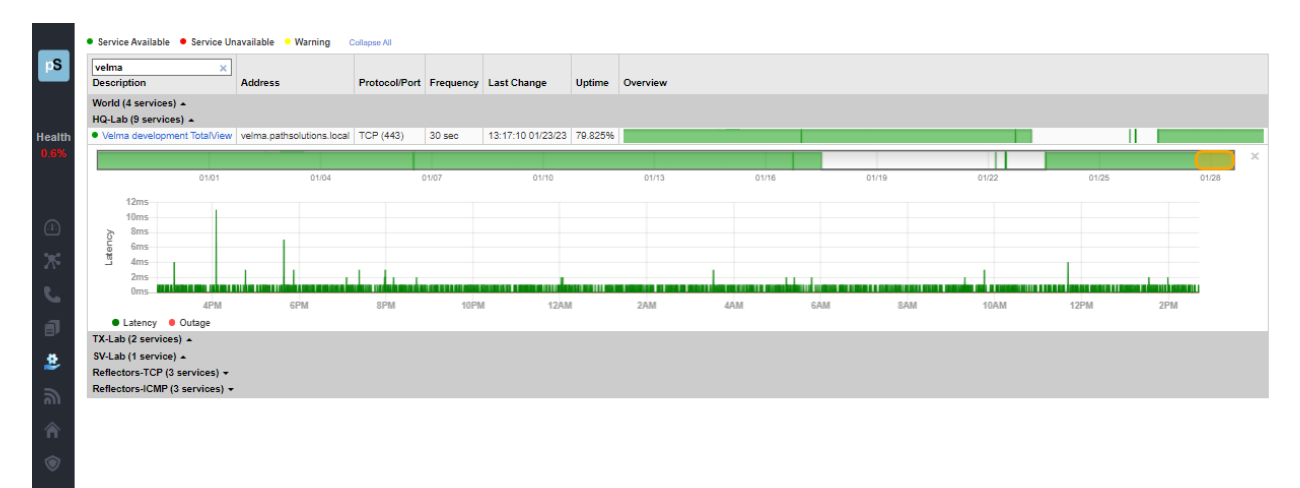

Select any server/lab/function named on the list to open a list of devices that use that service and health statistics about them. The page will include their **Address**, **Protocol/Port**, **Frequency**, **Last Change**, **Uptime**, **Overview** fields and a graph of their usage.

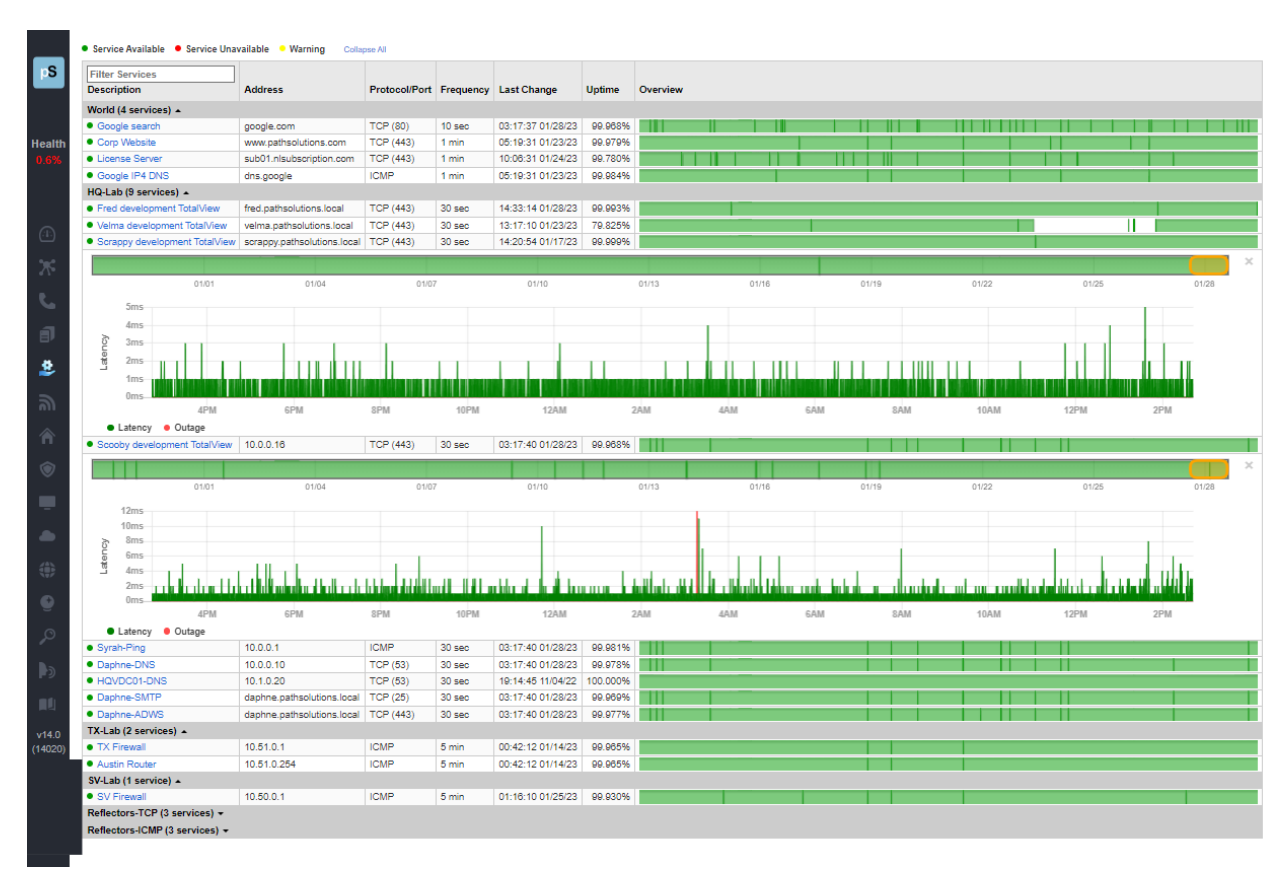

You can slide the gold bar above the timeline and make it wider or narrower, in order to view different time periods.

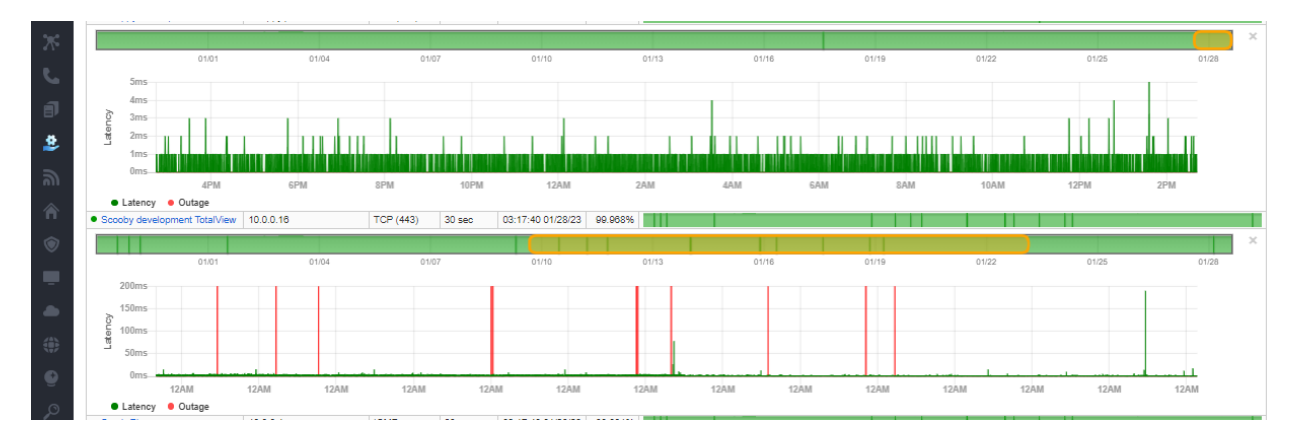

# Client Monitoring Section

From the left side panel, select the **Clients** or select the **Client Monitoring** icon in the collapsed menu. This report shows you all the items plugged into the network, each computer, printer and device. You can quickly see what's on your network, where it's connected, and who it talks to.

You can search and filter for different clients, by manufacturer, name, group, and location. At the top left of the screen, a pie chart shows the percentage of devices. You can easily select from the pie chart or the legend to filter the list for devices made just by that manufacturer.

| PS<br>Health<br>D.6% | Manufacturers<br>- unknown-<br>MMPAT Technology, Inc.<br>- AMPAT Technology, Inc.<br>- ARPIS Group, Inc.<br>- ARPIS Group, Inc.<br>- ARPIS GROUP, Inc.<br>- ARPIS GROUP, INC.<br>- ARPIS GROUP, INC.<br>- ARPIS GROUP, I | Cisco Systems, Inc<br>CyberPower Systems, Inc.<br>D-Link International<br>Data Robotics, Incorporated<br>Dell Inc.<br>Extrems Networks, Inc.<br>Enterprise Company 0 Fortinet, Inc.<br>GIGA-BYTE TECHNOLOGY CO.LT<br>Google, Inc.<br>HPP Inc. | HPN Supply Chai     HVE, Inc.     Hewlett Packard     Hewlett Packard     Hul Zhou Gaosht     Intel Corporate     Iomega Corporat     Micro-Star INTL (     Murata Manufact | in<br>Enterprise<br>engda Technology Co.,LT<br>ion<br>ion Industry Company Li<br>CO., LTD.<br>uring Co., Ltd. | Nest Labs Inc.     Querdear, Inc     OpenGear, Inc     PC Engines GmbH     Siko Epico     Plaj Able Technologies     Playeable Technologies     Polycom     Polycom     ReALTER SEMICONDUCTOR CORP.     Vizio, Inc     Roku, Inc | less<br>LECTRO-MECHAI<br>Corporation<br>Ivanced Video Info<br>to.<br>IGITAL | NICS(THAILA<br>p-Tech Co., L' | IND)<br>.td. |
|----------------------|----------------------------------------------------------------------------------------------------|----------------------------------------------------------------------------------------------------|----------------------------------------------------------------------------------------------------|----------------------------------------------------------------------------------------------------|----------------------------------------------------------------------------------------------------|-----------------------------------------------------------------------------|-------------------------------|--------------|
| ••••                 | Search                                                                                                    |                                                                                                    |                                                                                                    |                                                                                                    |                                                                                                    | XII IK -                                                                    | ← 1                           | → )/         |
| a7∑∞<br>-            | IP Address                                                                                                    | Manufacturer                                                                                                    | Switch                                                                                                    | Interface                                                                                                    | Last Changed                                                                                                    | Connect                                                                     | Scan                          | Domain       |
| <u> </u>             | stout.pathsolutions.local (10.30.0.1)                                                                                                    | Extreme Networks, Inc.                                                                                                    |                                                                                                    |                                                                                                    | Found in ARP cache on Boston Int #2                                                                                                    | Connect                                                                     | Scan                          |              |
| đ                    | grenache.pathsolutions.local (10.0.0.27)                                                                                                    | Cisco Systems, Inc                                                                                                    |                                                                                                    |                                                                                                    | Found in ARP cache on barleywine Int #0                                                                                                    | Connect                                                                     | Scan                          |              |
| 호                    | 10.0.0.120 ( <b>10.0.0.120</b> )                                                                                                    | CyberPower Systems, Inc.                                                                                                    | Dubonnet                                                                                                    | • Int #47                                                                                                    | 116 days 01:40:01.46                                                                                                    | Connect                                                                     | Scan                          |              |
|                      | HQvDC1.pathsolutions.local (10.1.0.20)                                                                                                    | VMware, Inc.                                                                                                    |                                                                                                    |                                                                                                    | Found in ARP cache on Syrah Int #41                                                                                                    | Connect                                                                     | Scan                          |              |
| ച                    | 10.200.20.11 (10.200.20.11)                                                                                                    | VMware, Inc.                                                                                                    |                                                                                                    |                                                                                                    | Found in ARP cache on SV1-SW-01 Int #62                                                                                                    | Connect                                                                     | Scan                          |              |
| Â                    | 10.200.10.50 (10.200.10.50)                                                                                                    | VMware, Inc.                                                                                                    |                                                                                                    |                                                                                                    | Found in ARP cache on LAB-C9800-CL Int #1                                                                                                    | Connect                                                                     | Scan                          |              |
| ۲                    | 10.200.20.16 (10.200.20.16)                                                                                                    | VMware, Inc.                                                                                                    | SV1-SW-01                                                                                                    | • Int #59                                                                                                    | 55 days 22:12:02.16                                                                                                    | Connect                                                                     | Scan                          |              |
|                      | ps-vcsa.pathsolutions.local (10.1.0.5)                                                                                                    | VMware, Inc.                                                                                                    |                                                                                                    |                                                                                                    | Found in ARP cache on Syrah Int #41                                                                                                    | Connect                                                                     | Scan                          |              |
| <u> </u>             | 10.200.20.49 (10.200.20.49)                                                                                                    | VMware, Inc.                                                                                                    |                                                                                                    |                                                                                                    | Found in ARP cache on SV1-SW-01 Int #62                                                                                                    | Connect                                                                     | Scan                          |              |
|                      | 10.0.0.28 (10.0.0.28)                                                                                                    | Cisco Systems, Inc                                                                                                    |                                                                                                    |                                                                                                    | Found in ARP cache on barleywine Int #1                                                                                                    | Connect                                                                     | Scan                          |              |
|                      | 10.0.0.8 (10.0.0.8)                                                                                                    | PC Engines GmbH                                                                                                    | barleywine                                                                                                    | • Int#17                                                                                                    | 42 days 12:37:07.63                                                                                                    | Connect                                                                     | Scan                          |              |
| •                    | 10.51.0.86 ( <b>10.51.0.66</b> )                                                                                                    | PC Engines GmbH                                                                                                    | txsw2-lab                                                                                                    | • Int #18                                                                                                    | 82 days 23:11:03.00                                                                                                    | Connect                                                                     | Scan                          |              |
| 0                    | 10.50.0.3 ( <b>10.50.0.3</b> )                                                                                                    | Hewlett Packard                                                                                                    |                                                                                                    |                                                                                                    | Found in ARP cache on svfw1 Int #0                                                                                                    | Connect                                                                     | Scan                          |              |
| -                    | 10.50.0.88 ( <b>10.50.0.68</b> )                                                                                                    | TiVo                                                                                                    |                                                                                                    |                                                                                                    | Found in ARP cache on svsw1-office Int #1                                                                                                    | Connect                                                                     | Scan                          |              |
|                      | 10.60.0.2 (10.60.0.2)                                                                                                    | Cisco Systems, Inc                                                                                                    |                                                                                                    |                                                                                                    | Found in ARP cache on Chicago Int #2                                                                                                    | Connect                                                                     | Scan                          |              |

You may also hover over the Manufacturers pie chart in the left side to see the name of the manufacture, and select this way as well. Below is an example hovering over the largest wedge to find out it is for Cisco Systems.

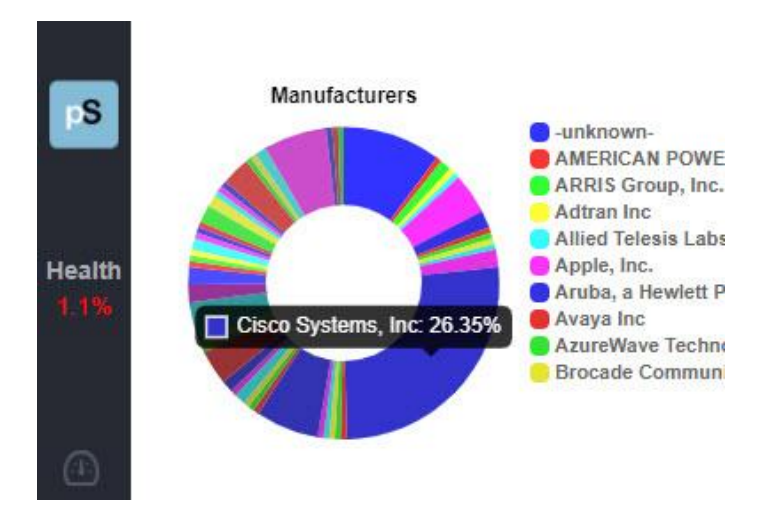

Upon selecting that wedge, you can get a filtered list for the Cisco Systems devices:

| FS<br>Health<br>0.6% | Manufacturers<br>                      |                             | o<br>-<br>Enterprise Company<br>c.<br>Systems LLC | Cisco Systems, Inc<br>Cyber-Power Systems, Inc.<br>D-Link International<br>Data Robotics, Incorporated<br>Dell Inc.<br>Extreme Networks, Inc.<br>Fortinet, Inc.<br>GiGA BYTE TECHNOLOGY CO.11<br>Google, Inc.<br>HP Inc. | HPN Supply Cha<br>HVE, Inc.<br>Hewiett Packard<br>Hui Zhou Gaosh<br>Intel Corporate<br>Ionega Corporat<br>D. Luxshare Precis<br>Micro-Star INTL<br>Murata Manufact | in<br>Enterprise<br>engda Technology CoLTI<br>ion<br>on Industry Company Lin<br>20, LTD.<br>uring Co., Ltd. | Nest Labs Inc.     OpenGear, Inc     OpenGear, Inc     OpenGe |     | TRO-MECHAN<br>poration<br>bed Video Info<br>AL | ANICS(THAILAND)<br>nfo-Tech Co., Ltd. |        |
|----------------------|----------------------------------------|-----------------------------|---------------------------------------------------|----------------------------------------------------------------------------------------------------|----------------------------------------------------------------------------------------------------|----------------------------------------------------------------------------------------------------|----------------------------------------------------------------------------------------------------|-----|------------------------------------------------|---------------------------------------|--------|
| ~                    | IP Address                             |                             | Manufacturer                                      |                                                                                                    | Switch                                                                                                    | Interface                                                                                                   | Last Changed                                                                                                    |     | Connect                                        | Scan                                  | Domain |
| 5                    | stout.pathsolutions.local (10.30.0.1)  |                             | Extreme Networks                                  | , Inc.                                                                                                    |                                                                                                    |                                                                                                    | Found in ARP cache on Boston Int #2                                                                                                    |     | Connect                                        | Scan                                  |        |
| đ                    | grenache.pathsolutions.local (10.0.0.  | 27)                         | Cisco Systems, Inc                                |                                                                                                    |                                                                                                    |                                                                                                    | Found in ARP cache on barleywine Int#1                                                                                                    |     | Connect                                        | Scan                                  |        |
| <u>.</u>             | 10.0.0.120 ( <b>10.0.0.120</b> )       |                             | CyberPower Syste                                  | ms, Inc.                                                                                                    | Dubonnet                                                                                                    | • Int #47                                                                                                   | 116 days 01:35:01.33                                                                                                    |     | Connect                                        | Scan                                  |        |
|                      | HQvDC1.pathsolutions.local (10.1.0.2   | 20)                         | VMware, Inc.                                      |                                                                                                    |                                                                                                    |                                                                                                    | Found in ARP cache on Syrah Int #41                                                                                                    |     | Connect                                        | Scan                                  |        |
| ച                    | 10.200.20.11 (10.200.20.11)            | 10.200.20.11 (10.200.20.11) |                                                   |                                                                                                    |                                                                                                    |                                                                                                    | Found in ARP cache on SV1-SW-01 Int #62                                                                                                    | 2   | Connect                                        | Scan                                  |        |
|                      | 10.200.10.50 (10.200.10.50) VMware,    |                             | VMware, Inc.                                      |                                                                                                    |                                                                                                    |                                                                                                    | Found in ARP cache on LAB-C9800-CL Int                                                                                                    | t#1 | Connect                                        | Scan                                  |        |
| ۲                    | 10.200.20.16 (10.200.20.16) VMv        |                             | VMware, Inc.                                      | VMware, Inc. St                                                                                                    |                                                                                                    | • Int #59                                                                                                   | 55 days 22:07:02.04                                                                                                    |     | Connect                                        | Scan                                  |        |
|                      | ps-vcsa.pathsolutions.local (10.1.0.5) |                             | VMware, Inc.                                      |                                                                                                    |                                                                                                    |                                                                                                    | Found in ARP cache on Syrah Int #41                                                                                                    |     | Connect                                        | Scan                                  |        |
| _                    | 10.200.20.49 (10.200.20.49)            |                             | V/Mware Inc                                       |                                                                                                    |                                                                                                    |                                                                                                    | Found in ARP cache on SV1-SW-01 Int #62                                                                                                    | 2   | Connect                                        | Scan                                  |        |

The pie chart and list below only shows Cisco Systems devices now.

You may also use the search field to filter the list down to parameters that concern you, such as searching for a manufacturer by name, computer name, or domain name. Below is an example of doing a search for "Dell" devices.

| **       | Search Search                            |                   |
|----------|------------------------------------------|-------------------|
|          | IP Address                               | Manufacturer      |
| <u> </u> | stout.pathsolutions.local (10.30.0.1)    | Extreme Networks  |
| 7        | grenache.pathsolutions.local (10.0.0.27) | Cisco Systems, In |
|          | 10.0.0.120 ( <b>10.0.0.120</b> )         | CyberPower Syste  |
|          | HQvDC1.pathsolutions.local (10.1.0.20)   | VMware, Inc.      |

To remove a search filter, select again in the legend area or select the filter name and the x beside it in the filtered list (near the **Search** field).

## **Client Server Downloads**

You can download a spreadsheet of the Client Server table by selecting on the spreadsheet icon at the top right of the Client Monitor table. It also gives you the Client IP addresses, manufacturer, switch, interface, the state last changed for each device and the Windows OS version information for the Windows devices.

|                                         |    | Κ      | ÷ | 1      | ÷   | Я    |
|-----------------------------------------|----|--------|---|--------|-----|------|
| Last Changed                            | Co | nnect  | s | can    | Don | nain |
| Found in ARP cache on Boston Int #2     | C  | onnect |   | Scan   |     |      |
| Found in ARP cache on barleywine Int #0 | C  | onnect |   | Scan ) |     |      |
| 116 days 01:40:01.46                    | C  | onnect |   | Scan ) |     |      |
| Found in ARP cache on Syrah Int #41     | C  | onnect |   | Scan ) |     |      |

# NetAlly Analyzer Tracking Section

From the left side panel, select **Analyzers** or the NetAlly logo in the collapsed menu. This section provides you with the information and location of all NetAlly analyzers in your infrastructure (where they are plugged in) and connects you instantly with the reports they compile. It integrates with NetAlly's Link-Live cloud reporting system to help organize test results.

View the General tab for a report on NetAlly Analyzers, their Name, Unit Type, Model, IP Address, MAC Address, and Description.

| Name                           | Unit Type     | Model | IP Address   | MAC Address   | Description                         |
|--------------------------------|---------------|-------|--------------|---------------|-------------------------------------|
| Kris's EtherScope nXG - 530280 | EtherScopeXG  | 3     |              | 00C017-530280 | Unit with MAC address 00C017-530280 |
| LinkRunner 10G - #2            | LinkRunner10G | 1     |              | 00C017-5400A4 | Unit with MAC address 00C017-540088 |
| LinkRunner 10G - #1            | LinkRunner10G | 1     |              | 00C017-540088 | Unit with MAC address 00C017-540088 |
| EtherScope nXG - 06            | EtherScopeXG  | 2     |              | 00C017-5300B8 | Unit with MAC address 00C017-5300B8 |
| Erik's LinkRunner 10G - 530ABC | LinkRunner10G | 1     |              | 00C017-530ABC | Unit with MAC address 00C017-530ABC |
| LinkRunner G2 - 03             | LinkRunnerG2  | 4     | 10.76.30.47  | 00C017-C500ED | Unit with MAC address 00C017-C500ED |
| LinkRunner G2 - 02             | LinkRunnerG2  | 4     | 10.76.30.46  | 00C017-C50672 | Unit with MAC address 00C017-C50672 |
| LinkRunner G2 - 01             | LinkRunnerG2  | 4     | 10.76.30.45  | 00C017-C500FC | Unit with MAC address 00C017-C500FC |
| EtherScope nXG - 05            | EtherScopeXG  | 3     |              | 00C017-530110 | Unit with MAC address 00C017-530110 |
| EtherScope nXG - 04            | EtherScopeXG  | 3     |              | 00C017-5301E8 | Unit with MAC address 00C017-5301E8 |
| EtherScope nXG - 03            | EtherScopeXG  | 2     |              | 00C017-530080 | Unit with MAC address 00C017-530080 |
| EtherScope nXG - 02            | EtherScopeXG  | 2     |              | 00C017-5300EC | Unit with MAC address 00C017-5300EC |
| EtherScope nXG - 01            | EtherScopeXG  | 2     |              | 00C017-530090 | Unit with MAC address 00C017-530090 |
|                                | Alcoh a shoo  | 0004  | 40.70 44 407 | 000047 050040 | 11-3 - 3 - 4 000017 250040          |

Notice the **Excel Spreadsheet** button on the right-hand side, select this to export a report of all NetAlly Analyzers.

Select the **Inventory** tab for more information about the **Model**, **IP Address**, **Firmware Version**, **Hardware Version**, **Last Battery**, **Serial Number**, and **Contact** (email address).

| Name                           | Unit Type     | Model | IP Address  | Firmware Version | Hardware Version | Last Battery | Serial Number          | Contact                    |
|--------------------------------|---------------|-------|-------------|------------------|------------------|--------------|------------------------|----------------------------|
| Kris's EtherScope nXG - 530280 | EtherScopeXG  | 3     |             |                  | 3                | 0            | 1933011                | kris.armstrong@netally.com |
| LinkRunner 10G - #2            | LinkRunner10G | 1     |             |                  | 1                | 0            | 2032013LR10G           |                            |
| LinkRunner 10G - #1            | LinkRunner10G | 1     |             |                  | 1                | 0            | 2032007LR10G           |                            |
| EtherScope nXG - 06            | EtherScopeXG  | 2     |             |                  | 2                | 0            | 28                     |                            |
| Erik's LinkRunner 10G - 530ABC | LinkRunner10G | 1     |             |                  | 1                | 0            | 2008006                | erik.eide@netally.com      |
| LinkRunner G2 - 03             | LinkRunnerG2  | 4     | 10.76.30.47 |                  | 4                |              | 1738373                |                            |
| LinkRunner G2 - 02             | LinkRunnerG2  | 4     | 10.76.30.46 |                  | 4                |              | 1820220                |                            |
| LinkRunner G2 - 01             | LinkRunnerG2  | 4     | 10.76.30.45 |                  | 4                |              | 1738388                |                            |
| EtherScope nXG - 05            | EtherScopeXG  | 3     |             |                  | 3                | 0            | 1920017                |                            |
| EtherScope nXG - 04            | EtherScopeXG  | 3     |             |                  | 3                | 0            | 1930 <mark>0</mark> 19 |                            |
| EtherScope nXG - 03            | EtherScopeXG  | 2     |             |                  | 2                | 0            | 14                     |                            |
| EtherScope nXG - 02            | EtherScopeXG  | 2     |             |                  | 2                | 0            | LR10G-41               | john.q.public@netally.com  |
| EtherScope nXG - 01            | EtherScopeXG  | 2     |             |                  | 2                | 0            | 18                     |                            |
|                                |               |       |             |                  |                  |              |                        |                            |

Select the Location tab for the analyzer Unit Type, Model, IP Address fields and to locate where it is physically connected by the Switch, Interface and Interface Description fields.

|                 | NetAlly Analyzers              |               |       |             |        |           |                       | × | General | Inventory | Location |
|-----------------|--------------------------------|---------------|-------|-------------|--------|-----------|-----------------------|---|---------|-----------|----------|
| S               | Name                           | Unit Type     | Model | IP Address  | Switch | Interface | Interface Description |   |         |           |          |
|                 | Kris's EtherScope nXG - 530280 | EtherScopeXG  | 3     |             |        |           |                       |   |         |           |          |
|                 | LinkRunner 10G - #2            | LinkRunner10G | 1     |             |        |           |                       |   |         |           |          |
| lth             | LinkRunner 10G - #1            | LinkRunner10G | 1     |             |        |           |                       |   |         |           |          |
| 70              | EtherScope nXG - 06            | EtherScopeXG  | 2     |             |        |           |                       |   |         |           |          |
|                 | Erik's LinkRunner 10G - 530ABC | LinkRunner10G | 1     |             |        |           |                       |   |         |           |          |
| 5               | LinkRunner G2 - 03             | LinkRunnerG2  | 4     | 10.76.30.47 |        |           |                       |   |         |           |          |
|                 | LinkRunner G2 - 02             | LinkRunnerG2  | 4     | 10.76.30.46 |        |           |                       |   |         |           |          |
|                 | LinkRunner G2 - 01             | LinkRunnerG2  | 4     | 10.76.30.45 |        |           |                       |   |         |           |          |
|                 | EtherScope nXG - 05            | EtherScopeXG  | 3     |             |        |           |                       |   |         |           |          |
| T               | EtherScope nXG - 04            | EtherScopeXG  | 3     |             |        |           |                       |   |         |           |          |
|                 | EtherScope nXG - 03            | EtherScopeXG  | 2     |             |        |           |                       |   |         |           |          |
| - <sup>10</sup> | EtherScope nXG - 02            | EtherScopeXG  | 2     |             |        |           |                       |   |         |           |          |
| 9               | EtherScope nXG - 01            | EtherScopeXG  | 2     |             |        |           |                       |   |         |           |          |

If you need to see a NetAlly Analyzer test reports, select the analyzer and you are connected to the LinkLive report from that device.

| ≡  | Link-Live <sup>™</sup> Results                                                                                                    |                                                                                                    |                                                                                                    | 🛕 3 Studio2020 - Demo 👻 😫                                                     |
|----|----------------------------------------------------------------------------------------------------|----------------------------------------------------------------------------------------------------|----------------------------------------------------------------------------------------------------|-------------------------------------------------------------------------------|
| =  | Q Search 👻 📄 👻 🛗 👻 🛛                                                                                                    |                                                                                                    | 3 new not                                                                                                    | ifications OPEN X                                                             |
|    | (8290)                                                                                                    | Kris's EtherScope nXG - 530280<br>Nov 6, 2020 9:17 AM                                                                                                    |                                                                                                    | 1                                                                             |
|    | MS510TXPP-SW-02                                                                                                    | 12/21/20 Move to Folder V Add a Label V                                                                                                    |                                                                                                    |                                                                               |
| IL | □ S LinkRunner G2 - 02<br>S MS510TXPP-SW-04                                                                                                    | 2:03 AM         Test           72/17/20         Kris's EtherScope nXG - 530280           MAC         000017-530280                                                                                          | PoE<br>Volts 54.6 V<br>Loaded 53.2 V                                                                                                    | <ul> <li>Link</li> <li>Speed 2500</li> <li>Adv Speed 100/1000/2500</li> </ul> |
| 8  | C S LinkRunner G2 - 01<br>MS510TXPP-SW-02<br>■home                                                                                                    | 2:01 AM Device EtherScope nXG<br>72/17/20 Type Ethernet<br>Profile Wired Profile                                                                                                    | Req Power         25.50 W Class 4           Rcvd Power         25.50 W Class 4           Pair         Pos: 3, 6 Neg: 1, 2           PCF Time         Time? | Duplex FDx<br>Adv Duplex FDx<br>RX Pair All                                   |
|    | ☐ 🍄 LinkRunner G2 - 01<br>🍄 MS510TXPP-SW-02<br>➡ home                                                                                                    | 201 AM Wired Management IP 10.0.1.114                                                                                                    | TruePower <sup>®</sup> Power 25.5 W<br>Negotiation LLDP                                                                                                    | Success                                                                       |
|    | EtherScope nXG - 02     EWS377AP, AllyCorp                                                                                                    | 9:32 AM<br>12/16/20 EEE Switch                                                                                                    | DHCP DHCP                                                                                                    | DNS DNS                                                                       |
|    | <ul> <li>■ Definition</li> <li>■</li> <li>■</li></ul> | B         ICX7150-C102P Router           IP/MAC         RuckusWic603f5-1bfda8           72/76/20         Port         1/1/1           VLAN         1                                                        | IP 10.0.1.113<br>Server 10.0.1.1<br>Subnet 255.255.0<br>DHCP Total 5 ms                                                                                    | DNS1 1.0.0.1<br>17 ms<br>DNS2 1.1.1.1<br>9 ms                                 |
| ጋ  | © MISS10TXPP-SW-05<br>♥ MSS10TXPP-SW-05<br>■ @ Demo                                                                                                    | B         Type         LLDP           12/16/20         Description         2.5GigabitEthernet1/1/1           Network traffic seen in 20.861 s from<br>RuckusWi:60d02c-007480         RuckusWi:60d02c-007480 | Local IP fe80::2c0:17ff:fe53:280                                                                                                    | DNS3 8.8.88<br>14 ms<br>DNS4 8.8.4.4<br>13 ms                                 |

# RemoteInsight <sup>®</sup> User Troubleshooting Section

The RemoteInsight User Troubleshooting module is available by choosing the **RemoteInsight** from the left menu panel, or its icon in the collapsed menu. (The icon looks like a little house.) It only appears in the menu if you have a license for this module.

**Note**: This section references features that are part of the RemoteInsight User Troubleshooting product and may not be included in your license. Contact sales@pathsolutions.com for more information about enabling this module if you do not see it with your deployment.

# AgentsTab

This module gives you the ability to root-cause troubleshoot remote user problems. The RemoteInsight Agents menu will show all of the agents that are registered to the server:

| _                  | 6                                                                            |    | Agents    | esults WebRTC Too                                                                                                    | ls             |                      |           |                                                                               |   |           |                                                                                         |        |                                                             |                |                  |
|--------------------|------------------------------------------------------------------------------|----|-----------|----------------------------------------------------------------------------------------------------|----------------|----------------------|-----------|-------------------------------------------------------------------------------|---|-----------|-----------------------------------------------------------------------------------------|--------|-------------------------------------------------------------|----------------|------------------|
|                    | pathSolutions                                                                |    |           | OS Name                                                                                                    |                |                      | OS Versio | n                                                                             |   | System Ma | anufacturer                                                                             | System | Model                                                       |                |                  |
| Po<br>Las<br>Healt | TotalView<br>II: 00:05:00<br>II: 5/22/2024 2:55:03 PM<br>II: DEGRADED (0.1%) | ٢  |           | icrosoft Windows 10 Pro<br>icrosoft Windows 11 Pro<br>icrosoft Windows 7 Professi<br>icrosoft Windows Server 20<br>søkspocoør Windows 10 Pro | onal<br>16 Sta | ndard                |           | 0.0.14393<br>10.0.16299<br>10.0.19045<br>10.0.22000<br>10.0.22835<br>6.1.7601 | C |           | Apple Inc.<br>Dell Inc.<br>Microsoft Corporation<br>System manufacturer<br>VMware, Inc. |        | MacBook Pr<br>None<br>OptiPlex<br>Surface<br>To be filled I | o<br>by O.E.M. |                  |
|                    |                                                                              | 1  | in script | Delete all queued scripts                                                                                                    | De             | Register             |           |                                                                               |   |           |                                                                                         |        | ×II                                                         | General        | Details Platform |
| ~                  |                                                                              |    | Group     | Computer Name                                                                                                    |                |                      |           |                                                                               |   | Scripts   |                                                                                         |        |                                                             |                |                  |
| (49)               | Dashboard                                                                    |    | Filter    | Filter                                                                                                    | Log            | Client Version       | L. L.     | ast check-in                                                                  |   | Queued    | Status                                                                                  |        |                                                             |                |                  |
| <b>%</b> C         | Network                                                                      |    |           | HOBBES                                                                                                    | Log            | 14.1.14111 (14.0.12) |           | 12/19/2023, 10:14:30 AM                                                       |   | 2 Details | Queued: Level 4 Diagnostic                                                              |        |                                                             |                |                  |
| # V?               |                                                                              |    | ITOps     | WINTER-SLS                                                                                                    | Log            | 14.1.14114 (14.0.15) | •         | 3/25/2024, 12:28:39 PM                                                        |   | 0         |                                                                                         |        |                                                             |                |                  |
| ÷.,                | VolP                                                                         |    | Floor 3   | DESKTOP-30PH9SS                                                                                                    | Log            | 14.1.14113 (14.0.15) |           | 2/2/2024, 10:50:25 AM                                                         |   | 0         |                                                                                         |        |                                                             |                |                  |
|                    |                                                                              |    | ITOps     | FELIX                                                                                                    | Log            | 14.1.14111 (14.0.12) |           | 5/22/2024, 2:56:46 PM                                                         |   | 0         |                                                                                         |        |                                                             |                |                  |
| 1                  | Servers                                                                      |    | ITOps     | WALLACE                                                                                                    | Log            | 14.1.14111 (14.0.12) |           | 5/22/2024, 2:58:20 PM                                                         |   | 0         |                                                                                         |        |                                                             |                |                  |
|                    |                                                                              |    | ITOps     | GROMIT                                                                                                    | Log            | 14.1.14111 (14.0.12) |           | 5/22/2024, 2:55:37 PM                                                         |   | 0         |                                                                                         |        |                                                             |                |                  |
| 2                  | Services                                                                     |    | ITOps     | OPUS                                                                                                    | Log            | 14.1.14111 (14.0.12) | •         | 1/2/2024, 2:23:22 PM                                                          |   | 0         |                                                                                         |        |                                                             |                |                  |
| -                  |                                                                              |    | MFG4      | WOODSTOCK                                                                                                    | Log            | 14.0.14109 (14.0.15) | •         | 1/31/2024, 5:09:56 PM                                                         |   | 0         |                                                                                         |        |                                                             |                |                  |
| ຼຸລາ               | NetAlly                                                                      |    |           | VS-HOMEOFFICE                                                                                                    | Log            | 14.1.14115           |           | 3/22/2024, 8:48:18 AM                                                         |   | 0         |                                                                                         |        |                                                             |                |                  |
|                    | Remotelnsight                                                                |    |           | VELMA                                                                                                    | Log            | 14.1.14115           |           | 4/21/2024, 8:02:49 AM                                                         |   | 0         |                                                                                         |        |                                                             |                |                  |
| n                  | Kennoteinisight                                                              |    | QA        | LINUS                                                                                                    | Log            | 14.1.14115 (14.0.15) |           | 5/22/2024, 2:58:40 PM                                                         |   | 0         |                                                                                         |        |                                                             |                |                  |
| 6                  | Risks                                                                        |    | QA        | SNOOPY                                                                                                    | Log            | 14.1.14115 (14.0.15) |           | 5/22/2024, 2:55:12 PM                                                         |   | 0         |                                                                                         |        |                                                             |                |                  |
|                    |                                                                              |    | QA        | CHARLIEBROWN                                                                                                    | Log            | 14.1.14115 (14.0.15) |           | 5/22/2024, 2:58:49 PM                                                         |   | 0         |                                                                                         |        |                                                             |                |                  |
|                    | Clients                                                                      |    | QA        | LUCY                                                                                                    | Log            | 14.1.14115 (14.0.15) |           | 5/22/2024, 2:56:45 PM                                                         |   | 0         |                                                                                         |        |                                                             |                |                  |
|                    |                                                                              | 10 | 0 🗸       |                                                                                                    |                |                      |           |                                                                               |   |           |                                                                                         |        |                                                             |                | Records 14 of 14 |
| - 40               | Cloud                                                                        |    |           |                                                                                                    |                |                      |           |                                                                               |   |           |                                                                                         |        |                                                             |                |                  |
| ۲                  | Internet                                                                     |    |           |                                                                                                    |                |                      |           |                                                                               |   |           |                                                                                         |        |                                                             |                |                  |
| 9                  | Predictors                                                                   |    |           |                                                                                                    |                |                      |           |                                                                               |   |           |                                                                                         |        |                                                             |                |                  |
| P                  | Search                                                                       |    |           |                                                                                                    |                |                      |           |                                                                               |   |           |                                                                                         |        |                                                             |                |                  |
| l.a                | NLT                                                                          |    |           |                                                                                                    |                |                      |           |                                                                               |   |           |                                                                                         |        |                                                             |                |                  |
| 88                 | Support                                                                      |    |           |                                                                                                    |                |                      |           |                                                                               |   |           |                                                                                         |        |                                                             |                |                  |
|                    | Logout                                                                       |    |           |                                                                                                    |                |                      |           |                                                                               |   |           |                                                                                         |        |                                                             |                |                  |

From this page, you can select one or more agents and choose "Run Script". This will queue the script to be run on the selected client computers and return the data to the Results tab.

The Agents tab will show the client (and service) version that is running, the last check-in time, any queued scripts, and the status of a remote agent.

The Last-check in time will show a red dot if the check-in time is over 24hrs. This means that any queued scripts may not return immediately due to the computer being offline or disconnected from the network.

The "Details" sub-tab to the right will show all IP addresses associated with the computer along with its MAC address and how frequently the computer has been set to check-in with the TotalView server.

| Ru  | script  | Delete all queued scripts | De- | Register                               |              |                         | ×        | Genera | Details | Platform    |
|-----|---------|---------------------------|-----|----------------------------------------|--------------|-------------------------|----------|--------|---------|-------------|
|     | Group   | Computer Name             |     | IP Address                             | MAC address  | Client Check-In Seconds |          |        |         |             |
|     | Filter  | Filter                    | Log | Filter                                 | Filter       | Filter                  | Location |        |         |             |
|     |         | HOBBES                    | Log | 10.50.0.53                             | 9801a7a2628c | 300                     | Disabled |        |         |             |
|     | ITOps   | WINTER-SLS                | Log | 172.21.48.1, 10.0.99.13, 192.168.1.153 | 6ca1005df724 | 300                     | Disabled |        |         |             |
|     | Floor 3 | DESKTOP-30PH9SS           | Log | 172.25.142.185                         | 00155d000802 | 300                     | Disabled |        |         |             |
|     | ITOps   | FELIX                     | Log | 10.0.0.121                             | 782bcbb6d7cb | 300                     | Disabled |        |         |             |
|     | ITOps   | WALLACE                   | Log | 10.0.0.126                             | 64006a94a024 | 300                     | Disabled |        |         |             |
|     | ITOps   | GROMIT                    | Log | 10.0.0.123                             | 64006a94a205 | 300                     | Disabled |        |         |             |
|     | ITOps   | OPUS                      | Log | 10.50.0.182                            | 18dbf2382d96 | 300                     | Disabled |        |         |             |
|     | MFG4    | WOODSTOCK                 | Log | 172.25.128.1, 10.0.0.100               | 6ca1005f5418 | 300                     | Disabled |        |         |             |
|     |         | VS-HOMEOFFICE             | Log | 192.168.0.118, 10.89.0.172             | 10bf48b6f37c | 0                       | Disabled |        |         |             |
|     |         | VELMA                     | Log | 10.1.0.11                              | 005056b2fbfd | 0                       | Disabled |        |         |             |
|     | QA      | LINUS                     | Log | 10.50.0.237                            | d89ef3985034 | 300                     | Disabled |        |         |             |
|     | QA      | SNOOPY                    | Log | 10.50.0.236                            | 14b31f25a8d2 | 300                     | Disabled |        |         |             |
|     | QA      | CHARLIEBROWN              | Log | 10.50.0.131                            | 14b31f2790cb | 300                     | Disabled |        |         |             |
|     | QA      | LUCY                      | Log | 10.50.0.101                            | 14b31f275aa7 | 300                     | Disabled |        |         |             |
| 100 | ~       |                           |     |                                        |              |                         |          |        | Recor   | ds 14 of 14 |

The Location field will show the latitude and longitude of the comptuer's location if location services are enabled on the computer.

The "Platform" sub-tab will show inventory information on the remote computers:

| Delete all queued scripts | De                                                                                                   | -Register                                                                                                    |                                                                                                    |                                                                                                    |                                                                                                    |                                                                                                    |                                                                                                    |                                                                                                    |                                                                                                    | Ceneral Details Platfor                                                                                                    |
|---------------------------|----------------------------------------------------------------------------------------------------|----------------------------------------------------------------------------------------------------|----------------------------------------------------------------------------------------------------|----------------------------------------------------------------------------------------------------|----------------------------------------------------------------------------------------------------|----------------------------------------------------------------------------------------------------|----------------------------------------------------------------------------------------------------|----------------------------------------------------------------------------------------------------|----------------------------------------------------------------------------------------------------|----------------------------------------------------------------------------------------------------|
| Computer Name             |                                                                                                    | OS Name                                                                                                    | OS<br>Version                                                                                                    | Manufacturer                                                                                                    | Model                                                                                                    | BIOS                                                                                                    | Domain                                                                                                    | Processor                                                                                                    | Physical<br>memory                                                                                                    | Hotfixes                                                                                                    |
| Filter                    | Log                                                                                                  | Filter                                                                                                    | Filter                                                                                                    | Filter                                                                                                    | Filter                                                                                                    | Filter                                                                                                    | Filter                                                                                                    | Filter                                                                                                    | Filter                                                                                                    | Filter                                                                                                    |
| HOBBES                    | Log                                                                                                  | Microsoft<br>Windows 10<br>Pro                                                                                                    | 10.0.19045                                                                                                    | Apple Inc.                                                                                                    | MacBook<br>Pro                                                                                                    | Apple Inc.<br>MBP114.88Z.0184.800.1806051659<br>06/05/2018                                                                                                    | pathsolutions.local                                                                                                    | Intel(R)<br>Core(TM) I7-<br>4980HQ<br>CPU @<br>2.80GHz                                                                                                    | 15.88Gb                                                                                                    | KB5028853, KB4577266, KB4580325,<br>KB4586864, KB4593175, KB4598481,<br>KB5002736, KB5003791, KB5015684,<br>KB5028166, KB5006753, KB5007273,<br>KB50141352, KB501471, KB5014032,<br>KB50140705, KB501471, KB5015895,<br>KB50267705, KB5018506, KB5020372,<br>KB5022824, KB5023794, KB5025315,<br>KB502679, KB5028318, KB5005699                                                                                                    |
| WINTER-SLS                | Log                                                                                                  | Microsoft<br>Windows 11<br>Pro                                                                                                    | 10.0.22635                                                                                                    | Microsoft<br>Corporation                                                                                                    | Surface                                                                                                    | Microsoft Corporation 25.100.143<br>12/06/2023                                                                                                    |                                                                                                    | 11th Gen<br>Intel(R)<br>Core(TM) i7-<br>11370H @<br>3.30GHz                                                                                                    | 31.84Gb                                                                                                    | KB5034467, KB5012170, KB5018863,<br>KB5023595, KB5027397, KB5031483,<br>KB5035955, KB5035957                                                                                                    |
| DESKTOP-30PH9SS           | Log                                                                                                  | Microsoft<br>Windows 10<br>Pro                                                                                                    | 10.0.19045                                                                                                    | Unknown                                                                                                    | Unknown                                                                                                    |                                                                                                    |                                                                                                    | 11th Gen<br>Intel(R)<br>Core(TM) i7-<br>11370H @<br>3.30GHz                                                                                                    | 4.00Gb                                                                                                    | KB5032005, KB5031988, KB4562830,<br>KB4570334, KB4580325, KB4586864,<br>KB5011048, KB5015684, KB5033372,<br>KB5032907                                                                                                    |
| FELIX                     | Log                                                                                                  | Microsoft<br>Windows 7<br>Professional                                                                                                    | 6.1.7601                                                                                                    | Dell Inc.                                                                                                    | Unknown                                                                                                    | Dell Inc. A06 11/03/2010                                                                                                    | pathsolutions.local                                                                                                    | Intel(R)<br>Core(TM)2<br>Quad CPU<br>Q9400 @<br>2.66GHz                                                                                                    | 3.84Gb                                                                                                    | KB2849697, KB244666, KB241134,<br>KB2670838, KB2430477, KB2592687,<br>KB571033, KB2470943, KB2441683,<br>KB2506014, KB230521, KB250828,<br>KB254251, KB253552, KB2533623,<br>KB2546969, KB2547666, KB2552343,<br>KB2664698, KB25476468, KB268542,<br>KB260145, KB2570868, KB268498,<br>KB25214419, KB2570868, KB268498,<br>KB2621440, KB2531813, KB2689308,<br>KB264148, KB2563937, KB268492,<br>KB266935, KB2660075, KB26847402,<br>KB266935, KB2609533, KB264428,<br>KB2685439, KB2690533, KB264428,<br>KB2685439, KB2690533, KB2649356,<br>KB276562, KB2690534, KB2719857,                                                                                                    |
|                           | Computer Name         Filter         HOBBES         WINTER-SLS         DESKTOP-30PH9SS         FELIX | Delete all queued scripts     Oet       Computer Name     Log       Filter     Log       WINTER-SLS     Log       DESKTOP-30PH9SS     Log       FELIX     Log | Decket all quoued scripts     OCRegister       Computer Name     Log     Filter       Filter     Log     Microsoft       WINTER-SLS     Log     Microsoft       DESKTOP-30PH9SS     Log     Microsoft       FELIX     Log     Microsoft       Vindows 70     Pro | Decked all gueued scripts     Decked scripts       Computer Name     S Name       Filter     Filter       HOBBES     Log       WINTER-SLS     Log       DESK TOP-30PH9SS     Log       Microsoft     10.0.19045       Windows 10     10.0.22635       Pro     Microsoft       VESK TOP-30PH9SS     Log       Microsoft     0.0.19045       Vindows 10     10.0.19045       Pro     Microsoft       Professional     6.1.7601 | Decked all quoued scripts     Decked guide       Computer Name<br>Filter     CS Name<br>Filter     OS Name<br>Filter     Manufacturer<br>Filter       HOBBES     Log     Nicrosoft<br>Windows 10<br>Pro     10.0.19045     Apple Inc.       WINTER-SLS     Log     Microsoft<br>Windows 10<br>Pro     10.0.22035     Microsoft<br>Corporation       DESKTOP-30PH9SS     Log     Microsoft<br>Windows 10     10.0.19045     Unknown       FELIX     Log     Microsoft<br>Windows 10     6.1.7601     Dell Inc. | Decker all quoued sories     OS-Register       Computer Name<br>Filter     Log     S Name<br>Filter     S<br>Version<br>Filter     Manufacturer<br>Filter     Model<br>Filter       HOBBES     Log     Microsoft<br>Windows 10<br>Pro     10.0.19045     Apple Inc.     MacBook<br>Pro       WINTER-SLS     Log     Microsoft<br>Windows 11<br>Pro     10.0.22635     Microsoft<br>Corporation     Surface<br>Corporation       DESKTOP-30PH9SS     Log     Microsoft<br>Windows 10<br>Pro     10.0.19045     Unknown     Unknown       FELIX     Log     Microsoft<br>Windows 10     0.0.19045     Unknown     Unknown       FELIX     Log     Microsoft<br>Windows 10     10.19045     Unknown     Unknown | Decked argueud work         Decked argueud work         S Name<br>Filter         S Name<br>Version<br>Filter         Manufacturer<br>Filter         Model<br>Filter         BIOS           HOBBES         Log         Microsoft<br>Windows 10<br>Pro         10.0.19045         Apple Inc.<br>Pro         MacBook<br>Microsoft<br>Windows 10<br>Pro         MacBook<br>Microsoft<br>Windows 10<br>Pro         MacBook<br>Microsoft<br>Windows 10<br>Pro         Microsoft<br>Windows 10<br>Pro         Microsoft<br>Microsoft Corporation 25.100.143<br>12/06/2023           DESK TOP-30PH9S         Log         Microsoft<br>Windows 10<br>Pro         10.0.19045         Unknown         Unknown         Microsoft Corporation 25.100.143<br>12/06/2023           FELX         Log         Microsoft<br>Windows 7<br>Professional         6.1.7601         Dell Inc.         Unknown         Dell Inc. A06 11/03/2010 | Decked approved form       Decked approved form       Computer Name<br>Filter       S Name<br>Filter       S Name<br>Filter | Detect         Decregation         OS         Name         OS         Name         Processor           Filter         Filter | Determine         Deskepter           Computer Name         OS         Strain         Manufacturer         Model         BIOS         Domain         Processor         Premovo           Filter         Filter         F |

This includes the OS Name and version, the hardware manufacturer, model number, BIOS manufacturer, domain, processor information, physical memory, as well as applied hotfixes.

| Note: | You can enter text in any of the fields to filter on that field.                            |
|-------|---------------------------------------------------------------------------------------------|
|       | You can enter "!" in front of a search string to choose "NOT" included in the listing. This |
|       | will filter out all entries that contain the search string.                                 |

## **Results Tab**

The Results tab will show the test results from run scripts.

|                                                                                                    | Agents Results WebRTC Tools                                         |                        |                                                                                                    |  |
|----------------------------------------------------------------------------------------------------|---------------------------------------------------------------------|------------------------|----------------------------------------------------------------------------------------------------|--|
| pathSolutions                                                                                                    | Filter computer mame                                                |                        | Remotelnsight™ System                                                                               |  |
|                                                                                                    | Pin Delete Colapse All                                              | Ph Delicte Cotapse All |                                                                                                    |  |
| TotalView                                                                                                    | Name                                                                | Test Time              | momauon                                                                                             |  |
|                                                                                                    | VELMA (twhite)                                                      | Invalid time           | Test Besult                                                                                         |  |
| Poll: 00:05:00                                                                                                    | - O SNOOPY (SYSTEM) (D                                              | May 21 10:40:47        | lest Result.                                                                                        |  |
| Last: 5/22/2024 3:15:04 PM                                                                                                    | SCRIPT: Level 1 Diagnostic (System + Network + Wireless + Web) (    | May 21 10:37:21        | Bussing auges                                                                                       |  |
| lealth: /DEGRADED (0.3%)                                                                                                    | System information & rD P?                                          | May 21 10:37:21        | numing query                                                                                        |  |
|                                                                                                    | Process List 4 /0 12                                                | May 21 10:37:25        | Host Name: SNOOPY                                                                                   |  |
|                                                                                                    | Network Adapter List 4 -0 C2                                        | May 21 10:37:27        | OS Name: Microsoft Windows 10 Pro                                                                   |  |
|                                                                                                    |                                                                     | May 21 10:37:29        | OS Version: 10.0.19845 N/A Build 19845                                                              |  |
| Dashboard                                                                                                    |                                                                     | May 21 10:07:20        | OS Configuration: Member Workstation                                                                |  |
|                                                                                                    |                                                                     | May 21 10:37:30        | OS Build Type: Multiprocessor Free                                                                  |  |
| K Network                                                                                                    |                                                                     | May 21 10:37:32        | Registered Owner: PathSolutions                                                                     |  |
|                                                                                                    | • 📋 End-to-end test: Endpoint stability test to 8.8.8.8 👱 🖓         | May 21 10:38:24        | Registered Organization:                                                                            |  |
|                                                                                                    | Ping: ping to Google DNS 🛓 🛈 🗹                                      | May 21 10:38:57        | Product ID: 00330-50/99-6/803-AADEM                                                                 |  |
| VolP                                                                                                    | • 🗌 Traceroute: trace to Google DNS 🚣 🛈 🖄                           | May 21 10:39:15        | System Boot Time: 5/14/2024, 5:53:59 PM                                                             |  |
|                                                                                                    | Wireless Test 🔬 🔘 🖸                                                 | May 21 10:39:24        | System Manufacturer: Dell Inc.                                                                      |  |
| Servers                                                                                                    | 🗌 Wireless SSID List 🛓 🖓 🕐                                          | May 21 10:40:25        | System Model: OptiPlex 7050                                                                         |  |
|                                                                                                    | 🗋 LAN Device Discovery 🛓 🔘 🖄                                        | May 21 10:40:27        | System Type: x64-based PC                                                                           |  |
| Services                                                                                                    | Web Fetch Waterfall: Web waterfall for www.MSN.com 🗼 🖸 🏹            | May 21 10:40:36        | Processor(s): 1 Processor(s) Installed.<br>[01]: Intel64 Family 6 Model 158 Stenning 9 GenuineIntel |  |
|                                                                                                    | ● Web Page Screenshot: Web screenshot for www.MSN.com ↓ (□ [2]      | May 21 10:40:47        | BIOS Version: Dell Inc. 1.27.0. 9/18/2023                                                           |  |
|                                                                                                    |                                                                     | May 21 10-39-38        | Windows Directory: C:\Windows                                                                       |  |
| a) NetAlly                                                                                                    |                                                                     | May 21 10:38-57        | System Directory: C:\Windows\system32                                                               |  |
|                                                                                                    |                                                                     | May 21 10:00:01        | Boot Device: \Device\HarddiskVolume1                                                                |  |
| A Remotelnsight                                                                                                    |                                                                     | May 21 10:37:08        | Tonut Locale: en-us; English (united States)                                                        |  |
|                                                                                                    | SURIP I: Level 1 Diagnostic (System + Network + Wireless + Web)     | May 21 10:33:48        | Time Zone: (UTC-08:00) Pacific Time (US & Canada)                                                   |  |
| Risks                                                                                                    | System information 🛓 🖓 🕐                                            | May 21 10:33:48        | Total Physical Memory: 16,247 MB                                                                    |  |
|                                                                                                    | Process List 🛓 🛈 🖸                                                  | May 21 10:33:53        | Available Physical Memory: 13,687 MB                                                                |  |
|                                                                                                    | 🗋 Network Adapter List 🛓 🖓 🖉                                        | May 21 10:33:55        | Virtual Memory: Max Size: 18,679 MB                                                                 |  |
| Clients                                                                                                    | 🗆 IP Configuration 🛓 🖓 🗹                                            | May 21 10:33:56        | Virtual Memory: In Use: 2,255 MB                                                                    |  |
|                                                                                                    | 🗌 Routing Table 🛓 🛈 🖸                                               | May 21 10:33:58        | Page File Location(s): C:\pagefile.sys                                                              |  |
| Cloud Cloud                                                                                                    | 🗆 Speed Test 🔬 🛈 🛃                                                  | May 21 10:33:59        | Domain: pathsolutions.local                                                                         |  |
|                                                                                                    | End-to-end test: Endpoint stability test to 8.8.8.8 🛓 🖓 🗹           | May 21 10:34:51        | Logon Server: N/A                                                                                   |  |
| Internet                                                                                                    | ● □ Pina: pina to Google DNS ± (□ [?]                               | May 21 10:35:24        | Hotfix(s): 12 Hotfix(s) Installed.                                                                  |  |
|                                                                                                    | Traceroute: trace to Google DNS + @ 17                              | May 21 10:35:37        | [01]: K0505/507                                                                                     |  |
| Prodictore                                                                                                    | Wireless Test & d) [2]                                              | May 21 10:35:46        | [03]: K85011048                                                                                     |  |
| Predictors                                                                                                    |                                                                     | May 21 10:38:47        | [04]: KB5015684                                                                                     |  |
| and the second second sec |                                                                     | May 21 10:30:47        | [05]: KB5020683                                                                                     |  |
| Search                                                                                                    | C LAR Device Discovery & C                                          | may 21 10:30:49        | [06]: KU5026037<br>[07]: KU5025037                                                                  |  |
| 10 mil                                                                                                    | Web Petch Waterfall: Web waterfall for www.MSN.com 🛓 🕛 🖉            | May 21 10:36:58        | [08]: KB5037768                                                                                     |  |
| NLT                                                                                                    | Web Page Screenshot: Web screenshot for www.MSN.com 🛓 🕕 🗹           | May 21 10:37:08        | [09]: K85014032                                                                                     |  |
|                                                                                                    | VS-HOMEOFFICE (User) (D                                             | Mar 22 08:47:50        | [10]: KB5016705                                                                                     |  |
|                                                                                                    | 🔻 🖲 🔲 📢 WALLACE (SYSTEM) 💭                                          | Mar 22 08:41:40        | [11]: K85037018                                                                                     |  |
| Support                                                                                                    | SCRIPT: Level 1 Diagnostic (System + Network + Wireless + Web) D    | Mar 22 08:39:19        | [12]: K8505/240                                                                                     |  |
|                                                                                                    | 🕨 🔍 📑 WINTER-SLS (SYSTEM) 🖸                                         | Mar 22 08:40:54        | [01]: Intel(R) Ethernet Connection (5) 1219-1M                                                      |  |
|                                                                                                    | 🕶 🗉 📑 WINTER-SLS (SteveWinter) 🖗                                    | Mar 22 08:32:12        | Connection Name: Ethernet                                                                           |  |
| Logout                                                                                                    | O SCRIPT: Level 1 Diagnostic PS (System + Network + Wireless + Web) | Mar 22 08:26:14        | Status: Media disconnected                                                                          |  |
|                                                                                                    | System Information + (D F2                                          | Mar 22 08:26:14        | <b>x</b> 4                                                                                          |  |

You can search for a computer name with the search field. You can then open the computer to see the different tests and times when each script was run. You can then open the specific script to see all of the tests that were performed along with their results.

When you click on a test, the results will show in the right pane. You can re-size the window panes by clicking and dragging the scroll bar left or right.

You can also choose to pin results to the top of your screen so they are handy if you are working on a specific set of scripts/tests.

Tests that were run by RemoteInsight on a Microsoft device will have the Windows icon by the test event in the reports list.

Tests that were run by WebRTC from this section will appear with a WebRTC logo to the left.

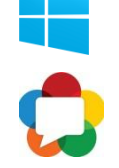

Tests are set by default to delete from this section after two months. If you want to manually delete a test, select it and choose "Delete" and the test will immediately be deleted.

## Tools Tab

The Tools tab allows you to deploy a stand-alone RemoteInsight.exe agent that can be deployed on a user's desktop, as well as an installable service that will run in the background of the user's computer.

|                      |                                                               | Agents Results WebRTC Tool      | s                                                                                                    |
|----------------------|---------------------------------------------------------------|---------------------------------|----------------------------------------------------------------------------------------------------|
|                      | oathSolutions                                                 | RemoteInsight Stand-Alone Agent | (email link) This is a standalone EXE that does not require installation, and can be used ad-hoc to run Remotelinsight scripts to collect and return information. It can also be used to perform local testing on a client. |
|                      | TotalView                                                     | RemoteInsight Service           | (email link) This is an installable Remotelnsight service that can be remotely controlled via the Agents tab. No user intervention is required with this agent.                                                             |
| Pol<br>Las<br>Health | II: 00:05:00<br>t: 4/21/2024 9:13:04 AM<br>h: DEGRADED (0.5%) |                                 |                                                                                                    |
|                      | Dashboard                                                     |                                 |                                                                                                    |
| 215                  | Network                                                       |                                 |                                                                                                    |
| ۰.                   | VolP                                                          |                                 |                                                                                                    |
| ീ                    | Servers                                                       |                                 |                                                                                                    |
| 2                    | Services                                                      |                                 |                                                                                                    |
| 5                    | NetAlly                                                       |                                 |                                                                                                    |
| ń                    | RemoteInsight                                                 |                                 |                                                                                                    |
| ۲                    | Risks                                                         |                                 |                                                                                                    |
|                      | Clients                                                       |                                 |                                                                                                    |
| -                    | Cloud                                                         |                                 |                                                                                                    |
|                      | Internet                                                      |                                 |                                                                                                    |
| •                    | Predictors                                                    |                                 |                                                                                                    |
| ,o                   | Search                                                        |                                 |                                                                                                    |
| b                    | NLT                                                           |                                 |                                                                                                    |
| 10                   | Support                                                       |                                 |                                                                                                    |

#### How to Deploy a RemoteInsight Stand-Alone Agent

Click **RemoteInsight**<sup>®</sup> **Stand-Alone Agent** and the RemoteInsight.exe agent will download to your local computer.

Sometimes, it may be easier to click "Email Link". A new email will be opened and the link sent to a specified user.

If selecting download, the exe will download to your local device. Get it from your download folder and open it.

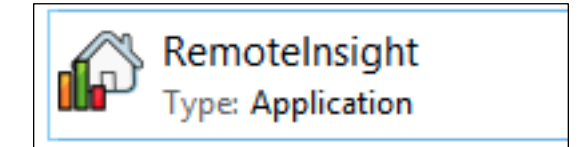

#### How to Run the RemoteInsight Stand-Alone Agent

These are the steps to run RemoteInsight on a system and return results.

Find and open the downloaded program named *RemoteInsight.exe* from the download folder.

The first time this program is run, the interface will ask the user to enter TotalView's IP address and port number. Enter the information (provide the information to your user) then select **OK**.

| 🍄 Remotelnsight™ [Re | stricted Mode] (Registered to :443)                                                                                                    | _     | □ X         |
|----------------------|----------------------------------------------------------------------------------------------------|-------|-------------|
|                      | Mode: Remotelnsight Batch Test                                                                                                    | Start | Save result |
|                      | Batch Script:                                                                                                    | •     | Update list |
| pathSolutions        | TotalView Server address       ×         Enter the IP and port for TotalView Server         Server address:       10.1.0.15         Server port:       443         Server protocot:          	HTTPS 		HTTP          OK       Cancel |       |             |

Tell the customer what tests and scripts to choose from the drop-down menus that appear.

In the screenshot below is list of all the tests available in the **Mode** drop-down menu.

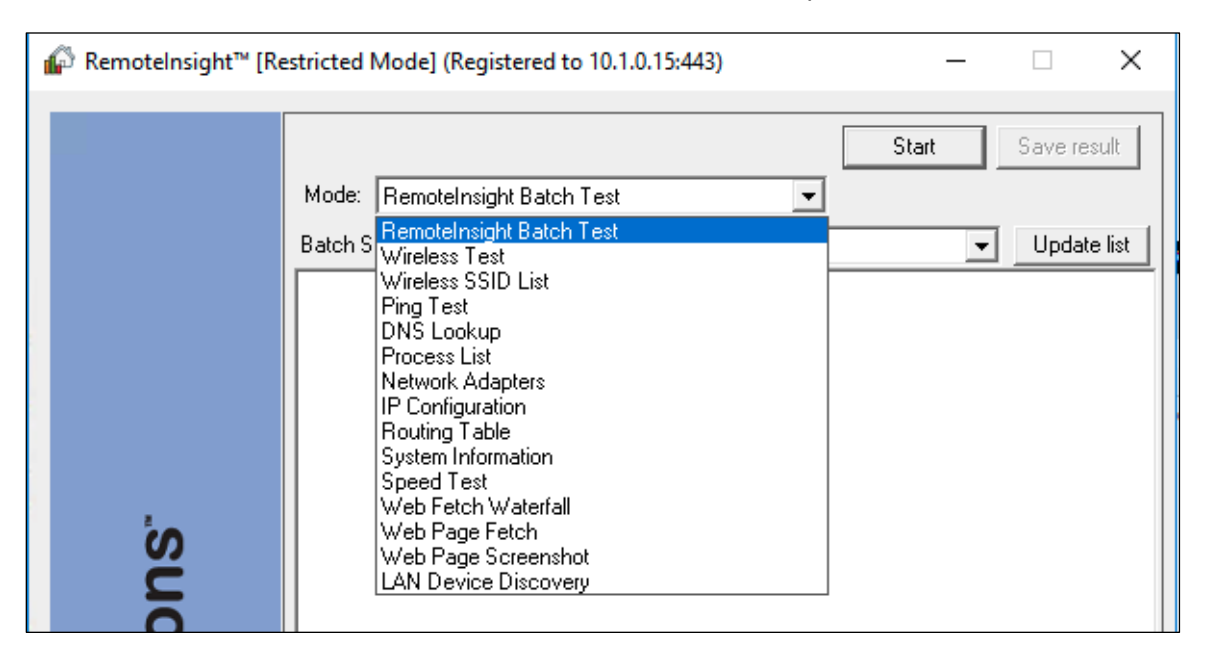

Batch testing is available from the Mode drop-down menu, and often a good way to accomplish a specific battery of tests easily. You can also create custom batch tests (see the Administrator's Guide, section **RemoteInsight Script Editor Tool**).

From the **Mode** drop-down menu, select **RemoteInsight Batch Test** and then select from various a battery of tests.

A Level 1 Diagnostic is the most thorough batch script and performs this sequence of tests (System + Network + Wireless + Web). It takes about ten minutes to run through all the tests. Below is an example of Level 1 Diagnostic (System + Network + Wireless + Web) batch test, as it appears to the RemoteInsight user.

| Premotelnsight™ [Re | estricted Mode] (Registered to 10.1.0.15:443)                        |             |
|---------------------|----------------------------------------------------------------------|-------------|
|                     | Mode: Remotelnsight Batch Test                                       | Save result |
|                     | Batch Script: Level 1 Diagnostic (System + Network + Wireless + Web) | Update list |
| A Level 1 Diagnostic                | 🕶 🕒 📻 SCRIPT: Level 1 Diagnostic (System + Network + Wireless + Web)                                                |  |  |  |               |  |
|-------------------------------------|----------------------------------------------------------------------------------------------------|--|--|--|---------------|--|
| performs a sequence of tests        | System information                                                                                                  |  |  |  |               |  |
| and appears on the <b>lotalview</b> | Process List                                                                                                    |  |  |  |               |  |
| Kemotemsight tab.                   | Network Adapter List                                                                                                |  |  |  |               |  |
|                                     | IP Configuration                                                                                                    |  |  |  |               |  |
|                                     | Routing Table                                                                                                    |  |  |  |               |  |
|                                     | Speed Test                                                                                                    |  |  |  |               |  |
|                                     | End-to-end test: Endpoint stability test to 8.8.8.8                                                                 |  |  |  |               |  |
|                                     | Link Troubleshooting: Path stability test to 8.8.8.8                                                                |  |  |  |               |  |
|                                     | • 🗌 Wireless Test                                                                                                   |  |  |  |               |  |
|                                     | Web Fetch Waterfall: Web waterfall for www.MSN.com                                                                  |  |  |  |               |  |
|                                     | <ul> <li>CODIDT: Lovel 4 Disancetia (System texts)</li> </ul>                                                       |  |  |  |               |  |
| A Level 2 Diagnostic                | <ul> <li>SCRIPT: Level 2 Diagnostic (System + Network + Wireless)</li> </ul>                                        |  |  |  |               |  |
| performs a sequence of tests        | System information                                                                                                  |  |  |  |               |  |
| (System + Network +                 | Process List                                                                                                    |  |  |  |               |  |
|                                     | Network Adapter List                                                                                                |  |  |  |               |  |
|                                     | IP Configuration                                                                                                    |  |  |  |               |  |
|                                     | Routing Table                                                                                                    |  |  |  |               |  |
|                                     | Speed Test  End-to-end test: Endpoint stability test to 8.8.8.8  Link Troubleshooting: Dath stability test to 8.9.9 |  |  |  |               |  |
|                                     |                                                                                                    |  |  |  |               |  |
|                                     |                                                                                                    |  |  |  | Wireless Test |  |
|                                     | Whereas rest                                                                                                    |  |  |  |               |  |
|                                     |                                                                                                    |  |  |  |               |  |
| A Level 3 Diagnostic                | 🗸 🛛 🧲 SCRIPT: Level 3 Diagnostic (System + Network)                                                                 |  |  |  |               |  |
| System + Network):                  | System information                                                                                                  |  |  |  |               |  |
| (System + Network).                 | Process List                                                                                                    |  |  |  |               |  |
|                                     | Network Adapter List                                                                                                |  |  |  |               |  |
|                                     | IP Configuration                                                                                                    |  |  |  |               |  |
|                                     | Routing Table                                                                                                    |  |  |  |               |  |
|                                     | Speed Test                                                                                                    |  |  |  |               |  |
|                                     | End-to-end test: Endpoint stability test to 8.8.8.8                                                                 |  |  |  |               |  |
|                                     | Link Troubleshooting: Path stability test to 8.8.8.8                                                                |  |  |  |               |  |
|                                     | - MANUAL: Wireless Test (SAVE irone to screnshot)                                                                   |  |  |  |               |  |
|                                     |                                                                                                    |  |  |  |               |  |
| A Lovel 4 Disgraphic                |                                                                                                    |  |  |  |               |  |
| A Level 4 Diagnostic                | SCRIPT: Level 4 Diagnostic (System tests)                                                                           |  |  |  |               |  |
| information tests.                  | System information                                                                                                  |  |  |  |               |  |
|                                     | Process List                                                                                                    |  |  |  |               |  |
|                                     |                                                                                                    |  |  |  |               |  |

| Process List         |
|----------------------|
| Network Adapter List |
| IP Configuration     |
| Routing Table        |
|                      |

A Level 4 Diagnostic performs the basic system information test. It is a quick test that takes about a minute or two to run. Below is an example of the Level 4 Diagnostic (System tests) and each test it runs, as it appears to the **RemoteInsight** user.

| Remotelnsight <sup>™</sup> [Restricted Mode] (Registered to 10.1.0.15:443) - □ × |                                                                                |       |  |         |        |  |  |
|----------------------------------------------------------------------------------|--------------------------------------------------------------------------------|-------|--|---------|--------|--|--|
|                                                                                  | Mode: Remotelnsight Batch Test Batch Script: Level 4 Diagnostic (System tests) | Start |  | Save re | e list |  |  |

Below is a list of Batch Scripts tests options for the user.

| 🏠 Remotelnsight™ [Re | estricted Mode | (Registered to 10.1.0.15:443)                                                                                                    | -                                                                       |          | ×      |
|----------------------|----------------|----------------------------------------------------------------------------------------------------|-------------------------------------------------------------------------|----------|--------|
| olutions             | Mode: Remo     | telnsight Batch Test  Level 4 Diagnostic (System tests)  Level 4 Diagnostic (System tests)  Level 3 Diagnostic (System + Network)  Level 2 Diagnostic (System + Network + Wire Level 1 Diagnostic (System + Network + Wire Level 1 Diagnostic (System + Network + Wire System (System related information) Network (Network tests)  Wireless (Wireless information) Hourly 5-minute test to 8.8.8.8 for 24hrs Continuous test to 8.8.8.8 for 24hrs Level 3 Diagnostic (System + Network) Level 3 Diagnostic (System + Network) Level 4 Diagnostic (System + Network) Level 3 Diagnostic (System + Network) Level 1 Diagnostic (System + Network) Level 2 Diagnostic (System + Network) Level 1 Diagnostic (System + Network) Level 1 Diagnostic (System + Network + Wire Level 1 Diagnostic (System + Network + Wire Level 1 Diagnostic (System + Network + Wire Level 1 Diagnostic (System + Network) Level 2 Diagnostic (System + Network + Wire Level 1 Diagnostic (System + Network + Wire Level 1 Diagnostic (System + N | Start  eless) eless + Web) wireless + Web) eless + Web) wireless + Web) | Save res | e list |

The last two batch tests **Hourly 5-minute test** and **Continuous Test** run for 24 hours, to perform a good diagnostic over time.

To run any test, the user should select the test, then select the **Start** button. The agent will run the tests to probe, collect, verify, and validate different aspects of network performance and capability.

Once a test has run, the user's on-screen portal will show the test has finished and the button for **Save Result** will become usable. Have the user select **Save Result**.

A pop-up menu will let the user chose either to **Submit to TotalView** or **Save results to your desktop**. The user should select an option: have them submit it to TotalView if you need to see the test remotely. The sender may add a note about the test (optional), then select **OK**.

| Save results |                       |         | >     | <  |
|--------------|-----------------------|---------|-------|----|
| 🔹 Submit t   | o TotalView (10.1.0.  | 15:443) |       | Co |
| Note:        | system info           |         |       | 1  |
| C Save res   | sults to your desktop | N.      |       |    |
|              |                       |         | <br>1 | 1  |

Besides the batch tests, there are many other individual tests you could have the user select from and run. (See the section named **RemoteInsight Test Types**.)

Here is an example of a simple Web Waterfall Test, after it runs on the user's device. The user selected **Web Fetch Waterfall** under **Mode**, then entered a website URL address in the **Address** field, then selected **Start**.

| 🕼 RemoteInsight™ [Re | estricted Mode] (Registered to fred.pathsolutions.local:443) $ \Box$ X                                                                                                    |
|----------------------|----------------------------------------------------------------------------------------------------|
|                      | Address:     https://www.PathSolutions.com     Start     Save result       Mode:     Web Fetch Waterfall     Image: Chrome     Image: Chrome       Initializing     Fetching data     Completed |

#### How to Access RemoteInsight Test Results

After a RemoteInsight user test has been submitted to TotalView, the tests appear in your **TotalView** portal on the **RemoteInsight** tab. They load chronologically with the newest tests at the top of the list. You may open and view each test from this display window by toggling them open, then selecting the linked tests.

On the main screen, there is an option to delete tests that are no longer necessary, using the **Delete** button beside them.

Below is an example of opening the details of a Waterfall test for more information.

| pat      | Solutions Remote<br>Waterfa           | elnsight <sup>*</sup><br>all | M Web Fetch             |                   |
|----------|---------------------------------------|------------------------------|-------------------------|-------------------|
| METHOD   | Name                                  | Status                       | Туре                    | Size              |
| II GET   | www.msn.com                           | 200                          | text/html               | 47.14 kB          |
| I GET    | SSR-extension.7e455d1f2c44fc12fdd8.js | 200                          | application/javascript  | 2.00 kB           |
| = GET    | vendors.8e5ab9b503b757f0dd72.js       | 200                          | application/javascript  | 31.61 kB          |
| III GET  | microsoft.7b504b077146310d2685.js     | 200                          | application/javascript  | 138.68 kB         |
| = GET    | common.2c80bbeb1e9b09b3f018.js        | 200                          | application/javascript  | 456.83 kB         |
| # GET    | experience.6ac91b2e1efe76314a18.js    | 200                          | application/javascript  | 141.19 kB         |
| # GET    | web-worker.757e54f9d40f7dbbcb7e.js    | 200                          | application/javascript  | 24.66 kB          |
| # GET    | ?expType=AppConfig&expInstance=defau  | 184 200                      | application/json        | 196.43 kB         |
| 8 reques | ts 842099 B transferred               | 4079985 B                    | resources  Finish: 3404 | ms DOMContentLoad |

# **RemoteInsight Test Types**

This section includes the standard Remote User Tests available to run from the **RemoteInsight** application. After the test has been sent to the TotalView, these reports can be accessed from the **RemoteInsight** tab.

#### ISP Speed Test

The **Speed Test** report will determine the location of the computer, it's public IP address, the upload speed, and the download speed offered by the ISP.

| pathSolutions                                                                                                    | Remotelnsight™ Speed<br>Test           |
|----------------------------------------------------------------------------------------------------|----------------------------------------|
| Test Result:                                                                                                    |                                        |
| Downloading servers list<br>Your IP Address : 68.281.65.68<br>Your IP Location: 38.5845, -97.8289<br>Your ISP : Spectrum<br>Getting nearest server list OK<br>Finding best server<br>The best server informatio<br>URL: http://dal-speedtest.transtelco<br>Latitude: 32.776680, Longitude: -96.<br>Name: Dallas, TX<br>Country: United States<br>Distance: 270.599995 (km)<br>Latency: 107.0 (ms)<br> | <br><br>.nct:8080/upload.php<br>796900 |
| Generated by PathSolutions, Inc. Remotel                                                                                                    | nsight™ v14.1 (r14114)                 |

## LAN Device Discovery Report

Some LAN devices in the user's environment may cause stability problems. Learning what devices are in the same LAN and how they can be managed can be helpful in guiding the user to solutions. The report allows you to filter on Internet addresses, physical locations, connection methods, and manufacturer.

| pathSolutions LAN Device Discovery Report |                   |      |        |       |     |
|-------------------------------------------|-------------------|------|--------|-------|-----|
| Internet Address                          | Physical Address  | Ping | Telnet | SSH ¢ | Web |
| 192.168.1.1                               | 2C-EA-DC-84-A2-36 | x    |        |       | x   |
| 192.168.1.14                              | 50-57-9C-E2-BB-3C | х    |        |       | x   |
| 192.168.1.25                              | 90-72-40-06-6E-9C | Х    |        |       |     |
| 192.168.1.31                              | F8-33-31-DE-D6-AE | Х    |        | Х     |     |
| 192.168.1.36                              | A4-38-CC-9C-B9-02 |      |        |       |     |
| 192.168.1.49                              | 3C-22-FB-87-A8-B6 | х    |        |       |     |
| 192.168.1.72                              | 24-18-C6-2C-30-6D | Х    |        |       | х   |
| 192.168.1.77                              | F8-33-31-E0-00-6D | х    |        | х     |     |
| 192.168.1.83                              | 90-DD-5D-81-F9-C3 | х    |        |       |     |
| 192.168.1.101                             | 04-99-89-83-60-AF | х    |        |       |     |
| 192.168.1.112                             | A6-0C-FC-1F-34-7C | х    |        |       |     |
| 192.168.1.113                             | CC-D2-81-81-8A-E8 | х    |        |       |     |
| 192.168.1.120                             | 76-06-0F-E9-FC-45 | х    |        |       |     |
| 192.168.1.132                             | CC-6A-10-71-D3-E9 | х    |        |       | х   |
| 192.168.1.140                             | 84-2E-99-A9-F4-6A |      |        |       |     |
| 192.168.1.149                             | 6C-70-9F-EB-6A-29 | Х    |        |       |     |
| 192.168.1.167                             | D4-90-9C-ED-AE-91 | х    |        |       |     |
| 192.168.1.168                             | CA-FC-28-90-53-FD | x    |        |       |     |

#### Link Troubleshooting Test

Determining where loss, latency, or jitter is occurring can be challenging, especially for a continuous connection. The Link Troubleshooting test shows stability along a path and can disclose which hop caused the problem.

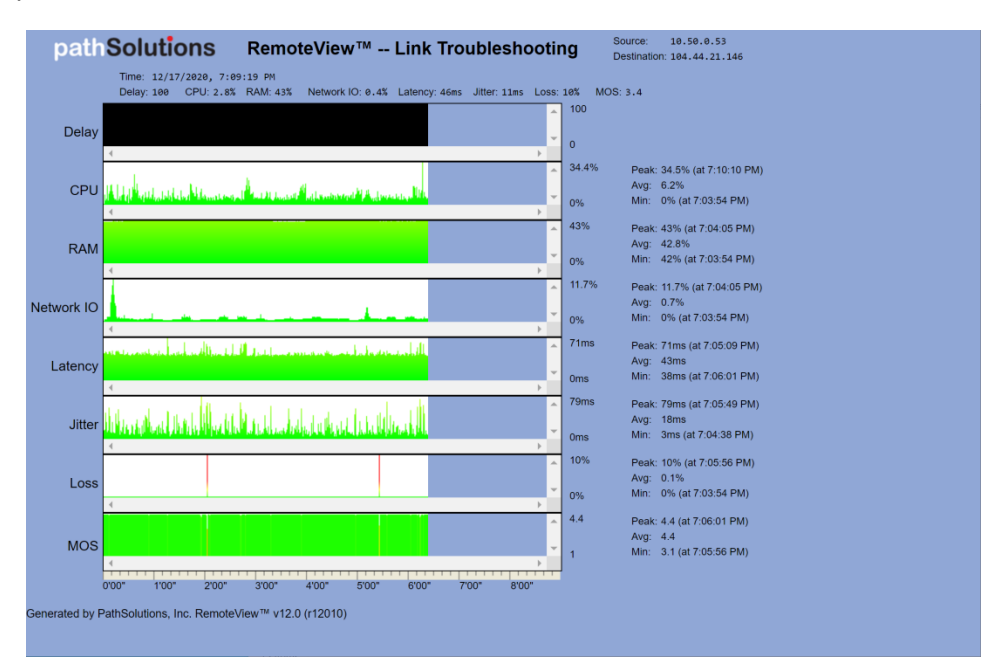

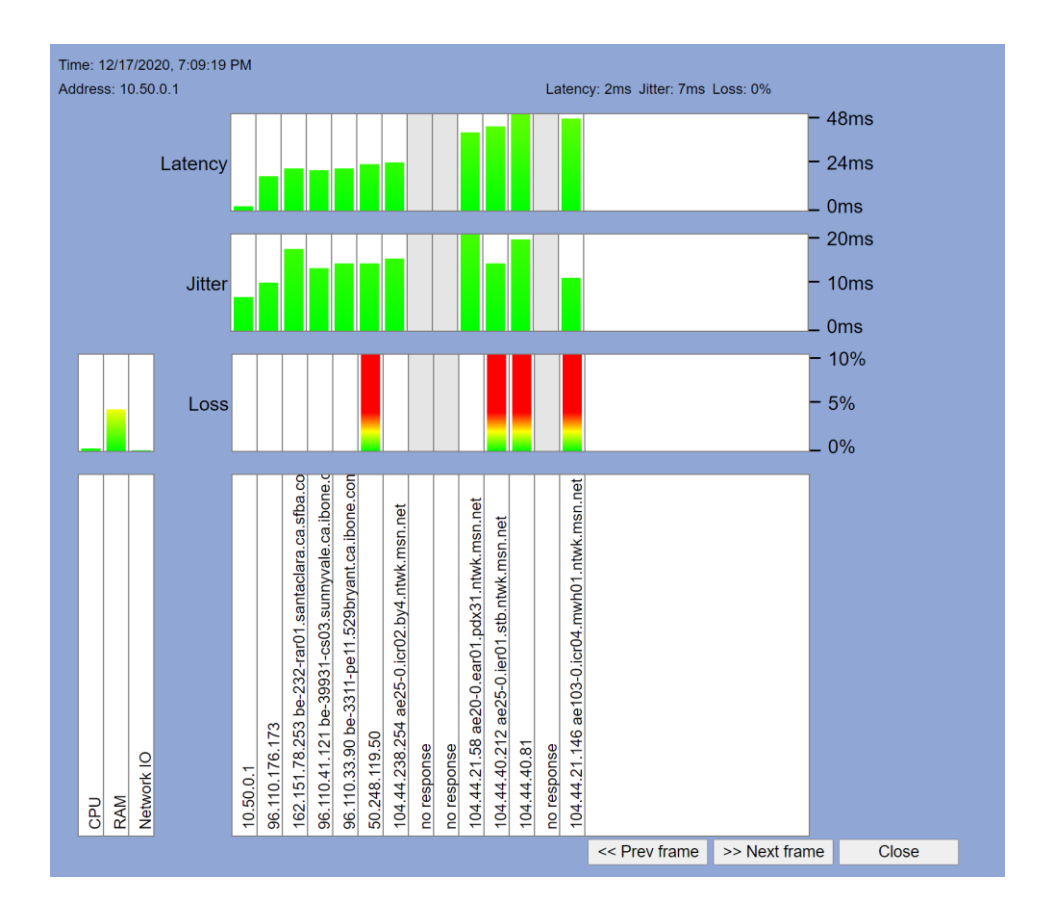

#### Wireless Signal Strength Test

The **Wireless Test** shows the user's connected SSID name, radio type, frequency, channel usage, as well as input/output rate. RSSI dBm is shown over time so the user can walk around and do a signal strength mapping of their house to determine where their signal strength is strongest and weakest.

One good way to use this test is to help your end user do a **Wireless Topology Map** of their house. The signal strengths around their house and the wireless hot spots and cold spots. Remotelnsight Agent will give them instant feedback (i.e. they won't need to upload the results to you if they understand the graphs). Have the remote user use a laptop computer or other handheld computer for this test, so they can walk through their location to check signal strengths in different rooms or around their perimeter. Ask them to stop and watch the signal strengths on their on-screen report from each section of the location for about a minute. Green areas on the graph are areas with healthy strong signals, while areas that appear yellow or red on the graph show the signal is weaker.

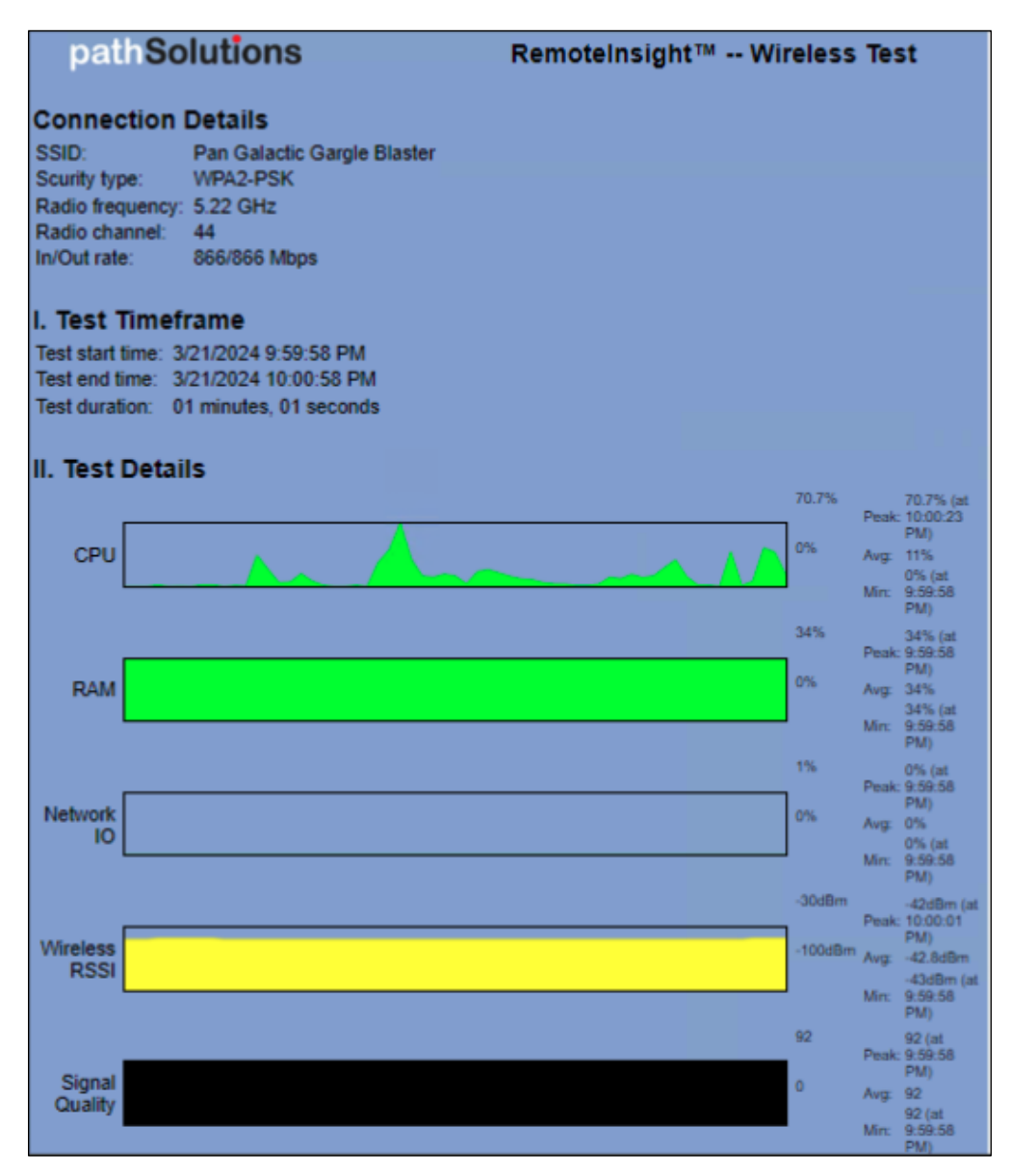

#### Wireless SSID Report

For many users, their neighborhoods are filled with various wireless signals and this test captures the signals around a user's location. Channel conflicts ("Channel Contention") can create significant packet loss even when signal strength is strong. This report shows all the neighborhood SSIDs, their radio types, signal strengths, and channels used to help improve the wireless environment. You can filter it by SSID name, type, authentication, signal and channels.

One good way to use this report is to check that the user is not sharing their channel with too many other users in their location, and for suggesting channels that have less traffic when needed.

| pathSolutions                 | Wireless S     | <b>X</b> 1     |            |               |
|-------------------------------|----------------|----------------|------------|---------------|
| SSID Name                     | Type           | Authentication | Encryption | Signal        |
| "SpectrumSetup-F7"            | Infrastructure | RSNA with PSK  | CCMP       | 94% (-38dBm)  |
| 818                           | Infrastructure | RSNA           | CCMP       | 94% (-37dBm)  |
| "HomeWLan"                    | Infrastructure | Other (9)      | CCMP       | 92% (-43dBm)  |
| "HomeWLan 24"                 | Infrastructure | RSNA with PSK  | CCMP       | 92% (-43dBm)  |
| "HomeWLan-M"                  | Infrastructure | RSNA with PSK  | CCMP       | 90% (-52dBm)  |
| "SpectrumSetup-6B"            | Infrastructure | RSNA with PSK  | CCMP       | 60% (-73dBm)  |
| "Luxul_XAP810"                | Infrastructure | 802.11 Open    | None       | 56% (-100dBm) |
| "SpectrumSetup-18"            | Infrastructure | RSNA with PSK  | CCMP       | 50% (-76dBm)  |
| "BellaSizzel"                 | Infrastructure | RSNA with PSK  | CCMP       | 46% (-83dBm)  |
| "DIRECT-DE-HP OfficeJet 3830" | Infrastructure | RSNA with PSK  | CCMP       | 42% (-78dBm)  |
| "Luxul_XAP810_5G"             | Infrastructure | 802.11 Open    | None       | 32% (-100dBm) |
| "BB"                          | Infrastructure | RSNA with PSK  | CCMP       | 32% (-82dBm)  |
| "DoNotDisturb"                | Infrastructure | RSNA with PSK  | CCMP       | 22% (-87dBm)  |
| "casa bonita"                 | Infrastructure | RSNA with PSK  | CCMP       | 14% (-91dBm)  |

#### DSCP Loss Test

This **DSCP Loss Test** will determine how far a DSCP tag makes it through the network before being dropped/stripped. That way, it's easy to determine which switch, router, or firewall is dropping the tag without having to sniff packets along the path.

# pathSolutions RemoteView<sup>™</sup> -- DSCP Loss Test

# Test Result: DSCP loss test to 104.44.21.146

Resolving target host address... OK Tracing route to 104.44.21.146... OK Testing using ICMP packets with DSCP 46... OK Resolving host names... OK

| Нор | Тад | DSCP | IP             | Name                                         |
|-----|-----|------|----------------|----------------------------------------------|
| 1   | +   | 46   | 96.120.88.165  |                                              |
| 2   | +   | 46   | 96.110.176.173 |                                              |
| 3   | +   | 46   | 162.151.78.253 | be-232-rar01.santaclara.ca.sfba.comcast.net  |
| 4   | +   | 46   | 96.110.41.121  | be-39931-cs03.sunnyvale.ca.ibone.comcast.net |
| 5   | +   | 46   | 96.110.33.90   | be-3311-pe11.529bryant.ca.ibone.comcast.net  |
| 6   | +   | 46   | 50.248.119.50  |                                              |
| 7   | +   | 46   | 104.44.238.254 | ae25-0.icr02.by4.ntwk.msn.net                |
| 8   | +   | 0    | No response    |                                              |
| 9   | +   | 0    | No response    |                                              |
| 10  | +   | 46   | 104.44.21.58   | ae20-0.ear01.pdx31.ntwk.msn.net              |
| 11  | +   | 46   | 104.44.40.212  | ae25-0.ier01.stb.ntwk.msn.net                |
| 12  | +   | 46   | 104.44.40.81   |                                              |
| 13  | +   | 0    | No response    |                                              |
| 14  | +   | 46   | 104.44.21.146  | ae103-0.icr04.mwh01.ntwk.msn.net             |
|     |     |      |                |                                              |

Generated by PathSolutions, Inc. RemoteView™ v12.0 (r12010)

#### End-to-End Test

The **End-to-End Test** evaluates packet stability for VoIP/UC to a specified endpoint. You can see latency, jitter, loss, out-of-order, and MOS. Additionally, you can track CPU utilization, free RAM, and network IO to help spot problems.

| pathSol                                                                                     | lutions                                                                                                    | RemoteInsight™ End-to-End test                                                     | Samos. 292,108.1.131<br>Desimator: 6.2.3.8 |
|---------------------------------------------------------------------------------------------|----------------------------------------------------------------------------------------------------|------------------------------------------------------------------------------------|--------------------------------------------|
| I. Test Timefr<br>Test start time 3/3<br>Test end time 3/3<br>Test duration 01<br>Codec: G. | ame<br>25/2024 2:29:38 PM<br>25/2024 2:30:38 PM<br>1 minutes, 01 seconds<br>711 (64kbis)                                                                | This test did not present any period where call quality during the testing period. | was below 4.0 MOS                          |
| II. Average M<br>Average MOS see<br>Percentage of time<br>Percentage of time                | OS seen during test p<br>in during test period:<br>e that call quality was "Good":<br>e that call quality was "Fair"<br>e that call quality was "Poor". | eriod<br>£4<br>\$00 %<br>2 %                                                       |                                            |
| III. Worst time                                                                             | eframe                                                                                                    |                                                                                    |                                            |
| Calls                                                                                       |                                                                                                    | -16.5                                                                              |                                            |
|                                                                                             |                                                                                                    | 1125                                                                               |                                            |
| CPU                                                                                         | manune                                                                                                    |                                                                                    |                                            |
| RAM                                                                                         |                                                                                                    |                                                                                    |                                            |
|                                                                                             |                                                                                                    |                                                                                    |                                            |
| Network IO                                                                                  |                                                                                                    |                                                                                    |                                            |
| Bad DSCP                                                                                    |                                                                                                    |                                                                                    |                                            |
| No Onter                                                                                    |                                                                                                    | 75                                                                                 |                                            |
|                                                                                             |                                                                                                    | 25.<br>13rs                                                                        |                                            |
| Latency                                                                                     |                                                                                                    | (inte                                                                              |                                            |
| litter                                                                                      |                                                                                                    |                                                                                    |                                            |
|                                                                                             |                                                                                                    | 25                                                                                 |                                            |
| Loss                                                                                        |                                                                                                    |                                                                                    |                                            |
| MOS                                                                                         |                                                                                                    |                                                                                    |                                            |
| 1000                                                                                        |                                                                                                    |                                                                                    |                                            |
| IV. Hourly Ov                                                                               | erview                                                                                                    |                                                                                    |                                            |
| Calls                                                                                       |                                                                                                    |                                                                                    |                                            |
|                                                                                             |                                                                                                    | 1<br>1125                                                                          |                                            |
| CPU                                                                                         |                                                                                                    |                                                                                    |                                            |
| RAM                                                                                         |                                                                                                    | -85                                                                                |                                            |
|                                                                                             |                                                                                                    |                                                                                    |                                            |
| Network IO                                                                                  |                                                                                                    | 15                                                                                 |                                            |

# System Information Report

This **System Information** report shows all the internal information about the operating system and configuration of the computer.

| pathSolutio                                                                                                    | ONS RemoteInsight <sup>™</sup> System Information                                                                                                    |
|----------------------------------------------------------------------------------------------------|----------------------------------------------------------------------------------------------------|
| Test Result:                                                                                                    |                                                                                                    |
| Running query                                                                                                    |                                                                                                    |
| Host Name:<br>OS Name:<br>OS Version:<br>OS Manufacturer:<br>OS Configuration:<br>OS Build Type:<br>Registered Owner:<br>Registered Organization:<br>Product ID:<br>Original Install Date:<br>System Boot Time:<br>System Manufacturer:<br>System Model:<br>System Type:<br>Processor(s):                                     | WINTER-SLS<br>Microsoft Windows 11 Pro<br>10.0.22635 W/A Build 22635<br>Microsoft Corporation<br>Standalone Workstation<br>Multiprocessor Free<br>N/A<br>N/A<br>00330-66906-65117-AADEM<br>11/16/2022, 12:48:20 PM<br>3/21/2024, 1:20:07 PM<br>Microsoft Corporation<br>Surface Laptop Studio<br>x64-based PC<br>1 Processor(s) Installed.<br>[01]: Intel64 Family 6 Model 140 Stepping 1 GenuineIntel ~3302 Mhz                        |
| BIOS Version:<br>Windows Directory:<br>System Directory:<br>Boot Device:<br>System Locale:<br>Input Locale:<br>Time Zone:<br>Total Physical Memory:<br>Available Physical Memory:<br>Virtual Memory: Max Size:<br>Virtual Memory: Available:<br>Virtual Memory: In Use:<br>Page File Location(s):<br>Domain:<br>Logon Server: | <pre>[01]: IntelSe ramity &amp; Mobel 140 Stepping 1 GendineIntel ~3362 Mm2<br/>Microsoft Corporation 25.100.143, 12/6/2023<br/>C:\WINDOWS<br/>C:\WINDOWS\system32<br/>\Device\HarddiskVolume1<br/>en-us;English (United States)<br/>en-us;English (United States)<br/>(UTC-06:00) Central Time (US &amp; Canada)<br/>32,602 MB<br/>17,081 MB<br/>37,466 MB<br/>17,177 MB<br/>20,289 MB<br/>C:\pagefile.sys<br/>WORKGROUP<br/>N/A</pre> |
| Hotfix(s):<br>Network Card(s):                                                                                                    | <pre>8 Hotfix(s) Installed.<br/>[01]: KB5034667<br/>[02]: KB5018863<br/>[04]: KB5018863<br/>[04]: KB5023595<br/>[05]: KB5027397<br/>[06]: KB5035955<br/>[08]: KB5035957<br/>[08]: KB5035957<br/>[08]: KB5035957<br/>[01]: Intel(R) Wi-Fi 6 AX200 160MHz<br/>Connection Name: Wi-Fi<br/>Status: Media disconnected<br/>[02]: Bluetooth Device (Personal Area Network)<br/>Connection Name: Bluetooth Network Connection</pre>            |

#### Web Page Fetch

The **Web Page Fetch** captures the HTML, CSS, and images files of the web page for reference and sends them as a report. This report captures what a user sees on a web page. This report programmatically collects the files to your server.

Web Page Fetches will lookup msn.com by default, but you can have your end user enter any website https:// address of concern, before running the test.

| Result: Screensho                         | t of www.msn.c   | <b>om</b><br>he world |                                         |                                                                                                    |                | <u>No, thank</u>                            | s Add it not   | w       |
|-------------------------------------------|------------------|-----------------------|-----------------------------------------|----------------------------------------------------------------------------------------------------|----------------|---------------------------------------------|----------------|---------|
| <b>y msn</b><br>powered by Microsoft News | s                |                       |                                         |                                                                                                    | م              |                                             | Sign in 🔅 🤅    | € EN    |
| outlook.com                               | 🯽 Wayfair        | Microsoft Store       | Shopping                                | g Facebook                                                                                            | eBay           | Sports                                      | Online Game    | es >    |
|                                           | ZOZO EXPLI       |                       | BUILT<br>FOR THE<br>PLIDAYS<br>NAL DAYS | GET TRADE ASSIST CASH"<br>ON TOP OF WHAT YOUR<br>ELIGBLE TRADE IS WORTH,<br>MORE JOY FOR YOUR HOLIDAY | Vew California | LARE MORE<br>Ford Dealers<br>Vitre dicionar |                |         |
| CORONAVIRUS NEWS                          | SUNNYVALE / 57*F | Try MSN in Microsof   | t Edge NEWS                             |                                                                                                    | MENT SPORTS    | ESPORTS MONEY                               | LIFESTYLE SHOP | PPINC > |

#### Web Screenshot

This is similar to a Web Page Fetch (see above illustration), except that instead of collecting the web page HTML and all its component files, the report fetches a screenshot image of the web page, and sends it as a static image.

Web Screenshot Tests will lookup msn.com by default, you can have your end user enter any website https:// address of concern, before running the test

#### Web Waterfall

Is a web page slow to load? You can quickly determine why with a web waterfall report that will show each element fetch, and the amount of delay each is causing. Thus, it is easy to see if the delay is due to a stalled server, slow DNS result, slow content fetch, or delayed JSON from a database query.

| pa       | pathSolutions RemoteInsight™ Web Fetch Waterfall |        |                        |           |         |           |  |  |  |  |
|----------|--------------------------------------------------|--------|------------------------|-----------|---------|-----------|--|--|--|--|
| ■ METHOD | Name                                             | Status | Туре                   | Size      | Time    | Waterfall |  |  |  |  |
| ■ GET    | www.pathsolutions.com                            | 200    | text/html              | 19.94 kB  | 2894 ms |           |  |  |  |  |
| ⊞ GET    | project.js                                       | 200    | application/javascript | 901 B     | 64 ms   |           |  |  |  |  |
| GET      | project.js                                       | 200    | application/javascript | 1.26 kB   | 64 ms   |           |  |  |  |  |
| I GET    | module_36649931186_page_top_code_with_           | 200    | text/css               | 1.24 kB   | 62 ms   |           |  |  |  |  |
| ■ GET    | module_36097132757_Video_Popup_fancybd           | 200    | text/css               | 1.39 kB   | 58 ms   |           |  |  |  |  |
| GET      | designers-mobile-menu-ps2020.min.css             | 200    | text/css               | 2.48 kB   | 61 ms   |           |  |  |  |  |
| GET      | module_44727140482_down-bar-arrow.min.c          | 200    | text/css               | 1.22 kB   | 58 ms   |           |  |  |  |  |
| ■ GET    | module_31218913453_Our_SolutionsJune             | 200    | text/css               | 1.39 kB   | 63 ms   |           |  |  |  |  |
| GET      | module_31219088948_TestimonialJune20             | 200    | text/css               | 1.29 kB   | 209 ms  |           |  |  |  |  |
| GET      | module_34994091450_Home_TwitterJune              | 200    | text/css               | 1.27 kB   | 65 ms   |           |  |  |  |  |
| GET      | module_84545703436_Esteemed_LogosP4              | 200    | text/css               | 1.37 kB   | 60 ms   |           |  |  |  |  |
| ■ GET    | module_61063565235_Social_links_Icons_20         | 200    | text/css               | 953 B     | 210 ms  |           |  |  |  |  |
| GET      | js?id=G-DRFNCRFCFM                               | 200    | application/javascript | 108.05 kB | 392 ms  |           |  |  |  |  |
| GET      | jquery-3.4.1.min.js                              | 200    | application/javascript | 32.80 kB  | 221 ms  |           |  |  |  |  |
| GET      | layout.min.css                                   | 200    | text/css               | 2.26 kB   | 77 ms   |           |  |  |  |  |
| ⊞ GET    | jquery.fancybox.min.css                          | 200    | text/css               | 4.08 kB   | 69 ms   |           |  |  |  |  |
| GET      | aos.min.css                                      | 200    | text/css               | 2.44 kB   | 64 ms   |           |  |  |  |  |
| GET      | PathSolutionsGlobal2020-12.css                   | 200    | text/css               | 34.03 kB  | 228 ms  |           |  |  |  |  |
| GET      | bootstrap.min.css                                | 200    | text/css               | 26.22 kB  | 212 ms  |           |  |  |  |  |
| E GET    | slick-theme.min.css                              | 200    | text/css               | 2.01 kB   | 222 ms  |           |  |  |  |  |
| GET      | slick.min.css                                    | 200    | text/css               | 1.49 kB   | 214 ms  |           |  |  |  |  |
| ⊞ GET    | fontawesome.min.css                              | 200    | text/css               | 13.76 kB  | 217 ms  |           |  |  |  |  |
| GET      | PathSolutions_logo_336_78.png?width=3368         | 200    | image/webp             | 4.78 kB   | 214 ms  |           |  |  |  |  |
| ■ GET    | c4396b4f-a640-4adf-8505-d5d3f6fb9512.png         | 200    | image/svg+xml          | 3.27 kB   | 431 ms  |           |  |  |  |  |
| ⊞ GET    | current.js                                       | 200    | application/javascript | 8.12 kB   | 72 ms   |           |  |  |  |  |
| ⊞ GET    | 23b2d50c-11cc-45ce-9819-a0c15799dc61.png         | 200    | image/svg+xml          | 5.91 kB   | 431 ms  |           |  |  |  |  |
| ⊞ GET    | 9fc04dd2-0762-441e-a40d-2c22ca55060a.png         | 200    | image/svg+xml          | 4.08 kB   | 432 ms  |           |  |  |  |  |
| ■ GET    | network-engineer-img-r1.png                      | 200    | image/webp             | 151.91 kB | 137 ms  |           |  |  |  |  |
| ⊞ GET    | icon-network.png                                 | 200    | image/webp             | 2.18 kB   | 183 ms  |           |  |  |  |  |
| GET      | it-image.jpg                                     | 200    | image/webp             | 20.21 kB  | 224 ms  |           |  |  |  |  |
| GET      | icon-it.png                                      | 200    | image/webp             | 2.05 kB   | 265 ms  |           |  |  |  |  |
| ■ GET    | cisco-image.jpg                                  | 200    | image/webp             | 16.59 kB  | 328 ms  |           |  |  |  |  |
| GET      | icon-cisco.png                                   | 200    | image/webp             | 2.04 kB   | 328 ms  |           |  |  |  |  |
| ⊞ GET    | mobile-call-on-the-go.jpg                        | 200    | image/webp             | 16.73 kB  | 386 ms  |           |  |  |  |  |
| GET      | telecom-icon.png                                 | 200    | image/webp             | 1.71 kB   | 350 ms  |           |  |  |  |  |
| E GET    | link-arrow.png                                   | 200    | image/webp             | 1.38 kB   | 348 ms  |           |  |  |  |  |
| GET      | widgets.js                                       | 200    | application/javascript | 28.25 kB  | 330 ms  |           |  |  |  |  |
| GET      | Remote-Worker-Pioneer-Award-2023_85px.pr         | 200    | image/webp             | 10.59 kB  | 346 ms  |           |  |  |  |  |
| GET      | badge-sourceforge-2022-85px.png?width=10         | 200    | image/webp             | 7.07 kB   | 347 ms  |           |  |  |  |  |

One useful aspect of the **Web Fetch Waterfall** test is to see how much time is spent in the first lookup phase. If the lookup takes a long time (as shown in the screenshot), this could indicate something in the user's connection is delaying the connection to the internet, such as the firewall.

Website Tests will lookup msn.com by default, but you can have your end user change this to any website of concern.

#### **IP Configuration**

The IP Configuration report will show all IP address information on the computer to help understand the configuration of the network adapters.

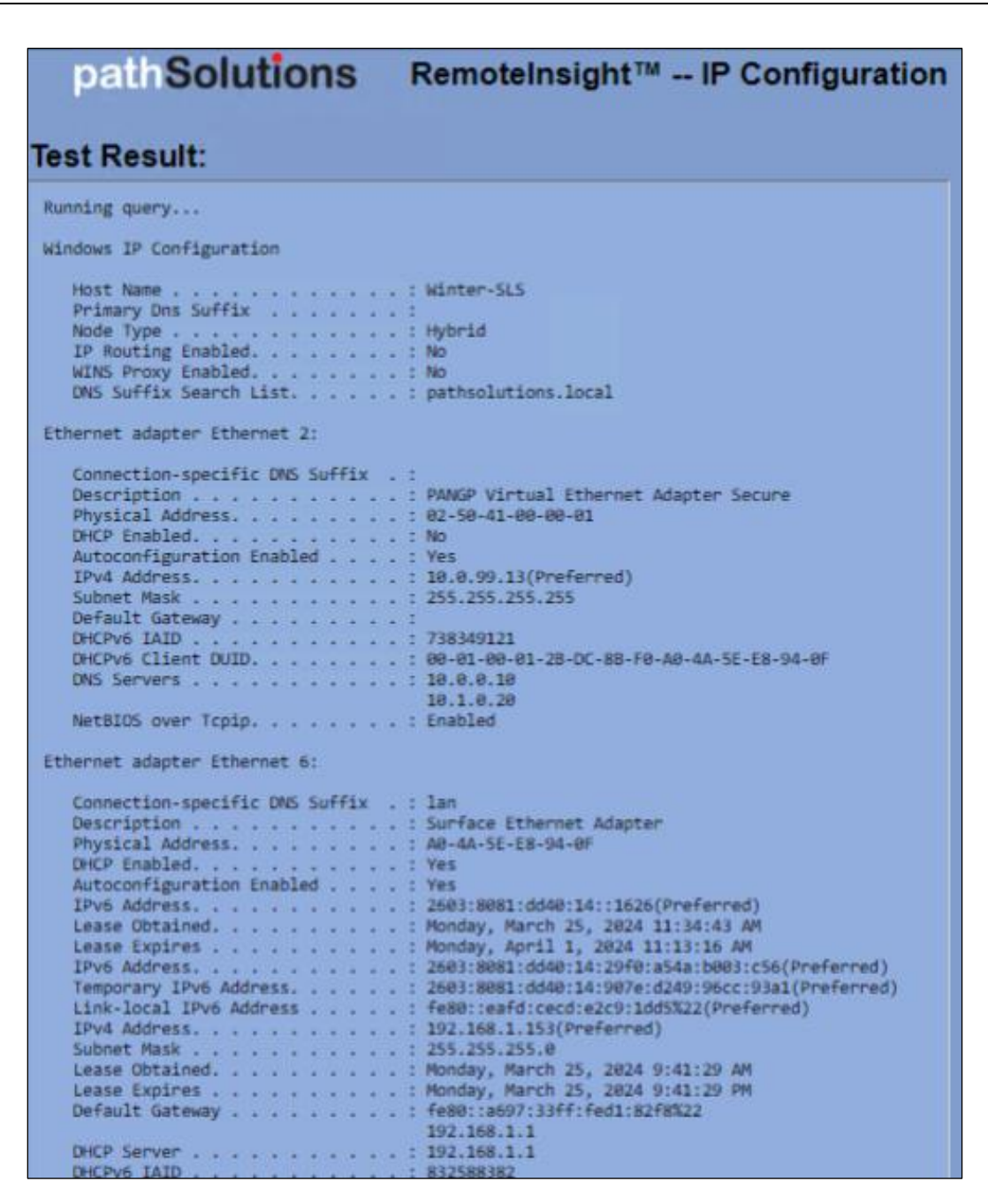

## Network Adapters List

This report shows all of the active and inactive network adapters on the computer.

| path                          | Solution                               | IS Ren                              | noteInsight™ Network Adapte       | rs |
|-------------------------------|----------------------------------------|-------------------------------------|-----------------------------------|----|
| Test Resu                     | ult:                                   |                                     |                                   |    |
| Running query                 |                                        |                                     |                                   |    |
| Admin State                   | State                                  | Туре                                | Interface Name                    |    |
| Enabled<br>Enabled<br>Enabled | Connected<br>Disconnected<br>Connected | Dedicated<br>Dedicated<br>Dedicated | Ethernet 2<br>Wi-Fi<br>Ethernet 6 |    |
| Generated by Pa               | athSolutions, Inc.                     | RemoteInsight <sup>™</sup>          | " v14.1 (r14114)                  |    |

## **Process List**

This report shows all of the running processes on the computer along with the CPU and memory of each process.

| pathSolutio              | ons  | Remotelr     | nsight™   | Proce     | ss List |                |
|--------------------------|------|--------------|-----------|-----------|---------|----------------|
| Test Result:             |      |              |           |           |         |                |
| Running query            |      |              |           |           |         |                |
| Image Name               | PID  | Session Name | Session#  | Men Usage | Status  | User Name      |
| ************************ |      | ************ | ********* |           |         |                |
| System Idle Process      | 8    | Services     | 8         | 8 K       | Unknown | NT AUTHORITY\S |
| System                   | - 4  | Services     | 0         | 18,344 K  | Unknown | NT AUTHORITY\S |
| Secure System            | 188  | Services     | 8         | 82,300 K  | Unknown | NT AUTHORITY\S |
| Registry                 | 168  | Services     | 8         | 33,772 K  | Unknown | NT AUTHORITY\S |
| smss.exe                 | 668  | Services     | 9         | 1,216 K   | Unknown | NT AUTHORITY\S |
| csrss.exe                | 1136 | Services     | é         | 5,672 K   | Running | NT AUTHORITY\S |
| wininit.exe              | 1268 | Services     | 9         | 5,264 K   | Unknown | NT AUTHORITY\S |
| services.exe             | 1340 | Services     | 9         | 14,300 K  | Unknown | NT AUTHORITY\S |
| LsaIso.exe               | 1352 | Services     | 6         | 4,460 K   | Unknown | NT AUTHORITY\S |
| lsass.exe                | 1368 | Services     | 9         | 37,836 K  | Unknown | NT AUTHORITY\S |
| svchost.exe              | 1588 | Services     | 8         | 44,432 K  | Unknown | NT AUTHORITY\S |
| fontdrvhost.exe          | 1536 | Services     | 9         | 14,188 K  | Unknown | Font Driver Ho |
| sychost.exe              | 1652 | Services     | 9         | 26,396 K  | Unknown | NT AUTHORITY\N |
| svchost.exe              | 1696 | Services     | 9         | 8,888 K   | Unknown | NT AUTHORITY\S |
| WUDFHost.exe             | 1744 | Services     | 8         | 13,404 K  | Unknown | NT AUTHORITY\L |
| sychost.exe              | 1988 | Services     | 9         | 11.392 K  | Unknown | NT AUTHORITY\S |

# Routing Table

This report will show the IPv4 and IPv6 routing table on the computer.

| pathSolutions                           | Remoteins          | sight™ F          | Routing | Table |
|-----------------------------------------|--------------------|-------------------|---------|-------|
| Test Result:                            |                    |                   |         |       |
| Running query                           |                    |                   |         |       |
| Takan face list                         | *************      | ************      | ******  |       |
| Interface List                          | and a second       |                   |         |       |
| 22                                      | Ethacoat Adapta    | Adapter Secure    |         |       |
| 16 Ke al 00 Kd 52 31 Microsoft          | e Ethernet Adapte  | Vietual Adaptan   |         |       |
| 22 En al 00 50 F7 21 IIIIIPICTOS        | AF WILES Direct    | Virtual Adapter   |         |       |
| 20. 6c at 00 5d 57 20 Tatal/            | TL WI-FI & AV200   | sticoat woapter   | 15      |       |
| 3 60 st 00 5d 57 2d Bluetor             | th Deutro /Deero   | and Area Network  | 200     |       |
| 1 Coffee                                | the Loophack Total | face 1            |         |       |
| 24 09 15 5d d1 d7 59 Hunse.)            | / Vintual Ethanna  | tale 1<br>Adaptar |         |       |
| 2411100 15 50 01 07 10 111111996 1      | Val toda Etherne   | L Muspeer         |         |       |
|                                         |                    |                   |         |       |
| IPv4 Route Table                        |                    |                   |         |       |
| *************************************** |                    |                   |         |       |
| Active Routes:                          |                    |                   |         |       |
| Network Destination Netmask             | Gateway            | Interface         | Metric  |       |
| 0.0.0.0 0.0.0.0                         | 192.168.1.1        | 192.168.1.153     | 25      |       |
| 10.0.0.0 255.0.0.0                      | On-link            | 18.8.99.13        | 1       |       |
| 10.0.0.10 255.255.255.255               | On-link            | 10.0.99.13        | 1       |       |
| 18.8.99.13 255.255.255.255              | On-link            | 18.8.99.13        | 257     |       |
| 10.1.0.20 255.255.255.255               | On-link            | 10.0.99.13        | 1       |       |
| 10.255.255.255 255.255.255.255          | On-link            | 10.0.99.13        | 257     |       |

## Traceroute

This performs a traceroute against a set IP address. It is useful for determining if split-tunneling is properly configured for different IP address destinations.

| р                | athSolut                                                   | ions           | RemoteView™ Traceroute         |  |  |  |  |  |  |  |
|------------------|------------------------------------------------------------|----------------|--------------------------------|--|--|--|--|--|--|--|
| lest             | Test Result: Traceroute to 8.8.8.8                         |                |                                |  |  |  |  |  |  |  |
| Tracir<br>Resolv | ing target nost a<br>ng route to 8.8.8.<br>ving host names | 8 OK<br>OK     |                                |  |  |  |  |  |  |  |
| Нор              | IP                                                         | Name           |                                |  |  |  |  |  |  |  |
| 1                | 10.50.0.1                                                  |                |                                |  |  |  |  |  |  |  |
| 2<br>3           | 96.110.176.173<br>No response                              |                |                                |  |  |  |  |  |  |  |
| 4                | 68.86.143.93                                               | be-299-ar01.   | santaclara.ca.sfba.comcast.net |  |  |  |  |  |  |  |
| 5                | 96.112.146.26                                              |                |                                |  |  |  |  |  |  |  |
| 7                | 108.170.237.21                                             |                |                                |  |  |  |  |  |  |  |
| 8                | 8.8.8.8                                                    | dns.google     |                                |  |  |  |  |  |  |  |
|                  |                                                            |                |                                |  |  |  |  |  |  |  |
|                  |                                                            |                |                                |  |  |  |  |  |  |  |
| Generate         | ed by PathSolutions                                        | s, Inc. Remote | /iew™ v12.0 (r12010)           |  |  |  |  |  |  |  |
|                  |                                                            |                |                                |  |  |  |  |  |  |  |
|                  |                                                            |                |                                |  |  |  |  |  |  |  |

# UDP Firewall Test

This test determines if UDP packets are being blocked for a specified port en route to a destination.

| pathSolutions RemoteView™ UDP Firewall Test                   |
|---------------------------------------------------------------|
| Test Result: UDP Firewall test to 104.44.21.146               |
| Resolving target host address OK                              |
| Tracing route to 104.44.21.146 using UDP port 5010 packets OK |
| Resolving host names OK                                       |
| 1 96.120.88.165                                               |
| 2 96.110.176.173                                              |
| 3 162.151.78.253 be-232-rar01.santaclara.ca.sfba.comcast.net  |
| 4 96.110.41.121 be-39931-cs03.sunnyvale.ca.ibone.comcast.net  |
| 5 96.110.33.90 be-3311-pe11.529bryant.ca.ibone.comcast.net    |
| 6 50.248.119.50                                               |
| / 104.44.238.254 de25-0.1002.004.000K.msn.net                 |
|                                                               |
| 9 No response                                                 |
| 10 104.44.21.58 ae20-0.ear01.pdx31.ntwk.msn.net               |
| 11 104.44.40.212 ae25-0.ier01.stb.ntwk.msn.net                |
| 12 104.44.40.81 [ ICMP ]                                      |
| 13 No response                                                |
| 14 104.44.21.146 [ ICMP ] ae103-0.icr04.mwh01.ntwk.msn.net    |
|                                                               |
|                                                               |
|                                                               |
|                                                               |
| Senerated by PathSolutions, Inc. Remote View 112.0 (r12010)   |

#### WebRTC Performance

WebRTC tests can be saved to the RemoteInsight report list to determine clientless stability to different locations on the Internet. Latency, jitter, loss, FPS, and bitrate are tracked over time.

# Server: Chicago (chi01.pathsolutions.com)

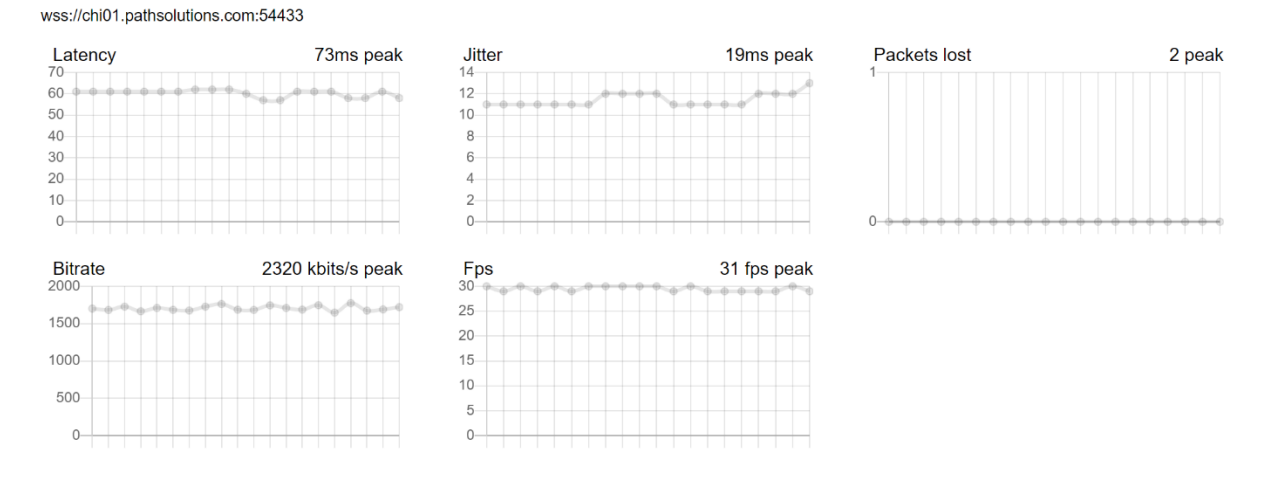

#### Ping Test

This report performs a simple ping of the destination IP address.

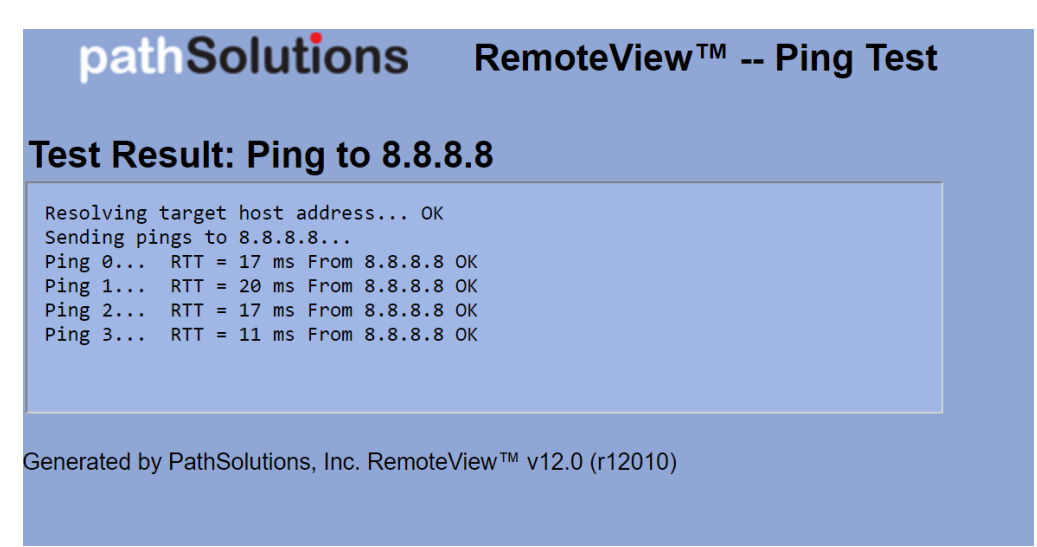

#### PowerShell Command

This will execute a PowerShell command and show the results. See Appendix O: RemoteInsight Script Editor Tool on how to add this test to your version of RemoteInsight.

| pathSolutions                           | RemoteView™ Run PowerShell Command |
|-----------------------------------------|------------------------------------|
| Test Result: PowerShell                 | Version                            |
| Version                                 |                                    |
| 5.1.19041.610                           |                                    |
|                                         |                                    |
| Generated by PathSolutions, Inc. Remote | √iew™ v12.0 (r12010)               |

#### Command Line

Need to collect more information from the computer or make a configuration change? This can be done via the free-form command line option. See the Administration Guide, "RemoteInsight Script Editor Tool" section, on how to add this test to your version of RemoteInsight.

| pathSolutions                           | RemoteView™ Run CMD Command |
|-----------------------------------------|-----------------------------|
| Test Result: System Ver                 | sion                        |
| Microsoft Windows [Version 10.0.190     | 42.630]                     |
| Generated by PathSolutions, Inc. Remote | eView™ v12.0 (r12010)       |

#### How to Create New Batch Test Scripts

You may create new batch tests to meet your needs for RemoteInsight Agents. Go to the Administration Guide, section on **Configuration Tool for RemoteInsight Scripts** on how to add this test to your version of RemoteInsight.

# WebRTC Troubleshooting

If you don't have a client, any web browser can be used as a client to test network stability to/from any of our worldwide reflectors. You can also set up your own reflector in your data center to run the tests and reflections from, for example if you want to test a specific destination where most of your business is.

To set up your own reflector, contact <u>support@pathsolutions.com</u> for the download and instructions to set this up.

Elements you can view and track include: latency, jitter, loss, bitrate, and FPS.

To use this module, open the **RemoteInsight** tab on the left-hand side then select the **WebRTC** tab.

Select a Video Source from the Video drop-down menu.

Select an Audio Source from the Audio drop-down menu.

Select the **Server**, meaning the remote reflector location you wish to test.

| Agents Results WebRTC Tools                            |                   |
|--------------------------------------------------------|-------------------|
| Email link                                             |                   |
| Video source:                                          |                   |
| Audio source:                                          |                   |
| Server: Chicago (chi01.pathsolutions.com) V Connect St | ubmit Results     |
| Local                                                  | Remote Reflection |
|                                                        |                   |
|                                                        |                   |
|                                                        |                   |
|                                                        |                   |
| ► 0:00 ×2 53 ÷                                         | 0:00              |
|                                                        |                   |

When ready to test, select Connect.

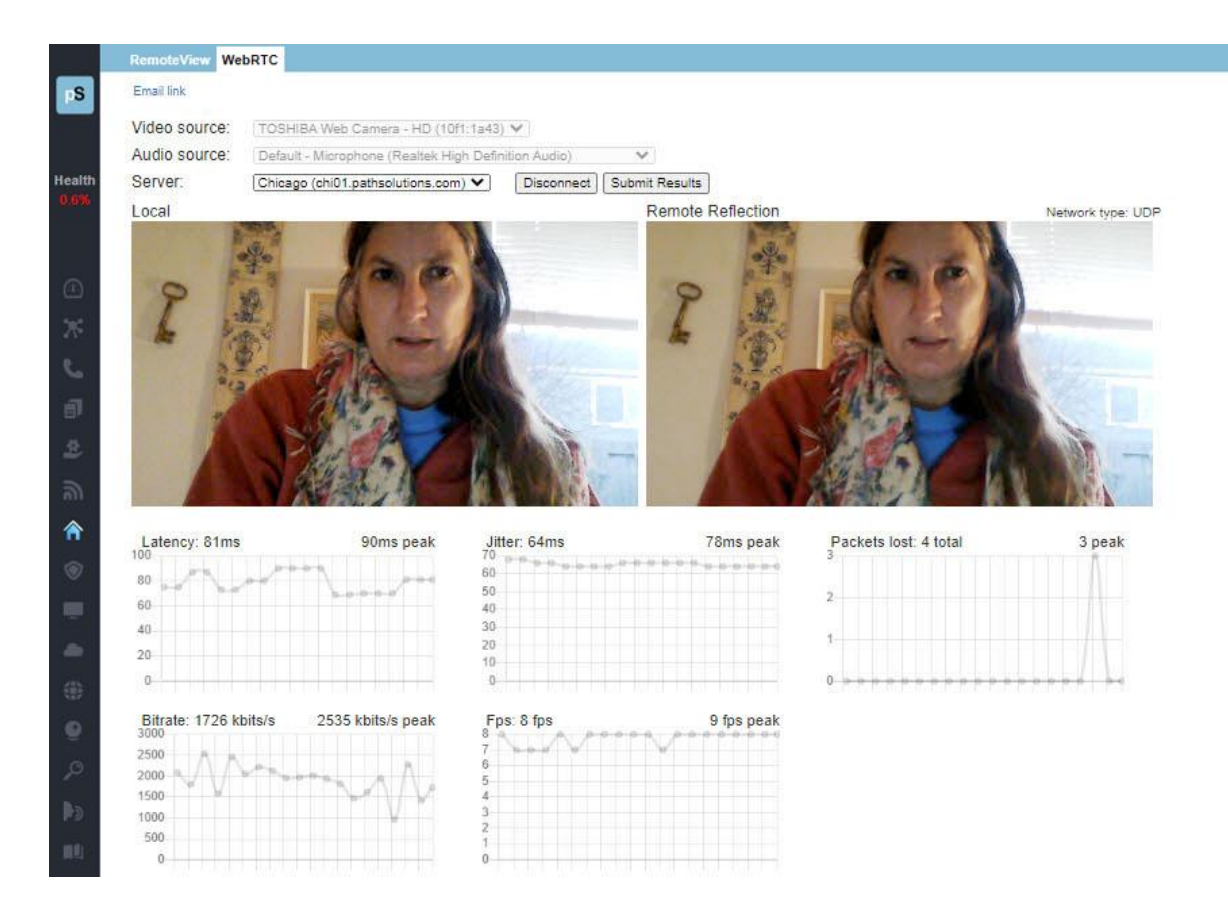

A real-time report will show the local video from your device's camera on the left side, and the remote reflection on the right side. You will notice any transmission delays this way on the right side video. Underneath the videos, a report over time will show the audio/video bitrate, FPS, packet test, latency and jitter of transmissions. Any packets lost or other problems will be noticed in the remote reflection video and in the graphs below.

If you need to submit the test to the lab, select **Submit Results** and the test will be sent to TotalView to the **RemoteInsight** tab. Any WebRTC reports that are sent to TotalView appear with a **WebRTC** logo beside their name.

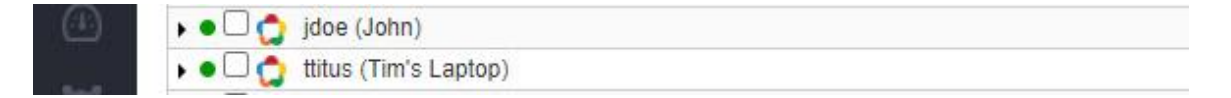

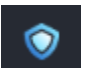

# **Risk Section**

The **Risk** section is available by choosing **Risks** or the **Risk** icon in the left panel menu. It only appears in the menu if you have a license for this module.

**Note**: This section references features that are part of the Security Operations Manager product and may not be included in your license. Contact sales @pathsolutions.com for more information about enabling this module if you do not see it with your deployment.

The risk management/security monitoring section is available by selecting **Risks** in the left panel. That opens the **TotalView Security Operations Manager** section and tools. The navigation bar at the top of the section looks like this.

|    |   | Dashboard | Geography | Exposures | New devices | Rogue IT | loT | Suspicious Communications | Certificates | DNS | Total Security | Visibility™ |
|----|---|-----------|-----------|-----------|-------------|----------|-----|---------------------------|--------------|-----|----------------|-------------|
| pS | S | Search    |           |           |             |          |     |                           |              |     |                | Search      |

# Dashboard

When you select the **Risks** button in the left panel, you are presented with a security dashboard. There is now a **earch** field at the top, and any of the cells in this dashboard can be selected to navigate to specific subsections: Footprint, Network Device Vulnerability, Exposures, RoguelT and New Devices.

|                  | Dashboard Geograp    | hy Exposures New de      | vices Rogue IT IoT S | uspicious Communicatio | ons Certifica | ates DNS     |              |                             |                  | Total Security Visibility™ |
|------------------|----------------------|--------------------------|----------------------|------------------------|---------------|--------------|--------------|-----------------------------|------------------|----------------------------|
| рS               | Search               |                          |                      |                        |               |              |              |                             |                  | Search                     |
| Health<br>0.5%   | Generation Footprint |                          |                      | Network De             | evice Vulnera | abilities    |              |                             |                  |                            |
|                  | 257                  | 59                       |                      | 37                     |               | 678          |              | 1,011                       | 42               |                            |
| *                | End User Devices     | Network E                | evices               | Critical               |               | High         |              | Medium                      | Low              |                            |
| J 🖬 🍁            | Exposures            |                          |                      |                        |               |              |              |                             |                  |                            |
| <b>ି</b> ଳ       | 52                   | 41                       | 107                  | 0                      | 7             |              | 0            | 15                          | 18               | 2                          |
| ۲                | HTTP servers         | Telnet processes         | SNMP                 | ARP Poisoning          | FTP           |              | rLogin       | Uncontrolled DNS            | Uncontrolled NTP | Uncontrolled SMTP          |
|                  | Rogue IT             |                          |                      | Certificate            | es            |              |              | 351<br>New Devices          |                  |                            |
|                  | 1<br>Infrastructure  | <b>O</b><br>DHCP Servers | 4<br>DNS Servers     | 9 O<br>Valid Ex        | cpiring       | 1<br>Expired | 7<br>Invalid | <b>O</b><br>Suspicious Comm | unications       | XXX                        |
| v14.0<br>(14025) |                      |                          |                      |                        |               |              |              |                             |                  |                            |

The Risk dashboard's "Footprint Overview" box has links to 'End User Devices" or "Network Devices." These links go to the General sub-tab of the Network Devices Report

The Risk dashboard's "Network Device Vulnerabilities" box has links. If you select any of these links, you are taken to the Vulnerabilities sub-tab of the Network Devices Report:

|                | Path Map Diagram                                                                                                    | Gremlins Devi                                          | ces Favori   | tes Issues | NetFlow IP/ | AM Top-10  | WAN Inter | iaces SI | D-WAN Tool        | ls          |         |         |            |                 |
|----------------|----------------------------------------------------------------------------------------------------|--------------------------------------------------------|--------------|------------|-------------|------------|-----------|----------|-------------------|-------------|---------|---------|------------|-----------------|
| pS             | Healthy Suppressed Is                                                                                                    | ssue ? Comm fail                                       | Collapse All | Lock Web   | Gen         | eral Traff | ic PoE    | STP      | Inventory         | Description | Backup  | Support | Financials | Vulnerabilities |
|                |                                                                                                    | Device                                                 |              |            |             |            |           | Securit  | ty Vulnerabilitie | es 🔀        |         |         |            |                 |
|                | Device Name                                                                                                    | IP Address                                             | Critical     | High       | Medium      | Low        |           |          |                   |             | Details |         |            |                 |
| Health<br>1.1% | HQ Firewall (4 devices) →<br>HQ CUCM (1 devices, 1 offlin<br>HQ VMware (1 devices) →<br>Santa Clara (31 devices, 5 wi<br>Sunnyvale (11 devices, 1 with<br>WAN (5 devices, 1 with issue<br>Austin (12 devices, 4 with issue | e) ▼<br>th issues) ▼<br>h issues) ▼<br>s) ▼<br>sues) ▼ |              |            |             |            |           |          |                   |             |         |         |            |                 |
|                |                                                                                                    |                                                        |              |            |             |            |           |          |                   |             |         |         |            |                 |
| 1899<br>1810   |                                                                                                    |                                                        |              |            |             |            |           |          |                   |             |         |         |            |                 |

The "Exposures" box links will bring you to the Risks section on Exposures, and filtered by exposure types you select. (e.g. filtered on HTTP server, Telnet Processes, SNMP.)

The Rogue IT box links will take you to the Risks section on Rogue IT.

The Certificate box links will take you to the Risks section on SSL Certificate Monitoring.

The New Devices box links will take you to the Risks section on New Devices.

The Suspicious Communications box links will take you the Risks section on Suspicious Communications.

#### Nightly Security Report

A copy of the information on this dashboard is sent to you via email as the Nightly Security Report. See the Administration Guide on how to configure this email:

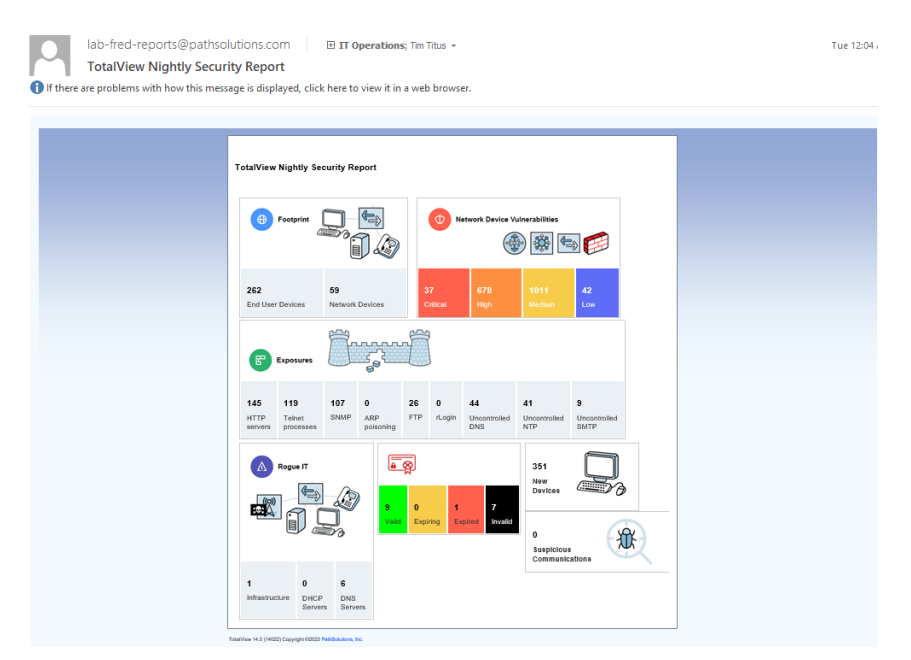

## Geography Tab

This section reports on communication exposures and events by geolocation and country names. It allows you to see and filter the communications in the web interface by country, as well as to sort between whitelist (safer) communications and blacklist (riskier) communications.

#### Map View

Countries in your whitelist are shaded green on the web interface map, while communications with countries on your blacklist are shaded red. All other countries are grey on the map. To whitelist and blacklist countries, use the Config Tool.

On the map, if you select a country, the reports allow you to view all data associated with communications to and from that county in a table below the map. In this example, Russia was selected, and all the flows to/from Russia are reported in a table below the map:

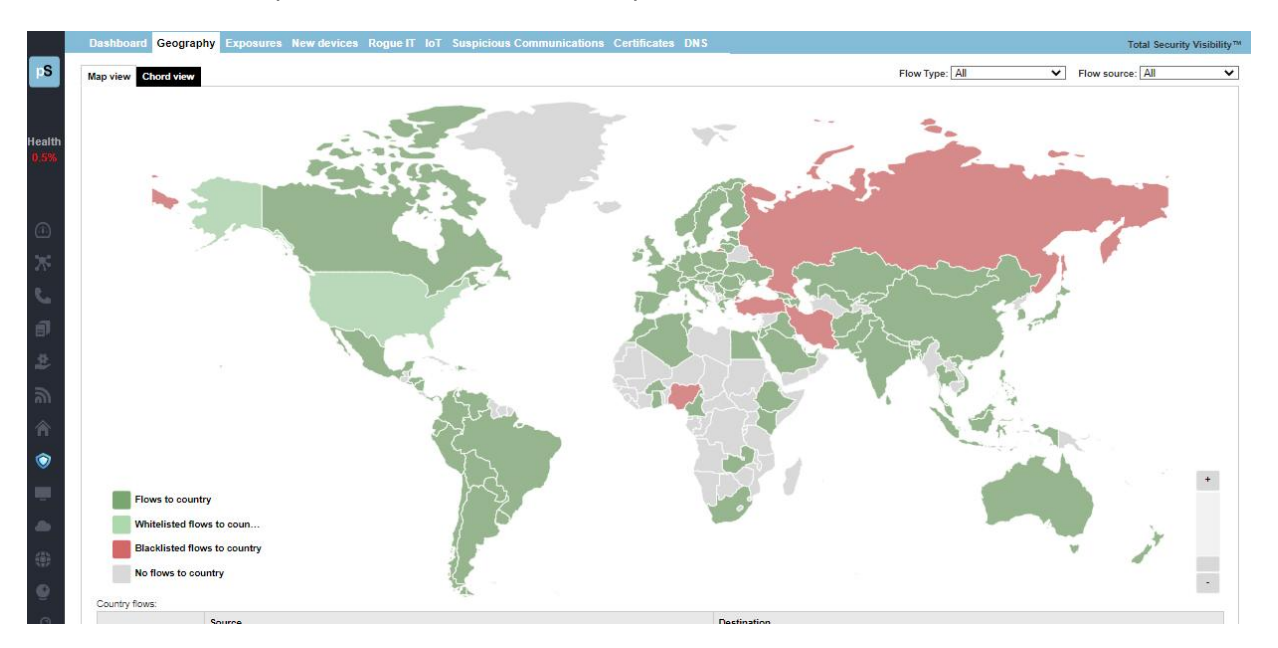

#### **Chord View**

Here is an example of Chord view. New Zealand was selected, and all the flows to/from New Zealand are colorized when selecting on that flow:

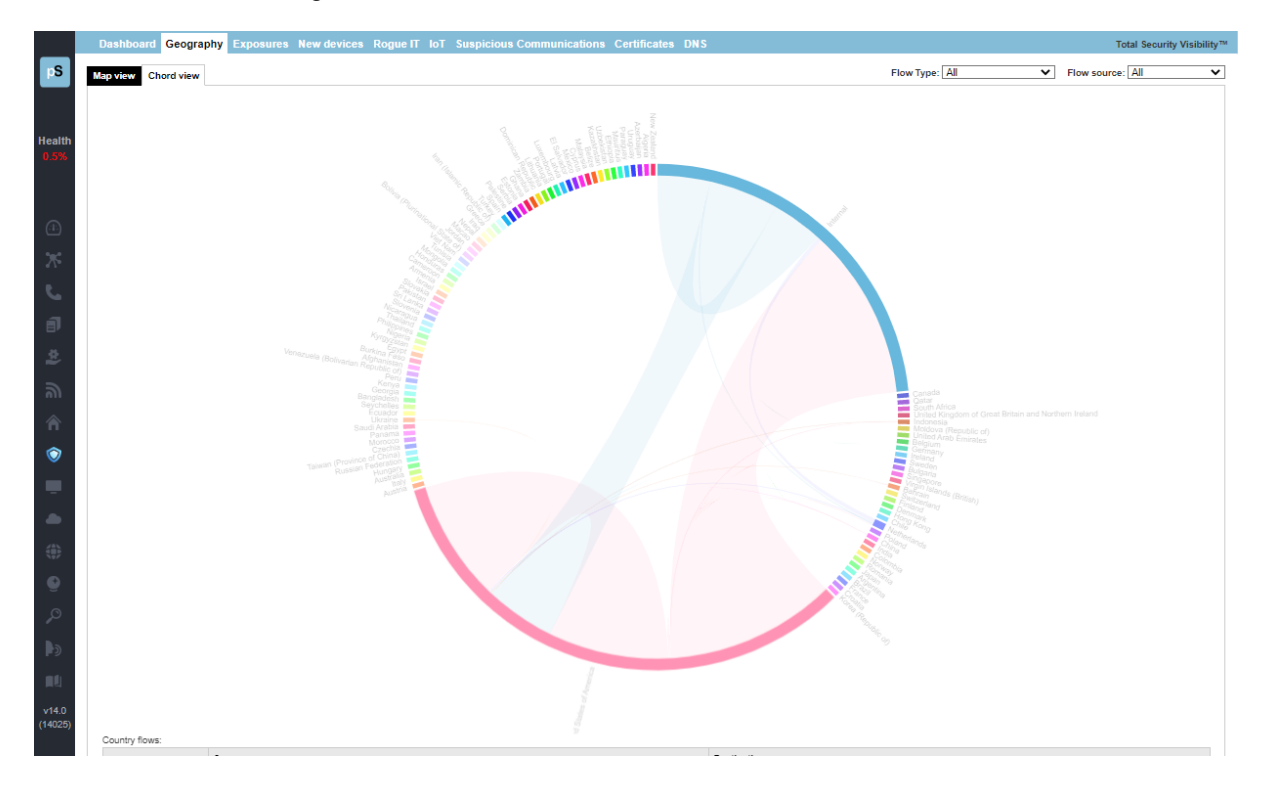

For further review of specific IP addresses and flows, use the table below map view or chord view to drill into the information about specific events.

If you select the "Connect" button listed for any address, a small menu will appear below the button, which shows you the type of connection:

| Santa Clara, California | Connect Scan |
|-------------------------|--------------|
| Moscow, Moscow          | Connect Scan |
| Santa Clara, California | HTTPS        |

If you select the "Scan" button, a drop-down menu opens that asks you to select the type of scan to perform. The example shows "Quick Scan" was selected:

| Gremlins   | Devices Fa                                                                  | vorites                          | Issues | NetFlow | IPAM | Top-10 | WAN | Interfaces | SD-WAN | Tools  |
|------------|-----------------------------------------------------------------------------|----------------------------------|--------|---------|------|--------|-----|------------|--------|--------|
|            | 🌛 Scan 10.                                                                  | 0.0.10                           |        |         |      |        |     |            | ×      | escrip |
| De Ty      | ype of scan                                                                 |                                  |        |         |      |        |     |            |        |        |
| 10.0.0.    | Quick scan                                                                  |                                  |        |         |      |        |     |            | •      |        |
|            | Intense scan<br>Intense scan<br>Intense scan,<br>Intense scan,<br>Ping scan | plus UDP<br>all TCP p<br>no ping | orts   |         |      |        |     |            |        |        |
|            | Quick scan<br>Quick scan pl                                                 | us                               |        |         |      |        |     |            |        | Iraf   |
|            | Quick tracero                                                               | ute                              |        |         |      |        |     |            |        |        |
| Descriptio | Regular scan<br>Slow comprel                                                | nensive s                        | can    |         |      |        |     |            |        |        |

The example shows that Nmap is prepared to perform a quick scan on this IP address. (Note you must first have the Nmap program from <u>nmap.org</u>).

Select "scan" or else "close".

| Gremlin        | Devices      | Favorites | Issues | NetFlow | IPAM | Top-10 | WAN | Interfaces | SD-WAN  | Tools    |
|----------------|--------------|-----------|--------|---------|------|--------|-----|------------|---------|----------|
|                | 📝 Scan       | 10.0.0.10 |        |         |      |        |     |            | ×       | escripti |
| De             | Type of scan |           |        |         |      |        |     |            |         |          |
| IP A<br>10.0.0 | Quick sca    | In        |        |         |      |        |     |            | •       |          |
|                | nmap -T4 -F  | 10.0.0.10 |        |         |      |        |     |            |         |          |
|                |              |           |        |         |      |        |     | Close      | Scan    |          |
|                |              |           |        |         |      |        |     |            |         |          |
|                |              |           |        |         |      |        |     |            | General | Traffic  |

| Sremlir   | ns Devices Fa    | vorites Issues                                  | s NetFlo                                | w IPAM Top                                       | ⊳10 WAN I                             | Interfaces         | SD-WAN T             | ools                 |                  |                  |       |                       |
|-----------|------------------|-------------------------------------------------|-----------------------------------------|--------------------------------------------------|---------------------------------------|--------------------|----------------------|----------------------|------------------|------------------|-------|-----------------------|
|           | 📝 Scan 10.       | 0.0.10                                          |                                         |                                                  |                                       |                    | ×                    | escription           | Backup           | Support          | Fi    | nancials              |
| De        | Type of scan     |                                                 |                                         |                                                  |                                       |                    |                      | ×                    | Details          |                  |       |                       |
| 10.0.0.   | Quick scan       |                                                 |                                         |                                                  |                                       |                    | •                    |                      | Details          |                  |       |                       |
|           | nmap -T4 -F 10.0 | O Untitled -                                    | Google                                  | Chrome                                           |                                       |                    |                      |                      |                  |                  |       |                       |
|           |                  | i about:                                        | blank                                   |                                                  |                                       |                    |                      |                      |                  |                  |       |                       |
|           |                  | Quick                                           | x sca                                   | n 10.0                                           | .0.10                                 |                    |                      |                      | <u>Copy</u>      | <u>to clipbo</u> | ard ^ | COP/LLC               |
| escripti  | on               | Command:                                        | nmap -                                  | T4 -F 10.                                        | 0.0.10                                |                    |                      |                      |                  |                  | .     |                       |
| ort 3: Po | rt 3             | Starting<br>Nmap scar<br>Host is u<br>Not shown | Nmap 7<br>n repor<br>up (0.0<br>n: 87 f | .80 ( htt<br>t for dap<br>0s latenc<br>iltered p | ps://nmap<br>hne.paths<br>y).<br>orts | o.org ) a olutions | t 2020-0<br>.local ( | 3-03 21:<br>10.0.0.1 | :46 Pacif<br>10) | fic Stan         | ıdar  | Connec                |
| nt        | Peak Percent     | 25/tcp<br>53/tcp<br>80/tcp<br>88/tcp            | open<br>open<br>open<br>open            | SERVICE<br>smtp<br>domain<br>http<br>kerberos    | -sec                                  |                    |                      |                      |                  |                  | l     | D View<br>dops<br>Min |
|           |                  | 135/tcp<br>139/tcp<br>389/tcp                   | open<br>open<br>open                    | msrpc<br>netbios-<br>ldap<br>https               | ssn                                   |                    |                      |                      |                  |                  | I     | Avg<br>Max            |
| ed        | SPM 8PM          | 445/tcp<br>3389/tcp<br>49154/tcp<br>49155/tcp   | open<br>open<br>open                    | microsof<br>ms-wbt-s<br>unknown                  | t-ds<br>erver                         |                    |                      |                      |                  |                  |       | 35th %                |
|           |                  | <                                               | - peri                                  |                                                  |                                       |                    |                      |                      |                  |                  | •     | •                     |

# Exposures Tab

Select the "Exposures Tab" and you will see a list of exposures with a short description. You can use the green Excel button to download a spreadsheet report.

You can filter on exposure via HTTP, IP, FTP, RLOGIN, Telnet, DNS, SNMP, NTP, ARP, and SNMP by checking the appropriate box at top.

|        | Dashboard Geography Exposures New devices Rogue IT IoT Suspicious Communications Certificates DNS                                                                                                    |                  |
|--------|----------------------------------------------------------------------------------------------------|------------------|
| pS     | Information updated as of: 1/28/2023, 2:34:37 PM 👩 Update 🛐 IX 🔶 1 + M PTP FTP Teinet SMMP                                                                                                    | ARP Apply Filter |
|        | Exposure type                                                                                                    | Whitelist        |
| Health | Unsecured communications: HTTP enabled on https://doi.org/10.1000/100000000000000000000000000000                                                                                                    | Whitelist        |
| 0.5%   | Unsecured SIMIP: SIMIP/2c in use on heav.65 (10.88.0.4) Connect                                                                                                    | Whitelist        |
|        | Unsecured SNMP: Low-security password in use on hqmx65 (10.88.0.4) Connect                                                                                                    | Whitelist        |
| ~      | Unsecured SNMP-2c in use on https://sincecommons.commons.co | Whitelist        |
| (.1.)  | Unsecured SNMP: Low-security password in use on https://doi.org/10.88.0.5/                                                                                                    | Whitelist        |
| ж      | Unsecured communications: Teinet enabled on Syrah (10.0.1) Connect                                                                                                    | Whitelist        |
| S      | Unsecured communications: HTTP enabled on Syrah (10.0.1) Connect                                                                                                    | Whitelist        |
| a      | Unsecured communications: Teihet enabled on SantaClara (10.0.0.2) Comment                                                                                                    | Whitelist        |
|        | Unsecured SNMP-2c in use on SantaClara (10.0.0.2) Connect                                                                                                    | Whitelist        |
| 2      | Unsecured SNMP: Low-security password in use on SantaClara (10.0.0.2) Connect.                                                                                                    | Whitelist        |
| உ      | Unsecured communications: Teihet enabled on RuckusAP (10.0.6) Connect                                                                                                    | Whitelist        |
| 合      | Unsecured communications: HTTP enabled on RuckusAP (10.0.0) Connect                                                                                                    | Whitelist        |
| 6      | Unsecured SNMP: SNMP/2c in use on RuckusAP (10.0.0.6) Connect                                                                                                    | Whitelist        |
| •      | Unsecured SNMP: Low-security password in use on RuchusAP (10.0.0.6) Connect                                                                                                    | Whitelist        |
|        |                                                                                                    | ANALISI MUL      |

Here is an example of an Exposure list, filtered on Telnet types. Notice you may download spreadsheets for a historical report of the information provided on screen, and you may connect with or whitelist any exposure type here:

|        | Dashboard Geography Exposures New devices Rogue IT IoT Suspicious Communication | s Certificates DNS         |                |            | ecurity Visibilit | y™   |     |              |   |
|--------|---------------------------------------------------------------------------------|----------------------------|----------------|------------|-------------------|------|-----|--------------|---|
| pS     | Information updated as of: 2/25/2023, 6:58:04 AM 🧿 Update 📳                     | I     ←     1     →     >I | □ HTTP<br>□ IP | FTP RLOGIN | ✓ Telnet<br>□ DNS | SNMP | ARP | Apply Filter | * |
|        | Exposure type                                                                   |                            |                |            |                   |      |     | Whitelist    |   |
| Health | Unsecured communications: Telnet enabled on Syrah (10.0.0.1) Connect            |                            |                |            |                   |      |     | Whitelist    |   |
| 0.5%   | Unsecured communications: Telnet enabled on SantaClara (10.0.0.2) Connect       |                            |                |            |                   |      |     | Whitelist    |   |
|        | Unsecured communications: Telnet enabled on RuckusAP (10.0.0.6) Connect         |                            |                |            |                   |      |     | Whitelist    |   |
|        | Unsecured communications: Telnet enabled on Michelob (10.0.0.12) Connect        |                            |                |            |                   |      |     | Whitelist    |   |
| (:1:)  | Unsecured communications: Teinet enabled on Burgundy (10.0.0.19) Connect        |                            |                |            |                   |      |     | Whitelist    |   |
| ж      | Unsecured communications: Telnet enabled on Chardonnay (10.0.0.20) Connect      |                            |                |            |                   |      |     | Whitelist    |   |
| 5      | Unsecured communications: Telnet enabled on Pinot (10.0.0.21) Connect           |                            |                |            |                   |      |     | Whitelist    |   |
| а      | Unsecured communications: Telnet enabled on Grenache (10.0.0.25) Connect        |                            |                |            |                   |      |     | Whitelist    |   |
|        | Unsecured communications: Telnet enabled on Ribolla (10.0.0.28) Connect         |                            |                |            |                   |      |     | Whitelist    |   |
|        |                                                                                 |                            |                |            |                   |      |     |              |   |

Use the Connect buttons to view connection information with that device (as previously shown), and/or use the "Whitelist" link if you want to whitelist them.

If you use the "whitelist" link, you may whitelist an exposure, by entering a note in the popup field, and then selecting "Ok":

| 🥖 Whitelist for mac-rogu             | is:100D7F8C49B0                  | )  |
|--------------------------------------|----------------------------------|----|
| Business justification for this whit | list entry : [min 10 characters] |    |
| 1                                    |                                  |    |
| Characters: 0                        |                                  |    |
|                                      | Cance                            | ок |

# New Devices Tab

When new devices are added to your network, this tab shows you instantly their manufacturer, Mac and IP address, switch and interfaces. This allows you to validate that policies are followed regarding new device setup, and ensure that default passwords are changed for these devices.

|                | Das    | hboard Geography Ex      | posures New devices Rogue IT IoT                                                                                                    | Suspicious Communications Certi                                                                                                    | ficates DN         | S                                                                                                    |                                                                                   |                                                                                                    |                                                            |                                                                                                    |                                                                                                    |                                                                                                    | т                                  | otal Security Visibility™                                             |
|----------------|--------|--------------------------|----------------------------------------------------------------------------------------------------|----------------------------------------------------------------------------------------------------|--------------------|----------------------------------------------------------------------------------------------------|-----------------------------------------------------------------------------------|----------------------------------------------------------------------------------------------------|------------------------------------------------------------|----------------------------------------------------------------------------------------------------|----------------------------------------------------------------------------------------------------|----------------------------------------------------------------------------------------------------|------------------------------------|-----------------------------------------------------------------------|
| <b>PS</b>      |        | Manufacturers            |                                                                                                    |                                                                                                    | _                  |                                                                                                    |                                                                                   |                                                                                                    |                                                            |                                                                                                    |                                                                                                    |                                                                                                    |                                    |                                                                       |
| Health<br>0.5% |        |                          | uninomi<br>MARM Technology, Inc.<br>APC by Computer Electric<br>Amazon Technologies Inc.<br>Apple, Inc.<br>Anazon Technologies Inc.<br>Anazon Variandell Packard Enterprise Company<br>Azarotikava Technologi Inc.<br>Biskini International Inc.<br>Brocede Communications Systems LLC | CLOWALING FURTH TECHNOLOGY SNAAP<br>Cicco Bernal<br>Cicco Bernal<br>Cicco Bernal<br>Cicco Bernal<br>Cicco Bernal<br>Dellar Beloris<br>Dellar Beloris<br>Dellar Beloris<br>Estreme Networks, Inc. | U.<br>ORE PTE. LTD | Fillst, Mc.     Fortinet, Mc.     Fortinet, Mc.     Fortinet, Mc.     GoOdD WW MD, Co., LTD.     Google, Inc.     HP Mc.     HPN Supply Chain     HTC Corporation     HTV E.     Hewlett Packard | Hewe<br>Hui Zh<br>Intel C<br>Iomeg<br>LCFC<br>Liteon<br>Luxsh<br>Micro-<br>Micros | Rt Yackard Enterprise<br>our Gaoshengdia Technolog<br>Corporate<br>a Corporation<br>(NeFel) Electronics Technol<br>(NeFel) Electronics Technol<br>(NeFel) Electronics Technol<br>(NeFel) Electronics Technol<br>(NeFel) Electronics Technol<br>(NeFel) Electronics<br>(NeFel) Electronics<br>(NeFel) Electr | ay Co.,LTD N<br>ogy co., Itd P<br>pany Limited P<br>P<br>P | lurata Manutacturing Co., Ltd<br>est Labs Inc.<br>penGear, Inc<br>ARROT SA<br>C Engines GmbH<br>C Partner Ltd.<br>alo Alto Networks<br>lugable Technologies<br>oly<br>com | Gingdao H<br>REALTEK<br>Roku, Inc<br>Roku, Inc<br>SAMSUNG<br>SAMSUNG<br>Seiko Epsi<br>Shenzhen.<br>TRENDnet | eteworking by HP<br>isense Communications<br>SEMICONDUCTOR COR<br>reless<br>ELECTRO-MECHANICS<br>In Corporation<br>Natvanced Video Info-Te-<br>Inc. | P. V<br>(THAILAND)<br>ah Co., Ltd. | biquit inc<br>Mware, Inc.<br>tzio, Inc<br>VESTERN DIGITAL<br>ifthings |
|                | Checks | ed Remove Blacklist      |                                                                                                    |                                                                                                    |                    |                                                                                                    |                                                                                   |                                                                                                    |                                                            |                                                                                                    |                                                                                                    |                                                                                                    | -                                  |                                                                       |
|                |        | Manufacturer             |                                                                                                    | MAC Address                                                                                                    | IP Address         | 10 51 0 202)                                                                                                    |                                                                                   | Switch                                                                                                    | Interface                                                  | Last Changed                                                                                                    |                                                                                                    | Connect                                                                                                    | Scan                               | Shutdown                                                              |
| Ð              |        | -unknown-                |                                                                                                    | EE-01-F2-20-F1-75                                                                                                    | 10.51.0.200        | 10.51.0.208)                                                                                                    |                                                                                   |                                                                                                    |                                                            |                                                                                                    |                                                                                                    | Connect                                                                                                    | Scan                               |                                                                       |
| 2              |        | -unknown-                |                                                                                                    | 82-84-8C-71-83-1C                                                                                                    | 10.51.0.207        | 10.51.0.207)                                                                                                    |                                                                                   |                                                                                                    |                                                            |                                                                                                    |                                                                                                    | Connect                                                                                                    | Scan                               |                                                                       |
| -              | 0      | -unknown-                |                                                                                                    | 32-CE-CC-19-76-6E                                                                                                    | 10.50.0.154        | 10.50.0.154)                                                                                                    |                                                                                   |                                                                                                    |                                                            |                                                                                                    |                                                                                                    | Connect                                                                                                    | Scan                               |                                                                       |
| ബ              | 0      | Amazon Technologies Inc. |                                                                                                    | 7C-D5-66-9B-9C-43                                                                                                    | 10.50.0.33 (1      | 0.50.0.33)                                                                                                    |                                                                                   |                                                                                                    |                                                            |                                                                                                    |                                                                                                    | Connect                                                                                                    | Scan                               |                                                                       |
| Â              | 0      | Apple, Inc.              |                                                                                                    | 44-C6-6D-6D-FF-49                                                                                                    | 10.50.0.124        | 10.50.0.124)                                                                                                    |                                                                                   |                                                                                                    |                                                            |                                                                                                    |                                                                                                    | Connect                                                                                                    | Scan                               |                                                                       |
| $\bigcirc$     | 0      | -unknown-                |                                                                                                    | 8A-56-C4-4C-79-D0                                                                                                    | 10.50.0.253        | 10.50.0.253)                                                                                                    |                                                                                   |                                                                                                    |                                                            |                                                                                                    |                                                                                                    | Connect                                                                                                    | Scan                               |                                                                       |
|                |        | -unknown-                |                                                                                                    | F6-05-AC-0C-34-78                                                                                                    | 10.50.0.252        | 10.50.0.252)                                                                                                    |                                                                                   |                                                                                                    |                                                            |                                                                                                    |                                                                                                    | Connect                                                                                                    | Scan                               |                                                                       |
| -              |        | -unknown-                |                                                                                                    | BA-0A-1F-22-C9-A5                                                                                                    | 10.51.0.148        | 10.51.0.148)                                                                                                    |                                                                                   |                                                                                                    |                                                            |                                                                                                    |                                                                                                    | Connect                                                                                                    | Scan                               |                                                                       |
| -              |        | -unknown-                |                                                                                                    | 46-80-2E-10-15-99                                                                                                    | 10.51.0.141        | 10.51.0.141)                                                                                                    |                                                                                   |                                                                                                    |                                                            |                                                                                                    |                                                                                                    | Connect                                                                                                    | Scan                               |                                                                       |
| $\oplus$       |        | -unknown-                |                                                                                                    | 92-C8-63-30-81-58                                                                                                    | 10.50.0.251        | 10.50.0.251)                                                                                                    |                                                                                   |                                                                                                    |                                                            |                                                                                                    |                                                                                                    | Connect                                                                                                    | Scan                               |                                                                       |
| 6              |        | VMware, Inc.             |                                                                                                    | 00-0C-29-BF-7F-51                                                                                                    | 10.200.20.16       | (10.200.20.16)                                                                                                    |                                                                                   | SV1-SW-01                                                                                                    | • Int #59                                                  | 56 days 01:12:06.19                                                                                                    |                                                                                                    | Connect                                                                                                    | Scan                               | Shutdown                                                              |
| 2              |        | -unknown-                |                                                                                                    | DA-DE-56-A9-82-CD                                                                                                    | 10.50.0.249        | 10.50.0.249)                                                                                                    |                                                                                   |                                                                                                    |                                                            |                                                                                                    |                                                                                                    | Connect                                                                                                    | Scan                               |                                                                       |
| , co           |        | Palo Alto Networks       |                                                                                                    | 8C-36-7A-00-13-04                                                                                                    | 10.51.0.25 (1      | 0.51.0.25)                                                                                                    |                                                                                   |                                                                                                    |                                                            |                                                                                                    |                                                                                                    | Connect                                                                                                    | Scan                               |                                                                       |
| <b>B</b> a     | 0      |                          |                                                                                                    | 00 04 D0 D0 60 D0                                                                                                    |                    |                                                                                                    |                                                                                   |                                                                                                    |                                                            |                                                                                                    |                                                                                                    |                                                                                                    |                                    |                                                                       |

Use the Connect buttons to view connection information with that device, and/or use the Scan buttons to find out more about them, and/or the "Whitelist" link (as previously shown). As a final measure, you can use the shutdown link on a device; See the shutdown instructions, described in the Rogue IT section below.

# Rogue IT Tab

Finding rogue infrastructure devices like unapproved switches, DNS servers, DHCP servers is easy – This tab displays three reports of rogues: Infrastructure, DHCP amd DNS, their switch, interface, and VLAN where the device is connected, the amount of days since changed, and the speed.

Use the Connect buttons to view connection information on any listed device, the Scan buttons to find out more about them, and/or the "Whitelist" link (all as previously shown). As a final measure, you can use the shutdown link on a device.

When you select the shutdown link on this sub-tab, the shutdown dialog box will display. Enter a reason and press OK, or cancel.

| remlins    | Devices                                                              | Favorites | Issues | NetFlow | IPAM        | Top-10 | WAN | Interfaces | SD-WAN  | Tools  |  |  |  |
|------------|----------------------------------------------------------------------|-----------|--------|---------|-------------|--------|-----|------------|---------|--------|--|--|--|
|            | 2                                                                    |           |        | Sh      | utdown      | 1      |     |            | ×       | escrip |  |  |  |
| De<br>IP A | P A Business reason to shutdown this interface : [min 10 characters] |           |        |         |             |        |     |            |         |        |  |  |  |
| 0.0.0.     |                                                                      |           |        | Cha     | eracters: 0 |        |     |            |         |        |  |  |  |
|            |                                                                      |           |        |         |             |        |     | Cancel     | ок      |        |  |  |  |
|            |                                                                      |           |        |         |             |        |     |            | General | Traf   |  |  |  |
|            |                                                                      |           |        |         |             |        |     |            |         |        |  |  |  |

The Rogue IT tab has three sub-tabs:

#### Infrastructure Sub-tab

The Infrastructure sub-tab shows information about manufacturer interfaces, and options to connect with an IP address, scan it or whitelist it:

|             | Dashboard Geography Exposures New devices Rogue IT IoT Suspicious Communications Certificates DNS Total Security Visibil |            |         |      |        |           |             |              |       |          |           |   |  |
|-------------|----------------------------------------------------------------------------------------------------|------------|---------|------|--------|-----------|-------------|--------------|-------|----------|-----------|---|--|
|             |                                                                                                    | _          |         |      |        |           |             |              |       |          |           | ~ |  |
| ps          | Infrastructure DHCP D                                                                                                    | NS         |         |      |        |           |             |              |       |          |           |   |  |
|             |                                                                                                    |            |         |      |        |           |             |              |       |          | ×         |   |  |
| Health      | Manufacturer                                                                                                    | IP Address | Connect | Scan | Switch | Interface | Description | Last Changed | Speed | Shutdown | Whitelist |   |  |
| 0.5%        | TiVo                                                                                                    | 10.50.0.68 | Connect | Scan |        |           |             |              |       |          | Whitelist |   |  |
|             |                                                                                                    |            |         |      |        |           |             |              |       |          |           |   |  |
|             |                                                                                                    |            |         |      |        |           |             |              |       |          |           |   |  |
| <u>(11)</u> |                                                                                                    |            |         |      |        |           |             |              |       |          |           |   |  |
| *           |                                                                                                    |            |         |      |        |           |             |              |       |          |           |   |  |
|             |                                                                                                    |            |         |      |        |           |             |              |       |          |           |   |  |
| <u> </u>    |                                                                                                    |            |         |      |        |           |             |              |       |          |           |   |  |
| đ           |                                                                                                    |            |         |      |        |           |             |              |       |          |           |   |  |
| <u>.</u> #  |                                                                                                    |            |         |      |        |           |             |              |       |          |           |   |  |

#### DHCP Sub-tab

The DHCP sub-tab shows DHCP IP addresses and options to connect with an IP address, scan it or whitelist it:

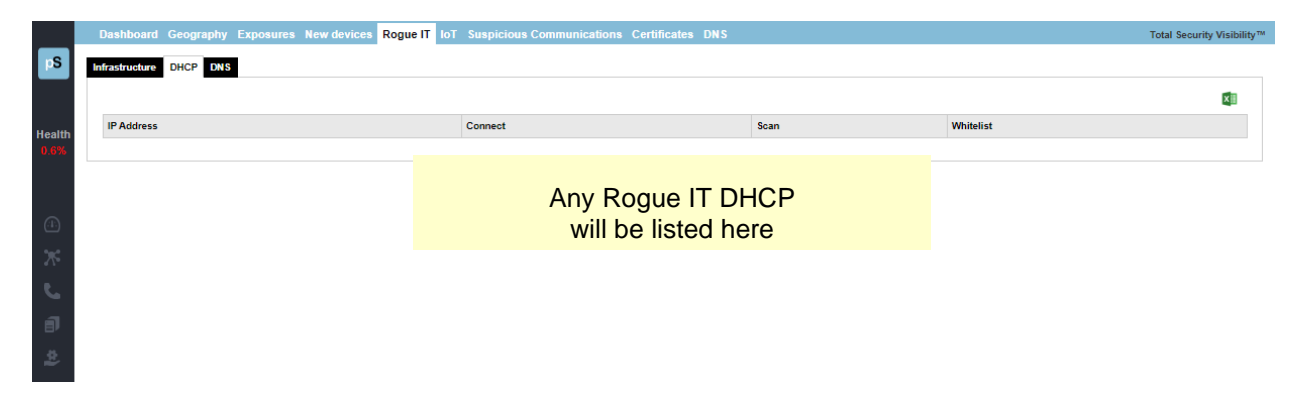

#### DNS Sub-tab

The DNS sub-tab shows IP addresses of DNS servers and options to connect with an IP address, scan it or whitelist it:

|        | Dashboard Geography Exposures New devices Rogue IT IoT Suspicious Communications | Certificates DNS |      | Total Security Visibility™ |
|--------|----------------------------------------------------------------------------------|------------------|------|----------------------------|
| pS     | Infrastructure DHCP DNS                                                          |                  |      |                            |
| Health | IP Address                                                                       | Connect          | Scan | Whitelist                  |
| 0.6%   | one.one.one (1.1.1.1)                                                            | Connect          | Scan | Whitelist                  |
|        | dns.google (8.8.8.8)                                                             | Connect          | Scan | Whitelist                  |
|        | daphne.pathsolutions.local (10.0.0.10)                                           | Connect          | Scan | Whitelist                  |
| (1)    | HQvDC1.pathsolutions.local (10.1.0.20)                                           | Connect          | Scan | Whitelist                  |
| ж      |                                                                                  |                  |      |                            |
| e.     |                                                                                  |                  |      |                            |
| đ      |                                                                                  |                  |      |                            |

# IoT Tab

The IoT Section is available by navigating to the "Risk" section and then choosing IoT from the top submenu. The IoT Section shows device security details. From this tab, monitor if devices are communicating with the manufacture for maintenance, service and support, or sending/receiving data for other reasons, and if so, assess if the communications causes a risk.

The IoT Security table shows each IoT device discovered on the network, and the IP addresses, type (DHCP or Static), MFG, VLN, PoE, Switch, Interface, a short description, number of Mac addresses, uptime, duplex status, as well as statistics on error rates, and peak daily utilization by Tx and Rx.

|                | Dashboard Geography Exposures New devices Rogue IT 107 Suspicious Communications Certificates DNS Total Se |                |            |                 |                   |              |         |              |           |                |                       |                  |                      | otal Security          | Visibility™ |         |        |
|----------------|----------------------------------------------------------------------------------------------------|----------------|------------|-----------------|-------------------|--------------|---------|--------------|-----------|----------------|-----------------------|------------------|----------------------|------------------------|-------------|---------|--------|
| pS             | IoT devices discovered on the network Information updated as of: 1/28/2023, 2:34                           |                |            |                 |                   |              |         |              |           |                |                       |                  |                      |                        | ::34:37 PM  | C Updat | te 🗙   |
|                | IoT Device Switch and interface where IoT device is Connected                                              |                |            |                 |                   |              |         |              |           |                | Peak                  |                  | Peak Daily Utiliz    |                        |             |         |        |
| Health<br>0.5% | IP Address                                                                                                 | Connect        | Scan       | MFG             | Platform          | VLAN         | PoE     | Switch       | Interface | Control        | Interface Description | MAC<br>Addresses | Uptime               | Daily<br>Error<br>Rate | Duplex      | Тх      | Rx     |
|                | 10.0.246                                                                                                   | Connect        | Scan       | - Unknown -     | -                 | DEFAULT_VLAN | -       | Merlot       | • Int #12 | Shutdown       | 12: 12                | 1                | 3 days 22:27:27.37   | 0.000%                 | Full        | 0.008%  | 0.000% |
|                |                                                                                                    |                |            | - Unknown -     | •                 | VLAN #0      |         | svsw2-shed   | • Int #4  | Shutdown       | Port 4: Port 4        | 2                | 12 days 07:26:51.14  | 0.000%                 | Full        | 0.002%  | 0.000% |
| .1:            |                                                                                                    |                |            | - Unknown -     | 78:8a:20:dc:97:a2 | VLAN #0      | Unknown | svsw1-office | • Int #8  | Infrastructure | Port 8: Port 8        | 3                | 12 days 07:26:32.40  | 0.000%                 | Full        | 0.291%  | 0.289% |
| *              |                                                                                                    |                |            | - Unknown -     | -                 | VLAN #0      | -       | barleywine   | • Int #3  | Shutdown       | Port 3: Port 3        | 3                | 42 days 12:27:07.34  | 0.000%                 | Full        | 0.010%  | 0.027% |
| a 1-           | 10.0.30                                                                                                    | Connect        | Scan       | Hewlett Packard | -                 | DEFAULT_VLAN | -       | Muscat       | • Int #23 | Infrastructure | 23: 23                | 1                | 115 days 23:24:50.18 | 0.000%                 | Full        | 0.000%  | 0.000% |
| 5              | 10.50.0.73                                                                                                 | Connect        | Scan       | Hewlett Packard | -                 | VLAN #0      |         | svsw2-shed   | • Int #4  | Shutdown       | Port 4: Port 4        | 2                | 12 days 07:26:51.14  | 0.000%                 | Full        | 0.002%  | 0.000% |
| đ              | Records 1-6 c                                                                                              | of 6 displayed | I (100 per | page)           |                   |              |         |              |           |                |                       |                  |                      |                        |             |         |        |

If a security risk may be associated with the device address, or suspicious activity indicated, the row will be shaded red or yellow. (not shown here, since this system does not have suspicious activities.)

If you select the IP address in the left column, it will show you who the device is communicating with. For example, in this network, selecting the 10.0.0.30 device (an HP Printer) brings up that device's NetFlow and shows that it is communicating with HP's servers in North America:

| Flows to/from 10.50.0 | .2       |                          |              |      |          |                          |         |       |                     |       | 6        |
|-----------------------|----------|--------------------------|--------------|------|----------|--------------------------|---------|-------|---------------------|-------|----------|
| Protocol              |          |                          | Port/Service |      |          | DSCP/TOS                 |         |       | Top-10 IP Addresses |       |          |
|                       |          | UDP<br>CHIP              |              | )    | 0        |                          | 0x0 (0) |       |                     |       | 10.0.0.1 |
| ×                     |          | Source                   |              |      |          | Destination              |         |       |                     |       | DSCP     |
| Date/Time             | Protocol | Address                  | Scan         | Port | Location | Address                  | Scan    | Port  | Location            | Bytes | ToS      |
| Jan 28 20:17:26       | ICMP     | 10.50.0.1                | Scan         | 0    | Internal | 10.50.0.2                | Scan    | 30226 | Internal            | 84    | 0x0 (0)  |
| lan 28 20:15:02       | ICMP     | 10.50.0.2                | Scan         | 0    | Internal | Fred.pathsolutions.local | Scan    | 1     | Internal            | 92    | 0x0 (0)  |
| Jan 28 20:15:02       | ICMP     | Fred.pathsolutions.local | Scan         | 1    | Internal | 10.50.0.2                | Scan    | 0     | Internal            | 156   | 0x0 (0)  |
| Jan 28 20:15:05       | ICMP     | Fred.pathsolutions.local | Scan         | 0    | Internal | 10.50.0.2                | Scan    | 1     | Internal            | 92    | 0x0 (0)  |
| Jan 28 20:15:05       | ICMP     | 10.50.0.2                | Scan         | 1    | Internal | Fred.pathsolutions.local | Scan    | 0     | Internal            | 156   | 0x0 (0)  |
| lan 28 20:17:23       | ICMP     | 10.50.0.1                | Scan         | 0    | Internal | 10.50.0.2                | Scan    | 30226 | Internal            | 84    | 0x0 (0)  |
| ian 28 20:17:20       | ICMP     | 10.50.0.1                | Scan         | 0    | Internal | 10.50.0.2                | Scan    | 30228 | Internal            | 84    | 0x0 (0)  |
| an 28 20:17:17        | ICMP     | 10.50.0.1                | Scan         | 0    | Internal | 10.50.0.2                | Scan    | 30226 | Internal            | 84    | 0x0 (0)  |
| Jan 28 20:17:14       | ICMP     | 10.50.0.1                | Scan         | 0    | Internal | 10.50.0.2                | Scan    | 30228 | Internal            | 84    | 0x0 (0)  |
|                       |          |                          |              |      |          |                          |         |       |                     |       |          |

You can select the "Connect" link to be provided with a menu of choices to connect with a device. Links to Telnet, SSH, Web, HTTPs and Syslog will appear. The available connections will be blue links and unavailable options greyed out. Connect to a link, to help you identify the manufacturer and functions of that device:

| Connect              |        |
|----------------------|--------|
| Telnet SSH Web HTTPS | Syslog |

To investigate an IoT connection's data flow: select that IP Address, and a pop-up report will display of any data flows to and from that device. This NetFlow report includes the date and time of data transmissions, the protocol, source addresses, port, location, the destination addresses, port and location, size of the transmission in bytes, and DSCIP/ToS.

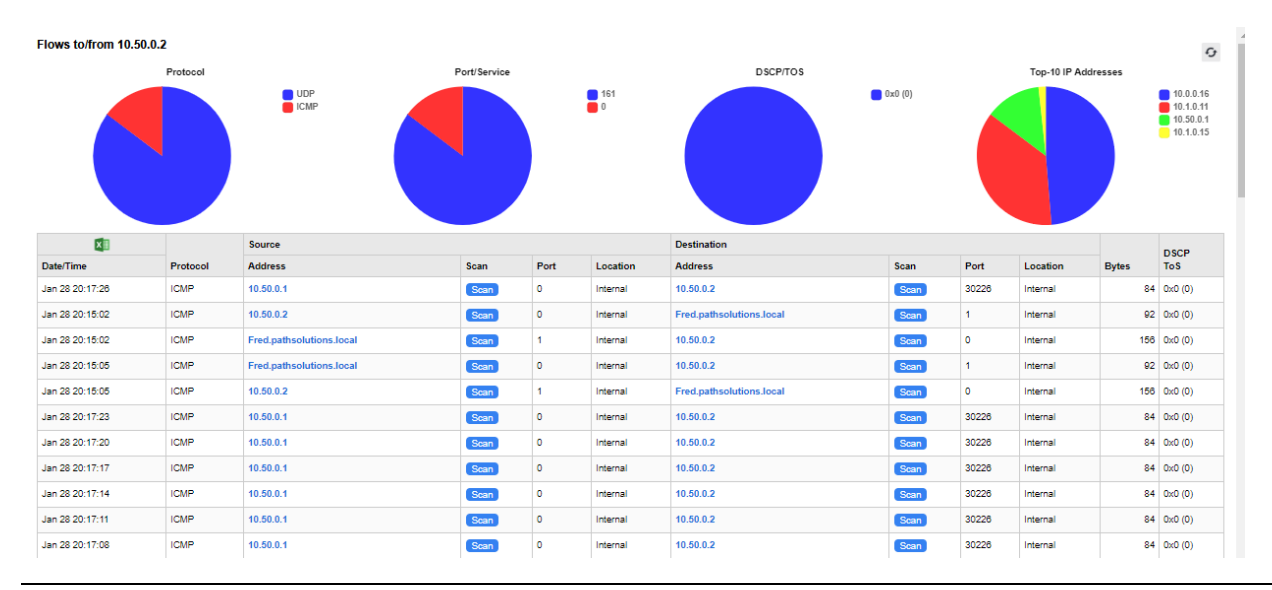

If any data flows have a medium or high risk, the rows will be shaded yellow or red, respectively.

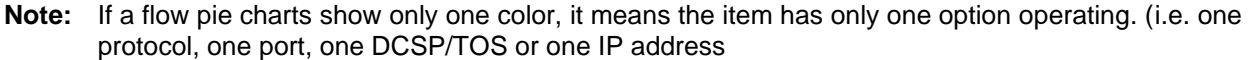

If you select an IP address in the table, it will show the geolocation of that IP address on a Google Map:

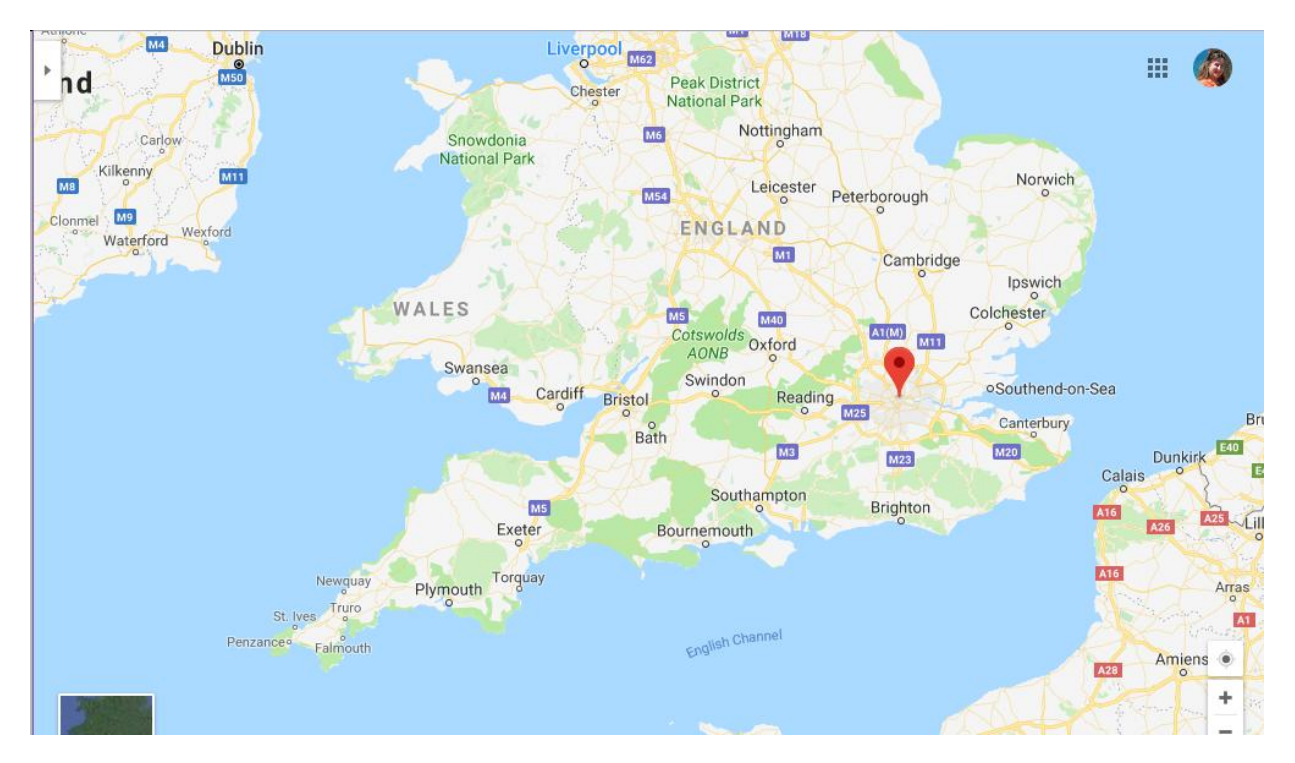

# **Suspicious Communications Tab**

TotalView downloads a blacklist every 24 hours that includes known "bad actors" on the Internet like:

- Tor servers
- Command and Control servers
- SPAM servers

This report list the sources and destinations of communications with any of these known servers, the Reverse DNS, port, and locations.

As with other security menus, you may connect with an IP address, scan it or whitelist them.

|        | Dashboard Gee      | ography Exposures New o | levices Ro | gue IT loT Suspi | cious Communicati | ons Certific | cates DNS    |      |          |         | 1    | otal Security Vis | ibility™ |
|--------|--------------------|-------------------------|------------|------------------|-------------------|--------------|--------------|------|----------|---------|------|-------------------|----------|
| pS     |                    |                         |            |                  |                   |              |              |      |          |         |      |                   | ×        |
|        | Source Destination |                         |            |                  |                   |              |              |      |          |         |      |                   |          |
|        | Protocol           | Reverse-DN S            | Port       | Location         | Connect           | Scan         | Reverse-DNS  | Port | Location | Connect | Scan | Whitelist         |          |
| Health |                    |                         |            |                  |                   |              |              |      |          |         |      |                   |          |
| 0.376  |                    |                         |            |                  |                   |              |              |      |          |         |      |                   |          |
|        |                    |                         |            |                  |                   |              |              |      |          |         |      |                   |          |
| -      |                    |                         |            |                  |                   |              |              |      |          |         |      |                   |          |
|        |                    |                         |            | Any s            | uspiciou          | s com        | munication v | vill |          |         |      |                   |          |
| ж      |                    |                         |            | ,, c             | hal               | ietad        | horo         |      |          |         |      |                   |          |
| 5      |                    |                         |            |                  | bei               | Isteu        | nere         |      |          |         |      |                   |          |
| a      |                    |                         |            |                  |                   |              |              |      |          |         |      |                   |          |
|        |                    |                         |            |                  |                   |              |              |      |          |         |      |                   |          |
| \$     |                    |                         |            |                  |                   |              |              |      |          |         |      |                   |          |
| ລ      |                    |                         |            |                  |                   |              |              |      |          |         |      |                   |          |
|        |                    |                         |            |                  |                   |              |              |      |          |         |      |                   |          |

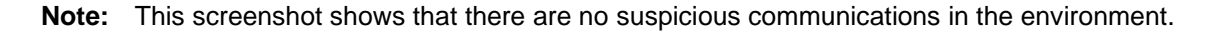

# Certificate Tab

SSL certificate status on webservers can now be monitored so you will never have a cert expire again. The status columns shows which SSL certs are valid, expiring within 30 days, expired, or invalid. It also includes the details on the dates, who issues it, and optional notes:

|                      | Dashb      | oard Geography Exposures New        | devices Rogue IT loT S                                                                                                 | uspicious Co | ommunicati | ons Certificates DNS                                                                                |                                                                                                    | Total Security Visibility™                                                              |
|----------------------|------------|-------------------------------------|----------------------------------------------------------------------------------------------------|--------------|------------|----------------------------------------------------------------------------------------------------|----------------------------------------------------------------------------------------------------|-----------------------------------------------------------------------------------------|
| PS<br>Health<br>0.5% |            | Certificate Status                  |                                                                                                    |              |            |                                                                                                    |                                                                                                    |                                                                                         |
| ~                    | Status     | Server                              | Common Name (CN)                                                                                                    | Start Date   | End Date   | Issued by                                                                                           | Issued to                                                                                          | Notes                                                                                   |
| たいこ                  | <u>.</u>   | https://velma.pathsolutions.local   | CN: *,pathsolutions.local<br>SAN: fred.pathsolutions.local<br>scrappy.pathsolutions.local<br>velma.pathsolutions.local | 2021-09-13   | 2023-09-13 | local<br>pathsolutions<br>pathsolutions-DAPHNE-CA                                                   | US<br>California<br>Santa Clara<br>PathSolutions Inc.<br>IT<br>*.pathsolutions.local               |                                                                                         |
| \$}<br>€ (€          | <u>. 8</u> | https://scooby.pathsolutions.local  | CN: Total/view UI                                                                                                    | 2020-02-17   | 2022-02-18 | US<br>California<br>Santa Clara<br>PathSolutions Inc.<br>Total/view UI<br>support@pathsolutions.com | US<br>California<br>Santa Clara<br>PathSolutions Inc.<br>TotalView UI<br>support@pathsolutions.com | This certificate or one of the certificates in the certificate chain is not time-valid. |
| ©<br>                | <u>. 0</u> | https://fred.pathsolutions.local    | CN: *,pathsolutions.local<br>SAN: fred.pathsolutions.local<br>scrappy.pathsolutions.local<br>velma.pathsolutions.local | 2021-09-13   | 2023-09-13 | local<br>pathsolutions<br>pathsolutions-DAPHNE-CA                                                   | US<br>California<br>Santa Clara<br>PathSolutions Inc.<br>IT<br>*.pathsolutions.local               |                                                                                         |
| (†)<br>(†)<br>(*)    |            | https://scrappy.pathsolutions.local | CN: *,pathsolutions.local<br>SAN: fred.pathsolutions.local<br>scrappy.pathsolutions.local<br>velma.pathsolutions.local | 2021-09-13   | 2023-09-13 | local<br>pathsolutions<br>pathsolutions-DAPHNE-CA                                                   | US<br>California<br>Santa Clara<br>PathSolutions Inc.<br>IT<br>*.pathsolutions.local               |                                                                                         |
|                      | 50         | https://www.pathsolutions.com       | CN: www.pathsolutions.com                                                                                              | 2022-05-05   | 2023-05-05 | US                                                                                                  | US                                                                                                 |                                                                                         |

You can also receive a monthly emailed report showing certificate status. Consult the Administration Guide on how to setup email reports.

# **DNS Record Monitoring Tab**

DNS records can be monitored. You can also have TotalView email you an alerts if a DNS record is changed, by using the Config Tool.

| DNS Server                  | Type              | Record                | Expected                                                                                             | Returned                                                                                            |
|-----------------------------|-------------------|-----------------------|----------------------------------------------------------------------------------------------------|----------------------------------------------------------------------------------------------------|
| Web (5 entries) 🔺           |                   |                       |                                                                                                    |                                                                                                    |
| <ul> <li>Default</li> </ul> | A                 | www.pathsolutions.com | 199.80.103.225<br>199.60.103.31                                                                      | 199.60.103.225<br>199.60.103.31                                                                     |
| <ul> <li>Default</li> </ul> | CNAME             | www.pathsolutions.com | 2813869.group19.sites.hubspot.net                                                                    | 2613869.group19.sites.hubspot.net                                                                   |
| <ul> <li>Default</li> </ul> | MX                | pathsolutions.com     | pathsolutions-com.mail.protection.outlook.com                                                        | pathsolutions-com.mail.protection.outlook.com                                                       |
| Default                     | NS                | pathsolutions.com     | dns1.name-services.com<br>dns2.name-services.com<br>dns4.name-services.com<br>dns4.name-services.com | dns1name-services.com<br>dns2.name-services.com<br>dns4.name-services.com<br>dns4.name-services.com |
| <ul> <li>Default</li> </ul> | AAAA              | www.pathsolutions.com | 2808:2e40::c73c:671f<br>2808:2e40::c73c:67e1                                                         | 2608:2o40∷o73o:671f<br>2608:2o40∷o73o:67e1                                                          |
| Lab (4 entries, • 1         | with DNS fault) + |                       |                                                                                                    |                                                                                                    |

Review the table to see if any DNS results are not as expected. They will be indicated with a red dot and you can compare the expected address to the return address columns:

| picious Communications Certificates DNS       |                                               |
|-----------------------------------------------|-----------------------------------------------|
| 1                                             |                                               |
| Expected                                      | Returned                                      |
|                                               |                                               |
| 199.60.103.225                                | 199.60.103.225                                |
| 188.00.103.51                                 | 2912090 crows10 sites hubers1 set             |
| 2013809.group19.sites.nubspot.net             | 2013809.group19.sites.nubspot.net             |
| pathsolutions-com.mail.protection.outlook.com | pathsolutions-com.mail.protection.outlook.com |
| dns1.name-services.com                        | dns1.name-services.com                        |
| dns2.name-services.com                        | dns2.name-services.com                        |
| dns3.name-services.com                        | dns3.name-services.com                        |
|                                               |                                               |

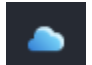

# **Cloud Service Monitoring Section**

The Cloud Section is available by choosing the cloud icon in the left panel menu. Here, the table shows the overall names, URL, latency and last path change of items for cloud services. Select any named service to get more performance, as well as disclose the route tree used to reach the services. The response times and packet loss are graphed.

| _              | Search Search                                                            |                                    |         |         |      | Total Cloud Visibility® |
|----------------|--------------------------------------------------------------------------|------------------------------------|---------|---------|------|-------------------------|
| pS             | Service Available Service Unavailable Collapse All Available Unavailable |                                    |         |         |      |                         |
|                | News                                                                     | 5%s                                | Lat     | ency    | Hone | Last Dath Channel       |
|                | 0-HQGear (21 services) +                                                 | Site                               | Current | Average | норь | Last Faul Change        |
| Health<br>0.5% | Google DNS Prime                                                         | 8.8.8                              | 6 ms    | 5 ms    | 11   | 0 days 00:00:09.68      |
|                | Coogle DNS Secondary                                                     | 8.8.4.4                            | 7 ms    | 6 ms    | 11   | 0 days 00:00:04.88      |
| (1)            | • 🙆 Google Search                                                        | www.google.com (142.251.46.228)    | 7 ms    | 6 ms    | 11   | 0 days 00:00:00.68      |
| ж              | Kinn Microsoft MSN                                                       | www.msn.com (204.79.197.203)       | 6 ms    | 7 ms    | 15   | 0 days 00:00:00.68      |
| S.,            | Skype                                                                    | www.skype.com (52.113.194.133)     | 6 ms    | 7 ms    | 17   | 0 days 00:00:06.08      |
| đ              | General Hotmail     Hotmail                                              | www.hotmail.com (204.79.197.212)   | 7 ms    | 7 ms    | 17   | 0 days 00:00:09.08      |
| \$ <b>1</b>    | AT&T                                                                     | www.att.com (23.73.130.35)         | 6 ms    | 6 ms    | 12   | 0 days 00:00:04.88      |
| ۳              | Comcast                                                                  | www.comcast.com (23.74.128.229)    | 6 ms    | 5 ms    | 11   | 0 days 00:00:01.27      |
| Â              | • 🖋                                                                      | www.amazon.com (104.123.205.88)    | 7 ms    | 6 ms    | 8    | 0 days 00:00:01.87      |
| ۲              | Charter Communications                                                   | www.charter.com (142.136.168.58)   | 53 ms   | 52 ms   | 15   | 0 days 00:00:01.27      |
| -              | OuckBooks, QuickBooks Online     Online                                  | www.quickbooks.com (23.74.140.58)  | 6 ms    | 6 ms    | 11   | 0 days 00:00:04.87      |
|                | Service ServiceNow                                                       | www.servicenow.com (23.59.204.181) | 7 ms    | 6 ms    | 12   | 0 days 00:00:00.67      |
|                | salesforce Salesforce                                                    | www.salesforce.com (23.50.233.94)  | 7 ms    | 6 ms    | 12   | 0 days 00:00:01.27      |
| - <b>Y</b>     | Open DNS1                                                                | 208.87.222.222                     | 7 ms    | 6 ms    | 11   | 0 days 00:00:02.47      |
|                | Open DNS2                                                                | 208.87.220.220                     | 7 ms    | 6 ms    | 11   | 0 days 00:00:00.67      |
| <b>1</b>       | Gisco.com                                                                | www.cisco.com (23.56.123.188)      | 6 ms    | 6 ms    | 12   | 0 days 00:00:00.67      |
| v14.0          | IBM.com                                                                  | www.ibm.com (23.63.40.157)         | 7 ms    | 7 ms    | 11   | 0 days 00:00:04.27      |

Select a device and you will receive that device's performance graph on packet loss and response times, and a cloud path map:

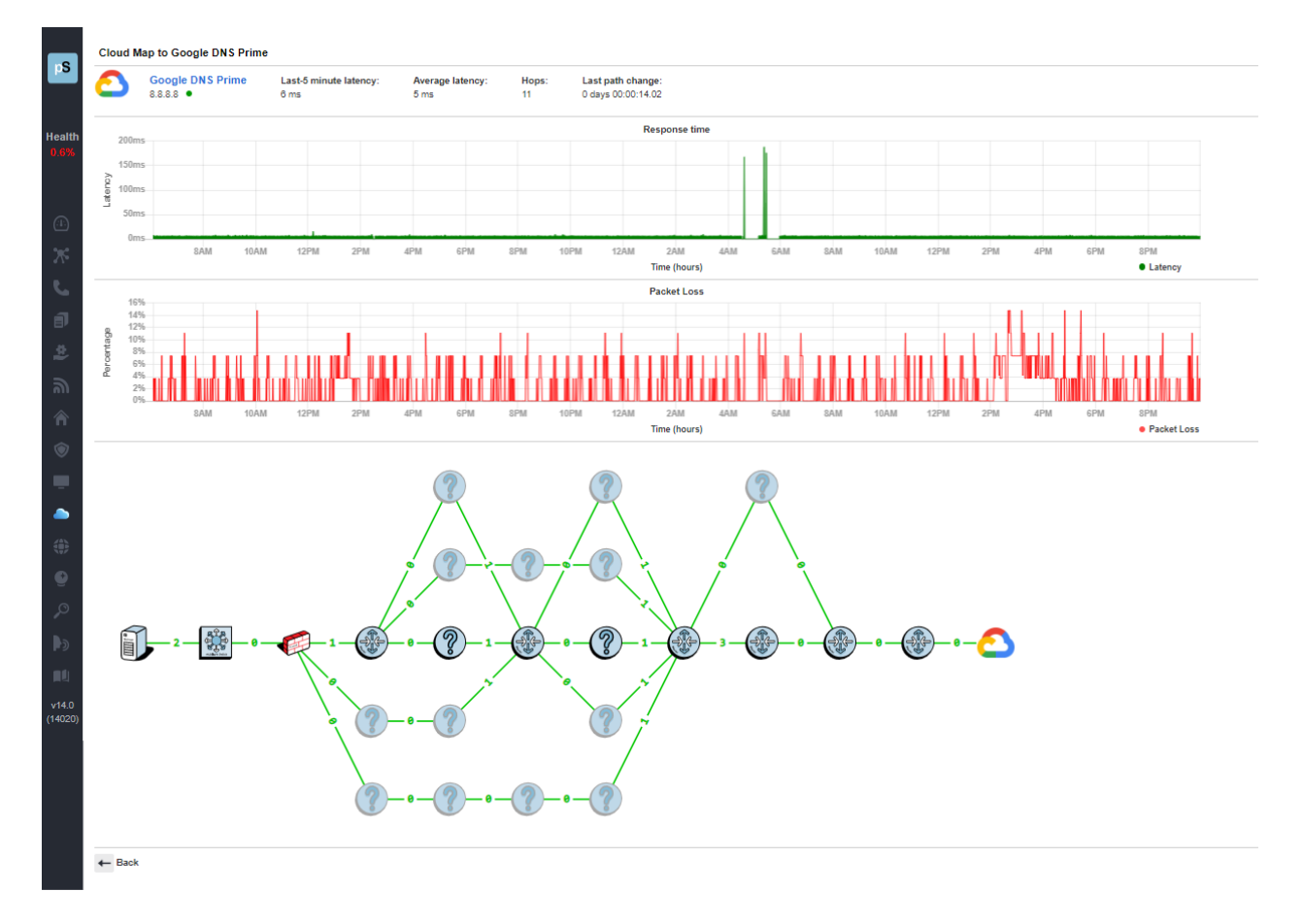

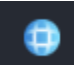

# Internet Section

The Internet Section is available by choosing the Internet icon in the left panel menu. In this section, an Internet Health Report shows you the status and health of all elements required for reliable Internet connectivity: Local DNS status, remote DNS status, and Internet connectivity, and a path map from the server to the internet connection is displayed.

A Network Prescription<sup>™</sup> is included beneath the Internet Health summary and path map The Network

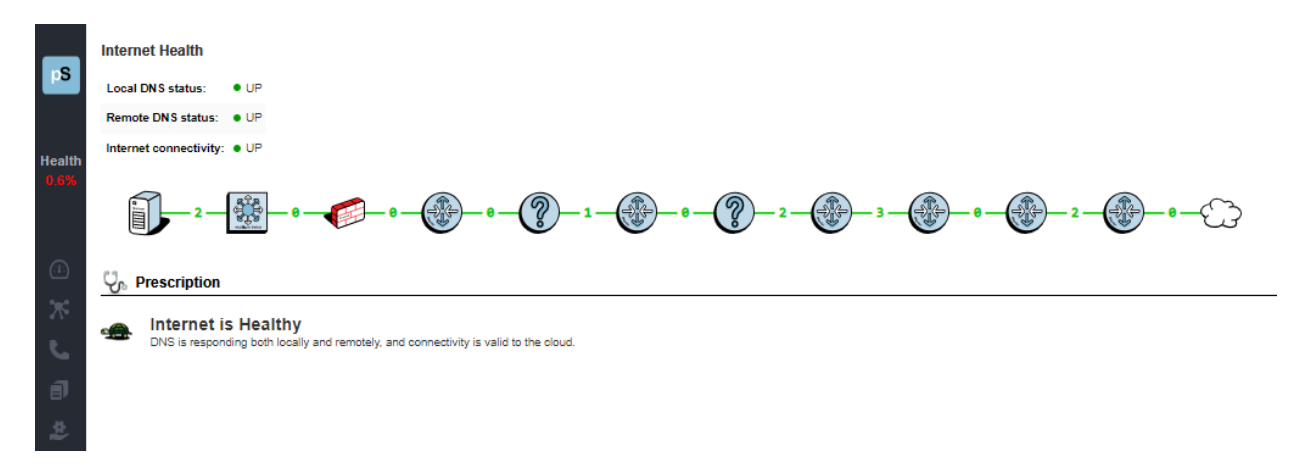

Prescription<sup>™</sup> Heuristics Engine gives an analysis of what the problem is (if any) connecting to the Internet in plain English.
# Predictors Section

The Predictors Section is available by choosing the Predictors icon in the left panel menu. In this section, TotalView provides these forward-looking prediction reports about your network:

*Cabling Predictor* –This report shows interfaces that have had to perform single-bit error correction on received frames. Interfaces that have symbol Errors showing on the interface are sorted by Symbol Errors. Columns show peak daily error rates, peak daily utilization, and symbol errors.

A symbol error indicates that the Ethernet chipset had to do single-bit error correction to fix a physical layer problem before passing the frame to layer-2.

Having a few symbol errors is normal for most environments, but if you have a significant number of symbol errors, a physical layer problem exists that should be fixed before frames are dropped.

| 5   | Cabling Bandwidth           | e symbolErrors sho            | wing on the interface, sorted by Symbol Errors |            |                 |        |               |
|-----|-----------------------------|-------------------------------|------------------------------------------------|------------|-----------------|--------|---------------|
|     |                             |                               |                                                | Peak       | Peak Peak Daily |        |               |
| lth | Device Name                 | Interface Number              | Description                                    | Error Rate | Тх              | Rx     | Symbol Errors |
| 6   | Chardonnay                  | Int #5                        | 5: 5                                           | 0.000%     | 0.004%          | 0.000% | 1             |
|     | 1 total interfaces that hav | ve cabling errors are display | ed                                             |            |                 |        |               |
|     |                             |                               |                                                |            |                 |        |               |
|     |                             |                               |                                                |            |                 |        |               |
|     |                             |                               |                                                |            |                 |        |               |
|     |                             |                               |                                                |            |                 |        |               |

*Bandwidth Predictor* – This report discloses interfaces that will hit 100% utilization based on their past performance. Columns show peak daily error rates, peak daily utilization, interface speeds, daily utilizations, and the prediction date for 100% utilization.

|             |                  |                                                | Peak       | Peak Daily | Utilization |                 | Daily Utiliza | tion Slope |                    |
|-------------|------------------|------------------------------------------------|------------|------------|-------------|-----------------|---------------|------------|--------------------|
| Device Nam  | Interface Number | Description                                    | Error Rate | Тх         | Rx          | Interface Speed | Тх            | Rx         | Prediction Date    |
| HardCide    | Int #2           | port2 (INVALID)                                | 0.000%     | 11.888%    | 0.122%      | 100,000,000     | 0.0181        | 0.0002     | Aug 08, 2023 16:28 |
| • txsw4-clo | et Int #7        | Port 7: Port 7 (Vizio TV)                      | 0.000%     | 19.155%    | 0.625%      | 100,000,000     | 0.0082        | -0.0010    | Mar 18, 2024 04:51 |
| • HardCide  | Int #1           | port1 (INVALID)                                | 14.802%    | 0.012%     | 1.220%      | 1,000,000,000   | 0.0000        | 0.0019     | Jan 20, 2028 17:44 |
| • svfw1     | Int #11          | port11: port11                                 | 0.000%     | 1.255%     | 0.013%      | 1,000,000,000   | 0.0018        | 0.0000     | Jun 30, 2028 13:43 |
| • Aruba-70  | ) Int #1         | GE0/0/0: Gigabit-Level (Gigabit-Level)         | 0.000%     | 3.413%     | 3.254%      | 1,000,000,000   | 0.0013        | 0.0013     | Jun 11, 2030 16:56 |
| • txsw2-lab | Int #15          | 15: 15 Gigabit - Level (Aruba 7030 Controller) | 0.000%     | 3.198%     | 3.355%      | 1,000,000,000   | 0.0013        | 0.0013     | Jun 14, 2030 11:03 |
| • txsw1-lab | PoE Int #8       | 8: 8 Gigabit - Level (Uplink)                  | 0.000%     | 0.537%     | 3.388%      | 1,000,000,000   | -0.0001       | 0.0011     | Aug 01, 2031 10:30 |
| • txsw2-lab | Int #1           | 1: 1 Gigabit - Level (Link to Lab PoE)         | 0.030%     | 3.388%     | 0.540%      | 1,000,000,000   | 0.0011        | -0.0001    | Aug 04, 2031 09:4  |
| • txsw1-lab | PoE Int #4       | 4: 4 Gigabit - Level (Aruba AP)                | 0.000%     | 3.388%     | 0.537%      | 1,000,000,000   | 0.0011        | -0.0001    | Aug 06, 2031 15:00 |
| • txsw4-clo | et Int#6         | Port 6: Port 6                                 | 0.000%     | 1.478%     | 0.309%      | 1,000,000,000   | -0.0009       | 0.0008     | Oct 28, 2037 09:0  |

It will do a forward prediction based on the trend slope to determine when the interface will reach 100% utilization so you have advance warning of when you will run out of bandwidth.

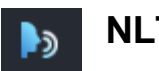

## **NLT Section**

The NLT section is opened by choosing the NLT icon in the left hand menu. This opens the TotalView's Natural Language Troubleshooting engine: Here you can type network questions in plain English and press "go".

The "Need Help" button gives several examples of questions that it can answer and provide reports for.

| ۶              |                                                                 |
|----------------|-----------------------------------------------------------------|
|                | Enter your network question                                     |
|                | What just happened? X Go                                        |
| Health<br>0.6% | Need help?<br>Sample queries:                                   |
|                | "What just happened?"                                           |
|                | "What happened 10 minutes ago in the New York network?"         |
| ~              | "What is connected to the Finance2 switch interface 12?"        |
| (:1:)          | "What happened between 192.168.12.34 and 10.3.18.65 at 2:35pm?" |
| ж              | "Where is 192.168.12.43 connected to the network?"              |
| ٤.             |                                                                 |
| đ              |                                                                 |
| 2              |                                                                 |

Some sample queries:

"What just happened?"

"What happened 10 minutes ago in the New York Network?"

"What is connected to the Finance2 switch interface 12?"

"What happened between 192.168.12.34 and 10.3.18.65 at 2:35pm?"

"Where is 192.168.12.43 connected to the network?"

Enter your network question

what happened 10 hours ago

Go

×

Need help?

# Skinning Feature

From the left side panel, near the bottom of the expanded menu, are a small icon that looks somewhat like a moon. This is the "skinning" icon. Select it to open a drop down menu of color selections will popup. If you want a dark mode, or other different color scheme than the default blue light TotalView display, chose another color scheme here. Chose from Blue Light, Blue Dark (dark Mode), Sepia, Salmon Pearl Dark, Salmon Pearl, or Sepia in the drop down menu:

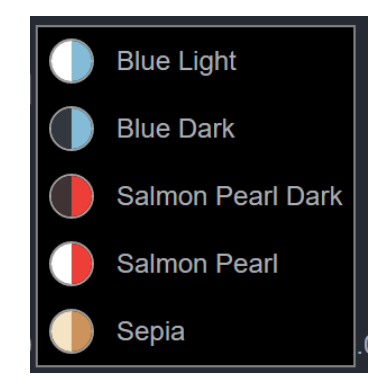

The "blue light" color scheme is our traditional color scheme (top left). Showing left-to-right: Blue Light, Sepia, Salmon Peal, and Blue Dark.

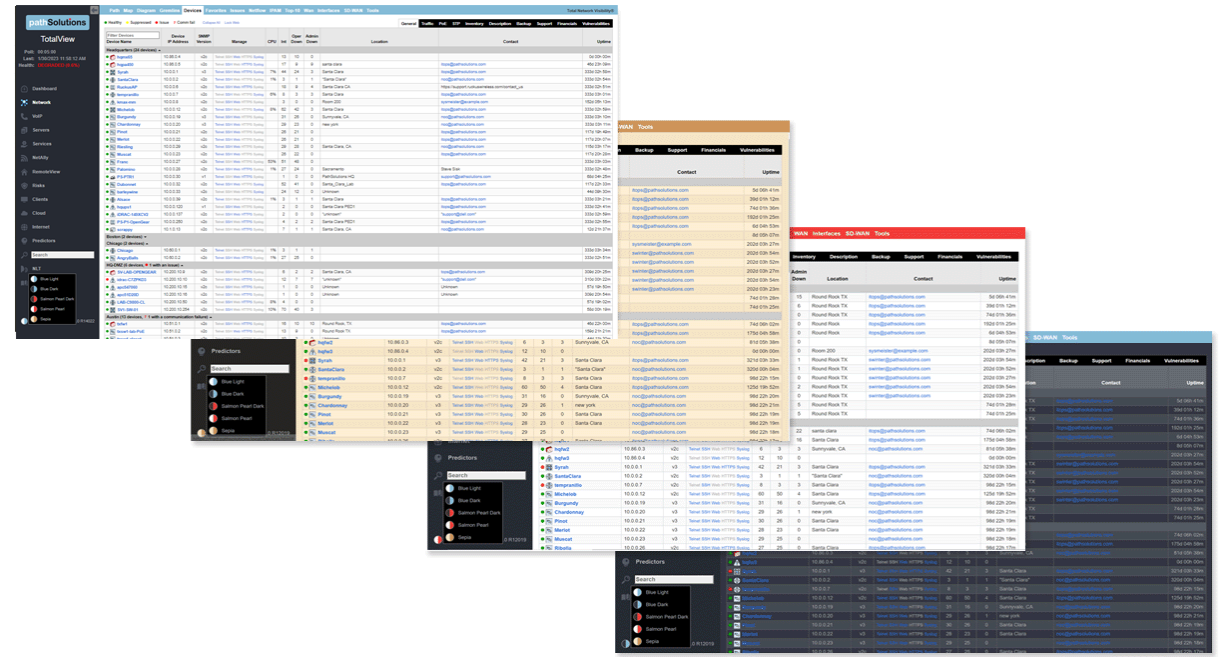

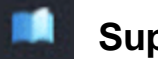

## Support Tab

This tab offers a Support Request Form that sends reports to our support personnel, a link to Documentation (this TotalView manual in an online PDF format), a link to make any enhancement requests, and to email or call for support.

| _      |                                       | Support expiration: 9/4/26 | 123  |                                                     |
|--------|---------------------------------------|----------------------------|------|-----------------------------------------------------|
| рS     |                                       | Customer Number: 128511    | 1351 | Documentation                                       |
| _      |                                       | Licensed Interfaces: 20000 |      | http://files.pathsolutions.com/docs/TotalView12.pdf |
|        |                                       |                            |      |                                                     |
|        |                                       | License Count              | 0.04 | Enhancement Request                                 |
| Health |                                       | 16 Servers v 5             | 80   | https://info.pathsolutions.com/enhancement-request  |
|        | C C C C C C C C C C C C C C C C C C C | 22 Services x 1            | 22   |                                                     |
|        |                                       | 21 Cloud x 3               | 63   | Contact Support                                     |
|        |                                       | 0 SD-WAN x 3               | 0    | Email: support@pathsolutions.com                    |
|        |                                       | 1 SIP-Trunk x 3            | 3    | Phone: 1-877-748-1444                               |
|        |                                       | Total                      | 1059 |                                                     |
|        |                                       |                            |      |                                                     |
|        | Refer a friend                        |                            |      |                                                     |
|        | Support Request Search Artic          | les                        |      |                                                     |
|        |                                       |                            |      |                                                     |
|        |                                       |                            |      |                                                     |
|        | Nedbester -                           |                            |      |                                                     |
|        | ② Subject *                           |                            |      |                                                     |
|        |                                       |                            |      |                                                     |
|        | B I <u>U</u> ≔ ≔ <u>A</u> KN o        | 0                          |      |                                                     |
|        |                                       |                            |      |                                                     |
|        |                                       |                            |      |                                                     |
|        |                                       |                            |      |                                                     |
|        |                                       |                            |      |                                                     |
|        |                                       |                            |      |                                                     |
|        | Customer Number                       |                            |      |                                                     |
|        |                                       |                            |      |                                                     |
|        |                                       |                            |      |                                                     |
|        | Version                               |                            |      |                                                     |
|        |                                       |                            |      | v                                                   |
|        |                                       |                            |      |                                                     |

There is also a "Search Articles" tab for searching our Knowledgebase for information:

|                                                                                                    |                                          | Support expiration: 9/4/28  | 23   |                                                     |
|----------------------------------------------------------------------------------------------------|------------------------------------------|-----------------------------|------|-----------------------------------------------------|
| рS                                                                                                    |                                          | Customer Number: 128511     | 351  | Documentation                                       |
| _                                                                                                    |                                          | Licensed Interfaces: 20000  |      | http://files.pathsolutions.com/docs/TotalView12.pdf |
|                                                                                                    |                                          | License Count               |      | Enhancement Request                                 |
| Health                                                                                                    |                                          | 891 Licensed interfaces x 1 | 891  |                                                     |
| 0.6%                                                                                                    |                                          | 16 Servers x 5              | 80   | https://mio.pathsolutions.comennancement-request    |
|                                                                                                    |                                          | 22 Services x 1             | 22   | Contact Support                                     |
|                                                                                                    |                                          | 21 Cloud x 3                | 63   |                                                     |
|                                                                                                    |                                          | 0 SD-WAN x 3                | 0    | Email: supportigipathisolutions.com                 |
| $\sim$                                                                                                    |                                          | 1 SIP-Trunk x 3             | 3    | Phone: 1-877-748-1444                               |
| (:1:)                                                                                                    |                                          | Total                       | 1059 |                                                     |
|                                                                                                    |                                          |                             |      |                                                     |
| ~~                                                                                                    | Refer a friend                           |                             |      |                                                     |
|                                                                                                    | Support Paquest Search Artic             | lor 12                      |      |                                                     |
| ~                                                                                                    | Support Request Search Artic             | 135 13                      |      |                                                     |
| đ                                                                                                    | bandwidth                                |                             |      |                                                     |
|                                                                                                    |                                          |                             |      |                                                     |
| -                                                                                                    | OutBound Discards on Interfaces          |                             |      |                                                     |
| 3                                                                                                    |                                          |                             |      |                                                     |
|                                                                                                    | OutBound Discards on Interfaces          |                             |      |                                                     |
|                                                                                                    |                                          |                             |      |                                                     |
| •••                                                                                                    |                                          |                             |      |                                                     |
| ۲                                                                                                    | Link Aggregate Ports                     |                             |      |                                                     |
|                                                                                                    |                                          |                             |      |                                                     |
|                                                                                                    | Link Aggregate Ports                     |                             |      |                                                     |
| -                                                                                                    | 00.0                                     |                             |      |                                                     |
| -                                                                                                    |                                          |                             |      |                                                     |
| 182                                                                                                    | High Error Rates on Interfaces seen usin | g Cisco Devices             |      |                                                     |
| (Q)                                                                                                    |                                          |                             |      |                                                     |
|                                                                                                    | Show all results                         |                             |      |                                                     |
| The second second secon | SHOW BILLESUILS                          |                             |      |                                                     |
| 0                                                                                                    |                                          |                             |      |                                                     |
|                                                                                                    |                                          |                             |      |                                                     |
| <b>B</b> a                                                                                                    |                                          |                             |      |                                                     |

# **VoIP Assessment Features**

VoIP assessment and monitoring tools are available for Phones, MOS, QoS, calling path mapping, SIP-Trunks and call simulations. See the VoIP main tab. Call simulators are also available.

#### Phones Tab

PathSolutions TotalView makes it easy to discover where all of your VoIP phones are connected to the network. The Phones tab shows each phone and the health of the connection to the network.

|                | Phones MOS QoS Calls SIP-Trunks Tools |                |                 |             |              |         |                                                     |                               |                                     | Total VoIP Visibility⊗ |                      |                       |        |                        |        |
|----------------|---------------------------------------|----------------|-----------------|-------------|--------------|---------|-----------------------------------------------------|-------------------------------|-------------------------------------|------------------------|----------------------|-----------------------|--------|------------------------|--------|
| pS             | VoIP devic                            | es discov      | ered on the n   | etwork      |              |         |                                                     | Information updated as of: 1/ |                                     |                        |                      | 1/28/2023, 2:16:53 PM |        | 1 🕢 Update 🚺           |        |
|                |                                       |                | VolP (          | Device      |              |         | Switch and interface where VoIP device is Connected |                               |                                     |                        |                      | Peak                  |        | Peak Daily Utilization |        |
| Health<br>0.6% | IP Address                            | Connect        | MFG             | Platform    | VLAN         | PoE     | Switch                                              | Interface                     | Interface Description               | MAC<br>Addresses       | Uptime               | Error<br>Rate         | Duplex | Тх                     | Rx     |
|                | 10.0.0.106                            | Connect        | Polycom(Zoom)   |             | DEFAULT_VLAN | 6.49 W  | Dubonnet                                            | • int #18                     | 18: 18                              | 1                      | 116 days 00:49:46.69 | 0.000%                | Full   | 0.003%                 | 0.000% |
|                | 10.50.0.114                           | Connect        | Polycom(Zoom)   | 10.50.0.114 | VLAN #0      | Unknown | svsw2-shed                                          | • Int #3                      | Port 3: Port 3                      | 1                      | 12 days 08:47:22.78  | 0.000%                | Ful!*  | 0.016%                 | 0.002% |
|                | 10.0.0.101                            | Connect        | Polycom         |             | DEFAULT_VLAN | 12.94 W | Dubonnet                                            | • Int #9                      | 9: 9                                | 1                      | 40 days 09:34:33.04  | 0.000%                | Full   | 0.000%                 | 0.000% |
| **             | 10.51.0.67                            | Connect        | 8x8             | -           | default      | 12.94 W | txsw1-lab-PoE                                       | • Int #1                      | 1: 1 Gigabit - Level (TP 8x8 Phone) | 1                      | 61 days 03:49:07.00  | 0.000%                | Full*  | 0.027%                 | 0.003% |
| ٤.             | Records 1-4 c                         | of 4 displayed | i(100 per page) |             |              |         |                                                     |                               |                                     |                        |                      |                       |        |                        |        |

## **Phone Move Alerting**

You can set up phone move alerting by setting up PoE status and change the alerting. This is done with the config tool on the Alerts tab.

#### **Call Path Maps**

You can create a detailed Path Map of VoIP calls by selecting the Network Tab, and Path sub-tab. Enter the source and destination IP addresses for the VoIP connections, then select the "Map" button to render the map. The Path Map displays the health and configuration information of every link involved in a call from a starting IP address to an ending IP address. This provides unprecedented visibility into any problems that previously occurred on all involved links.

#### **QueueVision**®

QueueVision shows the QoS queues configured on Cisco routers that have Class Based QoS (CBQoS) configured. This gives historical visibility into queue usage along a call path:

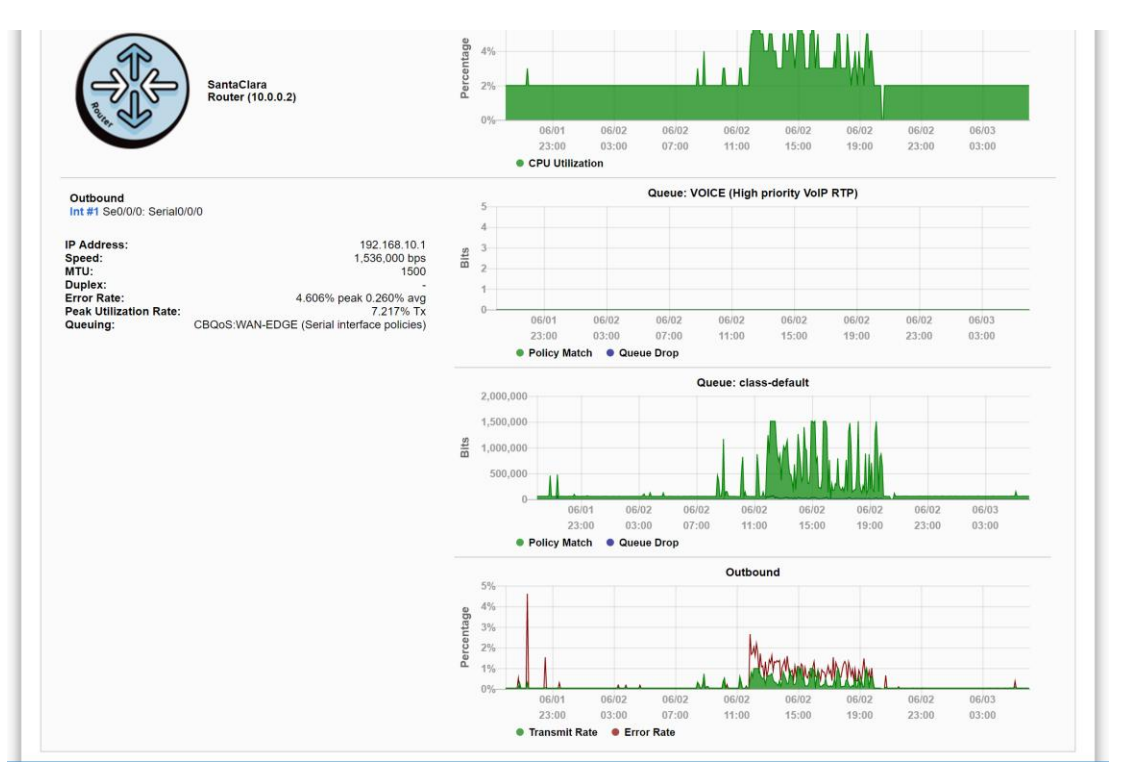

QueueVision also shows the match criteria to use each queue if you select the interface:

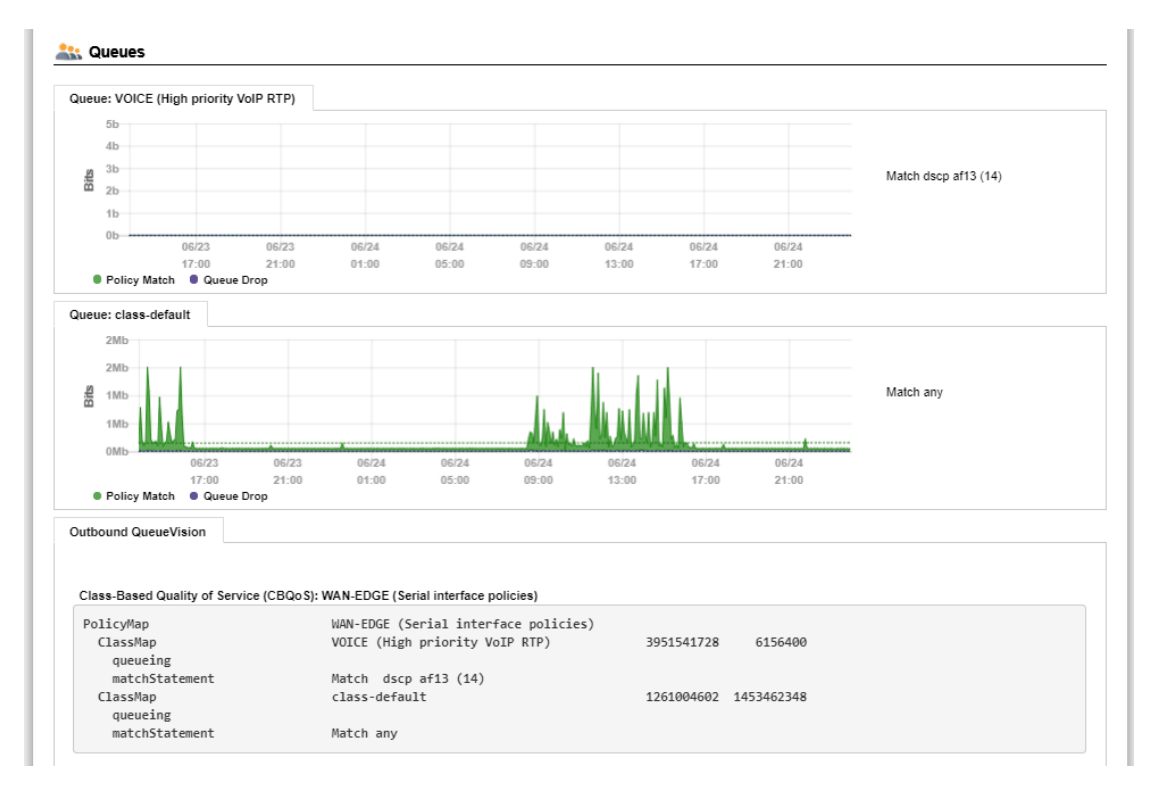

#### Assessment Tab

The PathSolutions TotalView assessment module also gives you the ability to acutely analyze your bandwidth constrained links and their QoS configuration from the VoIP Tools tab, Assessment Sub-Tab. You can print a comprehensive Assessment Report by selecting on the download button.

|        | Phones MOS QoS Calls SIP-Trunks         |
|--------|-----------------------------------------|
| pS     |                                         |
|        | Phone Locator Call Simulator Assessment |
| Health | Total VoIP assessment of all interfaces |
| 0.6%   | Download Assessment Report              |
|        |                                         |
|        |                                         |
| -      |                                         |

#### Device Latency, Jitter, Loss, and MOS Score

TotalView is able to provide visibility into the DSCP, Packet Order, Latency, Jitter, Packet Loss, and MOS score for any monitored device.

With this feature, you can monitor network devices that are in remote offices and have continuous visibility into the capabilities of the connection to that office.

## Power over Ethernet Monitoring (PoE)

PoE allows you to watch the status and monitor the power usage for your PoE switches to make sure that you are not getting close to limitations of the switch. It also monitors the power draw for each port on the switch so you can determine where high-power drawing devices are connected to and quickly determine any power faults.

**Note:** PoE Historical Utilization can be optionally tracked over time by enabling data retention of PoE stats. This permits organizations to track their power usage and generate reports showing when and where additional power is being drawn from PoE switches. See Appendix B on how to enable reporting and how to extract data from the database.

| s •    | Healthy • Suppressed • Issue | e ? Comm fail Collapse | All Lock Web |                  | General        | Traffic PoE STP Inventory | Description Backup Suppo | rt Financials Vulnerabilities |
|--------|------------------------------|------------------------|--------------|------------------|----------------|---------------------------|--------------------------|-------------------------------|
|        | Power Supply (PSU)           |                        |              |                  |                |                           |                          |                               |
|        | Device Name                  | IP Address             | Group        | Status           | Rating (Watts) | Consumption               | % Power Utilization      | Alarm Threshold               |
| alth F | Headquarters (24 devices) 🔺  |                        |              |                  |                |                           |                          |                               |
| 3%     | 👩 hqmx65                     | 10.88.0.4              | -            | -                | -              | -                         | -                        | -                             |
|        | nqpa450                      | 10.88.0.5              | -            | -                | -              | -                         | -                        | -                             |
| •      | Syrah                        | 10.0.0.1               | 1            | On               | 780 W          | 10 W                      | 1%                       | -n/a-                         |
|        | 🚯 SantaClara                 | 10.0.0.2               | -            |                  |                | -                         | -                        | -                             |
| •      | 图 RuckusAP                   | 10.0.0.6               | -            |                  |                | -                         |                          |                               |
|        | 🖲 💮 tempranillo              | 10.0.0.7               | -            |                  |                | -                         |                          | -                             |
|        | 🔊 🔊 kmax-mm                  | 10.0.0.8               | -            | -                |                | -                         |                          | -                             |
|        | Michelob                     | 10.0.0.12              | -            | -                |                | -                         |                          | -                             |
|        | Burgundy                     | 10.0.0.19              | 1            | On               | 406 W          | 0 W                       | 0%                       | 80%                           |
|        | 🖎 Chardonnay                 | 10.0.0.20              | -            | -                | -              | -                         | -                        | -                             |
|        | 🖎 Pinot                      | 10.0.0.21              | -            | -                | -              | -                         | -                        | -                             |
|        | Merlot                       | 10.0.0.22              | -            | -                |                | -                         | -                        | -                             |
|        | 🖎 Riesling                   | 10.0.0.29              | -            |                  |                | -                         |                          | -                             |
|        | Muscat                       | 10.0.0.23              | -            | -                |                | -                         |                          | -                             |
|        | 15 Franc                     | 10.0.0.27              |              |                  |                | -                         |                          | -                             |
| •      | Palomino                     | 10.0.0.28              | 1            | On               | 360 W          | 0 W 0                     | 0%                       | -n/a-                         |
|        | B PS-PTR1                    | 10.0.0.30              | -            | -                |                | -                         |                          |                               |
|        | 5 Dubonnet                   | 10.0.032               | 1            | On               | 370 W          | 7 W                       | 2%                       | 80%                           |
|        | s barleywine                 | 10.0.0.33              |              | Delivering Power |                |                           | -                        |                               |

# **VoIP Programs**

These are tools that can be used to test and troubleshoot VoIP environments.

#### VoIP Call Simulator Tool

This is a stand-alone program and available to download from the **TotalView VoIP** tab, **Tools** section, under **Call Simulator**. Download the program, then select the downloaded program to start it.

|              | Phones MOS QoS Calls SIP-Trunks                | Tools                                             |
|--------------|------------------------------------------------|---------------------------------------------------|
| pS           |                                                |                                                   |
|              | Phone Locator Call Simulator Assessment        |                                                   |
| Health       | VoIP, Video, and Data test tool                | Batch process generator for the Call Simulator    |
| 0.6%         | Download Call Simulator                        | Download Call Simulator Batch Tool                |
|              | Download Call Simulation client ( email link ) | Download Call Simulator Batch Tool ( email link ) |
| <u>.</u> 1:) |                                                |                                                   |
| ж            |                                                |                                                   |

A **VoIP Call Simulation Client** is provided to help assess the capability of your network. Various numbers of calls can be simulated and the performance of the network can be evaluated during the simulation.

The **Call Simulator Tool** will send VoIP formatted ICMP ping packets to any IP address endpoint. This permits you to simulate a VoIP phone call to any LAN or remote IP address without having to set up software on the remote IP endpoint.

When the Call Simulator is initially run on a computer it will ask for the IP address and port number for the PathSolutions TotalView server. This is done for licensing as well as to seed the program with the server and port for performing call path mappings.

| Enter the IP and port for VoIP Monitor |               |  |  |  |  |
|----------------------------------------|---------------|--|--|--|--|
| Server address:                        | 10.100.36.156 |  |  |  |  |
| Server port:                           | 8084          |  |  |  |  |
|                                        | OK Cancel     |  |  |  |  |

After the validation check is complete, you should see the program ready to start.

#### End-to-End Testing

You should be able to enter the IP address of the remote device or location that you desire to test to and choose the codec to simulate. Select **Start** to start the simulation. This will perform an end-to-end test to the remote location.

**Note:** If you choose an IP phone as the destination, you should simulate only one call at a time to that location. IP phones tend to have very small CPUs and cannot handle more than 2 calls worth of traffic before they start to discard packets.

Any remote location that responds to a PING (ICMP ECHO) can be used as a destination for testing.

|          | From: 10.0.0 | 0.70 to 10.0.0.19       | Stop St                    | ave result |
|----------|--------------|-------------------------|----------------------------|------------|
|          | Mode: End-   | o-end test              | Call Path                  |            |
|          | Codec: G.71  | l (64kbits) 💌           | Calls: 25 🕂 🔽 DSCF         | >: 46 46   |
|          |              |                         |                            | 25         |
|          | Calls        |                         | -                          | 12.5       |
|          |              |                         |                            | 0          |
| Ś        | ! DSCP       |                         |                            | 1%         |
| Ë        |              |                         |                            | 0%<br>1%   |
| ō        | ! Order      |                         |                            | 0%         |
|          |              |                         |                            | 32 ms      |
| 5        | Latency      |                         | J                          | 16 ms      |
| -        |              |                         |                            | 0 ms       |
| 0        |              |                         |                            | 41 ms      |
| S        | Jitter       |                         |                            | 21 ms      |
| <u> </u> |              |                         |                            | 0 ms       |
| at       |              |                         |                            | 20.9 %     |
| č        | Loss         |                         | -                          | 10.5 %     |
|          |              |                         |                            | 0%         |
|          |              |                         |                            | 4.4        |
|          | MOS          |                         |                            | 2.7        |
|          |              |                         |                            | 1          |
|          | -7'0         | 0" -6'00" -5'00" -4'00" | -3"00" -2'00" -1'00" -0'00 | )"<br>551  |
|          | Latency      | -ms Time:               | - Invalid DSCP             | - %        |
|          | Jitter:      | -ms Call ratio:         | - Out of order:            | - %        |
|          | Loss:        | -% MOS:                 | -                          |            |

You can choose to optionally tag the packets with a DSCP setting.

- **Note:** Your network configuration may strip this DSCP tagging and apply a different tag to the packets. You may choose to deploy a packet analyzer to validate that the network configuration is not stripping the DSCP tagging.
- **Note:** If you intend to load a network to saturation to test for WAN stability, it is advised to use the IP address of a router, switch, or server as the destination. Those devices tend to have enough spare CPU cycles to handle processing large loads of traffic.
- **Note:** Some devices will strip the DSCP tagging on their responses. Cisco routers have been validated to preserve the DSCP tagging on their responses. Other devices may have to be checked to see if they preserve or strip the tagging to insure that the DSCP is preserved bi-directionally.

During a call test, the number of calls can be ramped up to load the network and determine how many calls can reliably be handled to a destination.

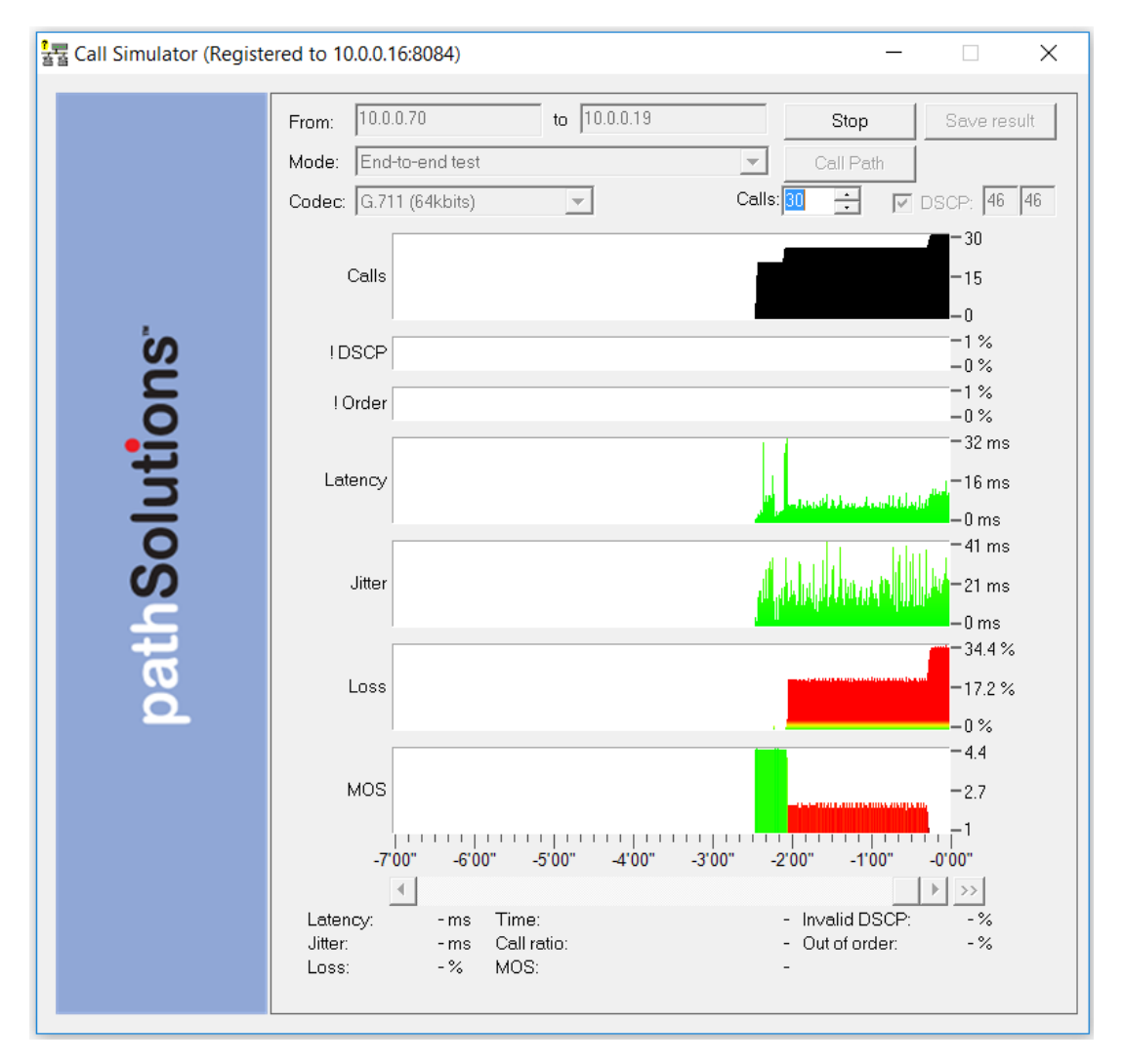

Additional details about any point in time can be seen by hovering over the graph element with the mouse.

- DSCP loss historical tracking: If DSCP is lost during a test, TotalView displays when it was lost so
  it can be correlated with network events to determine the cause.
- Out of order reception historical tracking: If packets arrive out of order, TotalView tracks when it occurred.

#### Link Troubleshooting

The **Link Troubleshooting** mode can be used to test packet stability over a number of routers hops and is typically used to test stability outside of a VPN tunnel to determine where packets are being lost or delayed.

Enter the IP address of the destination to test and select **Start**. The program will trace the route to the destination and then start testing.

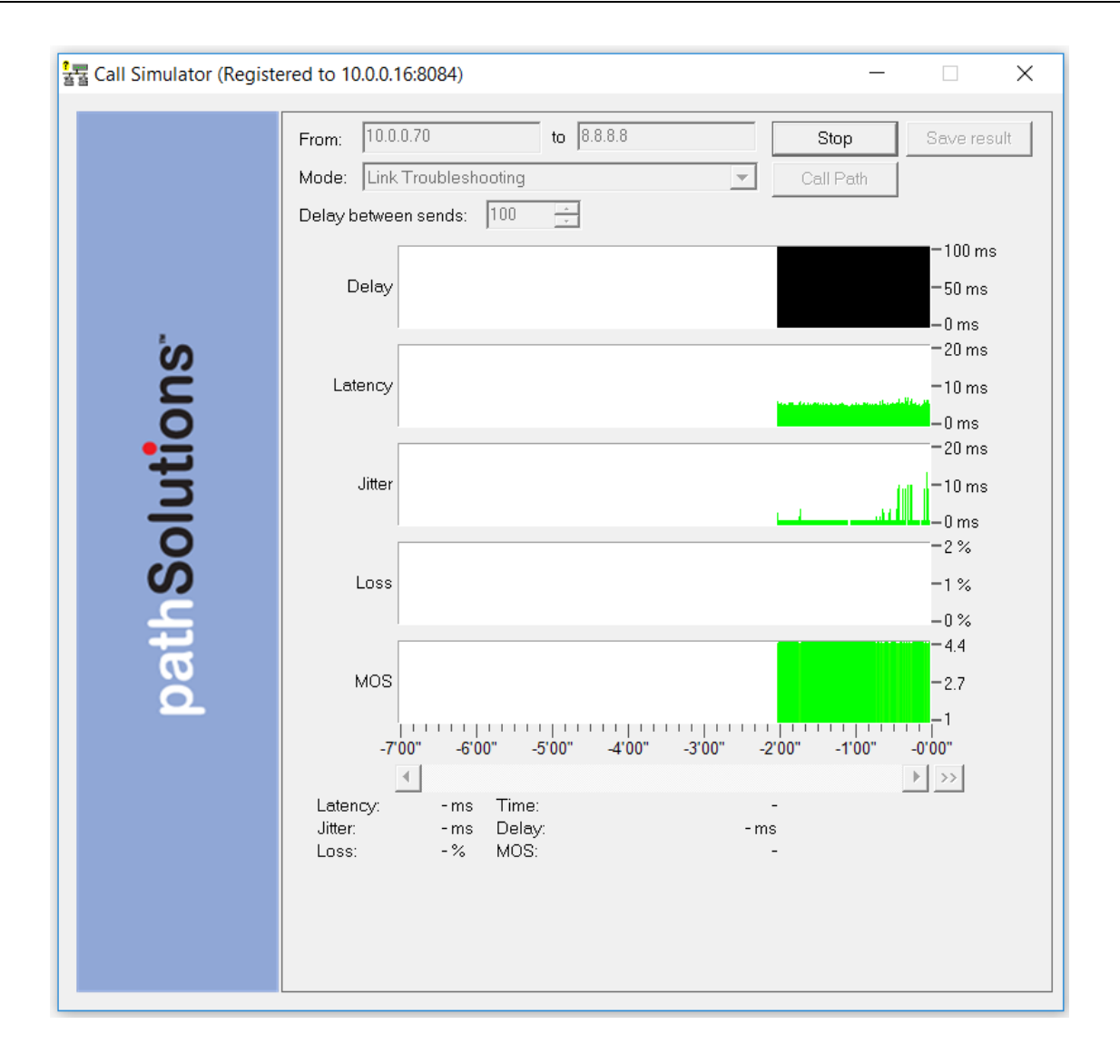

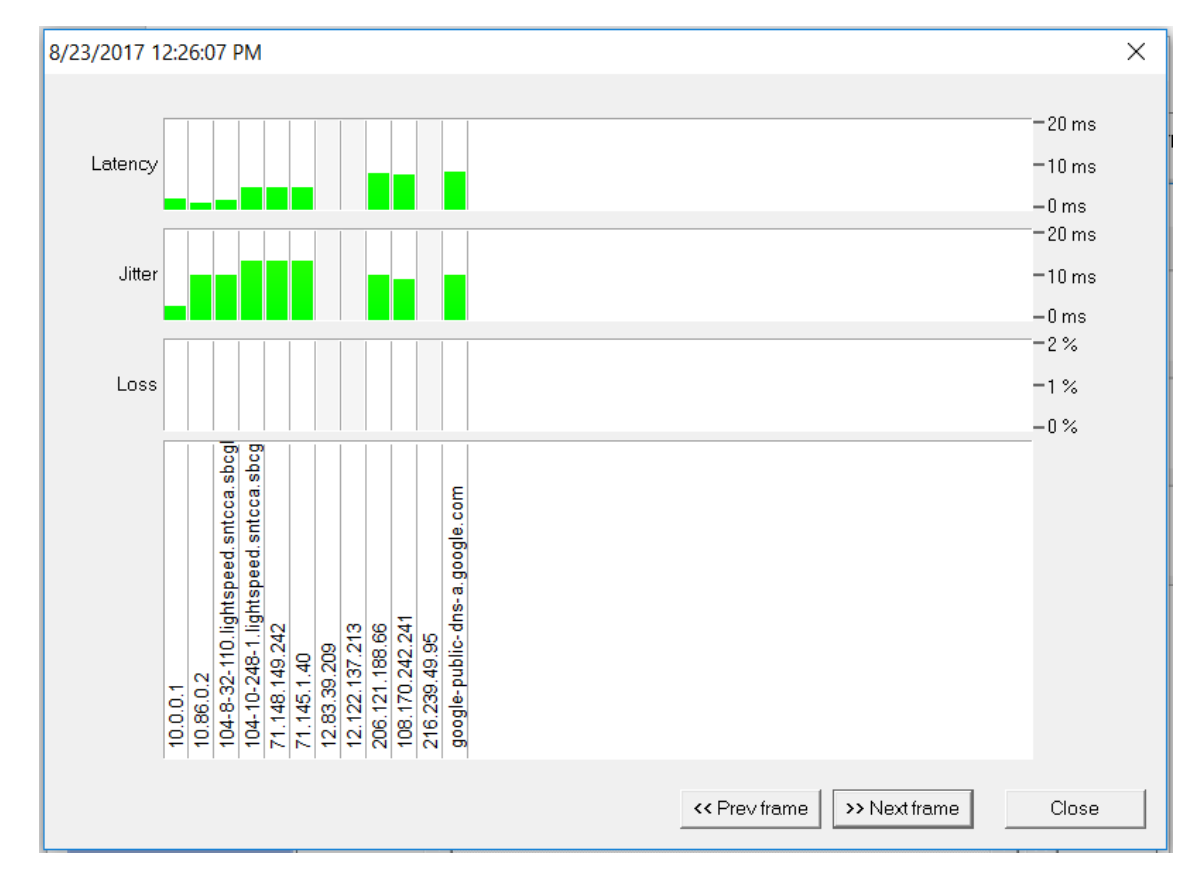

As shown below, you can determine who owns or manages routers along the Internet.

Latency, Jitter, and Loss are displayed to each hop along the way. As a result, it can be easily determined which device is adding Latency, Jitter, or Loss along the way.

**Note:** If the hops do not show up you will need to check your Firewall. You may need to turn off your Firewall for Link Troubleshooting, or allow inbound ICMP TTL Expired messages.

#### **RTP Receiver/Transmitter**

The RTP Receiver/Transmitter mode uses UDP packets and is useful when remote devices block PING (ICMP ECHO) packets.

To use the **RTP Receiver/Transmitter** mode, email the link to the remote user and have the remote user also run a copy of the Call Simulator on the network.

Enter a name in the **Remote Name** field such as "Chicago". Then set your Call Simulator as **RTP Receiver** in the **Mode** field and select **Start**.

| 물물 Call Simulator (Registe | ered to 10.0.0.16:8084)                    | - 🗆 X                                                                           |
|----------------------------|--------------------------------------------|---------------------------------------------------------------------------------|
| Solution (Register         | Remote Name: Chicago<br>Mode: RTP Receiver | − □ ×       Start     Save result       Call Path     ✓       ✓     Enable DSCP |
| path                       |                                            |                                                                                 |

On the remote **Call Simulator**, select the **RTP Transmitter** mode in the **Mode** drop-down box. You will then see a drop-down box in the **To** field where you can select the name of your machine. Select the name of the machine to test.

| 镭 Call Simulator (Registe | ered to 10.0.0.16:8084)                                                                                                    |                                            |
|---------------------------|----------------------------------------------------------------------------------------------------|--------------------------------------------|
|                           | From:         10.0.0.70         to         10.0.0.68         Stop           Mode:         RTP Transmitter         Call Path           Codec:         G.711 (64kbits)         Port 5010         Calls:         1         I         I | Save result     Round-trip     SCP:     46 |
|                           | Calls                                                                                                    | -0.5<br>-0                                 |
| S                         | IDSCP                                                                                                    | -1 %<br>-0 %                               |
|                           | l Order                                                                                                    | -1 %<br>-0 %<br>-20 ms                     |
| Iut                       | Latency                                                                                                    | -10 ms                                     |
| thSo                      | Jitter                                                                                                    | -20 ms<br>-10 ms<br>-0 ms                  |
| pai                       | Loss                                                                                                    | -1 %                                       |
|                           | моз                                                                                                    | -4.4<br>-2.7<br>-1                         |
|                           | -7'00" -6'00" -5'00" -4'00" -3'00" -2'00" -1'00"                                                                                                    | -0°00"                                     |
|                           | Latency:       - ms       Time:       - Invalid DSCP:         Jitter:       - ms       Call ratio:       - Out of order:         Loss:       - %       MOS:       -                                                                 | - %<br>- %                                 |
|                           |                                                                                                    |                                            |

Select the **Start** button to start the simulation.

The !DSCP Graph will show when packets lose DSCP marking during a test.

The !Order Graph will show when packets arrive out of order

#### **TCP Receiver**

Using the TCP Transmitter/Receiver mode will validate how much bandwidth is available between two computers.

For example, if you have a 10meg WAN circuit between your remote offices but you think it is always slow, you can confirm that the current utilization is zero percent, but you may want to test it.

Set up a computer in the remote office with **TCP Receiver** and provide a **Remote Name**.

On the local machine, run the **TCP Transmitter** and enter the remote computer's name from the dropdown box.

Simulated traffic will then run between the two systems.

| The Call Simulator (Register | ered to 10.0.0.16:8084 | )                |           | -                |                        |
|------------------------------|------------------------|------------------|-----------|------------------|------------------------|
|                              | From: 10.0.0.70        | to 10.0.0.68     | <b>_</b>  | Stop             | Save result            |
|                              | Mode: TCP Transn       | nitter           | <b>_</b>  | Call Path        |                        |
|                              | Chunk size: 1400       | + bytes Port 500 | 4 🚽 🗌 Rar | ndom usage fluct | tuation                |
|                              | Pata                   |                  |           |                  | = 90.7 Mbps            |
|                              | nale                   |                  |           |                  | — 45.3 мврз<br>— 0 bps |
| Ś                            | 4                      |                  |           |                  | ► >>                   |
| 5                            |                        | Time:<br>Rate:   | -         |                  |                        |
| 0                            |                        |                  |           |                  |                        |
| H                            |                        |                  |           |                  |                        |
|                              |                        |                  |           |                  |                        |
| Š                            |                        |                  |           |                  |                        |
| Ë                            |                        |                  |           |                  |                        |
| at                           |                        |                  |           |                  |                        |
| ă                            |                        |                  |           |                  |                        |
|                              |                        |                  |           |                  |                        |
|                              |                        |                  |           |                  |                        |
|                              |                        |                  |           |                  |                        |
|                              |                        |                  |           |                  |                        |
|                              |                        |                  |           |                  |                        |
|                              |                        |                  |           |                  |                        |
|                              |                        |                  |           |                  |                        |

Traffic between the two computers will start loading up and show how much bandwidth is being utilized. If it shows that you are only getting 5mbps of throughput, call your WAN provider to discuss and investigate.

#### **UDP Firewall Test**

To test if the port can fully reach the destination select the **UDP Firewall Test** mode. Choose the **UDP Firewall Test** option from the **Mode** drop-down box.

| 물 Call Simulator (Registered to 10                | .0.0.16:8084)                                                                                                    | - 🗆 X         |
|---------------------------------------------------|----------------------------------------------------------------------------------------------------|---------------|
| From:                                             | 10.0.0.70 to 8.8.8.8 Start                                                                                                    | t Save result |
| Mode:                                             | UDP Firewall Test                                                                                                    | ath           |
| Destina                                           | tion Port: 5010 -                                                                                                    |               |
| Resolvi<br>Tracing<br>Resolvi<br>1<br>2<br>3<br>4 | ig target host address OK<br>route to 8.8.8.8 using UDP port 5010 packets OK<br>ig host names OK<br>10.0.0.1<br>10.86.0.2<br>104.8.32.110<br>104-8-32-110.lightspeed.sntcca.sbcglobal.ne<br>104.10.248.1<br>104-10-248-1.lightspeed.sntcca.sbcglobal.ne | et<br>et      |
|                                                   | 71.148.149.242<br>71.145.1.40<br>12.83.39.209<br>12.122.137.213<br>DP:5010 response beyond this —                                                                                                    |               |
|                                                   | 206.121.188.66 [ICMP]<br>108.170.242.241 [ICMP]<br>216.239.49.95 [ICMP]<br>8.8.8.8 [ICMP]google-public-dns-a.google.com                                                                                                    |               |
| ath                                               |                                                                                                    |               |
| ä                                                 |                                                                                                    |               |
|                                                   |                                                                                                    |               |
|                                                   |                                                                                                    |               |
|                                                   |                                                                                                    |               |
|                                                   |                                                                                                    |               |

#### **DSCP** Loss Test

The call simulator can test to see how far DSCP tags make it through the network. Run the **Call Simulator** from a PC next to or behind the VoIP phone. Choose **DSCP Loss Test** and enter the DSCP value that you would like to test. Then enter the IP address of the remote endpoint where you would like to test DSCP and select **Start**. The system will do a traceroute to determine the hops to the endpoint, and then send out DSCP tagged packets to learn how far they make it through the network.

| 물물 Call Simulator (Registe | ered to 1                                | 0.0.0.16:8                                                | 8084)                                               |                                         |                  | —                                                                                    | ×    |
|----------------------------|------------------------------------------|-----------------------------------------------------------|-----------------------------------------------------|-----------------------------------------|------------------|--------------------------------------------------------------------------------------|------|
|                            | From:<br>Mode:                           | 10.0.0.71                                                 | 0<br>.oss Test                                      | to                                      | 9.222.0.2        | Call Path                                                                            | sult |
| 'n                         | Resolvi<br>Tracing<br>Testing<br>Resolvi | ng target<br>route to 9<br>using ICM<br>ng host na<br>Tag | host addre:<br>1.222.0.2 C<br>IP packets<br>ames OK | ss OK<br>)K<br>with DSC                 | 2P 46 OK         |                                                                                      |      |
| pathSolutions              | 1<br>2<br>3<br>                          | rag<br>+<br>+<br>DSCP tag                                 | 46<br>46<br>46<br>beyond this<br>0<br>0             | 10.0.0.1<br>10.86.0<br>104.8.3<br>3<br> | 248.1<br>149.242 | 104-8-32-110.lightspeed.sntcca.sbcglobal<br>104-10-248-1.lightspeed.sntcca.sbcglobal | .net |

Look for the --- No DSCP tag beyond this --- notice. This means that the previous device was stripping the tag on its outbound interface, or the subsequent device was stripping the tag on its inbound interface.

**NOTE:** You may save any of these results as a .txt, .docx, .csv or html files depending on which test you are running; you can see this when the test is complete select **Save Result**.

## VoIP Call Simulator Batch Tool

This is a stand-alone program and available to download from the **TotalView VoIP** tab, select the **Tools** section, under the **Call Simulator** sub-tab.

The **Call Simulator Batch Tool** is used to create a script that will run multiple call simulations in sequence.

Download the batch tool program, then select the downloaded program to start it.

|            | Phones MOS QoS Calls SIP-Trunks                | Tools                                             |
|------------|------------------------------------------------|---------------------------------------------------|
| pS         |                                                |                                                   |
| _          | Phone Locator Call Simulator Assessment        |                                                   |
| Health     | VoIP, Video, and Data test tool                | Batch process generator for the Call Simulator    |
| 0.6%       | Download Call Simulator                        | Download Call Simulator Batch Tool                |
|            | Download Call Simulation client ( email link ) | Download Call Simulator Batch Tool ( email link ) |
| <u>(1)</u> |                                                |                                                   |
|            |                                                |                                                   |
|            |                                                |                                                   |

When the program runs, the following screen will display.

| Batch File Creator Tool |                                 |       |      | _ | $\times$ |
|-------------------------|---------------------------------|-------|------|---|----------|
| G+ Z X                  | TotalView server                | Port: | 8084 | ] |          |
|                         | O Subscription customer number: |       |      |   |          |
|                         |                                 |       |      |   |          |
|                         |                                 |       |      |   |          |
|                         |                                 |       |      |   |          |
|                         |                                 |       |      |   |          |
|                         |                                 |       |      |   |          |
|                         |                                 |       |      |   |          |
|                         |                                 |       |      |   |          |

Enter the IP address or DNS name of the TotalView server in the TotalView server field.

Select the green + plus sign to add a test to the sequence. The right dialog will show the test mode chooser.

| Patch File Creator Tool |                                          |           |       |        | - |   | $\times$ |
|-------------------------|------------------------------------------|-----------|-------|--------|---|---|----------|
| 0+/X                    | TotalView server     Subscription custor | localhost | Port: | : 8084 |   |   |          |
|                         | Te                                       | st #1     |       |        |   |   |          |
|                         |                                          | Test m    | ode   |        |   | ~ |          |
|                         |                                          |           |       |        |   |   |          |
|                         |                                          |           |       |        |   |   |          |
|                         |                                          |           |       |        |   |   |          |

Use the drop-down to choose the type of test you want to run.

- End-to-End Test
- Link Troubleshooting Test
- RTP Receiver
- RTP Transmitter
- TCP Receiver
- TCP Transmitter
- UDP Firewall Test
- DSCP Loss Test

Depending on the type of test chosen, it will show different options based on the type of test.

| Test #1                               |                   |
|---------------------------------------|-------------------|
| Test mode                             | End-to-End Test V |
| Destination IP                        | 8.8.8.8           |
| Codec                                 | G.711 (64kbits) ~ |
| Number of calls                       | 1                 |
|                                       | DSCP Tag 46       |
| Quit if MOS score drops below         | MOS 4.00          |
| Duration (seconds)                    | 300               |
| Report file name                      | HTML DOCX CSV     |
| End-to-End_8.8.8.8(2018.06.24T08h50m4 | .6s)              |

| A        | Connel |
|----------|--------|
| Add test | Cancel |

Refer to the **Call Simulation** section for a description of the different test types and inputs.

#### Select Add test to add the test to the list of tests to perform.

| Patch File Creator Tool                  |                     |              |       |      | _ | × |
|------------------------------------------|---------------------|--------------|-------|------|---|---|
|                                          | TotalView server    | localhost    | Port: | 8084 |   |   |
|                                          | O Subscription cust | omer number: |       |      |   |   |
| Test #1: End-to-End to 8.8.8.8 DSCP 46   |                     |              |       |      |   |   |
| Test #2: Link-Troubleshoot to 8.8.8.8    |                     |              |       |      |   |   |
| Test #3: UDP-Firewall 8.8.8.8(port 5010) |                     |              |       |      |   |   |
| lest #4: End-to-End to 8.8.8.8 DSCP 0    |                     |              |       |      |   |   |
|                                          |                     |              |       |      |   |   |
|                                          |                     |              |       |      |   |   |
|                                          |                     |              |       |      |   |   |

Select the **Publish** button in the upper left corner and it will ask you to choose a director where the script and call simulator should be copied.

There are two files that will be copied to the directory:

CallSimBatch.cmd CallSimulator.exe

Both can be zipped and sent to a user or computer where they can be run.

The **CallSimBatch.cmd** should be run with local Administrator privileges to properly run. Right-click the **CallSimBatch.cmd** and choose **Run as Administrator**.

Upon completion, the resulting test files will all be saved to the directory where the script was run.

# **Network Programs**

These are adjunct tools that can be used to maintain the TotalView deployment, and also reports you can receive that are not accessed by the Web Interface.

**Note:** Consult the Administration Guide if looking for the Device Configuration Wizard, Configuration Tool, and Map Tool.

#### Poll Device

This is a simple test tool to verify that SNMP is communicating correctly. It is a stand-alone program and is run from the **Start > Programs > PathSolutions > TotalView > Poll Device**.

| PollDevice  Device address:                                                                                               | ×<br>N   |
|----------------------------------------------------------------------------------------------------|----------|
| 10         . 50         . 0         . 2           C SNMPv1         © SNMPv2c         C SNMPv3           Community string: | Solution |
| public       AuthProt:     AuthPass:       MD5     ▼                                                                      | path     |
| PrivProt: PrivPass: DES                                                                                                   |          |
| Status:<br>Idle                                                                                                    | Submit   |
|                                                                                                    | Quit     |

Enter a device IP address and SNMP credentials and select **Submit** to test communications. The tool will attempt to ping the remote device to see if it responds to a ping before doing the SNMP query.

## Syslog Viewer

This is a file viewer for syslog files that includes filtering and search capabilities. It is a stand-alone program and available to run from the **Start > Programs > PathSolutions > TotalView > Syslog Viewer**.

| 🔊 SL10.0.0.1.txt - | - Syslog Viewer                                              |                                                |                      |                                                          |                                                |                                                |                                                    | _                      |                                | ×        |
|--------------------|--------------------------------------------------------------|------------------------------------------------|----------------------|----------------------------------------------------------|------------------------------------------------|------------------------------------------------|----------------------------------------------------|------------------------|--------------------------------|----------|
|                    | Search                                                       |                                                | Filter               |                                                          |                                                |                                                |                                                    |                        |                                |          |
| SL 10.0.0.1.txt    |                                                              | Search                                         |                      |                                                          | Filter                                         |                                                |                                                    |                        |                                |          |
| SL10.0.0.2.txt     |                                                              | 36001                                          |                      |                                                          |                                                |                                                |                                                    |                        |                                |          |
| SL10.0.0.20.txt    |                                                              | Next                                           | Severity             | y: All 👻                                                 | Reset                                          | Live updates                                   |                                                    |                        |                                |          |
| SL10.0.0.21.txt    |                                                              |                                                |                      |                                                          |                                                |                                                |                                                    |                        |                                |          |
| SL10.0.0.22.txt    |                                                              |                                                | Facility:            | All 🔻                                                    |                                                |                                                |                                                    |                        |                                |          |
| SL10.0.0.23.txt    | 12/28/2017 10:10:53 AM <190>                                 | 1438: *Dec 28 18:03:1                          | 0.553: 4             | %SYS-6-LOGGINGHOST STARTST                               | OP: Logging to host 1                          | 0.10.0.10 port 0 CLI                           | Request Triggered                                  |                        |                                |          |
| SL10.0.0.26.txt    | 12/28/2017 10:10:54 AM <190>                                 | 1439: *Dec 28 18:03:1                          | 1.554:               | SYS-6-LOGGINGHOST_STARTST                                | OP: Logging to host 1                          | 10.10.0.10 port 514 s                          | tarted - CLI initiate                              | d<br>ar key co         | onfigskey CLT                  | <u>^</u> |
| SL10.0.0.27.txt    | 12/28/2017 10:13:09 AM <190>                                 | 1441: *Dec 28 18:05:2                          | 8.084: 4             | SYS-6-CLOCKUPDATE: System                                | clock has been updat                           | ed from 18:05:28 UTC                           | Thu Dec 28 2017 to 1                               | 9:05:28 E              | ST Wed Dec 2                   | 7 20     |
| SL10.0.0.33.txt    | 12/28/2017 10:13:10 AM <189>                                 | 1442: "Dec 29 11:17:09                         | .039: %              | SYS-5-CONFIG_I: Configured                               | from console by vty(                           | )<br>)                                         | : wed Dec 2/ 201/ to 1.                            | 2:17:09 1              | ST Thu Dec 2                   | 8 21     |
| SI 10 0 0 5 txt    | 12/28/2017 10:13:55 AM <189><br>12/28/2017 10:14:12 AM <190> | 1444: Dec 29 11:17:53<br>1445: Dec 29 11:18:11 | .464: %<br>.418: %   | SYS-6-CLOCKUPDATE: System                                | witch 1 R0/0: : Logi<br>clock has been update  | in Successful from ho<br>ed from 12:18:11 PST  | st 10.51.0.38 by user<br>Thu Dec 28 2017 to 03     | 'swinter<br>:18:11 UT  | c'<br>IC Fri Dec 29            | 201      |
| SI 10.0.0.7 tvt    | 12/28/2017 10:14:12 AM <190><br>12/28/2017 10:14:12 AM <189> | 1446: Dec 28 20:18:53<br>1447: Dec 28 20:18:53 | .000: %:<br>.026: %: | SYS-6-CLOCKUPDATE: System<br>SYS-5-CONFIG_I: Configured  | clock has been update<br>from console by vty(  | ed from 03:18:11 UTC                           | Fri Dec 29 2017 to 12                              | :18:53 01              | IC Thu Dec 28                  | 201      |
| SL10.10.0.1.txt    | 12/28/2017 10:14:44 AM <189><br>12/28/2017 10:16:02 AM <190> | 1448: Dec 28 20:19:24<br>1449: Dec 28 20:20:43 | .594: %<br>.141: %   | WEBSERVER-5-LOGIN_PASSED:S<br>SYS-6-CLOCKUPDATE: System  | witch 1 R0/0: : Logi<br>clock has been update  | in Successful from ho<br>ed from 12:20:43 UTC  | st 10.51.0.38 by user<br>Thu Dec 28 2017 to 21     | 'swinter<br>:20:43 UI  | c'<br>IC Wed Dec 27            | 201      |
| SE10.10.0.1.1X1    | 12/28/2017 10:16:02 AM <190>                                 | 1450: Dec 29 05:15:00                          | .000: %              | SYS-6-CLOCKUPDATE: System                                | clock has been update                          | ed from 21:20:43 UTC                           | Wed Dec 27 2017 to 06                              | :15:00 01              | TC Thu Dec 28                  | 201      |
| SL10.255.15.2.txt  | 12/28/2017 10:16:44 AM <189>                                 | 1452: Dec 29 05:15:41                          | .707: %              | WEBSERVER-5-LOGIN_PASSED:S                               | witch 1 R0/0: : Logi                           | in Successful from ho                          | st 10.51.0.38 by user                              | 'swinter               | e*                             |          |
| SL10.50.0.1.txt    | 12/28/2017 10:20:05 AM <1055<br>12/28/2017 10:29:56 AM <1895 | 1454: Dec 28 18:29:48                          | .650: %              | WEBSERVER 5 SESS_TIMEOUT:S                               | witch 1 R0/0: : Sess                           | sion timout from host                          | 10.51.0.38 by user '                               | swinter'               |                                |          |
| SL10.86.0.2.txt    | 12/28/2017 10:31:29 AM <190><br>12/28/2017 10:31:46 AM <189> | 1455: Dec 28 18:31:22<br>1456: Dec 28 18:31:39 | .552: %:<br>.422: %: | SYS-5-CLOCKUPDATE: System                                | from console by vty                            | (10.51.0.38)                                   | Wed Dec 2/ 201/ to 10                              | :31:22 P:              | ST Thu Dec 28                  | 201      |
|                    | 12/28/2017 10:31:56 AM <189><br>12/28/2017 10:33:29 AM <190> | 1457: Dec 28 18:31:48<br>1458: Dec 28 18:33:23 | .939: %<br>.470: %   | WEBSERVER-5-SESS_LOGOUT:Sw<br>SYS-6-CLOCKUPDATE: System  | itch 1 R0/0: : Succe<br>clock has been update  | essfully logged out f<br>d from 10:33:23 PST   | rom host 10.51.0.38 b<br>Thu Dec 28 2017 to 19     | y user 's<br>:33:23 U1 | swinter'<br>IC Wed Dec 27      | 201      |
|                    | 12/28/2017 10:33:29 AM <190><br>12/28/2017 10:33:30 AM <189> | 1459: Dec 29 09:37:55<br>1460: Dec 29 09:37:55 | .000: %:<br>.028: %: | SYS-6-CLOCKUPDATE: System<br>SYS-5-CONFIG I: Configured  | clock has been update<br>from console by vtyl  | ed from 19:33:23 UTC                           | Wed Dec 27 2017 to 10                              | :37:55 01              | IC Thu Dec 28                  | 201      |
|                    | 12/28/2017 10:33:43 AM <189>                                 | 1461: Dec 29 09:38:07                          | .833: %:             | SYS-5-CONFIG_I: Configured                               | from console by vty(                           | (10.51.0.38)                                   | Thu Dec 28 2017 to 09                              | · 38 · 53 III          | C Fri Dec 29                   | 201      |
|                    | 12/28/2017 10:34:45 AM <190>                                 | 1463: Dec 29 09:39:09                          | .338: %              | SYS-6-CLOCKUPDATE: System                                | clock has been update                          | d from 09:39:09 UTC                            | Fri Dec 29 2017 to 01                              | :39:09 PS              | ST Fri Dec 29                  | 201      |
|                    | 12/28/2017 10:35:20 AM <189>                                 | 1465: Dec 29 09:39:44                          | .478: %              | WEBSERVER-5-LOGIN_PASSED:S                               | witch 1 R0/0: : Logi                           | in Successful from ho                          | st 10.51.0.38 by user                              | 'swinter               | et                             |          |
|                    | 12/28/2017 10:38:51 AM <190><br>12/28/2017 10:39:37 AM <190> | 1466: Dec 29 00:36:00<br>1467: Dec 28 18:39:00 | .001: %              | SYS-6-CLOCKUPDATE: System                                | clock has been update<br>clock has been update | d from 01:43:15 PST<br>d from 16:36:45 PST     | Fri Dec 29 2017 to 16<br>Thu Dec 28 2017 to 10     | :36:00 PS<br>:39:00 PS | ST Thu Dec 28<br>ST Thu Dec 28 | 201      |
|                    | 12/28/2017 10:55:03 AM <189><br>12/28/2017 11:00:30 AM <189> | 1468: Dec 28 18:54:25<br>1469: Dec 28 18:59:53 | .889: %<br>.102: %   | WEBSERVER-5-SESS_TIMEOUT:S<br>WEBSERVER-5-SESS_TIMEOUT:S | witch 1 R0/0: : Sess<br>witch 1 R0/0: : Sess   | sion timout from host<br>sion timout from host | : 10.51.0.38 by user ':<br>: 10.51.0.38 by user ': | swinter'<br>swinter'   |                                |          |
|                    | 12/28/2017 11:26:06 AM <189><br>12/28/2017 11:47:14 AM <189> | 1470: Dec 28 19:25:29                          | .014: %              | WEBSERVER-5-SESS_TIMEOUT:S                               | witch 1 R0/0: : Sess<br>witch 1 R0/0: : Sess   | sion timout from host                          | 10.51.0.38 by user '                               | swinter'               |                                |          |
|                    | 12/28/2017 11:48:20 AM <187>                                 | 1472: Dec 28 19:47:42                          | .782: %              | FED_FNF_ERRMSG-3-WDAVCATTA                               | CHERROR: Switch 1 R0/0                         | ): fed: Failed to at                           | tach IP NBAR to inter                              | face Giga              | abitEthernet1                  | /0/1     |
|                    | 12/28/2017 12:01:17 PM <189>                                 | -1474: Dec 28 20:00:40                         | .277: %              | WEBSERVER 5-SESS_TIMEOUT:S                               | witch 1 R0/0: : Sess                           | sion timout from host                          | 10.51.0.38 by user '                               | swinter'               |                                |          |
|                    | 12/28/2017 12:31:44 PM <189><br>12/28/2017 12:46:08 PM <189> | 1476: Dec 28 20:31:07                          | .033: %<br>.945: %   | WEBSERVER-5-SESS_TIMEOUT:S<br>WEBSERVER-5-SESS_TIMEOUT:S | witch 1 R0/0: : Sess<br>witch 1 R0/0: : Sess   | sion timout from host<br>sion timout from host | 10.51.0.38 by user ':<br>10.51.0.38 by user ':     | swinter'<br>swinter'   |                                | ~        |
|                    | <                                                            |                                                |                      |                                                          |                                                |                                                |                                                    |                        |                                | >        |
|                    |                                                              |                                                |                      |                                                          |                                                |                                                |                                                    |                        |                                |          |
|                    |                                                              |                                                |                      |                                                          |                                                |                                                |                                                    |                        |                                |          |

The viewer allows you to select a logfile from the left column and review the received syslog messages contained.

Filtering can be performed by entering the information into the filter and choosing **Filter**.

Searching for text can be performed by entering text in the search field and selecting **Search** or **Next**.

If you want to view newly received syslog messages from a device, select the **Live updates** button to turn this feature on or off.

#### **Ignoring Interfaces**

There are different ways of ignoring interfaces. This is how you can add and subtract interfaces using the web interface. Consult the Administration Manual for other ways to do it, outside of the web interface.

If you only have a couple of ports you would like to ignore you can go to the **Device List** tab and select a device and then select the **Ignore** link towards the right-hand side of the table for each interface number you would like to ignore. The web configuration must be unlocked for this column to show up.

|                              | Path Map Diag                                                                                                    | gram Gi                                      | remlin                   | Devic         | es Fav                              | vorites Issues Netflow      | r IPA | M 1 | Гор-10       | Wan           | s SD-WAN Tools                       |                                                |                              |                                                |                                      |                            |                     |                       | Тс                   | tal Net                            | work Visibility®                             |
|------------------------------|----------------------------------------------------------------------------------------------------|----------------------------------------------|--------------------------|---------------|-------------------------------------|-----------------------------|-------|-----|--------------|---------------|--------------------------------------|------------------------------------------------|------------------------------|------------------------------------------------|--------------------------------------|----------------------------|---------------------|-----------------------|----------------------|------------------------------------|----------------------------------------------|
| рS                           | 4 🕨 Lock Web                                                                                                    |                                              |                          |               |                                     |                             |       |     |              |               | General Traffic                      | PoE                                            | STP                          | Invent                                         | lory Des                             | scription Bac              | kup Su              | pport                 | Financ               | ials V                             | unerabilities                                |
|                              | Device Name                                                                                                    |                                              | Dev<br>IP Ad             | rice<br>dress | SNMP<br>Version                     | Manage                      | CPU   | Int | Oper<br>Down | Admin<br>Down | Location                             |                                                |                              |                                                |                                      | Contac                     | t                   |                       |                      |                                    | Uptime                                       |
| Health                       | Signature     Signature     Signature |                                              | 10.0.0.2                 | 1             | v2c                                 | Teinet SSH Web HTTPS Syslog |       | 28  | 21           | 0             |                                      |                                                | ite                          | ops@path                                       | solutions.                           | com                        |                     |                       |                      |                                    | 116d 00h 06m                                 |
| 0.6%                         | Interfaces                                                                                                    |                                              |                          |               |                                     |                             |       |     |              |               |                                      |                                                |                              |                                                | General                              | Traffic Pol                | E STP               | Detail                | s CDF                | VLLDP                              | Connected                                    |
| <br>★                        |                                                                                                    |                                              |                          |               |                                     |                             |       |     |              |               |                                      |                                                | Peak<br>Daily                | Peak<br>Utiliz                                 | Daily<br>ation                       |                            |                     | Port                  | Sta                  | tus                                |                                              |
|                              | Interface                                                                                                    | Favorite                                     | WAN                      | IP<br>Address | Descri                              | ption                       |       |     |              |               | Igno                                 | ore<br>it                                      | Error<br>Rate                | Тх                                             | Rx                                   | Interface<br>Speed         | Duplex              | ID                    | Admin                | Oper                               | Control                                      |
| ~                            | • INT#1                                                                                                    | Favorite                                     | WAN                      |               | 1:1                                 |                             |       |     |              |               | Igno                                 | ore 0.                                         | 000%                         | 0.016%                                         | 1.298%                               | 1,000,000,000              | Full                | 1                     | up                   | up                                 | Infrastructure                               |
| <b>a</b>                     | INT#2                                                                                                    | Favorite                                     | WAN                      |               | 2:2                                 |                             |       |     |              |               | Igno                                 | ore 0                                          | 000%                         | 0.000%                                         | 0.000%                               | -                          | -                   | 1                     | up                   | down                               | Shutdown                                     |
|                              | INT#3                                                                                                    | Favorite                                     | WAN                      |               | 3: 3                                |                             |       |     |              |               | Igno                                 | ore 0                                          | 000%                         | 0.000%                                         | 0.000%                               | -                          | -                   | 1                     | up                   | down                               | Shutdown                                     |
| - 64                         | INT#4                                                                                                    | Favorite                                     | WAN                      |               | 4:4                                 |                             |       |     |              |               | Igno                                 | ore 0.                                         | 000%                         | 0.000%                                         | 0.000%                               | -                          | -                   | 1                     | up                   | down                               | Shutdown                                     |
|                              | INT#5                                                                                                    | Favorite                                     | WAN                      |               | 5:5                                 |                             |       |     |              |               | Igno                                 | ore 0                                          | 000%                         | 0.000%                                         | 0.000%                               | -                          | -                   | 1                     | up                   | down                               | Shutdown                                     |
| -                            | INT#6                                                                                                    | Favorite                                     | WAN                      |               | 6:6                                 |                             |       |     |              |               | Igno                                 | ore 0.                                         | 000%                         | 0.000%                                         | 0.000%                               | -                          |                     | 1                     | up                   | down                               | Shutdown                                     |
| ലി                           |                                                                                                    |                                              |                          |               |                                     |                             |       |     |              |               |                                      |                                                |                              |                                                |                                      |                            |                     |                       |                      |                                    | Shutdown                                     |
|                              | INT#7                                                                                                    | Favorite                                     | WAN                      |               | 7:7                                 |                             |       |     |              |               | Igno                                 | ore 0.                                         | .000%                        | 0.000%                                         | 0.000%                               | -                          |                     | 1                     | up                   | down                               |                                              |
|                              | INT#7<br>INT#8                                                                                                    | Favorite<br>Favorite                         | WAN<br>WAN               |               | 7: 7<br>8: 8                        |                             |       |     |              |               | lgno<br>Igno                         | ore 0.<br>ore 0.                               | 000%                         | 0.000%                                         | 0.000%                               | -                          | -                   | 1                     | up                   | down                               | Shutdown                                     |
| â                            | INT#7<br>INT#8<br>INT#9                                                                                                    | Favorite<br>Favorite<br>Favorite             | WAN<br>WAN<br>WAN        |               | 7:7<br>8:8<br>9:9                   |                             |       |     |              |               | Igno<br>Igno                         | ore 0.<br>ore 0.<br>ore 0.                     | 000%                         | 0.000%<br>0.000%<br>0.000%                     | 0.000%                               | -                          | -                   | 1                     | up<br>up             | down<br>down                       | Shutdown<br>Shutdown                         |
| <b>^</b>                     | INT#7<br>INT#8<br>INT#9<br>INT#10                                                                                                    | Favorite<br>Favorite<br>Favorite<br>Favorite | WAN<br>WAN<br>WAN<br>WAN |               | 7:7<br>8:8<br>9:9<br>10:10          |                             |       |     |              |               | l igno<br>i igno<br>i igno<br>i igno | ore 0.<br>ore 0.<br>ore 0.<br>ore 0.           | 000%<br>000%<br>000%<br>000% | 0.000%<br>0.000%<br>0.000%<br>0.000%           | 0.000% 0.000% 0.000% 0.000%          | -<br>-<br>-                | -                   | 1<br>1<br>1<br>1      | up<br>up<br>up       | down<br>down<br>down               | Shutdown<br>Shutdown<br>Shutdown             |
| <ul><li>♠</li><li></li></ul> | INT#7<br>INT#8<br>INT#9<br>INT#10<br>• INT#11                                                                                                    | Favorite<br>Favorite<br>Favorite<br>Favorite | WAN<br>WAN<br>WAN<br>WAN |               | 7:7<br>8:8<br>9:9<br>10:10<br>11:11 |                             |       |     |              |               | Igno<br>Igno<br>Igno<br>Igno<br>Igno | ore 0.<br>ore 0.<br>ore 0.<br>ore 0.<br>ore 0. | 000%<br>000%<br>000%<br>000% | 0.000%<br>0.000%<br>0.000%<br>0.000%<br>0.008% | 0.000%<br>0.000%<br>0.000%<br>0.000% | -<br>-<br>-<br>100,000,000 | -<br>-<br>-<br>Full | 1<br>1<br>1<br>1<br>1 | up<br>up<br>up<br>up | down<br>down<br>down<br>down<br>up | Shutdown<br>Shutdown<br>Shutdown<br>Shutdown |

If your web interface has been locked, you will not see the **Ignore** link in the **Device List** tab.

**Note:** The web interface must be in **unlocked mode** to be able to ignore interfaces here. See the Administration Guide on how to use the Config Tool to unlock the web interface.

#### Removing an Interface from the Ignore List

To remove an interface from the **Ignore list**, use the **Config Tool**. See the Administration Guide.

## Adding an Interface to the Favorites List

There are different ways of adding interfaces to the **Favorites** list. This is how you can add them using the web interface. Consult the Administration Manual for another way to favorite devices, using the **Config Tool**.

To add an interface to the favorites list, just select the **Favorite** link next to the interface in the **General** sub-tab under the **Device List** tab. The web interface must be unlocked for this column to show up.

|             |           |             |         |                 |                             |     |     |              |               |  | Course 1 |        |               |                |                |               |        |        | -       |       |             |
|-------------|-----------|-------------|---------|-----------------|-----------------------------|-----|-----|--------------|---------------|--|----------|--------|---------------|----------------|----------------|---------------|--------|--------|---------|-------|-------------|
| Device Name | 0         | De<br>IP Ac | vice    | SNMP<br>Version | Manage                      | CPU | Int | Oper<br>Down | Admin<br>Down |  | Location | anic P | oe sir        | inven          | ory De         | Conta         | ot St  | ipport | rinanci |       | Upti        |
| 95 Pinot    |           | 10.0.0.     | 21      | v2c             | Teinet SSH Web HTTPS Syslop |     | 28  | 21           | 0             |  |          |        | i             | ops@path       | solutions.     | .com          |        |        |         |       | 116d 00h 00 |
| Interfaces  | s         |             |         |                 |                             |     |     |              |               |  |          |        |               |                |                |               |        |        |         |       |             |
| ∢ ►         |           |             |         |                 |                             |     |     |              |               |  |          |        |               |                | Genera         | I Traffic Po  | e stp  | Detail | Is CDP  | /LLDP | Connect     |
|             |           |             |         |                 |                             |     |     |              |               |  |          |        | Peak<br>Daily | Peak<br>Utiliz | Daily<br>ation |               |        | Port   | Stat    | us    |             |
| Interface   | Favo      | WAN         | Address | s Descri        | ption                       |     |     |              |               |  |          | Ignore | Rate          | Тх             | Rx             | Speed         | Duplex | ID     | Admin   | Oper  | Control     |
| • INT#1     | Favorite  | e WAN       |         | 1:1             |                             |     |     |              |               |  |          | Ignore | 0.000%        | 0.016%         | 1.298%         | 1,000,000,000 | Full   | 1      | up      | up    | Infrastruct |
| INT#2       | Fav: rite | e WAN       |         | 2:2             |                             |     |     |              |               |  |          | Ignore | 0.000%        | 0.000%         | 0.000%         | -             | -      | 1      | up      | down  | Shutdov     |
| INT#3       | Fave rite | e WAN       |         | 3:3             |                             |     |     |              |               |  |          | Ignore | 0.000%        | 0.000%         | 0.000%         | -             | -      | 1      | up      | down  | Shutdo      |
| INT#4       | Fave rite | e WAN       |         | 4:4             |                             |     |     |              |               |  |          | Ignore | 0.000%        | 0.000%         | 0.000%         | -             | -      | 1      | up      | down  | Shutdo      |
| INT#5       | Favorite  | e WAN       |         | 5:5             |                             |     |     |              |               |  |          | Ignore | 0.000%        | 0.000%         | 0.000%         | -             |        | 1      | up      | down  | Shutdo      |
| INT#6       | Fave rite | e WAN       |         | 6:6             |                             |     |     |              |               |  |          | Ignore | 0.000%        | 0.000%         | 0.000%         | -             | -      | 1      | up      | down  | Shutdo      |
| INT#7       | Fave rite | e WAN       |         | 7:7             |                             |     |     |              |               |  |          | Ignore | 0.000%        | 0.000%         | 0.000%         | -             | -      | 1      | up      | down  | Shutdo      |
| INT#8       | Favorite  | e WAN       |         | 8:8             |                             |     |     |              |               |  |          | Ignore | 0.000%        | 0.000%         | 0.000%         | -             | -      | 1      | up      | down  | Shutdo      |
| INT#9       | Fav: rite | e WAN       |         | 9:9             |                             |     |     |              |               |  |          | Ignore | 0.000%        | 0.000%         | 0.000%         | -             | -      | 1      | up      | down  | Shutdo      |
| INT#10      | Favorite  | e WAN       |         | 10: 10          |                             |     |     |              |               |  |          | Ignore | 0.000%        | 0.000%         | 0.000%         | -             | -      | 1      | up      | down  | Shutdo      |
| INT#11      | Fav: rite | e WAN       |         | 11: 11          |                             |     |     |              |               |  |          | Ignore | 0.000%        | 0.008%         | 0.000%         | 100,000,000   | Full   | 1      | up      | up    | Shutdo      |
| INT#12      | Fav: rite | e WAN       |         | 12:12           |                             |     |     |              |               |  |          | Ignore | 0.000%        | 0.000%         | 0.000%         | -             | -      | 1      | up      | down  | Shutdo      |
| INT#13      | Favorite  | e WAN       |         | 13: 13          |                             |     |     |              |               |  |          | Ignore | 0.000%        | 1.207%         | 0.015%         | 1,000,000,000 | Full   | 1      | up      | up    | Shutdo      |
| INT#14      | Favorite  | e WAN       |         | 14: 14          |                             |     |     |              |               |  |          | Ignore | 0.000%        | 0.000%         | 0.000%         | -             |        | 1      | up      | down  | Shutdo      |
| INT#15      | Fave rite | e WAN       |         | 15: 15          |                             |     |     |              |               |  |          | Ignore | 0.000%        | 0.034%         | 0.000%         | 10,000,000    | Full   | 1      | up      | up    | Shutdo      |
| INT#16      | Favorite  | e WAN       |         | 16: 16          |                             |     |     |              |               |  |          | Ignore | 0.000%        | 0.000%         | 0.000%         | -             | -      | 1      | up      | down  | Shutdo      |
| INT#17      | Fave rite | e WAN       |         | 17:17           |                             |     |     |              |               |  |          | Ignore | 0.000%        | 0.000%         | 0.000%         | -             | -      | 1      | up      | down  | Shutdo      |
| INT#18      | Favorite  | e WAN       |         | 18: 18          |                             |     |     |              |               |  |          | Ignore | 0.000%        | 0.000%         | 0.000%         | -             | -      | 1      | up      | down  | Shutdo      |
| INT#19      | Fave rite | e WAN       |         | 19: 19          |                             |     |     |              |               |  |          | Ignore | 0.000%        | 0.000%         | 0.000%         | -             | -      | 1      | up      | down  | Shutdo      |
| INT#20      | Favorite  | e WAN       |         | 20: 20          |                             |     |     |              |               |  |          | Ignore | 0.000%        | 0.000%         | 0.000%         | -             | -      | 1      | up      | down  | Shutdo      |
| INT#21      | Favorite  | e WAN       |         | 21:21           |                             |     |     |              |               |  |          | Ignore | 0.000%        | 0.000%         | 0.000%         | -             | -      | 1      | up      | down  | Shutdor     |
| INT#22      | Favorite  | e WAN       |         | 22: 22          |                             |     |     |              |               |  |          | Ignore | 0.000%        | 0.000%         | 0.000%         | -             | -      | 1      | up      | down  | Shutdo      |

You will be presented with a dialog confirming your selection.

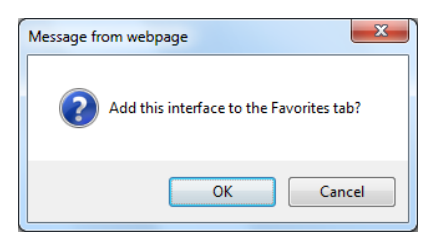

Select OK to add the interface to the favorites tab or Cancel if you do not want to do so.

**Note:** The web interface must be in **unlocked mode** to be able to add an interface to the **Favorites** list. See the Administration Guide on how to use the Config Tool to unlock the web interface.

#### **Removing an Interface from the Favorites List**

To remove an interface from the **Favorites** list, use the **Config Tool**. See the Administration Guide.

#### **MIB Browser**

TotalView includes a MIB Browser. It includes the tools to manage SNMP Trap Receiver alerts. It also includes OID Monitoring and Graphing. See the Administration Guide, **MIB Browser** section for information.

Example of adding OID monitoring, using the MIB Browser tool.

| Add OID to monitoring / 10.0.0.1 - Syrah  |   |                       | -                                                                                                    |    | ×     | 40.4 | 1 |
|-------------------------------------------|---|-----------------------|----------------------------------------------------------------------------------------------------|----|-------|------|---|
| Device                                    |   | Graph                 |                                                                                                    |    |       |      |   |
| IP address 10.0.0.1                       |   | Description for graph | arpMac                                                                                                   |    |       |      |   |
| Use specific interface                    | ~ | Y-Axis lab            |                                                                                                    |    |       |      |   |
| OID                                       |   | Legend label          |                                                                                                    |    |       |      |   |
|                                           |   | Transform             |                                                                                                    |    | 0     |      |   |
| Type: Octet string<br>Entry: Not selected | 0 |                       | Examples<br>*5 = Multiply result by 5<br>F = Convert value to Fahrenheit<br>C = Convert value to Celsius |    |       |      |   |
| Index Value                               |   | Alert                 |                                                                                                    |    |       |      |   |
|                                           |   | Treshold value        |                                                                                                    |    |       |      |   |
|                                           |   | <u>Exa</u><br>90      | imples<br>Trigger if value exceeds 90                                                                    |    |       |      |   |
|                                           |   | 40,                   | 90 Trigger if value is below 40 or exceeds 9                                                             | 90 |       |      |   |
|                                           |   | Nouncation e-mail     |                                                                                                    |    |       |      |   |
|                                           |   |                       |                                                                                                    |    |       |      |   |
|                                           |   |                       |                                                                                                    |    |       |      |   |
|                                           |   |                       |                                                                                                    |    |       |      |   |
|                                           |   |                       |                                                                                                    |    |       |      |   |
|                                           |   |                       |                                                                                                    |    |       |      |   |
| Get Value                                 |   |                       |                                                                                                    |    |       |      |   |
|                                           |   |                       |                                                                                                    |    |       |      |   |
|                                           |   |                       | Save*                                                                                                    | Ca | incel |      |   |
| > D app                                   |   |                       |                                                                                                    |    |       |      |   |
|                                           |   |                       |                                                                                                    |    |       |      |   |
| > 🛅 ip                                    |   |                       |                                                                                                    |    |       |      |   |

# **Reports via Email**

These are the reports you can receive from TotalView by email. Consult the Administration Guide if you wish to configure or customize these reports.

#### **Network Weather Report**

The Network Weather Report is emailed by the service every night at midnight. An example of a weather report with interfaces that are degraded is as follows:

The default report includes information regarding the health of the network, a section on issues and errors, a section on performance, a section on the top 10 interfaces with the highest daily receive percentage and administrative information.

All links on the report will link to the product website so you can rapidly check information and work on resolving problems on a daily basis.

It is recommended that you archive these reports in an email folder for future reference.

The network's overall status is displayed in color (red for **Degraded**, green for **Good**) at the top of the report.

If the overall network status is degraded, then a table listing the interfaces with **Issues** will be displayed.

The **Errors** section will list the top 10 interfaces with the most errors.

| Totalview                                                                                                    |                                                                                                    | Network status as                                                                                                    | s of 9/8/2020 12:00:19 A                                                        | M: DEGRAL                       | DED (1.6%)                  |
|----------------------------------------------------------------------------------------------------|----------------------------------------------------------------------------------------------------|----------------------------------------------------------------------------------------------------|---------------------------------------------------------------------------------|---------------------------------|-----------------------------|
|                                                                                                    |                                                                                                    |                                                                                                    |                                                                                 |                                 |                             |
| This network weather repo<br>nformation on your netwo                                                                                                    | ort contains information on your ne<br>rk can be viewed on the <u>TotalViev</u>                                                                                                    | etwork's errors, performane<br><u>v website</u> .                                                                                                    | ce, and administratior                                                          | n. Additiona                    | ıl                          |
|                                                                                                    | Aggreg                                                                                                    | gate Utilization                                                                                                    |                                                                                 |                                 |                             |
|                                                                                                    | 136mb           102mb           34mb           34mb                                                                                                    |                                                                                                    |                                                                                 |                                 |                             |
| SSUES <u>Current Issues</u><br>1 interfaces (out of 681<br>per packet                                                                                      | interfaces on your network) are                                                                                                    | 3 5 7 9 11 13 15<br>Received                                                                                                    | 17 19 21 23<br>Time (Hours)<br>% utilization or more                            | e than 5%                       | errors                      |
| SSUES Current Issues<br>11 interfaces (out of 681<br>ber packet                                                                                            | interfaces on your network) are                                                                                                    | 3 5 7 9 11 13 15<br>Received e reporting more than 90                                                                                                    | 17 19 21 23<br>Time (Hours)<br>% utilization or mor                             | e than 5%<br>Peak Daily I       | errors                      |
| SSUES Current Issues<br>11 interfaces (out of 681<br>ber packet<br>Name                                                                                    | interfaces on your network) are                                                                                                    | 3 5 7 9 11 13 15<br>Received<br>e reporting more than 90<br>Description<br>19 Is device offline?                                                                                                    | 17 19 21 23<br>Time (Hours)<br>% utilization or mor<br>Peak Daily<br>Error Rate | e than 5%<br>Peak Daily I<br>Tx | errors<br>Utilization<br>Rx |
| SSUES Current Issues<br>1 interfaces (out of 681<br>her packet<br>Name<br>? (none)<br>2 (none)                                                             | interfaces on your network) are<br>Interface<br>Number<br>Communications failure with 10.0.0:                                                                                                    | 3 5 7 9 11 13 15<br>Received<br>e reporting more than 90<br>Description<br>19. Is device offline?<br>29. Is device offline?                                                                                                    | 17 19 21 23<br>Time (Hours)<br>% utilization or mor<br>Peak Daily<br>Error Rate | e than 5%<br>Peak Daily I<br>Tx | errors<br>Utilization<br>Rx |
| SSUES Current Issues 1 interfaces (out of 681 ber packet Name ? (none) ? (none) ? (none)                                                                   | Interfaces on your network) are<br>Interface Number<br>Communications failure with 10.0.0:<br>Communications failure with 10.0.0;<br>Communications failure with 10.0.0;                                                                                                    | 3 5 7 9 11 13 15<br>Received<br>e reporting more than 90<br>Description<br>19. Is device offline?<br>29. Is device offline?<br>35. Is device offline?                                                                                                    | 17 19 21 23<br>Time (Hours)<br>% utilization or mor<br>Peak Daily<br>Error Rate | e than 5%<br>Peak Daily I<br>Tx | errors<br>Utilization<br>Rx |
| SSUES Current Issues 1 interfaces (out of 681 ber packet Name ? (none) ? (none) ? (none) ? (none)                                                          | Interfaces on your network) are<br>Interface Number<br>Communications failure with 10.0.0:<br>Communications failure with 10.0.0:<br>Communications failure with 10.0.0:                                                                                                    | 3 5 7 9 11 13 15<br>Received<br>e reporting more than 90<br>Description<br>19. Is device offline?<br>29. Is device offline?<br>35. Is device offline?<br>35. Is device offline?                                                                                                    | 17 19 21 23<br>Time (Hours)<br>% utilization or mor<br>Peak Daily<br>Error Rate | e than 5%<br>Peak Daily I<br>Tx | errors<br>Utilization<br>Rx |
| SSUES Current Issues 1 interfaces (out of 681 ber packet Name ? (none) ? (none) ? (none) ? (none) ? (none) ? (none)                                        | Interfaces on your network) are<br>Interfaces on your network) are<br>Communications failure with 10.0.0<br>Communications failure with 10.0.0<br>Communications failure with 10.0.0<br>Communications failure with 10.0.0                                                                                   | 3 5 7 9 11 13 15<br>Received<br>e reporting more than 90<br>Description<br>19. Is device offline?<br>29. Is device offline?<br>35. Is device offline?<br>42. Is device offline?<br>42. Is device offline?                                                                                                    | 17 19 21 23<br>Time (Hours)<br>% utilization or mor<br>Peak Daily<br>Error Rate | e than 5%<br>Peak Daily I<br>Tx | errors<br>Utilization<br>Rx |
| SSUES Current Issues 1 interfaces (out of 681 per packet Name ? (none) ? (none) ? (none) ? (none) ? (none) ? (none) ? (none) ? (none)                      | Interfaces on your network) are<br>interfaces on your network) are<br>Communications failure with 10.00<br>Communications failure with 10.00<br>Communications failure with 10.00<br>Communications failure with 10.00<br>Communications failure with 10.00<br>Communications failure with 10.00             | 3 5 7 9 11 13 15<br>Received<br>Pereporting more than 90<br>Description<br>19. Is device offline?<br>29. Is device offline?<br>35. Is device offline?<br>42. Is device offline?<br>42. Is device offline?                                                                                                    | 17 19 21 23<br>Time (Hours)<br>% utilization or mor<br>Peak Daily<br>Error Rate | e than 5%<br>Peak Daily I<br>Tx | errors<br>Utilization<br>Rx |
| SSUES Current Issues<br>1 interfaces (out of 681<br>per packet<br>Name<br>? (none)<br>? (none)<br>? (none)<br>? (none)<br>? (none)<br>? (none)<br>? (none) | Interfaces on your network) are<br>interfaces on your network) are<br>Communications failure with 10.0.0.<br>Communications failure with 10.0.0.<br>Communications failure with 10.0.0.<br>Communications failure with 10.0.0.<br>Communications failure with 10.0.0.<br>Communications failure with 10.0.0. | 3         5         7         9         11         13         15           ■ Received         ■ Received         ■         Received         ■         ■         ■         ■         ■         ■         ■         #         #         #         #         #         #         #         #         #         #         #         #         # | 17 19 21 23<br>Time (Hours)<br>% utilization or mor<br>Peak Daily<br>Error Rate | e than 5%<br>Peak Daily I<br>Tx | errors<br>Utilization<br>Rx |

The **Performance** section will list the top 10 talkers and top 10 listeners.

The **Administration** section will include the number of interfaces that are operationally shut down and administratively shut down.

**Network Weather Reports** can be customized to include your company logo, or other text. Refer to page 125 (Configuring Email) for information on configuring the report.

**Note:** The **Network Weather Report** has an attached text file that can be used to display the same data, except without HTML formatting.

| Name                                                    | Interfac<br>Numbe                           | e Description                                                                                                    | Error<br>Rate                | Peak Daily<br>Tx                | Utilizatio<br>Rx   |
|---------------------------------------------------------|---------------------------------------------|----------------------------------------------------------------------------------------------------|------------------------------|---------------------------------|--------------------|
| Sauvignon                                               | <u>Int #7</u>                               | ifc7 (Slot: 1 Port: 7): Avaya Ethernet Routing Switch 4850GTS-PWR+ Module - Port 7                                                                                                    | 1.887%                       | 100.000%                        | 100.000            |
| Sauvignon                                               | <u>Int #17</u>                              | ifc17 (Slot: 1 Port: 17): Avaya Ethernet Routing Switch 4850GTS-PWR+ Module - Port 17                                                                                                    | 86.435%                      | 100.000%                        | 100.000            |
| NewYork                                                 | <u>Int #2</u>                               | Se0/0: Serial0/0 (Link to Atlanta)                                                                                                    | 0.000%                       | 100.000%                        | 100.000            |
| Denver                                                  | <u>Int #2</u>                               | Se0/0: Serial0/0                                                                                                    | 0.000%                       | 100.000%                        | 100.000            |
| Internet                                                | <u>Int #1</u>                               | Fa0/0: FastEthernet0/0 (WAN side <fg726>)</fg726>                                                                                                    | 19.834%                      | 44.101%                         | 35.052             |
| Sauvignon                                               | <u>Int #1</u>                               | ifc1 (Slot: 1 Port: 1): Avaya Ethernet Routing Switch 4850GTS-PWR+ Module - Port 1                                                                                                    | 1.887%                       | 11.284%                         | 11.112             |
| Sauvignon                                               | <u>Int #3</u>                               | ifc3 (Slot: 1 Port: 3): Avaya Ethernet Routing Switch 4850GTS-PWR+ Module - Port 3                                                                                                    | 1.887%                       | 11.284%                         | 11.112             |
| Sauvignon                                               | <u>Int #49</u>                              | ifc49 (Slot: 1 Port: 49): Avaya Ethernet Routing Switch 4850GTS-PWR+ Module - Port 49                                                                                                    | 1.863%                       | 11.284%                         | 11.112             |
| Bordeaux                                                | <u>Int #46</u>                              | 46: Ethernet Interface                                                                                                    | 2.537%                       | 6.203%                          | 6.521              |
| Pinot                                                   | <u>Int #100</u>                             | Fa0/7: FastEthernet0/7 (Connection to Denver)                                                                                                    | 0.000%                       | 5.629%                          | 5.438              |
| op 10 interfac                                          | ces with the                                | e highest daily receive percentage <u>Current top 10 listeners</u>                                                                                                    |                              |                                 |                    |
| Name                                                    | Interface<br>Number                         | Description                                                                                                    | Error<br>Rate                | Peak Daily<br>Tx                | Utilizatio<br>Rx   |
| Denver                                                  | <u>Int #2</u>                               | Se0/0: Serial0/0                                                                                                    | 0.000%                       | 100.000%                        | 100.000            |
| Sauvignon                                               | <u>Int #7</u>                               | ifc7 (Slot: 1 Port: 7): Avaya Ethernet Routing Switch 4850GTS-PWR+ Module - Port 7                                                                                                    | 1.887%                       | 100.000%                        | 100.000            |
| NewYork                                                 | <u>Int #2</u>                               | Se0/0: Serial0/0 (Link to Atlanta)                                                                                                    | 0.000%                       | 100.000%                        | 100.000            |
| Sauvignon                                               | <u>Int #17</u>                              | ifc17 (Slot: 1 Port: 17): Avaya Ethernet Routing Switch 4850GTS-PWR+ Module - Port 17                                                                                                    | 86.435%                      | 100.000%                        | 100.000            |
| Internet                                                | <u>Int #1</u>                               | Fa0/0: FastEthernet0/0 (WAN side <fg726>)</fg726>                                                                                                    | 19.834%                      | 44.101%                         | 35.052             |
| Sauvignon                                               | <u>Int #3</u>                               | ifc3 (Slot: 1 Port: 3): Avaya Ethernet Routing Switch 4850GTS-PWR+ Module - Port 3                                                                                                    | 1.887%                       | 11.284%                         | 11.112             |
| Sauvignon                                               | <u>Int #1</u>                               | ifc1 (Slot: 1 Port: 1): Avaya Ethernet Routing Switch 4850GTS-PWR+ Module - Port 1                                                                                                    | 1.887%                       | 11.284%                         | 11.112             |
| Sauvignon                                               | <u>Int #49</u>                              | ifc49 (Slot: 1 Port: 49): Avaya Ethernet Routing Switch 4850GTS-PWR+ Module - Port 49                                                                                                    | 1.863%                       | 11.284%                         | 11.112             |
| Bordeaux                                                | <u>Int #46</u>                              | 46: Ethernet Interface                                                                                                    | 2.537%                       | 6.203%                          | 6.521              |
| Denver                                                  | <u>Int #1</u>                               | Et0/0: Ethernet0/0                                                                                                    | 0.226%                       | 5.320%                          | 5.492              |
| dministr<br>our network h<br>ou should cor<br>terfaces. | <b>ation</b><br>as 637 inte<br>nsider purch | rfaces that are operationally shut down. These interfaces are available for additional node:<br>aasing additional switch interfaces to make sure you can continue to add to your network. | s. When this<br>View current | number dro<br><u>Operationa</u> | pstoolo<br>Ilydown |
| our network h                                           | as 9 interfa                                | ces that are administratively shut down. These interfaces have been disabled by the netwo                                                                                                 | ork administr                | ator, and wi                    | ll not             |
| nction if a no                                          | de is conn                                  | ected. View current <u>Administratively shut down interfaces</u>                                                                                                    |                              |                                 |                    |

## Nightly Security Report

If you have the **Security Operations Manager** module, you can get a nightly security report sent to your mailbox. See the Administration Guide to configure this.

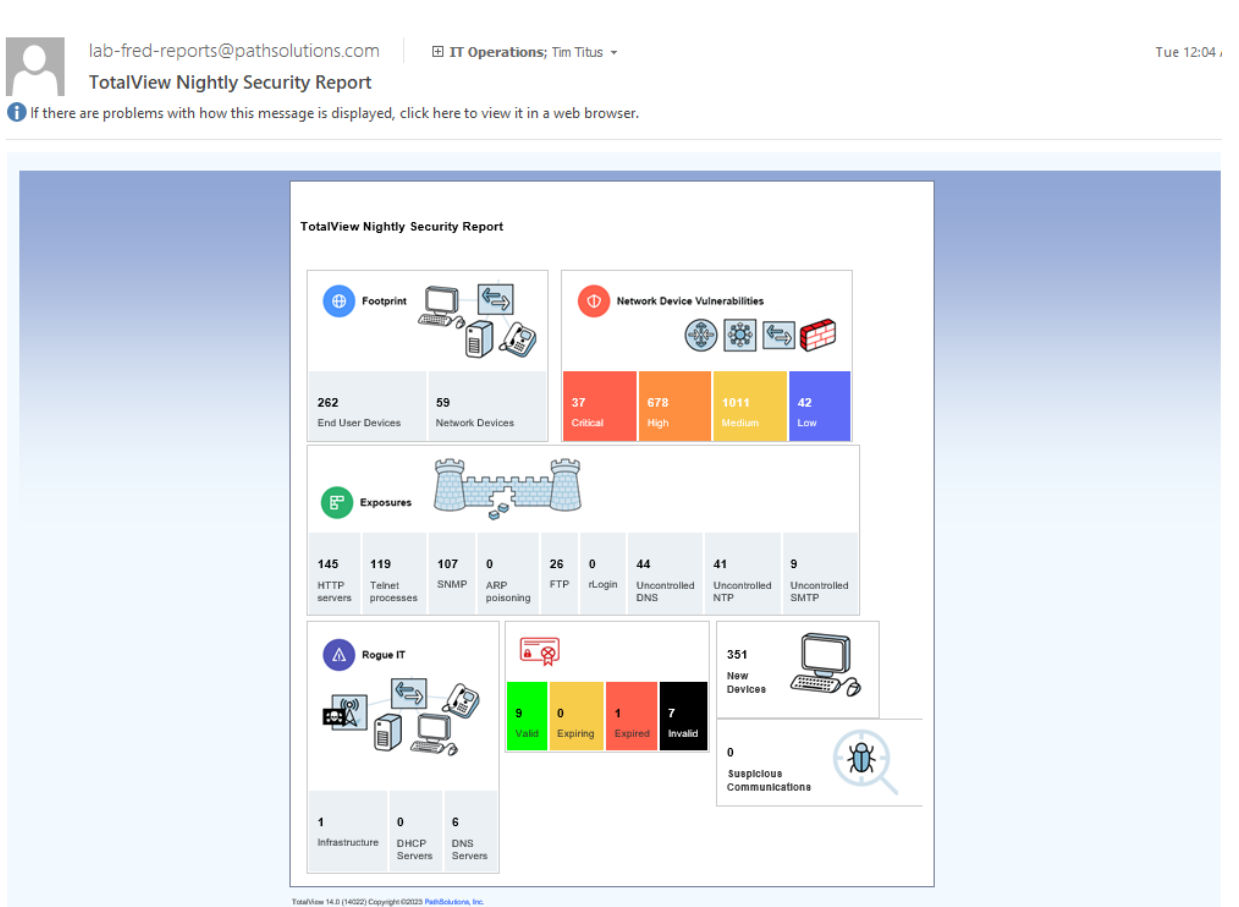

#### **DNS Record Monitoring**

If you have the **Security Operations Manager** module, you can monitor DNS records and receive an alert if a DNS record is changed. Here's an example: You may want to monitor your website address, and check it didn't change it every 5 minutes. If a hacker changes the IP address, you'll be notified by email. See the Administration Guide to configure this.

## **BGP Peer Alerting**

If a BGP peer gets disconnected or changes status, you can receive an email alert about it. With this customizable alerting feature, you can ensure things will continue to work, even if one connection goes down. See the Administration Guide to configure this.

#### **SSL Certificate Monitoring**

If you have the **Security Operations Manager** module. you, an email alert of expired SSL Certificate can be setup. Consult the Administration Guide on setting it up.

|         | Oldiview         Explose of inclusion and inclusion and inclusion an |                             |                          |              |       |  |  |  |  |  |  |  |  |
|---------|----------------------------------------------------------------------------------------------------|-----------------------------|--------------------------|--------------|-------|--|--|--|--|--|--|--|--|
| Status  | Server                                                                                                    | Start Date                  | End Date                 | Name         | Names |  |  |  |  |  |  |  |  |
| expired | https://scooby.pathsolutions.local                                                                                                    | Mon Feb 17 14:37:18<br>2020 | Wed Feb 16 14:37:18 2022 | TotalView UI |       |  |  |  |  |  |  |  |  |
| invalid | https://chi01.pathsolutions.com:54433                                                                                                    |                             |                          |              |       |  |  |  |  |  |  |  |  |
| invalid | https://nj01.pathsolutions.com:54433                                                                                                    |                             |                          |              |       |  |  |  |  |  |  |  |  |
| invalid | https://sea01.pathsolutions.com:54433                                                                                                    |                             |                          |              |       |  |  |  |  |  |  |  |  |
| invalid | https://sub02.nlsubscription.com                                                                                                    |                             |                          |              |       |  |  |  |  |  |  |  |  |
| invalid | https://portal.pathsolutions.com                                                                                                    |                             |                          |              |       |  |  |  |  |  |  |  |  |
| invalid | https://vpn.pathsolutions.com                                                                                                    |                             |                          |              |       |  |  |  |  |  |  |  |  |
| invalid | https://bad.pathsolutions.com                                                                                                    |                             |                          |              |       |  |  |  |  |  |  |  |  |

#### **Email Report Templates**

Existing email report templates are located in the **MailTemplates** directory. They can be edited with a text editor and copied to create new templates. The format of the templates includes standard MIME encapsulation headers and definitions for multipart messages (HTML and embedded graphics). See the Administration Guide for how to use the email report templates.

#### Custom Email Reports

Custom reports can be setup to email to users whenever desired, or on regular schedules See the Administration Guide for how customize email report templates.

# Fixing Problems on Your Network

Improving Network Health

Network health can be improved by working on the issues listed in the Issues list.

|                        |                                                                                                    |                                                                                                    |                                                                                                    |                                                                                                    |                                                                                                    |                                                                                                    |                                                                                                    |                                                                                                    | _                                                                                                    |
|------------------------|----------------------------------------------------------------------------------------------------|----------------------------------------------------------------------------------------------------|----------------------------------------------------------------------------------------------------|----------------------------------------------------------------------------------------------------|----------------------------------------------------------------------------------------------------|----------------------------------------------------------------------------------------------------|----------------------------------------------------------------------------------------------------|----------------------------------------------------------------------------------------------------|----------------------------------------------------------------------------------------------------|
| Path Map Diagra        | m Gremlins Dev                                                                                                    | ices Favorites Issu                                                                                                    | es Netflow IPAM Top-10 Wan Interfaces SD-WAN Tools                                                                                                    |                                                                                                    |                                                                                                    |                                                                                                    |                                                                                                    | Total Networ                                                                                                    | rk Visibil                                                                                                    |
| Interfaces with peak   | daily utilization                                                                                                    | rates greater than 90                                                                                                    | % or error rate greater than 5% 📑 Print                                                                                                    |                                                                                                    |                                                                                                    |                                                                                                    | c                                                                                                    | Broup: All                                                                                                    |                                                                                                    |
| 🗹 1 down device, and 🗹 | 1 subnet mask problem                                                                                                    | , and 🗹 1 routing table pro                                                                                                    | blem, and 🗹 6 total interfaces with issues                                                                                                    |                                                                                                    |                                                                                                    |                                                                                                    |                                                                                                    |                                                                                                    |                                                                                                    |
|                        |                                                                                                    |                                                                                                    |                                                                                                    |                                                                                                    |                                                                                                    |                                                                                                    | Average                                                                                                    | Peak Daily U                                                                                                    | Utilizati                                                                                                    |
| Device Name            | Device IP Address                                                                                                    | Interface Number                                                                                                    | Description                                                                                                    | Interface Speed                                                                                                    | Addresses                                                                                                    | Error Rate                                                                                                    | Rate                                                                                                    | Тх                                                                                                    | Rx                                                                                                    |
| ? (none)               | 10.51.0.6                                                                                                    | -na-                                                                                                    | Communications failure with device. Is device offline?                                                                                                    | -                                                                                                    |                                                                                                    | -                                                                                                    | -                                                                                                    | -                                                                                                    |                                                                                                    |
| C RuckusAP             | 10.0.0.6                                                                                                    | -na-                                                                                                    | Subnet mask 255.255.0.0 for this interface does not match other subnets                                                                                                    | -                                                                                                    |                                                                                                    | -                                                                                                    | -                                                                                                    | -                                                                                                    |                                                                                                    |
| c hqmx65               | 10.86.0.4                                                                                                    | -na-                                                                                                    | No default route found on this device Check                                                                                                    | -                                                                                                    |                                                                                                    | -                                                                                                    | -                                                                                                    | -                                                                                                    |                                                                                                    |
| • UBNT                 | 10.50.0.174                                                                                                    | Int #8                                                                                                    | ath2: ath2                                                                                                    | -unknown-                                                                                                    | 0                                                                                                    | 98.783%                                                                                                    | 3.853%                                                                                                    | 0.000%                                                                                                    | 0.0                                                                                                    |
| • dev-ubnt-lts01       | 10.1.0.26                                                                                                    | Int #2                                                                                                    | ens160: VMware VMXNET3 Ethernet Controller                                                                                                    | 10,000,000,000                                                                                                    | 0                                                                                                    | 23.453%                                                                                                    | 18.075%                                                                                                    | 0.000%                                                                                                    | 0.0                                                                                                    |
| • dev-rhel85-01        | 10.1.0.27                                                                                                    | Int #2                                                                                                    | ens192: ens192                                                                                                    | 10,000,000,000                                                                                                    | 0                                                                                                    | 17.241%                                                                                                    | 0.066%                                                                                                    | 0.000%                                                                                                    | 0.0                                                                                                    |
| HardCider              | 10.50.0.7                                                                                                    | Int #1                                                                                                    | port1 (INVALID)                                                                                                    | 1,000,000,000                                                                                                    | 0                                                                                                    | 14.802%                                                                                                    | 5.515%                                                                                                    | 0.012%                                                                                                    | 1.2                                                                                                    |
| • idrac-C7ZPKD3        | 10.200.10.10                                                                                                    | Int #3                                                                                                    | eth0: eth0                                                                                                    | 1,000,000,000                                                                                                    | 0                                                                                                    | 9.964%                                                                                                    | 9.037%                                                                                                    | 0.000%                                                                                                    | 0.0                                                                                                    |
| • txsw2-lab            | 10.51.0.4                                                                                                    | Int #14                                                                                                    | 14: 14 Gigabit - Level (Game PC)                                                                                                    | 10,000,000                                                                                                    | 0                                                                                                    | 0.000%                                                                                                    | 0.000%                                                                                                    | 100.000%                                                                                                    | 4.8                                                                                                    |
|                        | Path Map Diagram<br>Interfaces with peak<br>of down device, and of<br>Device Name<br>7 (none)<br>c RuskusAP<br>c hgmx65<br>UBNT<br>dev-thel8501<br>dev-thel8501<br>HardCider<br>i dirac-C72PK03<br>t tsw2-lab | Path         Map         Diagram         Gremmins         Device           Interfaces with peak daily utilization i         I subnet mask problem           I sound device, and I subnet mask problem           Device Name         Device IP Address           7 (none)         10.51.0.8           c RuckusAP         100.0.8           c Insu65         10880.4           UENT         10.10.27           dew-theIBS-01         10.10.27           HandCider         1050.0.10           tidae-CZPR03         1020.10.10 | Path         Map         Diagram         Greenins         Devices         Favorites         Issue           Interfaces         with peak daily utilization rates greater than 90         1 down device, and 1 subnet mask problem, and 1 routing table pro           Device Name         Device IP Address         Interface Number           7 (none)         1051.0.6         -na-           c RuckusAP         100.0.6         -na-           UBNT         1050.0.174         Int #8           dew-shell501         10.1.0.25         Int #2           dew-shell501         10.0.0.0.1.02         Int #2           idea-C/2PKD3         10200.0.10         Int #3           totage 200.0.10         Int #3 | Path         Map         Diagram         Gremlins         Devices         Favorities         Issues         Netflow         IPAM         Top-10         Wan         Interfaces         SD-WAN         Tools           Interfaces         with peak         dialy utilization         rates         greater than         90% or error rate greater than 50%         Print           I down device, and         1 submet mask problem, and         1 routing table problem, and         6 total interfaces with issues           Device Name         Device IP Address         Interface Number         Description           7 (none)         10510.8         -na-         Communications failure with device. Is device offline?           c RukusAP         10.0.0.8         -na-         Submet mask 255.255.0.0 for this interface does not match other submets           UBNT         10.50.0.174         int #8         ah2: ah2           dev-dw18501         10.10.28         Int #2         ens160: VMaree VINDNET3 Ethernet Controller           dev-dw18501         10.10.27         Int #2         ens192: ens192           HardCider         10.50.0.174         Int #3         ent/1 (INVALID)           idrac-CZPRD3         10.20.0.10         Int #3         ent/2 eth; eth | Path         Map         Diagram         Gremlins         Device:         Favorities         Issues         Netflow         IPAN         Top-10         Wan         Interfaces         SD-WAN         Tools           Interfaces         with peak         daily utilization         rates         greater than 90% or error rate greater than 5%         Print           If down device, and I submet mask problem, and I frouing table problem, and I fotal interfaces with issues         Interface Speed         Interface Speed         Int | Path Map Diagram Gremins Device         Favorite         Issues         Netflow IPAM Top-10 Wan Interfaces SD-WAN Tools           Interfaces with peak disjutilization rules greater than 90% or error rate greater than 5% or error rate greater than 5% or error error greater than 5% or error error | Path Map Diagram Gremins Device Favorites         Issues         Netfore IPAM Top-10 Wan Interfaces SD-WAN Tools           Interfaces with peak daily utilization rates greater than 90% or error rate greater than 5% error         Print           If down device, and If swinet mask problem, and If fouring table problem, and If bial interfaces with issues         Interface Number         Device IP Address         Interface Number         Description         Interface Speed         MAC         Print           Device Name         Device IP Address         Interface Number         Description         Interface Speed         MAC         Print Addresses         Print Addresses         Print Add | Path Map Diagram         Greenline         Device         Favoritie         Issue         Netflow         IPAM Top-10         Wan         Interfaces SD-WAN         Top-10         Man         Interfaces SD-WAN         Top-10         Man         Interfaces SD-WAN         Top-10         Man         Interfaces SD-WAN         Top-10         Man         Man         Ma | Path Map Diagram Greenius Device Favorate       Instruction UPAM Top-10 Wan Interfaces SD-WAN Tools       United Device IPAM Top-10 Wan Interfaces SD-WAN Tools         Interfaces with peak-used structure structure structu |

Select the interface number to get details on the source of the problem.

If you have a bandwidth problem, you may want to upgrade the interface to a faster speed (upgrade 10mbps to 100mbps, or 100mbps to gigabit), and/or configure the link for full duplex. You may have errors associated with a bandwidth problem (like collisions), so it is recommended to solve bandwidth problems first.

After resolving bandwidth problems, you will want to focus on reducing the error rate on the interface (if this is a problem). Use the error analysis section for suggestions of a course of action. It may recommend replacing cables or network cards, depending on the types of errors that occur.

Additional troubleshooting information exists for each specific error. You can receive the online help by selecting on the specific error name.

Once you have implemented a fix, you should have a gradual reduction of the error rate on this interface. You may choose to immediately reset the counters on the interface so the program will start calculating error rates with a clean slate. Refer to your switch's documentation for information on how to clear interface statistics.

**Note:** Some switch manufacturers only allow clearing statistics for the entire switch, not a specific interface.

**Note:** If a switch manufacturer does not offer a method of clearing statistics, you will have to reboot the switch (or perhaps just the management module) to clear out old statistics. The telnet link can be used to quickly connect to the switch and check duplex and switch configuration.

## Running a Collision-Free Network

Select the Interfaces tab and review the interfaces that are configured for half-duplex.

|          | ĺ | Path Map Diagram             | Gremlins Device     | es Favorites Issues  | s Netflow IPAM Top-10 Wan Interfaces SD-WAN Tools     | Total Network Visibility® |
|----------|---|------------------------------|---------------------|----------------------|-------------------------------------------------------|---------------------------|
| pS       | Т | runk Ports < 10 meg          | 10 meg 100 meg      | 1 gig 10 gig > 100 g | ig Oper Down Admin Down Unknown Protocols Half Duplex | ×                         |
|          |   | Half Duplex Interfac         | ce List sorted by I | Peak Daily Error Rat | le                                                    |                           |
| Health   |   | Device Name                  | Device IP Address   | Interface Number     | Description                                           |                           |
| 0.6%     |   | SantaClara                   | 10.0.0.2            | Int #2               | Fa0I0: FastEthernet0/0                                |                           |
|          |   | Chianti                      | 10.50.0.10          | Int #1               | 1:1                                                   |                           |
|          |   | Dubonnet                     | 10.0.0.32           | Int #39              | 39:30                                                 |                           |
| <u>.</u> |   | Pacifica                     | 10.50.4.1           | Int #3               | Fa0/1: FastEthernet0/1                                |                           |
| *        |   | Chardonnay                   | 10.50.4.2           | Int #19              | 19:19                                                 |                           |
| ٩.       |   | 5 total half-duplex interfac | es displayed        |                      |                                                       |                           |
| đ        |   |                              |                     |                      |                                                       |                           |
| 2        |   |                              |                     |                      |                                                       |                           |

These interfaces should be converted to run in full-duplex mode to eliminate packet loss due to collisions.

## **Eliminating Bottlenecks**

Select the **10meg**, **100meg**, and **1gig** sub-tabs to investigate interfaces that should be upgraded to a faster speed.

|        | Path Map Diagram            | Gremlins Devic      | es Favorites Issue   | s Netflow IPAM Top-10 Wan Interfaces SD-WAN Tools     | Total Network Visibility® |
|--------|-----------------------------|---------------------|----------------------|-------------------------------------------------------|---------------------------|
| рS     | Trunk Ports <10 meg         | 10 meg 100 meg      | 1 gig 10 gig > 100 g | ig Oper Down Admin Down Unknown Protocols Half Duplex | XII                       |
|        | 10 GigabitInterface         | e List sorted by Pe | ak Daily Utilization | Rate                                                  |                           |
| Health | Device Name                 | Device IP Address   | Interface Number     | Description                                           |                           |
| 0.6%   | Michelob                    | 10.0.0.12           | Int #436212736       | Ethernet1/11: Ethernet1/11 (VIWware 10.1 Net)         |                           |
|        | Michelob                    | 10.0.0.12           | Int #436212224       | Ethernet1/10: Ethernet1/10 (VMware 10.1 Net)          |                           |
|        | • dev-ubnt-lts01            | 10.1.0.26           | Int #2               | ens180: VMware VMXNET3 Ethernet Controller            |                           |
| (11)   | • dev-rhel85-01             | 10.1.0.27           | Int #2               | ens192: ens192                                        |                           |
| *      | 4 total 10 Gigabit interfac | es displayed        |                      |                                                       |                           |
| S      |                             |                     |                      |                                                       |                           |
| đ      |                             |                     |                      |                                                       |                           |
| *      |                             |                     |                      |                                                       |                           |

Select the interface number to get details on the interface's utilization.

#### Determining What's Connected to an Interface

Go to the **Devices** tab and select the Device Name of the interface that you want to know about. An Interface Section will appear for that device. Select the **Connected** tab, and it will show you what devices are connected to the interface, along with the VLAN, MAC address, and IP address (if available in other device's ARP caches). If you hover over the MAC address it will show you the Manufacturer of that device. Reverse-DNS lookups for switch ports can also be identified by selecting on the IP address.

|          | Path Map Di  | agram    | Gremi  | ins Devi          | ices Fav        | vorites Issues Netflow      | IPA | м   | Top-10       | Wan           | Interfaces SD-WAN To | pol  | 8                                                                                                    |                                                                                                    |                                                                                                    |                                                                                                    | Total N                                                                                        | etwork Visibility⊗                       |
|----------|--------------|----------|--------|-------------------|-----------------|-----------------------------|-----|-----|--------------|---------------|----------------------|------|----------------------------------------------------------------------------------------------------|----------------------------------------------------------------------------------------------------|----------------------------------------------------------------------------------------------------|----------------------------------------------------------------------------------------------------|------------------------------------------------------------------------------------------------|------------------------------------------|
| pS       | ◄ ► Lock Web |          |        |                   |                 |                             |     |     |              |               |                      |      | General Traffic PoE S                                                                                                    | STP Inventory De                                                                                                    | scription Bac                                                                                                    | ckup Support                                                                                                    | Financials                                                                                     | Vulnerabilities                          |
|          | Device Name  |          | IP /   | Device<br>Address | SNMP<br>Version | Manage                      | CPU | Int | Oper<br>Down | Admin<br>Down | Lo                   | ocat | iion                                                                                                    |                                                                                                    | Conta                                                                                                    | ct                                                                                                    |                                                                                                | Uptime                                   |
| Health   | • S Pinot    |          | 10.0.0 | 0.21              | v2c             | Telnet SSH Web HTTPS Syslog |     | 26  | 21           | 0             |                      |      |                                                                                                    | itops@pathsolutions.                                                                                                    | .com                                                                                                    |                                                                                                    |                                                                                                | 116d 00h 06m                             |
| <b>A</b> | Interfaces   |          |        |                   |                 |                             |     | _   |              |               |                      |      |                                                                                                    | Genera                                                                                                    | l Traffic Po                                                                                                    | e STP Detai                                                                                                    | ils CDP/LLD                                                                                    | P Connected                              |
| *        | Interface    | Favorite | WAN    | IP<br>Address     | Descript        | ion                         |     |     |              |               | Ignore<br>Int        | •    |                                                                                                    | Devices conn                                                                                                    | Update<br>nected to this sv                                                                                                    | witch port                                                                                                    |                                                                                                |                                          |
| ⇒        | • INT#1      | Favorite | WAN    |                   | 1: 1            |                             |     |     |              |               | Ignor                | re   | DEFAULT_VLAN: 00-13-C3<br>DEFAULT_VLAN: 00-18-0A<br>DEFAULT_VLAN: 00-18-05<br>DEFAULT_VLAN: 00-10-83<br>DEFAULT_VLAN: 00-28-89<br>DEFAULT_VLAN: 00-38-0C<br>DEFAULT_VLAN: 00-38-0C<br>DEFAULT_VLAN: 00-38-0C<br>DEFAULT_VLAN: 38-83-8B<br>DEFAULT_VLAN: 38-20-81-<br>More | $\begin{array}{l} +58\text{-}8\text{-}\text{AE}\rightarrow10.0.0.3\\ +28\text{-}0800\rightarrow10.0.0.24\\ +28\text{-}8548\rightarrow10.0.0.24\\ +28\text{-}8548\rightarrow10.0.0.24\\ +28\text{-}88\text{-}C0\rightarrow10.0.0.21\\ +28\text{-}88\text{-}CC\rightarrow10.0.0.1\\ +38\text{-}48\text{-}C28\rightarrow10.0.0.4\\ +28\text{-}88\text{-}2208\rightarrow10.0.0.4\\ +28\text{-}2208\rightarrow10.0.0.4\\ +48\text{-}78\text{-}86\rightarrow10.0.0.30\\ \end{array}$ | 9 → 10.0.0.39<br>13 → 10.0.0.243<br>→ santaclara.pat<br>0 → chardonnay<br>87 → 10.0.0.187<br>→ jagerneister.<br>→ cisco-capwap<br>→ hqfwpa500.p | Connect Scar<br>Connect Scar<br>hsolutions.local<br>pathsolutions.local<br>pathsolutions.local<br>pathsolutions.local<br>controller.pathsol<br>athsolutions.local<br>colutions.local | Connect Sca<br>al Connect<br>in<br>al Connect S<br>lutions.local C<br>Connect S<br>innect Scan | n<br>Scan<br>Scan<br>Scan<br>Scan<br>can |
| ۲        | INT#2        | Favorite | WAN    |                   | 2: 2            |                             |     |     |              |               | Ignore               | re   |                                                                                                    |                                                                                                    |                                                                                                    |                                                                                                    |                                                                                                |                                          |
|          | INT#3        | Favorite | WAN    |                   | 3: 3            |                             |     |     |              |               | Ignore               | re   |                                                                                                    |                                                                                                    |                                                                                                    |                                                                                                    |                                                                                                |                                          |

#### **Finding Anomalous Traffic**

If you notice strange traffic on one interface, you can use TotalView to locate the source of the traffic. Consider the following graph of Interface Performance.

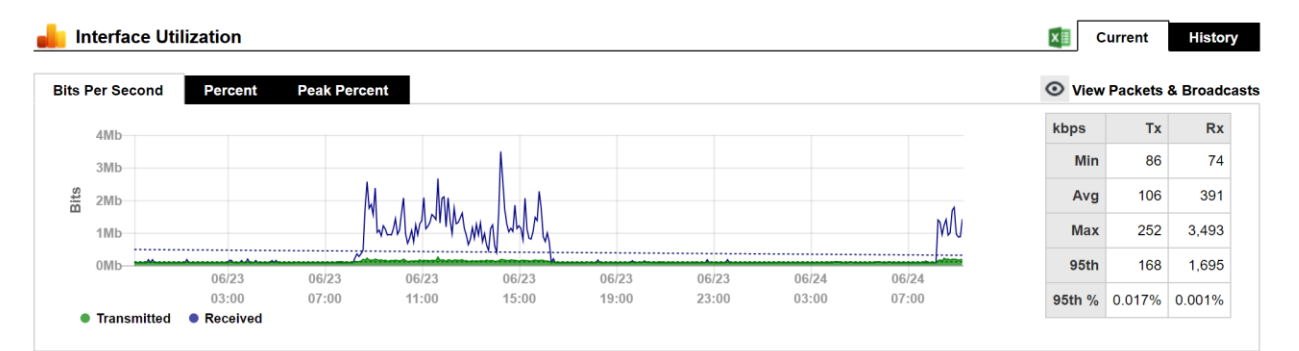

At approximately 2:14 pm yesterday, roughly 3.5meb of data was received. With this traffic pattern in mind, we can quickly select the interface arrows to find the interface that transmitted that quantity of traffic during those times.

Once you have found the interface, you can determine what is connected to the interface and look into the purpose of the traffic.

The benefit of this feature is that you do not have to be in front of a packet analyzer at the time the traffic is transmitted to determine the source of the traffic.

To see this graph, go to the **Network** section, **Devices** tab, and select the Device Name of the interface that you want to know about. An **Interface** section will appear for that device,

Right under the **Interfaces** subtitle, select the left and right arrows to view the other interfaces on the switch. Look for a similar traffic pattern at the same timeframe.

If determining the source and destination of the traffic is not enough to narrow down the cause, the next step would be to use NetFlow monitoring to see the traffic flows through the device.

#### **Determining Laptop Usage**

Laptops add and drop from the network on a regular basis. To track their usage patterns from the dashboard, select the **Dashboard** tab. Then select **Edit** on the right-hand side.

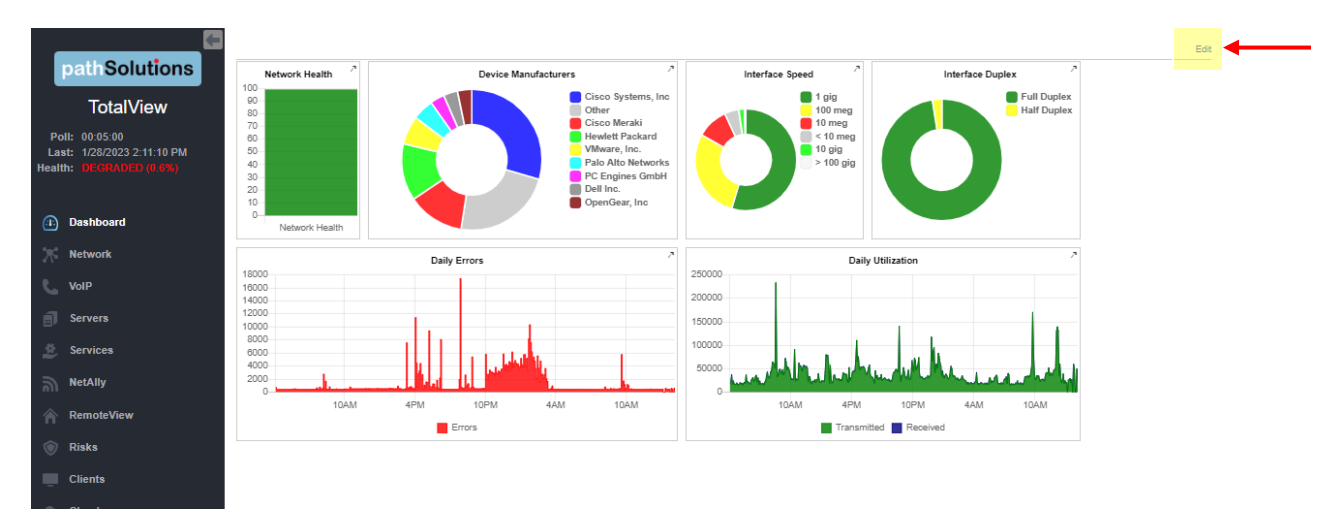

Select the **Daily Ports** – to see the Down Interfaces.

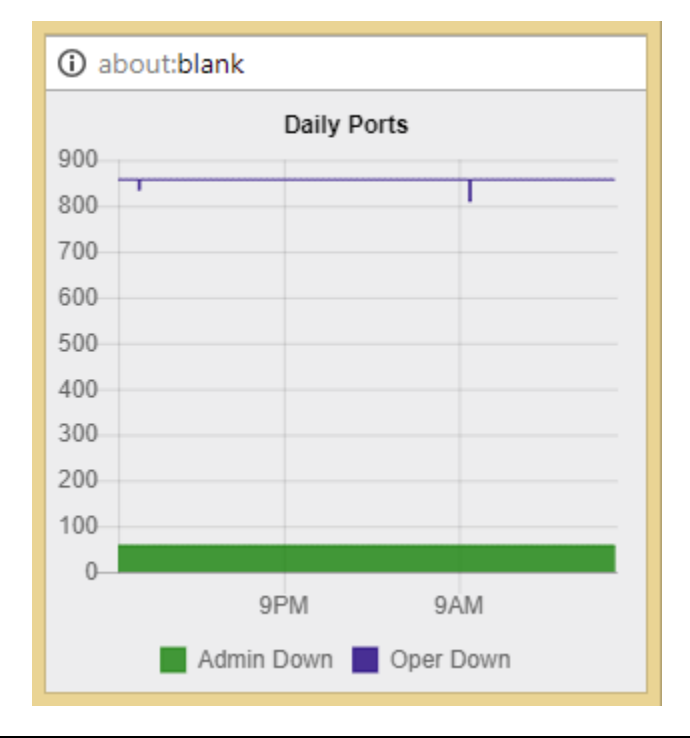

**Note:** In this case there is no change over time. In other cases, you may see the number of **Operationally Down** interfaces decreases as users connect to the network and increases as users disconnect.

#### Planning for Network Growth

Making sure that you always have free network ports available for growth is important. Use the **Dashboard** tab, select Add Widget, and add the **Daily Ports** to view the Down Interfaces and to determine overall port availability.

When the number of operationally shut down ports gets too low, additional switch ports should be acquired.

#### **Scheduling Server Outages**

Determining the timeframe to schedule server outages can be tricky without TotalView. Choose the interface that connects to the server and view the daily, weekly, and monthly graphs to determine when network utilization for this server is lowest. The user community should be comfortable with the decision, as there is no documented usage during that period.

#### **Scheduling Switch & Router Outages**

Scheduling switch outages are easy as well. Choose the switch details and view the daily, weekly, and monthly graphs to determine when overall switch utilization is lowest.

#### **Daily Utilization Tracking**

View the daily utilization using a widget in the **Dashboard** tab to determine if the utilization meets with your expectation of usage.

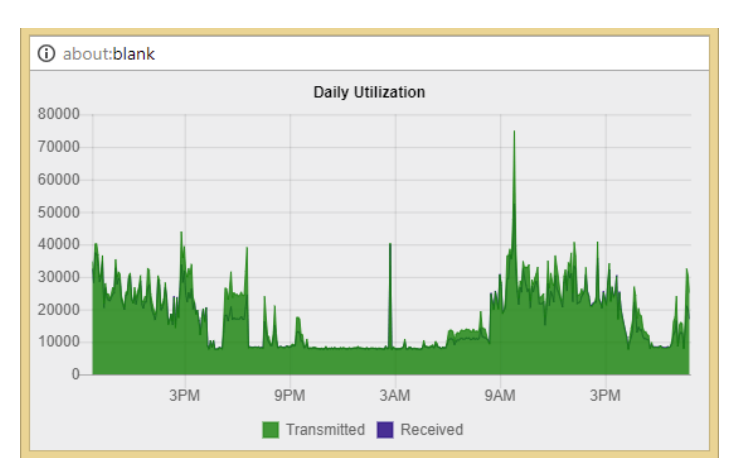

Consider the following **Daily Utilization** graph.

This graph shows a lot of data being transmitted after (9:00 am). This timeframe may correspond with jobs that are set to execute during that timeframe.

The graph also shows other spikes between 9:00 am and 4:00 pm. This may also correspond with scheduled activities on the network.

#### **Current Utilization**

The **Current Utilization** widget shows live usage of any interface in the infrastructure. You can place it on the dashboard to run it from a separate window on your computer monitor.

[insert widget picture here]
## Daily Errors Tracking

View the daily overall errors to determine if the level of errors meets with your expectation of error distribution.

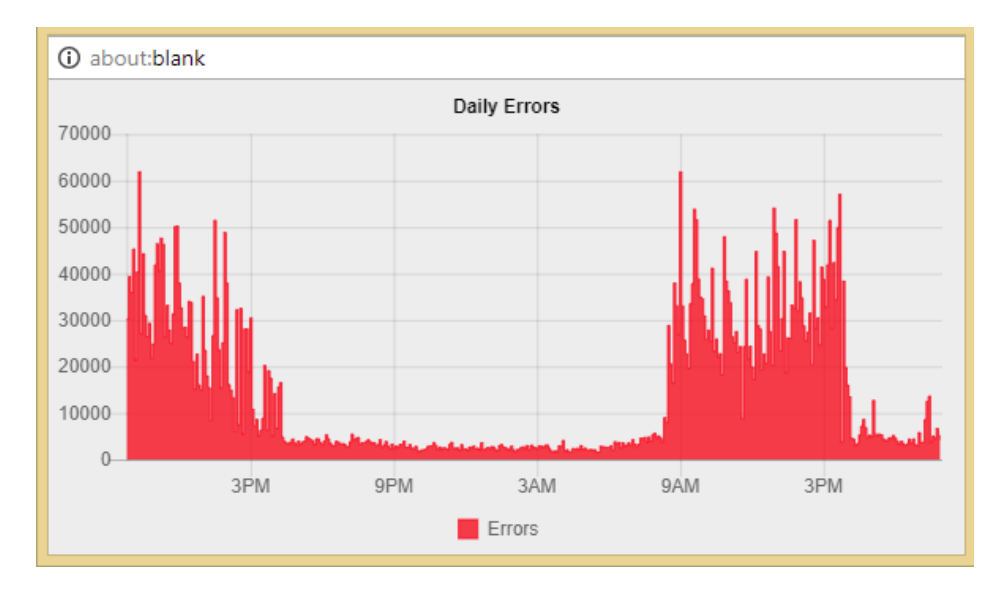

Consider the following **Daily Errors** graph.

This graph shows that the most errors happen at 9:00 am. If you are aware of a process that runs at that time, you may choose to investigate the interface of the machines that executes the process.

## **Performing Proactive Analysis**

You can be proactive by using the **Top-10** (errors) tab to locate interfaces that have error rates that are increasing. Reducing these error rates will help prevent them from becoming issues.

The **Top Transmitters** and **Top Receivers** tabs can be used to watch which interfaces may become bandwidth bottlenecks.

## **Error Resolution**

When a problem is resolved, you will want to clear the error condition so it is removed as a red dot on the interface, and have it removed from the **Issues** list.

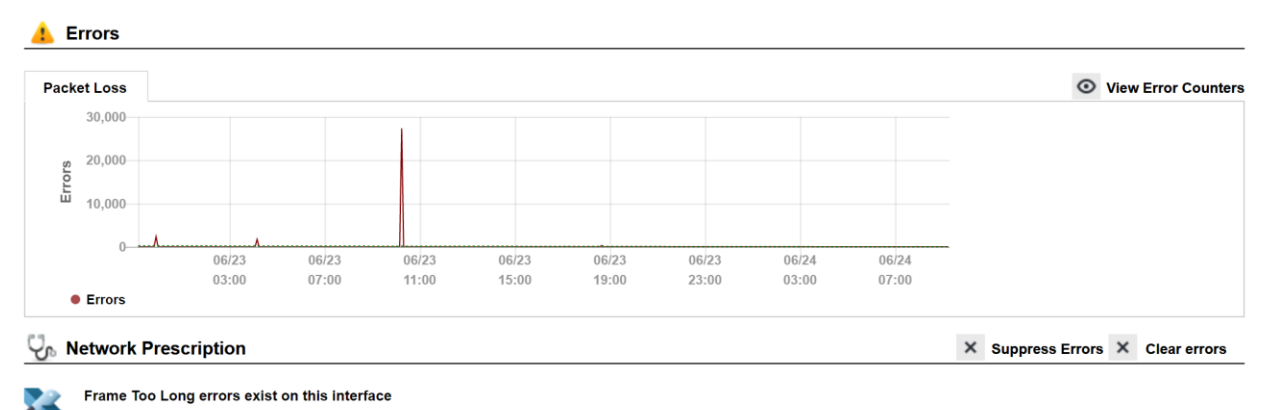

This interface has received frames that are too large for it to receive. Another interface on this segment may be configured to perform VLAN tagging, and this interface is not configured to respect VLAN tags. If the other interface transmits a 1500 byte long frame, the VLAN tag added to the frame making it 1518 bytes long. This interface may discard these frames and also not interpret the VLAN tag properly as a result. To fix this problem, either enable VLAN tagging on this interface, or disable VLAN tagging on all other interfaces on this segment.

Select **Clear errors** on the right side of the **Network Prescription** section and it will remove the red dot on the interface.

If errors start to re-occur on the interface, it may immediately turn back to red.

Alternately, you can add a note to the interface and select the **Clear errors** checkbox and it will also clear the condition.

If errors continue to occur on the interface, and the problem is related to the device not reporting errors correctly on the interface, errors can be suppressed for this interface. Select **Suppress Errors** to the right of the **Network Prescription** section and it will change this interface to a yellow dot if it has suppressed errors, or green if suppressed but there are no errors.

## **Establishing Device Parent-Child Relationships**

Parent-child relationships can be established so alerts for subordinate devices are not received when the parent device is unresponsive.

This can reduce and/or eliminate the large number of device outage alerts that are received when one device goes down, permitting you to focus your energies on responding to the one device that did fail.

Relationships are established via the ParentList.cfg file. Edit this file with a text editor like Notepad and enter your devices. Each **Child Device** should have one or more **Parent Device** defined.

| PARENT DEVICE |
|---------------|
|               |
| 192.168.1.12  |
| 192.168.1.1   |
| 192.168.1.2   |
|               |

In the above example, if 192.168.1.12 goes down, the child device 192.168.1.56 will not generate an alert if it is unreachable.

In the above example, if 192.168.1.1 goes down, the child device 192.168.1.12 will still generate an alert because another parent is defined as a means of reaching it. If both 192.168.1.1 and 192.168.1.2 are down, then no alert will be generated for 192.168.1.12.

After saving this file, the service should be stopped and re-started to have it take effect.

## Troubleshooting

#### There are no devices listed on the web page

The **QuickConfig Wizard** will attempt to locate any devices that are configured to respond to SNMP. You should check to make sure that SNMP is enabled on your network devices and that the device will respond to SNMP queries from the PathSolutions TotalView computer.

You can use the **PollDevice** program to test SNMP communications to/from a network device to validate that it is responding to queries with your community string.

#### Nothing happens when the service starts or the service fails to start

Check the **Windows Event Application** log to identify the problem. Detailed error descriptions have been created to help you determine what the program needs to be able to operate correctly.

#### PathSolutions' TotalView does not check all of my interfaces

If you have more interfaces on your network than you possess license keys, then PathSolutions TotalView adds a notice at the bottom of all web pages informing you that there are not enough licenses to monitor all of your interfaces. Please contact <u>sales@pathsolutions.com</u> and they will be happy to help.

## **Frequently Asked Questions**

I want to customize the Network Weather Report emails that are sent. How do I do this? If you want to modify the Network Weather Report emails that are sent, modify the "WeatherMail.txt" file in the directory where you installed the program.

How do you clear out the utilization statistics?

The PathSolutions TotalView saves statistics in files in the **Data** directory where you installed the program. Each filename corresponds to a device on your network. You should stop the TotalView service before deleting files.

How many interfaces can I monitor with PathSolutions TotalView? Please go to our website: <a href="https://www.pathsolutions.com/resources/system-requirements/">https://www.pathsolutions.com/resources/system-requirements/</a>

#### Is PathSolutions TotalView safe to use on the Internet?

TotalView has been tested for buffer overflow errors from browsers to make sure that it is safe to use on Intranets, Extranets, and the Internet. If you intend to use the product over the Internet, care should be taken to limit access to only IP addresses that should be able to access the TotalView machine, and not permit general access. You should enable authentication and require passwords to be used to access the system.

**Note:** The PathSolutions TotalView passwords are sent in Base64 encoding. This provides simple encryption of passwords and accounts, and should only be used to deter casual hackers. In general, a VPN should be employed to provide security between a computer on the Internet and the TotalView server. The PathSolutions TotalView accounts should be used as a method of preventing internal users from accessing network information.

#### Why are the transmitted and received information reversed?

When you view statistics, they should be viewed from the switch interface's perspective. If your backup server is receiving lots of information at 2:00am, the switch interface that connects to the backup server would be transmitting a lot of information to the backup server.

#### How do I assign descriptive names to interfaces?

If your switch does not allow you to assign names to each interface, TotalView can allow you to assign names to each interface. Edit the **IntDescription.cfg** file in the directory where you installed the program.

## **Appendix A: Error Descriptions**

### **Alignment Errors**

#### Rare event

*Official definition*: A count of frames received on a particular interface that are not an integral number of octets in length and do not pass the FCS check. The count represented by an instance of this object is incremented when the alignmentError status is returned by the MAC service to the LLC (or other MAC user). Received frames for which multiple error conditions are obtained, according to the conventions of IEEE 802.3 Layer Management, are counted exclusively according to the error status presented to the LLC.

*Basic definition:* All frames on the segment should contain a number of bits that are divisible by eight (to create bytes). If a frame arrives on an interface that includes some spare bits left over, the interface does not know what to do with the spare bits. Example: If a received frame has 1605 bits, the receiving interface will count 200 bytes and will have 5 bits left over. The Ethernet interface does not know what to do with the remaining bits. It will discard the bits and increment the Alignment Error count. Because of these remaining bits, it is more likely that the CRC check will fail (causing FCS Errors to increment) as well.

#### What you should do to fix this problem:

*Cause 1:* If you have a switch port configured for full-duplex, and the workstation is configured for halfduplex, (or vice-versa) the network connection will still pass traffic, but the full-duplex side of the network will report Alignment Errors (it cannot report any collisions because it cannot detect collisions on a fullduplex link). The half-duplex side of the network will report collisions correctly, and will not detect any abnormalities. Check to see if there is a duplex mismatch on this interface.

*Cause 2:* Occasionally, a collision can create an alignment error. If you have a segment with lots of collisions, and you see occasional alignment errors, you should solve the collision problem and then note if the alignment error problem also goes away. Implement full-duplex to solve the collision and the alignment problem.

*Cause 3:* Sometimes alignment errors will increment when there is induced noise on the physical cable. Perform a cable test. Check the environment for electrical changes (industrial electrical motor turning on, EMI radiation, etc.). Make sure your physical wiring is safe from electro-magnetic interference.

*Cause 4:* If you have alignment errors that occur without collisions, it usually means that you have a bad or corrupted software driver on a machine on that segment. Check to see what new machines have been added to that segment, or new network cards and/or drivers.

#### Carrier Sense Errors

Rare event

*Official definition:* The number of times that the carrier sense condition was lost or never asserted when attempting to transmit a frame on a particular interface. The count represented by an instance of this object is incremented at most once per transmission attempt, even if the carrier sense condition fluctuates during a transmission attempt.

*Basic definition:* Carrier Sense Errors occur when an interface attempts to transmit a frame, but no carrier is detected, and the frame cannot be transmitted.

#### What you should do to fix this problem:

*Cause 1:* Carrier Sense Errors can occur when there is an intermittent network cabling problem. Check for cable breaks that may cause occasional outages. Use a cable tester to insure that the physical cabling is good.

*Cause 2:* Carrier Sense Errors can occur when the device connected to the interface has a failing network interface card (NIC). The network card connected to this interface should be replaced.

#### **Deferred Transmissions**

Common event

*Official definition:* A count of frames for which the first transmission attempt on a particular interface is delayed because the medium is busy. The count represented by an instance of this object does not include frames involved in collisions.

*Basic definition:* If an interface needs to transmit a frame, but the network is busy, it increments Deferred Transmissions. Transmissions that are deferred are buffered up and sent at a later time when the network is available again.

#### What you should do to fix this problem:

*Cause 1:* Deferred Transmissions can be deferred because of non-collision media access problems. For example: If the network is constantly busy (and a network card cannot get a word in edgewise), there is a media access problem (the NIC cannot get control of the network). This kind of deferred transmission is usually associated with Single or Multiple Collision Frames. Implementing a full-duplex connection can solve this problem.

*Cause 2:* Deferred Transmissions can be created on a switch or bridge that is forwarding packets to a destination machine that is currently using its network segment to transmit. This can usually be solved by implementing a full-duplex connection (if possible) on the segment.

#### **Excessive Collisions**

Rare event

*Official definition*: A count of frames for which transmission on a particular interface fails due to excessive collisions.

*Basic definition:* If there are too many collisions (beyond Multiple Collision Frames), the transmission will fail.

#### What you should do to fix this problem:

*Cause 1:* A faulty NIC can cause Excessive Collisions. Check the network cards on the segment to insure that they are functioning correctly.

*Cause 2*: A failed transceiver can cause Excessive Collisions. Check the transceivers on the segment to insure that they are functioning correctly.

*Cause 3:* Improper network wiring (wrong pairs, split pairs, crossed pairs) can cause Excessive Collisions. Use a cable tester to insure that wiring is good.

*Cause 4:* A network segment with extremely high utilization and high collision rates can cause Excessive Collisions. If utilization is high, attempt to implement full-duplex to solve this problem.

## FCS Errors

Rare event

*Official definition*: A count of frames received on a particular interface that are an integral number of octets in length but do not pass the FCS (Frame Check Sequence) check. The count represented by an instance of this object is incremented when the FrameCheckError status is returned by the MAC service to the LLC (or other MAC user). Received frames for which multiple error conditions are obtained, according to the conventions of IEEE 802.3 Layer Management, are counted exclusively according to the error status presented to the LLC.

*Basic definition:* An FCS error is a legal sized frame with a bad frame check sequence (CRC error). An FCS error can be caused by a duplex mismatch, faulty NIC or driver, cabling, hub, or induced noise.

#### What you should do to fix this problem:

*Cause 1:* FCS errors can be caused by a duplex mismatch on a link. Check to make sure that both interfaces on this link have the same duplex setting.

*Cause 2:* Sometimes FCS errors will increment when there is induced noise on the physical cable. Perform a cable test. Check the environment for electrical changes (industrial electrical motor turning on, EMI radiation, etc.). Make sure your physical wiring is safe from electro-magnetic interference.

*Cause 3:* If you notice that FCS Errors increases, and Alignment Errors increase, attempt to solve the alignment error problem first. Alignment errors can cause FCS errors.

*Cause 4:* If you see FCS errors increase, check the network cards and transceivers on that segment. A failing network card or transceiver may transmit a proper frame, but garble the data inside, causing a FCS error to be detected by listening machines.

*Cause 5:* Check network driver software on that segment. If a network driver is bad or corrupt, it may calculate the CRC incorrectly, and cause listening machines to detect an FCS Error.

*Cause 6*: If you have an Ethernet cable that is too short (less than 0.5meters), FCS errors can be generated.

*Cause 7*: If you have an Ethernet cable that is too long (more than 100meters), FCS errors can be generated.

*Cause 8*: If you are using 10Base-2, and have poor termination, or poor grounding, FCS errors can be generated.

#### Frame Too Longs

Rare event

*Official definition:* If a frame is detected on an interface that is too long (as defined by ifMTU), this counter will increment.

*Basic definition:* Frame Too Longs occur when an interface has received a frame that is longer (in bytes) than the maximum transmission unit (MTU) of the interface.

#### What you should do to fix this problem:

*Cause 1:* Switches that use VLAN (Virtual LAN) tagging of frames can cause FrameTooLongs. To solve this specific problem, upgrade the device reporting the FrameTooLong error to support VLANs, or turn off VLAN tagging on neighboring switches.

*Cause 2:* Faulty NIC cards can cause FrameTooLongs. Check NIC cards on the segment to insure that they are running correctly.

*Cause 3:* Cabling or grounding problems can cause FrameTooLongs. Use a network cable tester to insure that the cabling is not too long, or out of specification for the technology you are using.

*Cause 4:* Software drivers that do not respect the correct MTU (Maximum Transmission Unit) of the medium can cause FrameTooLongs. Check network drivers to make sure they are functioning properly.

#### Inbound Discards

Rare event

*Official definition:* The number of inbound packets which were chosen to be discarded even though no errors had been detected to prevent their being deliverable to a higher-layer protocol. One possible reason for discarding such a packet could be to free up buffer space.

*Basic definition:* If too many packets are received, and the protocol stack does not have enough resources to properly handle the packet, it may be discarded.

#### What you should do to fix this problem:

*Cause 1:* Insufficient memory allocated for inbound packet buffers. Research how to increase the inbound packet buffers on the interface. This may be modified in the device's configuration.

*Cause 2:* The CPU on the device may not be fast enough to process all of the inbound packets. Employing a faster CPU may remedy this problem.

#### **Inbound Errors**

Rare event

*Official definition:* The number of inbound packets that contained errors preventing them from being deliverable to a higher-layer protocol.

*Basic definition:* These packets contained one or more various data-link layer errors, and were thus discarded before being passed to the network layer. The root cause of these errors are undefined. In order to more accurately research these types of errors, you should deploy a packet analyzer in front of this interface to track the specific errors that occur, as the device is not capable of tracking any additional information relating to these errors. If this interface provides Ethernet specific errors, these errors may be detailed in that section.

#### What you should do to fix this problem:

*Cause 1:* There are various sources of this type of error. The interface does not possess enough information as to the exact cause of this error. Deploy a packet analyzer in front of this interface to inspect the exact type of error that is occurring.

### Inbound Unknown Protocols

#### Common event

*Official definition:* The number of packets received via the interfaces which were discarded because of an unknown or unsupported protocol.

*Basic definition:* If the physical and data-link layer do their job successfully and deliver a frame to the correct MAC address, it is assumed that the requested protocol will be available on the machine. If the protocol is not available, the frame is discarded. If your machine receives an AppleTalk packet, but your machine is not running AppleTalk, it will discard the packet and increment this counter.

#### What you should do to fix this problem:

*Cause 1:* Broadcasts can cause inbound unknown protocol errors. If you have a Novell server on the segment, it will send out periodic IPX broadcasts that some devices will not understand (because they do not have the IPX protocol loaded in their network stack). This is a normal event. To attempt to reduce this, work on reducing the number of different protocols that exist on your network, or install additional protocols on your machines to be able to communicate with additional clients.

*Cause 2:* Inbound unknown protocols can be caused by mis-configurations of other machines. Check the configurations of other machines on the network to try to determine why this machine is receiving an unknown protocol. If inbound unknown protocols error is incrementing rapidly, attach a network analyzer and look at the protocols that are being sent to this machine, and their source.

#### **Outbound Discards**

#### Rare event

*Official definition:* The number of outbound packets which were chosen to be discarded even though no errors had been detected to prevent their being transmitted. One possible reason for discarding such a packet could be to free up buffer space.

*Basic definition:* If too many packets are queued to be transmitted, and the network interface is not fast enough to transmit all of the packets, it may be discarded.

#### What you should do to fix this problem:

*Cause 1*: Insufficient memory allocated for outbound packet buffers. This may be modified in the device's configuration.

*Cause 2:* The network interface may not be fast enough to process all of the outbound packets. Employing a faster speed interface may remedy this problem.

### **Outbound Errors**

Rare event

Official definition: The number of outbound packets that could not be transmitted because of errors.

*Basic definition:* These packets could not be transmitted due to one or more various data-link layer errors. The root causes of these errors are undefined. In order to more accurately research these types of errors, you should deploy a packet analyzer in front of this interface to track the specific errors that occur, as the device is not capable of tracking any additional information relating to these errors. If this interface provides Ethernet specific errors, these errors may be detailed in that section.

#### What you should do to fix this problem:

*Cause 1:* There are various sources of this type of error. The interface does not possess enough information as to the exact cause of this error. Deploy a packet analyzer in front of this interface to inspect the exact type of error that is occurring.

### Outbound Queue Length

Common event

The length of the output packet queue (in packets) number should return to zero in a short amount of time. If it ends up being any non-zero value for any length of time, you should consider upgrading the interface to a faster technology, or full duplex (if not already enabled).

#### Internal Mac Transmit Errors

Rare event

*Official definition*: A count of frames for which transmission on a particular interface fails due to an internal MAC sub layer transmit error. A frame is only counted by an instance of this object if it is not counted by the corresponding instance of the dot3StatsLateCollisions object, the dot3StatsExcessiveCollisions object, or the dot3StatsCarrierSenseErrors object. The precise meaning of the count represented by an instance of this object is implementation-specific. In particular, an instance of this object may represent a count of transmission errors on a particular interface that are not otherwise counted.

*Basic definition:* If a transmission error occurs, but is not a late collision, excessive collision, or carrier sense error, it is counted as an error here. NIC vendors may identify these kinds of errors specifically. Check with the device's manufacturer to determine their interpretation of InternalMacTransmitErrors.

#### What you should do to fix this problem:

*Cause 1:* A faulty network transmitter can cause InternalMACTransmitErrors. Check the device to insure that it is functioning correctly.

*Cause 2:* Check with the device's manufacturer to determine what their interpretation is of InternalMACTransmitErrors.

#### Late Collisions

Rare event

*Official definition*: The number of times that a collision is detected on a particular interface later than 512 bit-times (64 bytes) into the transmission of a packet. Five hundred and twelve bit-times corresponds to 51.2 microseconds on a 10-megabit per second system. A (late) collision included in a count represented

by an instance of this object is also considered as a (generic) collision for purposes of other collisionrelated statistics.

*Basic definition:* Collisions should be detected within the first 64 bytes of a transmission. If an interface transmits a frame and detects a collision before sending out the first 64 bytes, it declares it to be a "normal collision" and increments Single Collision Frames (or Multiple Collision Frames if more collisions follow). If an interface transmits a frame and detects a collision after sending out the first 64 bytes, it declares it to be a Late Collision. If a machine detects a Late Collision, it will treat the collision like any other collision (send a jam signal, and wait a random amount of time before attempting to retransmit). The other sending machine may or may NOT have detected the collision because it was so late in the transmission. The other sending machine may detect the collision AFTER it is done sending its frame, and will believe that its frame was sent out successfully.

#### What you should do to fix this problem:

*Cause 1:* A duplex mismatch can cause Late Collisions. Check to make sure that the duplex settings on both interfaces are set to use the same duplex.

Cause 2: A faulty NIC card on the segment can cause Late Collisions.

*Cause 3:* Late Collisions can be caused by a network that is physically too long. A network is physically too long if the end-to-end signal propagation time is greater than the time it takes to transmit a legal sized frame (about 57.6 microseconds). Check to make sure you do not have more than five hubs connected end-to-end on a segment, counting transceivers and media-converters as a two-port hub. Also check individual NIC cards for transmission problems.

*Cause 4*: If you have a switch on the network that is configured for "low-latency" forwarding (anything except "store and forward"), it may be causing the Late Collisions. Low latency forwarding ends up having the switch act like a very slow hub. It reduces traffic like a switch, but does not insure that frames reach the destination successfully. The frame "worms" its way through multiple switches, slowing down at each switch. If there is a collision on the end segment, the frame gets dropped by the switch, and the transmitting workstation does not detect that the frame was dropped. To fix this, do not use "low-latency" forwarding features on switches that are hooked up to other switches with "low-latency" forwarding features. Configure the switches to use "store and forward" forwarding methodology.

#### MAC Receive Errors

#### Rare event

*Official definition*: A count of frames for which transmission on a particular interface fails due to an internal MAC sub layer transmit error. A frame is only counted by an instance of this object if it is not counted by the corresponding instance of the dot3StatsLateCollisions object, the dot3StatsExcessiveCollisions object, or the dot3StatsCarrierSenseErrors object. The precise meaning of the count represented by an instance of this object is implementation-specific. In particular, an instance of this object may represent a count of transmission errors on a particular interface that are not otherwise counted.

*Basic definition:* This is the number of frames that could not be transmitted due to an unknown problem. This unknown problem is not related to collisions or carrier sense errors. The device manufacturer's documentation may provide additional information on locating the source of these errors.

#### What you should do to fix this problem:

*Cause 1:* There are various sources of this type of error. The interface does not possess enough information as to the exact cause of this error. Contact the device manufacturer to determine how they define the MacReceiveError and how to fix this problem.

### Multiple Collision Frames

Rare event

*Official definition:* A count of successfully transmitted frames on a particular interface for which transmission is inhibited by more than one collision. A frame that is counted by an instance of this object is also counted by the corresponding instance of either the ifOutUcastPkts or ifOutNUcastPkts object and is not counted by the corresponding instance of the dot3StatsSingleCollisionFrames object.

*Basic definition:* If a network interface attempts to transmit a frame, and detects a collision, it will attempt to re-transmit the frame after the collision. If the retransmission also causes a collision, then Multiple Collision Frames is incremented.

#### What you should do to fix this problem:

*Cause 1*: A faulty NIC or transceiver can cause Multiple Collision Frames. Check the network cards and transceivers on the segment for failures.

*Cause 2:* An extremely overloaded network can cause Multiple Collision Frames (average utilization should be less than 40%).

*Cause 3:* If you are using 10Base-2, and have poor termination, or poor grounding, Multiple Collision Frames can be generated.

*Cause 4*: If you have a bad hardware configuration (like creating an Ethernet ring), Multiple Collision Frames can be generated.

### Single Collision Frames

Common event

*Official definition*: A count of successfully transmitted frames on a particular interface for which transmission is inhibited by exactly one collision. A frame that is counted by an instance of this object is also counted by the corresponding instance of either the ifOutUcastPkts or ifOutNUcastPkts object and is not counted by the corresponding instance of the dot3StatsMultipleCollisionFrames object.

*Basic definition:* If a network interface attempts to transmit a frame, and detects a collision, it will attempt to re-transmit the frame after the collision. If the retransmission was successful, then the event is logged as a single collision frame.

#### What you should do to fix this problem:

*Cause 1:* Single Collision Frames can be caused by multiple machines wanting to transmit at the same time. This is a normal occurrence on Ethernet.

*Cause 2:* If Single Collision Frames increases dramatically, this could indicate that the segment is becoming overloaded (too many machines on the segment or too many heavy talkers on the segment). As the segment continues to become overloaded, Single Collision Frame count may decrease, as Multiple Collision Frames increases. Converting the segment to a switched environment may solve this problem. Another possible solution is to reduce the number of machines on this segment, or install a bridge to segregate the segment into two halves.

*Cause 3:* Single Collision Frames can be caused by poor wiring or induced noise. Use a cable tester to insure that the physical cable is good.

*Cause 4:* Single Collision Frames can be caused by a bad network interface card, or failing transceiver. Check to make sure the network cards and transceivers on the segment are functioning correctly.

### SQE Test Errors

#### Rare event

*Official definition*: A count of times that the SQE TEST ERROR message is generated by the PLS sub layer for a particular interface. The SQE TEST ERROR message is defined in section 7.2.2.2.4 of ANSI/IEEE 802.3-1985 and its generation is described in section 7.2.4.6 of the same document.

*Basic definition:* SQE stands for "Signal Quality Error", and may also be referred to as the Ethernet "heartbeat". With early Ethernet cards that required transceivers, the transceiver would send a "Signal Quality Error" back to the Ethernet card after each frame was transmitted to insure that the collision detection circuitry was working. With modern network cards, this SQE test can cause network cards to believe that an actual collision occurred, and a collision is sent out on the network when a SQE test is detected. This can seriously degrade network performance, as each frame successfully transmitted on the network is followed by a collision caused by the SQE test.

#### What you should do to fix this problem:

*Cause 1:* SQE Test Errors can be caused by a transceiver that have the "SQE test" dip switch turned on (it should be turned off). Check the switch settings on all transceivers on the segment.

*Cause 2:* SQE Test errors can be caused by broken transceivers. Check for failed transceivers on the segment.

## **Symbol Errors**

Rare event

Official definition: For an interface operating at 100 Mb/s, the number of times there was an invalid data symbol when a valid carrier was present. For an interface operating in half-duplex mode at 1000 Mb/s. the number of times the receiving media is non-idle (a carrier event) for a period of time equal to or greater than slotTime, and during which there was at least one occurrence of an event that causes the PHY to indicate 'Data reception error' or 'carrier extend error' on the GMII. For an interface operating in full-duplex mode at 1000 Mb/s, the number of times the receiving media is non-idle (a carrier event) for a period of time equal to or greater than minFrameSize, and during which there was at least one occurrence of an event that causes the PHY to indicate 'Data reception error' on the GMII. For an interface operating at 10 Gb/s, the number of times the receiving media is non-idle (a carrier event) for a period of time equal to or greater than minFrameSize, and during which there was at least one occurrence of an event that causes the PHY to indicate 'Receive Error' on the XGMII. The count represented by an instance of this object is incremented at most once per carrier event, even if multiple symbol errors occur during the carrier event. This count does not increment if a collision is present. This counter does not increment when the interface is operating at 10 Mb/s. For interfaces operating at 10 Gb/s, this counter can roll over in less than 5 minutes if it is incrementing at its maximum rate. Since that amount of time could be less than a management station's poll cycle time, in order to avoid a loss of information, a management station is advised to poll the dot3HCStatsSymbolErrors object for 10 Gb/s or faster interfaces. Discontinuities in the value of this counter can occur at re-initialization of the management system, and at other times as indicated by the value of ifCounterDiscontinuityTime.

*Basic definition:* 100mbps Ethernet and faster interfaces use symbols to represent bits. These symbols include error correction to permit single bit errors to be recognized and repaired on the fly. When a symbol error is detected and corrected, it increments this error, indicating that a physical layer problem exists. Cabling and connectors should be checked/cleaned to make sure standards are adhered to.

#### What you should do to fix this problem:

*Cause 1:* This is typically caused by a cabling issue. Re-seat physical cabling, and clean cable ends with compressed air.

*Cause 2:* Faulty network adapters might have problems relating to its physical connection. Swap connectors and see if the problem goes away.

## **Appendix B: Saving PoE Usage to a Database**

The system tracks current PoE status via the web reports. Historical power usage can be tracked over time with a few modifications.

- 1) Run RegEdit
- 2) Navigate to HKEY\_LOCAL\_MACHINE/Software/NetLatency/SwitchMonitor
- 3) Create a new DWORD key "PollSQLitePoEFlag" and set it to 1

Note: The PathSolutions service does not need to be restarted to have this entry take effect.

The system will now create a file in the Data directory called PoEConsumption.dat. This data file is a SQLite database that will track the consumption of all PSUs on all monitored switches.

The table structure is as follows:

| Field       | Туре         | Description                                |
|-------------|--------------|--------------------------------------------|
| PolIID      | Integer (PK) | Primary key                                |
| Node        | Text         | Server unique identifier                   |
| PollNumber  | Integer      | Unique poll number for each poll performed |
| PollTime    | Text         | Time of poll                               |
| Agent       | Text         | IP address of switch                       |
| Device      | Text         | Hostname of switch                         |
| PSU         | Integer      | Power Supply Unit number reporting         |
| Status      | Integer      | Status (1=On, 2=Off, 3=Faulty)             |
| Rating      | Integer      | Total watts permitted for the PSU          |
| Consumption | Integer      | Current powers draw in watts               |

The index PollIndex can be used to speed up queries on large databases. It is indexed on PollID, PollTime, and Agent.

The database can be queried using the command-line sqlite3.exe program located in the Data directory:

sqlite3 -csv -header PoEConsumption.dat "select \* from PoEPoll;"

This information can be sent to a file with the command-line redirect for further processing:

sqlite3 -csv -header PoEConsumption.dat "select \* from PoEPoll;"
>PoEStats.csv

## **Appendix C: Using the ACL to Control Web Access**

The built-in webserver can be configured to only respond to certain IP addresses. This can be done by modifying the WebACL.cfg file:

C:\Program Files (x86)\PathSolutions\TotalView\WebACL.cfg

This file requires entering two fields, each separated by one or more <TAB> characters.

Enter the IP address of the device and a <TAB> character and the subnet mask that represents the network that the webserver should respond to.

Note: If this file is left blank, the webserver will respond to requests from any IP address.

After the file has been modified and saved, stop and restart the PathSolutions TotalView service to have the changes take effect.

## **Appendix D: File Compare Tool**

The File Compare Tool allows you to compare two files to see any differences.

# To launch File Compare, select Start > Programs > PathSolutions > TotalView, then File Compare Tool.

When it launches, it will show you two panes.

Select the left pane and a file open dialog will allow you to choose a configuration file or drag a file to that square. Select the right pane and select a different configuration file or draft another file to that square.

The results will show any differences between the files, highlighted with a yellow background.

| ∭ FileCompare —                                                                                                    |            | X        |   |
|----------------------------------------------------------------------------------------------------|------------|----------|---|
| Eile View                                                                                                    |            |          |   |
| 10.0.0.1(10.0.0.1)2019-04-21@20.24.04.txt 10.0.0.1(10.0.0.1)2019-04-23@14.12.02.txt                                                                                                    |            |          |   |
| Building configuration                                                                                                    |            |          | ^ |
| Current configuration : 13707 bytes<br>Last configuration change at 13:23:59 PDT Sat Mar 30<br>NVRAM config last updated at 13:24:02 PDT Sat Mar 30<br>Version 16.3 no service pad service timestamps debug datetime msec service timestamps log datetime msec service compress-config no platform punt-keepalive disable-kernel-core l hostname Syrah l l vrf definition Mgmt-vrf l address-family ipv4 exit-address-family ipv6 exit-address-family l enable secret 5 32kdDDFJdk2jE(Wdfjdkdj2Ef l aaa new-model l l l l | Mar<br>Mar | 30<br>30 |   |
|                                                                                                    |            | >        | ~ |

## **Appendix E: TotalView Backup Tool**

The TotalView Backup tool will make backing up and restoring configurations easy.

| 💰 TotalView Backup Tool |                               | dow Snip 🗙 |
|-------------------------|-------------------------------|------------|
| pathSolutions           | Backup files<br>Restore files |            |
|                         | << Previous Next >>           | Close      |

After the tool launches, it will allow you to choose Backup Files or Restore Files.

## **Backing Up Files**

Choose "Backup files" from the starting page.

It will then list all of the components the can be backed up:

| Ś        | Select files to backup                               |          |   |
|----------|------------------------------------------------------|----------|---|
| <b>_</b> | Туре                                                 | Size     | ^ |
|          | ☑ Data folder                                        | 24874 MB |   |
| $\leq$   | Syslog folder                                        | 5954 MB  |   |
|          | └ Log files                                          | 141 MB   |   |
| <u> </u> | DeviceBackup folder                                  | 88 MB    |   |
|          | TFTP folder                                          | 75 MB    |   |
|          | ☑ Notes folder                                       | 3 MB     |   |
| <b>U</b> | MailTemplates folder                                 | <1 MB    |   |
| S        | Configuration files                                  | <1 MB    |   |
|          | RemoteInsight folder                                 | <1 MB    |   |
|          | ✓ INI files                                          | <1 MB    |   |
| <b></b>  | Windows registry entries                             | <1 MB    | ~ |
| ba       | Total uncompressed size: 30.41 GB<br>Backup to file: |          |   |

You can then choose which components to backup and which to skip depending on size.

By default, it will put all backup files in a ZIP file on your desktop.

Click "Next" to continue.

| StotalView Backup Tool |                                                                       | ×     |
|------------------------|-----------------------------------------------------------------------|-------|
| istalView Backup Tool  | Backup log                                                            | ×     |
| path                   | Start the PathSolutions TotalView service when the backup is complete |       |
|                        | << Previous Start Backup                                              | Close |

At this point, it is ready to back up your system. Click "Start Backup" at the bottom and it will start the backup process:

| 💰 TotalView Backup Tool |                                                                                                    | ×     |
|-------------------------|----------------------------------------------------------------------------------------------------|-------|
| <u>ى</u>                | Ready to backup                                                                                                    |       |
| path Solution           | The service is running but does not need to be stopped.<br>Starting the data backup process.<br>Configuration files Done<br>INI files Done<br>Certificate files Done<br>TFTP folder Done<br>DeviceBackup folder Done<br>Notes folder Done<br>RemoteInsight folder Done<br>Dashboard configuration Done<br>Windows registry entries Done<br>BackupScripts folder Done<br>BackupScripts folder Done<br>Backup completed successfully to file:<br>C:\Users\ttitus\Desktop\TotalViewBackup2024-05-22.zip |       |
|                         | << Previous Start Backup                                                                                                    | Close |

The backup status will show in the window as it progresses.

When it is complete, it will show:

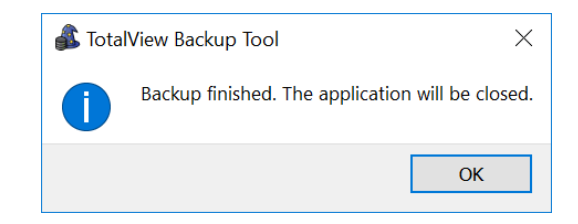

Note: If the Data directory is chosen to be backed up, the TotalView service will be stopped before the backup is performed.

### **Restoring Files**

If you click "Restore Files" on the start screen, it will ask for you to choose the ZIPped backup that was previously performed. Once that file is selected, you will see the following:

|                   | Select files to restore                               |       |        |
|-------------------|-------------------------------------------------------|-------|--------|
| S                 | Backup file:                                          |       |        |
| <b>_</b>          | C:\Users\ttitus\Desktop\TotalViewBackup2024-05-22.zip |       | Browse |
| ō                 | Select All                                            |       |        |
|                   | Туре                                                  | Siz   | .e ^   |
|                   | 🖂 Data folder                                         |       |        |
| _                 | Syslog folder                                         |       |        |
|                   | Log files                                             |       |        |
| 0                 | DeviceBackup folder                                   | 88 MB |        |
| $\mathbf{\Omega}$ | TFTP folder                                           | 75 MB |        |
|                   | ✓ Notes folder                                        | 3 MB  |        |
|                   | MailTemplates folder                                  | <1 MB |        |
|                   | Configuration files                                   | <1 MB |        |
| <b>m</b>          | RemoteInsight folder                                  | <1 MB |        |
|                   | ✓ INI files                                           | <1 MB |        |
|                   | Windows registry entries                              | <1 MB | ~      |

You can then select which types of files to restore from the list. If an item is greyed out, then there were no backup files of that type in the backup.

Click "Next" to continue.

You will then see the restore status page:

| 💰 TotalView Backup Tool |                                                                        | ×     |
|-------------------------|------------------------------------------------------------------------|-------|
| S,                      | Ready to restore Restore log                                           |       |
| path Solution           | Start the PathSolutions TotalView service when the restore is complete |       |
|                         | << Previous Start Restore                                              | Close |

Click "Start Restore" and you will see the progress of the restored files.

Note: The service will be stopped during this restore, as the files cannot be written while the service is running.

## Glossary

- *IETF* This acronym stands for the Internet Engineering Task Force, and is the governing body for all standards that relate to Internet and associated communications technologies. Website: www.ietf.org
- MAC Media Access Control: This is a unique address that is used by Ethernet adapters to transmit and receive frames on the network. They are only used for conveying layer 2 frames between nodes on a LAN.
- MIME Multi-Purpose Internet Mail Extensions: This is an email standard that defines how different content is handled inside email messages. This allows graphics, audio, HTML text, formatted text, and video to be displayed correctly inside email messages. MIME is defined by the IETF's RFC1521 document, and is available on the IETF's website: http://www.ietf.org/rfc/rfc1521.txt?number=1521
- Network Weather Report System Monitor can email network reports to you on a daily basis. The network Weather Report helps to keep you informed of the overall health of your network.
- OSI Open Systems Interconnect: This is a standard description or "reference model" for how services are provided on a network.
- *OUI* Organizationally Unique Identifier: This is the identification of the first three bytes of an Ethernet MAC address. The first three bytes are called the OUI because they are unique to the equipment manufacturer. Thus, any MAC addresses that share the first three bytes all come from a common manufacturer.
- *SNMP read-only community string* This is an SNMP password with the rights to be able to read statistical information from a device.
- SNMP Simple Network Management Protocol. This protocol allows network management software (like System Monitor) to communicate with network devices to read statistical information.
- SMTP email address This is a standard Internet email address. For example: jdoe@company.com.
- *SMTP Simple Mail Transport Protocol.* This protocol allows email clients and servers to communicate over the Internet.